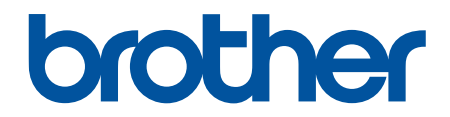

# İnternet Üzerinden Kullanım Kılavuzu

DCP-T310 DCP-T510W DCP-T710W MFC-T810W MFC-T910DW

#### ▲ Ana sayfa > İçindekiler

| cin | Ide | ki | ler |
|-----|-----|----|-----|

| Brother Makinenizi Kullanmadan Önce                                                    | 1              |
|----------------------------------------------------------------------------------------|----------------|
| Not Tanımları                                                                          | 2              |
| Ticari Markalar                                                                        | 3              |
| Önemli Not                                                                             | 4              |
| Brother Makinenize Giriş                                                               | 5              |
| Makinenizi Kullanmadan Önce                                                            | 6              |
| Kontrol Paneline Genel Bakış                                                           | 7              |
| LCD Genel Bakış                                                                        | 13             |
| Brother Yardımcı Programlarına Erişim (Windows)                                        | 14             |
| Brother Yazılımı ve Sürücülerini Kaldırın (Windows)                                    | 15             |
| Kağıt Kullanımı                                                                        | 16             |
| Kağıt Yükleme                                                                          | 17             |
| Kağıt Çekmecesine Kağıt Yükleme                                                        |                |
| Elle Besleme Yuvasına Kağıt Yükleme                                                    |                |
| Çok Amaçlı Çekmeceye (ÇA Çekmece) Kağıt Yükleme                                        |                |
| Yazdırılamayan Alan                                                                    |                |
| Kağıt Ayarları                                                                         | 43             |
| Kabul Edilebilir Kağıt ve Diğer Baskı ortamı                                           | 47             |
| Belgeleri Yükleme                                                                      |                |
| Otomatik Belge Besleyiciye (ADF) Belgeleri Yükleme                                     | 57             |
| Belgeleri Tarayıcı Camına Yükleme                                                      |                |
| Taranabilir Olmayan Alan                                                               | 60             |
| Yazdırma                                                                               | 61             |
| Bilgisayarınızdan Yazdırma (Windows)                                                   | 62             |
| Bir Fotoğrafı Yazdırma (Windows)                                                       | 63             |
| Bir Belgeyi Yazdırma (Windows)                                                         | 64             |
| Bir Baskı İşini İptal Etme (Windows)                                                   | 65             |
| Tek Bir Kağıt Sayfasına Bir Sayfadan Fazla Yazdırma (1 sayfada N kopya) (Windows)      |                |
| Poster Olarak Yazdırma (Windows)                                                       | 67             |
| Otomatik Olarak Sayfanın İki Tarafına Yazdırma (Otomatik 2 Taraflı Yazdırma) (Windows) |                |
| Manuel Olarak Sayfanın İki Tarafına Yazdırma (Manuel 2 Taraflı Yazdırma) (Windows)     |                |
| Otomatik Olarak Kitapçık Şeklinde Yazdırma (Windows)                                   | 74             |
| Manuel Olarak Kıtapçık Şeklinde Yazdırma (Windows)                                     |                |
| Renkli Bir Belgeyi Gri Tonlamali Yazdırma (Windows)                                    |                |
| Lekeli Çiktilar veya Kağıt Sikişmalarını Onleme (Windows)                              |                |
| Vereevilen Vereiring Averlering Değiştirme (Windows)                                   | ۱۵<br>۱۵       |
| Varsayılan Yazdırma Ayarlarını Değiştirme (Windows)                                    |                |
| Fazulinia Ayanan (Windows)                                                             | CO<br>00       |
| Entoăraf Vazdırma (Mac)                                                                | 09<br>۵۵       |
| Pologiai Tazulitia (Mac)                                                               | 90<br>01       |
| Otomatik Olarak Savfanın İki Tarafına Yazdırma (Otomatik 2 Taraflı Yazdırma) (Mac)     | ۰۰۰۰۰ ۵۲<br>۵2 |
| Manuel Olarak Sayfanın İki Tarafına Yazdırma (Manuel 2 Taraflı Yazdırma) (Mac)         |                |
| Tek Bir Kağıt Savfasına Bir Savfadan Fazla Yazdırma (1 savfada N kopva) (Mac)          |                |
| Renkli Bir Belgevi Gri Tonlamalı Yazdırma (Mac)                                        |                |
|                                                                                        |                |

| Ana sayfa > İçindekiler                              |                                                                                                    |          |
|------------------------------------------------------|----------------------------------------------------------------------------------------------------|----------|
| Lekeli Çıktılar veya Kağıt Sıkışmal                  | arını Önleme (Mac)                                                                                                    |          |
| Yazdırma Seçenekleri (Mac)                           |                                                                                                    | 9        |
| Tarama                                               |                                                                                                    | 10       |
| Brother Makinenizdeki Tara Düğmesini k               | Kullanarak Tarama                                                                                                    | 10       |
| Fotoğrafları ve Grafikleri Tarama                    |                                                                                                    | 10       |
| Taranan Verileri Bir Klasöre PDF I                   | Josyası Olarak Kaydetme                                                                                                    | 10       |
| Taranan Veriyi USB Flaş Sürücüsü                     | ine Kaydetme                                                                                                    | 11       |
| OCR Kullanarak Düzenlenebilir M                      | etin Dosyasına Tarama                                                                                                    | 11       |
| E-posta Ekine Tarama                                 |                                                                                                    | 11       |
| Ağınızda Tarama İçin Web Hizmet                      | leri (Windows 7, Windows 8 ve Windows 10)                                                                                                    | 12       |
| ControlCenter4'den Tarama Düğm                       | esi Ayarlarını Değiştirme (Windows)                                                                                                    | 12       |
| Tarama Düğmesi Ayarlarını Brothe                     | r iPrint&Scan'den (Mac) Değiştirme                                                                                                    | 12       |
| Bilgisayarınızdan Tarama (Windows)                   |                                                                                                    | 12       |
| ControlCenter4 Ana Modunu Kulla                      | narak Tarama (Windows)                                                                                                    | 13       |
| ControlCenter4 Gelişmiş Modunu                       | Kullanarak Tarama (Windows)                                                                                                    | 14       |
| Nuance <sup>™</sup> PaperPort <sup>™</sup> 14SE veya | Diğer Windows Uygulamalarını Kullanarak Tarayın                                                                                                    | 16       |
| Windows Faks ve Tarama'yı Kullar                     | narak Tarama                                                                                                    | 16       |
| BookScan Geliştirici ve Beyaz Tah                    | ta Geliştirici'yi (Windows) Kurma                                                                                                    | 16       |
| Bilgisayarınızdan Tarama (Mac)                       |                                                                                                    | 17       |
| Brother iPrint&Scan'i Kullanarak T                   | arama (Mac)                                                                                                    | 17       |
| TWAIN Uyumlu Uygulamaları Kull                       | anarak Tarama (Mac)                                                                                                    | 17       |
| Konvalama                                            |                                                                                                    | 17       |
| Belge Konvalama                                      |                                                                                                    | 17       |
| Konvalanan Görüntüleri Büyütme veva k                | (ücültme                                                                                                    | 17       |
| Konvalari Siralama                                   |                                                                                                    |          |
| Savfa Düzeni Konvaları Olusturma ( 1 sa              | avfada N konva veva Poster)                                                                                                    | 18       |
| Kağıdın Her İki Tarafına Konvalama (2 T              | araflı Konvalama)                                                                                                    | 18       |
| Kimlik Karti Konvalama                               |                                                                                                    | 18       |
| Konvalama Secenekleri                                |                                                                                                    | 18       |
| Fake                                                 |                                                                                                    | 10       |
| Bir Eaks Gönderme                                    |                                                                                                    | IS       |
| Brother Mekinenizden Eake Gönde                      | arma                                                                                                    | 18       |
| Bir Ecker Manüel Olarak Gönderm                      | 50 State State Sta | 18       |
| Konuemonin Sonundo Ecko Cönd                         | e                                                                                                    | 18       |
| Aver Ecker Birden Eczle Aliente C                    | enne (Vovun)                                                                                                    | 18<br>10 |
| Ayni Faksi Bilden Fazia Aliciya G                    |                                                                                                    | 18<br>20 |
| Gerçek zamanlı Olarak Faks Gon                       |                                                                                                    | 20       |
| Faks Otomatik Yeniden Çevirme A                      | yarını Degişurme                                                                                                    | 20       |
| Devani Eden bil Faksi iptal Etine.                   |                                                                                                    | 20       |
| Eeke Seesnekkeri                                     |                                                                                                    | Z(       |
|                                                      |                                                                                                    |          |
|                                                      |                                                                                                    | 20       |
|                                                      |                                                                                                    | 20       |
| Buyuk Boy Bir Gelen Faksi Sayfa                      | Doyuluna Kuçulime                                                                                                    | 2        |
| Faks Alim Damgasini Ayarlama                         |                                                                                                    | 2        |
| Bir Teleton Goruşmesinin Sonunda                     | з DII Faks Aima                                                                                                    | 2        |
| Bellek Alimi Seçenekleri                             |                                                                                                    | 2        |
| Ses işlemleri ve Faks Numaraları                     |                                                                                                    | 22       |

|--|

| Ses İşlemleri                                                                                                 | 223        |
|----------------------------------------------------------------------------------------------------|------------|
| Faks Numaralarını Depolama                                                                                    | 225        |
| Yayın için Grupları Düzenleme                                                                                 | 230        |
| Telefon Hizmetleri ve Harici Aygıtlar                                                                         | 236        |
| Telefon Hattı Türünü Ayarlama                                                                                 | 237        |
| İnternet Üzerinden Ses Protokolü (VoIP/Telefon Hattı Paraziti)                                                | 239        |
| Harici TAD (Telesekreter)                                                                                     | 240        |
| Harici ve Dahili Telefonlar                                                                                   | 244        |
| Faks Raporları                                                                                                | 249        |
| Gönderim Onay Raporunun Stilini belirleme                                                                     | 250        |
| Faks Günlüğünün Sıklık Süresini Ayarlama                                                                      | 252        |
| PC-FAX                                                                                                    | 254        |
| Windows için PC-FAX                                                                                           | 255        |
| Mac İçin PC-FAX                                                                                               | 281        |
| PhotoCapture Center                                                                                           | 284        |
| Doğrudan USB Elas Bellek Sürücüsünden Fotoğraf Yazdırma                                                       | 285        |
| Livumlu USB Flas Sürücüleri                                                                                   | 286        |
| Eotoăraf Yazdırma Hakkında Önemli Bilgiler                                                                    | 287        |
| Brother Makinesinde USB Flas Sürücüsünden Fotoăraf Vazdırma                                                   | 288        |
| Eotoğrafları ControlCenter/I'den Vazdırma (Windows)                                                           | 200        |
| ControlCenter/ Kullanarak Eotoărafları Düzenleme (Windows)                                                    | 208        |
|                                                                                                    | 200        |
| Ag                                                                                                    | 300        |
|                                                                                                    | 301        |
| Ag Yoneumi Yazılımi ve Yardımcı Programian                                                                    | 302        |
| Ag Yoneumi Yazınmi ve Yardımci Programlar Hakkında Bilgi Edinme                                               | 303        |
| Rabiosuz Ag için Broiner Makinenizi Ek Yapılandırma Yonlemleri                                                | 304        |
| Brother Makinenizi Kabiosuz Agliçin Yapılandırmadan Once                                                      | 305        |
| Makınenizi Wi-Fi Protected Setup (WPS) Tek Dokunuş Yöntemini Kullanarak Kablosuz Ağ İçi<br>Yapılandırma       | n<br>306   |
| Makinenizi Wi-Fi Protected Setup <sup>™</sup> (WPS) PIN Yöntemini Kullanarak Kablosuz Ağ İçin<br>Yapılandırma | 308        |
| Makinenizi SSID Yayınlanmadığında Kablosuz Ağ İçin Yapılandırma                                               | 311        |
| Wi-Fi Direct <sup>®</sup> Kullanma                                                                            |            |
| Gelismis Ağ Özellikleri                                                                                       | 328        |
| Ağ Yapılandırma Raporunu Yazdırma                                                                             | 329        |
| Gelismis Kullanıcılar icin Teknik Bilgi                                                                       | 330        |
| Ağ Avarlarını Fabrika Varsavılan Avarlarına Sıfırlama                                                         | 331        |
| Kablosuz Ağ Raporunu Yazdırma                                                                                 | 332        |
| Güvenlik                                                                                                    | 335        |
| Makine Avarlarını Kilitleme                                                                                   | 336        |
| TX Kilidini Kullanma Hakkında                                                                                 | 337        |
|                                                                                                    | 241        |
| Prother Web Connect                                                                                           | <b>341</b> |
| Brother Web Connect's Const Pakis                                                                             | 042        |
| Brother Web Connect Kullenden Covrinici Hirmetter                                                             | 343        |
| Brother Web Connect Kullenim Keguller                                                                         | 344        |
| Brother Web Connect'i Averland                                                                                | 340        |
|                                                                                                    | 349        |

#### Ana sayfa > İçindekiler Sorun Giderme Belge, ADF Ünitesinin En Üstünde Sıkıştı ...... 411 ADF'nin İçine Sıkışan Kağıt Parçalarını Çıkarın......413 Kağıt Makinede Sıkıştı (Kağıt Sıkışması)......415 Kağıt, Makinenin Ön Tarafında Sıkışmış (Sıkışma B Ön) ......425 Kağıt, Makinenin Arka Tarafında Sıkışmış (Sıkışma C Arka)...... 428

| ▲ Ana sayfa > İçindekiler                                         |     |
|-------------------------------------------------------------------|-----|
| AirPrint Sorunları                                                |     |
| Makine Bilgilerini Kontrol Etme                                   |     |
| Brother Makinenizi Sıfırlama                                      |     |
| Sıfırlama İşlevlerine Genel Bakış                                 |     |
| Rutin Bakım                                                       | 469 |
| Mürekkep Tanklarını Tekrar Doldurma                               |     |
| Brother Makinenizi Temizleme                                      |     |
| Tarayıcıyı Temizleme                                              |     |
| Brother Makinenizdeki Yazıcı Kafasını Temizleme                   |     |
| Yazıcı Kafasını Bilgisayarınızdan Temizleyin (Windows)            |     |
| Bilgisayarınızdan Yazdırma Kafasını Temizleme (Mac)               |     |
| Makine LCD'sini Temizleme                                         |     |
| Makinenin Dışını Temizleme                                        |     |
| Makinenin Yazıcı Merdanesini Temizleyin                           |     |
| Kağıt Besleme Makaralarını Temizleme                              |     |
| Taban Pedini Temizleme                                            |     |
| Kağıt Alma Makaralarını Temizleme                                 |     |
| Brother Makinenizi Kontrol Etme                                   |     |
| Baskı Kalitesini Kontrol Etme                                     |     |
| Brother Makinenizden Yazdırma Hizasını Kontrol Edin               |     |
| Bilgisayarınızdan Makine Durumunu İzleme (Windows)                |     |
| Bilgisayarınızdan Makine Durumunu İzleme (Mac)                    | 500 |
| Dikey Çizgileri Temizlemek İçin Kağıt Beslemesini Düzeltme        |     |
| Yazdırma Sorunları Varken Yazdırma Ayarı Seçeneklerini Değiştirme |     |
| Brother Makinenizi Paketleme ve Nakliye Etme                      |     |
| Makine Ayarları                                                   | 506 |
| Makine Ayarlarını Kumanda Panelinden Değiştirme                   |     |
| Güç Kesintisi Durumunda (Bellek Depolaması)                       |     |
| Genel Ayarlar                                                     |     |
| Raporları Yazdırma                                                |     |
| Ayarlar ve Özellikler Tablosu                                     |     |
| Makine Ayarlarını Bilgisayarınızdan Değiştirme                    |     |
| Uzaktan Kurulum'u Kullanarak Makine Ayarlarını Değiştirme         |     |
| Ek                                                                | 556 |
| Özellikler                                                        |     |
| Brother Makinenize Metin Girme                                    |     |
| Geri Dönüştürülmüş Kağıtla İlgili Bilgi                           |     |
| Brother Numaraları                                                |     |

▲ Ana sayfa > Brother Makinenizi Kullanmadan Önce

# Brother Makinenizi Kullanmadan Önce

- Not Tanımları
- Ticari Markalar
- Önemli Not

Ana sayfa > Brother Makinenizi Kullanmadan Önce > Not Tanımları

### Not Tanımları

Bu Kullanıcı Kılavuzunda aşağıdaki semboller ve kurallar kullanılmaktadır:

| <b>A</b> UYARI  | UYARI kaçınılmadığı takdirde, ölüm veya ciddi yaralanmalara neden olabilecek potansiyel olarak tehlikeli bir durumu işaret eder.           |
|-----------------|----------------------------------------------------------------------------------------------------|
| <b>A</b> DİKKAT | DİKKAT, kaçınılmazsa küçük veya orta derecede yaralanmalarla sonuçlanabilen zararlı olabilecek durumları gösterir.                         |
| ÖNEMLİ          | ÖNEMLİ kaçınılmazsa mala zarar verebilecek veya ürün işlevselliğinin kaybolmasıyla sonuçlanabilecek zararlı olabilecek durumları gösterir. |
| NOT             | NOT, çalışma ortamını, kurulum şartlarını veya özel kullanım şartlarını belirtir.                                                          |
|                 | İpuçları simgeleri faydalı ipuçları ve destekleyici bilgiler gösterir.                                                                     |
| Â               | Elektrik Tehlikesi simgeleri, olası elektrik çarpmasına karşı sizi uyarır.                                                                 |
| Kalın           | Kalın yazı stili, makinenin kontrol panelindeki veya bilgisayar ekranındaki düğmeleri belirtir.                                            |
| İtalik          | İtalik yazı stili, önemli bir noktayı vurgular veya sizi ilgili başlığa yönlendirir.                                                       |
| Courier New     | Courier New yazı tipi, makinenin LCD'sinde gösterilen mesajları belirtir.                                                                  |

# İlgili bilgiler

• Brother Makinenizi Kullanmadan Önce

🔺 Ana sayfa > Brother Makinenizi Kullanmadan Önce > Ticari Markalar

# Ticari Markalar

Microsoft, Windows, Windows Server, SharePoint, Internet Explorer, Excel, PowerPoint, OneNote ve OneDrive, Microsoft Corporation'ın Amerika Birleşik Devletleri ve/veya diğer ülkelerdeki tescilli ticari markaları veya ticari markalarıdır.

Apple, App Store, Mac, Safari, iPad, iPhone, iPod touch ve macOS, Apple Inc.'in Amerika Birleşik Devletleri ve diğer ülkelerde tescilli ticari markalarıdır.

AirPrint ve AirPrint logosu Apple Inc.'in ABD ve diğer ülkelerde tescilli ticari markalarıdır.

Nuance ve PaperPort, Nuance Communications, Inc.'in veya bağlı şirketlerin Amerika Birleşik Devletleri ve/veya diğer ülkelerde ticari markaları veya tescilli ticari markalarıdır.

Wi-Fi<sup>®</sup>, Wi-Fi Alliance<sup>®</sup> ve Wi-Fi Direct<sup>®</sup> Wi-Fi Alliance<sup>®</sup>'ın kayıtlı ticari markalarıdır.

WPA<sup>™</sup>, WPA2<sup>™</sup>, Wi-Fi Protected Setup<sup>™</sup> ve Wi-Fi Protected Setup<sup>™</sup> logosu Wi-Fi Alliance<sup>®</sup> in ticari markalarıdır.

Android, Gmail, Google Cloud Print, Google Drive, Google Play, Google Chrome, Chrome OS ve Google Google Inc.'in ticari markalarıdır. Bu ticari markaların kullanımı Google İzinleri'ne tabidir.

Mozilla ve Firefox Mozilla Foundation'ın tescilli ticari markalarıdır.

Bluetooth<sup>®</sup> kelime markası ve logoları, Bluetooth SIG, Inc. kuruluşuna ait tescilli ticari markalar olup, bu markaların Brother Industries, Ltd. ve ilgili şirketler tarafından kullanımı lisansa tabidir. Diğer ticari markalar ve ticari adlar ilgili sahiplerine aittir.

Intel, Intel Corporation'ın Amerika Birleşik Devletleri ve/veya diğer ülkelerde ticari markasıdır.

Evernote ve Evernote Elephant logosu, Evernote Corporation'ın ticari markalarıdır ve lisans altında kullanılmaktadır.

Mopria<sup>®</sup> ve Mopria logosu Mopria Alliance, Inc.'in Amerika Birleşik Devletleri ve diğer ülkelerde tescilli ticari markaları ve hizmet markalarıdır. Yetkisiz kullanım kesinlikle yasaktır.

WordPerfect, Corel Corporation ve/veya iştiraklerinin Kanada, Birleşik Devletler ve/veya diğer ülkelerdeki ticari markası veya tescilli ticari markasıdır.

Bu kılavuzda yazılımından bahsedilen her şirket kendi mülkiyet programlarına özgü Yazılım Lisans Anlaşması'na sahiptir.

# Brother ürünleri, ilgili dokümanlar ve diğer materyallerde görünen şirketlerin tüm ticaret adları ve ürün adları ilgili şirketlerin ticari markaları veya tescilli ticari markalarıdır.

### İlgili bilgiler

Brother Makinenizi Kullanmadan Önce

#### Ana sayfa > Brother Makinenizi Kullanmadan Önce > Önemli Not

# Önemli Not

- Ülkenin kablosuz haberleşmesi ve elektrik şebekesi düzenlemelerini ihlal edilebileceğinden bu ürünü satın alınan ülke dışında kullanmayın.
- Bu belgedeki Windows 10, Windows 10 Home, Windows 10 Pro, Windows 10 Education ve Windows 10 Enterprise'ı temsil eder.
- Bu belgedeki Windows Server 2008; Windows Server 2008 ve Windows Server 2008 R2'yi temsil eder.
- Bu Kullanım Kılavuzunda, aksi belirtilmediği sürece, DCP-T710W/MFC-T910DW LCD mesajları kullanılmıştır.
- Bu Kullanım Kılavuzunda, aksi belirtilmediği sürece, DCP-T710W/MFC-T910DW çizimleri kullanılmıştır.
- Bu Kullanım Kılavuzundaki ekranlar sadece gösterim amaçlıdır ve gerçek ekranlardan farklı olabilir.
- Aksi belirtilmediyse bu kılavuzdaki ekranlar Windows 7 ve macOS v10.12.x'tendir. Bilgisayarınızdaki ekranlar işletim sisteminize göre değişebilir.
- Bu kılavuzun içeriği ve ürünün özellikleri haber vermeksizin değiştirilebilir.
- Bu dokümantasyon hem MFC hem de DCP modelleri içindir. 'XXX-XXXX' öğesini 'MFC/DCP-XXXX' olarak okuyun (burada XXXX modelinizin adıdır).

#### 🥚 İlgili bilgiler

Brother Makinenizi Kullanmadan Önce

▲ Ana sayfa > Brother Makinenize Giriş

# Brother Makinenize Giriş

- Makinenizi Kullanmadan Önce
- Kontrol Paneline Genel Bakış
- LCD Genel Bakış
- Brother Yardımcı Programlarına Erişim (Windows)

Ana sayfa > Brother Makinenize Giriş > Makinenizi Kullanmadan Önce

# Makinenizi Kullanmadan Önce

Bir yazdırma işlemine girişmeden önce aşağıdakini onaylayın:

- Brother yazılımını ve sürücüleri yüklediğinizden emin olun.
- USB veya ağ kablosu kullanıcıları için: Arayüz kablosunun sıkıca takıldığından emin olun.

#### Doğru türde kağıt seçme konusuna bakın

Yüksek kalitede yazdırmak için, doğru türde kağıt seçmek önemlidir. Kağıt satın almadan önce ve yazıcı sürücüsündeki ayarlara göre yazdırılabilir alanı belirlemek için, kabul edilebilir kağıt hakkındaki bilgileri okuduğunuzdan emin olun.

#### Eş zamanlı yazdırma, tarama ve faks işlemleri

Makineniz bellekten faks gönderirken veya alırken ya da bilgisayara bir belge tararken aynı zamanda bilgisayardan yazdırma işlemini de gerçekleştirebilir. Bilgisayarınızdan yazdırma sırasında faks gönderimi durdurulmayacaktır. Bununla birlikte, makine fotokopi çekiyor ya da kağıda faks çıkışı alıyorken, yazdırma işlemini duraklatır ve sonra kopyalama veya faks alım işlemi sona erdiğinde yazdırma işlemine devam eder.

<sup>7</sup> DCP modelleri faks özelliğini desteklemez.

#### Güvenlik Duvarı (Windows)

Bilgisayarınız bir güvenlik duvarıyla korunuyorsa ve ağdan yazdırma, ağdan tarama veya PC-FAX özelliğini kullanamıyorsanız, güvenlik duvarı ayarlarını yapılandırmanız gerekebilir. Windows Güvenlik Duvarı'nı kullanıyorsanız ve yükleyicideki adımları kullanarak sürücüleri yüklediyseniz, gerekli güvenlik duvarı ayarları önceden ayarlanmıştır. Başka bir kişisel güvenlik duvarı yazılımı kullanıyorsanız, yazılımınızın Kullanım Kılavuzu'na bakın veya yazılım üreticisiyle temasa geçin.

#### 🦉 İlgili bilgiler

• Brother Makinenize Giriş

## Kontrol Paneline Genel Bakış

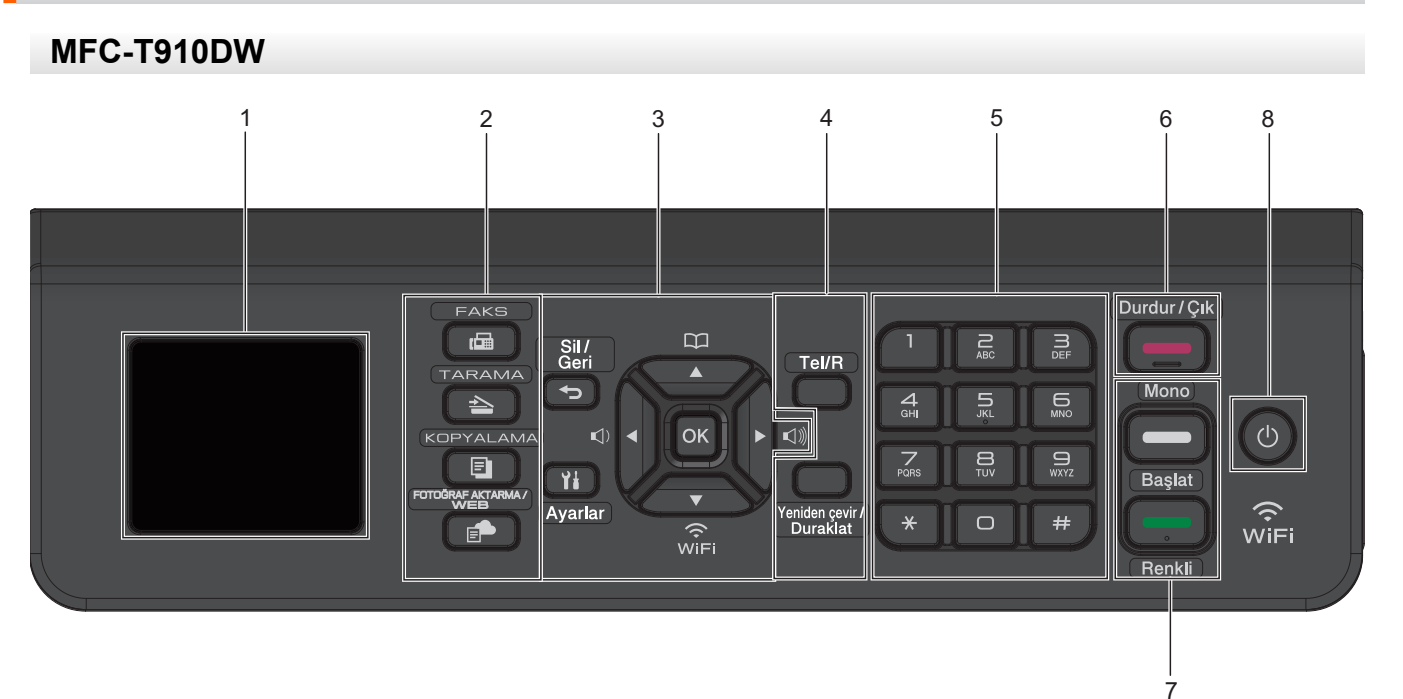

#### 1. 1,8"(44,9 mm) Likit Kristal Ekran (LCD)

Makineyi kurmanıza ve kullanmanıza yardımcı olmak için mesajlar görüntüler.

2. Mod düğmeleri

#### FAKS (FAX)

Makineyi Faks moduna geçirmek için basın.

#### TARAMA (SCAN)

Makineyi Tarama Moduna geçirmek için basın.

#### 

⇒

#### **KOPYALAMA (COPY)**

Makineyi Kopyalama moduna geçirmek için basın.

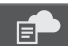

#### FOTOĞRAF AKTARMA/WEB (PHOTO/WEB)

Makineyi Foto/Web moduna geçirmek için basın.

#### 3. Ayar düğmeleri

#### Sil/Geri (Clear/Back)

Önceki menü seviyesine dönmek için basın.

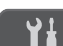

#### Ayarlar (Settings)

Ana menüye erişmek için basın.

#### ΟΚ

Bir ayar seçmek için basın.

```
I < veya ► I</p>
```

Makine boşta iken zil sesi seviyesini ayarlamak için basın.

# 

- Hızlı Arama ve Grup numaralarını makinenin belleğine kaydetmek için basın.
- Makinenin belleğinde saklanan numaraları aramak ve çağrı yapmak için basın.

# WiFi

Makine boşta iken kablosuz ayarları yapılandırmak için basın.

#### **▲** veya **▼**

Menü ve seçeneklerde ilerlemek için basın.

#### < veya ▶

- İmleci LCD'de sola veya sağa hareket ettirmek için basın.
- İşlem sırasında bir işlemi onaylamak veya iptal etmek için basın.

#### 4. Telefon düğmeleri

#### Tel/R

Makine Faks/Tel (F/T) modundaysa ve F/T zili (sahte çift ziller) sırasında harici bir telefonun ahizesini kaldırdıysanız konuşmak için **Tel/R** öğesine basın.

Bir PBX'e bağlandığında, dış hatta erişmek için veya aramayı başka bir dahili hatta aktarmak için basın.

#### Yeniden çevir/Duraklat (Redial/Pause)

- Aradığınız son numarayı çevirmek için basın.
- Giden Arama geçmişi veya Arayan Kimliği geçmişinden numaraları seçmek ve tekrar aramak için basın.
- Numaraları çevirirken duraklama eklemek için basın.

#### 5. Arama Tuşları

- Faks ve telefon numaralarını çevirmek için kullanın.
- Metin ya da karakterleri girmek için klavye olarak kullanın.

#### 6. Durdur/Çık (Stop/Exit)

- Bir işlemi durdurmak için basın.
- Bir menüden çıkmak için basın.

#### 7. Başlat düğmeleri

#### Mono Başlat (Mono Start)

- tek renk faks göndermeye başlamak için basın.
- tek renk kopya yapmaya başlamak için basın.
- Belgeleri taramaya başlamak için basın (tarama ayarına bağlı olarak renkli veya tek renkli).

#### Renkli Başlat (Colour Start)

- Tam renkli kopyalar yapmaya başlamak için basın.
- Belgeleri taramaya başlamak için basın (tarama ayarına bağlı olarak renkli veya tek renkli).

#### 8. 🕐 Güç Açma/Kapatma

Makineyi açmak için 🕐 öğesine basın.

Makineyi kapatmak için 🕐 öğesine basın ve basılı tutun. LCD'de [Kapatılıyor] görüntülenir ve güç kapatılmadan önce ekranda birkaç saniye kalır. Harici bir telefon veya Telesekreter bağladıysanız, daima kullanıma hazırdır.

bullanarak makinenizi kapatırsanız, yazdırma kalitesini korumak için yazıcı kafasını yine düzenli aralıklarla temizleyecektir. Yazıcı kafasının ömrünü uzatmak, daha iyi bir mürekkep verimliliği sağlamak ve baskı kalitesini korumak için makinenizi her zaman bir güç kaynağına bağlı tutun.

### **MFC-T810W**

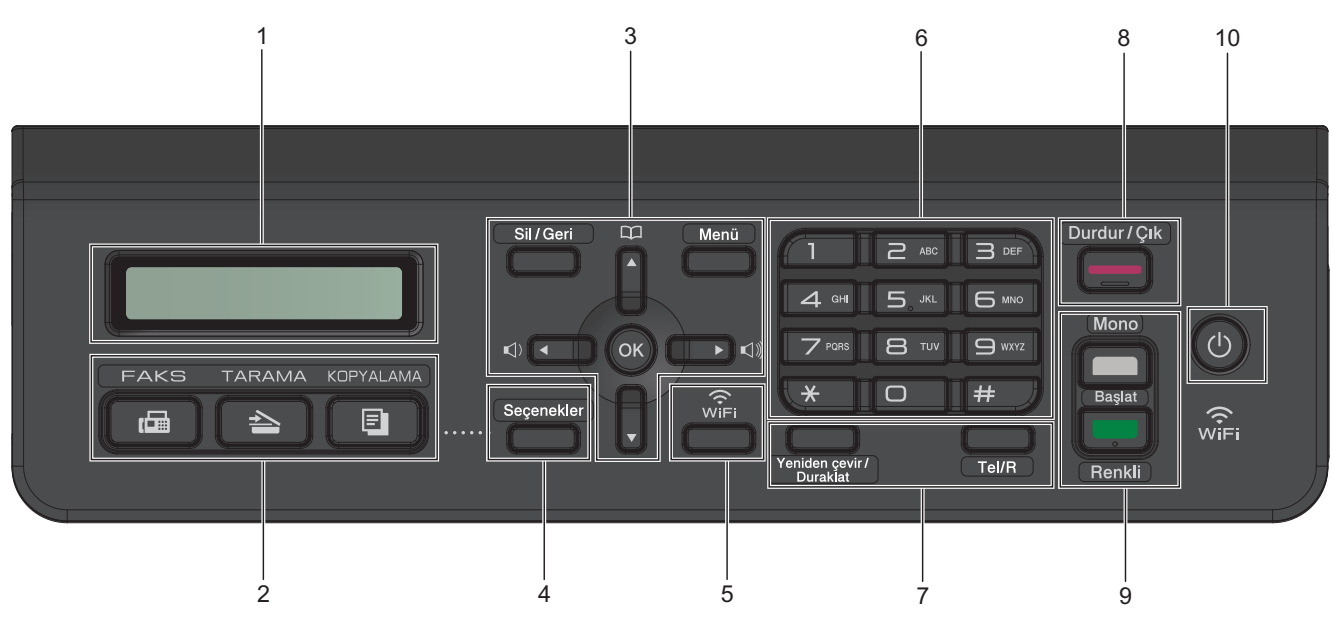

#### 1. Likit Kristal Ekran (LCD)

Makineyi kurmanıza ve kullanmanıza yardımcı olmak için mesajlar görüntüler.

#### 2. Mod düğmeleri

#### FAKS (FAX)

Makineyi Faks moduna geçirmek için basın.

#### TARAMA (SCAN)

Makineyi Tarama Moduna geçirmek için basın.

#### E KOPYALAMA (COPY)

Makineyi Kopyalama moduna geçirmek için basın.

#### 3. Menü düğmeleri

#### Sil/Geri (Clear/Back)

Karakterleri silmek veya önceki menü seviyesine dönmek için basın.

#### Menü (Menu)

Ana menüye erişmek için basın.

#### ΟΚ

Bir ayar seçmek için basın.

```
I < veya ► I)</p>
```

Makine boşta iken zil sesi seviyesini ayarlamak için basın.

# 

- Hızlı Arama ve Grup numaralarını makinenin belleğine kaydetmek için basın.
- Makinenin belleğinde saklanan numaraları aramak ve çağrı yapmak için basın.

#### **▲** veya **▼**

Menü ve seçeneklerde ilerlemek için basın.

#### < veya ►

İmleci LCD'de sola veya sağa hareket ettirmek için basın.

#### 4. Seçenekler (Options)

Kopyalama, tarama veya faks geçici ayarlarına erişmek için basın.

5. WiFi

Makine boşta iken kablosuz ayarları yapılandırmak için basın.

#### 6. Arama Tuşları

- Faks ve telefon numaralarını çevirmek için kullanın.
- Metin ya da karakterleri girmek için klavye olarak kullanın.

#### 7. Telefon düğmeleri

#### Yeniden çevir/Duraklat (Redial/Pause)

- Giden Arama geçmişi veya Arayan Kimliği geçmişinden numaraları seçmek ve tekrar aramak için basın.
- Numaraları çevirirken duraklama eklemek için basın.

#### Tel/R

Makine Faks/Tel (F/T) modundaysa ve F/T zili (sahte çift ziller) sırasında harici bir telefonun ahizesini kaldırdıysanız konuşmak için **Tel/R** öğesine basın.

Bir PBX'e bağlandığında, dış hatta erişmek için veya aramayı başka bir dahili hatta aktarmak için basın.

#### 8. Durdur/Çık (Stop/Exit)

- Bir işlemi durdurmak için basın.
- Bir menüden çıkmak için basın.

#### 9. Başlat düğmeleri

#### Mono Başlat (Mono Start)

- tek renk faks göndermeye başlamak için basın.
- tek renk kopya yapmaya başlamak için basın.
- Belgeleri taramaya başlamak için basın (tarama ayarına bağlı olarak renkli veya tek renkli).

#### 🛛 Renkli Başlat (Colour Start)

- Tam renkli kopyalar yapmaya başlamak için basın.
- Belgeleri taramaya başlamak için basın (tarama ayarına bağlı olarak renkli veya tek renkli).

#### 10. 🕛 Güç Açma/Kapatma

Makineyi açmak için 🕐 öğesine basın.

Makineyi kapatmak için 🕐 öğesine basın ve basılı tutun. LCD'de [Kapatılıyor] görüntülenir ve güç kapatılmadan önce ekranda birkaç saniye kalır. Harici bir telefon veya Telesekreter bağladıysanız, daima kullanıma hazırdır.

b kullanarak makinenizi kapatırsanız, yazdırma kalitesini korumak için yazıcı kafasını yine düzenli

aralıklarla temizleyecektir. Yazıcı kafasının ömrünü uzatmak, daha iyi bir mürekkep verimliliği sağlamak ve baskı kalitesini korumak için makinenizi her zaman bir güç kaynağına bağlı tutun.

#### DCP-T310/DCP-T510W/DCP-T710W

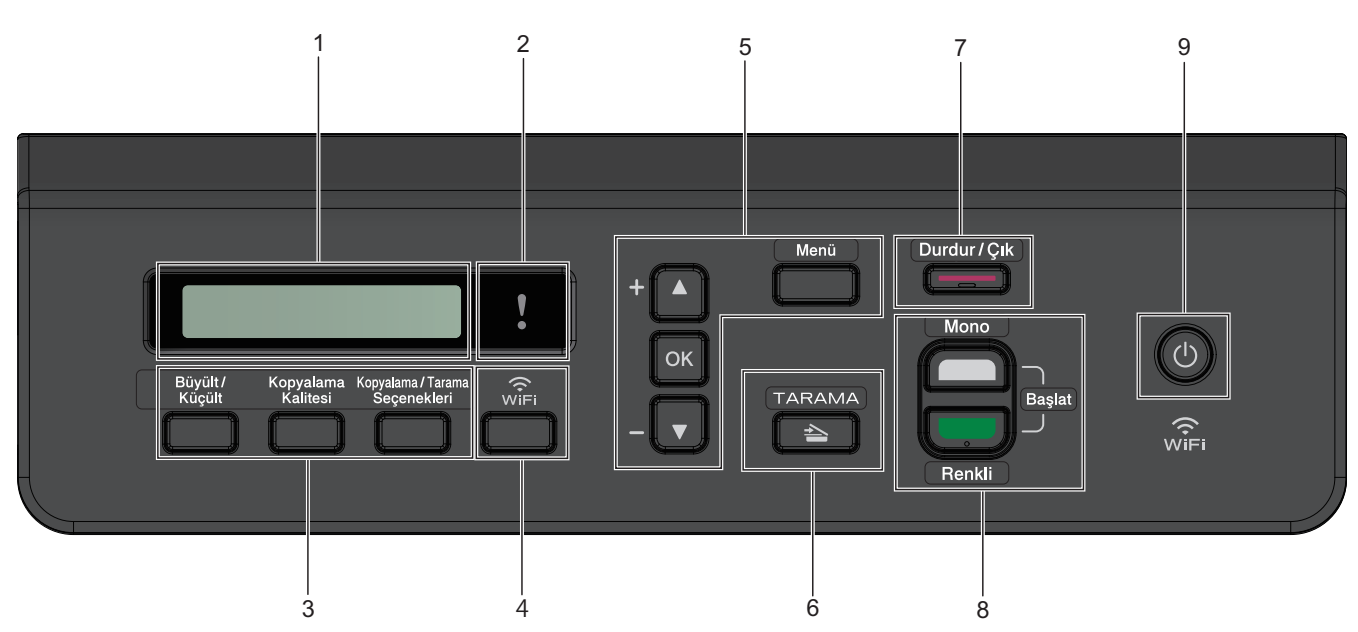

#### 1. Likit Kristal Ekran (LCD)

Makineyi kurmanıza ve kullanmanıza yardımcı olmak için mesajlar görüntüler.

#### 2. Uyarı LED'i

LCD'de bir hata veya önemli bir durum mesajı görüntülendiğinde turuncu yanıp söner.

#### 3. Kopyalama düğmeleri

#### (DCP-T310)

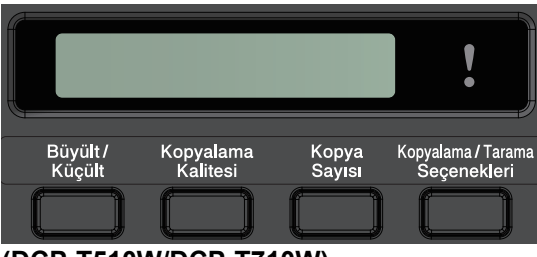

(DCP-T510W/DCP-T710W)

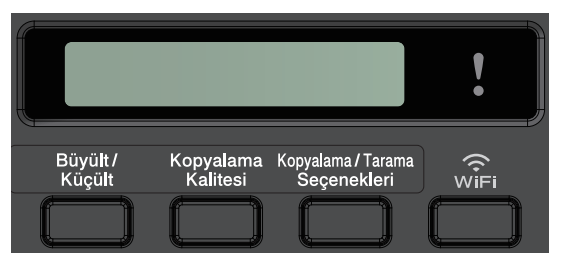

Büyült/Küçült (Enlarge/Reduce)

Kopyaları büyütmek veya küçültmek için basın.

- Kopyalama Kalitesi (Copy Quality)
  Kopyalarınızın kalitesini geçici olarak değiştirmek için basın.
- Kopya Sayısı (Number of Copies) (DCP-T310)
  Birden çok kopya yapmak için basın.
- Kopyalama / Tarama Seçenekleri (Copy / Scan Options)
  Kopyalama veya tarama geçici ayarlarına erişmek için basın.

#### 4. WiFi (DCP-T510W/DCP-T710W)

Makine boşta iken kablosuz ayarları yapılandırmak için basın.

#### 5. Menü düğmeleri

#### Menü (Menu)

Ana menüye erişmek için basın.

#### **▲** veya **▼**

Menü ve seçeneklerde ilerlemek için basın.

οк

Bir ayar seçmek için basın.

6. 🔁 TARAMA (SCAN)

Makineyi Tarama Moduna geçirmek için basın.

#### 7. Durdur/Çık (Stop/Exit)

- Bir işlemi durdurmak için basın.
- Bir menüden çıkmak için basın.

#### 8. Başlat düğmeleri

#### Mono Başlat (Mono Start)

- tek renk kopya yapmaya başlamak için basın.
- Belgeleri taramaya başlamak için basın (tarama ayarına bağlı olarak renkli veya tek renkli).

#### Renkli Başlat (Colour Start)

- Tam renkli kopyalar yapmaya başlamak için basın.
- Belgeleri taramaya başlamak için basın (tarama ayarına bağlı olarak renkli veya tek renkli).

#### 9. 🕐 Güç Açma/Kapatma

Makineyi açmak için 🕐 öğesine basın.

Makineyi kapatmak için 🕐 öğesine basın ve basılı tutun. LCD'de [Kapatılıyor] görüntülenir ve güç kapatılmadan önce ekranda birkaç saniye kalır.

bullanarak makinenizi kapatırsanız, yazdırma kalitesini korumak için yazıcı kafasını yine düzenli aralıklarla temizleyecektir. Yazıcı kafasının ömrünü uzatmak, daha iyi bir mürekkep verimliliği sağlamak ve baskı kalitesini korumak için makinenizi her zaman bir güç kaynağına bağlı tutun.

#### İlgili bilgiler

Brother Makinenize Giriş

Ana sayfa > Brother Makinenize Giriş > LCD Genel Bakış

# LCD Genel Bakış

#### İlgili Modeller: MFC-T910DW

Bu ekran, makine boştayken, makinenin durumunu gösterir. Görüntülendiğinde, makinenizin bir sonraki komut için hazır olduğu anlamına gelir.

# 

#### 1. M Sessiz Mod

Bu simge [Sessiz Modu] ayarı [Açık] olarak ayarlıyken görünür.

Sessiz Mod ayarı yazdırma gürültüsünü azaltabilir. Sessiz Mod açıldığında, baskı hızı yavaşlar.

#### 2. 🛜 Kablosuz Durumu

Aşağıdaki tablodaki her bir simge kablosuz ağ durumunu gösterir:

| ·)) | Kablosuz ağ bağlı.                                                             |
|-----|--------------------------------------------------------------------------------|
|     | Ana ekranda üç seviyeli bir gösterge geçerli kablosuz sinyali gücünü gösterir. |
|     | Kablosuz erişim noktası algılanamıyor.                                         |
| Ŵ   | Kablosuz ayarı devre dışı.                                                     |

#### 3. Tarih ve Zaman

Makinede ayarlı olan tarih ve saati gösterir.

#### 4. Bellekteki Fakslar

Makinenin belleğinde kaç adet alınan faks olduğunu görüntüler.

#### 5. Alım Modu

Geçerli Alım Modunu görüntüler.

- [Faks] (Yalnızca Faks)
- [F/T] (Faks/Tel)
- [TAD] (Harici Telesekreter)
- [Mnl] (Manuel)

#### 🤰 İlgili bilgiler

Brother Makinenize Giriş

Ana sayfa > Brother Makinenize Giriş > Brother Yardımcı Programlarına Erişim (Windows)

### Brother Yardımcı Programlarına Erişim (Windows)

**Brother Utilities**, aygıtınıza yüklediğiniz tüm Brother uygulamalarına rahat erişim sunan bir uygulama başlatıcısıdır.

- 1. Aşağıdakilerden birini yapın:
  - Windows 7

🥱 (Başlat) > Tüm Programlar > Brother > Brother Utilities öğesine tıklatın.

• Windows 8

Başlangıç ekranında ya da masaüstünde 👬 (Brother Utilities) öğesine dokunun ya da tıklatın.

• Windows 8,1

Farenizi **Başlangıç** ekranının sol alt köşesine getirin ve 🕑 öğesine tıklayın (dokunmatik bir aygıt kullanıyorsanız, **Uygulamalar** ekranını getirmek için **Başlangıç** ekranının altından yukarı kaydırın).

ekranı göründüğünde, 👬 🕻 (Brother Utilities) öğesine dokunun veya tıklatın. Uygulamalar

• Windows 10

> Brother > Brother Utilities öğesine tıklatın.

2. Makinenizi seçin.

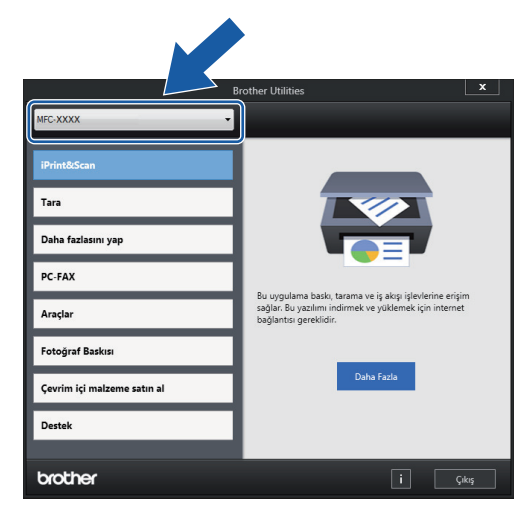

3. Kullanmak istediğiniz işlemi seçin.

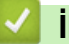

#### İlgili bilgiler

- Brother Makinenize Giriş
- Brother Yazılımı ve Sürücülerini Kaldırın (Windows)

▲ Ana sayfa > Brother Makinenize Giriş > Brother Yardımcı Programlarına Erişim (Windows) > Brother Yazılımı ve Sürücülerini Kaldırın (Windows)

# Brother Yazılımı ve Sürücülerini Kaldırın (Windows)

- 1. Aşağıdakilerden birini yapın:
  - Windows 7

🚱 (Başlat) > Tüm Programlar > Brother > Brother Utilities öğesine tıklatın.

• Windows 8

Başlangıç ekranında ya da masaüstünde 👬 (Brother Utilities) öğesine dokunun ya da tıklatın.

• Windows 8,1

Farenizi **Başlangıç** ekranının sol alt köşesine getirin ve 🕑 öğesine tıklayın (dokunmatik bir aygıt kullanıyorsanız, **Uygulamalar** ekranını getirmek için **Başlangıç** ekranının altından yukarı kaydırın).

ekranı göründüğünde, 🛜 (Brother Utilities) öğesine dokunun veya tıklatın. Uygulamalar

• Windows 10

🖶 > Brother > Brother Utilities öğesine tıklayın.

- 2. Açılır listeden modelinizi seçin (seçili değilse).
- 3. Sol gezinme çubuğunda Araçlar öğesini tıklatın.
  - Yazılım Güncelleme Bildirimi simgesi görünürse, seçin ve ardından Şimdi kontrol et > Yazılım Güncellemelerini Kontrol Et > Güncelle öğesini tıklatın. Ekran açıklamalarını takip edin.
  - Yazılım Güncelleme Bildirimi simgesi görünür değilse, sonraki adıma geçin.
- 4. Brother Utilities bölümünde Araçlar kısmında Kaldır öğesini tıklatın.

Yazılım ve sürücüleri kaldırmak için iletişim kutusundaki talimatları uygulayın.

#### 📕 İlgili bilgiler

Brother Yardımcı Programlarına Erişim (Windows)

🔺 Ana sayfa > Kağıt Kullanımı

# Kağıt Kullanımı

- Kağıt Yükleme
- Belgeleri Yükleme

▲ Ana sayfa > Kağıt Kullanımı > Kağıt Yükleme

# Kağıt Yükleme

- Kağıt Çekmecesine Kağıt Yükleme
- Elle Besleme Yuvasına Kağıt Yükleme
- Çok Amaçlı Çekmeceye (ÇA Çekmece) Kağıt Yükleme
- Yazdırılamayan Alan
- Kağıt Ayarları
- Kabul Edilebilir Kağıt ve Diğer Baskı ortamı
- Hata ve Bakım Mesajları
- Kağıt Kullanımı ve Yazdırma Sorunları

▲ Ana sayfa > Kağıt Kullanımı > Kağıt Yükleme > Kağıt Çekmecesine Kağıt Yükleme

# Kağıt Çekmecesine Kağıt Yükleme

- Kağıt Çekmecesine Kesilmiş Kağıt veya Fotoğraf 2L Kağıt Yükleme
- Kağıt Çekmecesine Legal Boyutta Kağıt Yükleme
- Kağıt Çekmecesine Fotoğraf Kağıdı Yükleyin
- Zarfları Kağıt Çekmecesine Yükleyin

▲ Ana sayfa > Kağıt Kullanımı > Kağıt Yükleme > Kağıt Çekmecesine Kağıt Yükleme > Kağıt Çekmecesine Kesilmiş Kağıt veya Fotoğraf 2L Kağıt Yükleme

# Kağıt Çekmecesine Kesilmiş Kağıt veya Fotoğraf 2L Kağıt Yükleme

- [Kağıt Kontr.] ayarı [Açık] olarak ayarlanırsa ve kağıt çekmecesini makineden dışarı çekerseniz, LCD'de kağıt türünü ve kağıt boyutunu değiştirmek isteyip istemediğinizi soran bir mesaj görünür. Gerekiyorsa, LCD talimatlarını izleyerek Kağıt Boyutu ve Kağıt Türü ayarlarını değiştirin.
- Kağıt çekmecesine bir seferde sadece bir boyutta ve türde kağıt yükleyin.
- Çekmeceye farklı bir kağıt boyutu yüklediğinizde, makinedeki veya bilgisayarınızdaki Kağıt Boyutu ayarını da değiştirmeniz gerekir.

Bu sayede, makinede veya yazıcı sürücüsünde otomatik çekmece seçeneği ayarlandıysa, makinenin, kağıdı uygun çekmeceden otomatik olarak beslemesi sağlanır. (MFC-T910DW)

1. Kağıt desteği kapağı (1) açıksa kapatın ve ardından kağıt desteğini (2) kapatın.

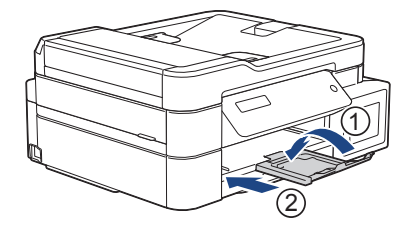

2. Kağıt çekmecesini çekerek makineden tamamen çıkarın.

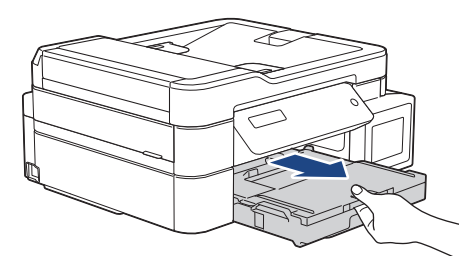

3. Çıkan kağıt çekmece kapağını (1) açın.

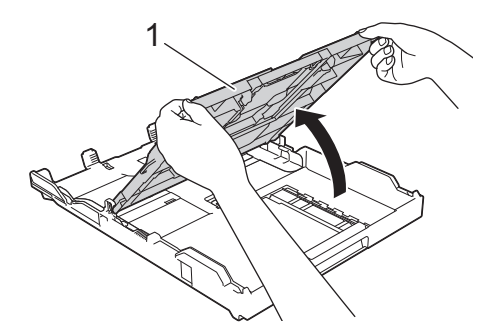

4. Kağıt boyutuna oturması için kağıt genişlik kılavuzlarına (1) ve ardından kağıt uzunluk kılavuzuna (2) yavaşça basın ve kaydırın.

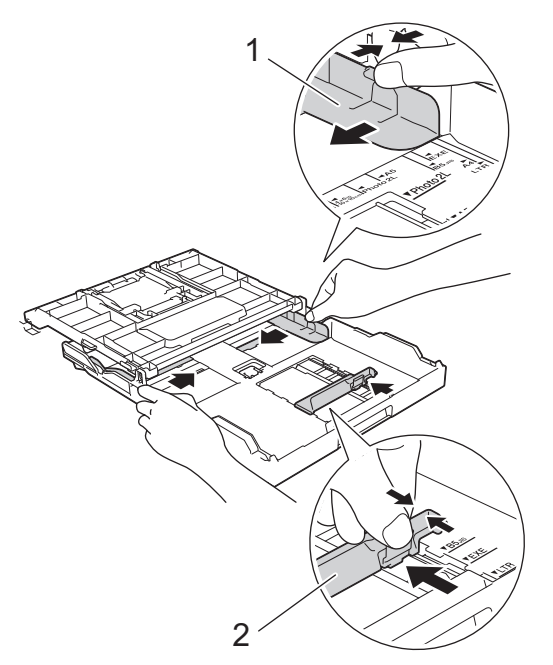

5. Kağıt sıkışmalarını ve hatalı beslemeleri önlemek için kağıt destesini iyice havalandırın.

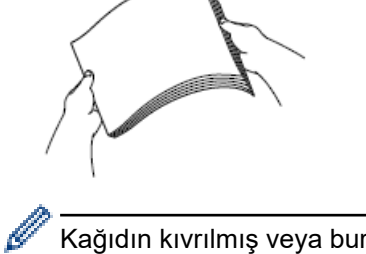

Kağıdın kıvrılmış veya buruşmuş olmadığından her zaman emin olun.

6. Kağıdı, yazdırma yüzeyi aşağı bakacak şekilde yavaşça çekmeceye yerleştirin.

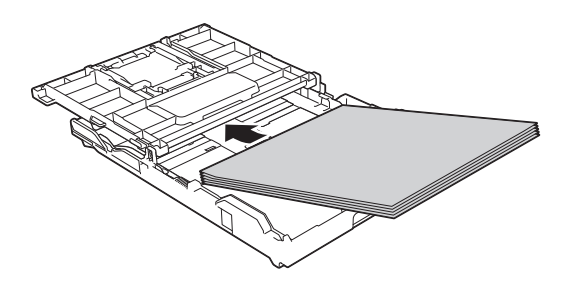

Kağıdın çekmecede düz olduğundan ve uzunluk kılavuzunun (1) kağıdın kenarlarına dokunduğundan emin olun.

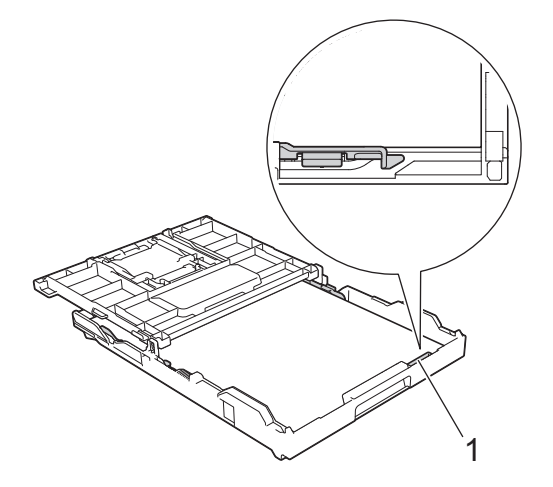

# ÖNEMLİ

- Kağıdı çok içeri itmemeye dikkat edin, çekmecenin arkasında kalkabilir ve kağıt besleme sorunlarına yol açabilir.
- 20 sayfadan fazla Fotoğraf 2L (13 x 18 cm) kağıt yüklenmesi, kağıt sıkışmalarına neden olabilir.

Çekmece boşalmadan önce kağıt eklemek için, kağıdı çekmeceden çıkarın ve eklediğiniz kağıtla birleştirin. Makinenin birden fazla kağıdı beslemesini engellemek için kağıt destesini her zaman iyice havalandırın.

Kağıt genişlik kılavuzlarını (1) kağıda uyması için yavaşça ayarlayın.
 Kağıt genişlik kılavuzlarının, kağıdın kenarlarına dokunduğundan emin olun.

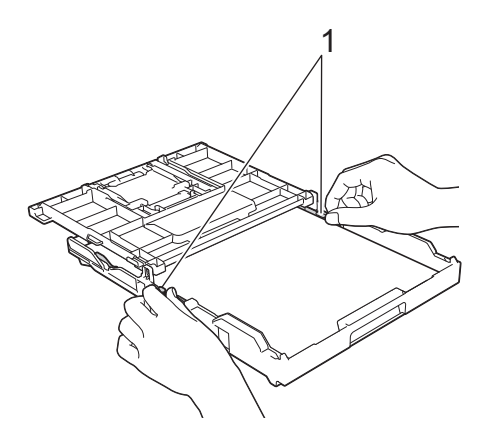

8. Çıkan kağıt çekmece kapağını kapatın.

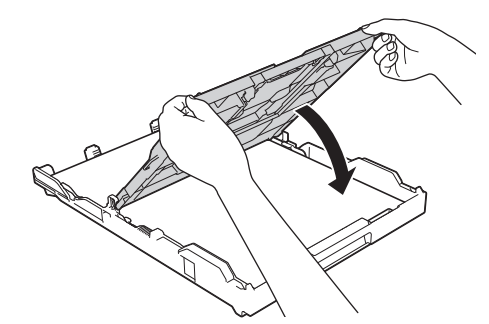

9. Kağıt çekmecesini tamamen makinenin içine yavaşça itin.

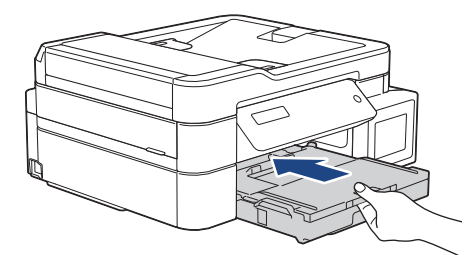

10. Kağıt desteğini (1) yerine oturuncaya kadar dışarı çekin ve sonra kağıt desteği kapağını (2) açın.

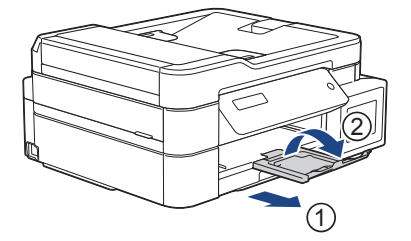

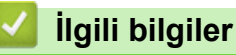

• Kağıt Çekmecesine Kağıt Yükleme

- Kağıt Boyutu Ayarını Kontrol Etme İşlevini Değiştirme
- Doğru Yazdırma Ortamının Seçilmesi
- Kağıt Boyutu ve Kağıt Türünü Değiştirme

▲ Ana sayfa > Kağıt Kullanımı > Kağıt Yükleme > Kağıt Çekmecesine Kağıt Yükleme > Kağıt Çekmecesine Legal Boyutta Kağıt Yükleme

# Kağıt Çekmecesine Legal Boyutta Kağıt Yükleme

- [Kağıt Kontr.] ayarı [Açık] olarak ayarlanırsa ve kağıt çekmecesini makineden dışarı çekerseniz, LCD'de kağıt türünü ve kağıt boyutunu değiştirmek isteyip istemediğinizi soran bir mesaj görünür. Gerekiyorsa, LCD talimatlarını izleyerek Kağıt Boyutu ve Kağıt Türü ayarlarını değiştirin.
- Kağıt çekmecesine bir seferde sadece bir boyutta ve türde kağıt yükleyin.
- Çekmeceye farklı bir kağıt boyutu yüklediğinizde, makinedeki veya bilgisayarınızdaki Kağıt Boyutu ayarını da değiştirmeniz gerekir.

Bu sayede, makinede veya yazıcı sürücüsünde otomatik çekmece seçeneği ayarlandıysa, makinenin, kağıdı uygun çekmeceden otomatik olarak beslemesi sağlanır. (MFC-T910DW)

1. Kağıt desteği kapağı (1) açıksa kapatın ve ardından kağıt desteğini (2) kapatın.

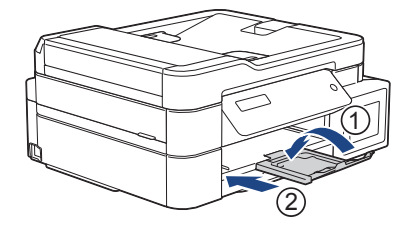

2. Kağıt çekmecesini çekerek makineden tamamen çıkarın.

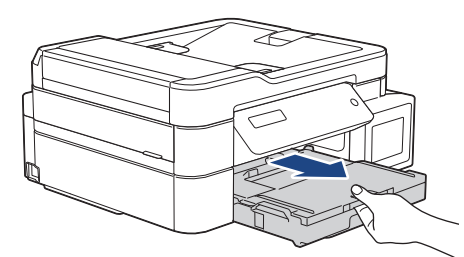

3. Çıkan kağıt çekmece kapağını (1) açın.

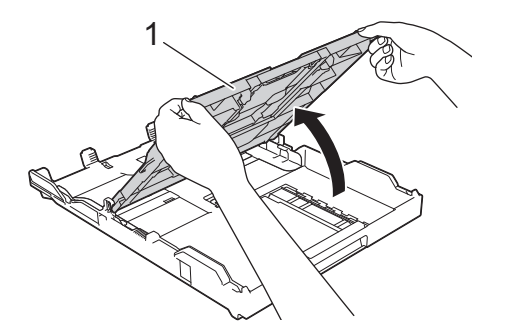

4. Kare kağıt çekmecesi genişletme düğmesine (1) basın ve kare kağıt çekmecesi genişletme düğmesi kare LGL deliğine oturana kadar kağıt çekmecesini kaydırın.

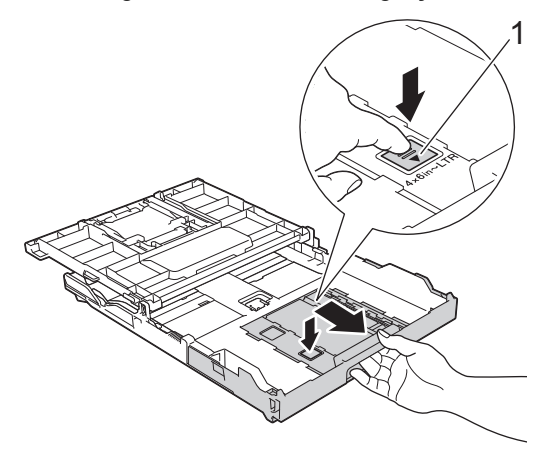

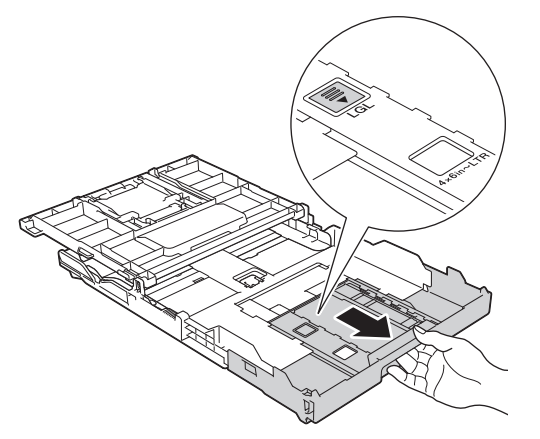

5. Kağıt boyutuna oturması için kağıt genişlik kılavuzlarına (1) ve kağıt uzunluk kılavuzuna (2) yavaşça basın ve kaydırın.

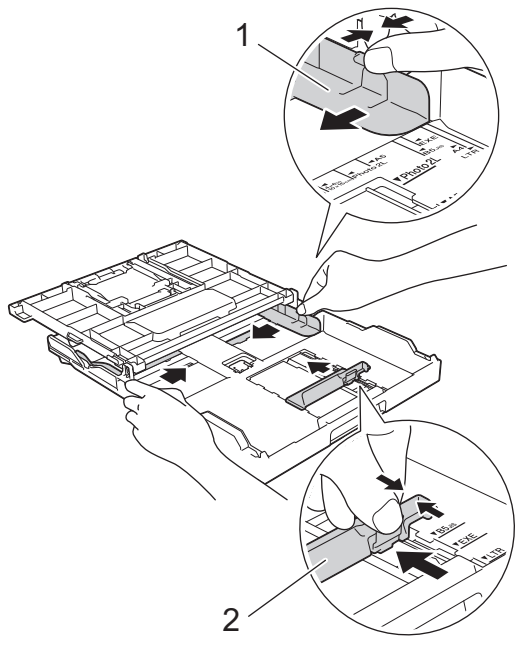

6. Kağıt sıkışmalarını ve hatalı beslemeleri önlemek için kağıt destesini iyice havalandırın.

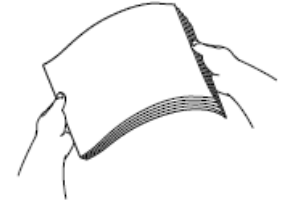

Ø

Kağıdın kıvrılmış veya buruşmuş olmadığından her zaman emin olun.

7. Kağıdı, yazdırma yüzeyi aşağı bakacak şekilde nazikçe çekmeceye yerleştirin.

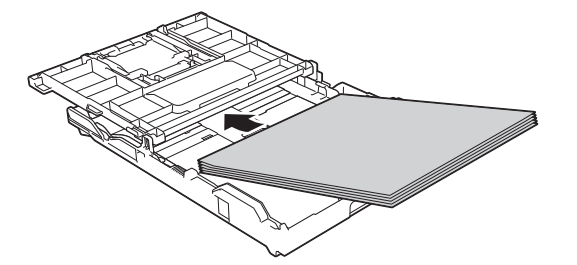

Kağıdın çekmecede düz olduğundan ve uzunluk kılavuzunun (1) kağıdın kenarlarına dokunduğundan emin olun.

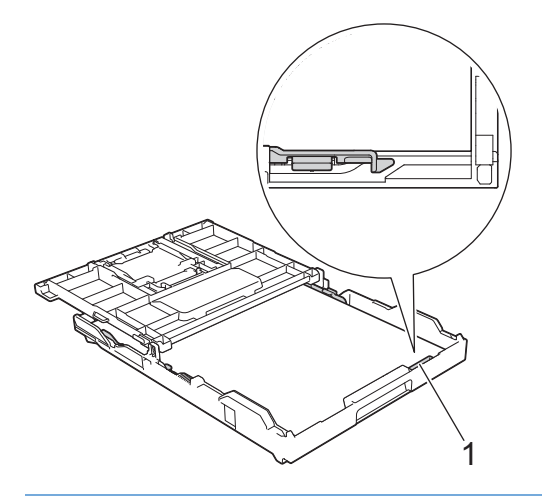

# ÖNEMLİ

Kağıdı çok içeri itmemeye dikkat edin, çekmecenin arkasında kalkabilir ve kağıt besleme sorunlarına yol açabilir.

Çekmece boşalmadan önce kağıt eklemek için, kağıdı çekmeceden çıkarın ve eklediğiniz kağıtla birleştirin. Makinenin birden fazla kağıdı beslemesini engellemek için kağıt destesini her zaman iyice havalandırın.

Kağıt genişlik kılavuzlarını kağıda uyması için yavaşça ayarlayın.
 Kağıt kılavuzlarının, kağıdın kenarlarına dokunduğundan emin olun.

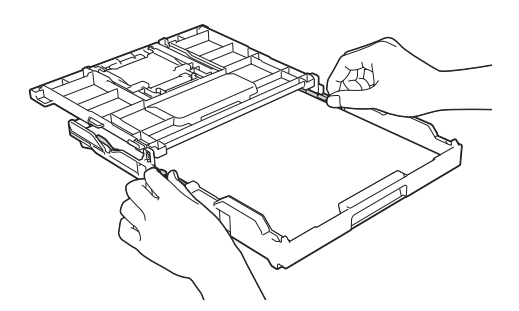

9. Çıkan kağıt çekmece kapağını kapatın.

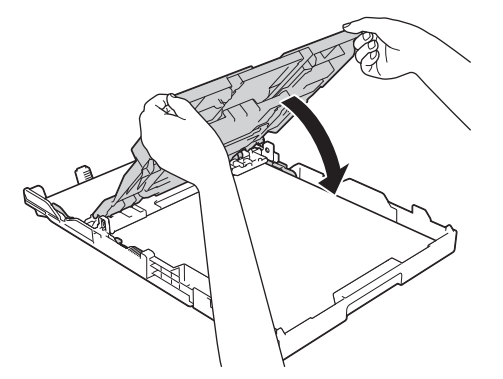

10. Kağıt çekmecesini tamamen makinenin içine yavaşça itin.

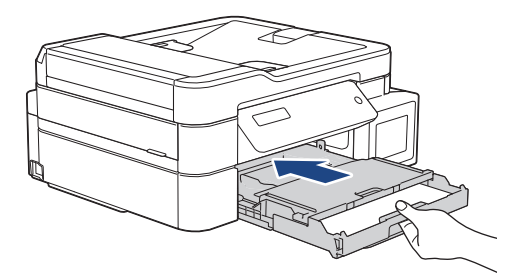

11. Kağıt desteğini (1) yerine oturuncaya kadar dışarı çekin ve sonra kağıt desteği kapağını (2) açın.

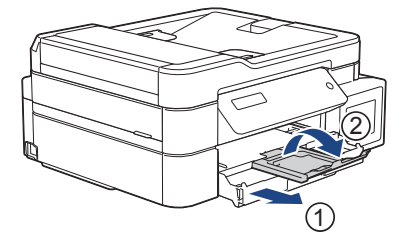

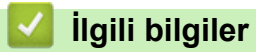

Kağıt Çekmecesine Kağıt Yükleme

▲ Ana sayfa > Kağıt Kullanımı > Kağıt Yükleme > Kağıt Çekmecesine Kağıt Yükleme > Kağıt Çekmecesine Fotoğraf Kağıdı Yükleyin

# Kağıt Çekmecesine Fotoğraf Kağıdı Yükleyin

- [Kağıt Kontr.] ayarı [Açık] olarak ayarlanırsa ve kağıt çekmecesini makineden dışarı çekerseniz, LCD'de kağıt türünü ve kağıt boyutunu değiştirmek isteyip istemediğinizi soran bir mesaj görünür. Gerekiyorsa, LCD talimatlarını izleyerek Kağıt Boyutu ve Kağıt Türü ayarlarını değiştirin.
- Kağıt çekmecesine bir seferde sadece bir boyutta ve türde kağıt yükleyin.
- Çekmeceye farklı bir kağıt boyutu yüklediğinizde, makinedeki veya bilgisayarınızdaki Kağıt Boyutu ayarını da değiştirmeniz gerekir.

Bu sayede, makinede veya yazıcı sürücüsünde otomatik çekmece seçeneği ayarlandıysa, makinenin, kağıdı uygun çekmeceden otomatik olarak beslemesi sağlanır. (MFC-T910DW)

1. Kağıt desteği kapağı (1) açıksa kapatın ve ardından kağıt desteğini (2) kapatın.

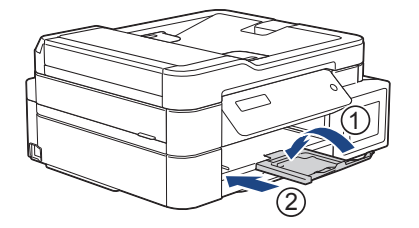

2. Kağıt çekmecesini çekerek makineden tamamen çıkarın.

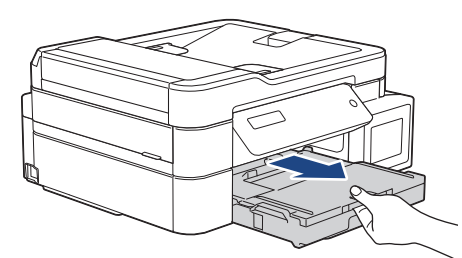

3. Çıkan kağıt çekmece kapağını (1) açın.

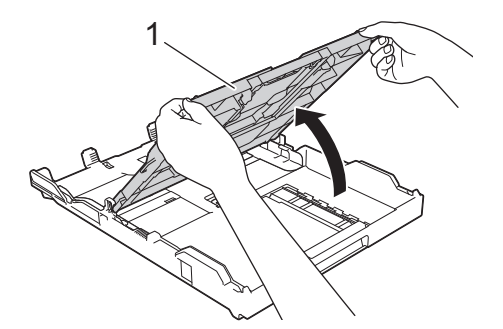

4. Kağıt boyutuna oturması için, kağıt genişlik kılavuzlarına (1) yavaşça basın ve kaydırın ve ardından durdurucuyu (2) kaldırın.

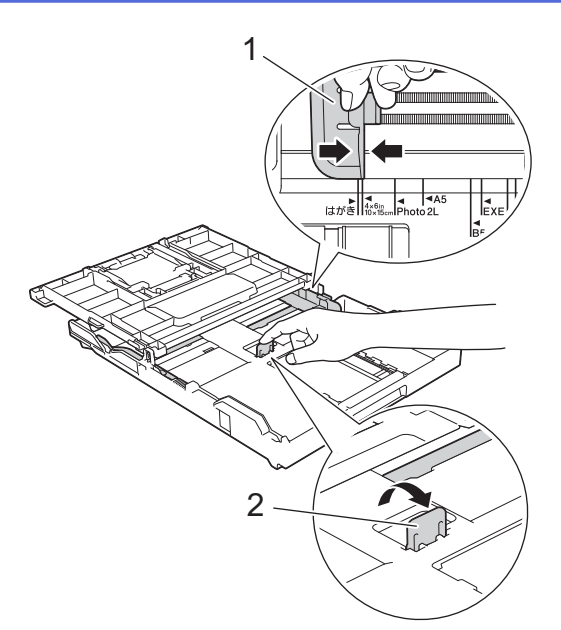

5. Çıkan kağıt çekmece kapağını kapatın.

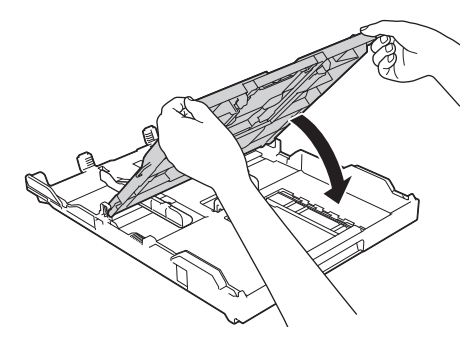

6. En fazla 20 adet fotoğraf kağıdını, yazdırma yüzeyi aşağı dönük şekilde yükleyin.20 adetten fazla fotoğraf kağıdı yüklemek kağıt sıkışmasına yol açabilir.

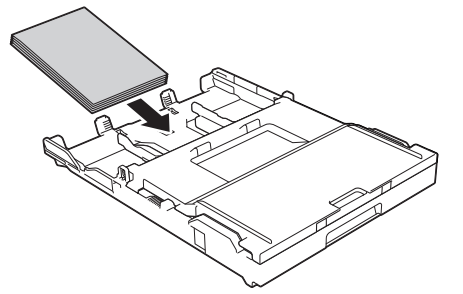

7. Kağıt genişlik kılavuzlarını (1) kağıda uyması için yavaşça ayarlayın.

Kağıt genişlik kılavuzlarının kağıdın kenarlarına dokunduğundan ve kağıdın çekmecenin içinde düz olduğundan emin olun.

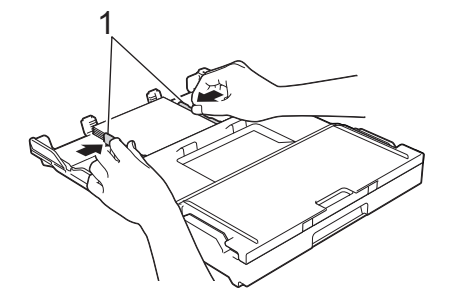

8. Kağıt çekmecesini tamamen makinenin içine yavaşça itin.

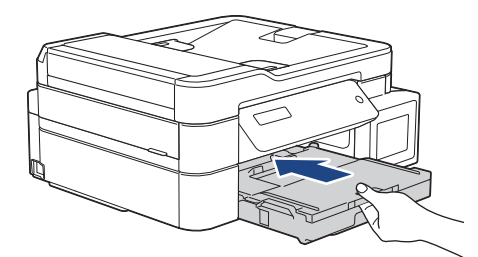

9. Kağıt desteğini (1) yerine oturuncaya kadar dışarı çekin ve sonra kağıt desteği kapağını (2) açın.

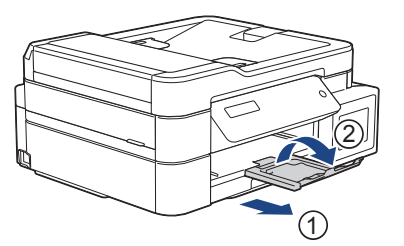

# 🛯 İlgili bilgiler

- Kağıt Çekmecesine Kağıt Yükleme
- Kağıt Boyutu Ayarını Kontrol Etme İşlevini Değiştirme
- Doğru Yazdırma Ortamının Seçilmesi
- Kağıt Boyutu ve Kağıt Türünü Değiştirme

# ▲ Ana sayfa > Kağıt Kullanımı > Kağıt Yükleme > Kağıt Çekmecesine Kağıt Yükleme > Zarfları Kağıt Çekmecesine Yükleyin

# Zarfları Kağıt Çekmecesine Yükleyin

- [Kağıt Kontr.] ayarı [Açık] olarak ayarlanırsa ve kağıt çekmecesini makineden dışarı çekerseniz, LCD'de kağıt türünü ve kağıt boyutunu değiştirmek isteyip istemediğinizi soran bir mesaj görünür. Gerekiyorsa, LCD talimatlarını izleyerek Kağıt Boyutu ve Kağıt Türü ayarlarını değiştirin.
- Kağıt çekmecesine bir seferde sadece bir boyutta ve türde kağıt yükleyin.
- Çekmeceye farklı bir kağıt boyutu yüklediğinizde, makinedeki veya bilgisayarınızdaki Kağıt Boyutu ayarını da değiştirmeniz gerekir.

Bu sayede, makinede veya yazıcı sürücüsünde otomatik çekmece seçeneği ayarlandıysa, makinenin, kağıdı uygun çekmeceden otomatik olarak beslemesi sağlanır. (MFC-T910DW)

 Zarfları tepsiye yüklemeden önce, zarfların köşelerine ve kenarlarına bastırarak olabildiğince düz hale getirin.

>> İlgili bilgiler: Zarflar Hakkında

1. Kağıt desteği kapağı (1) açıksa kapatın ve ardından kağıt desteğini (2) kapatın.

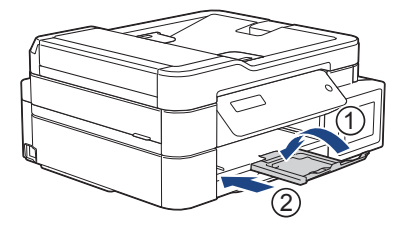

2. Kağıt çekmecesini çekerek makineden tamamen çıkarın.

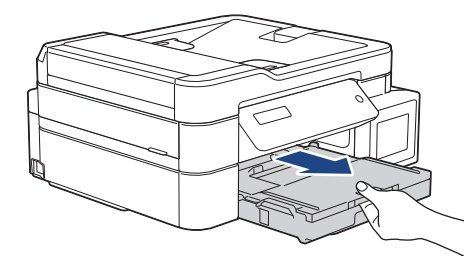

3. Çıkan kağıt çekmece kapağını (1) açın.

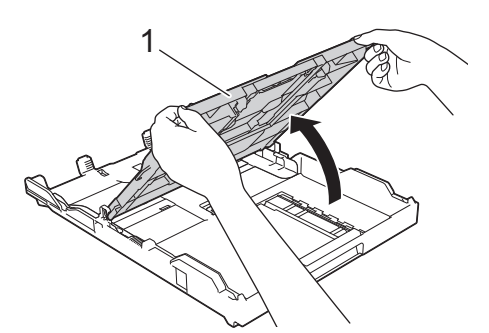

4. En fazla 10 adede kadar zarfları, **yüz aşağı** olacak şekilde kağıt çekmecesine koyun. 10 adetten fazla zarf yüklemek kağıt sıkışmasına yol açabilir.

Zarf kapakları uzun kenardaysa, zarfları, çizimde gösterildiği gibi, kapağı solda olacak şekilde yükleyin. Zarfların boyutuna oturması için, kağıt genişlik kılavuzlarına (1) ve kağıt uzunluk kılavuzuna (2) yavaşça basın ve kaydırın.

Zarfların, çekmece içinde düz olduğundan emin olun.
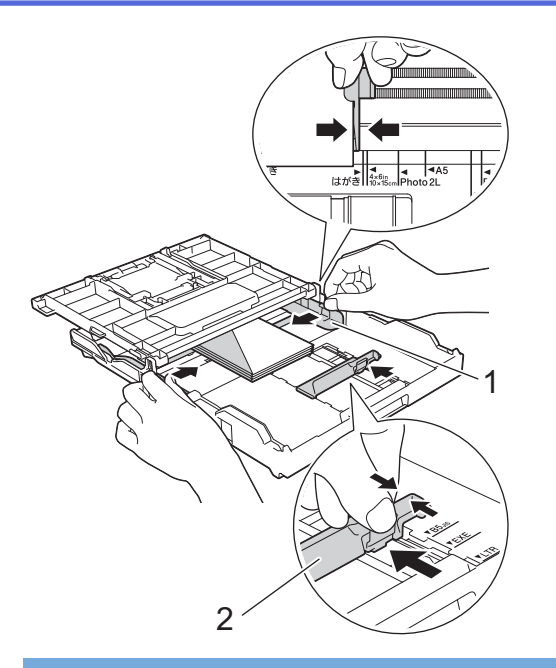

# ÖNEMLİ

Zarflar "çift besleniyorsa", kağıt çekmecesine tek seferde bir zarf koyun.

5. Çıkan kağıt çekmece kapağını kapatın.

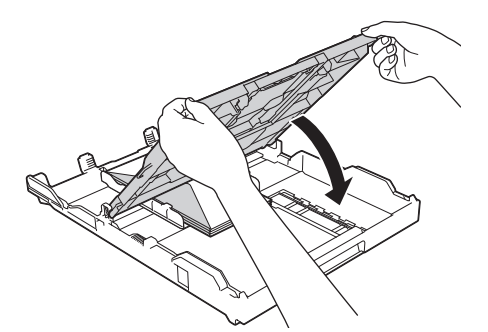

6. Kağıt çekmecesini tamamen makinenin içine yavaşça itin.

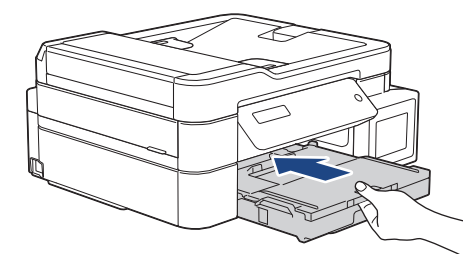

7. Kağıt desteğini (1) yerine oturuncaya kadar dışarı çekin ve sonra kağıt desteği kapağını (2) açın.

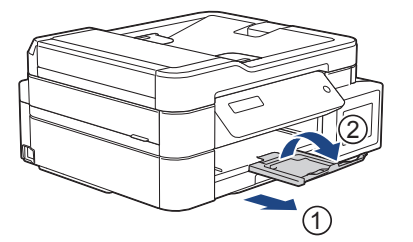

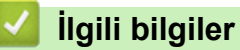

- Kağıt Çekmecesine Kağıt Yükleme
- Zarflar Hakkında
- Kağıt Boyutu Ayarını Kontrol Etme İşlevini Değiştirme

- Doğru Yazdırma Ortamının Seçilmesi
- Kağıt Boyutu ve Kağıt Türünü Değiştirme

▲ Ana sayfa > Kağıt Kullanımı > Kağıt Yükleme > Elle Besleme Yuvasına Kağıt Yükleme

## Elle Besleme Yuvasına Kağıt Yükleme

İlgili Modeller: DCP-T310/DCP-T510W/DCP-T710W/MFC-T810W

Özel yazdırma ortamını, bir seferde bir sayfa olacak şekilde, bu yuvaya yerleştirin.

## NOT

Ø

Makinenin içine toz girmesini önlemek için, elle besleme yuvasını kullanmıyorsanız kapağı kapattığınızdan emin olun.

Elle besleme yuvasına kağıt koyduğunuz zaman makine Elle Besleme moduna otomatik olarak geçer.

1. Elle besleme yuvası kapağını açın.

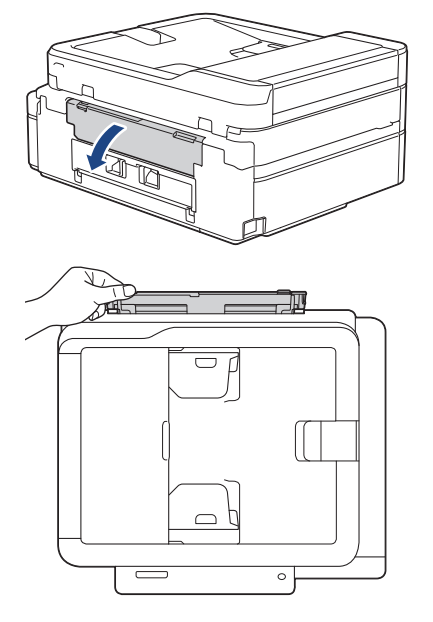

2. Kağıt desteğini yukarı kaldırın.

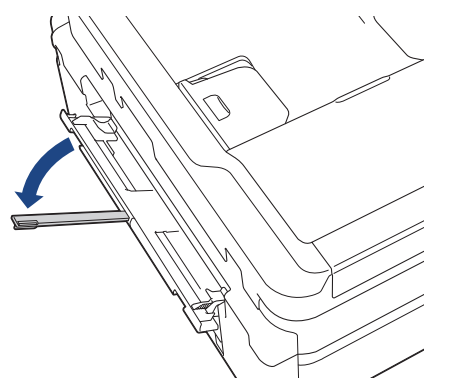

3. Elle besleme yuvası kağıt kılavuzlarını, kullanacağınız kağıdın genişliğine uyacak şekilde kaydırın.

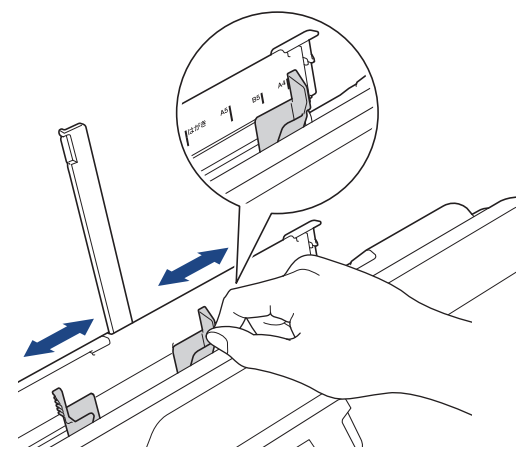

4. Elle besleme yuvasına sadece bir sayfa kağıdı, baskı yüzeyi **yukarı** bakacak şekilde yükleyin.

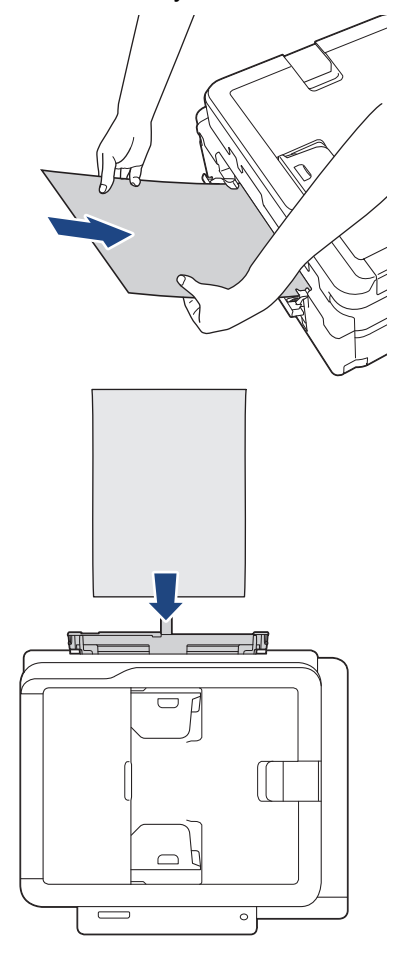

Zarfları kullanırken, zarfları resimde gösterildiği gibi yazdırma **yüzeyi yukarı** bakacak ve kapak solda kalacak şekilde yükleyin.

>> İlgili bilgiler. Zarflar Hakkında

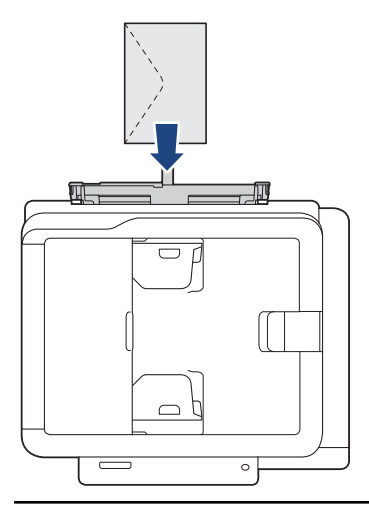

# ÖNEMLİ

Ø

- Elle besleme yuvasına hiçbir zaman birden fazla kağıt sayfası KOYMAYIN. Bunu yapmak kağıt sıkışmasına neden olabilir.Birden fazla sayfa yazdırırken, LCD bir sonraki kağıdı besleme talimatını veren bir mesaj görüntüleyene kadar bir sonraki kağıdı beslemeyin.
- Kağıt çekmecesinden yazdırma yaparken, elle besleme yuvasına kağıt KOYMAYIN. Bunu yapmak kağıt sıkışmasına neden olabilir.
- 5. Her iki elinizi de kullanarak, ön kenarı kağıt besleme makarasına dokununcaya kadar, kağıdı elle besleme yuvasının içine doğru itin. Makinenin kağıdı çektiğini duyunca kağıdı bırakın. LCD'de [Hazır] görüntülenir.

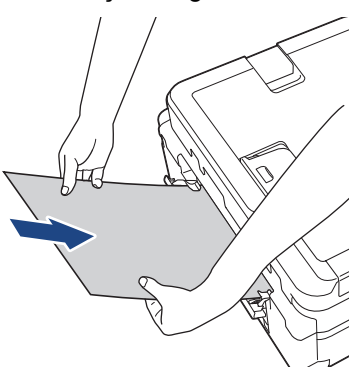

Bir zarf veya bir sayfa kalın kağıt yüklerken, kağıt besleme makaralarının zarfı tuttuğunu hissedinceye kadar zarfı elle besleme yuvasının içine doğru itin.

6. Kağıt desteğini (1) yerine oturuncaya kadar dışarı çekin ve sonra kağıt desteği kapağını (2) açın.

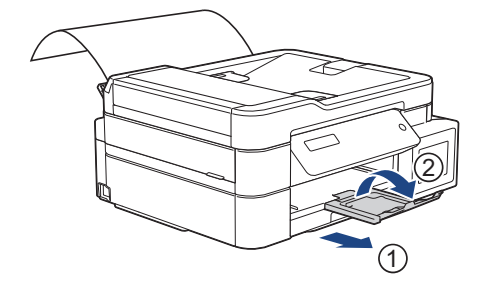

- Belge tek sayfa üzerine sığmıyorsa, makine başka bir kağıt daha yüklemenizi isteyecektir. Elle besleme yuvasına bir başka kağıt yerleştirin ve sonra makinenin kontrol panelinde [OK] öğesine basın.
  - Elle besleme yuvası kapağını kapatmadan önce yazdırmanın bittiğinden emin olun.
  - Elle besleme yuvasına kağıt konulduğunda, makine her zaman elle besleme yuvasından yazdıracaktır.
  - Makine, bir deneme sayfası, faks veya rapor yazdırılırken, elle besleme yuvasına yüklenmiş kağıdı çıkarır.
  - Makinenin temizleme işlemi sırasında, makine elle besleme yuvasına yüklenmiş kağıdı çıkarır. Makine temizliği bitirene kadar bekleyin ve ardından kağıdı elle besleme yuvasına yükleyin.

#### İlgili bilgiler

- Kağıt Yükleme
- Zarflar Hakkında
- Doğru Yazdırma Ortamının Seçilmesi
- Hata ve Bakım Mesajları

▲ Ana sayfa > Kağıt Kullanımı > Kağıt Yükleme > Çok Amaçlı Çekmeceye (ÇA Çekmece) Kağıt Yükleme

# Çok Amaçlı Çekmeceye (ÇA Çekmece) Kağıt Yükleme

İlgili Modeller: MFC-T910DW

ÇA Çekmeceyi fotoğraf kağıdı veya zarflar gibi özel baskı ortamı için kullanın.

- [Kağıt Kontr.] ayarı [Açık] olarak ayarlanırsa ve ÇA çekmeceye kağıt koyarsanız, LCD'de kağıt türünü ve kağıt boyutunu değiştirmek isteyip istemediğinizi soran bir mesaj görünür. Gerekiyorsa, LCD talimatlarını izleyerek Kağıt Boyutu ve Kağıt Türü ayarlarını değiştirin.
- Kağıt çekmecesine bir seferde sadece bir boyutta ve türde kağıt yükleyin.
- Çekmeceye farklı bir kağıt boyutu yüklediğinizde, makinedeki veya bilgisayarınızdaki Kağıt Boyutu ayarını da değiştirmeniz gerekir.

Bu sayede, makinede veya yazıcı sürücüsünde Otomatik Çekmece Seçeneği ayarlandıysa, makinenin kağıdı uygun çekmeceden otomatik olarak beslemesi sağlanır.

## NOT

Makinenin içine toz girmesini önlemek için, çekmeceyi kullanmıyorsanız ÇA çekmeceyi kapattığınızdan emin olun.

1. ÇA çekmeceyi her iki elinizi de kullanarak açın.

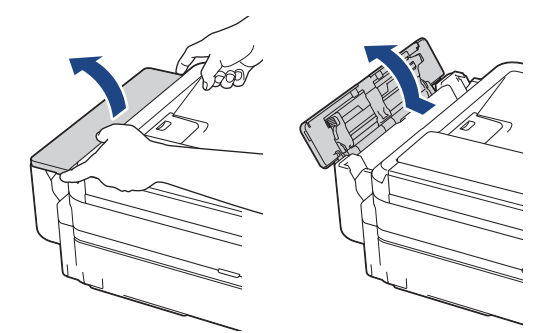

2. Kağıt desteğini yukarı kaldırın.

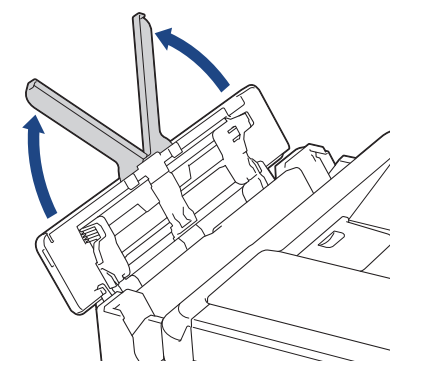

3. ÇA çekmecenin kağıt kılavuzlarına nazikçe bastırın ve kullandığınız kağıdın genişliğine uyacak şekilde kaydırın.

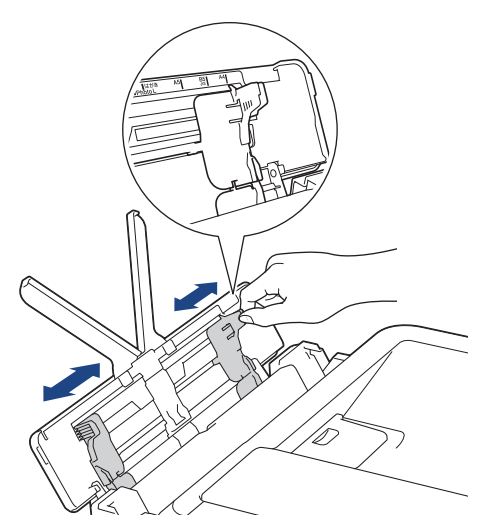

4. Kağıt sıkışmalarını ve hatalı beslemeleri önlemek için kağıt destesini iyice havalandırın.

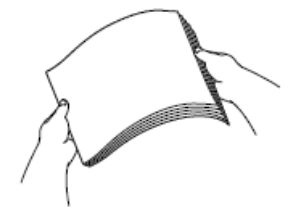

Ø

- Kağıdın kıvrılmış veya buruşmuş olmadığından her zaman emin olun.
- ÇA çekmeceye bir seferde sadece bir sayfa Legal/Mexico Legal/India Legal/Folyo boyutlu kağıt yükleyebilirsiniz.
- 5. Kağıdı, baskı yüzeyi yukarı bakacak şekilde, nazikçe ÇA çekmeceye yükleyin.

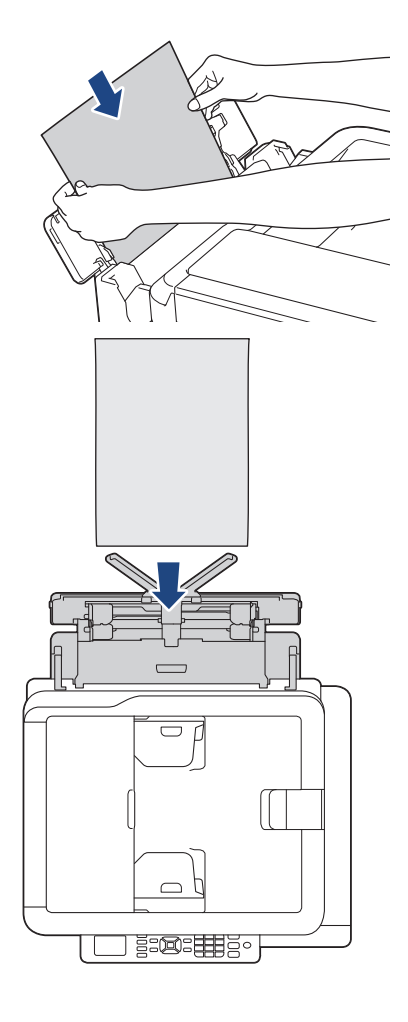

Zarfları kullanırken, zarfları resimde gösterildiği gibi yazdırma *yüzeyi yukarı* bakacak ve kapak solda kalacak şekilde yükleyin.

>> İlgili bilgiler. Zarflar Hakkında

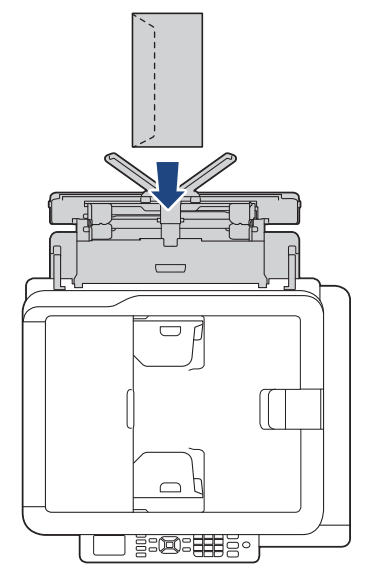

ÇA çekmeceye kağıt yüklemekte sorun yaşıyorsanız, bırakma kolunu (1) makinenin arkasına doğru itin ve ardından kağıdı yükleyin.

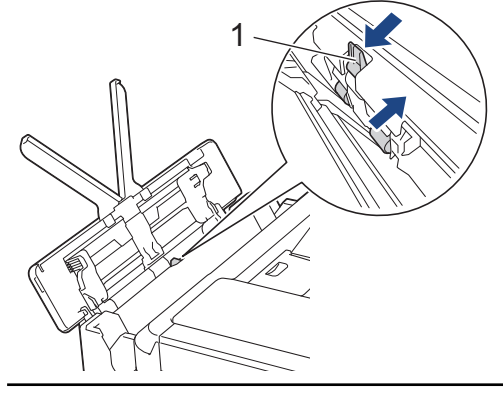

6. Her iki elinizi de kullanarak, ÇA çekmecenin kağıt kılavuzlarını kağıda uyacak şekilde nazikçe ayarlayın.

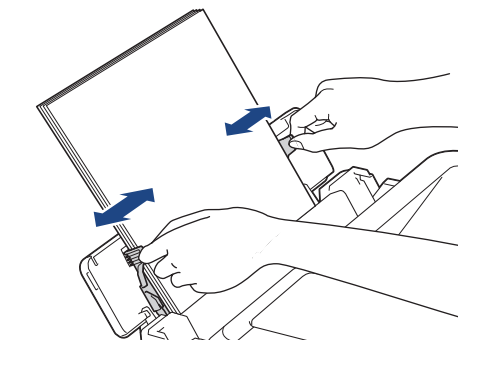

- 1.
  - Kağıt kılavuzlarını, kağıda karşı çok sıkı olacak şekilde BASTIRMAYIN. Böyle yapmak kağıdın katlanmasına ve sıkışmasına yol açabilir.
  - Kağıdı ÇA çekmecenin ortasına, kağıt kılavuzlarının arasına yerleştirin. Kağıt ortalanmamışsa, çıkarın ve yeniden orta konumda koyun.
- 7. Kağıt desteğini (1) yerine oturuncaya kadar dışarı çekin ve sonra kağıt desteği kapağını (2) açın.

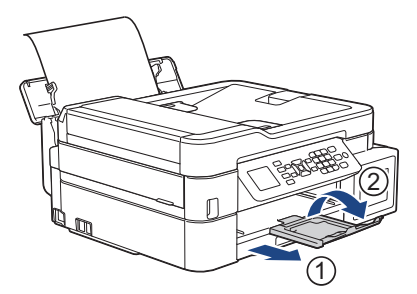

8. Gerektiğinde, [ÇA Çek. Ayarları] menüsünde kağıt boyutu ve kağıt türü ayarlarını değiştirin.

ÇA çekmeceyi kapamadan önce baskının bittiğinden emin olun.

# NOT

R

Bazı ülkelerde makinenizle birlikte bir ÇA çekmece kapağı da verilir. Kapak, ÇA çekmeceyi kullanırken yuva üzerinden makinenize toz girmesini önlemek üzere tasarlanmıştır. Kapağı ÇA çekmeceye takmak için bu adımları izleyin.

- 1. ÇA çekmeceyi açın.
- 2. Her iki elinizi kullanarak kapaktaki iki pimi (1) ÇA çekmecenin önündeki tutuculara (2) yerleştirin.

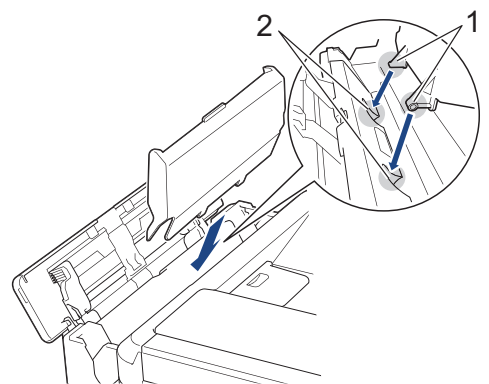

3. ÇA çekmece kapağının üst kısmını yavaşça makinenin önüne doğru çekin ve kağıdı yazdırılacak yüzeyi yukarı bakacak şekilde ÇA çekmeceye yükleyin.

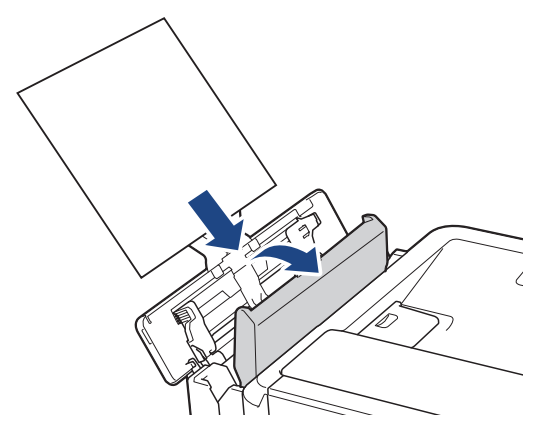

4. ÇA çekmece kapağının üst kısmını ÇA çekmeceye yaslanana kadar itin.

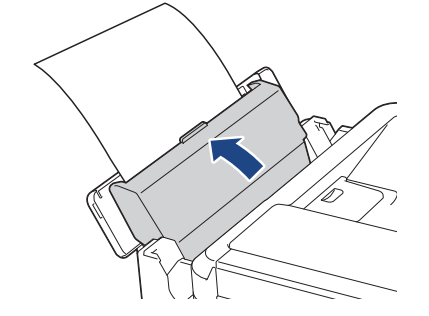

# Igili bilgiler

- Kağıt Yükleme
- Zarflar Hakkında

Ana sayfa > Kağıt Kullanımı > Kağıt Yükleme > Yazdırılamayan Alan

#### Yazdırılamayan Alan

Yazdırılamayan alan, kullandığınız uygulama içindeki ayarlara bağlıdır. Aşağıdaki rakamlar, kesilmiş kağıt sayfaları ve zarflar üzerindeki yazdırılamayan alanları gösterir. Sadece kenarlıksız yazdırma özelliği kullanılabilir ve açılmış olduğunda makine, kesilmiş kağıdın gölgelendirilmiş alanlarına yazdırabilir.

#### Kesilmiş Kağıt Sayfası

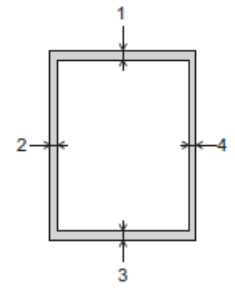

#### Zarflar

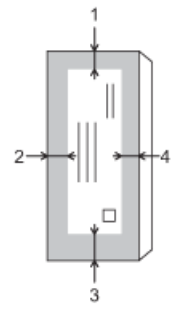

|                | Üst (1) | Sol (2) | Alt (3) | Sağ (4) |
|----------------|---------|---------|---------|---------|
| Kesilmiş Kağıt | 3 mm    | 3 mm    | 3 mm    | 3 mm    |
| Zarflar        | 12 mm   | 3 mm    | 12 mm   | 3 mm    |

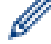

Zarflar ve 2 taraflı yazdırma için Kenarlıksız yazdırma özelliği kullanılamaz.

#### İlgili bilgiler

- Kağıt Yükleme
- Kağıt Kullanımı ve Yazdırma Sorunları

Ana sayfa > Kağıt Kullanımı > Kağıt Yükleme > Kağıt Ayarları

## Kağıt Ayarları

- Kağıt Boyutu ve Kağıt Türünü Değiştirme
- Kağıt Boyutu Ayarını Kontrol Etme İşlevini Değiştirme
- Büyük Boy Bir Gelen Faksı Sayfa Boyutuna Küçültme

▲ Ana sayfa > Kağıt Kullanımı > Kağıt Yükleme > Kağıt Ayarları > Kağıt Boyutu ve Kağıt Türünü Değiştirme

## Kağıt Boyutu ve Kağıt Türünü Değiştirme

#### İlgili Modeller: DCP-T510W/DCP-T710W/MFC-T810W/MFC-T910DW

Kağıt çekmecesi için Kağıt Boyutu ve Kağıt Türü ayarlarını yapın.

- En iyi baskı kalitesini elde etmek için, makineyi kullandığınız kağıdın türüne ayarlayın.
- Çekmeceye koyduğunuz kağıdın boyutunu değiştirdiğinizde, LCD'deki Kağıt Boyutu ayarını da değiştirmeniz gerekir.

# >> DCP-T510W/DCP-T710W/MFC-T810W

>> MFC-T910DW

#### DCP-T510W/DCP-T710W/MFC-T810W

- 1. Menü (Menu) öğesine basın.
- 2. Aşağıdakileri seçmek için ▲ veya V öğesine basın:
  - a. [Genel Ayarlar] öğesini seçin. OK öğesine basın.
  - b. [Çekmece Ayarı] öğesini seçin. OK öğesine basın.
  - c. [Kağıt Türü] öğesini seçin. OK öğesine basın.
  - d. [Düz Kağıt], [Inkjet Kağıt], [Brother BP71] veya [Diğer Parlak] öğesini seçin. OK öğesine basın.
  - e. [Kağıt Boyutu] öğesini seçin. OK öğesine basın.
  - f. İstediğiniz kağıt boyutu seçeneğini seçin ve ardından **OK** düğmesine basın.
- 3. Durdur/Çık (Stop/Exit) öğesine basın.

Makine, kağıtları yazılı yüzü yukarı bakacak şekilde öndeki kağıt çekmecesine çıkarır. Parlak kağıt kullandığınızda, lekelenmeyi veya kağıt sıkışmasını engellemek için her sayfayı hemen kaldırın.

#### MFC-T910DW

- 1. Ayarlar (Settings) öğesine basın.
- 2. Aşağıdakileri seçmek için ▲ veya V öğesine basın:
  - a. [Genel Ayarlar] öğesini seçin. OK öğesine basın.
  - b. [Çekmece Ayarı] öğesini seçin. OK öğesine basın.
  - c. İstediğiniz çekmece seçeneğini seçin. OK öğesine basın.
  - d. [Kağıt Türü] öğesini seçin. OK öğesine basın.
  - e. [Düz Kağıt], [Inkjet Kağıt], [Brother BP71] veya [Diğer Parlak] öğesini seçin. OK öğesine basın.
  - f. [Kağıt Boyutu] öğesini seçin. OK öğesine basın.
  - g. İstediğiniz kağıt boyutu seçeneğini seçin ve ardından OK düğmesine basın.
- 3. Durdur/Çık (Stop/Exit) öğesine basın.

Makine, kağıtları yazılı yüzü yukarı bakacak şekilde öndeki kağıt çekmecesine çıkarır. Parlak kağıt kullandığınızda, lekelenmeyi veya kağıt sıkışmasını engellemek için her sayfayı hemen kaldırın.

## 🦉 İlgili bilgiler

- Kağıt Ayarları
- Kağıt Çekmecesine Kesilmiş Kağıt veya Fotoğraf 2L Kağıt Yükleme
- Kağıt Çekmecesine Fotoğraf Kağıdı Yükleyin

- Zarfları Kağıt Çekmecesine Yükleyin
- Kabul Edilebilir Kağıt ve Diğer Baskı ortamı
- Hata ve Bakım Mesajları
- Kağıt Kullanımı ve Yazdırma Sorunları

Ana sayfa > Kağıt Kullanımı > Kağıt Yükleme > Kağıt Ayarları > Kağıt Boyutu Ayarını Kontrol Etme İşlevini Değiştirme

# Kağıt Boyutu Ayarını Kontrol Etme İşlevini Değiştirme

İlgili Modeller: DCP-T510W/DCP-T710W/MFC-T810W/MFC-T910DW

Kağıdı Kontrol Et ayarı [Açık] olarak yapılmışsa ve kağıt çekmecesini makineden dışarı çeker ya da ÇA çekmeceye kağıt koyarsanız, LCD Kağıt Türü ve Kağıt Boyutu ayarlarını değiştirmek isteyip istemediğinizi soran bir mesaj görüntüler.

Varsayılan ayar [Açık] ayarıdır.

>> DCP-T510W/DCP-T710W/MFC-T810W >> MFC-T910DW

#### DCP-T510W/DCP-T710W/MFC-T810W

- 1. Menü (Menu) öğesine basın.
- 2. Aşağıdakileri seçmek için ▲ veya V öğesine basın:
  - a. [Genel Ayarlar] öğesini seçin. OK öğesine basın.
  - b. [Çekmece Ayarı] öğesini seçin. OK öğesine basın.
  - c. [Kağıt Kontr.] öğesini seçin. OK öğesine basın.
  - d. [Açık] (veya [Kapalı]) öğesini seçin. OK öğesine basın.
- 3. Durdur/Çık (Stop/Exit) öğesine basın.

#### MFC-T910DW

- 1. Ayarlar (Settings) öğesine basın.
- 2. Aşağıdakileri seçmek için ▲ veya V öğesine basın:
  - a. [Genel Ayarlar] öğesini seçin. OK öğesine basın.
  - b. [Çekmece Ayar1] öğesini seçin. OK öğesine basın.
  - c. [Kağıt Kontr.] öğesini seçin. OK öğesine basın.
  - d. [Açık] Veya [Kapalı] öğesini seçin. OK öğesine basın.
- 3. Durdur/Çık (Stop/Exit) öğesine basın.

#### 📕 İlgili bilgiler

- Kağıt Ayarları
- Kağıt Çekmecesine Kesilmiş Kağıt veya Fotoğraf 2L Kağıt Yükleme
- Kağıt Çekmecesine Fotoğraf Kağıdı Yükleyin
- Zarfları Kağıt Çekmecesine Yükleyin
- Hata ve Bakım Mesajları

Ana sayfa > Kağıt Kullanımı > Kağıt Yükleme > Kabul Edilebilir Kağıt ve Diğer Baskı ortamı

## Kabul Edilebilir Kağıt ve Diğer Baskı ortamı

Baskı kalitesi, makinede kullandığınız kağıt türünden etkilenir.

Seçtiğiniz ayarlar için en iyi baskı kalitesini elde etmek için, Kağıt Türü'nü her zaman yüklediğiniz kağıt türüyle eşleşecek şekilde ayarlayın.

Düz kağıt, inkjet kağıt (kaplamalı kağıt), parlak kağıt, geri dönüştürülmüş kağıt ve zarflar kullanabilirsiniz.

Yüklü miktarlar almadan önce çeşitli kağıt türlerini denemenizi öneririrz.

En iyi sonuçlar için, Brother kağıt kullanın.

- Inkjet kağıt (kaplamalı kağıt) ve parlak kağıt üzerine yazdırırken, yazıcı sürücüsündeki Temel sekmesinde veya makinenin Kağıt Türü ayarında doğru yazdırma ortamının seçili olduğundan emin olun.
- Brother Photo kağıdına yazdırırken, kağıt tepsisine aynı fotoğraf kağıdından bir ekstra sayfa yükleyin.
- Fotoğraf kağıdı kullanırken, lekelenmeyi veya kağıt sıkışmasını önlemek için her sayfayı hemen kaldırın.
- Yazdırıldıktan hemen sonra kağıdın baskılı yüzeyine dokunmaktan kaçının; yüzey tamamen kuru olmayabilir ve parmaklarınızı lekeleyebilir.

#### İlgili bilgiler

- Kağıt Yükleme
- Önerilen Baskı Ortamı
- Yazdırma Ortamının Kullanılması
- Zarflar Hakkında
- Doğru Yazdırma Ortamının Seçilmesi
- Kağıt Boyutu ve Kağıt Türünü Değiştirme
- Kağıt Kullanımı ve Yazdırma Sorunları

Ana sayfa > Kağıt Kullanımı > Kağıt Yükleme > Kabul Edilebilir Kağıt ve Diğer Baskı ortamı > Önerilen Baskı Ortamı

# Önerilen Baskı Ortamı

En iyi baskı kalitesi için, tabloda listelenen Brother kağıt kullanılmasını öneririz.

Brother kağıtları ülkenizde yoksa, yüklü miktarlar almadan önce çeşitli kağıt türleri denemenizi öneriyoruz.

#### Brother kağıt

| Kağıt Türü                 | Ürün    |
|----------------------------|---------|
| A4 Düz                     | BP60PA  |
| A4 Parlak Fotoğraf         | BP71GA4 |
| A4 Inkjet (Mat)            | BP60MA  |
| 10 x 15 cm Parlak Fotoğraf | BP71GP  |

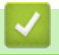

## İlgili bilgiler

Kabul Edilebilir Kağıt ve Diğer Baskı ortamı

#### Ana sayfa > Kağıt Kullanımı > Kağıt Yükleme > Kabul Edilebilir Kağıt ve Diğer Baskı ortamı > Yazdırma Ortamının Kullanılması

## Yazdırma Ortamının Kullanılması

- Kağıdı orijinal ambalajında saklayın ve kapalı tutun. Kağıdı düz ve nemden, doğrudan güneş ışığından ve sıcaktan uzak tutun.
- Fotoğraf kağıdının parlak (kaplamalı) tarafına dokunmaktan kaçının.

#### ÖNEMLİ

Aşağıdaki kağıt türlerini KULLANMAYIN:

• Hasarlı, kıvrılmış, buruşmuş veya normal şekilli olmayan kağıt.

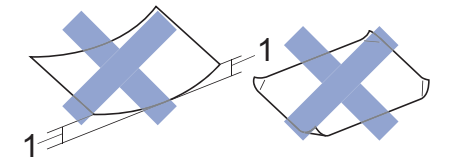

- 1. 2 mm veya daha büyük kıvrılma, sıkışmaların oluşmasına neden olabilir.
- Son derece parlak veya fazla dokulu kağıt
- Destelendiğinde tek bir şekilde düzenlenemeyen kağıt
- Kısa taneli kağıt

## 💧 İlgili bilgiler

Kabul Edilebilir Kağıt ve Diğer Baskı ortamı

Ana sayfa > Kağıt Kullanımı > Kağıt Yükleme > Kabul Edilebilir Kağıt ve Diğer Baskı ortamı > Zarflar Hakkında

# Zarflar Hakkında

- Ağırlığı 80 ila 95 g/m² olan zarflar kullanın.
- Bazı zarf boyutları, uygulamada kenar boşlukları ayarlamanızı gerektirir. Birden çok zarf yazdırmadan önce bir deneme yazdırması yaptığınızdan emin olun.

## ÖNEMLİ

Aşağıdaki özellikleri gösteren zarfları KULLANMAYIN:

- Gevşek şekilde yapılmış
- Pencereleri olan
- Kabartmalı olanlar (üzerinde yükseltilmiş yazılar olan)
- Tokalı veya zımba telli olanlar
- İçi önceden yazdırılmış olanlar
- Kendinden yapışkanlıdır
- Çift kapağı vardır

#### Kendinden yapışkanlı Çift kapaklı

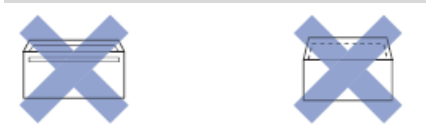

Kullanmakta olduğunuz zarfların kalınlığı, boyutu ve kapak şeklinden kaynaklanan kağıt besleme sorunları ile karşılaşabilirsiniz.

 Çekmeceye zarfları yüklemeden önce, çizimlerde görüldüğü gibi kapaklar, kenarlar ve köşelere, mümkün olduğunca düz hale getirmek için bastırın.

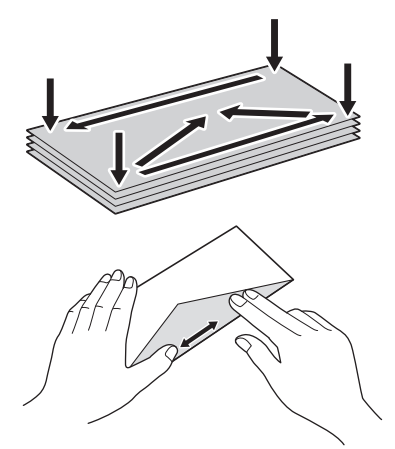

Kağıt sıkışmalarını ve hatalı beslemeleri önlemek için zarf destesini iyice havalandırın.

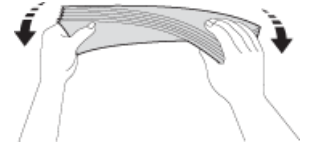

#### ÖNEMLİ

Zarflar "çift besleniyorsa", kağıt çekmecesine tek seferde bir zarf koyun.

# 🛂 İlgili bilgiler

- Kabul Edilebilir Kağıt ve Diğer Baskı ortamı
- Zarfları Kağıt Çekmecesine Yükleyin
- Çok Amaçlı Çekmeceye (ÇA Çekmece) Kağıt Yükleme
- Elle Besleme Yuvasına Kağıt Yükleme

▲ Ana sayfa > Kağıt Kullanımı > Kağıt Yükleme > Kabul Edilebilir Kağıt ve Diğer Baskı ortamı > Doğru Yazdırma Ortamının Seçilmesi

## Doğru Yazdırma Ortamının Seçilmesi

- Her İşlem için Kağıt Türü ve Kağıt Boyutu
- Kağıt Çekmecelerinin Kağıt Kapasitesi
- Kağıt Ağırlığı ve Kalınlığı
- Kağıt Çekmecesine Kesilmiş Kağıt veya Fotoğraf 2L Kağıt Yükleme
- Kağıt Çekmecesine Fotoğraf Kağıdı Yükleyin
- Zarfları Kağıt Çekmecesine Yükleyin
- Elle Besleme Yuvasına Kağıt Yükleme

▲ Ana sayfa > Kağıt Kullanımı > Kağıt Yükleme > Kabul Edilebilir Kağıt ve Diğer Baskı ortamı > Doğru Yazdırma Ortamının Seçilmesi > Her İşlem için Kağıt Türü ve Kağıt Boyutu

# Her İşlem için Kağıt Türü ve Kağıt Boyutu

| Kağıt Türü     | Kağıt Boyutu                |                      | Kullanım          |           |                                         |        |
|----------------|-----------------------------|----------------------|-------------------|-----------|-----------------------------------------|--------|
|                |                             |                      | Faks <sup>1</sup> | Kopyalama | Sadece<br>Photo<br>Capture <sup>2</sup> | Yazıcı |
| Kesilmiş Kağıt | A4                          | 210 x 297 mm         | Evet              | Evet      | Evet                                    | Evet   |
|                | Letter                      | 215,9 x 279,4<br>mm  | Evet              | Evet      | Evet                                    | Evet   |
|                | Legal<br><sup>3</sup>       | 215,9 x 355,6<br>mm  | Evet              | Evet      | -                                       | Evet   |
|                | Mexico Legal<br>3           | 215,9 x 339,85<br>mm | Evet              | Evet      | -                                       | Evet   |
|                | India Legal<br><sup>3</sup> | 215 x 345 mm         | Evet              | Evet      | -                                       | Evet   |
|                | Folyo<br>3                  | 215,9 x 330,2<br>mm  | Evet              | Evet      | -                                       | Evet   |
|                | Executive                   | 184,1 x 266,7<br>mm  | -                 | -         | -                                       | Evet   |
|                | A5                          | 148 x 210 mm         | -                 | Evet      | -                                       | Evet   |
|                | A6                          | 105 x 148 mm         | -                 | -         | -                                       | Evet   |
| Kartlar        | Fotoğraf                    | 10 x 15 cm           | -                 | Evet      | Evet                                    | Evet   |
|                | Fotoğraf L                  | 9 x 13 cm            | -                 | -         | -                                       | Evet   |
|                | Fotoğraf 2L                 | 13 x 18 cm           | -                 | -         | Evet                                    | Evet   |
|                | Dizin Kartı                 | 13 x 20 cm           | -                 | -         | -                                       | Evet   |
| Zarflar        | C5 Zarf                     | 162 x 229 mm         | -                 | -         | -                                       | Evet   |
|                | DL Zarf                     | 110 x 220 mm         | -                 | -         | -                                       | Evet   |
|                | Com-10                      | 104,7 x 241,3<br>mm  | -                 | -         | -                                       | Evet   |
|                | Monarch                     | 98,4 x 190,5 mm      | -                 | -         | -                                       | Evet   |

<sup>1</sup> yalnızca MFC modelleri

2 MFC-T910DW

<sup>3</sup> Sadece bazı ülkelerde desteklenir.

#### İlgili bilgiler

Doğru Yazdırma Ortamının Seçilmesi

▲ Ana sayfa > Kağıt Kullanımı > Kağıt Yükleme > Kabul Edilebilir Kağıt ve Diğer Baskı ortamı > Doğru Yazdırma Ortamının Seçilmesi > Kağıt Çekmecelerinin Kağıt Kapasitesi

# Kağıt Çekmecelerinin Kağıt Kapasitesi

|                                                                     | Kağıt Boyutu <sup>1</sup>                                                                                                    | Kağıt Türleri                                                                                 | Sayfa sayısı                                               |
|---------------------------------------------------------------------|----------------------------------------------------------------------------------------------------|-----------------------------------------------------------------------------------------------|------------------------------------------------------------|
| Kağıt Çekmecesi                                                     | A4, Letter, Executive, A5,<br>A6, Zarflar (C5, Com-10,<br>DL, Monarch), Fotoğraf (10<br>x 15 cm), Fotoğraf 2L (13 x<br>18 cm), Dizin kartı (13 x 20<br>cm)                         | Düz Kağıt, Geri<br>Dönüştürülmüş Kağıt                                                        | 150 <sup>2</sup>                                           |
|                                                                     |                                                                                                    | Inkjet Kağıdı                                                                                 | 20                                                         |
|                                                                     |                                                                                                    | Parlak Kağıt, Fotoğraf                                                                        | 20                                                         |
|                                                                     |                                                                                                    | Dizin Kartı                                                                                   | 50                                                         |
|                                                                     |                                                                                                    | Zarflar                                                                                       | 10                                                         |
| Elle Besleme Yuvası<br>(DCP-T310/DCP-T510W/<br>DCP-T710W/MFC-T810W) | A4, Letter, Executive, A5,<br>A6, Zarflar (C5, Com-10,<br>DL, Monarch), Fotoğraf (10<br>x 15 cm), Fotoğraf L (9 x 13<br>cm), Fotoğraf 2L (13 x 18<br>cm), Dizin kartı (13 x 20 cm) | Düz Kağıt, Inkjet Kağıt,<br>Parlak Kağıt, Geri<br>Dönüştürülmüş Kağıt,<br>Fotoğraf ve Zarflar | 1                                                          |
| Çok Amaçlı Çekmece (ÇA<br>çekmece) <sup>3</sup>                     | A4, Letter, Executive, A5,<br>A6, Zarflar (C5, Com-10,<br>DL, Monarch), Fotoğraf (10<br>x 15 cm), Fotoğraf L (9 x 13<br>cm), Fotoğraf 2L (13 x 18<br>cm), Dizin kartı (13 x 20 cm) | Düz Kağıt, Geri<br>Dönüştürülmüş Kağıt                                                        | 80 (A4/Letter'a kadar) <sup>2</sup><br>1 (A4/Letter üzeri) |
|                                                                     |                                                                                                    | Inkjet Kağıdı, Parlak Kağıt,<br>ve Fotoğraf                                                   | 20 (A4/Letter'a kadar) <sup>2</sup><br>1 (A4/Letter üzeri) |
|                                                                     |                                                                                                    | Dizin Kartı                                                                                   | 50                                                         |
|                                                                     |                                                                                                    | Zarflar                                                                                       | 10                                                         |

<sup>1</sup> Legal, Mexico Legal, India Legal, Folyo, B5 (JIS) ve B6 (JIS) boyutlu kağıtlar sadece bazı ülkelerde desteklenir.

2 Düz kağıt kullanırken 80 g/m²

<sup>3</sup> Parlak kağıt için ÇA çekmeceyi kullanmanızı öneririz.

## İlgili bilgiler

Doğru Yazdırma Ortamının Seçilmesi

Ana sayfa > Kağıt Kullanımı > Kağıt Yükleme > Kabul Edilebilir Kağıt ve Diğer Baskı ortamı > Doğru Yazdırma Ortamının Seçilmesi > Kağıt Ağırlığı ve Kalınlığı

# Kağıt Ağırlığı ve Kalınlığı

| Kağıt Türü     |                                        | Ağırlık           | Kalınlık         |
|----------------|----------------------------------------|-------------------|------------------|
| Kesilmiş Kağıt | Düz Kağıt, Geri<br>Dönüştürülmüş Kağıt | 64 ila 120 g/m²   | 0,08 ila 0,15 mm |
|                | Inkjet Kağıdı                          | 64 ila 200 g/m²   | 0,08 ila 0,25 mm |
|                | Parlak Kağıt <sup>1 2</sup>            | En fazla 220 g/m² | En fazla 0,25 mm |
| Kartlar        | Fotoğraf Kartı <sup>1 2</sup>          | En fazla 220 g/m² | En fazla 0,25 mm |
|                | Dizin Kartı <sup>2</sup>               | En fazla 120 g/m² | En fazla 0,15 mm |
| Zarflar        |                                        | 80 ila 95 g/m²    | En fazla 0,52 mm |

<sup>1</sup> BP71 260 g/m² kağıt Brother inkjet makineler için özel olarak tasarlanmıştır.

<sup>2</sup> En fazla 300 g/m<sup>2</sup> Elle Besleme Yuvası için (DCP-T310/DCP-T510W/DCP-T710W/MFC-T810W)

#### İlgili bilgiler

- Doğru Yazdırma Ortamının Seçilmesi
- Kağıt Kullanımı ve Yazdırma Sorunları

Ana sayfa > Kağıt Kullanımı > Belgeleri Yükleme

## Belgeleri Yükleme

- Otomatik Belge Besleyiciye (ADF) Belgeleri Yükleme
- Belgeleri Tarayıcı Camına Yükleme
- Taranabilir Olmayan Alan

Ana sayfa > Kağıt Kullanımı > Belgeleri Yükleme > Otomatik Belge Besleyiciye (ADF) Belgeleri Yükleme

# Otomatik Belge Besleyiciye (ADF) Belgeleri Yükleme

#### İlgili Modeller: DCP-T710W/MFC-T810W/MFC-T910DW

ADF, birden fazla sayfayı tutabilir ve her sayfayı tek tek besler.

Tabloda gösterilen boyutlar ve ağırlıklar içinde kalan kağıtları kullanın. Kağıtları ADF'ye koymadan önce her zaman havalandırın.

#### Belge Boyutları ve Ağırlıkları

| Uzunluk <sup>1</sup> : | 148 ila 355,6 mm |
|------------------------|------------------|
| Genişlik:              | 148 ila 215,9 mm |
| Kağıt Ağırlığı:        | 64 ila 90 g/m²   |

<sup>1</sup> Uzunluğu 297 mm değerinin üzerinde olan belgeler bir seferde bir sayfa olacak biçimde beslenmelidir.

#### ÖNEMLİ

- Beslenirken belgeyi ÇEKMEYİN.
- Kıvrılmış, buruşmuş, katlanmış, yırtılmış, zımbalanmış, ataçla tutturulmuş, yapıştırılmış veya bantlanmış kağıtları KULLANMAYIN.
- Karton, gazete veya kumaş KULLANMAYIN.
- Daksil bulunan veya mürekkeple yazılmış belgelerin tamamen kuruduğundan emin olun.
- 1. ADF belge desteğini (1) kaldırın ve açın.

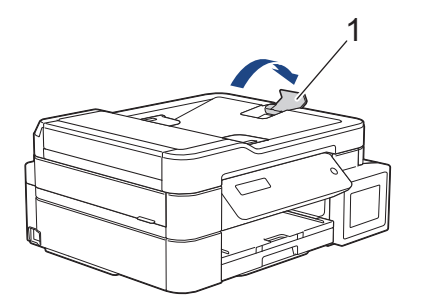

- 2. Kağıt sıkışmalarını ve hatalı beslemeleri önlemek için kağıt destesini iyice havalandırın.
- 3. Kağıt kılavuzlarını (1) kağıt boyutuna uyacak şekilde kaydırın.

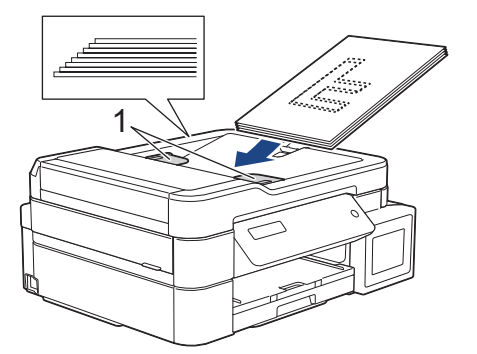

4. Belgenizi, yüzü aşağı bakacak ve üst kenarı önce gelecek şekilde, kağıt kılavuzlarının altından, belgenin besleme makaralarına değdiğini hissedene ve LCD'de [ADF Hazır] görüntülenene dek ADF'ye yerleştirin.

#### ÖNEMLİ

Tarayıcı camı üzerinde hiçbir belge BIRAKMAYIN. Bırakırsanız, ADF sıkışabilir.

# Igili bilgiler

- Belgeleri Yükleme
- Belge Kopyalama
- Hata ve Bakım Mesajları
- Telefon ve Faks sorunları
- Diğer Sorunlar

▲ Ana sayfa > Kağıt Kullanımı > Belgeleri Yükleme > Belgeleri Tarayıcı Camına Yükleme

#### Belgeleri Tarayıcı Camına Yükleme

Aynı anda bir sayfayı fakslamak, kopyalamak veya taramak için tarayıcı camını kullanın.

#### Desteklenen Belge Boyutları

| Uzunluk:  | En fazla 297 mm   |
|-----------|-------------------|
| Genişlik: | En fazla 215,9 mm |
| Ağırlık:  | En fazla 2 kg     |

#### (ADF modelleri)

Tarayıcı camını kullanmak için ADF boş olmalı ve ADF belge desteği kapalı olmalıdır.

- 1. Belge kapağını kaldırın.
- 2. Belgeyi, çizimde gösterildiği gibi tarayıcı camının üst sol köşesine **yüzü aşağı** bakacak şekilde, okla hizalı olarak yerleştirin.

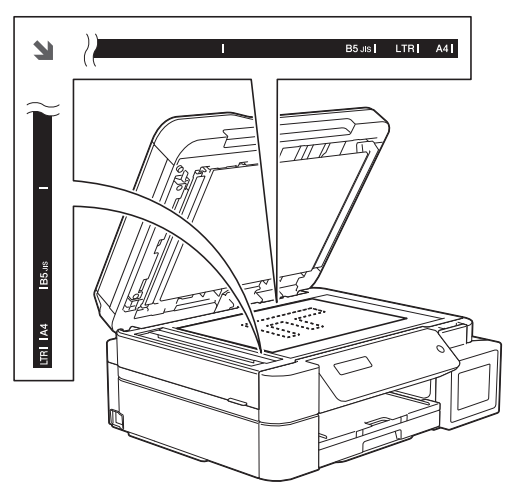

3. Belge kapağını kapatın.

## ÖNEMLİ

Bir kitapçık veya kalın bir belge tarıyorsanız, belge kapağını ÇARPMAYIN veya üzerine BASTIRMAYIN.

#### 🦉 İlgili bilgiler

- Belgeleri Yükleme
- Belge Kopyalama
- Telefon ve Faks sorunları
- Diğer Sorunlar

Ana sayfa > Kağıt Kullanımı > Belgeleri Yükleme > Taranabilir Olmayan Alan

## Taranabilir Olmayan Alan

Sayfanın taranabilir olmayan alanı kullandığınız uygulamadaki ayarlara bağlıdır. Aşağıdaki şekillerde tipik taranabilir olmayan ölçüler gösterilmektedir.

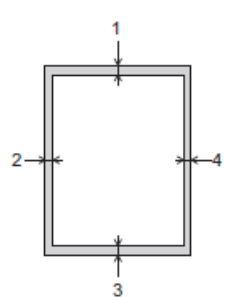

| Kullanım  | Belge Boyutu        | Üst (1)<br>Alt (3) | Sol (2)<br>Sağ (4) |
|-----------|---------------------|--------------------|--------------------|
| Faks      | A4                  | 3 mm               | 3 mm <sup>1</sup>  |
|           | Letter              |                    | 4 mm               |
|           | Legal               |                    |                    |
| Kopyalama | Tüm kağıt boyutları |                    | 3 mm               |
| Tarama    |                     | 1 mm               | 1 mm               |

1 ADF kullanırken taranamayan alan 1 mm.

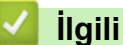

# İlgili bilgiler

Belgeleri Yükleme

#### ▲ Ana sayfa > Yazdırma

# Yazdırma

- Bilgisayarınızdan Yazdırma (Windows)
- Bilgisayarınızdan Yazdırma (Mac)

Ana sayfa > Yazdırma > Bilgisayarınızdan Yazdırma (Windows)

## Bilgisayarınızdan Yazdırma (Windows)

- Bir Fotoğrafı Yazdırma (Windows)
- Bir Belgeyi Yazdırma (Windows)
- Bir Baskı İşini İptal Etme (Windows)
- Tek Bir Kağıt Sayfasına Bir Sayfadan Fazla Yazdırma (1 sayfada N kopya) (Windows)
- Poster Olarak Yazdırma (Windows)
- Otomatik Olarak Sayfanın İki Tarafına Yazdırma (Otomatik 2 Taraflı Yazdırma) (Windows)
- Manuel Olarak Sayfanın İki Tarafına Yazdırma (Manuel 2 Taraflı Yazdırma) (Windows)
- Otomatik Olarak Kitapçık Şeklinde Yazdırma (Windows)
- Manuel Olarak Kitapçık Şeklinde Yazdırma (Windows)
- Renkli Bir Belgeyi Gri Tonlamalı Yazdırma (Windows)
- Lekeli Çıktılar veya Kağıt Sıkışmalarını Önleme (Windows)
- Önceden Ayarlanmış Yazdırma Profili Kullanma (Windows)
- Varsayılan Yazdırma Ayarlarını Değiştirme (Windows)
- Yazdırma Ayarları (Windows)

Ana sayfa > Yazdırma > Bilgisayarınızdan Yazdırma (Windows) > Bir Fotoğrafı Yazdırma (Windows)

#### Bir Fotoğrafı Yazdırma (Windows)

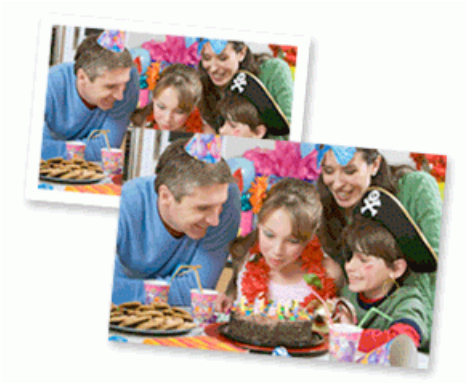

- 1. Uygulamanızdan yazdır komutunu seçin.
- 2. Brother MFC-XXXX Printer öğesini (burada XXXX modelinizin adıdır) seçin ve sonra yazdırma özelliklerini ya da tercihler düğmesini tıklayın.

Yazıcı sürücüsü penceresi görünür.

3. Doğru ortamı kağıt tepsisine yüklediğinizden emin olun.

#### ÖNEMLİ

- En iyi sonuçlar için, Brother kağıt kullanın.
- Brother fotoğraf kağıdına yazdırırken, kağıt çekmecesine aynı fotoğraf kağıdından bir ekstra sayfa yükleyin.
- 4. Temel sekmesini tıklatın.
- 5. Medya Türü açılır listesini tıklatın ve sonra kullandığınız kağıdın türünü seçin.

#### ÖNEMLİ

Seçtiğiniz ayarlar için en iyi baskı kalitesini elde etmek için, her zaman **Medya Türü** seçeneğini yüklediğiniz kağıt türüyle eşleşecek şekilde ayarlayın.

- 6. Kağıt Boyutu açılır listesini tıklatın ve kağıt boyutunuzu seçin.
- 7. Gerekirse Kenarsız onay kutusunu seçin.
- 8. Renkli Modu için, Doğal veya Canlı seçeneğini seçin.
- 9. Çıktınızın yönünü ayarlamak için Yönelim alanında, Düşey veya Yatay seçeneğini seçin.

Uygulamanız benzer bir ayar içeriyorsa, ayarı uygulamayı kullanarak yapmanızı öneririz.

- 10. Kopyalar alanına istediğiniz kopya sayısını (1 999 arası) yazın.
- 11. Gerekirse diğer yazıcı ayarlarını değiştirin.
- 12. Tamam öğesini tıklatın.
- 13. Yazdırma işlemini tamamlayın.

#### 💧 İlgili bilgiler

- Bilgisayarınızdan Yazdırma (Windows)
- Yazdırma Ayarları (Windows)

Ana sayfa > Yazdırma > Bilgisayarınızdan Yazdırma (Windows) > Bir Belgeyi Yazdırma (Windows)

## Bir Belgeyi Yazdırma (Windows)

- 1. Uygulamanızdan yazdır komutunu seçin.
- 2. Brother MFC-XXXX Printer öğesini (burada XXXX modelinizin adıdır) seçin ve sonra yazdırma özelliklerini ya da tercihler düğmesini tıklayın.

Yazıcı sürücüsü penceresi görünür.

- 3. Kağıt çekmecesine doğru boyutta kağıt yüklediğinizden emin olun.
- 4. Temel sekmesini tıklatın.
- 5. Medya Türü açılır listesini tıklatın ve sonra kullandığınız kağıdın türünü seçin.

## ÖNEMLİ

Seçtiğiniz ayarlar için en iyi baskı kalitesini elde etmek için, her zaman **Medya Türü** seçeneğini yüklediğiniz kağıt türüyle eşleşecek şekilde ayarlayın.

- 6. Kağıt Boyutu açılır listesini tıklatın ve kağıt boyutunuzu seçin.
- 7. Renkli Modu için, Doğal veya Canlı seçeneğini seçin.
- 8. Çıktınızın yönünü ayarlamak için Yönelim alanında, Düşey veya Yatay seçeneğini seçin.

Uygulamanız benzer bir ayar içeriyorsa, ayarı uygulamayı kullanarak yapmanızı öneririz.

- 9. Kopyalar alanına istediğiniz kopya sayısını (1 999 arası) yazın.
- 10. Tek bir kağıda belgenizin birden çok sayfasını yazdırmak veya birkaç sayfaya belgenizin tek bir sayfasını yazdırmak için, **Birden Fazla Sayfa** açılır listesine tıklayın ve ardından seçeneklerinizi seçin.
- 11. Gerekirse diğer yazıcı ayarlarını değiştirin.
- 12. Tamam öğesini tıklatın.
- 13. Yazdırma işlemini tamamlayın.

#### İlgili bilgiler

- Bilgisayarınızdan Yazdırma (Windows)
- Yazdırma Ayarları (Windows)

Ana sayfa > Yazdırma > Bilgisayarınızdan Yazdırma (Windows) > Bir Baskı İşini İptal Etme (Windows)

# Bir Baskı İşini İptal Etme (Windows)

Bir baskı işi baskı kuyruğuna gönderildiyse ve yazdırılmadıysa veya baskı kuyruğuna hatayla gönderildiyse, sonraki işlerin yazdırılabilmesi için silmeniz gerekebilir.

- 1. Görev tepsisindeki yazıcı simgesini 拱 çift tıklatın.
- 2. İptal etmek istediğiniz baskı işini seçin.
- 3. Belge menüsünü tıklatın.
- 4. İptal öğesini seçin.
- 5. Evet öğesini tıklatın.

#### 💧 İlgili bilgiler

- Bilgisayarınızdan Yazdırma (Windows)
- Bilgisayarınızdan Makine Durumunu İzleme (Windows)

▲ Ana sayfa > Yazdırma > Bilgisayarınızdan Yazdırma (Windows) > Tek Bir Kağıt Sayfasına Bir Sayfadan Fazla Yazdırma (1 sayfada N kopya) (Windows)

# Tek Bir Kağıt Sayfasına Bir Sayfadan Fazla Yazdırma (1 sayfada N kopya) (Windows)

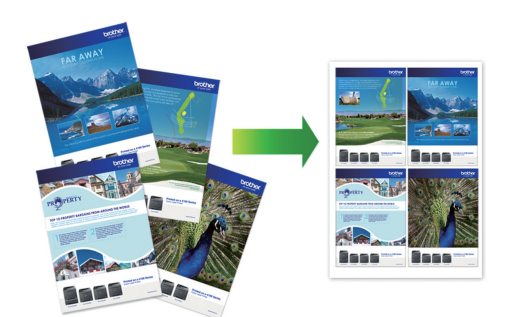

- 1. Uygulamanızdan yazdır komutunu seçin.
- 2. Brother MFC-XXXX Printer öğesini (burada XXXX modelinizin adıdır) seçin ve sonra yazdırma özelliklerini ya da tercihler düğmesini tıklayın.

Yazıcı sürücüsü penceresi görünür.

3. Temel sekmesini tıklatın.

Ø

4. Çıktınızın yönünü ayarlamak için Yönelim alanında, Düşey veya Yatay seçeneğini seçin.

Uygulamanız benzer bir ayar içeriyorsa, ayarı uygulamayı kullanarak yapmanızı öneririz.

- 5. Birden Fazla Sayfa açılır listesini tıklatın ve sonra 1 sayfada 2, 1 sayfada 4, 1 sayfada 9 veya 1 sayfada 16 seçeneğini seçin.
- 6. Sayfa Sırası açılır listesini tıklatın ve sonra sayfa sırasını seçin.
- 7. Kenar Çizgisi açılır listesini tıklatın ve sonra kenarlık çizgisi türünüzü seçin.
- 8. Gerekirse diğer yazıcı ayarlarını değiştirin.
- 9. Tamam öğesine tıklayın ve ardından yazdırma işleminizi tamamlayın.

#### 🦉 İlgili bilgiler

- Bilgisayarınızdan Yazdırma (Windows)
- Yazdırma Ayarları (Windows)
Ana sayfa > Yazdırma > Bilgisayarınızdan Yazdırma (Windows) > Poster Olarak Yazdırma (Windows)

# Poster Olarak Yazdırma (Windows)

Baskı boyutunuzu büyültün ve belgeyi poster modunda yazdırın.

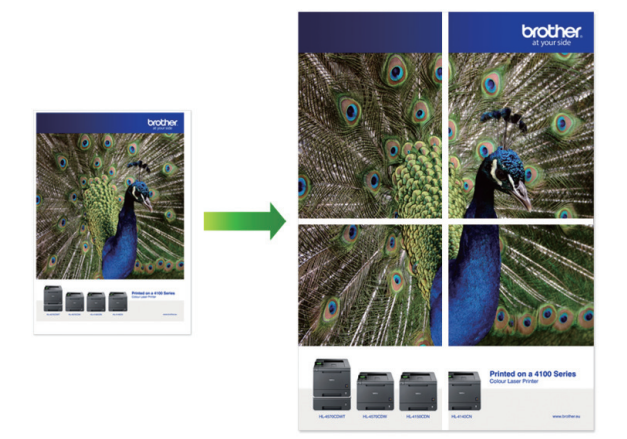

- 1. Uygulamanızdan yazdır komutunu seçin.
- 2. Brother MFC-XXXX Printer öğesini (burada XXXX modelinizin adıdır) seçin ve sonra yazdırma özelliklerini ya da tercihler düğmesini tıklayın.

Yazıcı sürücüsü penceresi görünür.

- 3. Temel sekmesini tıklatın.
- 4. Birden Fazla Sayfa açılır listesini tıklatın ve sonra 2x2 sayfada 1 veya 3x3 sayfada 1 seçeneğini seçin.
- 5. Gerekirse diğer yazıcı ayarlarını değiştirin.
- 6. Tamam öğesini tıklatın.
- 7. Yazdırma işlemini tamamlayın.

### 📕 İlgili bilgiler

- Bilgisayarınızdan Yazdırma (Windows)
- Yazdırma Ayarları (Windows)

▲ Ana sayfa > Yazdırma > Bilgisayarınızdan Yazdırma (Windows) > Otomatik Olarak Sayfanın İki Tarafına Yazdırma (Otomatik 2 Taraflı Yazdırma) (Windows)

# Otomatik Olarak Sayfanın İki Tarafına Yazdırma (Otomatik 2 Taraflı Yazdırma) (Windows)

#### İlgili Modeller: MFC-T910DW

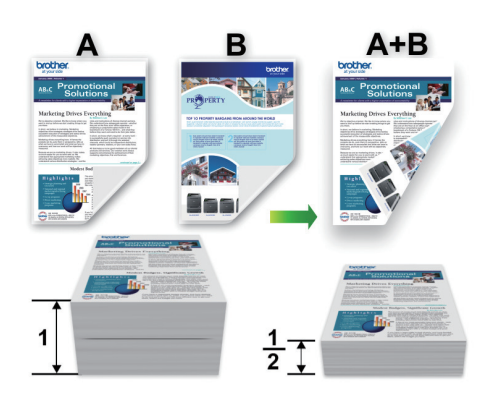

- Sıkışma temizleme kapağının kapatıldığından emin olun.
- Kağıt kıvrılırsa düzeltin ve kağıt tepsisine geri koyun.
- Normal veya ince kağıt kullanın. Yazı kağıdı KULLANMAYIN.
- Kağıt inceyse, kırışabilir.
- 1. Uygulamanızdan yazdır komutunu seçin.
- 2. Brother MFC-XXXX Printer öğesini (burada XXXX modelinizin adıdır) seçin ve sonra yazdırma özelliklerini ya da tercihler düğmesini tıklayın.

Yazıcı sürücüsü penceresi görünür.

3. Temel sekmesini tıklatın.

Ø

4. Çıktınızın yönünü ayarlamak için Yönelim alanında, Düşey veya Yatay seçeneğini seçin.

Uygulamanız benzer bir ayar içeriyorsa, ayarı uygulamayı kullanarak yapmanızı öneririz.

- 5. Çift Taraflı / Kitapçık açılır listesini tıklatın ve sonra Çift Taraflı öğesini seçin.
- 6. Çift Taraflı Ayarları düğmesini tıklatın.
- 7. Çift Taraflı Baskılama Türü menüsünden seçeneklerden birini seçin.

2 taraflı seçildiğinde, dört 2 taraflı ciltleme türü her yön için kullanılabilir:

#### Dikey için Seçenek Açıklama

Uzun Kenar (Sol)

| SEI            |          |
|----------------|----------|
| - SE I         |          |
| - E <b>5</b> 1 | <u>}</u> |
|                | <u> </u> |
| <u> </u>       |          |

Uzun Kenar (Sağ)

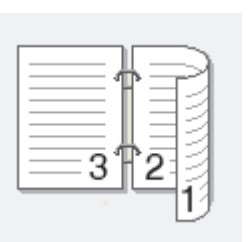

# Dikey için Seçenek Açıklama Kısa Kenar (Üst) 2 З Kısa Kenar (Alt) 3 2 Yatay için Seçenek Açıklama Uzun Kenar (Üst) Uzun Kenar (Alt)

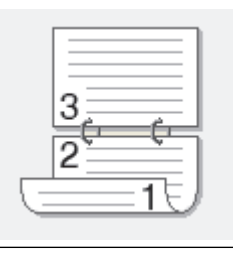

Kısa Kenar (Sağ)

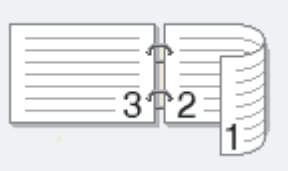

Kısa Kenar (Sol)

Ø

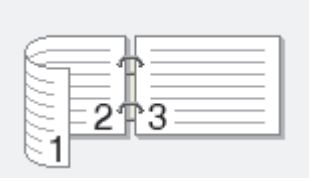

- 8. Ciltleme ofsetini inç ya da milimetre olarak belirlemek istiyorsanız **Ofset Cilt** onay kutusunu işaretleyin.
- 9. Yazıcı sürücüsü penceresine dönmek için Tamam öğesini tıklatın.
- 10. Gerekirse diğer yazıcı ayarlarını değiştirin.

Kenarlıksız özelliği bu seçenek kullanılırken kullanılamaz.

11. **Tamam** öğesini tekrar tıklatın ve sonra yazdırma işleminizi tamamlayın.

# 🗹 İlgili bilgiler

- Bilgisayarınızdan Yazdırma (Windows)
- Yazdırma Ayarları (Windows)
- Manuel Olarak Sayfanın İki Tarafına Yazdırma (Manuel 2 Taraflı Yazdırma) (Windows)
- Otomatik Olarak Kitapçık Şeklinde Yazdırma (Windows)
- Manuel Olarak Kitapçık Şeklinde Yazdırma (Windows)

▲ Ana sayfa > Yazdırma > Bilgisayarınızdan Yazdırma (Windows) > Manuel Olarak Sayfanın İki Tarafına Yazdırma (Manuel 2 Taraflı Yazdırma) (Windows)

# Manuel Olarak Sayfanın İki Tarafına Yazdırma (Manuel 2 Taraflı Yazdırma) (Windows)

İlgili Modeller: DCP-T310/DCP-T510W/DCP-T710W/MFC-T810W

Makine, ilk olarak, tüm tek sayılı sayfaları kağıdın bir yüzüne yazdırır. Ardından, yazıcı sürücüsü bir açılır mesaj görüntüler; bu mesaj tek sayılı sayfaları makineye tekrar yerleştirmenizi ister; böylece çift sayılı sayfalar da basılabilir.

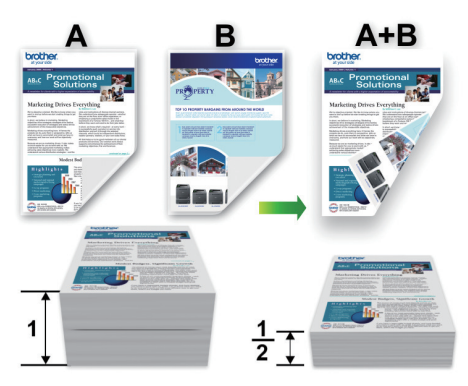

- Kağıdı tekrar yerleştirmeden önce, kağıt sıkışıklığını önlemek için kağıtları havalandırıp düzleştirin.
- · Çok kalın veya çok ince kağıt tavsiye edilmez.
- Kağıt inceyse, kırışabilir.
- Manuel 2 taraflı işlevini kullandığınızda, kağıt sıkışması meydana gelebilir veya baskı kalitesi düşebilir.
- 1. Uygulamanızdan yazdır komutunu seçin.
- 2. Brother MFC-XXXX Printer öğesini (burada XXXX modelinizin adıdır) seçin ve sonra yazdırma özelliklerini ya da tercihler düğmesini tıklayın.

Yazıcı sürücüsü penceresi görünür.

- 3. Temel sekmesini tıklatın.
- 4. Çıktınızın yönünü ayarlamak için Yönelim alanında, Düşey veya Yatay seçeneğini seçin.

Uygulamanız benzer bir ayar içeriyorsa, ayarı uygulamayı kullanarak yapmanızı öneririz.

- 5. Çift Taraflı / Kitapçık açılır listesini tıklatın ve sonra Çift Taraflı (Manüel) öğesini seçin.
- 6. Çift Taraflı Ayarları düğmesini tıklatın.
- 7. Çift Taraflı Baskılama Türü menüsünden seçeneklerden birini seçin.

2 taraflı seçildiğinde, dört 2 taraflı ciltleme türü her yön için kullanılabilir:

#### Dikey için Seçenek Açıklama

Uzun Kenar (Sol)

|   | Ę  | $\langle =$ |   | ] |
|---|----|-------------|---|---|
|   | =1 |             |   |   |
|   | 5  |             |   |   |
|   | 2  | 3           | _ |   |
| U |    |             |   |   |

# 

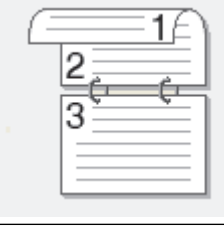

Uzun Kenar (Alt)

| 3 |    |
|---|----|
| 2 | Ī  |
|   | Į. |

Kısa Kenar (Sağ)

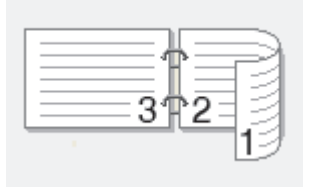

#### Kısa Kenar (Sol)

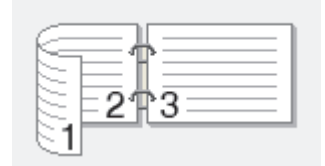

- 8. Ciltleme ofsetini inç ya da milimetre olarak belirlemek istiyorsanız **Ofset Cilt** onay kutusunu işaretleyin.
- 9. Yazıcı sürücüsü penceresine dönmek için Tamam öğesini tıklatın.
- 10. Gerekirse diğer yazıcı ayarlarını değiştirin.

<sup>°</sup> Kenarlıksız özelliği bu seçenek kullanılırken kullanılamaz.

- 11. **Tamam** öğesine tıklayın ve ardından uygulamanızın iletişim kutusundaki yürüt düğmesine tıklayarak yazdırma işlemini başlatın.
- 12. Sayfaların ilk yüzünü yazdırmak için **Tamam** öğesine tıklayın.

Makine, ilk olarak, tüm tek sayılı sayfaları yazdırır. Daha sonra yazıcı sürücüsü duracak ve kağıdı tekrar yerleştirmek için gerekli talimatları gösterecektir.

- 13. Kağıdı tekrar yerleştirin.
- 14. Tamam öğesini tıklatın.

Çift sayılı sayfalar yazdırılır.

Kağıt düzgün şekilde beslenmiyorsa, kıvrılmış olabilir. Kağıdı çıkarın, düzeltin ve kağıt çekmecesine geri koyun.

### 🦉 İlgili bilgiler

- Bilgisayarınızdan Yazdırma (Windows)
- Otomatik Olarak Sayfanın İki Tarafına Yazdırma (Otomatik 2 Taraflı Yazdırma) (Windows)
- Otomatik Olarak Kitapçık Şeklinde Yazdırma (Windows)
- Manuel Olarak Kitapçık Şeklinde Yazdırma (Windows)

▲ Ana sayfa > Yazdırma > Bilgisayarınızdan Yazdırma (Windows) > Otomatik Olarak Kitapçık Şeklinde Yazdırma (Windows)

# Otomatik Olarak Kitapçık Şeklinde Yazdırma (Windows)

İlgili Modeller: MFC-T910DW

Bir belgeyi 2 taraflı yazdırmayı kullanarak kitapçık formatında yazdırmak için bu seçeneği kullanın. Belgenin sayfaları doğru sayfa numarasına göre düzenlenir ve yazdırılan sayfaların sırasını değiştirmeniz gerekmeden baskı çıkışını ortadan katlamanıza olanak sağlar.

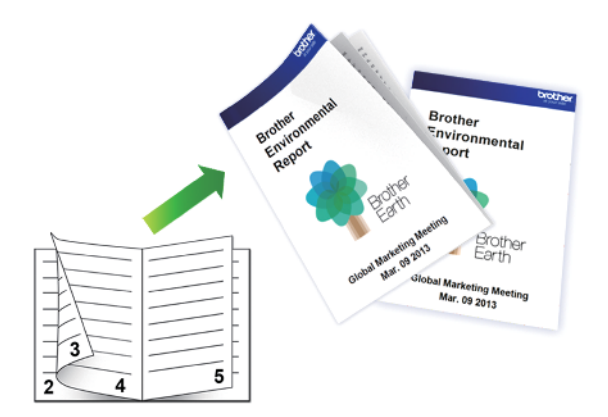

- Sıkışma temizleme kapağının kapatıldığından emin olun.
- Kağıt kıvrılırsa düzeltin ve kağıt tepsisine geri koyun.
- Normal veya ince kağıt kullanın. Yazı kağıdı KULLANMAYIN.
- Kağıt inceyse, kırışabilir.
- 1. Uygulamanızdan yazdır komutunu seçin.
- Brother MFC-XXXX Printer öğesini (burada XXXX modelinizin adıdır) seçin ve sonra yazdırma özelliklerini ya da tercihler düğmesini tıklayın.

Yazıcı sürücüsü penceresi görünür.

3. Temel sekmesini tıklatın.

Ø

4. Çıktınızın yönünü ayarlamak için Yönelim alanında, Düşey veya Yatay seçeneğini seçin.

Uygulamanız benzer bir ayar içeriyorsa, ayarı uygulamayı kullanarak yapmanızı öneririz.

- 5. Çift Taraflı / Kitapçık açılır listesine tıklayın ve ardından Kitapçık seçeneğini seçin.
- 6. Çift Taraflı Ayarları düğmesini tıklatın.
- 7. Çift Taraflı Baskılama Türü menüsünden seçeneklerden birini seçin.

Her sayfa yönü için iki tür 2 taraflı ciltleme yönü mevcuttur:

| Dikey için Seçenek | Açıklama |
|--------------------|----------|
| Sol Cilt           | 345      |
| Sağ Cilt           | 5 4 2    |

| Yatay için Seçenek | Açıklama         |
|--------------------|------------------|
| Üst Cilt           |                  |
| Alt Cilt           | 5<br>4<br>3<br>2 |

8. Kitapçık Baskı Yöntemi menüsünden seçeneklerden birini seçin.

| Seçenek                     | Açıklama                                                                                                    |
|-----------------------------|----------------------------------------------------------------------------------------------------|
| Tüm Sayfalar<br>Bir Seferde | Her sayfa kitapçık formatında basılacaktır (her kağıtta dört sayfa, her yüzde iki sayfa).<br>Kitapçık oluşturmak için çıktınızı ortasından katlayın.                                                                                                    |
|                             |                                                                                                    |
| Setlere Ayır                | Bu seçenek tüm kitapçığı daha küçük tek kitapçık setleri olarak yazdırır, yazdırılan<br>sayfaların sırasını değiştirmeden küçük tek kitapçık setlerini ortadan katlamanıza izin<br>verir. Her küçük kitapçık setindeki sayfa sayısını belirtebilirsiniz (1 ila 15 arasında). Bu<br>seçenek, çok fazla sayıda sayfadan oluşan basılı kitapçığı katlarken yardımcı olabilir. |
|                             |                                                                                                    |

- 9. Ciltleme ofsetini inç ya da milimetre olarak belirlemek istiyorsanız **Ofset Cilt** onay kutusunu işaretleyin.
- 10. Yazıcı sürücüsü penceresine dönmek için Tamam öğesini tıklatın.
- 11. Gerekirse diğer yazıcı ayarlarını değiştirin.

Kenarlıksız özelliği bu seçenek kullanılırken kullanılamaz.

12. **Tamam** öğesini tıklatın.

Ø

13. Yazdırma işlemini tamamlayın.

### İlgili bilgiler

- Bilgisayarınızdan Yazdırma (Windows)
- Yazdırma Ayarları (Windows)
- Otomatik Olarak Sayfanın İki Tarafına Yazdırma (Otomatik 2 Taraflı Yazdırma) (Windows)
- Manuel Olarak Sayfanın İki Tarafına Yazdırma (Manuel 2 Taraflı Yazdırma) (Windows)
- Manuel Olarak Kitapçık Şeklinde Yazdırma (Windows)

Ana sayfa > Yazdırma > Bilgisayarınızdan Yazdırma (Windows) > Manuel Olarak Kitapçık Şeklinde Yazdırma (Windows)

# Manuel Olarak Kitapçık Şeklinde Yazdırma (Windows)

İlgili Modeller: DCP-T310/DCP-T510W/DCP-T710W/MFC-T810W

Bir belgeyi 2 taraflı yazdırmayı kullanarak kitapçık formatında yazdırmak için bu seçeneği kullanın. Belgenin sayfaları doğru sayfa numarasına göre düzenlenir ve yazdırılan sayfaların sırasını değiştirmeniz gerekmeden baskı çıkışını ortadan katlamanıza olanak sağlar.

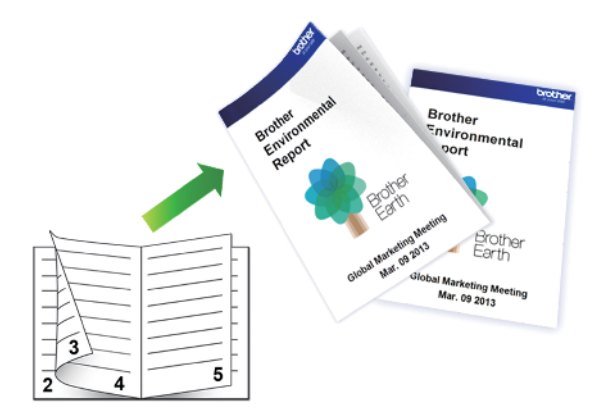

- Kağıdı tekrar yerleştirmeden önce, kağıt sıkışıklığını önlemek için kağıtları havalandırıp düzleştirin.
- Çok kalın veya çok ince kağıt tavsiye edilmez.
- Kağıt inceyse, kırışabilir.
- Manuel 2 taraflı işlevini kullandığınızda, kağıt sıkışması meydana gelebilir veya baskı kalitesi düşebilir.
- 1. Uygulamanızdan yazdır komutunu seçin.
- Brother MFC-XXXX Printer öğesini (burada XXXX modelinizin adıdır) seçin ve sonra yazdırma özelliklerini ya da tercihler düğmesini tıklayın.

Yazıcı sürücüsü penceresi görünür.

3. Temel sekmesini tıklatın.

Ø

4. Çıktınızın yönünü ayarlamak için Yönelim alanında, Düşey veya Yatay seçeneğini seçin.

Uygulamanız benzer bir ayar içeriyorsa, ayarı uygulamayı kullanarak yapmanızı öneririz.

- 5. Çift Taraflı / Kitapçık açılır listesine tıklayın ve ardından Kitapçık (Elle) seçeneğini seçin.
- 6. Çift Taraflı Ayarları düğmesini tıklatın.
- 7. Çift Taraflı Baskılama Türü menüsünden seçeneklerden birini seçin.

Her sayfa yönü için iki tür 2 taraflı ciltleme yönü mevcuttur:

| Dikey için Seçenek | Açıklama |
|--------------------|----------|
| Sol Cilt           | 345      |
| Sağ Cilt           | 5 4 2    |

| Yatay için Seçenek | Açıklama |
|--------------------|----------|
| Üst Cilt           |          |
| Alt Cilt           |          |

8. Kitapçık Baskı Yöntemi menüsünden seçeneklerden birini seçin.

| Seçenek                     | Açıklama                                                                                                    |  |
|-----------------------------|----------------------------------------------------------------------------------------------------|--|
| Tüm Sayfalar<br>Bir Seferde | Her sayfa kitapçık formatında basılacaktır (her kağıtta dört sayfa, her yüzde iki sayfa<br>Kitapçık oluşturmak için çıktınızı ortasından katlayın.                                                                                                    |  |
|                             |                                                                                                    |  |
| Setlere Ayır                | Bu seçenek tüm kitapçığı daha küçük tek kitapçık setleri olarak yazdırır, yazdırılan<br>sayfaların sırasını değiştirmeden küçük tek kitapçık setlerini ortadan katlamanıza izin<br>verir. Her küçük kitapçık setindeki sayfa sayısını belirtebilirsiniz (1 ila 15 arasında). Bu<br>seçenek, çok fazla sayıda sayfadan oluşan basılı kitapçığı katlarken yardımcı olabilir. |  |
|                             |                                                                                                    |  |

- 9. Ciltleme ofsetini inç ya da milimetre olarak belirlemek istiyorsanız Ofset Cilt onay kutusunu işaretleyin.
- 10. Yazıcı sürücüsü penceresine dönmek için Tamam öğesini tıklatın.
- 11. Gerekirse diğer yazıcı ayarlarını değiştirin.

Kenarlıksız özelliği bu seçenek kullanılırken kullanılamaz.

- 12. **Tamam** öğesine tıklayın ve ardından uygulamanızın iletişim kutusundaki yürüt düğmesine tıklayarak yazdırma işlemini başlatın.
- 13. Sayfaların ilk yüzünü yazdırmak için **Tamam** öğesine tıklayın.

Makine, ilk olarak, tüm tek sayılı sayfaları yazdırır. Daha sonra yazıcı sürücüsü duracak ve kağıdı tekrar yerleştirmek için gerekli talimatları gösterecektir.

14. Kağıdı tekrar yerleştirin.

Ø

15. Tamam öğesini tıklatın.

Çift sayılı sayfalar yazdırılır.

Kağıt düzgün şekilde beslenmiyorsa, kıvrılmış olabilir. Kağıdı çıkarın, düzeltin ve kağıt çekmecesine geri koyun.

### İlgili bilgiler

- Bilgisayarınızdan Yazdırma (Windows)
- Otomatik Olarak Sayfanın İki Tarafına Yazdırma (Otomatik 2 Taraflı Yazdırma) (Windows)
- Manuel Olarak Sayfanın İki Tarafına Yazdırma (Manuel 2 Taraflı Yazdırma) (Windows)
- Otomatik Olarak Kitapçık Şeklinde Yazdırma (Windows)

Ana sayfa > Yazdırma > Bilgisayarınızdan Yazdırma (Windows) > Renkli Bir Belgeyi Gri Tonlamalı Yazdırma (Windows)

# Renkli Bir Belgeyi Gri Tonlamalı Yazdırma (Windows)

Gri tonlama modu, yazdırma işleme hızını renkli moddan daha hızlı hale getirir. Belgeniz renkli ise, Gri tonlama modunu seçmek, belgenizi 256 gri tonlama düzeyinde yazdırır.

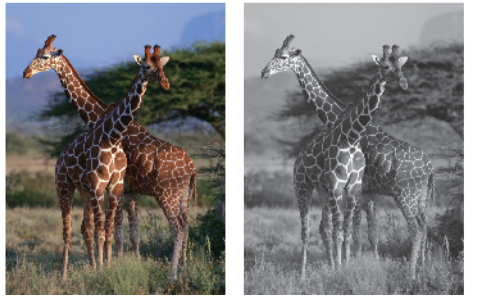

- 1. Uygulamanızdan yazdır komutunu seçin.
- 2. Brother MFC-XXXX Printer öğesini (burada XXXX modelinizin adıdır) seçin ve sonra yazdırma özelliklerini ya da tercihler düğmesini tıklayın.

Yazıcı sürücüsü penceresi görünür.

- 3. Gelişmiş sekmesini tıklatın.
- 4. Renkli / Gri Tonlamalı için Gri Tonlamalı öğesini seçin.
- 5. Gerekirse diğer yazıcı ayarlarını değiştirin.
- 6. Tamam öğesini tıklatın.
- 7. Yazdırma işlemini tamamlayın.

### 🛯 İlgili bilgiler

• Bilgisayarınızdan Yazdırma (Windows)

Ana sayfa > Yazdırma > Bilgisayarınızdan Yazdırma (Windows) > Lekeli Çıktılar veya Kağıt Sıkışmalarını Önleme (Windows)

# Lekeli Çıktılar veya Kağıt Sıkışmalarını Önleme (Windows)

Bazı baskı ortamı türleri daha fazla kuruma zamanı gerektirebilir. Lekeli çıktı veya kağıt sıkışması sorunları yaşıyorsanız, **Lekeleri Azalt** seçeneğini değiştirin.

- 1. Uygulamanızdan yazdır komutunu seçin.
- 2. Brother MFC-XXXX Printer öğesini (burada XXXX modelinizin adıdır) seçin ve sonra yazdırma özelliklerini ya da tercihler düğmesini tıklayın.

Yazıcı sürücüsü penceresi görünür.

- 3. Gelişmiş sekmesini tıklatın.
- 4. Diğer Yazıcı Seçenekleri düğmesini tıklatın.
- 5. Ekranın sol tarafındaki Lekeleri Azalt seçeneğini seçin.
- 6. Aşağıdaki seçeneklerden birini seçin:

| Medya Türü                                                | Seçenek                                      |        | Açıklama                                                                                                 |
|-----------------------------------------------------------|----------------------------------------------|--------|----------------------------------------------------------------------------------------------------|
| Düz Kağıt<br>(MFC-T910DW)                                 | Çift Taraflı Baskı veya<br>Simpleks Yazdırma | Kapalı | Normal hızda ve normal<br>miktarda mürekkep<br>kullanarak yazdırmak için<br>bu modu seçin.               |
|                                                           |                                              | Düşük  | Daha yavaş bir hızda ve<br>normal miktarda mürekkep<br>kullanarak yazdırmak için<br>bu modu seçin.       |
|                                                           |                                              | Yüksek | <b>Düşük</b> ile aynı hızda<br>ancak daha az mürekkep<br>kullanarak yazdırmak için<br>bu modu seçin.     |
| Düz Kağıt<br>(DCP-T310/DCP-T510W/<br>DCP-T710W/MFC-T810W) | -                                            | Kapalı | Normal hızda ve normal<br>miktarda mürekkep<br>kullanarak yazdırmak için<br>bu modu seçin.               |
|                                                           |                                              | Düşük  | Daha yavaş bir hızda ve<br>normal miktarda mürekkep<br>kullanarak yazdırmak için<br>bu modu seçin.       |
|                                                           |                                              | Yüksek | <b>Düşük</b> ile aynı hızda<br>ancak daha az mürekkep<br>kullanarak yazdırmak için<br>bu modu seçin.     |
| Parlak Kağıt                                              | Kapalı / Açık                                |        | Normal hızda ve normal<br>miktarda mürekkep<br>kullanarak yazdırmak için<br><b>Kapalı</b> öğesini seçin. |
|                                                           |                                              |        | Daha az mürekkep<br>kullanarak, daha yavaş bir<br>hızda yazdırmak için <b>Açık</b><br>öğesini seçin.     |

- 7. Yazıcı sürücüsü penceresine dönmek için Tamam öğesini tıklatın.
- 8. **Tamam** öğesini tıklatın.
- 9. Yazdırma işlemini tamamlayın.

#### İlgili bilgiler

• Bilgisayarınızdan Yazdırma (Windows)

- Kağıt Kullanımı ve Yazdırma Sorunları
- Yazdırma Sorunları Varken Yazdırma Ayarı Seçeneklerini Değiştirme

▲ Ana sayfa > Yazdırma > Bilgisayarınızdan Yazdırma (Windows) > Önceden Ayarlanmış Yazdırma Profili Kullanma (Windows)

# Önceden Ayarlanmış Yazdırma Profili Kullanma (Windows)

Baskı Profilleri sık kullanılan yazdırma yapılandırmalarına hızlı erişim sağlamak için tasarlanan ön ayarlardır.

- 1. Uygulamanızdan yazdır komutunu seçin.
- 2. Brother MFC-XXXX Printer öğesini (burada XXXX modelinizin adıdır) seçin ve sonra yazdırma özelliklerini ya da tercihler düğmesini tıklayın.

Yazıcı sürücüsü penceresi görünür.

3. Baskı Profilleri sekmesini tıklatın.

| 🥪 Yazdırma Tercihleri                                                                                                    | ? 💌                                                                                                    |
|----------------------------------------------------------------------------------------------------|----------------------------------------------------------------------------------------------------|
| brother MFC-XXXX                                                                                                    | SolutionsCenter                                                                                                    |
| Diz KağtBask Kalitesi : NormalLetterBask Kalitesi : NormalLetterBask Szers : KapaliRenarsı : KapaliBrenki Modu : DoğalKoyalar : 1Birden Fazla Sayfa : NormalCift Taraflı / Kitapçık : HiçbiriCift Taraflı / Kitapçık : HiçbiriDiçekleme : KapaliAna Baskılama : KapalıLersine Baskı : KapalıFiligran : Kapalı | Temel       Gelişmiş       Baskı Profilleri       Bakım         Image: Seaski Profilleri, baskı işiniz için en iyi ayarlara hızla erişmenizi sağlamak için tasarlanmış düzenlenebilir ön ayarlardır.         Image: Seaski Profilleri Baski Profili'ni seçin.         Image: Seaski Ayan         Image: Seaski Ayan         Image |
| Baskı Önizleme(E) Profil Ekle(J) Status Monitor'ü Başlat(E)                                                                                                    | <ul> <li>Seçiminizi doğrulamak için "Tamam"ı tıklayın.</li> <li><u>Profil Sil</u></li> <li><u>H</u>er zaman ilk önce Baskı Profilleri sekmesini göster.</li> </ul>                                                                                                    |
| Destek                                                                                                    | Tamam İptal Ya <u>r</u> dım                                                                                                    |

4. Yazdırma profili liste kutusundan profilinizi seçin.

Yazıcı sürücüsü penceresinin sol tarafında profil ayarları gösterilir.

- 5. Aşağıdakilerden birini yapın:
  - Ayarlar baskı işiniz için doğruysa, Tamam öğesini tıklatın.
  - Ayarları değiştirmek için, **Temel** veya **Gelişmiş** sekmesine geri gidin, ayarları değiştirin ve sonra **Tamam** öğesini tıklatın.

<sup>F</sup> Bir sonraki baskınızdan sonra pencerenin önünde **Baskı Profilleri** sekmesini görüntülemek için, **Her zaman ilk önce Baskı Profilleri sekmesini göster.** onay kutusunu seçin.

# 🔽 İlgili bilgiler

- Bilgisayarınızdan Yazdırma (Windows)
- Yazdırma Profilinizi Oluşturma ve Silme (Windows)
- Yazdırma Ayarları (Windows)

▲ Ana sayfa > Yazdırma > Bilgisayarınızdan Yazdırma (Windows) > Önceden Ayarlanmış Yazdırma Profili Kullanma (Windows) > Yazdırma Profilinizi Oluşturma ve Silme (Windows)

### Yazdırma Profilinizi Oluşturma ve Silme (Windows)

Özelleştirilmiş ayarlara sahip en fazla 20 yeni yazdırma profili ekleyin.

- 1. Uygulamanızdan yazdır komutunu seçin.
- 2. Brother MFC-XXXX Printer öğesini (burada XXXX modelinizin adıdır) seçin ve sonra yazdırma özelliklerini ya da tercihler düğmesini tıklayın.

Yazıcı sürücüsü penceresi görünür.

- 3. **Temel** sekmesini ve **Gelişmiş** sekmesini tıklatın ve yeni Yazdırma Profili için istediğiniz baskı ayarlarını yapılandırın.
- 4. Baskı Profilleri sekmesini tıklatın.
- 5. Aşağıdakilerden birini yapın:

#### Yeni bir yazdırma profili eklemek için:

a. Profil Ekle öğesine tıklayın.

Profil Ekle iletişim kutusu görünür.

- b. Ad alanına yeni profili adını yazın.
- c. Simge listesinden, bu profili temsil etmek için kullanmak istediğiniz simgeyi tıklayın.
- d. Tamam öğesine tıklayın.

Yeni Yazdırma Profili adı, Baskı Profilleri sekmesindeki listeye eklenir.

#### Oluşturduğunuz bir yazdırma profilini silmek için:

a. Profil Sil öğesine tıklayın.

Profil Sil iletişim kutusu görünür.

- b. Silmek istediğiniz profili seçin.
- c. Sil öğesine tıklayın.
- d. Evet öğesine tıklayın.
- e. Kapat öğesine tıklayın.

#### İlgili bilgiler

• Önceden Ayarlanmış Yazdırma Profili Kullanma (Windows)

▲ Ana sayfa > Yazdırma > Bilgisayarınızdan Yazdırma (Windows) > Varsayılan Yazdırma Ayarlarını Değiştirme (Windows)

# Varsayılan Yazdırma Ayarlarını Değiştirme (Windows)

Bir uygulamanın yazdırma ayarlarını değiştirirken, değişiklikler yalnızca o uygulamayla yazdırılan belgelere uygulanır. Tüm Windows uygulamaları için yazdırma ayarlarını değiştirmek için, yazıcı sürücüsü özelliklerini yapılandırmanız gerekir.

- 1. Aşağıdakilerden birini yapın:
  - Windows Server 2008 için

🎐 (Başlat) > Denetim Masası > Donanım ve Ses > Yazıcılar öğesine tıklatın.

Windows 7 ve Windows Server 2008 R2 için

🥦 (Başlat) > Aygıtlar ve Yazıcılar öğesini tıklatın.

• Windows 8 için

Farenizi masaüstünüzün sağ alt köşesine getirin. Menü çubuğu göründüğünde, **Ayarlar** öğesini tıklatın ve sonra **Denetim Masası** öğesini tıklatın. grubunda, **Aygıtları ve yazıcıları görüntüle** öğesini tıklatın. **Donanım ve Ses** 

• Windows 10 ve Windows Server 2016 için

Windows Sistemi > Denetim Masası öğesine tıklayın. grubunda, Aygıtları ve yazıcıları görüntüle öğesini tıklatın. Donanım ve Ses

Windows Server 2012 için

Farenizi masaüstünüzün sağ alt köşesine getirin. Menü çubuğu göründüğünde, **Ayarlar** öğesini tıklatın ve sonra **Denetim Masası** öğesini tıklatın. grubunda, **Aygıtları ve yazıcıları görüntüle** öğesini tıklatın. tıklatın.**Donanım** 

Windows Server 2012 R2 için

Start ekranındaki Denetim Masası öğesine tıklayın. grubunda, Aygıtları ve yazıcıları görüntüle öğesini tıklatın.Donanım

- 2. Brother MFC-XXXX Printer simgesini sağ tıklatın (burada XXXX modelinizin adıdır) ve sonra Yazıcı özellikleri öğesini seçin. Yazıcı sürücüsü seçenekleri görünürse yazıcı sürücünüzü seçin.
- Genel sekmesini tıklatın ve sonra Yazdırma Tercihleri veya Tercihler... düğmesini tıklatın. Yazıcı sürücüsü iletişim kutusu görünür.
- 4. Tüm Windows programlarınız için varsayılan olarak kullanmak istediğiniz yazdırma ayarlarını seçin.
- 5. Tamam öğesini tıklatın.
- 6. Yazıcı özellikleri iletişim kutusunu kapatın.

### 🧧 İlgili bilgiler

- Bilgisayarınızdan Yazdırma (Windows)
- Yazdırma Ayarları (Windows)

Ana sayfa > Yazdırma > Bilgisayarınızdan Yazdırma (Windows) > Yazdırma Ayarları (Windows)

# Yazdırma Ayarları (Windows)

#### Temel Sekmesi

| 🥪 Yazdırma Tercihleri                                                                                                    |                                                                                                    | ? 🔀                                                                                                    |
|----------------------------------------------------------------------------------------------------|----------------------------------------------------------------------------------------------------|----------------------------------------------------------------------------------------------------|
| brother MFC-XXXX                                                                                                    |                                                                                                    | S Brother<br>SolutionsCenter                                                                                                    |
| Düz Kağıt         Baskı Kalitesi : Normal         A4         210 x 297 mm         Kenarsız : Kapalı         Renkli Modu : Doğal                                                  | Temel       Gelişmiş       Baskı Profilleri         Medya       Türü       i         Baskı       Kalitesi       i         Kağıt       Boyutu       i         Renkli       Modu       i | Bakım<br>Düz Kağıt<br>Yavaş Kuruyan Kağıt(H)<br>Normal<br>A4 (210 x 297 mm)<br>Kenarsız<br>Doğal<br>Doğal<br>Canlı<br>Canlı                                                                                                    |
| Kopyalar : 1<br>Birden Fazla Sayfa : Normal<br>Çift Taraflı / Kitapçık : Hiçbiri<br>Miçekleme : Kapalı<br>Ayna Baskılama : Kapalı<br>Tersine Baskı : Kapalı<br>Filigran : Kapalı | Yönelim<br>Kopyalar<br>21<br>Birden Fazla Sayfa<br>Sirden Gizgisi<br>Kenar Çizgisi<br>Çift Taraflı / Kitapçık                                                                          | <ul> <li>Düşey(W) Yatay</li> <li>1 Yatay</li> <li>1 Yatay</li></ul> |
| Baskı Önizleme(F) Profil Ekle(J) Status Monitor'ü Başlat(E)                                                                                                    | Kağıt Kay <u>n</u> ağı<br>—                                                                                                    | Çıft Taraflı Ayarlan<br>Otomatik Seç   ▼<br><u>V</u> arsayılan                                                                                                    |
| Destek                                                                                                    | Tamam                                                                                                    | İptal Yardım                                                                                                    |

#### 1. Medya Türü

Kullanmak istediğiniz ortam türünü seçin. En iyi yazdırma sonuçlarına erişmek için, makine seçili ortam türüne göre otomatik olarak yazdırma ayarlarını ayarlar.

#### Yavaş Kuruyan Kağıt

Bu seçeneği mürekkebin yavaş kuruduğu düz kağıt türü kullanıyorsanız seçin. Bu seçenek, metnin biraz bulanıklaşmasına neden olabilir.

#### 2. Baskı Kalitesi

İstediğiniz yazdırma çözünürlüğünü seçin. Yazdırma kalitesi ve hızı birbirine bağlı olduğundan, kalite ne kadar artarsa belgenin yazdırılması da o kadar uzun sürecektir.

#### 3. Kağıt Boyutu

Kullanmak istediğiniz kağıt boyutunu seçin. Standart kağıt boyutlarından seçim yapabilir veya özel bir kağıt boyutu seçebilirsiniz.

#### Kenarsız

Bu seçeneği kenarlıksız fotoğraflar yazdırmak için seçin. Görüntü verisi kullandığınız kağıt boyutundan biraz büyük oluştuğundan, bu, fotoğraf kenarlarında bazı kırpılmalara neden olacaktır.

Bazı ortam türü ve kalite kombinasyonları için veya bazı uygulamalardan Kenarlıksız seçeneğini seçemeyebilirsiniz.

#### 4. Renkli Modu

Tercihinize uyan renkli modunu seçin.

#### 5. Yönelim

Çıktınızın yönünü (dikey veya yatay) seçin.

Uygulamanız benzer bir ayar içeriyorsa, ayarı uygulamayı kullanarak yapmanızı öneririz.

#### 6. Kopyalar

Bu alanda yazdırmak istediğiniz kopya sayısını (1-999) yazın.

#### Sıralama

Bu seçeneği birden fazla sayfalı belge setlerini orijinal sayfa sırasında yazdırmak için seçin. Bu seçenek seçildiğinde, belgenizin tam bir kopyası yazdırılacak ve sonra seçtiğiniz kopyaların sayısına göre yeniden yazdırılacaktır. Bu seçenek seçilmezse, her sayfa belgenin bir sonraki sayfası yazdırılmadan önce seçilen kopya sayısına göre yazdırılır.

#### Ters Yönde Sıralama

Bu seçeneği belgenizi ters sırada yazdırmak için seçin. Belgenizin son sayfası ilk önce yazdırılır.

#### 7. Birden Fazla Sayfa

Bu seçeneği tek bir kağıt yaprağına birden fazla sayfa yazdırmak veya belgenizin bir sayfasını birden fazla yaprağa yazdırmak için seçin.

#### Sayfa Sırası

Tek bir sayfa yaprağına birden fazla sayfa yazdırırken sayfa sırasını seçin.

#### Kenar Çizgisi

Tek bir kağıt yaprağına birden fazla sayfa yazdırırken kullanılacak kenarlık türünü seçin.

#### 8. Çift Taraflı / Kitapçık

Bu seçeneği 2 taraflı yazdırmayı kullanarak kağıdın her iki tarafına da yazdırmak veya kitapçık biçimindeki bir belgeye yazdırmak için seçin.

#### Çift Taraflı Ayarları düğmesi

2 taraflı ciltleme türünü seçmek için bu düğmeyi tıklatın. Her yönelim için dört tür 2 taraflı ciltleme kullanılabilir.

#### 9. (MFC-T910DW) Kağıt Kaynağı

Yazdırma koşullarınıza veya amacınıza uyan kağıt kaynağı ayarını seçin.

#### Gelişmiş Sekmesi

| 🥪 Yazdırma Tercihleri                                                                                                    | ? 💌                                                                                                    |
|----------------------------------------------------------------------------------------------------|----------------------------------------------------------------------------------------------------|
| brother MFC-XXXX                                                                                                    | SolutionsCenter                                                                                                    |
| Düz Kağt         Baskı Kalitesi : Normal         A4         210 x 297 mm         Kenarsız : Kapalı         Renkli Modu : Doğal                                                   | Temel       Gelişmiş       Baskı Profilleri       Bakım         Renkli / Gri Tonlamalı <ul> <li>Gri Tonlamalı</li> <li>Gri Tonlamalı</li> <li>Renk Zenginleştirme</li> <li>Ayarlar(C)</li> </ul> Ayarlar(C)         Mürekkeg Tasamuf Modu <ul> <li>Olçekleme</li> <li>Kağıt Boyutuna Sığdır</li> <li>A4 (210 x 297 mm)</li> <li>Serbest [ % 25 - 400 ]</li> <li>100</li> <li>I00</li> </ul> <ul> <li>Agarlar (C)</li> </ul> <ul> <li>Mürekkeg Tasamuf Modu</li> </ul> <ul> <li>Mürekkeg Tasamuf Modu</li> </ul> <ul> <li>Mürekkeg Tasamuf Modu</li> <li> <li> <ul> <li>Magalı</li> <li>Mağıt Boyutuna Sığdır</li> <li>Mağıt Boyutuna Sığdır</li> <li> <ul> <li>Mağıt Boyutuna Sığdır</li> <li> <li> <ul> <li>Mağıt Boyutuna Sığdır</li> <li> </li></ul> <li> <ul> <li>Magada Boyutuna Sığdır</li> <li> <li> <ul> <li>Magada Boyutuna Sığdır</li> <li> <ul> <li>Magada Boyutuna Sığdır</li> <li> <li> </li></li></ul> <li> </li> <li> <ul> <li> <li> </li></li></ul> <li> <ul> <li> </li></ul> </li> </li></li></ul> </li> </li></ul> </li> </li></li></ul></li></ul></li></li></ul> |
| Kopyalar : 1<br>Birden Fazla Sayfa : Normal<br>Çift Taraflı / Kitapçık : Hiçbiri<br>İlçekleme : Kapalı<br>Ayna Baskılama : Kapalı<br>Tersine Baskı : Kapalı<br>Filigran : Kapalı | Ayna Baskıla <u>m</u> a Tersi <u>n</u> e Baskı Filigran Kullan Ostbilgi-Altbilgi Baskılama Ayarlar(Q) Diğer Yazıcı Seçenekleri                                                                                                    |
| Baskı Önizleme(E) Profil Ekle(J) Status Monitor'ü Başlat(E)                                                                                                    | <u>V</u> arsayılan                                                                                                    |
| Destek                                                                                                    | Tamam İptal Ya <u>r</u> dım                                                                                                    |

#### 1. Renkli / Gri Tonlamalı

Renkli veya gri ölçekli yazdırmayı seçin. Yazdırma hızı gri ölçekli modunda renkli moduna göre daha hızlıdır. Belgeniz renk içeriyorsa ve gri ölçekli modunu seçtiyseniz, belgeniz 256 gri ölçek düzeyine göre yazdırılacaktır.

#### 2. Renk Zenginleştirme

Bu seçeneği Renk İyileştirme özelliğini kullanmak için seçin. Bu özellik, keskinliğin, beyaz dengesinin ve renk yoğunluğunun artırılması amacıyla görüntünüzü analiz eder. Bu işlem, görüntü boyutuna ve bilgisayarınızın teknik özelliklerine bağlı olarak birkaç dakika sürebilir.

#### 3. Mürekkep Tasarruf Modu

Bu seçeneği açık renkleri kullanarak yazdırmak ve görüntü dış hatlarını vurgulamak için seçin. Tasarruf edilen mürekkep miktarı, yazdırılan belge tipine bağlı olarak değişir. Mürekkep Tasarrufu Modu, çıktılarınızın ekranda göründüğünden farklı görünmelerine neden olabilir.

Mürekkep Tasarrufu Modu özelliği, Reallusion, Inc. teknolojisi tarafından desteklenir.

😂 REALLUSION

#### 4. Ölçekleme

Bu seçenekleri belgenizde sayfaların boyutunu büyütmek veya küçültmek için seçin.

#### Kağıt Boyutuna Sığdır

Bu seçeneği belirtilen bir kağıt boyutuna sığması için belge sayfalarını büyütmek veya küçültmek için seçin. Bu seçeneği seçtiğinizde, açılır listeden istediğiniz kağıt boyutunu seçin.

#### Serbest

Bu seçeneği belge sayfalarını manüel büyütmek ve küçültmek için seçin. Bu seçeneği seçtiğinizde, alana bir değer yazın.

#### 5. Ayna Baskılama

Bu seçeneği yazdırılan görüntüyü sayfada yatay olarak soldan sağa tersine çevirmek için seçin.

#### 6. Tersine Baskı

Bu seçeneği yazdırılan görüntüyü 180 derece döndürmek için seçin.

#### 7. Filigran Kullan

Bu seçeneği belgenize filigran olarak bir logo veya metin yazdırmak için seçin. Ön ayarlı filigranlardan birini seçin, yeni bir filigran ekleyin veya oluşturduğunuz bir görüntü dosyasını kullanın.

#### 8. Üstbilgi-Altbilgi Baskılama

Bu seçeneği belgenize tarihi, saati ve PC oturum açma kullanıcı adını yazdırmak için seçin.

#### 9. Diğer Yazıcı Seçenekleri düğmesi

#### Veri Aktarım Modunu Değiştir

Yazdırma kalitesini veya yazdırma hızını artırmak için yazdırma veri aktarım modunu seçin.

#### Gelişmiş Renk Ayarları

Yarı tonları noktalar olarak düzenlemek için makinenin kullandığı yöntemi seçin.

Bilgisayarınızın ekranında görünene en yakın eşleşmeyi elde etmek için çıktı rengi ayarlanabilir.

#### (DCP-T310/DCP-T510W) Gelişmiş Kalite Ayarları

Belgelerinizi en yüksek kalitede yazdırmak için bu seçeneği seçin.

#### Lekeleri Azalt

Bazı baskı ortamı türleri daha fazla kuruma zamanı gerektirebilir. Lekeli çıktı veya kağıt sıkışması sorunları yaşıyorsanız, bu seçeneği değiştirin.

#### Yazıcı Renk Verilerini Al

Makinenin fabrika ayarlarını kullanarak yazdırma kalitesini optimize etmek için özellikle Brother makineniz için ayarlanan bu seçeneği seçin. Makineyi veya makine ağ adresini değiştirdiğinizde bu seçeneği kullanın.

#### Arşivi Yazdır

Bu seçeneği yazdırma verilerini bir PDF dosyası olarak bilgisayarınıza kaydetmek için seçin.

#### İlgili bilgiler

- Bilgisayarınızdan Yazdırma (Windows)
- Hata ve Bakım Mesajları
- Kağıt Kullanımı ve Yazdırma Sorunları
- Bir Fotoğrafı Yazdırma (Windows)
- Bir Belgeyi Yazdırma (Windows)
- Tek Bir Kağıt Sayfasına Bir Sayfadan Fazla Yazdırma (1 sayfada N kopya) (Windows)
- Poster Olarak Yazdırma (Windows)
- Otomatik Olarak Sayfanın İki Tarafına Yazdırma (Otomatik 2 Taraflı Yazdırma) (Windows)
- Otomatik Olarak Kitapçık Şeklinde Yazdırma (Windows)
- Önceden Ayarlanmış Yazdırma Profili Kullanma (Windows)
- Varsayılan Yazdırma Ayarlarını Değiştirme (Windows)
- Yazdırma Sorunları Varken Yazdırma Ayarı Seçeneklerini Değiştirme

Ana sayfa > Yazdırma > Bilgisayarınızdan Yazdırma (Mac)

# Bilgisayarınızdan Yazdırma (Mac)

- Fotoğraf Yazdırma (Mac)
- Belge Yazdırma (Mac)
- Otomatik Olarak Sayfanın İki Tarafına Yazdırma (Otomatik 2 Taraflı Yazdırma) (Mac)
- Manuel Olarak Sayfanın İki Tarafına Yazdırma (Manuel 2 Taraflı Yazdırma) (Mac)
- Tek Bir Kağıt Sayfasına Bir Sayfadan Fazla Yazdırma (1 sayfada N kopya) (Mac)
- Renkli Bir Belgeyi Gri Tonlamalı Yazdırma (Mac)
- Lekeli Çıktılar veya Kağıt Sıkışmalarını Önleme (Mac)
- Yazdırma Seçenekleri (Mac)

▲ Ana sayfa > Yazdırma > Bilgisayarınızdan Yazdırma (Mac) > Fotoğraf Yazdırma (Mac)

## Fotoğraf Yazdırma (Mac)

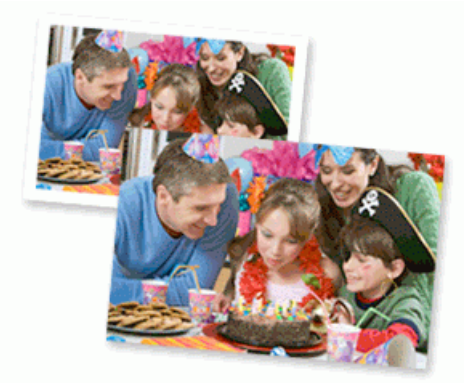

1. Doğru ortamı kağıt tepsisine yüklediğinizden emin olun.

### ÖNEMLİ

Ø

Ø

- En iyi sonuçlar için, Brother kağıt kullanın.
- Brother fotoğraf kağıdına yazdırırken, kağıt çekmecesine aynı fotoğraf kağıdından bir ekstra sayfa yükleyin.
- 2. Apple Preview gibi bir uygulamadan, File (Dosya) menüsünü tıklatın ve sonra Print (Yazdır) öğesini seçin.
- 3. Brother MFC-XXXX öğesini seçin (XXXX, modelinizin adıdır).

Daha fazla sayfa yapısı seçeneği için, Show Details (Ayrıntıları Göster) düğmesini tıklatın.

4. Paper Size (Kağıt Boyutu) açılır menüsünü tıklatın ve sonra kağıt boyutunuzu seçin.

 $^\prime$ Kenar boşlukları olmayan fotoğraflar yazdırmak için, kenarlıksız bir kağıt boyutu seçeneği seçin.

- 5. Fotoğrafın yazdırılmasını istediğiniz şekille eşleşen Orientation (Yön) düğmesini tıklatın.
- Uygulamanın açılır menüsünü tıklatın ve sonra Print Settings (Yazdırma Ayarları) öğesini seçin.
   Print Settings (Yazdırma Ayarları) seçenekleri görünür.
- 7. Media Type (Medya Türü) açılır menüsünü tıklatın ve sonra kullanmak istediğiniz ortam türünü seçin.

### ÖNEMLİ

Seçtiğiniz ayarlar için en iyi baskı kalitesini elde etmek için, her zaman **Media Type (Medya Türü)** seçeneğini yüklediğiniz kağıt türüyle eşleşecek şekilde ayarlayın.

- 8. Gerekirse diğer yazıcı ayarlarını değiştirin.
- 9. Print (Yazdır) öğesini tıklatın.

#### İlgili bilgiler

- Bilgisayarınızdan Yazdırma (Mac)
- Kağıt Kullanımı ve Yazdırma Sorunları
- Yazdırma Seçenekleri (Mac)

Ana sayfa > Yazdırma > Bilgisayarınızdan Yazdırma (Mac) > Belge Yazdırma (Mac)

# Belge Yazdırma (Mac)

- 1. Kağıt çekmecesine doğru boyutta kağıt yüklediğinizden emin olun.
- 2. Apple TextEdit gibi bir uygulamadan, File (Dosya) menüsünü tıklatın ve sonra Print (Yazdır) öğesini seçin.
- 3. Brother MFC-XXXX öğesini seçin (XXXX, modelinizin adıdır).

Ø Daha fazla sayfa yapısı seçeneği için, Show Details (Ayrıntıları Göster) düğmesini tıklatın.

- 4. Paper Size (Kağıt Boyutu) açılır menüsünü tıklatın ve sonra kağıt boyutunuzu seçin.
- 5. Belgeyi yazdırmak istediğiniz yola uygun Orientation (Yön) seçeneğini seçin.
- Uygulamanın açılır menüsünü tıklatın ve sonra Print Settings (Yazdırma Ayarları) öğesini seçin.
   Print Settings (Yazdırma Ayarları) seçenekleri görünür.
- 7. Media Type (Medya Türü) açılır menüsünü tıklatın ve sonra kullanmak istediğiniz ortam türünü seçin.

### ÖNEMLİ

Seçtiğiniz ayarlar için en iyi baskı kalitesini elde etmek için, her zaman **Media Type (Medya Türü)** seçeneğini yüklediğiniz kağıt türüyle eşleşecek şekilde ayarlayın.

- 8. Gerekirse diğer yazıcı ayarlarını değiştirin.
- 9. Print (Yazdır) öğesini tıklatın.

### İlgili bilgiler

- Bilgisayarınızdan Yazdırma (Mac)
- Yazdırma Seçenekleri (Mac)

▲ Ana sayfa > Yazdırma > Bilgisayarınızdan Yazdırma (Mac) > Otomatik Olarak Sayfanın İki Tarafına Yazdırma (Otomatik 2 Taraflı Yazdırma) (Mac)

# Otomatik Olarak Sayfanın İki Tarafına Yazdırma (Otomatik 2 Taraflı Yazdırma) (Mac)

#### İlgili Modeller: MFC-T910DW

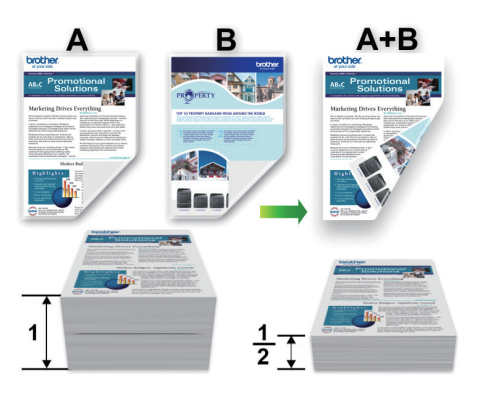

- 1. Apple TextEdit gibi bir uygulamadan, File (Dosya) menüsünü tıklatın ve sonra Print (Yazdır) öğesini seçin.
- 2. Brother MFC-XXXX öğesini seçin (XXXX, modelinizin adıdır).

Daha fazla sayfa yapısı seçeneği için, Show Details (Ayrıntıları Göster) düğmesini tıklatın.

- 3. Belgeyi yazdırmak istediğiniz yola uygun Orientation (Yön) seçeneğini seçin.
- Uygulamanın açılır menüsünü tıklatın ve sonra Layout (Düzen) öğesini seçin. Layout (Düzen) ayar seçenekleri görünür.
- 5. Two-Sided (İki Taraflı) bölümünde, Short-edged binding (Kısa kenardan bağlama) veya Long-edge binding (Uzun kenardan bağlama) seçeneğini seçin.
- 6. Gerekirse diğer yazıcı ayarlarını değiştirin.

Kenarlıksız özelliği bu seçenek kullanılırken kullanılamaz.

7. Print (Yazdır) öğesini tıklatın.

### İlgili bilgiler

Ø

- Bilgisayarınızdan Yazdırma (Mac)
- Yazdırma Seçenekleri (Mac)

Ana sayfa > Yazdırma > Bilgisayarınızdan Yazdırma (Mac) > Manuel Olarak Sayfanın İki Tarafına Yazdırma (Manuel 2 Taraflı Yazdırma) (Mac)

# Manuel Olarak Sayfanın İki Tarafına Yazdırma (Manuel 2 Taraflı Yazdırma) (Mac)

İlgili Modeller: DCP-T310/DCP-T510W/DCP-T710W/MFC-T810W

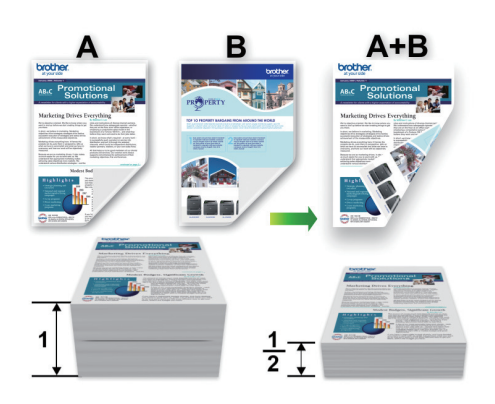

- Kağıdı tekrar yerleştirmeden önce, kağıt sıkışıklığını önlemek için kağıtları havalandırıp düzleştirin.
- Çok kalın veya çok ince kağıt tavsiye edilmez.
- Kağıt inceyse, kırışabilir.
- Manuel 2 taraflı işlevini kullandığınızda, kağıt sıkışması meydana gelebilir veya baskı kalitesi düşebilir.
- 1. Apple TextEdit gibi bir uygulamadan, File (Dosya) menüsünü tıklatın ve sonra Print (Yazdır) öğesini seçin.
- 2. Brother MFC-XXXX öğesini seçin (XXXX, modelinizin adıdır).

<sup>7</sup> Daha fazla sayfa yapısı seçeneği için, **Show Details (Ayrıntıları Göster)** düğmesini tıklatın.

- 3. Belgeyi yazdırmak istediğiniz yola uygun Orientation (Yön) seçeneğini seçin.
- Uygulamanın açılır menüsünü tıklatın ve sonra Paper Handling (Kağıt İşleme) öğesini seçin.
   Paper Handling (Kağıt İşleme) seçenekleri görünür.
- 5. Pages to Print (Yazdırılacak Sayfalar) açılır menüsünü tıklatın ve sonra Even Only (Yalnızca Çift) seçeneğini seçin.
- 6. Page Order (Sayfa Sırası) açılır menüsünü tıklatın ve sonra Reverse (Ters Çevir) öğesini seçin.
- 7. Gerekirse diğer yazıcı ayarlarını değiştirin.
- 8. Print (Yazdır) öğesini tıklatın.
- 9. Makine çift sayılı sayfaları yazdırdıktan sonra, yazdırılan sayfaları kağıt çıkış tepsisinden çıkarın.
- 10. Sayfaların tamamen düz olduğundan emin olun ve kağıdı boş yüzü aşağıya bakacak ve üst sayfa ilk olacak şekilde tepsiye geri koyun.

### Kağıt yönü

| Dikey için |  |
|------------|--|
|            |  |
|            |  |

| Yatay i | çin |
|---------|-----|
|---------|-----|

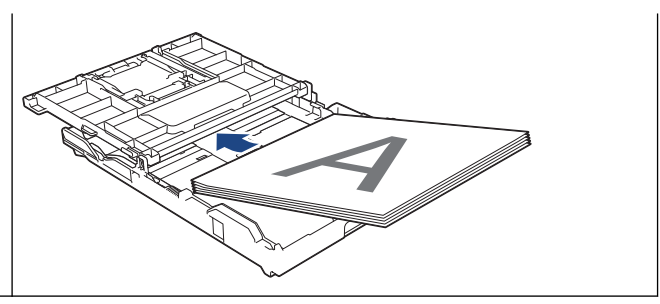

- 11. File (Dosya) menüsünü tıklatın ve sonra Print (Yazdır) öğesini seçin.
- 12. Uygulamanın açılır menüsünü tıklatın ve sonra **Paper Handling (Kağıt İşleme)** öğesini seçin. **Paper Handling (Kağıt İşleme)** seçenekleri görünür.
- 13. Pages to Print (Yazdırılacak Sayfalar) açılır menüsünü tıklatın ve sonra Odd Only (Yalnızca Tek) seçeneğini seçin.
- 14. Page Order (Sayfa Sırası) açılır menüsünü tıklatın ve sonra Normal öğesini seçin.
- 15. Print (Yazdır) öğesini tıklatın.

### 🖉 İlgili bilgiler

• Bilgisayarınızdan Yazdırma (Mac)

▲ Ana sayfa > Yazdırma > Bilgisayarınızdan Yazdırma (Mac) > Tek Bir Kağıt Sayfasına Bir Sayfadan Fazla Yazdırma (1 sayfada N kopya) (Mac)

# Tek Bir Kağıt Sayfasına Bir Sayfadan Fazla Yazdırma (1 sayfada N kopya) (Mac)

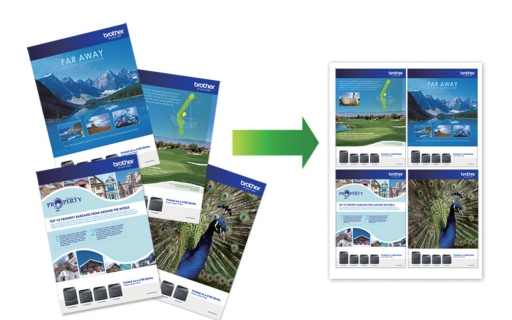

- 1. Apple TextEdit gibi bir uygulamadan, File (Dosya) menüsünü tıklatın ve sonra Print (Yazdır) öğesini seçin.
- 2. Brother MFC-XXXX öğesini seçin (XXXX, modelinizin adıdır).

Daha fazla sayfa yapısı seçeneği için, Show Details (Ayrıntıları Göster) düğmesini tıklatın.

- Uygulamanın açılır menüsünü tıklatın ve sonra Layout (Düzen) öğesini seçin. Layout (Düzen) ayar seçenekleri görünür.
- 4. Pages per Sheet (Sayfa/Yaprak) açılır menüsünü tıklatın ve sonra her sayfaya yazdırılacak sayfa sayısını seçin.
- 5. Layout Direction (Düzen Yönü) seçeneğini belirleyin.
- 6. Border (Kenarlık) açılır menüsünü tıklatın ve sonra kenarlık çizgisi türünüzü seçin.
- 7. Gerekirse diğer yazıcı ayarlarını değiştirin.
- 8. Print (Yazdır) öğesini tıklatın.

### İlgili bilgiler

Ø

- Bilgisayarınızdan Yazdırma (Mac)
- Yazdırma Seçenekleri (Mac)

Ana sayfa > Yazdırma > Bilgisayarınızdan Yazdırma (Mac) > Renkli Bir Belgeyi Gri Tonlamalı Yazdırma (Mac)

# Renkli Bir Belgeyi Gri Tonlamalı Yazdırma (Mac)

Gri tonlama modu, yazdırma işleme hızını renkli moddan daha hızlı hale getirir. Belgeniz renkli ise, Gri tonlama modunu seçmek, belgenizi 256 gri tonlama düzeyinde yazdırır.

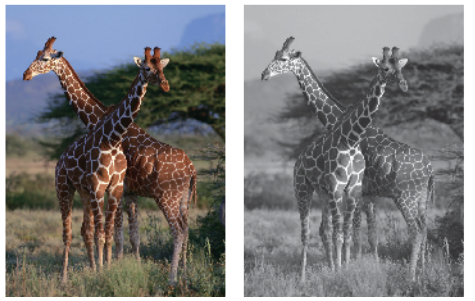

- 1. Apple TextEdit gibi bir uygulamadan, File (Dosya) menüsünü tıklatın ve sonra Print (Yazdır) öğesini seçin.
- 2. Brother MFC-XXXX öğesini seçin (XXXX, modelinizin adıdır).

Daha fazla sayfa yapısı seçeneği için, Show Details (Ayrıntıları Göster) düğmesini tıklatın.

- Uygulamanın açılır menüsünü tıklatın ve sonra Print Settings (Yazdırma Ayarları) öğesini seçin.
   Print Settings (Yazdırma Ayarları) seçenekleri görünür.
- 4. Color / Grayscale (Renkli / Gri Tonlamalı) açılır menüsünü tıklatın ve sonra Grayscale (Gri Tonlamalı) seçeneğini seçin.
- 5. Gerekirse diğer yazıcı ayarlarını değiştirin.
- 6. Print (Yazdır) öğesini tıklatın.

### 🦉 İlgili bilgiler

• Bilgisayarınızdan Yazdırma (Mac)

▲ Ana sayfa > Yazdırma > Bilgisayarınızdan Yazdırma (Mac) > Lekeli Çıktılar veya Kağıt Sıkışmalarını Önleme (Mac)

# Lekeli Çıktılar veya Kağıt Sıkışmalarını Önleme (Mac)

Bazı baskı ortamı türleri daha fazla kuruma süresi gerektirebilir. Lekeli çıktı veya kağıt sıkışması sorunları yaşıyorsanız, **Reduce Smudge (Lekeleri Azalt)** seçeneğini değiştirin.

- 1. Apple TextEdit gibi bir uygulamadan, File (Dosya) menüsünü tıklatın ve sonra Print (Yazdır) öğesini seçin.
- 2. Brother MFC-XXXX öğesini seçin (XXXX, modelinizin adıdır).

<sup>r</sup> Daha fazla sayfa yapısı seçeneği için, **Show Details (Ayrıntıları Göster)** düğmesini tıklatın.

- Uygulamanın açılır menüsünü tıklatın ve sonra Print Settings (Yazdırma Ayarları) öğesini seçin.
   Print Settings (Yazdırma Ayarları) seçenekleri görünür.
- 4. Advanced (Gelişmiş) yazdırma ayarları listesini tıklatın.
- 5. Reduce Smudge (Lekeleri Azalt) menüsüne tıklayın.
- 6. Aşağıdaki seçeneklerden birini seçin:

Ø

| Medya Türü                                                              | Seçenek                                                                                  |               | Açıklama                                                                                                    |
|-------------------------------------------------------------------------|------------------------------------------------------------------------------------------|---------------|----------------------------------------------------------------------------------------------------|
| Plain Paper (Düz Kağıt)<br>(MFC-T910DW)                                 | 2-sided Printing (Çift<br>Taraflı Baskı) veya<br>Simplex Printing<br>(Simpleks Yazdırma) | Off (Kapalı)  | Normal hızda ve normal<br>miktarda mürekkep<br>kullanarak yazdırmak için<br>bu modu seçin.                        |
|                                                                         |                                                                                          | Low (Düşük)   | Daha yavaş bir hızda ve<br>normal miktarda mürekkep<br>kullanarak yazdırmak için<br>bu modu seçin.                |
|                                                                         |                                                                                          | High (Yüksek) | Low (Düşük) ile aynı<br>hızda ancak daha az<br>mürekkep kullanarak<br>yazdırmak için bu modu<br>seçin.            |
| Plain Paper (Düz Kağıt)<br>(DCP-T310/DCP-T510W/<br>DCP-T710W/MFC-T810W) | -                                                                                        | Off (Kapalı)  | Normal hızda ve normal<br>miktarda mürekkep<br>kullanarak yazdırmak için<br>bu modu seçin.                        |
|                                                                         |                                                                                          | Low (Düşük)   | Daha yavaş bir hızda ve<br>normal miktarda mürekkep<br>kullanarak yazdırmak için<br>bu modu seçin.                |
|                                                                         |                                                                                          | High (Yüksek) | Low (Düşük) ile aynı<br>hızda ancak daha az<br>mürekkep kullanarak<br>yazdırmak için bu modu<br>seçin.            |
| Glossy Paper (Parlak<br>Kağıt)                                          | Off (Kapalı) / On (Açık)                                                                 |               | Normal hızda ve normal<br>miktarda mürekkep<br>kullanarak yazdırmak için<br><b>Off (Kapalı)</b> öğesini seçin.    |
|                                                                         |                                                                                          |               | Daha az mürekkep<br>kullanarak, daha yavaş bir<br>hızda yazdırmak için <b>On</b><br>( <b>Açık)</b> öğesini seçin. |

- 7. Gerekirse diğer yazıcı ayarlarını değiştirin.
- 8. Print (Yazdır) öğesini tıklatın.

# 🔽 İlgili bilgiler

- Bilgisayarınızdan Yazdırma (Mac)
- Kağıt Kullanımı ve Yazdırma Sorunları
- Yazdırma Sorunları Varken Yazdırma Ayarı Seçeneklerini Değiştirme

Ana sayfa > Yazdırma > Bilgisayarınızdan Yazdırma (Mac) > Yazdırma Seçenekleri (Mac)

## Yazdırma Seçenekleri (Mac)

| Sayfa | Ayarları |
|-------|----------|
|       |          |

| Format For:  | Brother MFC-XXXX      |
|--------------|-----------------------|
|              | Brother MFC-XXXX CUPS |
| Paper Size:  | A4 🗘                  |
|              | 210 by 297 mm         |
| Orientation: | 1 m 1                 |
| Scale:       | 100%                  |

#### 1. Paper Size (Kağıt Boyutu)

Kullanmak istediğiniz kağıt boyutunu seçin. Standart kağıt boyutlarından seçim yapabilir veya özel bir kağıt boyutu seçebilirsiniz.

#### 2. Orientation (Yön)

Çıktınızın yönünü (dikey veya yatay) seçin.

Uygulamanız benzer bir ayar içeriyorsa, ayarı uygulamayı kullanarak yapmanızı öneririz.

### 3. Scale (Ölçek)

Seçili kağıt boyutuna sığması için belgenizdeki sayfaları büyütmek veya küçültmek için alana bir değer yazın.

| Brother MFC-XXXX   Default Settings   Two-Sided   All   From: 1   to: 1   A4   210 by 297 mm   Layout   Layout   es per Sheet: 1   1   Direction:   Image: Sheet:   1   Image: Sheet:   1   1   1   1   1   1   1   1   1   1   1   1   1   1 |
|----------------------------------------------------------------------------------------------------|
| Two-Sided: Off  Reverse page orientation Flip horizontally  Cancel Print                                                                                                    |
|                                                                                                    |

Tek bir sayfa yaprağına birden fazla sayfa yazdırırken sayfa sırasını seçin.

3. Border (Kenarlık)

Tek bir kağıt yaprağına birden fazla sayfa yazdırırken kullanılacak kenarlık türünü seçin.

4. (MFC-T910DW) Two-Sided (İki Taraflı)

Kağıdın her iki tarafına yazdırılıp yazdırılmayacağını seçin.

### 5. Reverse Page Orientation (Sayfa Yönünü Ters Çevir)

Bu seçeneği yazdırılan görüntüyü 180 derece döndürmek için seçin.

6. Flip horizontally (Yatay Çevir)

Bu seçeneği yazdırılan görüntüyü sayfada yatay olarak soldan sağa tersine çevirmek için seçin.

| Paper Handling (Kağıt İşleme) |                                            |        |
|-------------------------------|--------------------------------------------|--------|
|                               |                                            |        |
|                               | Printer: Brother MFC-XXXX                  | \$     |
|                               | Presets: Default Settings                  | \$     |
|                               | Copies: Two-Sided                          |        |
|                               | Pages: 💽 All                               |        |
|                               | From: 1 to: 1                              |        |
|                               | Paper Size: A4 210 by 2                    | .97 mm |
|                               | Orientation:                               |        |
|                               | Paper Handling                             |        |
|                               | Collate pages                              |        |
|                               | Pages to Print: All pages                  | ٥      |
| << < 1 of 1 >>>>              | Page Order: Automatic                      | 0      |
|                               | Scale to fit paper                         | size   |
|                               | Destination Paper Size: Suggested Paper: A | 4 0    |
|                               | Scale down only                            |        |
|                               |                                            |        |
| ? PDF V Hide Details          | Cancel                                     | Print  |

#### 1. Collate pages (Sayfaları harmanla)

Bu seçeneği birden fazla sayfalı belge setlerini orijinal sayfa sırasında yazdırmak için seçin. Bu seçenek seçildiğinde, belgenizin tam bir kopyası yazdırılacak ve sonra seçtiğiniz kopyaların sayısına göre yeniden yazdırılacaktır. Bu seçenek seçilmezse, her sayfa belgenin bir sonraki sayfası yazdırılmadan önce seçilen kopya sayısına göre yazdırılır.

#### 2. (DCP-T310/DCP-T510W/DCP-T710W/MFC-T810W) Pages to Print (Yazdırılacak Sayfalar)

Hangi sayfaları yazdırmak istediğinizi seçin (çift sayfalar veya tek sayfalar).

#### 3. Page Order (Sayfa Sırası)

Sayfa sırasını seçin.

#### 4. Scale to fit paper size (Kağıt boyutuna sığacak şekilde ölçeklendir)

Bu seçeneği seçili kağıt boyutuna sığması için belgenizdeki sayfaları büyütmek veya küçültmek için seçin.

#### 5. Destination Paper Size (Hedef Kağıt Boyutu)

Üzerine yazdırılacak kağıt boyutunu seçin.

#### 6. Scale down only (Yalnızca küçült)

Bu seçeneği seçili kağıt boyutu için çok büyük olduklarında belgenizdeki sayfalarını küçültmek istiyorsanız seçin. Bu seçenek seçilirse ve belge kullandığınız kağıt boyutundan daha küçük bir kağıt boyutu için biçimlendirilirse, belge orijinal boyutunda yazdırılacaktır.

| Print Settings (Yazdırma Ayarları) |                              |
|------------------------------------|------------------------------|
|                                    |                              |
| Prir                               | nter: Brother MFC-XXXX       |
| Pres                               | sets: Default Settings       |
| Cop                                | pies: 1 Two-Sided            |
| Pa                                 | ges: O All<br>From: 1 to: 1  |
| Paper S                            | Size: A4 210 by 297 mm       |
| Orienta                            | tion:                        |
|                                    | Print Settings               |
|                                    | Media Type: Plain Paper      |
|                                    | Slow Drying Paper            |
| (<< 1 of 1 > >>)                   | Print Quality: Normal        |
|                                    | Color / Grayscale: 🚺 Color ᅌ |
|                                    | Paper Source: Auto Select    |
| ► Advanced                         |                              |
| ? PDF V Hide Details               | Cancel                       |

#### 1. Media Type (Medya Türü)

Kullanmak istediğiniz ortam türünü seçin. En iyi yazdırma sonuçlarına erişmek için, makine seçili ortam türüne göre otomatik olarak yazdırma ayarlarını ayarlar.

#### 2. Slow Drying Paper (Yavaş Kuruyan Kağıt)

Bu seçeneği mürekkebin yavaş kuruduğu düz kağıt türü kullanıyorsanız seçin. Bu seçenek, metnin biraz bulanıklaşmasına neden olabilir.

#### 3. Print Quality (Yazdırma Kalitesi)

İstediğiniz yazdırma çözünürlüğünü seçin. Yazdırma kalitesi ve hızı birbirine bağlı olduğundan, kalite ne kadar artarsa belgenin yazdırılması da o kadar uzun sürecektir.

#### 4. Color / Grayscale (Renkli / Gri Tonlamalı)

Renkli veya gri ölçekli yazdırmayı seçin. Yazdırma hızı gri ölçekli modunda renkli moduna göre daha hızlıdır. Belgeniz renk içeriyorsa ve gri ölçekli modunu seçtiyseniz, belgeniz 256 gri ölçek düzeyine göre yazdırılacaktır.

#### 5. (MFC-T910DW) Paper Source (Kağıt Kaynağı)

Yazdırma koşullarınıza veya amacınıza uyan kağıt kaynağı ayarını seçin.

#### 6. Advanced (Gelişmiş)

#### Change Data Transfer Mode (Veri Aktarım Modunu Değiştir)

Yazdırma kalitesini veya yazdırma hızını artırmak için yazdırma veri aktarım modunu seçin.

#### Reduce Smudge (Lekeleri Azalt)

Bazı baskı ortamı türleri daha fazla kuruma zamanı gerektirebilir. Lekeli çıktı veya kağıt sıkışması sorunları yaşıyorsanız, bu seçeneği değiştirin.

#### Other Print Options (Diğer Yazıcı Seçenekleri)

#### Paper Thickness (Kağıt Kalınlığı)

Uygun kağıt kalınlığını seçin.
#### Bi-Directional Printing (İki Taraflı Yazdırma)

Bu seçeneği yazdırma hızını artırmak için seçin. Bu seçenek seçildiğinde, yazdırma kafası her iki yönde yazdırır. Bu seçeneğin işareti kaldırıldığında, yazdırma kafası yalnızca tek yönde baskı yapar; bu, daha yüksek kaliteli çıktılar sağlar, ancak baskı hızlarının düşmesine neden olur.

Bazen, yazdırma kafasının hareketi çevre koşullarına göre değişiklik gösterir. Bu, yazdırdığınız düşey çizgiler aynı hizada olmadığında anlaşılır. Bu sorunla karşılaştığınızda, İki Taraflı Yazdırma özelliğini kapatın.

| Color | Settinas | (Renk | Avarları) |
|-------|----------|-------|-----------|
| 00101 | ocungo   |       | -yunun,   |

|                      | Printer: Brother MFC-XXXX       |
|----------------------|---------------------------------|
|                      | Presets: Default Settings       |
|                      | Copies: 1 Two-Sided             |
|                      | Pages: O All                    |
|                      | From: 1 to: 1                   |
|                      | Paper Size: A4 210 by 297 mm    |
|                      | Orientation:                    |
|                      | Color Settings                  |
| ✓ ✓ 1 of 1 >>>>      | Color Mode:  Natural Vivid None |
|                      | Advanced Color Settings         |
|                      | Color Enhancement               |
|                      | Contrast 0                      |
|                      |                                 |
|                      | Red 0 , , , ,                   |
|                      | Green 0                         |
|                      | Blue 0                          |
|                      | Halftone Pattern: Diffusion     |
| ? PDF V Hide Details | Cancel Print                    |

#### 1. Color Mode (Renkli Modu)

Tercihinize uyan renkli modunu seçin.

#### 2. Advanced Color Settings (Gelişmiş Renk Ayarları)

Gelişmiş Renk Ayarlarını görmek için açıklama üçgenine tıklayın. Renk İyileştirme onay kutusunu seçin ve ardından kaydırıcıyı kullanarak seçenekleri belirleyin. Bu işlem görüntünün büyüklüğüne ve bilgisayarınızın özelliklerine bağlı olarak birkaç dakika sürebilir.

## İlgili bilgiler

- Bilgisayarınızdan Yazdırma (Mac)
- Hata ve Bakım Mesajları
- Kağıt Kullanımı ve Yazdırma Sorunları
- Fotoğraf Yazdırma (Mac)
- Belge Yazdırma (Mac)
- Otomatik Olarak Sayfanın İki Tarafına Yazdırma (Otomatik 2 Taraflı Yazdırma) (Mac)

- Tek Bir Kağıt Sayfasına Bir Sayfadan Fazla Yazdırma (1 sayfada N kopya) (Mac)
- Yazdırma Sorunları Varken Yazdırma Ayarı Seçeneklerini Değiştirme

### ▲ Ana sayfa > Tarama

# Tarama

- Brother Makinenizdeki Tara Düğmesini Kullanarak Tarama
- Bilgisayarınızdan Tarama (Windows)
- Bilgisayarınızdan Tarama (Mac)

▲ Ana sayfa > Tarama > Brother Makinenizdeki Tara Düğmesini Kullanarak Tarama

## Brother Makinenizdeki Tara Düğmesini Kullanarak Tarama

- Fotoğrafları ve Grafikleri Tarama
- Taranan Verileri Bir Klasöre PDF Dosyası Olarak Kaydetme
- Taranan Veriyi USB Flaş Sürücüsüne Kaydetme
- OCR Kullanarak Düzenlenebilir Metin Dosyasına Tarama
- E-posta Ekine Tarama
- Ağınızda Tarama İçin Web Hizmetleri (Windows 7, Windows 8 ve Windows 10)
- ControlCenter4'den Tarama Düğmesi Ayarlarını Değiştirme (Windows)
- Tarama Düğmesi Ayarlarını Brother iPrint&Scan'den (Mac) Değiştirme

Ana sayfa > Tarama > Brother Makinenizdeki Tara Düğmesini Kullanarak Tarama > Fotoğrafları ve Grafikleri Tarama

# Fotoğrafları ve Grafikleri Tarama

Taranan fotoğrafları veya grafikleri doğrudan bilgisayarınıza gönderin.

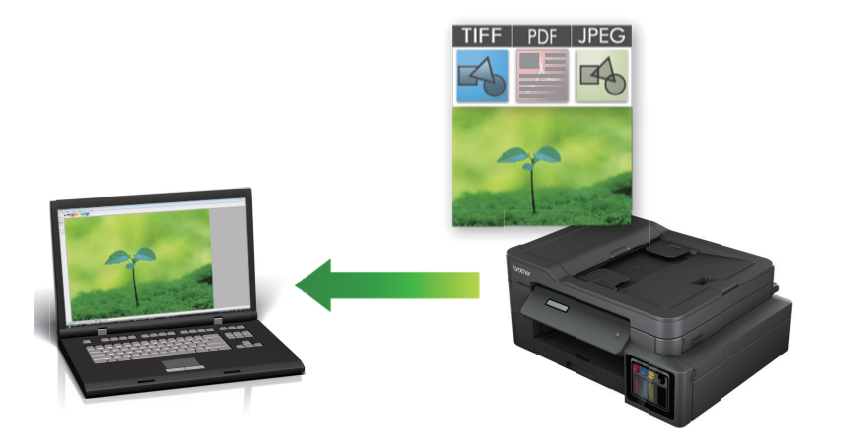

Tarama ayarlarında geçici değişiklikler yapmak için makinedeki Tarama düğmesini kullanın. Kalıcı değişiklikler yapmak için ControlCenter4 (Windows) veya Brother iPrint & Scan (Mac) yazılımını kullanın.

>> DCP-T310/DCP-T510W/DCP-T710W/MFC-T810W >> MFC-T910DW

### DCP-T310/DCP-T510W/DCP-T710W/MFC-T810W

- 1. Belgenizi yükleyin.
- 2. (TARAMA (SCAN)) tuşuna basın.
- 3. [PC'ye Tara] seçeneğini seçmek için ▲ veya V öğesine basın ve sonra OK öğesine basın.
- 4. [Resim] seçeneğini seçmek için ▲ veya V öğesine basın ve sonra OK öğesine basın.
- 5. Makine, ağ üzerinden bağlanmışsa, **▲** veya ▼ öğesini tıklatarak veriyi göndermek istediğiniz bilgisayarı seçin ve daha sonra **OK** öğesine basın.

LCD sizden bir PIN girmenizi isterse, bilgisayar için dört basamaklı PIN'i girmek amacıyla kontrol panelini kullanın ve daha sonra **OK** öğesine basın.

- 6. Aşağıdakilerden birini yapın:
  - Ayarları değiştirmek için, Seçenekler (Options) veya Kopyalama / Tarama Seçenekleri (Copy / Scan Options) öğesine basın ve sonra sonraki adıma gidin.
  - Varsayılan ayarları kullanmak için Mono Başlat (Mono Start) veya Renkli Başlat (Colour Start) öğesine basın.
    - [Tarama Türü] varsayılan ayarlara bağlıdır. Mono Başlat (Mono Start) veya Renkli Başlat (Colour Start) öğesine basılması ayarları değiştirmenize izin vermez.
    - Tarama seçeneklerini kullanmak için, ControlCenter4 (Windows®) veya Brother iPrint&Scan (Mac) yazılımı yüklü bir bilgisayar makineye bağlanmalıdır.
- Makine sizi aşağıdaki tarama ayarlarını yapmanız konusunda uyaracaktır. İstenen seçeneği seçmek için ▲ veya Vye basın ve daha sonra bir sonraki tarama ayarına geçmek için OK düğmesine basın.
  - [Tarama Türü]
  - [Çözünürlük]
  - [Dosya Türü]
  - [Belge Boyutu]
  - [Fon Ren. Kaldır]

#### 8. veya Mono Başlat (Mono Start) öğesine basın. Renkli Başlat (Colour Start)

[Tarama Türü] seçtiğiniz ayarlara bağlıdır. Mono Başlat (Mono Start) veya Renkli Başlat (Colour Start) öğesine basılması ayarları değiştirmez.

#### MFC-T910DW

- 1. Belgenizi yükleyin.
- 2. (TARAMA (SCAN)) tuşuna basın.
- 3. [PC'ye] seçeneğini seçmek için ▲ veya V öğesine basın ve sonra OK öğesine basın.
- 4. [Görüntüye] seçeneğini seçmek için ▲ veya ▼ öğesine basın ve sonra OK öğesine basın.
- 5. Makine, ağ üzerinden bağlanmışsa, **▲** veya **▼** öğesini tıklatarak veriyi göndermek istediğiniz bilgisayarı seçin ve daha sonra **OK** öğesine basın.

LCD sizden bir PIN girmenizi isterse, bilgisayar için dört basamaklı PIN'i girmek amacıyla kontrol panelini kullanın ve daha sonra **OK** öğesine basın.

6. Aşağıdakilerden birini yapın:

Ø

- Ayarları değiştirmek için sonraki adıma gidin.
- Varsayılan ayarları kullanmak için Mono Başlat (Mono Start) veya Renkli Başlat (Colour Start) öğesine basın.

[Tarama Türü] varsayılan ayarlara bağlıdır. Mono Başlat (Mono Start) veya Renkli Başlat (Colour Start) öğesine basılması ayarları değiştirmenize izin vermez.

7. [Tarama Ayarl.] ayarını seçmek için ▲ veya V öğesine basın ve sonra OK öğesine basın.

[Tarama Ayar1.] seçeneğini kullanmak için, ControlCenter4 (Windows) veya Brother iPrint&Scan (Mac) yazılımı yüklü bir bilgisayar makineye bağlanmalıdır.

- 8. [Aygıtta Ayarla] ayarını seçmek için ▲ veya ▼ öğesine basın ve sonra OK öğesine basın.
- 9. Değiştirmek istediğiniz tarama ayarlarını seçin ve ardından OK öğesine basın.

| Seçenek          | Açıklama                                         |  |  |  |
|------------------|--------------------------------------------------|--|--|--|
| Tarama Türü      | Belgeniz için tarama türünü seçin.               |  |  |  |
| Çözünürlük       | Belgeniz için tarama çözünürlüğünü seçin.        |  |  |  |
| Dosya Türü       | Belgeniz için dosya formatı seçin.               |  |  |  |
| Belge Boyutu     | Belge boyutunuzu seçin.                          |  |  |  |
| Parlaklık        | Parlaklık seviyesini seçin.                      |  |  |  |
| Kontrast         | Kontrast seviyesini seçin.                       |  |  |  |
| Arka Fonu Kaldır | Kaldırılan arka plan rengi miktarını değiştirin. |  |  |  |

#### 10. veya Mono Başlat (Mono Start) öğesine basın. Renkli Başlat (Colour Start)

[Tarama Türü] seçtiğiniz ayarlara bağlıdır. Mono Başlat (Mono Start) veya Renkli Başlat (Colour Start) öğesine basılması ayarları değiştirmenize izin vermez.

## İlgili bilgiler

Brother Makinenizdeki Tara Düğmesini Kullanarak Tarama

▲ Ana sayfa > Tarama > Brother Makinenizdeki Tara Düğmesini Kullanarak Tarama > Taranan Verileri Bir Klasöre PDF Dosyası Olarak Kaydetme

# Taranan Verileri Bir Klasöre PDF Dosyası Olarak Kaydetme

Belgeleri tarayın ve bilgisayarınızdaki bir klasöre PDF dosyaları olarak kaydedin.

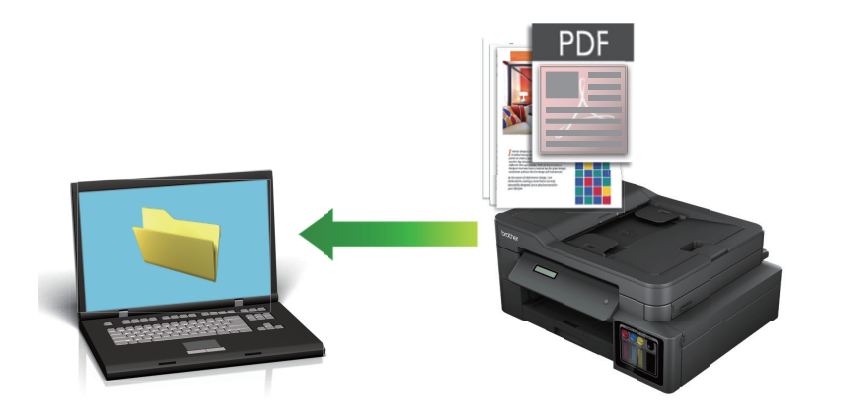

Tarama ayarlarında geçici değişiklikler yapmak için makinedeki Tarama düğmesini kullanın. Kalıcı değişiklikler yapmak için ControlCenter4 (Windows) veya Brother iPrint & Scan (Mac) yazılımını kullanın.

>> DCP-T310/DCP-T510W/DCP-T710W/MFC-T810W >> MFC-T910DW

## DCP-T310/DCP-T510W/DCP-T710W/MFC-T810W

- 1. Belgenizi yükleyin.
- 2. (TARAMA (SCAN)) tuşuna basın.
- 3. [PC'ye Tara] seçeneğini seçmek için ▲ veya ▼ öğesine basın ve sonra OK öğesine basın.
- 4. [Dosya] seçeneğini seçmek için ▲ veya V öğesine basın ve sonra OK öğesine basın.
- 5. Makine, ağ üzerinden bağlanmışsa, **▲** veya **▼** öğesini tıklatarak veriyi göndermek istediğiniz bilgisayarı seçin ve daha sonra **OK** öğesine basın.

LCD sizden bir PIN girmenizi isterse, bilgisayar için dört basamaklı PIN'i girmek amacıyla kontrol panelini kullanın ve daha sonra **OK** öğesine basın.

- 6. Aşağıdakilerden birini yapın:
  - Ayarları değiştirmek için, Seçenekler (Options) veya Kopyalama / Tarama Seçenekleri (Copy / Scan Options) öğesine basın ve sonra sonraki adıma gidin.
  - Varsayılan ayarları kullanmak için Mono Başlat (Mono Start) veya Renkli Başlat (Colour Start) öğesine basın.
    - [Tarama Türü] varsayılan ayarlara bağlıdır. Mono Başlat (Mono Start) veya Renkli Başlat (Colour Start) öğesine basılması ayarları değiştirmenize izin vermez.
    - Tarama seçeneklerini kullanmak için, ControlCenter4 (Windows®) veya Brother iPrint&Scan (Mac) yazılımı yüklü bir bilgisayar makineye bağlanmalıdır.
- Makine sizi aşağıdaki tarama ayarlarını yapmanız konusunda uyaracaktır. İstenen seçeneği seçmek için ▲ veya Vye basın ve daha sonra bir sonraki tarama ayarına geçmek için OK düğmesine basın.
  - [Tarama Türü]
  - [Çözünürlük]
  - [Dosya Türü]
  - [Belge Boyutu]

• [Fon Ren. Kaldır]

#### 8. veya Mono Başlat (Mono Start) öğesine basın. Renkli Başlat (Colour Start)

[Tarama Türü] seçtiğiniz ayarlara bağlıdır. Mono Başlat (Mono Start) veya Renkli Başlat (Colour Start) öğesine basılması ayarları değiştirmez.

### MFC-T910DW

- 1. Belgenizi yükleyin.
- 2. 🔄 📥 (TARAMA (SCAN)) tuşuna basın.
- 3. [PC'ye] seçeneğini seçmek için ▲ veya V öğesine basın ve sonra OK öğesine basın.
- 4. [Dosyaya] seçeneğini seçmek için ▲ veya ▼ öğesine basın ve sonra OK öğesine basın.
- 5. Makine, ağ üzerinden bağlanmışsa, **▲** veya **▼** öğesini tıklatarak veriyi göndermek istediğiniz bilgisayarı seçin ve daha sonra **OK** öğesine basın.

LCD sizden bir PIN girmenizi isterse, bilgisayar için dört basamaklı PIN'i girmek amacıyla kontrol panelini kullanın ve daha sonra **OK** öğesine basın.

6. Aşağıdakilerden birini yapın:

Ø

- Ayarları değiştirmek için sonraki adıma gidin.
- Varsayılan ayarları kullanmak için Mono Başlat (Mono Start) veya Renkli Başlat (Colour Start) öğesine basın.

[Tarama Türü] varsayılan ayarlara bağlıdır. Mono Başlat (Mono Start) veya Renkli Başlat (Colour Start) öğesine basılması ayarları değiştirmenize izin vermez.

7. [Tarama Ayarl.] ayarını seçmek için ▲ veya ▼ öğesine basın ve sonra OK öğesine basın.

[Tarama Ayar1.] seçeneğini kullanmak için, ControlCenter4 (Windows) veya Brother iPrint&Scan (Mac) yazılımı yüklü bir bilgisayar makineye bağlanmalıdır.

- 8. [Aygıtta Ayarla] ayarını seçmek için ▲ veya ▼ öğesine basın ve sonra OK öğesine basın.
- 9. Değiştirmek istediğiniz tarama ayarlarını seçin ve ardından OK öğesine basın.

| Seçenek          | Açıklama                                         |
|------------------|--------------------------------------------------|
| Tarama Türü      | Belgeniz için tarama türünü seçin.               |
| Çözünürlük       | Belgeniz için tarama çözünürlüğünü seçin.        |
| Dosya Türü       | Belgeniz için dosya formatı seçin.               |
| Belge Boyutu     | Belge boyutunuzu seçin.                          |
| Parlaklık        | Parlaklık seviyesini seçin.                      |
| Kontrast         | Kontrast seviyesini seçin.                       |
| Arka Fonu Kaldır | Kaldırılan arka plan rengi miktarını değiştirin. |

#### 10. veya Mono Başlat (Mono Start) öğesine basın. Renkli Başlat (Colour Start)

[Tarama Türü] seçtiğiniz ayarlara bağlıdır. Mono Başlat (Mono Start) veya Renkli Başlat (Colour Start) öğesine basılması ayarları değiştirmenize izin vermez.

- Igili bilgiler
  - Brother Makinenizdeki Tara Düğmesini Kullanarak Tarama

▲ Ana sayfa > Tarama > Brother Makinenizdeki Tara Düğmesini Kullanarak Tarama > Taranan Veriyi USB Flaş Sürücüsüne Kaydetme

# Taranan Veriyi USB Flaş Sürücüsüne Kaydetme

#### İlgili Modeller: MFC-T910DW

Belgeleri tarayın ve bilgisayar kullanmadan, doğrudan bir USB flaş sürücüsüne kaydedin.

- 1. Belgenizi yükleyin.
- 2. Makinenize bir USB flaş sürücüsü yerleştirin.

LCD ekran otomatik olarak değişir.

- 3. 🛛 📥 (TARAMA (SCAN)) tuşuna basın.
- 4. Aşağıdakilerden birini yapın:
  - Ayarları değiştirmek için sonraki adıma gidin.
  - Varsayılan ayarları kullanmak için Mono Başlat (Mono Start) veya Renkli Başlat (Colour Start) öğesine basın.

[Tarama Türü] varsayılan ayarlara bağlıdır. Mono Başlat (Mono Start) veya Renkli Başlat (Colour Start) öğesine basılması ayarları değiştirmenize izin vermez.

5. Değiştirmek istediğiniz tarama ayarlarını seçin ve ardından OK öğesine basın.

| Seçenek             | Açıklama                                                                           |
|---------------------|------------------------------------------------------------------------------------|
| Tarama Türü         | Belgeniz için tarama türünü seçin.                                                 |
| Çözünürlük          | Belgeniz için tarama çözünürlüğünü seçin.                                          |
| Dosya Türü          | Belgeniz için dosya formatı seçin.                                                 |
| Belge Boyutu        | Belge boyutunuzu seçin.                                                            |
| UzunKağıdıTara(ADF) | ADF kullanarak uzun bir belgeyi tarayın.                                           |
| (MFC-1910DW)        |                                                                                    |
| Dosya Adı           | Dosyayı yeniden isimlendirin.                                                      |
| Dosya Adı Stili     | Tarih, sayaç numarası ve diğer öğelerin dosya adlarında görünme sırasını<br>seçin. |
| Parlaklık           | Parlaklık seviyesini seçin.                                                        |
| Kontrast            | Kontrast seviyesini seçin.                                                         |
| Arka Fonu Kaldır    | Kaldırılan arka plan rengi miktarını değiştirin.                                   |

#### 6. veya Mono Başlat (Mono Start) öğesine basın. Renkli Başlat (Colour Start)

[Tarama Türü] seçtiğiniz ayarlara bağlıdır. Mono Başlat (Mono Start) veya Renkli Başlat (Colour Start) öğesine basılması ayarları değiştirmenize izin vermez.

## İlgili bilgiler

- Brother Makinenizdeki Tara Düğmesini Kullanarak Tarama
- Uyumlu USB Flaş Sürücüleri

Ana sayfa > Tarama > Brother Makinenizdeki Tara Düğmesini Kullanarak Tarama > Taranan Veriyi USB Flaş Sürücüsüne Kaydetme > Uyumlu USB Flaş Sürücüleri

# Uyumlu USB Flaş Sürücüleri

#### İlgili Modeller: MFC-T910DW

Brother makineniz, ortak veri depolama ile birlikte kullanıma yönelik medya sürücüsüne (yuva) sahiptir.

## ÖNEMLİ

USB direkt arabirimi, sadece USB flaş sürücülerini ve USB yığın depolama standardını kullanan dijital kameraları destekler. Diğer USB aygıtları desteklenmez.

## Uyumlu Bellek Kartları

USB flash sürücüsü

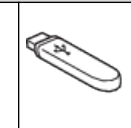

## İlgili bilgiler

- Taranan Veriyi USB Flaş Sürücüsüne Kaydetme
- Doğrudan USB Flaş Bellek Sürücüsünden Fotoğraf Yazdırma

▲ Ana sayfa > Tarama > Brother Makinenizdeki Tara Düğmesini Kullanarak Tarama > OCR Kullanarak Düzenlenebilir Metin Dosyasına Tarama

# OCR Kullanarak Düzenlenebilir Metin Dosyasına Tarama

#### İlgili Modeller: MFC-T810W/MFC-T910DW

Makineniz, optik karakter tanıma (OCR) teknolojisini kullanarak, taranmış bir belgedeki karakterleri metne dönüştürebilir. Bu metni tercih ettiğiniz metin düzenleme uygulamasını kullanarak düzenleyebilirsiniz.

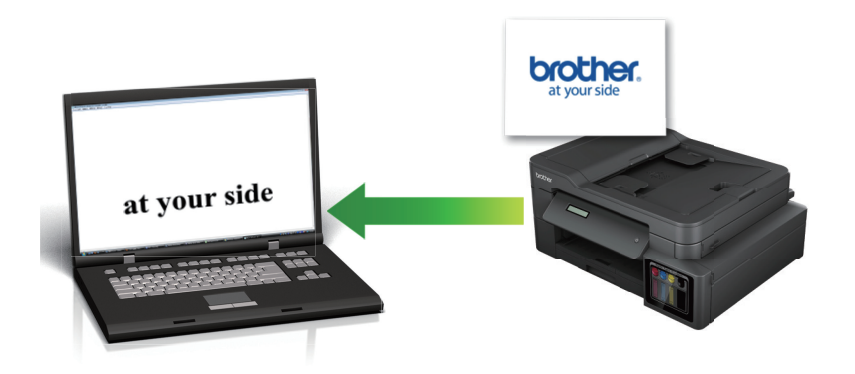

- OCR'ye Tarama özelliği bazı diller için kullanılabilir.
- Tarama ayarlarında geçici değişiklikler yapmak için makinedeki Tarama düğmesini kullanın. Kalıcı değişiklikler yapmak için ControlCenter4 (Windows) veya Brother iPrint & Scan (Mac) yazılımını kullanın.

#### >> MFC-T810W >> MFC-T910DW

## **MFC-T810W**

- 1. Belgenizi yükleyin.
- 2. (TARAMA (SCAN)) tuşuna basın.
- 3. [PC'ye Tara] seçeneğini seçmek için ▲ veya V öğesine basın ve sonra OK öğesine basın.
- 4. [OCR] seçeneğini seçmek için ▲ veya ▼ öğesine basın ve sonra OK öğesine basın.
- 5. Makine, ağ üzerinden bağlanmışsa, **▲** veya **▼** öğesini tıklatarak veriyi göndermek istediğiniz bilgisayarı seçin ve daha sonra **OK** öğesine basın.

LCD sizden bir PIN girmenizi isterse, bilgisayar için dört basamaklı PIN'i girmek amacıyla kontrol panelini kullanın ve daha sonra **OK** öğesine basın.

- 6. Aşağıdakilerden birini yapın:
  - Ayarları değiştirmek için, Seçenekler (Options) veya Kopyalama / Tarama Seçenekleri (Copy / Scan Options) öğesine basın ve sonra sonraki adıma gidin.
  - Varsayılan ayarları kullanmak için Mono Başlat (Mono Start) veya Renkli Başlat (Colour Start) öğesine basın.

Ø

[Tarama Türü] varsayılan ayarlara bağlıdır. Mono Başlat (Mono Start) veya Renkli Başlat (Colour Start) öğesine basılması ayarları değiştirmenize izin vermez.

- Tarama seçeneklerini kullanmak için, ControlCenter4 (Windows®) veya Brother iPrint&Scan (Mac) yazılımı yüklü bir bilgisayar makineye bağlanmalıdır.
- 7. Makine sizi aşağıdaki tarama ayarlarını yapmanız konusunda uyaracaktır. İstenen seçeneği seçmek için ▲ veya Vye basın ve daha sonra bir sonraki tarama ayarına geçmek için **OK** düğmesine basın.
  - [Tarama Türü]

- [Çözünürlük]
- [Dosya Türü]
- [Belge Boyutu]
- [Fon Ren. Kaldır]
- 8. veya Mono Başlat (Mono Start) öğesine basın. Renkli Başlat (Colour Start)

[Tarama Türü] seçtiğiniz ayarlara bağlıdır. Mono Başlat (Mono Start) veya Renkli Başlat (Colour Start) öğesine basılması ayarları değiştirmez.

## MFC-T910DW

- 1. Belgenizi yükleyin.
- 2. 🔁

Ø

Ø

(TARAMA (SCAN)) tuşuna basın.

- 3. [PC'ye] seçeneğini seçmek için ▲ veya V öğesine basın ve sonra OK öğesine basın.
- 4. [OCR'a] seçeneğini seçmek için ▲ veya V öğesine basın ve sonra OK öğesine basın.
- 5. Makine, ağ üzerinden bağlanmışsa, **▲** veya **▼** öğesini tıklatarak veriyi göndermek istediğiniz bilgisayarı seçin ve daha sonra **OK** öğesine basın.

LCD sizden bir PIN girmenizi isterse, bilgisayar için dört basamaklı PIN'i girmek amacıyla kontrol panelini kullanın ve daha sonra **OK** öğesine basın.

- 6. Aşağıdakilerden birini yapın:
  - Ayarları değiştirmek için sonraki adıma gidin.
  - Varsayılan ayarları kullanmak için Mono Başlat (Mono Start) veya Renkli Başlat (Colour Start) öğesine basın.

[Tarama Türü] varsayılan ayarlara bağlıdır. Mono Başlat (Mono Start) veya Renkli Başlat (Colour Start) öğesine basılması ayarları değiştirmenize izin vermez.

7. [Tarama Ayarl.] ayarını seçmek için ▲ veya V öğesine basın ve sonra OK öğesine basın.

[Tarama Ayarl.] seçeneğini kullanmak için, ControlCenter4 (Windows) veya Brother iPrint&Scan (Mac) yazılımı yüklü bir bilgisayar makineye bağlanmalıdır.

- 8. [Aygıtta Ayarla] ayarını seçmek için ▲ veya ▼ öğesine basın ve sonra OK öğesine basın.
- 9. Değiştirmek istediğiniz tarama ayarlarını seçin ve ardından OK öğesine basın.

| Seçenek          | Açıklama                                         |  |  |
|------------------|--------------------------------------------------|--|--|
| Tarama Türü      | Belgeniz için tarama türünü seçin.               |  |  |
| Çözünürlük       | Belgeniz için tarama çözünürlüğünü seçin.        |  |  |
| Dosya Türü       | Belgeniz için dosya formatı seçin.               |  |  |
| Belge Boyutu     | Belge boyutunuzu seçin.                          |  |  |
| Parlaklık        | Parlaklık seviyesini seçin.                      |  |  |
| Kontrast         | Kontrast seviyesini seçin.                       |  |  |
| Arka Fonu Kaldır | Kaldırılan arka plan rengi miktarını değiştirin. |  |  |

#### 10. veya Mono Başlat (Mono Start) öğesine basın. Renkli Başlat (Colour Start)

[Tarama Türü] seçtiğiniz ayarlara bağlıdır. Mono Başlat (Mono Start) veya Renkli Başlat (Colour Start) öğesine basılması ayarları değiştirmenize izin vermez.

- Igili bilgiler
  - Brother Makinenizdeki Tara Düğmesini Kullanarak Tarama

▲ Ana sayfa > Tarama > Brother Makinenizdeki Tara Düğmesini Kullanarak Tarama > E-posta Ekine Tarama

## E-posta Ekine Tarama

Taranan bir belgeyi e-posta eki olarak gönderin.

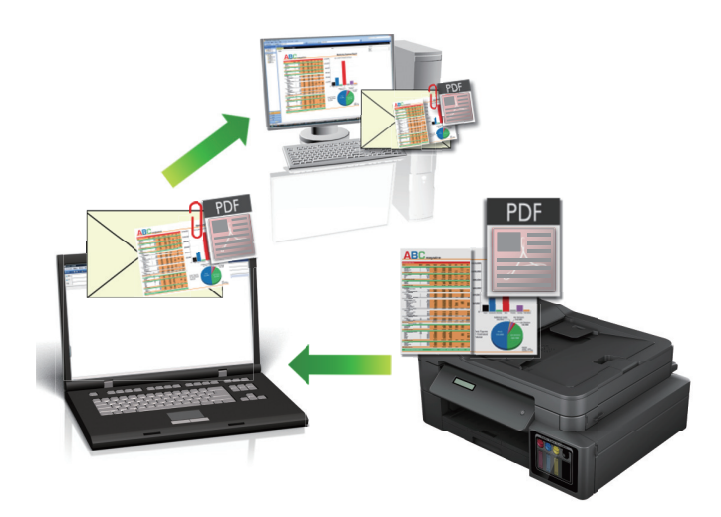

- Tarama ayarlarında geçici değişiklikler yapmak için makinedeki Tarama düğmesini kullanın. Kalıcı değişiklikler yapmak için ControlCenter4 (Windows) veya Brother iPrint & Scan (Mac) yazılımını kullanın.
- E-postaya Tara özelliği Web postası hizmetlerini desteklemez. Görüntüye Tara veya Dosyaya Tara özelliğini bir belgeyi veya bir resmi taramak ve sonra taranan dosyayı bir e-posta iletisine eklemek için kullanın.
- >> DCP-T310/DCP-T510W/DCP-T710W/MFC-T810W >> MFC-T910DW

## DCP-T310/DCP-T510W/DCP-T710W/MFC-T810W

- 1. Belgenizi yükleyin.
- 2. (TARAMA (SCAN)) tuşuna basın.
- 3. [PC'ye Tara] seçeneğini seçmek için ▲ veya V öğesine basın ve sonra OK öğesine basın.
- 4. [E-posta] seçeneğini seçmek için ▲ veya V öğesine basın ve sonra OK öğesine basın.
- 5. Makine, ağ üzerinden bağlanmışsa, **▲** veya **▼** öğesini tıklatarak veriyi göndermek istediğiniz bilgisayarı seçin ve daha sonra **OK** öğesine basın.

LCD sizden bir PIN girmenizi isterse, bilgisayar için dört basamaklı PIN'i girmek amacıyla kontrol panelini kullanın ve daha sonra **OK** öğesine basın.

- 6. Aşağıdakilerden birini yapın:
  - Ayarları değiştirmek için, Seçenekler (Options) veya Kopyalama / Tarama Seçenekleri (Copy / Scan Options) öğesine basın ve sonra sonraki adıma gidin.
  - Varsayılan ayarları kullanmak için Mono Başlat (Mono Start) veya Renkli Başlat (Colour Start) öğesine basın.

Ø

[Tarama Türü] varsayılan ayarlara bağlıdır. Mono Başlat (Mono Start) veya Renkli Başlat (Colour Start) öğesine basılması ayarları değiştirmenize izin vermez.

- Tarama seçeneklerini kullanmak için, ControlCenter4 (Windows®) veya Brother iPrint&Scan (Mac) yazılımı yüklü bir bilgisayar makineye bağlanmalıdır.
- 7. Makine sizi aşağıdaki tarama ayarlarını yapmanız konusunda uyaracaktır. İstenen seçeneği seçmek için ▲ veya Vye basın ve daha sonra bir sonraki tarama ayarına geçmek için **OK** düğmesine basın.
  - [Tarama Türü]

- [Çözünürlük]
- [Dosya Türü]
- [Belge Boyutu]
- [Fon Ren. Kaldır]
- 8. veya Mono Başlat (Mono Start) öğesine basın. Renkli Başlat (Colour Start)

[Tarama Türü] seçtiğiniz ayarlara bağlıdır. Mono Başlat (Mono Start) veya Renkli Başlat (Colour Start) öğesine basılması ayarları değiştirmez.

## MFC-T910DW

- 1. Belgenizi yükleyin.
- 2. (

Ø

Ø

(TARAMA (SCAN)) tuşuna basın.

- 3. [PC'ye] seçeneğini seçmek için ▲ veya ▼ öğesine basın ve sonra OK öğesine basın.
- 4. [E-postaya] seçeneğini seçmek için ▲ veya ▼ öğesine basın ve sonra OK öğesine basın.
- 5. Makine, ağ üzerinden bağlanmışsa, **▲** veya **▼** öğesini tıklatarak veriyi göndermek istediğiniz bilgisayarı seçin ve daha sonra **OK** öğesine basın.

LCD sizden bir PIN girmenizi isterse, bilgisayar için dört basamaklı PIN'i girmek amacıyla kontrol panelini kullanın ve daha sonra **OK** öğesine basın.

- 6. Aşağıdakilerden birini yapın:
  - Ayarları değiştirmek için sonraki adıma gidin.
  - Varsayılan ayarları kullanmak için Mono Başlat (Mono Start) veya Renkli Başlat (Colour Start) öğesine basın.

[Tarama Türü] varsayılan ayarlara bağlıdır. Mono Başlat (Mono Start) veya Renkli Başlat (Colour Start) öğesine basılması ayarları değiştirmenize izin vermez.

7. [Tarama Ayarl.] ayarını seçmek için ▲ veya V öğesine basın ve sonra OK öğesine basın.

[Tarama Ayarl.] seçeneğini kullanmak için, ControlCenter4 (Windows) veya Brother iPrint&Scan (Mac) yazılımı yüklü bir bilgisayar makineye bağlanmalıdır.

- 8. [Aygıtta Ayarla] ayarını seçmek için ▲ veya ▼ öğesine basın ve sonra OK öğesine basın.
- 9. Değiştirmek istediğiniz tarama ayarlarını seçin ve ardından OK öğesine basın.

| Seçenek          | Açıklama                                         |  |  |
|------------------|--------------------------------------------------|--|--|
| Tarama Türü      | Belgeniz için tarama türünü seçin.               |  |  |
| Çözünürlük       | Belgeniz için tarama çözünürlüğünü seçin.        |  |  |
| Dosya Türü       | Belgeniz için dosya formatı seçin.               |  |  |
| Belge Boyutu     | Belge boyutunuzu seçin.                          |  |  |
| Parlaklık        | Parlaklık seviyesini seçin.                      |  |  |
| Kontrast         | Kontrast seviyesini seçin.                       |  |  |
| Arka Fonu Kaldır | Kaldırılan arka plan rengi miktarını değiştirin. |  |  |

#### 10. veya Mono Başlat (Mono Start) öğesine basın. Renkli Başlat (Colour Start)

[Tarama Türü] seçtiğiniz ayarlara bağlıdır. Mono Başlat (Mono Start) veya Renkli Başlat (Colour Start) öğesine basılması ayarları değiştirmenize izin vermez.

- Igili bilgiler
  - Brother Makinenizdeki Tara Düğmesini Kullanarak Tarama

▲ Ana sayfa > Tarama > Brother Makinenizdeki Tara Düğmesini Kullanarak Tarama > Ağınızda Tarama İçin Web Hizmetleri (Windows 7, Windows 8 ve Windows 10)

# Ağınızda Tarama İçin Web Hizmetleri (Windows 7, Windows 8 ve Windows 10)

Web Hizmetleri protokolü Windows 7, Windows 8 ve Windows 10 kullanıcılarının ağdaki bir Brother makinesini kullanarak taramalarını sağlar. Sürücüyü Web Hizmetleri yoluyla yüklemeniz gerekir.

- Tarama İçin Kullanılan Sürücüleri Yüklemek İçin Web Hizmetlerini Kullanma (Windows 7, Windows 8 ve Windows 10)
- Brother Makinesinden Web Hizmetlerini Kullanarak Tarama (Windows 7, Windows 8 ve Windows 10)
- Web Hizmetleri için Tarama Ayarlarının Yapılandırılması

▲ Ana sayfa > Tarama > Brother Makinenizdeki Tara Düğmesini Kullanarak Tarama > Ağınızda Tarama İçin Web Hizmetleri (Windows 7, Windows 8 ve Windows 10) > Tarama İçin Kullanılan Sürücüleri Yüklemek İçin Web Hizmetlerini Kullanma (Windows 7, Windows 8 ve Windows 10)

# Tarama İçin Kullanılan Sürücüleri Yüklemek İçin Web Hizmetlerini Kullanma (Windows 7, Windows 8 ve Windows 10)

İlgili Modeller: DCP-T510W/DCP-T710W/MFC-T810W/MFC-T910DW

Ağdaki yazıcıları izlemek için Web Hizmetlerini kullanın.

- Brother yazılımını ve sürücüleri yüklediğinizden emin olun.
- Ana bilgisayar ve Brother makinesinin her ikisinin de aynı alt ağ üzerinde bulunduğunu veya yönlendiricinin iki aygıt arasındaki veri geçişi için doğru şekilde yapılandırıldığını doğrulayın.
- Bu ayarı yapılandırmadan önce, Brother makinenizde IP adresini yapılandırmalısınız.
- 1. Aşağıdakilerden birini yapın:
  - Windows 7

(Başlat) > Denetim Masası > Ağ ve İnternet > Ağ bilgisayarlarını ve aygıtları görüntüle öğesini tıklatın.

Yazıcı simgesiyle beraber makinenin Web Hizmetleri Adı görünür.

Yüklemek istediğiniz makineyi sağ tıklatın.

• Windows 8

Farenizi masaüstünüzün sağ alt köşesine getirin. Menü çubuğu görüntülendiğinde, **Ayarlar > Bilgisayar** ayarlarını değiştir > Cihazlar > Aygıt ekle öğesini tıklatın.

Makinenin Web Hizmetleri Adı görüntülenir.

• Windows 8,1

Fareyi masaüstünüzün sağ alt köşesine getirin. Menü çubuğu göründüğünde Ayarlar > Bilgisayar ayarlarını değiştir > Bilgisayar ve cihazlar > Cihazlar > Aygıt ekle öğesini tıklatın.

Makinenin Web Hizmetleri Adı görüntülenir.

Windows 10

Windows Sistemi > Denetim Masası öğesini tıklatın. grubunda, Aygıt ekle öğesini tıklatın. Donanım ve Ses

- Brother makinenizin Web Hizmetleri Adı, modelinizin adı ve makinenizin MAC Adresidir (Ethernet Adresi) (örneğin, Brother MFC-XXXX (model adı) [XXXXXXXXXX] (MAC Adresi / Ethernet Adresi)).
- Windows 8/Windows 10
   Makinenin bilgilerini görüntülemek için farenizi makine adının üzerine getirin.

#### 2. Aşağıdakilerden birini yapın:

• Windows 7

Görüntülenen menüde Yükle öğesini tıklatın.

• Windows 8/Windows 10

Yüklemek istediğiniz makineyi seçin ve sonra ekran talimatlarını izleyin.

Sürücülerin yüklemelerini kaldırmak için, Kaldır veya  $\ominus$  (Cihazı kaldır) öğesini tıklatın.

## İlgili bilgiler

• Ağınızda Tarama İçin Web Hizmetleri (Windows 7, Windows 8 ve Windows 10)

▲ Ana sayfa > Tarama > Brother Makinenizdeki Tara Düğmesini Kullanarak Tarama > Ağınızda Tarama İçin Web Hizmetleri (Windows 7, Windows 8 ve Windows 10) > Brother Makinesinden Web Hizmetlerini Kullanarak Tarama (Windows 7, Windows 8 ve Windows 10)

# Brother Makinesinden Web Hizmetlerini Kullanarak Tarama (Windows 7, Windows 8 ve Windows 10)

İlgili Modeller: DCP-T510W/DCP-T710W/MFC-T810W/MFC-T910DW

Web Hizmetleri yoluyla taramak için sürücüyü yüklediyseniz, Brother makinenizin LCD'sindeki Web Hizmetleri tarama menüsüne erişebilirsiniz.

- İşletim sisteminiz ile Brother makinenizin dil ayarları farklıysa, LCD'de görüntülenen mesajlarda yer alan belirli karakterler boşluklarla değiştirilebilir.
- LCD ekran yetersiz hafıza hata mesajı görüntülerse, Kağıt boyutu ayarından daha küçük bir boyut veya Çözünürlük (DPI) ayarından daha küçük bir çözünürlük seçin.

>> DCP-T510W/DCP-T710W/MFC-T810W >> MFC-T910DW

## DCP-T510W/DCP-T710W/MFC-T810W

- 1. Belgenizi yükleyin.
- 2. (TARAMA (SCAN)) tuşuna basın.
- 3. [Web Hizmeti] seçeneğini seçmek için ▲ veya ▼ öğesine basın ve sonra OK öğesine basın.
- 4. Gerçekleştirmek istediğiniz tarama türünü seçmek için ▲ veya ▼ öğesine ve ardından **OK** öğesine basın.
- 5. ▲ veya ▼ öğesine basarak veri göndermek istediğiniz bilgisayarı seçin ve daha sonra **OK** öğesine basın.
- Renkli Başlat (Colour Start) veya Mono Başlat (Mono Start) öğesine basın. Makine taramaya başlar.

## MFC-T910DW

- 1. Belgenizi yükleyin.
- 2. 🔁 (TARAMA (SCAN)) tuşuna basın.
- 3. Aşağıdakileri seçmek için ▲ veya V öğesine basın:
  - a. [WS Tarama] öğesini seçin. OK öğesine basın.
  - b. Taramak istediğiniz belge türünü seçin. OK öğesine basın.
  - c. Veri göndermek istediğiniz bilgisayarı seçin. OK öğesine basın.
- Renkli Başlat (Colour Start) veya Mono Başlat (Mono Start) öğesine basın. Makine taramaya başlar.

## 📕 İlgili bilgiler

• Ağınızda Tarama İçin Web Hizmetleri (Windows 7, Windows 8 ve Windows 10)

▲ Ana sayfa > Tarama > Brother Makinenizdeki Tara Düğmesini Kullanarak Tarama > Ağınızda Tarama İçin Web Hizmetleri (Windows 7, Windows 8 ve Windows 10) > Web Hizmetleri için Tarama Ayarlarının Yapılandırılması

# Web Hizmetleri için Tarama Ayarlarının Yapılandırılması

İlgili Modeller: DCP-T510W/DCP-T710W/MFC-T810W/MFC-T910DW

- 1. Aşağıdakilerden birini yapın:
  - Windows 7

🎦 (Başlat) > Aygıtlar ve Yazıcılar öğesini tıklatın.

• Windows 8

Farenizi masaüstünüzün sağ alt köşesine getirin. Menü çubuğu göründüğünde, **Ayarlar** öğesini tıklatın ve sonra **Denetim Masası** öğesini tıklatın. grubunda, **Aygıtları ve yazıcıları görüntüle** öğesini tıklatın. **It**klatın. **Donanım ve Ses** 

• Windows 10

Windows Sistemi > Denetim Masası öğesine tıklayın. grubunda, Aygıtları ve yazıcıları görüntüle öğesini tıklatın. Donanım ve Ses

- 2. Makinenin simgesini sağ tıklatın ve sonra **Tarama profilleri...** öğesini seçin. **Tarama Profilleri** iletişim kutusu görünür.
- 3. Kullanmak istediğiniz profili seçin.
- 4. **Tarayıcı** listesinde seçilen tarayıcının tarama için Web Hizmetleri'ni destekleyen bir Brother makinesi olduğundan emin olun ve sonra **Varsayılan Olarak Ayarla** düğmesini tıklatın.
- 5. Düzenle... öğesine tıklayın.

Varsayılan Profili Düzenle iletişim kutusu görünür.

- 6. Kaynak, Kağıt boyutu, Renk Biçimi, Dosya Türü, Çözünürlük (DPI), Parlaklık ve Karşıtlık ayarlarını seçin.
- 7. Profili Kaydet düğmesini tıklatın.

Web Hizmetleri protokolü kullanılarak tarama yaptığınızda bu ayarlar uygulanacaktır.

Bir tarama uygulaması seçmeniz istenirse listeden Windows Fax and Scan (Faks ve Tarama) öğesini seçin.

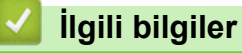

• Ağınızda Tarama İçin Web Hizmetleri (Windows 7, Windows 8 ve Windows 10)

▲ Ana sayfa > Tarama > Brother Makinenizdeki Tara Düğmesini Kullanarak Tarama > ControlCenter4'den Tarama Düğmesi Ayarlarını Değiştirme (Windows)

# ControlCenter4'den Tarama Düğmesi Ayarlarını Değiştirme (Windows)

- 1. Görev tepsisinde <<< (ControlCenter4) simgesini tıklatın ve sonra Aç öğesini tıklatın.
- 2. Cihaz Ayarları sekmesini tıklatın.
- 3. Aygıt Tarama Ayarları düğmesini tıklatın.

Aygıt Tarama Ayarları iletişim kutusu görünür.

| Aygıt Tarama Ayarları                                                                                           |                                                          |
|----------------------------------------------------------------------------------------------------|----------------------------------------------------------|
| Görüntü OCR E-posta Dosya                                                                                       |                                                          |
| Dosya Türü<br>JPEG (*.jpg)<br>Hedef Uygulama<br>Windows Fotoğraf Görüntüleyicisi                                | Dosya Boyutu Önceliği     Küçük Büyük     (Hız) (Kalite) |
| CCI_000001.jpg<br>Hedef Klasör<br>C:\Users\User\Pictures\ControlCenter4\Scan                                    | Değiştir                                                 |
| Çözünürlük<br>300 x 300 dpi<br>Tarama Türü<br>24bit Renk<br>Doküman Boyutu<br>A4 210 x 297 mm. (8,3 x 11,7 inç) | Parlaklık                                                |
| Varsayılan                                                                                                    | Gelişmiş Ayarlar                                         |
|                                                                                                    | Tamam İptal Uygula Yardım                                |

- 4. Yapmak istediğiniz değişikliği gerçekleştirmek için Tara sekmesini tıklatın (**Görüntü**, **OCR**, **E-posta** ya da **Dosya**).
- 5. Ayarları gereken şekilde değiştirin.
- 6. Tamam öğesine tıklayın.

Her sekme, aşağıda açıklandığı şekilde, bir tarama özelliğine karşılık gelir.

Aşağıdaki ayarlar değiştirilebilir.

Sekmeleri tıklatın ve sonra ayarları değiştirin.

| Sekme Adı | Karşılık Gelen Özellik |
|-----------|------------------------|
| Görüntü   | Görüntüye Tarama       |
| OCR       | OCR'ye Tarama          |
| E-posta   | E-postaya Tarama       |
| Dosya     | Dosyaya Tarama         |

| Ayarlar                                               | Uygulanabilir Özellikler |      |         |       |
|-------------------------------------------------------|--------------------------|------|---------|-------|
|                                                       | Görüntü                  | OCR  | E-posta | Dosya |
| Dosya Türü                                            | Evet                     | Evet | Evet    | Evet  |
| Hedef Uygulama                                        | Evet                     | Evet | -       | -     |
| OCR Dili (Yalnızca belirli modellerde kullanılabilir) | -                        | Evet | -       | -     |
| Dosya Adı                                             | Evet                     | Evet | Evet    | Evet  |
| Hedef Klasör                                          | Evet                     | Evet | Evet    | -     |
| Tarama Konumu                                         | -                        | -    | -       | Evet  |
| Dosya Boyutu Önceliği                                 | Evet                     | -    | Evet    | Evet  |
| Çözünürlük                                            | Evet                     | Evet | Evet    | Evet  |
| Tarama Türü                                           | Evet                     | Evet | Evet    | Evet  |
| Doküman Boyutu                                        | Evet                     | Evet | Evet    | Evet  |
| Parlaklık                                             | Evet                     | Evet | Evet    | Evet  |
| Kontrast                                              | Evet                     | Evet | Evet    | Evet  |
| Otomatik Kırpma                                       | Evet                     | -    | Evet    | Evet  |
| Kimlik Kartı Taraması                                 | Evet                     | Evet | Evet    | Evet  |
| Gelişmiş Ayarlar                                      | Evet                     | Evet | Evet    | Evet  |
| Varsayılan                                            | Evet                     | Evet | Evet    | Evet  |

#### Dosya Türü

Taranan veri için kullanmak istediğiniz dosya türünü seçin.

### Hedef Uygulama

Açılır listeden hedef uygulamayı seçin.

#### OCR Dili

Optik karakter tanıma (OCR) dilini, taranan belgedeki metnin diline uyacak şekilde ayarlayın (Yalnızca belirli modellerde kullanılabilir).

#### Dosya Adı

Gerekirse dosya adınız için bir önek yazın.

#### Hedef Klasör

Göz atmak için klasör simgesine tıklayın ve taradığınız belgeleri kaydetmek istediğiniz klasörü seçin.

#### Tarama Konumu

Taranan belgelerinizi kaydetmek istediğiniz hedefi belirlemek için **Klasör** veya **SharePoint** seçenek düğmesini seçin.

#### Dosya Boyutu Önceliği

Taranan görüntünün veri sıkıştırma oranını ayarlayın. Dosya boyutunu **Dosya Boyutu Önceliği** kaydırıcısını sağa veya sola hareket ettirerek değiştirin.

#### Çözünürlük

**Çözünürlük** açılır listesinden bir tarama çözünürlüğü seçin. Daha yüksek çözünürlükler daha fazla bellek ve aktarım süresi kullanır ancak daha iyi bir tarama görüntüsü üretirler.

#### Tarama Türü

Bir dizi tarama rengi derinliği arasından seçim yapın.

• Oto

Herhangi bir belge türü için kullanın. Bu mod belge için uygun bir renk derinliğini otomatik olarak seçer.

Siyah Beyaz

Metin veya çizgisel görüntüler için kullanın.

• Gri (Hata Dağılımı)

Fotoğrafik görüntüler veya grafikler için kullanın. (Hata Dağılımı, gerçek gri noktaları kullanmadan benzetimli gri görüntüler oluşturma yöntemidir. Siyah noktalar gri bir görünüm vermek üzere belirli bir desende yerleştirilir.)

Gerçek Gri

Fotoğrafik görüntüler veya grafikler için kullanın. Bu mod, 256 adede kadar gri tonu kullandığından daha kesindir.

24bit Renk

En doğru renk üretimi ile görüntü oluşturmak için kullanın. Bu mod görüntüyü taramak için en fazla 16,8 milyon renk kullanır, ama en fazla belleği gerektirir ve en uzun aktarım süresine sahiptir.

#### Doküman Boyutu

Doküman Boyutu açılır listesinden belgenizin tam boyutunu seçin.

• 1'den 2'ye (A4) öğesini seçerseniz, taranan görüntü iki A5 boyutunda belgeye bölünecektir.

#### Parlaklık

Görüntüyü açmak veya koyulaştırmak için kaydırıcıyı sağa veya sola sürükleyerek **Parlaklık** düzeyini ayarlayın. Taranan görüntü fazla açıksa, daha düşük bir parlaklık seviyesi ayarlayın ve belgeyi yeniden tarayın. Görüntü fazla koyuysa, daha yüksek bir parlaklık seviyesi ayarlayın ve belgeyi yeniden tarayın. Ayrıca **Parlaklık** düzeyini ayarlamak için alana bir değer de yazabilirsiniz.

#### Kontrast

**Kontrast** düzeyini kaydırıcıyı sağa veya sola hareket ettirerek artırın veya azaltın. Artırmak, görüntünün koyu ve açık alanlarını belirginleştirirken, azaltmak gri alanlarda daha fazla detayı ortaya çıkarır. Ayrıca **Kontrast** düzeyini ayarlamak için alana bir değer de yazabilirsiniz.

#### **Otomatik Kırpma**

Tarayıcı camına yerleştirilen birden fazla belgeyi tarayın. Makine her belgeyi tarayacak ve ayrı dosyalar veya çok sayfalı tek bir dosya oluşturacaktır.

#### Kimlik Kartı Taraması

Bir kimlik kartının iki yüzünü tek bir sayfaya taramak için bu onay kutusunu seçin.

#### Gelişmiş Ayarlar

Tarama ayarları iletişim kutusundaki **Gelişmiş Ayarlar** düğmesini tıklatarak gelişmiş ayarları yapılandırabilirsiniz.

#### Arkaya Akma / Desen Kaldır

#### - Arkaplan Rengini Kaldır

Taranan belgeyi daha okunaklı hale getirmek için temel rengini kaldırın.

Resmi Döndür

Taranan görüntüyü döndürün.

Boş Sayfayı Atla

Belgenin boş sayfalarını tarama sonuçlarından çıkarın.

Görüntü Tarama Sonuçları

Kaydedilen sayfaların ve atlanan boş sayfaların toplam sayısını bilgisayar ekranınızda gösterin.

#### Varsayılan

Tüm ayarları, fabrika ayarı değerlerine geri getirmek için bu seçeneği seçin.

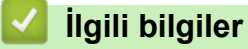

• Brother Makinenizdeki Tara Düğmesini Kullanarak Tarama

▲ Ana sayfa > Tarama > Brother Makinenizdeki Tara Düğmesini Kullanarak Tarama > Tarama Düğmesi Ayarlarını Brother iPrint&Scan'den (Mac) Değiştirme

# Tarama Düğmesi Ayarlarını Brother iPrint&Scan'den (Mac) Değiştirme

 Finder (Bulucu) menü çubuğunda, Go (Git) > Applications (Uygulamalar) öğesini tıklatın ve sonra iPrint&Scan simgesini çift tıklatın.

Brother iPrint&Scan ekranı görünür.

- 2. Brother makineniz seçilmemişse **Makinenizi Seçin** düğmesini tıklatın ve sonra Brother makinenizi seçmek için ekran talimatlarını izleyin.
- 3. **Makine Tarama Ayarları** düğmesini tıklatın ve sonra tarama ayarlarını değiştirmek için ekran talimatlarını izleyin.

💧 İlgili bilgiler

- Brother Makinenizdeki Tara Düğmesini Kullanarak Tarama
- Brother iPrint&Scan'i Kullanarak Tarama (Mac)

▲ Ana sayfa > Tarama > Bilgisayarınızdan Tarama (Windows)

## Bilgisayarınızdan Tarama (Windows)

Bilgisayarınızı, Brother makinesinde fotoğrafları ve belgeleri taramak için kullanabileceğiniz birkaç yol vardır. Brother tarafından sağlanan yazılım uygulamalarını veya sık kullanılan tarama uygulamanızı kullanın.

- ControlCenter4 Ana Modunu Kullanarak Tarama (Windows)
- ControlCenter4 Gelişmiş Modunu Kullanarak Tarama (Windows)
- Nuance<sup>™</sup> PaperPort<sup>™</sup> 14SE veya Diğer Windows Uygulamalarını Kullanarak Tarayın
- Windows Faks ve Tarama'yı Kullanarak Tarama
- BookScan Geliştirici ve Beyaz Tahta Geliştirici'yi (Windows) Kurma

▲ Ana sayfa > Tarama > Bilgisayarınızdan Tarama (Windows) > ControlCenter4 Ana Modunu Kullanarak Tarama (Windows)

# ControlCenter4 Ana Modunu Kullanarak Tarama (Windows)

Makinenizin ana özelliklerine erişmek için ControlCenter4 Ev Modunu kullanın.

- ControlCenter4 Ana Modunu Kullanarak Tarama (Windows)
- ControlCenter4 Ana Modunu Kullanarak Taranan Verileri Bir Klasöre PDF Dosyası Olarak Kaydetme (Windows)
- ControlCenter4 Ana Modu için Tarama Ayarları (Windows)
- ControlCenter4 Çalıştırma Modunu Değiştirme (Windows)

▲ Ana sayfa > Tarama > Bilgisayarınızdan Tarama (Windows) > ControlCenter4 Ana Modunu Kullanarak Tarama (Windows) > ControlCenter4 Ana Modunu Kullanarak Tarama (Windows)

# ControlCenter4 Ana Modunu Kullanarak Tarama (Windows)

ControlCenter4 için mod ayarı olarak Giriş Modu öğesini seçin.

- 1. Belgenizi yükleyin.
- 2. Görev tepsisinde <<< (ControlCenter4) simgesini tıklatın ve sonra Aç öğesini tıklatın.
- 3. Tara sekmesini tıklatın.

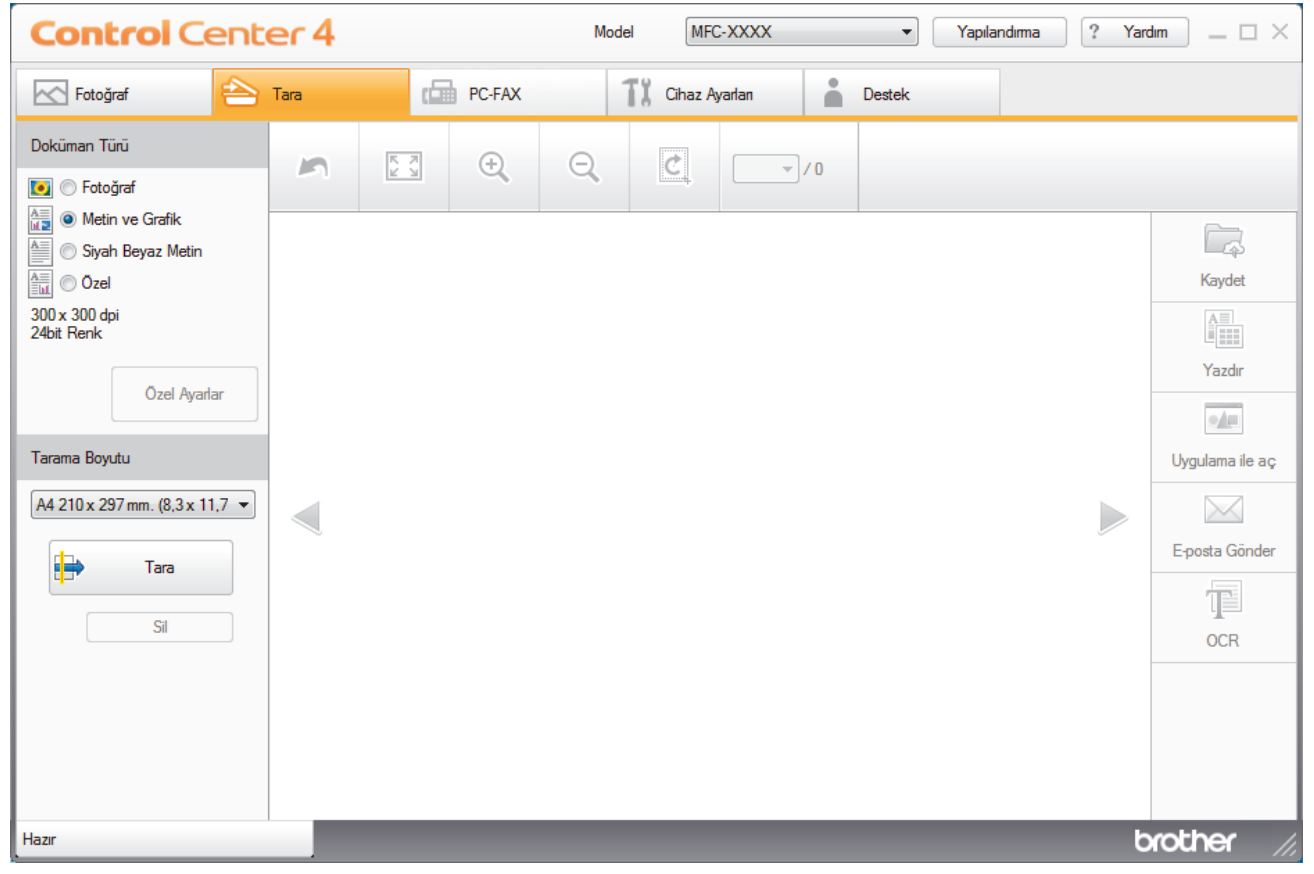

- 4. Doküman Türü öğesini seçin.
- 5. Gerekirse, belgenin Tarama Boyutu öğesini değiştirin.
- 6. (Tara) öğesini tıklatın.

Makine taramaya başlar ve taranan görüntü görüntüleyicide görünür.

- 7. ADF'yi kullanarak birden fazla sayfayı taradıysanız, taranan her sayfayı önizlemek için sol veya sağ ok düğmelerini tıklatın. (Sadece ADF modelleri)
- 8. Gerekirse taranan görüntüyü kırpın.
- 9. Aşağıdakilerden birini yapın:

  - Taranan verileri yazdırmak için 🚛 (Yazdır) öğesini tıklatın.
  - Taranan verileri başka bir uygulamada açmak için 🗾 (Uygulama ile aç) öğesini tıklatın.
  - Taranan verileri bir e-postaya eklemek için (E-posta Gönder) öğesini tıklatın.
  - Taranan belgenizi düzenlenebilir bir metin dosyasına dönüştürmek için (OCR) öğesini tıklatın. (yalnızca bazı modellerde kullanılabilir)

## 🛯 İlgili bilgiler

- ControlCenter4 Ana Modunu Kullanarak Tarama (Windows)
- ControlCenter4 Ana Modunu Kullanarak Belge Türünü Seçme (Windows)
- ControlCenter4 Ana Modunu Kullanarak Tarama Boyutunu Değiştirme (Windows)
- ControlCenter4 Ana Modunu Kullanarak Taranan Bir Görüntüyü Kırpma (Windows)
- ControlCenter4 Ana Modunu Kullanarak Taranan Verileri Yazdırma (Windows)
- ControlCenter4 Ana Modunu Kullanarak Bir Uygulamayı Açma (Windows)

▲ Ana sayfa > Tarama > Bilgisayarınızdan Tarama (Windows) > ControlCenter4 Ana Modunu Kullanarak Tarama (Windows) > ControlCenter4 Ana Modunu Kullanarak Tarama (Windows) > ControlCenter4 Ana Modunu Kullanarak Belge Türünü Seçme (Windows)

# ControlCenter4 Ana Modunu Kullanarak Belge Türünü Seçme (Windows)

• Taramak istediğiniz orijinalle eşleşen **Doküman Türü** seçeneğini seçin.

| Control Cent                                                                                                    | er 4 |      | М  | lodel MFC   | -XXXX  | •      | Yapılandıma | ? Yard | im _ 🗆 ×                                                            |
|----------------------------------------------------------------------------------------------------|------|------|----|-------------|--------|--------|-------------|--------|---------------------------------------------------------------------|
| Fotoğraf                                                                                                    | Tara | PC-F | 4X | TX Cihaz Ay | rarlan | Destek |             |        |                                                                     |
| Doküman Türü                                                                                                    | 2    |      | Q  | Ċ           | •/0    |        |             |        |                                                                     |
| Metin ve Grafik Siyah Beyaz Metin Ozel 300 x 300 dpi 24bit Renk Ozel Ayarlar Tarama Boyutu A4 210 x 297 mm. (8,3 x 11,7 • Sil |      |      |    |             |        |        |             |        | Kaydet<br>Kaydet<br>Yazdır<br>Uygulama ile aç<br>Eposta Gönder<br>Ç |
| Hazır                                                                                                    |      |      |    |             |        |        |             | b      | rother //                                                           |

| Seçenek           | Açıklama                                                                                                    |
|-------------------|----------------------------------------------------------------------------------------------------|
| Fotoğraf          | 600 x 600 dpi 24bit Renk                                                                                                    |
| Metin ve Grafik   | 300 x 300 dpi 24bit Renk                                                                                                    |
| Siyah Beyaz Metin | 200 x 200 dpi Siyah Beyaz                                                                                                    |
| Özel              | <b>300 x 300 dpi</b> (varsayılan olarak <b>24bit Renk</b> ) <b>Özel Ayarlar</b> düğmesinden istediğiniz tarama ayarlarını seçin. |

# İlgili bilgiler

- ControlCenter4 Ana Modunu Kullanarak Tarama (Windows)
- Özel Tarama Ayarları (Windows)

▲ Ana sayfa > Tarama > Bilgisayarınızdan Tarama (Windows) > ControlCenter4 Ana Modunu Kullanarak Tarama (Windows) > ControlCenter4 Ana Modunu Kullanarak Tarama (Windows) > ControlCenter4 Ana Modunu Kullanarak Belge Türünü Seçme (Windows) > Özel Tarama Ayarları (Windows)

# Özel Tarama Ayarları (Windows)

Gelişmiş tarama ayarlarını değiştirmek için Doküman Türü listesinde Özel öğesini seçin.

Özel seçimini yapın ve ardından Özel Ayarlar düğmesini tıklatın.

Özel Tarama Ayarları iletişim kutusu görünür.

| Özel Tarama Ayarları             |                 |
|----------------------------------|-----------------|
| Çözünürlük<br>300 x 300 dpi      | Parlaklik<br>0  |
| Tarama Türü           24bit Renk | Kontrast        |
| 🔲 Sürekli tarama                 | Otomatik Kırpma |
| Varsavilan Gelismic Avarlar      | Tamam           |

Aşağıdaki ayarları değiştirebilirsiniz:

#### Çözünürlük

**Çözünürlük** açılır listesinden bir tarama çözünürlüğü seçin. Daha yüksek çözünürlükler daha fazla bellek ve aktarım süresi kullanır ancak daha iyi bir tarama görüntüsü üretirler.

#### Tarama Türü

Bir dizi tarama rengi derinliği arasından seçim yapın.

- Oto

Herhangi bir belge türü için kullanın. Bu mod belge için uygun bir renk derinliğini otomatik olarak seçer.

- Siyah Beyaz

Metin veya çizgisel görüntüler için kullanın.

Gri (Hata Dağılımı)

Fotoğrafik görüntüler veya grafikler için kullanın. (Hata Dağılımı, gerçek gri noktaları kullanmadan benzetimli gri görüntüler oluşturma yöntemidir. Siyah noktalar gri bir görünüm vermek üzere belirli bir desende yerleştirilir.)

Gerçek Gri

Fotoğrafik görüntüler veya grafikler için kullanın. Bu mod, 256 adede kadar gri tonu kullandığından daha kesindir.

- 24bit Renk

En doğru renk üretimi ile görüntü oluşturmak için kullanın. Bu mod görüntüyü taramak için en fazla 16,8 milyon renk kullanır, ama en fazla belleği gerektirir ve en uzun aktarım süresine sahiptir.

#### Parlaklık

Görüntüyü açmak veya koyulaştırmak için kaydırıcıyı sağa veya sola sürükleyerek **Parlaklık** düzeyini ayarlayın. Taranan görüntü fazla açıksa, daha düşük bir parlaklık seviyesi ayarlayın ve belgeyi yeniden tarayın. Görüntü fazla koyuysa, daha yüksek bir parlaklık seviyesi ayarlayın ve belgeyi yeniden tarayın. Ayrıca **Parlaklık** düzeyini ayarlamak için alana bir değer de yazabilirsiniz.

#### Kontrast

**Kontrast** düzeyini kaydırıcıyı sağa veya sola hareket ettirerek artırın veya azaltın. Artırmak, görüntünün koyu ve açık alanlarını belirginleştirirken, azaltmak gri alanlarda daha fazla detayı ortaya çıkarır. Ayrıca **Kontrast** düzeyini ayarlamak için alana bir değer de yazabilirsiniz.

#### **Otomatik Kırpma**

Tarayıcı camına yerleştirilen birden fazla belgeyi tarayın. Makine her belgeyi tarayacak ve ayrı dosyalar veya çok sayfalı tek bir dosya oluşturacaktır.

#### Sürekli tarama

Birden fazla sayfa taramak için bu seçeneği seçin. Bir sayfa tarandıktan sonra taramaya devam etmeyi veya bitirmeyi seçin.

#### Kimlik Kartı Taraması

Bir kimlik kartının iki yüzünü tek bir sayfaya taramak için bu onay kutusunu seçin.

#### Gelişmiş Ayarlar

Tarama Ayarları iletişim kutusundaki Gelişmiş Ayarlar düğmesini tıklatarak gelişmiş ayarları yapılandırın.

- Arkaya Akma / Desen Kaldır
  - Arkaplan Rengini Kaldır

Taranan belgeyi daha okunaklı hale getirmek için temel rengini kaldırın. (Yalnızca belirli modellerde kullanılabilir)

#### Resmi Döndür

Taranan görüntüyü döndürün.

Boş Sayfayı Atla

Belgenin boş sayfalarını tarama sonuçlarından çıkarın.

- Görüntü Tarama Sonuçları

Kaydedilen sayfaların ve atlanan boş sayfaların toplam sayısını bilgisayar ekranınızda gösterin.

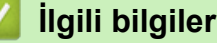

• ControlCenter4 Ana Modunu Kullanarak Belge Türünü Seçme (Windows)

▲ Ana sayfa > Tarama > Bilgisayarınızdan Tarama (Windows) > ControlCenter4 Ana Modunu Kullanarak Tarama (Windows) > ControlCenter4 Ana Modunu Kullanarak Tarama (Windows) > ControlCenter4 Ana Modunu Kullanarak Tarama Boyutunu Değiştirme (Windows)

# ControlCenter4 Ana Modunu Kullanarak Tarama Boyutunu Değiştirme (Windows)

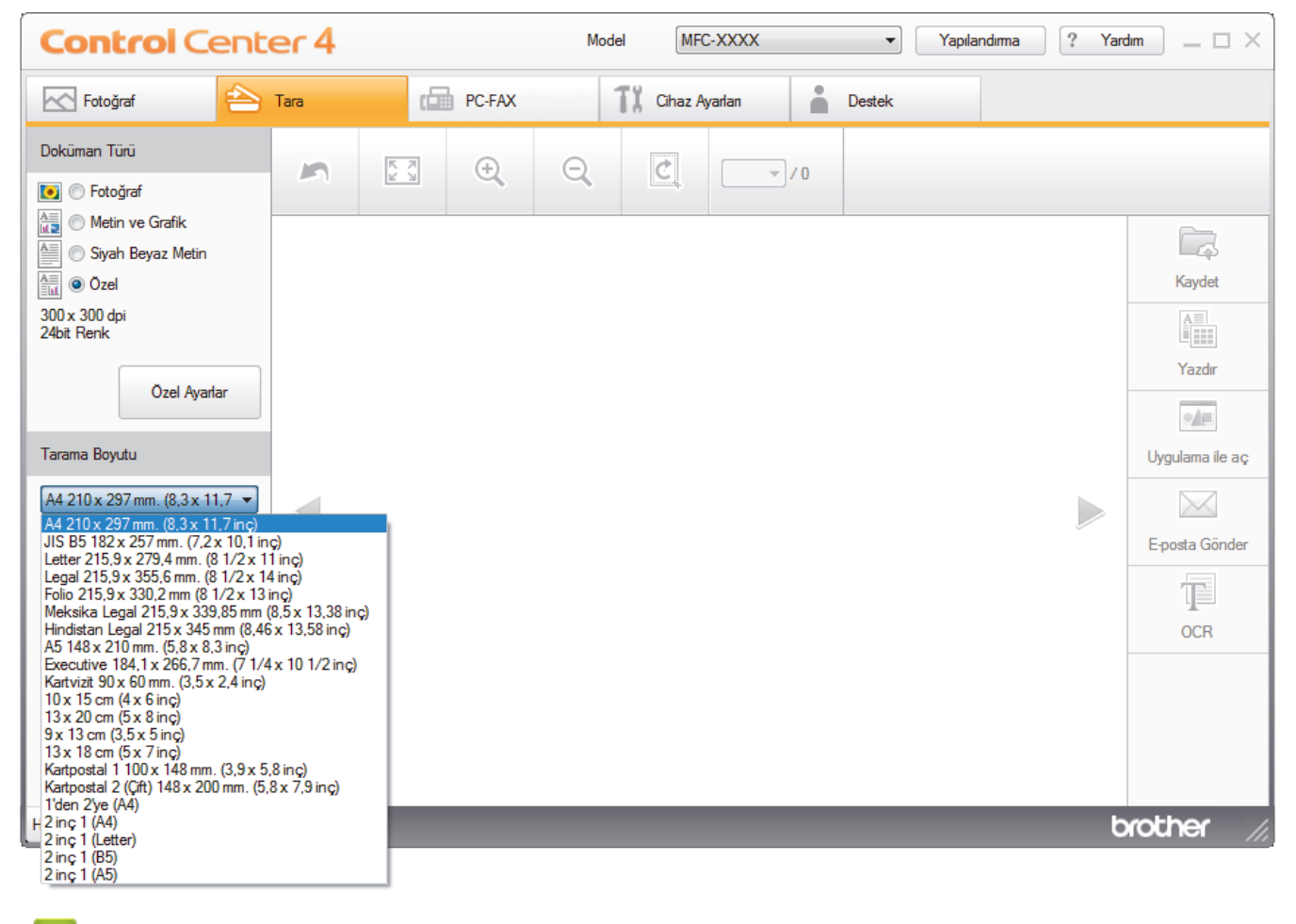

Daha yüksek tarama hızları için Tarama Boyutuaçılır listesinden belgenizin tam boyutunu seçin.

# 🎽 İlgili bilgiler

ControlCenter4 Ana Modunu Kullanarak Tarama (Windows)

▲ Ana sayfa > Tarama > Bilgisayarınızdan Tarama (Windows) > ControlCenter4 Ana Modunu Kullanarak Tarama (Windows) > ControlCenter4 Ana Modunu Kullanarak Tarama (Windows) > ControlCenter4 Ana Modunu Kullanarak Taranan Bir Görüntüyü Kırpma (Windows)

# ControlCenter4 Ana Modunu Kullanarak Taranan Bir Görüntüyü Kırpma (Windows)

Görüntü Düzenleme Araç Çubuğundaki kırpma aracı taranan görüntünüzden istenmeyen alanları kırpmanızı sağlar. Kırpılacak görüntüyü görüntülemeye yardımcı olmak için **Yakınlaştır** ve **Uzaklaştır** araçlarını kullanın.

#### Görüntü Düzenleme Araç Çubuğu

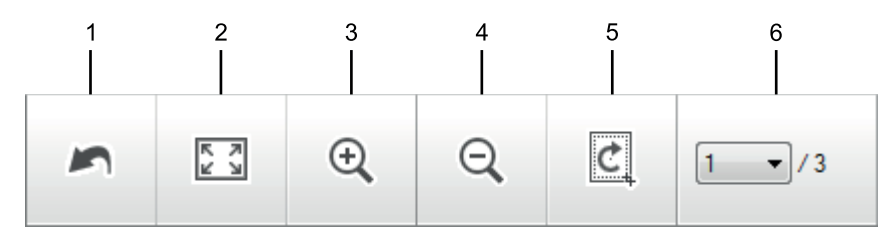

#### 1. Yeniden Başlat

Seçili görüntüye uygulanan tüm düzenlemeleri iptal eder. Düzenlenen görüntü orijinal durumuna döner.

#### 2. Pencereye Sığdır

Tüm görüntü pencereye sığacak şekilde taranan görüntüyü görüntüler.

#### 3. Yakınlaştır

Taranan görüntüde yakınlaştırır.

#### 4. Uzaklaştır

Taranan görüntüde uzaklaştırır.

#### 5. Kırp ve Düzenle

Görüntünün dış kısımlarını kaldırır. **Kırp ve Düzenle** düğmesini tıklatın ve sonra çerçeveyi, kırptıktan sonra saklamak istediğiniz alanı içerecek şekilde değiştirin.

#### 6. Sayfa Sayacı

Görüntüleyicide geçerli olarak gösterilen taranan sayfanın sayfa numarasını gösterir. Farklı bir sayfa görüntülemek için, açılır sayfa numarası listesinden istenen sayfa numarasını seçin.

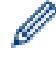

Birden fazla sayfa taradıysanız, önizleme penceresinde sol veya sağ ok düğmelerini tıklatarak sonraki veya önceki taranan sayfayı görebilirsiniz.

- 1. Bir belgeyi tarayın.
- 2. Taranan görüntüyü düzenlemek için 🙋 (Kırp ve Düzenle) öğesini tıklayın.

Kırp ve Düzenle - ControlCenter4 penceresi görünür.

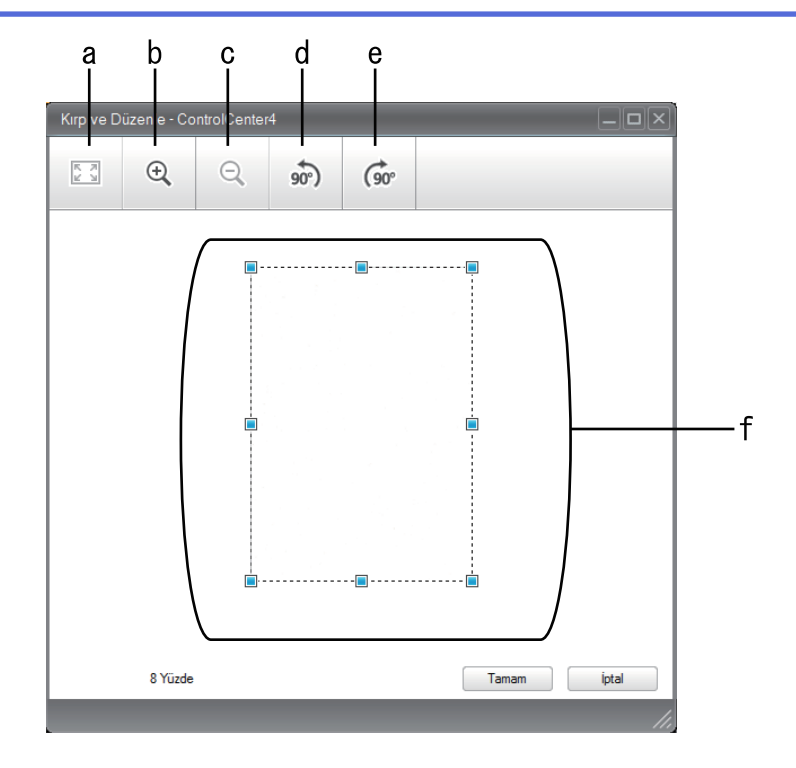

- a. Tüm görüntü pencereye sığacak şekilde taranan görüntüyü genişletir.
- b. Görüntüde yakınlaştırır.
- c. Görüntüde uzaklaştırır.
- d. Görüntüyü saatin tersi yönünde 90 derece döndürür.
- e. Görüntüyü saat yönünde 90 derece döndürür.
- f. Çerçeveyi kırpılacak alana ayarlamak için tıklatıp sürükleyin.
- 3. Tamam öğesini tıklatın.

Görüntülenen görüntü görüntüleyicide görünür.

# İlgili bilgiler

ControlCenter4 Ana Modunu Kullanarak Tarama (Windows)
▲ Ana sayfa > Tarama > Bilgisayarınızdan Tarama (Windows) > ControlCenter4 Ana Modunu Kullanarak Tarama (Windows) > ControlCenter4 Ana Modunu Kullanarak Tarama (Windows) > ControlCenter4 Ana Modunu Kullanarak Taranan Verileri Yazdırma (Windows)

# ControlCenter4 Ana Modunu Kullanarak Taranan Verileri Yazdırma (Windows)

Brother makinenize bir belge tarayın ve ardından ControlCenter4'te var olan yazıcı sunucusu özelliklerini kullanarak kopyaları yazdırın.

- 1. Bir belgeyi tarayın.
- 2. Yazdır öğesini tıklatın.

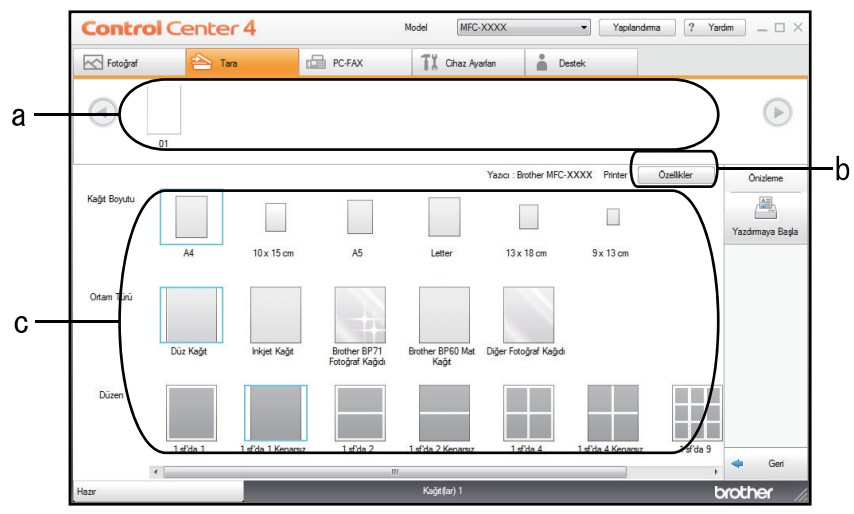

- a. Geçerli olarak hangi görüntülerin seçili olduğunu gösterir.
- b. Belirli yazıcı ayarlarını değiştirmek için Özellikler düğmesini tıklatın.
- c. Kağıt Boyutu, Ortam Türü ve Düzen seçeneklerini seçin. Geçerli ayarlar, mavi bir kare içine alınır.
- 3. Yazdırma ayarlarını yapılandırın ve sonra Yazdırmaya Başla düğmesini tıklatın.

### 🧧 İlgili bilgiler

ControlCenter4 Ana Modunu Kullanarak Tarama (Windows)

▲ Ana sayfa > Tarama > Bilgisayarınızdan Tarama (Windows) > ControlCenter4 Ana Modunu Kullanarak Tarama (Windows) > ControlCenter4 Ana Modunu Kullanarak Tarama (Windows) > ControlCenter4 Ana Modunu Kullanarak Bir Uygulamayı Açma (Windows)

# ControlCenter4 Ana Modunu Kullanarak Bir Uygulamayı Açma (Windows)

Uygulama ile aç düğmesi bir görüntüyü düzenleme için doğrudan grafik uygulamanıza taramanızı sağlar.

- 1. Uygulama ile aç düğmesini tıklatın.
- Uygulamayı açılır listeden seçin ve sonra Tamam öğesini tıklatın. Görüntü seçtiğiniz uygulamada açılacaktır.

# 🛯 İlgili bilgiler

• ControlCenter4 Ana Modunu Kullanarak Tarama (Windows)

▲ Ana sayfa > Tarama > Bilgisayarınızdan Tarama (Windows) > ControlCenter4 Ana Modunu Kullanarak Tarama (Windows) > ControlCenter4 Ana Modunu Kullanarak Taranan Verileri Bir Klasöre PDF Dosyası Olarak Kaydetme (Windows)

# ControlCenter4 Ana Modunu Kullanarak Taranan Verileri Bir Klasöre PDF Dosyası Olarak Kaydetme (Windows)

ControlCenter4 için mod ayarı olarak Giriş Modu öğesini seçin.

- 1. Belgenizi yükleyin.
- 2. Görev tepsisinde <<< (ControlCenter4) simgesini tıklatın ve sonra Aç öğesini tıklatın.
- 3. Tara sekmesini tıklatın.

| <b>Control</b> Cent                                                                                                    | er 4 |        | Model MFC-XXXX    | < <b>•</b> | Yapılandıma ? Yarı | dm _ 🗆 🗡                                                        |
|----------------------------------------------------------------------------------------------------|------|--------|-------------------|------------|--------------------|-----------------------------------------------------------------|
| Fotoğraf                                                                                                    | Tara | PC-FAX | TX Cihaz Ayarları | estek      |                    |                                                                 |
| Doküman Türü                                                                                                    | 2    |        |                   | - / O      |                    |                                                                 |
| Metin ve Grafik Siyah Beyaz Metin Ozel 300 x 300 dpi 24bit Renk Ozel Ayarlar Tarama Boyutu A4 210 x 297 mm. (8,3 x 11,7  Tara Sil |      |        |                   |            |                    | Kaydet<br>Kaydet<br>Yazdır<br>Uygulama ile aç<br>E-posta Gönder |
| Hazır                                                                                                    |      |        |                   |            | b                  | rother //                                                       |

- 4. Doküman Türü öğesini seçin.
- 5. Gerekirse belgenizin boyutunu değiştirin.
- 6. (Tara) öğesini tıklatın.

Makine taramaya başlar ve taranan görüntü görüntüleyicide görünür.

- 7. Taranan her sayfayı önizlemek için sol veya sağ ok düğmelerini tıklatın.
- 8. Kaydet öğesini tıklatın.

Kaydet iletişim kutusu görünür.

9. Dosya Türü açılır listesini tıklatın ve sonra bir PDF dosyası seçin.

| osya Turu               |                     |          | Dosya Boyutu   | Önceliği |
|-------------------------|---------------------|----------|----------------|----------|
| Çok-Sayfalı PDF (*.pdf) |                     | -        | Küçük          | Büyük    |
| )osya Adı               |                     |          |                | (raine)  |
| CF_000001.pdf           |                     | Değiştir | ]              |          |
| arama Konumu            |                     |          |                |          |
| 🔊 Klasör                | SharePoint          |          |                |          |
| C:\Users\User\Pictures\ | ControlCenter4\Scan | <u></u>  | 🛛 🔽 Klasörü Gö | ster     |
|                         |                     |          |                |          |

Belgeyi şifre korumalı PDF olarak kaydetmek için **Dosya Türü** açılır listesinden **Güvenli Tek-Sayfalı PDF** (\*.pdf) veya **Güvenli Çok-Sayfalı PDF (\*.pdf)** öğesini seçin, 🚏 öğesini tıklatın ve sonra şifreyi yazın.

- 10. Dosya adını değiştirmek için, gerekirse **Değiştir** düğmesini tıklatın.
- 11. Gözatmak için klasör simgesine tıklayın ve taradığınız belgeleri kaydetmek istediğiniz klasörü seçin.
- 12. Tamam öğesini tıklatın.

Ø

Taranan belge PDF olarak hedef klasöre kaydedilir.

| 🔽 İlgili bilgiler                             |          |
|-----------------------------------------------|----------|
| ControlCenter4 Ana Modunu Kullanarak Tarama ( | Windows) |

▲ Ana sayfa > Tarama > Bilgisayarınızdan Tarama (Windows) > ControlCenter4 Ana Modunu Kullanarak Tarama (Windows) > ControlCenter4 Ana Modu için Tarama Ayarları (Windows)

# ControlCenter4 Ana Modu için Tarama Ayarları (Windows)

| Ayarlar                                               | Uygulanabilir Özellikler |      |                   |        |
|-------------------------------------------------------|--------------------------|------|-------------------|--------|
|                                                       | Uygulam<br>a ile aç      | OCR  | E-posta<br>Gönder | Kaydet |
| Dosya Türü                                            | -                        | Evet | Evet              | Evet   |
| Hedef Uygulama                                        | Evet                     | Evet | -                 | -      |
| OCR Dili (Yalnızca belirli modellerde kullanılabilir) | -                        | Evet | -                 | -      |
| Dosya Adı                                             | -                        | -    | -                 | Evet   |
| Tarama Konumu                                         | -                        | -    | -                 | Evet   |
| Klasörü Göster                                        | -                        | -    | -                 | Evet   |
| Dosya Boyutu Önceliği                                 | -                        | -    | Evet              | Evet   |

### Dosya Türü

Taranan veri için kullanmak istediğiniz dosya türünü seçin.

E-posta Gönder ve Kaydet için:

- Windows Bitmap (\*.bmp)
- JPEG (\*.jpg) (resim tararken çoğu kullanıcı için önerilir)
- Tek-Sayfalı TIFF (\*.tif)
- Çok-Sayfalı TIFF (\*.tif)
- Portable Network Graphics (\*.png)
- Tek-Sayfalı PDF (\*.pdf) (belge tarama ve paylaşımı için önerilir)
- Çok-Sayfalı PDF (\*.pdf) (belge tarama ve paylaşımı için önerilir)
- Yüksek Sıkıştırmalı Tek-Sayfalı PDF (\*.pdf)
- Yüksek Sıkıştırmalı Çok-Sayfalı PDF (\*.pdf)
- Güvenli Tek-Sayfalı PDF (\*.pdf)
- Güvenli Çok-Sayfalı PDF (\*.pdf)
- Aranabilir Tek-Sayfalı PDF (\*.pdf)
- Aranabilir Çok-Sayfalı PDF (\*.pdf)
- XML Paper Specification (\*.xps) (XML Paper Specification Windows 7, Windows 8 ve Windows 10 için veya XML Paper Specification dosyalarını destekleyen uygulamaları kullanırken kullanılabilir)
- Microsoft Office Word (\*.docx) (Yalnızca belirli modellerde kullanılabilir)
- Microsoft Office PowerPoint (\*.pptx) (Yalnızca belirli modellerde kullanılabilir)
- Microsoft Office Excel (\*.xlsx) (Yalnızca belirli modellerde kullanılabilir)

OCR için:

- Metin (\*.txt)
- HTML 3.2 (\*.htm)
- HTML 4.0 (\*.htm)
- Aranabilir Tek-Sayfalı PDF (\*.pdf)
- Aranabilir Çok-Sayfalı PDF (\*.pdf)
- WordPad (\*.rtf)
- RTF Word 2000 (\*.rtf)
- WordPerfect 9, 10 (\*.wpd)
- Microsoft Excel 2003, XP (\*.xls)

### Hedef Uygulama

Açılır listeden hedef uygulamayı seçin.

#### **OCR Dili**

Optik karakter tanıma (OCR) dilini, taranan belgedeki metnin diline uyacak şekilde ayarlayın (Yalnızca belirli modellerde kullanılabilir).

#### Dosya Adı

Dosya adının önekini değiştirmek için Değiştir öğesini tıklatın.

#### Tarama Konumu

Taranan belgelerinizi kaydetmek istediğiniz hedefi belirlemek için Klasör veya SharePoint seçenek düğmesini seçin.

### Klasörü Göster

Taramadan sonra hedef klasörü otomatik olarak görüntülemek için bu seçeneği seçin.

### Dosya Boyutu Önceliği

Taranan görüntünün veri sıkıştırma oranını ayarlayın. Dosya boyutunu Dosya Boyutu Önceliği kaydırıcısını sağa veya sola hareket ettirerek değiştirin.

### Özel Ayarlar

Özel seçeneğini seçin, Özel Ayarlar düğmesine tıklayın ve ardından ayarları değiştirin.

#### Tarama Boyutu

Tarama Boyutu açılır menüsünden belgenizin tam boyutunu seçin.

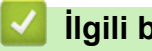

İlgili bilgiler

ControlCenter4 Ana Modunu Kullanarak Tarama (Windows)

▲ Ana sayfa > Tarama > Bilgisayarınızdan Tarama (Windows) > ControlCenter4 Gelişmiş Modunu Kullanarak Tarama (Windows)

### ControlCenter4 Gelişmiş Modunu Kullanarak Tarama (Windows)

ControlCenter4 Gelişmiş Modu, makinenizin özelliklerinin detayları üzerinde size daha fazla kontrol kazandırır ve tek düğmeyle tarama işlemlerini özelleştirmenizi sağlar.

- ControlCenter4 Gelişmiş Modunu Kullanarak Fotoğrafları ve Grafikleri Tarama (Windows)
- ControlCenter4 Gelişmiş Modunu Kullanarak Taranan Verileri Bir Klasöre PDF Dosyası Olarak Kaydetme (Windows)
- ControlCenter4 Gelişmiş Modunu Kullanarak Bir Kimlik Kartının İki Tarafını Tarama (Windows)
- ControlCenter4 Gelişmiş Modunu Kullanarak E-posta Ekine Tarama (Windows)
- ControlCenter4 Gelişmiş Modunu Kullanarak Düzenlenebilir Bir Metin Dosyasına (OCR) Tarama (Windows)
- ControlCenter4 Gelişmiş Modunu Kullanarak Bir Office Dosyasına Tarama (Windows)
- ControlCenter4 Gelişmiş Modu için Tarama Ayarları (Windows)
- ControlCenter4 Çalıştırma Modunu Değiştirme (Windows)

▲ Ana sayfa > Tarama > Bilgisayarınızdan Tarama (Windows) > ControlCenter4 Gelişmiş Modunu Kullanarak Tarama (Windows) > ControlCenter4 Gelişmiş Modunu Kullanarak Fotoğrafları ve Grafikleri Tarama (Windows)

# ControlCenter4 Gelişmiş Modunu Kullanarak Fotoğrafları ve Grafikleri Tarama (Windows)

Taranan fotoğrafları veya grafikleri doğrudan bilgisayarınıza gönderin.

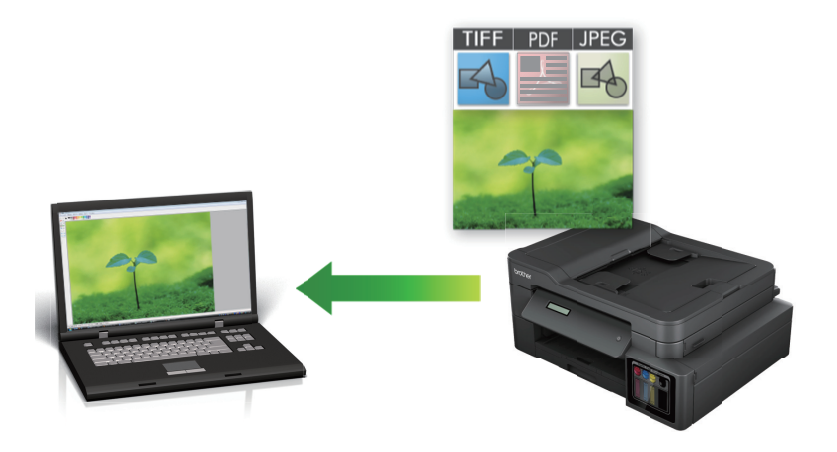

ControlCenter4 için mod ayarı olarak Gelişmiş Modu öğesini seçin.

- 1. Belgenizi yükleyin.
- 2. Görev tepsisinde <<< (ControlCenter4) simgesini tıklatın ve sonra Aç öğesini tıklatın.
- 3. Tara sekmesini tıklatın.

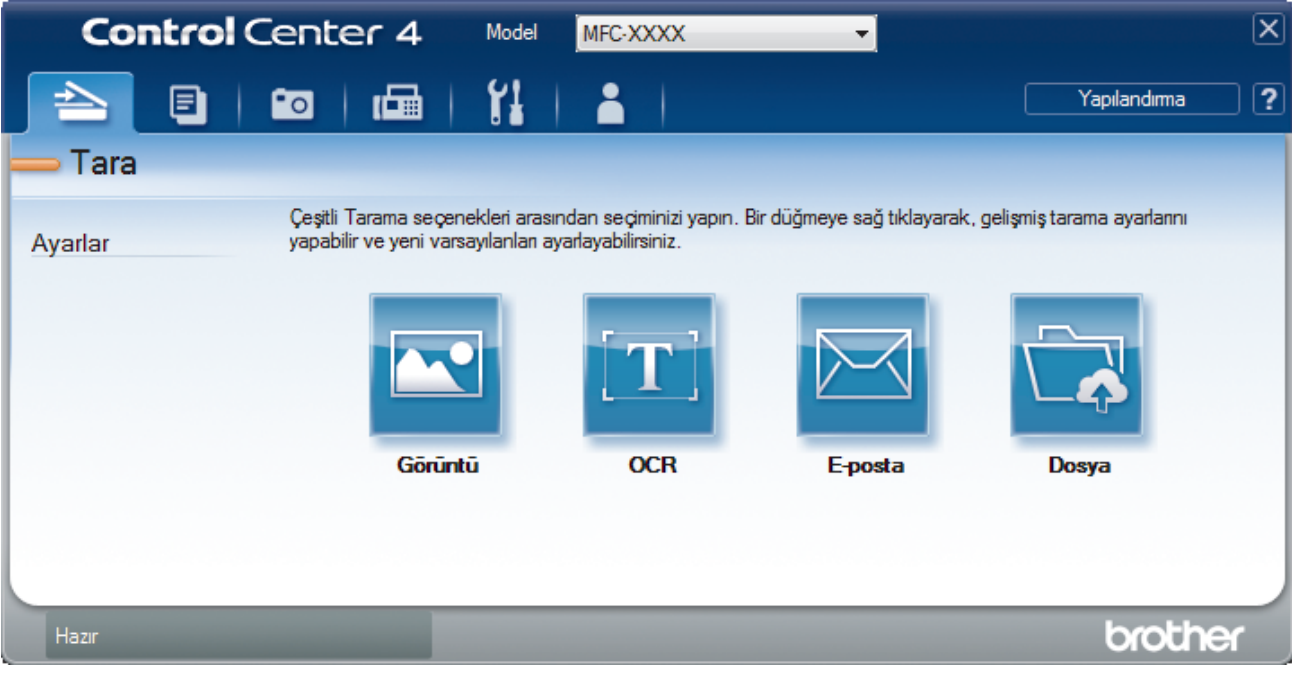

4. **Görüntü** düğmesini tıklatın.

Tarama ayarları iletişim kutusu görünür.

| Dosya Türü                                 | Dosya Boyutu Önceliği           |
|--------------------------------------------|---------------------------------|
| JPEG (*.jpg)                               | <ul> <li>Küçük Büyük</li> </ul> |
| Hedef Uygulama                             | (Hiz) (Kalite)                  |
| Windows Fotoğraf Görüntüleyicisi           | ▼                               |
| Dosya Adı                                  |                                 |
| CCI_000001.jpg                             | Değiştir                        |
| Hedef Klasör                               |                                 |
| C:\Users\User\Pictures\ControlCenter4\Scan | <u>a</u>                        |
| 🔲 ÖnTarama                                 |                                 |
| Çözünürlük                                 | Parlaklik                       |
| 300 x 300 dpi 🔹                            |                                 |
| Tarama Türü                                | 0                               |
| 24bit Renk 💌                               | Kontrast                        |
| Doküman Boyutu                             |                                 |
| A4 210 x 297 mm. (8,3 x 11,7 inç)          | O                               |
|                                            | Sürekli tarama                  |
|                                            | Otomatik Kırpma                 |
|                                            | Kimlik Kartı Taraması           |
| 🔲 Bana tekrar gösterme.                    |                                 |
|                                            |                                 |

5. Gerekirse dosya formatı, dosya adı, hedef klasör, çözünürlük ve renk gibi tarama ayarlarını değiştirin.

- Dosya adını değiştirmek için **Değiştir** öğesine tıklayın. •
- Hedef Klasör öğesini değiştirmek için klasör simgesine tıklayın. •
- Taranan görüntüyü önizlemek ve yapılandırmak için ÖnTarama onay kutusunu seçin. ٠

### 6. Tara öğesini tıklatın.

Makine taramaya başlar. Görüntü seçtiğiniz uygulamada açılır.

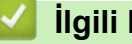

Ø

# İlgili bilgiler

ControlCenter4 Gelişmiş Modunu Kullanarak Tarama (Windows)

▲ Ana sayfa > Tarama > Bilgisayarınızdan Tarama (Windows) > ControlCenter4 Gelişmiş Modunu Kullanarak Tarama (Windows) > ControlCenter4 Gelişmiş Modunu Kullanarak Taranan Verileri Bir Klasöre PDF Dosyası Olarak Kaydetme (Windows)

# ControlCenter4 Gelişmiş Modunu Kullanarak Taranan Verileri Bir Klasöre PDF Dosyası Olarak Kaydetme (Windows)

Belgeleri tarayın ve bilgisayarınızdaki bir klasöre PDF dosyaları olarak kaydedin.

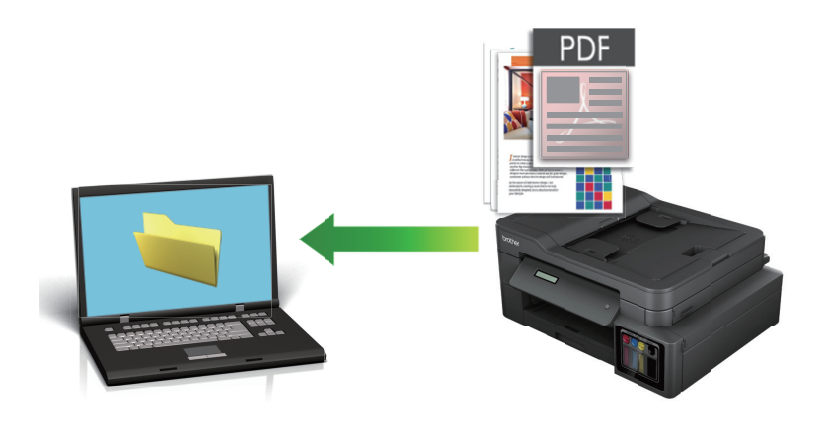

ControlCenter4 için mod ayarı olarak Gelişmiş Modu öğesini seçin.

- 1. Belgenizi yükleyin.
- 2. Görev tepsisinde <<< (ControlCenter4) simgesini tıklatın ve sonra Aç öğesini tıklatın.
- 3. Tara sekmesini tıklatın.

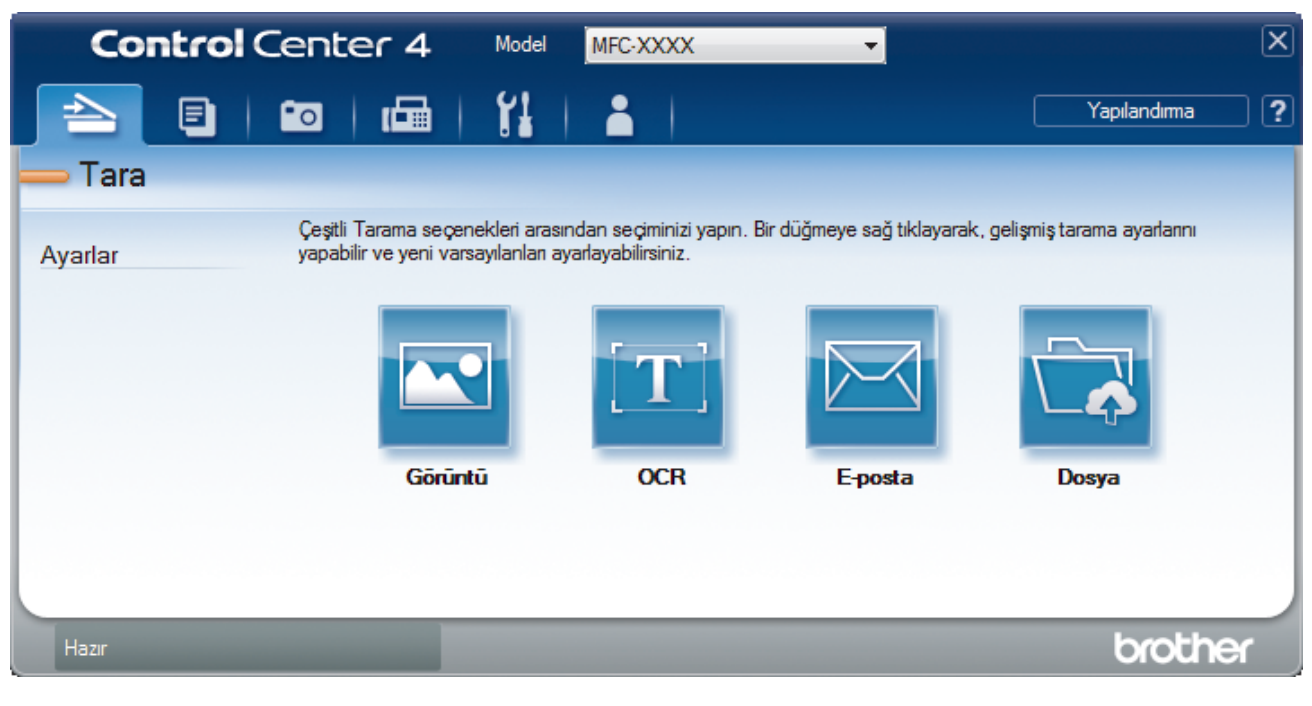

### 4. Dosya düğmesini tıklatın.

Tarama ayarları iletişim kutusu görünür.

| Dosya - ControlCenter4                     | ×                     |
|--------------------------------------------|-----------------------|
| Dosya Türü                                 | Dosya Boyutu Önceliği |
| Çok-Sayfalı PDF (*.pdf)                    | Küçük Büyük           |
| Dosya Adı                                  |                       |
| CCF_000001.pdf                             | Değiştir              |
| Tarama Konumu                              |                       |
| Klasör SharePoint                          | Göster                |
| C:\Users\User\Pictures\ControlCenter4\Scan | 🔄 🔍 Klasörü Göster    |
| 🔲 ÖnTarama                                 |                       |
| Çözünürlük                                 | Parlaklik             |
| 300 x 300 dpi                              |                       |
| Tarama Türü                                |                       |
| 24bit Renk                                 | ▼ Kontrast            |
| Doküman Boyutu                             |                       |
| A4 210 x 297 mm. (8,3 x 11,7 inç)          | ▼                     |
|                                            | 🔲 Sürekli tarama      |
|                                            | Otomatik Kırpma       |
|                                            | Kimlik Kartı Taraması |
| 🔲 Bana tekrar gösterme.                    |                       |
| Varsayılan Gelişmiş Ayarlar                | Tara İptal Yardım     |

5. Dosya Türü açılır listesini tıklatın ve sonra bir PDF dosyası seçin.

Belgeyi şifre korumalı PDF olarak kaydetmek için **Dosya Türü** açılır listesinden **Güvenli Tek-Sayfalı PDF** (\*.pdf) veya **Güvenli Çok-Sayfalı PDF** (\*.pdf) öğesini seçin, **B** öğesini tıklatın ve sonra şifreyi yazın.

- 6. Gözatmak için klasör simgesine tıklayın ve taradığınız belgeleri kaydetmek istediğiniz klasörü seçin.
- 7. Gerekirse dosya biçimi, dosya adı, çözünürlük ve renk gibi tarama ayarlarını değiştirin.

Taranan görüntüyü önizlemek ve yapılandırmak için **ÖnTarama** onay kutusunu seçin.

8. Tara öğesini tıklatın.

Ø

Makine taramaya başlar. Dosya seçtiğiniz klasöre kaydedilir.

| 🔽 İlgili bilgiler                                          |  |
|------------------------------------------------------------|--|
| ControlCenter4 Gelişmiş Modunu Kullanarak Tarama (Windows) |  |

▲ Ana sayfa > Tarama > Bilgisayarınızdan Tarama (Windows) > ControlCenter4 Gelişmiş Modunu Kullanarak Tarama (Windows) > ControlCenter4 Gelişmiş Modunu Kullanarak Bir Kimlik Kartının İki Tarafını Tarama (Windows)

# ControlCenter4 Gelişmiş Modunu Kullanarak Bir Kimlik Kartının İki Tarafını Tarama (Windows)

ControlCenter4 için mod ayarı olarak Gelişmiş Modu öğesini seçin.

- 1. Tarayıcı camına bir Kimlik kartı yerleştirin.
- 2. Görev tepsisinde <<< (ControlCenter4) simgesini tıklatın ve sonra Aç öğesini tıklatın.
- 3. Tara sekmesini tıklatın.

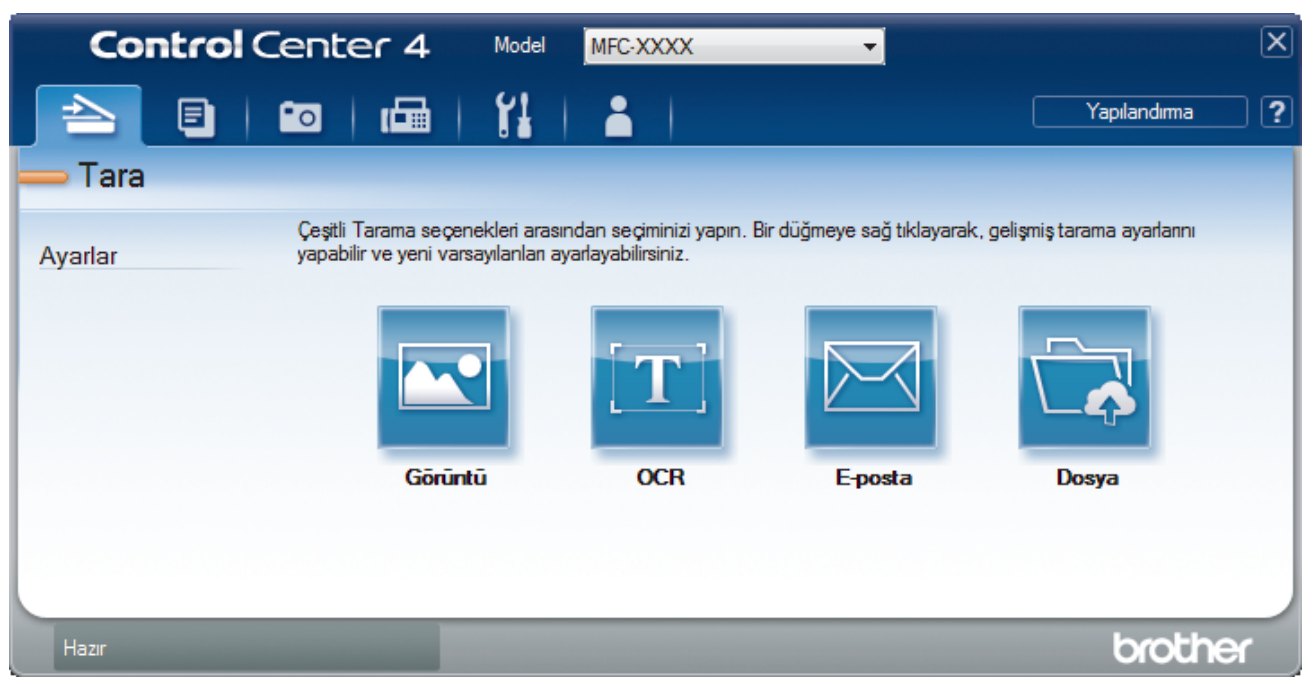

### 4. Dosya düğmesini tıklatın.

Tarama ayarları iletişim kutusu görünür.

| Dosya - ControlCenter4                          |                                       |
|-------------------------------------------------|---------------------------------------|
| Dosya Türü                                      | Dosya Boyutu Önceliği                 |
| Çok-Sayfalı PDF (*.pdf)                         | Küçük Büyük                           |
| Dosya Adı                                       |                                       |
| CCF_000001.pdf                                  | Değiştir                              |
| Tarama Konumu                                   | 🥅 Farklı Kaydet Penceresini           |
| Klasör OsharePoint                              | Göster                                |
| C: \Users \User \Pictures \ControlCenter4 \Scan | 🔄 📝 Klasörü Göster                    |
| 🔲 ÖnTarama                                      |                                       |
| Çözünürlük                                      | Parlaklık                             |
| 300 x 300 dpi                                   |                                       |
| Tarama Türü                                     | 0                                     |
| 24bit Renk                                      | <ul> <li>Kontrast</li> </ul>          |
| Doküman Boyutu                                  |                                       |
| A4 210 x 297 mm. (8,3 x 11,7 inç)               | · · · · · · · · · · · · · · · · · · · |
|                                                 | Sürekli tarama                        |
|                                                 | Otomatik Kırpma                       |
|                                                 | Kimlik Kartı Taraması                 |
| 🔲 Bana tekrar gösterme.                         |                                       |
| Varsayılan Gelişmiş Ayarlar                     | Tara İptal Yardım                     |

5. Kimlik Kartı Taraması onay kutusunu seçin.

Talimat iletişim kutusu görünür.

- 6. Ekrandaki talimatları okuyun ve ardından Tamam öğesine tıklayın.
- 7. Gerekirse dosya formatı, dosya adı, tarama konumu, çözünürlük ve renk gibi tarama ayarlarını değiştirin.
- 8. Tara öğesini tıklatın.

Makine, kimlik kartının bir tarafını taramaya başlar.

- 9. Makine bir tarafı taradıktan sonra, kimlik kartının arkasını çevirin ve sonra diğer tarafı taramak için **Devam** öğesini tıklatın.
- 10. Bitti öğesini tıklatın.

### a İlgili bilgiler

ControlCenter4 Gelişmiş Modunu Kullanarak Tarama (Windows)

▲ Ana sayfa > Tarama > Bilgisayarınızdan Tarama (Windows) > ControlCenter4 Gelişmiş Modunu Kullanarak Tarama (Windows) > ControlCenter4 Gelişmiş Modunu Kullanarak E-posta Ekine Tarama (Windows)

# ControlCenter4 Gelişmiş Modunu Kullanarak E-posta Ekine Tarama (Windows)

Taranan bir belgeyi e-posta eki olarak gönderin.

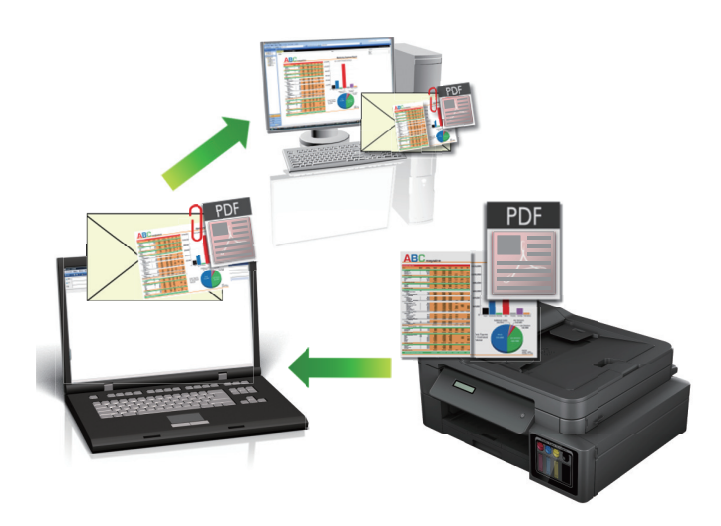

- · ControlCenter4 için mod ayarı olarak Gelişmiş Modu öğesini seçin.
- E-postaya Tara özelliği Web postası hizmetlerini desteklemez. Görüntüye Tara veya Dosyaya Tara özelliğini bir belgeyi veya bir resmi taramak ve sonra taranan dosyayı bir e-posta iletisine eklemek için kullanın.

Makine, varsayılan e-posta istemcinize tarar.

1. Belgenizi yükleyin.

Ø

- 2. Görev tepsisinde <<< (ControlCenter4) simgesini tıklatın ve sonra Aç öğesini tıklatın.
- 3. Tara sekmesini tıklatın.

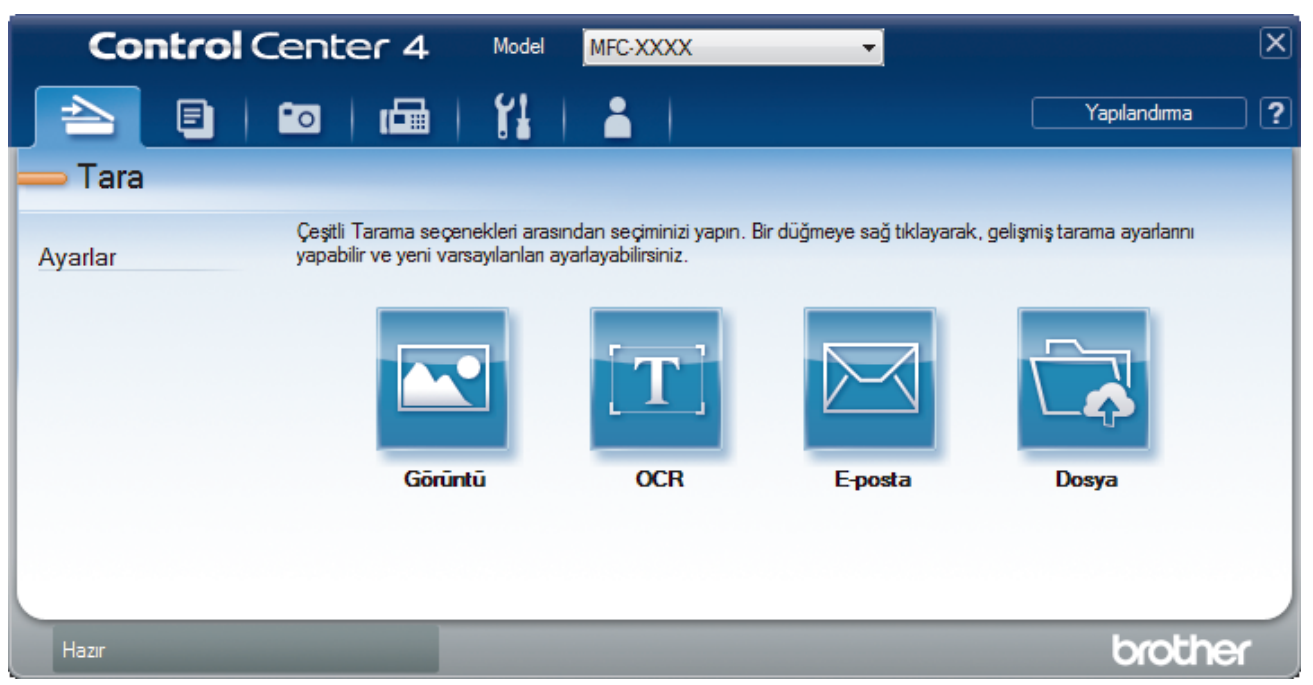

4. E-posta düğmesini tıklatın.

Tarama ayarları iletişim kutusu görünür.

| -posta - ControlCenter4                     |          |           |                  |           |
|---------------------------------------------|----------|-----------|------------------|-----------|
| Dosya Türü                                  |          |           | Dosya Boyutu Önd | eliği     |
| Çok-Sayfalı PDF (*.pdf)                     | -        |           | Kuçuk<br>(Hız)   | (Kalite)  |
| Dosya Adı                                   |          |           |                  | (rearrow) |
| CCE_000001.pdf                              | Değiştir |           |                  |           |
| Hedef Klasör                                |          |           |                  |           |
| C:\Users\User\Pictures\ControlCenter4\Email |          |           | <u></u>          |           |
| 🕅 ÖnTarama                                  |          |           |                  |           |
| Çözünürlük                                  |          | Parlaklık |                  |           |
| 200 x 200 dpi                               | •        |           |                  |           |
| Tarama Türü                                 |          |           |                  | 0         |
| 24bit Renk                                  | •        | Kontrast  |                  |           |
| Doküman Boyutu                              |          |           |                  |           |
| A4 210 x 297 mm. (8,3 x 11,7 inς)           | •        | 1 1 1     |                  | 0         |
|                                             |          | Sürekli   | tarama           |           |
|                                             |          |           | 🔲 Otomatik Kırı  | pma       |
|                                             |          | Kimlik K  | Kartı Taraması   |           |
| 🔲 Bana tekrar gösterme.                     |          |           |                  |           |
| Varsayılan Gelişmiş Ayarlar                 |          | Tara      | İptal            | Yardım    |

5. Gerekirse dosya formatı, dosya adı, hedef klasör, çözünürlük ve renk gibi tarama ayarlarını değiştirin.

- Dosya adını değiştirmek için Değiştir öğesine tıklayın.
- Hedef Klasör öğesini değiştirmek için klasör simgesine tıklayın. •
- Taranan görüntüyü önizlemek ve yapılandırmak için ÖnTarama onay kutusunu seçin. •

### 6. Tara öğesini tıklatın.

Makine taramaya başlar. Varsayılan e-posta uygulamanız açılır ve taranan görüntü yeni, boş bir e-posta mesajına eklenir.

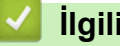

Ø

### İlgili bilgiler

ControlCenter4 Gelişmiş Modunu Kullanarak Tarama (Windows)

▲ Ana sayfa > Tarama > Bilgisayarınızdan Tarama (Windows) > ControlCenter4 Gelişmiş Modunu Kullanarak Tarama (Windows) > ControlCenter4 Gelişmiş Modunu Kullanarak Düzenlenebilir Bir Metin Dosyasına (OCR) Tarama (Windows)

# ControlCenter4 Gelişmiş Modunu Kullanarak Düzenlenebilir Bir Metin Dosyasına (OCR) Tarama (Windows)

#### İlgili Modeller: MFC-T810W/MFC-T910DW

Makineniz, optik karakter tanıma (OCR) teknolojisini kullanarak, taranmış bir belgedeki karakterleri metne dönüştürebilir. Bu metni tercih ettiğiniz metin düzenleme uygulamasını kullanarak düzenleyebilirsiniz.

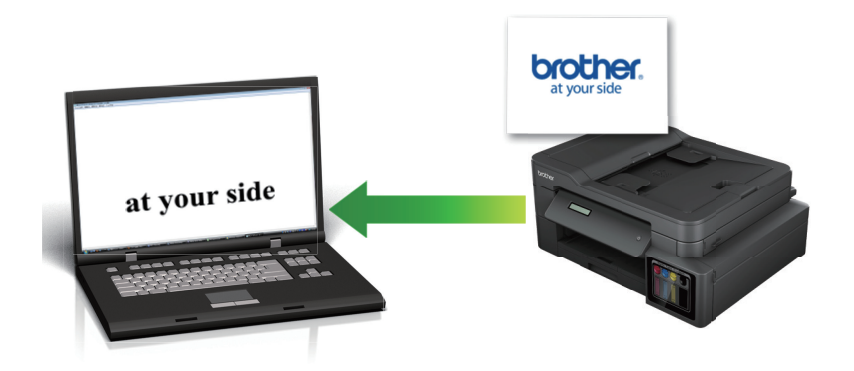

- ControlCenter4 için mod ayarı olarak Gelişmiş Modu öğesini seçin.
- 1. Belgenizi yükleyin.
- 2. Görev tepsisinde << 4 (ControlCenter4) simgesini tıklatın ve sonra Aç öğesini tıklatın.
- 3. Tara sekmesini tıklatın.

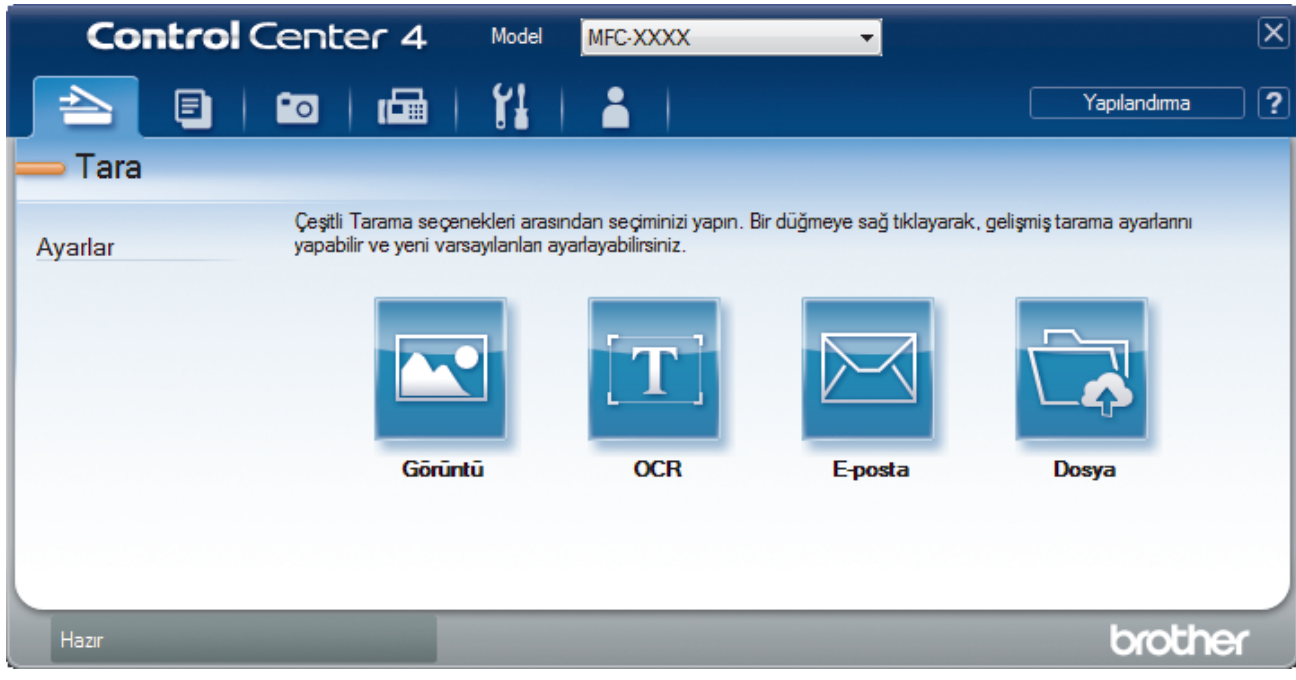

4. OCR düğmesini tıklatın.

Tarama ayarları iletişim kutusu görünür.

| Dosva Türü                                 |                         |
|--------------------------------------------|-------------------------|
| Metin (* tvt)                              | Türkce                  |
| Hedef Liver Jama                           | Turkçe                  |
|                                            |                         |
| Dosva Adu                                  |                         |
| CCO_000001.txt                             | ğiştir                  |
| Hedef Klasör                               |                         |
| C: \Users\User\Pictures\ControlCenter4\OCR | <b>a</b>                |
| 🗖 ÖnTarama                                 |                         |
| Çözünürlük                                 | Parlaklik               |
| 300 x 300 dpi 🔹                            |                         |
| Tarama Türü                                | 0                       |
| Siyah Beyaz 🔻                              | Kontrast                |
| Doküman Boyutu                             |                         |
| A4 210 x 297 mm. (8,3 x 11,7 inç)          | O                       |
|                                            | Sürekli tarama          |
|                                            |                         |
|                                            |                         |
|                                            |                         |
|                                            | 🕅 Kimlik Kartı Taraması |
| 🗖 Bana tekrar gösterme.                    |                         |
|                                            |                         |

5. Gerekirse dosya formatı, dosya adı, hedef klasör, çözünürlük ve renk gibi tarama ayarlarını değiştirin.

- Dosya adını değiştirmek için **Değiştir** öğesine tıklayın.
- Hedef Klasör öğesini değiştirmek için klasör simgesine tıklayın.
- Taranan görüntüyü önizlemek ve yapılandırmak için ÖnTarama onay kutusunu seçin.
- 6. Tara öğesini tıklatın.

Ø

Makine belgeyi tarar, onu düzenlenebilir metne çevirir ve ardından varsayılan kelime işlemci uygulamanıza gönderir.

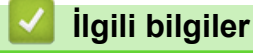

• ControlCenter4 Gelişmiş Modunu Kullanarak Tarama (Windows)

▲ Ana sayfa > Tarama > Bilgisayarınızdan Tarama (Windows) > ControlCenter4 Gelişmiş Modunu Kullanarak Tarama (Windows) > ControlCenter4 Gelişmiş Modunu Kullanarak Bir Office Dosyasına Tarama (Windows)

## ControlCenter4 Gelişmiş Modunu Kullanarak Bir Office Dosyasına Tarama (Windows)

### İlgili Modeller: MFC-T910DW

Makineniz taranan veriyi Microsoft Word, Microsoft PowerPoint veya Microsoft Excel dosyasına dönüştürebilir.

- ControlCenter4 için mod ayarı olarak Gelişmiş Modu öğesini seçin.
- Bu özelliği kullanmak için bilgisayarınızın İnternet'e bağlı olması gerekir.
- 1. Belgenizi yükleyin.
- 2. Görev tepsisinde <<< (ControlCenter4) simgesini tıklatın ve sonra Aç öğesini tıklatın.
- 3. Tara sekmesini tıklatın.

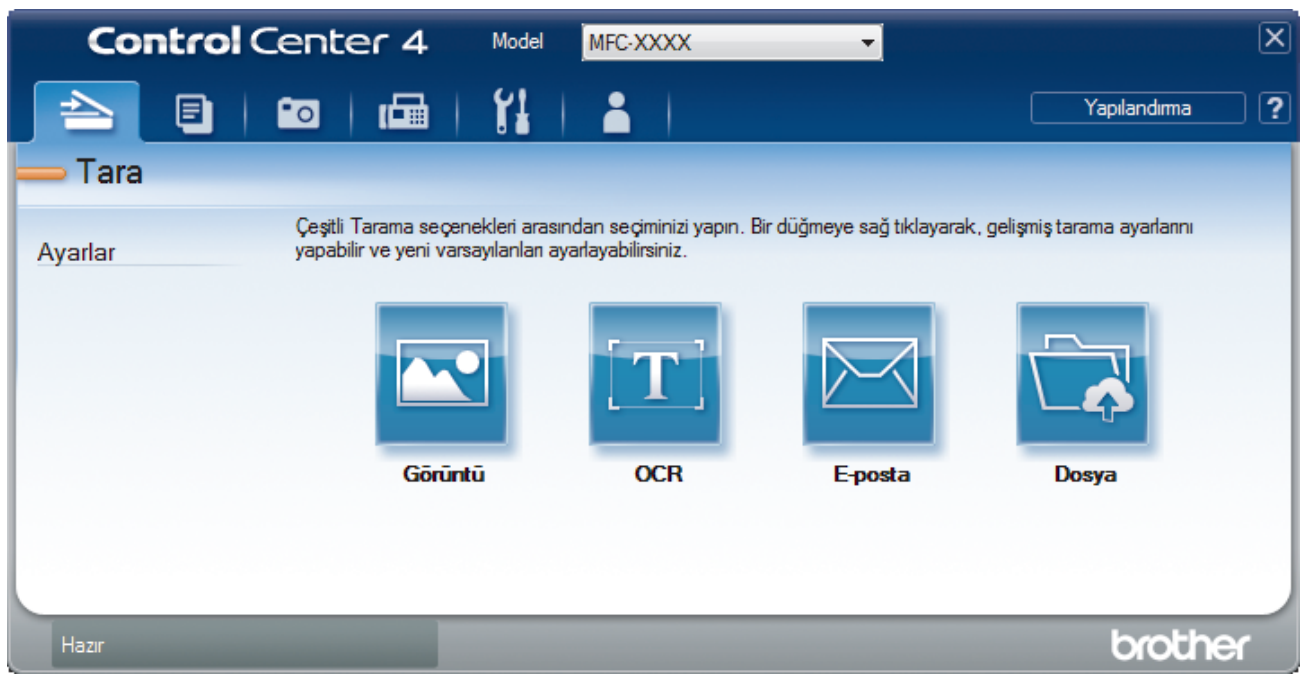

4. E-posta veya Dosya düğmesini tıklatın.

Tarama ayarları iletişim kutusu görünür.

- 5. Dosya Türü açılır listesini tıklatın ve sonra Microsoft Office Word (\*.docx), Microsoft Office PowerPoint (\*.pptx) veya Microsoft Office Excel (\*.xlsx) seçeneğini seçin.
- 6. Gerekirse tarama ayarlarını değiştirin.
- 7. Tara düğmesini tıklatın.

İnternet bağlantısıyla ilgili bir mesaj iletişim kutusu çıkarsa, bilgiyi okuyun ve Tamam öğesini tıklatın.

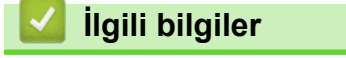

ControlCenter4 Gelişmiş Modunu Kullanarak Tarama (Windows)

▲ Ana sayfa > Tarama > Bilgisayarınızdan Tarama (Windows) > ControlCenter4 Gelişmiş Modunu Kullanarak Tarama (Windows) > ControlCenter4 Gelişmiş Modu için Tarama Ayarları (Windows)

# ControlCenter4 Gelişmiş Modu için Tarama Ayarları (Windows)

| Ayarlar                                               | Uygulanabilir Özellikler |      |         |       |
|-------------------------------------------------------|--------------------------|------|---------|-------|
|                                                       | Görüntü                  | OCR  | E-posta | Dosya |
| Dosya Türü                                            | Evet                     | Evet | Evet    | Evet  |
| Hedef Uygulama                                        | Evet                     | Evet | -       | -     |
| OCR Dili (Yalnızca belirli modellerde kullanılabilir) | -                        | Evet | -       | -     |
| Dosya Adı                                             | Evet                     | Evet | Evet    | Evet  |
| Hedef Klasör                                          | Evet                     | Evet | Evet    | -     |
| Tarama Konumu                                         | -                        | -    | -       | Evet  |
| Klasörü Göster                                        | -                        | -    | -       | Evet  |
| Farklı Kaydet Penceresini Göster                      | -                        | -    | -       | Evet  |
| Dosya Boyutu Önceliği                                 | Evet                     | -    | Evet    | Evet  |
| ÖnTarama                                              | Evet                     | Evet | Evet    | Evet  |
| Çözünürlük                                            | Evet                     | Evet | Evet    | Evet  |
| Tarama Türü                                           | Evet                     | Evet | Evet    | Evet  |
| Doküman Boyutu                                        | Evet                     | Evet | Evet    | Evet  |
| Parlaklık                                             | Evet                     | Evet | Evet    | Evet  |
| Kontrast                                              | Evet                     | Evet | Evet    | Evet  |
| Sürekli tarama                                        | Evet                     | Evet | Evet    | Evet  |
| Otomatik Kırpma                                       | Evet                     | -    | Evet    | Evet  |
| Kimlik Kartı Taraması                                 | Evet                     | Evet | Evet    | Evet  |
| Gelişmiş Ayarlar                                      | Evet                     | Evet | Evet    | Evet  |
| Varsayılan                                            | Evet                     | Evet | Evet    | Evet  |

### Dosya Türü

Taranan veri için kullanmak istediğiniz dosya türünü seçin.

- Görüntü, E-posta ve Dosya için:
- Windows Bitmap (\*.bmp)
- JPEG (\*.jpg) (resim tararken çoğu kullanıcı için önerilir)
- Tek-Sayfalı TIFF (\*.tif)
- Çok-Sayfalı TIFF (\*.tif)
- Portable Network Graphics (\*.png)
- Tek-Sayfalı PDF (\*.pdf) (belge tarama ve paylaşımı için önerilir)
- Çok-Sayfalı PDF (\*.pdf) (belge tarama ve paylaşımı için önerilir)
- Yüksek Sıkıştırmalı Tek-Sayfalı PDF (\*.pdf)
- Yüksek Sıkıştırmalı Çok-Sayfalı PDF (\*.pdf)
- Güvenli Tek-Sayfalı PDF (\*.pdf)
- Güvenli Çok-Sayfalı PDF (\*.pdf)
- Aranabilir Tek-Sayfalı PDF (\*.pdf)
- Aranabilir Çok-Sayfalı PDF (\*.pdf)
- XML Paper Specification (\*.xps) (XML Paper Specification Windows 7, Windows 8 ve Windows 10 için veya XML Paper Specification dosyalarını destekleyen uygulamaları kullanırken kullanılabilir)

OCR için:

- Metin (\*.txt)
- HTML 3.2 (\*.htm)
- HTML 4.0 (\*.htm)
- Aranabilir Tek-Sayfalı PDF (\*.pdf)
- Aranabilir Çok-Sayfalı PDF (\*.pdf)
- WordPad (\*.rtf)
- RTF Word 2000 (\*.rtf)
- WordPerfect 9, 10 (\*.wpd)
- Microsoft Excel 2003, XP (\*.xls)

E-posta ve Dosya için:

- Microsoft Office Word (\*.docx) (Yalnızca belirli modellerde kullanılabilir)
- Microsoft Office PowerPoint (\*.pptx) (Yalnızca belirli modellerde kullanılabilir)
- Microsoft Office Excel (\*.xlsx) (Yalnızca belirli modellerde kullanılabilir)

### Hedef Uygulama

Açılır listeden hedef uygulamayı seçin.

### OCR Dili

Optik karakter tanıma (OCR) dilini, taranan belgedeki metnin diline uyacak şekilde ayarlayın (Yalnızca belirli modellerde kullanılabilir).

### Dosya Adı

Dosya adının önekini değiştirmek için Değiştir öğesini tıklatın.

### Hedef Klasör

Göz atmak için klasör simgesine tıklayın ve taradığınız belgeleri kaydetmek istediğiniz klasörü seçin.

### Tarama Konumu

Taranan belgelerinizi kaydetmek istediğiniz hedefi belirlemek için **Klasör** veya **SharePoint** seçenek düğmesini seçin.

### Klasörü Göster

Taramadan sonra hedef klasörü otomatik olarak görüntülemek için bu seçeneği seçin.

### Farklı Kaydet Penceresini Göster

Bu seçeneği her taradığınızda taranan görüntünün hedefini belirtmek için seçin.

### Dosya Boyutu Önceliği

Taranan görüntünün veri sıkıştırma oranını ayarlayın. Dosya boyutunu **Dosya Boyutu Önceliği** kaydırıcısını sağa veya sola hareket ettirerek değiştirin.

### ÖnTarama

Görüntünüzü önizlemek ve taramadan önce istenmeyen kısımları kırpmak için ÖnTarama öğesini seçin.

### Çözünürlük

**Çözünürlük** açılır listesinden bir tarama çözünürlüğü seçin. Daha yüksek çözünürlükler daha fazla bellek ve aktarım süresi kullanır ancak daha iyi bir tarama görüntüsü üretirler.

### Tarama Türü

Bir dizi tarama rengi derinliği arasından seçim yapın.

• Oto

Herhangi bir belge türü için kullanın. Bu mod belge için uygun bir renk derinliğini otomatik olarak seçer.

### Siyah Beyaz

Metin veya çizgisel görüntüler için kullanın.

### Gri (Hata Dağılımı)

Fotoğrafik görüntüler veya grafikler için kullanın. (Hata Dağılımı, gerçek gri noktaları kullanmadan benzetimli gri görüntüler oluşturma yöntemidir. Siyah noktalar gri bir görünüm vermek üzere belirli bir desende yerleştirilir.)

### Gerçek Gri

Fotoğrafik görüntüler veya grafikler için kullanın. Bu mod, 256 adede kadar gri tonu kullandığından daha kesindir.

### 24bit Renk

En doğru renk üretimi ile görüntü oluşturmak için kullanın. Bu mod görüntüyü taramak için en fazla 16,8 milyon renk kullanır, ama en fazla belleği gerektirir ve en uzun aktarım süresine sahiptir.

### Doküman Boyutu

Doküman Boyutu açılır listesinden belgenizin tam boyutunu seçin.

• 1'den 2'ye (A4) öğesini seçerseniz, taranan görüntü iki A5 boyutunda belgeye bölünecektir.

#### Parlaklık

Görüntüyü açmak veya koyulaştırmak için kaydırıcıyı sağa veya sola sürükleyerek **Parlaklık** düzeyini ayarlayın. Taranan görüntü fazla açıksa, daha düşük bir parlaklık seviyesi ayarlayın ve belgeyi yeniden tarayın. Görüntü fazla koyuysa, daha yüksek bir parlaklık seviyesi ayarlayın ve belgeyi yeniden tarayın. Ayrıca **Parlaklık** düzeyini ayarlamak için alana bir değer de yazabilirsiniz.

### Kontrast

**Kontrast** düzeyini kaydırıcıyı sağa veya sola hareket ettirerek artırın veya azaltın. Artırmak, görüntünün koyu ve açık alanlarını belirginleştirirken, azaltmak gri alanlarda daha fazla detayı ortaya çıkarır. Ayrıca **Kontrast** düzeyini ayarlamak için alana bir değer de yazabilirsiniz.

### Sürekli tarama

Birden fazla sayfa taramak için bu seçeneği seçin. Bir sayfa tarandıktan sonra taramaya devam etmeyi veya bitirmeyi seçin.

### **Otomatik Kırpma**

Tarayıcı camına yerleştirilen birden fazla belgeyi tarayın. Makine her belgeyi tarayacak ve ayrı dosyalar veya çok sayfalı tek bir dosya oluşturacaktır.

### Kimlik Kartı Taraması

Bir kimlik kartının iki yüzünü tek bir sayfaya taramak için bu onay kutusunu seçin.

### Gelişmiş Ayarlar

Tarama ayarları iletişim kutusundaki Gelişmiş Ayarlar düğmesini tıklatarak gelişmiş ayarları yapılandırın.

### Arkaya Akma / Desen Kaldır

### - Arkaplan Rengini Kaldır

Taranan belgeyi daha okunaklı hale getirmek için temel rengini kaldırın.

Resmi Döndür

Taranan görüntüyü döndürün.

### Boş Sayfayı Atla

Belgenin boş sayfalarını tarama sonuçlarından çıkarın. (Yalnızca belirli modellerde kullanılabilir)

### Görüntü Tarama Sonuçları

Kaydedilen sayfaların ve atlanan boş sayfaların toplam sayısını bilgisayar ekranınızda gösterin. (Yalnızca belirli modellerde kullanılabilir)

### Varsayılan

Tüm ayarları, fabrika ayarı değerlerine geri getirmek için bu seçeneği seçin.

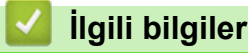

ControlCenter4 Gelişmiş Modunu Kullanarak Tarama (Windows)

Ana sayfa > Tarama > Bilgisayarınızdan Tarama (Windows) > Nuance<sup>™</sup> PaperPort<sup>™</sup> 14SE veya Diğer Windows Uygulamalarını Kullanarak Tarayın

# Nuance<sup>™</sup> PaperPort<sup>™</sup> 14SE veya Diğer Windows Uygulamalarını Kullanarak Tarayın

Nuance<sup>™</sup> PaperPort<sup>™</sup> 14SE uygulamasını tarama için kullanabilirsiniz.

- Nuance<sup>™</sup> PaperPort<sup>™</sup> 14SE uygulamasını indirmek için, <sup>™</sup> (Brother Utilities) öğesini tıklatın, sol navigasyon çubuğunda Daha fazlasını yap öğesini seçin ve sonra PaperPort öğesini tıklatın.
- Nuance<sup>™</sup> PaperPort<sup>™</sup> 14SE; Windows 7, Windows 8, Windows 8.1, Windows 10 Home, Windows 10 Pro, Windows 10 Education ve Windows 10 Enterprise ürünlerini destekler.
- Her uygulamayı kullanma hakkında ayrıntılı talimatlar için, uygulamanın Yardım menüsünü tıklatın ve sonra Yardım şeridindeki Baslarken Kılavuzu öğesini tıklatın.

Bu adımlardaki tarama talimatları PaperPort<sup>™</sup> 14SE içindir. Diğer Windows uygulamaları için adımlar benzerdir. PaperPort<sup>™</sup> 14SE, hem TWAIN hem de WIA sürücülerini destekler; bu adımlarda TWAIN sürücüsü (önerilir) kullanılır.

- Makinenizin modeline bağlı olarak, Nuance<sup>™</sup> PaperPort<sup>™</sup>14SE eklenmemiş olabilir. Bu uygulama eklenmemişse, taramayı destekleyen başka yazılım uygulamalarını kullanabilirsiniz.
- 1. Belgenizi yükleyin.
- 2. PaperPort<sup>™</sup> 14SE'yi başlatın.

Aşağıdakilerden birini yapın:

• Windows 7

Bilgisayarınızı kullanarak, 🚱 (Başlat) > Tüm Programlar > Nuance PaperPort 14 > PaperPort öğesini tıklatın.

Windows 8

🧾 (PaperPort) öğesini tıklatın.

• Windows 10

> Nuance PaperPort 14 > PaperPort öğesine tıklayın.

3. Masaüstü menüsünü tıklatın ve sonra Masaüstü şeridinde Tarama Ayarları öğesini tıklatın.

Ekranın sol tarafında Fotoğrafı Tara veya Al paneli görünür.

- 4. Seç öğesini tıklatın.
- Kullanılabilir Tarayıcılar listesinden, TWAIN: TW-Brother MFC-XXXX veya TWAIN: TW-Brother MFC-XXXX LAN öğesini seçin (burada MFC-XXXX, makinenizin modelinin adıdır). WIA sürücüsünü kullanmak için, öneki "WIA" olan Brother sürücüsünü seçin.
- 6. Fotoğrafı Tara veya AI panelinde Tarayıcı iletişim kutusunu görüntüle onay kutusunu seçin.
- 7. Tara öğesini tıklatın.

Tarayıcı Ayarları iletişim kutusu görünür.

| TW-Brother MFC- XXXX |                |                                   |  |
|----------------------|----------------|-----------------------------------|--|
| Fotoğraf             | Fotoğraf       |                                   |  |
| Web                  | Çözünürlük     | 300 x 300 dpi 🔹                   |  |
| WCD .                | Tarama Türü    | 24 bit Renk 💌                     |  |
| Metin                | Doküman Boyutu | A4 210 x 297 mm. (8,3 x 11,7 inç) |  |
|                      |                | Otomatik Kes                      |  |
|                      | Parlaklık      | 0                                 |  |
|                      | Kontrast       | 0                                 |  |
|                      |                | <u>Gelişmiş Ayarlar</u>           |  |
|                      |                |                                   |  |
|                      |                |                                   |  |
|                      |                |                                   |  |
|                      | Varsayılan     | Yeni profil olarak kaydet         |  |
| + –                  | ÖnTarama       | Başlat                            |  |

- 8. Gerekirse Tarayıcı Kurulumu iletişim kutusundaki ayarları yapın.
- 9. Doküman Boyutu açılır listesini tıklatın ve sonra belgenizin boyutunu seçin.
- 10. Görüntüyü önizlemek ve taramadan önce istenmeyen kısımları kırpmak istiyorsanız, **ÖnTarama** öğesini tıklatın.
- 11. Başlat öğesini tıklatın.

Makine taramaya başlar.

### 실 İlgili bilgiler

- Bilgisayarınızdan Tarama (Windows)
- TWAIN Sürücüsü Ayarları (Windows)

▲ Ana sayfa > Tarama > Bilgisayarınızdan Tarama (Windows) > Nuance<sup>™</sup> PaperPort<sup>™</sup> 14SE veya Diğer Windows Uygulamalarını Kullanarak Tarayın > TWAIN Sürücüsü Ayarları (Windows)

| TW-Brother MFC- X | xxx            | ? 💌                               |
|-------------------|----------------|-----------------------------------|
| Fotoğraf          | Fotoğraf       |                                   |
| Web               | Çözünürlük     | 300 x 300 dpi 🔹                   |
| Martin            | Tarama Türü    | 24 bit Renk 🔹                     |
| Metin             | Doküman Boyutu | A4 210 x 297 mm. (8,3 x 11,7 inç) |
|                   |                | Otomatik Kes                      |
|                   | Parlaklık      | • 0                               |
|                   | Kontrast       | 0                                 |
|                   |                | <u>Gelişmiş Ayarlar</u>           |
|                   |                |                                   |
|                   |                |                                   |
|                   |                |                                   |
|                   | Varsayılan     | Yeni profil olarak kaydet         |
| + –               | ÖnTarama       | Başlat                            |

# TWAIN Sürücüsü Ayarları (Windows)

Öğe adı ve atanabilir değerin makineye bağlı olarak değişeceğini unutmayın.

### 1. Tara

Ø

Taramak istediğiniz belgenin türüne göre Fotoğraf, Web veya Metin seçeneğini seçin.

| Tara (Görüntü Türü) |                                                             | Çözünürlük    | Tarama Türü |
|---------------------|-------------------------------------------------------------|---------------|-------------|
| Fotoğraf            | Fotoğraf görüntülerini taramak<br>için kullanın.            | 300 x 300 dpi | 24 bit Renk |
| Web                 | Taranan görüntüyü web<br>sayfalarına eklemek için kullanın. | 100 x 100 dpi | 24 bit Renk |
| Metin               | Metin belgelerini taramak için<br>kullanın.                 | 200 x 200 dpi | Siyah Beyaz |

### 2. Çözünürlük

**Çözünürlük** açılır listesinden bir tarama çözünürlüğü seçin. Daha yüksek çözünürlükler daha fazla bellek ve aktarım süresi kullanır ancak daha iyi bir tarama görüntüsü üretirler.

### 3. Tarama Türü

Bir dizi tarama rengi derinliği arasından seçim yapın.

### Siyah Beyaz

Metin veya çizgisel görüntüler için kullanın.

### Gri (Hata Dağılımı)

Fotoğrafik görüntüler veya grafikler için kullanın. (Hata Dağılımı, gerçek gri noktaları kullanmadan benzetimli gri görüntüler oluşturma yöntemidir. Siyah noktalar gri bir görünüm vermek üzere belirli bir desende yerleştirilir.)

Gerçek Gri

Fotoğrafik görüntüler veya grafikler için kullanın. Bu mod, 256 adede kadar gri tonu kullandığından daha kesindir.

24 bit Renk

En doğru renk üretimi ile görüntü oluşturmak için kullanın. Bu mod görüntüyü taramak için en fazla 16,8 milyon renk kullanır, ama en fazla belleği gerektirir ve en uzun aktarım süresine sahiptir.

### 4. Doküman Boyutu

Ön ayarlı tarama boyutları arasından belgenizin tam boyutunu seçin.

**Özel** öğesini seçerseniz, **Özel Doküman Boyutu** iletişim kutusu görüntülenir ve belge boyutunu belirtebilirsiniz.

| 💷 Özel Doküm | an Bo | yutu   |           | ? 💌   |
|--------------|-------|--------|-----------|-------|
| Özel Doküm   | an Bo | yutu A | Adı       | •     |
| Genişlik     | [     | 8.9    | - 215.9 ] | 210   |
| Yükseklik    | [     | 8.9    | - 355.6 ] | 297   |
| Birim        |       |        | I mm.     | © inç |
|              |       |        | Kaydet    | Sil   |
|              |       |        | Tamam     | İptal |

### 5. Parlaklık

Görüntüyü açmak veya koyulaştırmak için kaydırıcıyı sağa veya sola sürükleyerek **Parlaklık** düzeyini ayarlayın. Taranan görüntü fazla açıksa, daha düşük bir parlaklık seviyesi ayarlayın ve belgeyi yeniden tarayın. Görüntü fazla koyuysa, daha yüksek bir parlaklık seviyesi ayarlayın ve belgeyi yeniden tarayın. Ayrıca parlaklık düzeyini ayarlamak için alana bir değer yazabilirsiniz.

### 6. Kontrast

**Kontrast** düzeyini kaydırıcıyı sağa veya sola hareket ettirerek artırın veya azaltın. Artırmak, görüntünün koyu ve açık alanlarını belirginleştirirken, azaltmak gri alanlarda daha fazla detayı ortaya çıkarır. Ayrıca kontrast ayarı için alana bir değer girebilirsiniz.

### 7. Otomatik Kes

Tarayıcı camına yerleştirilen birden fazla belgeyi tarayın. Makine her belgeyi tarayacak ve ayrı dosyalar veya çok sayfalı tek bir dosya oluşturacaktır.

### 8. Gelişmiş Ayarlar

Tarayıcı Kurulumu iletişim kutusundaki Gelişmiş Ayarlar düğmesini tıklatarak gelişmiş ayarları yapılandırın.

Sayfa

- Resmi Döndür
  - Taranan görüntüyü döndürün.
- Geliştirme
  - Arkaplan İşleme

### • Arkaya Akma / Desen Kaldır

Sayfa arkasına akma olmasını önleyin.

### Arkaplan Rengini Kaldır

Taranan belgeyi daha okunaklı hale getirmek için temel rengini kaldırın.

### - Renk Damlası

Taranan görüntüden çıkarmak için bir renk seçin.

### - Kalın Format

Kalın yaparak orijinal karakterleri vurgulayın.

### - Bulanık Karakter Düzeltme

Daha rahat okunmasını sağlamak için eksik veya tamamlanmamış orijinal karakterleri düzeltin.

- Kenar Vurgulama

Orijinal karakterleri keskinleştirin.

- Gürültüyü azalt

Bu seçim ile taranan görüntülerin kalitesini iyileştirin ve geliştirin. **Gürültüyü azalt** seçeneği, **24 bit Renk** seçeneğini ve **300 x 300 dpi**, **400 x 400 dpi** veya **600 x 600 dpi** tarama çözünürlüğünü seçerken kullanılabilir.

### Kağıt Yönetimi

- Kenar Doldurma

Seçilen rengi ve aralığı kullanarak taranan görüntünün dört yanındaki kenarları doldurun.

- Sürekli tarama

Birden fazla sayfa taramak için bu seçeneği seçin. Bir sayfa tarandıktan sonra taramaya devam etmeyi veya bitirmeyi seçin.

### 🍊 İlgili bilgiler

• Nuance<sup>™</sup> PaperPort<sup>™</sup> 14SE veya Diğer Windows Uygulamalarını Kullanarak Tarayın

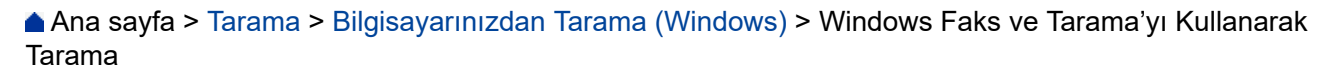

### Windows Faks ve Tarama'yı Kullanarak Tarama

Windows Faks ve Tarama uygulaması tarama için kullanabileceğiniz başka bir seçenektir.

- Windows Faks ve Tarama WIA tarayıcı sürücüsünü kullanır.
- Belgeyi ön taramadan önce bir sayfanın bir bölümünü kırpmak istiyorsanız tarayıcı camını (düzyataklı adı da verilir) kullanarak taramanız gerekir.
- 1. Belgenizi yükleyin.
- 2. Windows Faks ve Tarama'yı başlatın.
- 3. Dosya > Yeni > Tara öğesine tıklayın.
- 4. Kullanmak istediğiniz tarayıcıyı seçin.
- 5. Al veya Tamam öğesini tıklatın.

Yeni Tarama iletişim kutusu görünür.

| Yeni Tarama                 |                                |                             |
|-----------------------------|--------------------------------|-----------------------------|
| Tarayıcı: Brothe            | Değiştir                       |                             |
| <u>P</u> rofil:             | Fotoğraf (Varsayılan) 🔹        |                             |
| Kay <u>n</u> ak:            | Düz Yataklı 👻                  |                             |
| <u>K</u> ağıt Boyutu:       |                                |                             |
| R <u>e</u> nk Biçimi:       | Renkli                         |                             |
| D <u>o</u> sya türü:        | JPG (JPEG resmi) 🗸             |                             |
| Çözünürlük (DPI):           | 200                            |                             |
| Parlakl <u>ı</u> k:         | O                              |                             |
| Karşıtlık:                  | 0                              |                             |
| 🗌 Resimleri <u>a</u> yrı do | syalar olarak önizle veya tara |                             |
|                             |                                | <u>Ö</u> nizleme Tara İptal |

6. Gerekirse Tarayıcı Ayarları iletişim kutusundaki ayarları yapın.

Tarayıcı çözünürlüğü maksimum 1200 dpi olarak ayarlanabilir. Daha yüksek çözünürlüklerde taramak istiyorsanız, **Brother Utilities** öğesinin **Tarayıcı Yardımcı Programı** yazılımını kullanın.

#### 7. Tara öğesine tıklayın.

Makine belgeyi taramaya başlar.

### 실 İlgili bilgiler

Bilgisayarınızdan Tarama (Windows)

• WIA Sürücüsü Ayarları (Windows)

▲ Ana sayfa > Tarama > Bilgisayarınızdan Tarama (Windows) > Windows Faks ve Tarama'yı Kullanarak Tarama > WIA Sürücüsü Ayarları (Windows)

WIA Sürücüsü Ayarları (Windows)

| Brother MFC-XXXX kullanarak tara                                              | <b>×</b>                                   |
|-------------------------------------------------------------------------------|--------------------------------------------|
| Ne taramak istiyorsunuz?<br>Kağıt kaynağı<br>Düz Yataklı                      | <b></b>                                    |
| Taramak istediğiniz resmin türü için aşağıdaki<br>seçeneklerden birini seçin. |                                            |
| Renkli resim                                                                  |                                            |
| 📄 🔘 <u>G</u> ri tonlamalı resim                                               |                                            |
| Siyah beyaz resim veya metin                                                  |                                            |
| gr ⊙ Ö <u>z</u> el Ayarlar                                                    |                                            |
| <mark>Aynca:</mark><br><u>Taranan resmin kalitesini ayarla</u>                |                                            |
| Sayfa boyutu: Legal 8.5 x 14 inç (216 x 💌                                     | <u>O</u> nizleme <u>T</u> ara <u>iptal</u> |

### Kağıt kaynağı

Açılır listeden Belge Besleyici veya Düz Yataklı öğesini seçin.

### Resim Türü (Görüntü Türü)

Taramak istediğiniz belge türü için **Renkli resim**, **Gri tonlamalı resim**, **Siyah beyaz resim veya metin** veya **Özel Ayarlar** öğesini seçin.

Gelişmiş ayarları değiştirmek için, Taranan resmin kalitesini ayarla bağlantısını tıklatın.

### Kağıt boyutu

Sayfa boyutu seçeneği Belge Besleyici öğesini Kağıt kaynağı seçeneği olarak seçerseniz kullanılabilir.

| Gelişmiş Özellikler | <b>—</b>                                                |
|---------------------|---------------------------------------------------------|
| Gelişmiş Özellikler |                                                         |
| Görünüm             | Parlaklık:<br>0<br>Karştlık:<br>0                       |
| Çözünürlük (DPI):   | <u>R</u> esim türü:<br>Renkli resim ▼<br><u>S</u> fırla |
|                     | Tamam İptal                                             |

### Parlaklık

Görüntüyü açmak veya koyulaştırmak için kaydırıcıyı sağa veya sola sürükleyerek **Parlaklık** düzeyini ayarlayın. Taranan görüntü fazla açıksa, daha düşük bir parlaklık seviyesi ayarlayın ve belgeyi yeniden tarayın. Görüntü fazla koyuysa, daha yüksek bir parlaklık seviyesi ayarlayın ve belgeyi yeniden tarayın.

#### Karşıtlık

**Karşıtlık** düzeyini kaydırıcıyı sağa veya sola hareket ettirerek artırın veya azaltın. Artırmak, görüntünün koyu ve açık alanlarını belirginleştirirken, azaltmak gri alanlarda daha fazla detayı ortaya çıkarır. Ayrıca kontrast düzeyini ayarlamak için alana bir değer de yazabilirsiniz.

### Çözünürlük (DPI)

**Çözünürlük (DPI)** listesinden bir tarama çözünürlüğü seçin. Daha yüksek çözünürlükler daha fazla bellek ve aktarım süresi kullanır ancak daha iyi bir tarama görüntüsü üretirler.

### İlgili bilgiler

• Windows Faks ve Tarama'yı Kullanarak Tarama

▲ Ana sayfa > Tarama > Bilgisayarınızdan Tarama (Windows) > BookScan Geliştirici ve Beyaz Tahta Geliştirici'yi (Windows) Kurma

### BookScan Geliştirici ve Beyaz Tahta Geliştirici'yi (Windows) Kurma

BookScan Geliştirici ve Beyaz Tahta Geliştirici, görüntü işleme uygulamalarıdır. BookScan Geliştirici, kitaplardan taranan görüntüleri otomatik olarak düzeltebilir. Beyaz Tahta Geliştirici, beyaz tahtadan çekilen metin ve görüntüleri düzeltebilir ve iyileştirebilir.

Bu uygulamalar Windows Server serileri için mevcut değildir.

- Makine açılmalı ve bilgisayara bağlanmalıdır.
- Bilgisayar, İnternet'e bağlı olmalıdır.
- Yönetici erişim ayrıcalıklarına sahip olarak oturum açmalısınız.
- 1. 🛜 🕄 (Brother Utilities) öğesini tıklatın.
- 2. Makinenizi açılır listeden seçin.
- 3. Sol gezinme çubuğunda Daha fazlasını yap öğesini seçin.
- 4. BookScan&WhiteBoard Suite öğesine tıklayın ve yüklemek için ekran talimatlarını izleyin.

### 실 İlgili bilgiler

• Bilgisayarınızdan Tarama (Windows)

▲ Ana sayfa > Tarama > Bilgisayarınızdan Tarama (Mac)

### Bilgisayarınızdan Tarama (Mac)

Mac'unuzu, Brother makinesinde fotoğrafları ve belgeleri taramak için kullanabileceğiniz birkaç yol vardır. Brother tarafından sağlanan yazılım uygulamalarını veya sık kullandığınız tarama uygulamasını kullanın.

- Brother iPrint&Scan'i Kullanarak Tarama (Mac)
- TWAIN Uyumlu Uygulamaları Kullanarak Tarama (Mac)
- AirPrint Kullanarak Tarama (macOS)

▲ Ana sayfa > Tarama > Bilgisayarınızdan Tarama (Mac) > Brother iPrint&Scan'i Kullanarak Tarama (Mac)

# Brother iPrint&Scan'i Kullanarak Tarama (Mac)

 Finder (Bulucu) menü çubuğunda, Go (Git) > Applications (Uygulamalar) öğesini tıklatın ve sonra iPrint&Scan simgesini çift tıklatın.

Brother iPrint&Scan ekranı görünür.

- 2. Brother makineniz seçilmemişse **Makinenizi Seçin** düğmesini tıklatın ve sonra Brother makinenizi seçmek için ekran talimatlarını izleyin.
- 3. Tara simgesini tıklatın ve sonra belgelerinizi taramak için ekran talimatlarını izleyin.

### İlgili bilgiler

- Bilgisayarınızdan Tarama (Mac)
- Windows ve Mac için Brother iPrint&Scan
- Tarama Düğmesi Ayarlarını Brother iPrint&Scan'den (Mac) Değiştirme

▲ Ana sayfa > Tarama > Bilgisayarınızdan Tarama (Mac) > TWAIN Uyumlu Uygulamaları Kullanarak Tarama (Mac)

### TWAIN Uyumlu Uygulamaları Kullanarak Tarama (Mac)

Ayrıca TWAIN uyumlu uygulamalar da kullanabilirsiniz. Tarama prosedürleri hakkında daha fazla bilgi için, uygulamanızın kılavuzuna bakın.

Brother TWAIN Sürücüsünü kullanmak için <u>support.brother.com</u> adresindeki Brother Solutions Center'da modelinizin **Yüklemeler** sayfasına gidin ve **Tarayıcı Sürücüsü (TWAIN)** öğesini indirin.

1. Grafik uygulamanızı başlatın ve ardından tarama işlemini seçin.

Tarayıcı ayarları iletişim kutusu görünür.

|                                                      | Brothe | er TWAIN             |
|------------------------------------------------------|--------|----------------------|
| Resolution<br>200 x 200 dpi                          | X.XX.X | Scanning Area        |
| Scan Type<br>24bit Color                             | \$     |                      |
| Document Size<br>A4 210 x 297 mm                     | \$     |                      |
| Width: 210 Unit:<br>Height: 297 incl<br>Adjust Image | ı<br>h |                      |
| Rotate Image<br>Off                                  | 0      |                      |
| ? Default                                            |        | Cancel Start PreScan |

- 2. Gerekiyorsa, **Resolution (Çözünürlük)**, **Scan Type (Tarama Türü)** veya **Adjust Image (Görüntüyü Ayarla)** gibi tarama ayarlarını değiştirin.
- 3. Document Size (Belge Boyutu) açılır menüsünü tıklatın ve sonra belge boyutunuzu seçin.
- 4. Taramadan önce görüntünüzün önizlemesini yapmak ve istenmeyen kısımları kırpmak istiyorsanız **PreScan** (Önceden Tara) seçeneğini tıklatın.
  - Bir belge boyutu seçtikten sonra, fare düğmesini basılı tutarak ve fare imlecini taramak istediğiniz bölüme sürükleyerek tarama alanını ayarlayın.
- 5. Start (Başlat) öğesine tıklayın.

Makine taramaya başlar.

### 🦉 İlgili bilgiler

Ø

- Bilgisayarınızdan Tarama (Mac)
- TWAIN Sürücüsü Ayarları (Mac)

▲ Ana sayfa > Tarama > Bilgisayarınızdan Tarama (Mac) > TWAIN Uyumlu Uygulamaları Kullanarak Tarama (Mac) > TWAIN Sürücüsü Ayarları (Mac)

TWAIN Sürücüsü Ayarları (Mac)

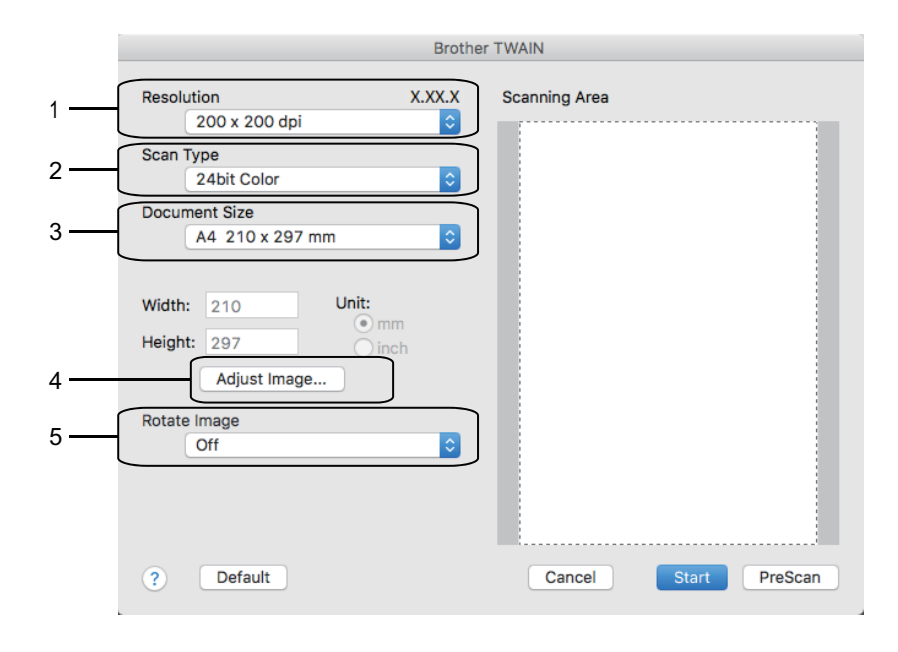

Öğe adları ve atanabilir değerler makineye bağlı olarak değişir.

 Contrast (Karşıtlık) ayarı Gray (Error Diffusion) (Gri (Hata Dağılımı)) seçeneklerinden yalnızca True Gray (Gerçek Gri), 24bit Color (24 bit Renk) veya Scan Type (Tarama Türü) seçildiğinde kullanılabilir.

### 1. Resolution (Çözünürlük)

**Resolution (Çözünürlük)** açılır menüsünden bir tarama çözünürlüğü seçin. Daha yüksek çözünürlükler daha fazla bellek ve aktarım süresi kullanır ancak daha iyi bir tarama görüntüsü üretirler.

### 2. Scan Type (Tarama Türü)

Bir dizi tarama rengi derinliği arasından seçim yapın.

### Black & White (Siyah Beyaz)

Metin veya çizgisel görüntüler için kullanın.

### • Gray (Error Diffusion) (Gri (Hata Dağılımı))

Fotoğrafik görüntüler veya grafikler için kullanın. (Hata Dağılımı, gerçek gri noktaları kullanmadan benzetimli gri görüntüler oluşturma yöntemidir. Siyah noktalar gri bir görünüm vermek üzere belirli bir desende yerleştirilir.)

### True Gray (Gerçek Gri)

Fotoğrafik görüntüler veya grafikler için kullanın. Bu mod, 256 adede kadar gri tonu kullandığından daha kesindir.

#### • 24bit Color (24 bit Renk)

En doğru renk üretimi ile görüntü oluşturmak için kullanın. Bu mod görüntüyü taramak için en fazla 16,8 milyon renk kullanır, ama en fazla belleği gerektirir ve en uzun aktarım süresine sahiptir.

#### 3. Document Size (Belge Boyutu)

Ön ayarlı tarama boyutları arasından belgenizin tam boyutunu seçin.

Custom (Özel) öğesini seçerseniz, doküman boyutunu belirtebilirsiniz.

| Width:  | 210 | Unit:  |
|---------|-----|--------|
| U. take | 207 | 💽 mm   |
| Height: | 297 | 🔵 inch |

### 4. Adjust Image (Görüntüyü Ayarla)

Diğer görüntü kalitelerini ayarlamak için Adjust Image (Görüntüyü Ayarla) düğmesini tıklatın.

| Contrast                                              |               |        | 0 |
|-------------------------------------------------------|---------------|--------|---|
|                                                       |               |        | U |
| ColorSync                                             |               |        |   |
| Intent                                                |               |        |   |
| Perceptual (Ima                                       | ges)          | ÷      |   |
| Scanner Profile                                       |               |        |   |
| Brother sRGB Sc                                       | anner         | A<br>T |   |
|                                                       |               |        |   |
| Perceptual (Ima<br>Scanner Profile<br>Brother sRGB Sc | ges)<br>anner | *<br>* |   |

### Brightness (Parlaklık)

Görüntüyü açmak veya koyulaştırmak için kaydırıcıyı sağa veya sola sürükleyerek **Brightness (Parlaklık)** düzeyini ayarlayın. Taranan görüntü fazla açıksa, daha düşük bir parlaklık seviyesi ayarlayın ve belgeyi yeniden tarayın. Görüntü fazla koyuysa, daha yüksek bir parlaklık seviyesi ayarlayın ve belgeyi yeniden tarayın. Ayrıca parlaklık ayarı için kutuya bir değer de yazabilirsiniz.

### Contrast (Karşıtlık)

**Contrast (Karşıtlık)** düzeyini kaydırıcıyı sağa veya sola hareket ettirerek artırın veya azaltın. Artırmak, görüntünün koyu ve açık alanlarını belirginleştirirken, azaltmak gri alanlarda daha fazla detayı ortaya çıkarır. Kontrastı ayarlamak için kutunun içine bir değer de yazabilirsiniz.

### Reduce Noise (Kirlilik Azaltma)

Bu seçim ile taranan görüntülerin kalitesini iyileştirin ve geliştirin. **Reduce Noise (Kirlilik Azaltma)** seçeneği **24bit Color (24 bit Renk)** seçeneği ve **300 x 300 dpi**, **400 x 400 dpi** veya **600 x 600 dpi** tarama çözünürlükleri seçildiğinde kullanılabilir.

### 5. Rotate Image (Resmi Döndür)

Taranan görüntüyü döndürün.

### 💧 İlgili bilgiler

• TWAIN Uyumlu Uygulamaları Kullanarak Tarama (Mac)
### 🔺 Ana sayfa > Kopyalama

# Kopyalama

- Belge Kopyalama
- Kopyalanan Görüntüleri Büyütme veya Küçültme
- Kopyaları Sıralama
- Sayfa Düzeni Kopyaları Oluşturma (1 sayfada N kopya veya Poster)
- Kağıdın Her İki Tarafına Kopyalama (2 Taraflı Kopyalama)
- Kimlik Kartı Kopyalama
- Kopyalama Seçenekleri

# Belge Kopyalama

#### >> DCP-T310/DCP-T510W/DCP-T710W/MFC-T810W >> MFC-T910DW

## DCP-T310/DCP-T510W/DCP-T710W/MFC-T810W

- 1. Kağıt çekmecesine doğru boyutta kağıt yüklediğinizden emin olun.
- 2. Belgenizi yükleyin.
- 3. (MFC-T810W)

LCD'de şu görüntülenir:

[100% Normal 01

- 4. Aşağıdaki yöntemlerden biriyle kopya sayısını girin:
  - (DCP-T310) Kopya Sayısı (Number of Copies) üzerine ard arda basın.
  - (DCP-T510W/DCP-T710W) Kontrol panelindeki ▲ veya ▼ öğesine basın.
  - (MFC-T810W) Arama tuşlarını kullanarak kopya sayısını girin.
- 5. Gerekirse kopyalama ayarlarını değiştirin.
  - a. Kontrol panelindeki **Seçenekler (Options)** veya **Kopyalama / Tarama Seçenekleri (Copy / Scan Options)** öğesine basın.
  - b. Kopya ayarlarını seçmek için **▲** veya **▼** öğesine basın. İstediğiniz ayar göründüğünde **OK** öğesine basın.
- 6. Bittiğinde, Mono Başlat (Mono Start) veya Renkli Başlat (Colour Start) öğesine basın.

Kopyalamayı durdurmak için Durdur/Çık (Stop/Exit) öğesine basın.

## MFC-T910DW

- 1. Kağıt çekmecesine doğru boyutta kağıt yüklediğinizden emin olun.
- 2. Belgenizi yükleyin.
- 3. **(KOPYALAMA (COPY)**) öğesine basın.

LCD'de şu görüntülenir:

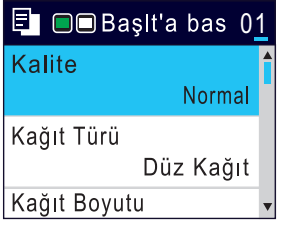

- 4. Arama tuşlarını kullanarak kopya sayısını girin.
- 5. Gerekirse kopyalama ayarlarını değiştirin.

Fotokopi ayarları arasında gezinmek için **▲** veya **▼** simgesine basın. İstediğiniz ayar vurgulandığında **OK** öğesine basın.

- A4 boyutlu Düz Kağıt'tan başka bir kağıt yüklüyorsanız, [Kağıt Boyutu] ve [Kağıt Türü] ayarlarını değiştirmelisiniz.
- 6. Bittiğinde, Mono Başlat (Mono Start) veya Renkli Başlat (Colour Start) öğesine basın.

Kopyalamayı durdurmak için **Durdur/Çık (Stop/Exit)** öğesine basın.

# 🔽 İlgili bilgiler

- Kopyalama
- Otomatik Belge Besleyiciye (ADF) Belgeleri Yükleme
- Belgeleri Tarayıcı Camına Yükleme
- Kopyalama Seçenekleri

Ana sayfa > Kopyalama > Kopyalanan Görüntüleri Büyütme veya Küçültme

## Kopyalanan Görüntüleri Büyütme veya Küçültme

Kopyalanan veriniz için bir büyütme veya küçültme oranı seçin.

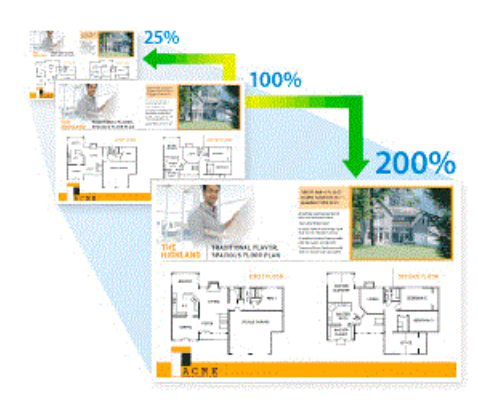

>> DCP-T310/DCP-T510W/DCP-T710W/MFC-T810W

#### >> MFC-T910DW

### DCP-T310/DCP-T510W/DCP-T710W/MFC-T810W

- 1. Belgenizi yükleyin.
- 2. (MFC-T810W)
- 3. Aşağıdaki yöntemlerden biriyle kopya sayısını girin:
  - (DCP-T310) Kopya Sayısı (Number of Copies) üzerine ard arda basın.
  - (DCP-T510W/DCP-T710W) Kontrol panelindeki ▲ veya ▼ öğesine basın.
  - (MFC-T810W) Arama tuşlarını kullanarak kopya sayısını girin.
- 4. Aşağıdakilerden birini yapın:
  - (MFC-T810W) Secenekler (Options) ve ▲ veya ▼ öğesine basarak [Büyült/Küçült] öğesini seçin.
     OK öğesine basın.
  - (DCP-T310/DCP-T510W/DCP-T710W) Kontrol panelindeki Büyült/Küçült (Enlarge/Reduce) öğesine basın.
- 5. Mevcut seçenekleri seçmek için **▲** veya **▼** öğesine basın. **OK** öğesine basın.

[Özel(%25-400)] seçeneğini seçtiyseniz, [%25] ile [%400] arasında bir büyütme veya küçültme oranı girin.

6. Bittiğinde, Mono Başlat (Mono Start) veya Renkli Başlat (Colour Start) öğesine basın.

[Sayfaya Sığdır] seçeneğini seçerseniz, makineniz kopya boyutunu makinede ayarlanan kağıt boyutuna sığacak şekilde ayarlar.

- Tarayıcı camındaki belge üç dereceden fazla eğik olduğunda [Sayfaya Sığdır] seçeneği düzgün çalışmaz. Sol ve üst taraftaki belge kılavuzlarını kullanarak, belgenizi sol üst köşeye, belgenin yüzü aşağı bakacak şekilde tarayıcı camına yerleştirin.
- ADF kullanırken [Sayfaya Sığdır] seçeneği kullanılamaz.
- Legal boyutlu belgeler için [Sayfaya Sığdır] seçeneği kullanılamaz.

### MFC-T910DW

Ø

- 1. Belgenizi yükleyin.
- 2. **(KOPYALAMA (COPY)**) öğesine basın.
- 3. Arama tuşlarını kullanarak kopya sayısını girin.

- 4. [Büyült/Küçült] öğesini seçmek için ▲ veya V öğesine basın. OK öğesine basın.
- 5. Mevcut seçenekleri seçmek için **▲** veya **▼** öğesine basın. **OK** öğesine basın.
- 6. Aşağıdakilerden birini yapın:
  - [Büyült] veya [Küçült] seçeneğini seçtiyseniz, ▲ veya ▼ öğesine basarak kullanmak istediğiniz büyütme ya da küçültme oranını seçin. OK öğesine basın.
  - [Özel(%25-400)] seçeneğini seçtiyseniz, [%25] ile [%400] arasında bir büyütme veya küçültme oranı girin. OK öğesine basın.
  - [%100] veya [Sayfaya Sığdır] seçeneğini seçtiyseniz, sonraki adıma gidin.
- 7. Bittiğinde, Mono Başlat (Mono Start) veya Renkli Başlat (Colour Start) öğesine basın.

[Sayfaya Sığdır] seçeneğini seçerseniz, makineniz kopya boyutunu makinede ayarlanan kağıt boyutuna sığacak şekilde ayarlar.

- Tarayıcı camındaki belge üç dereceden fazla eğik olduğunda [Sayfaya Sığdır] seçeneği düzgün çalışmaz. Sol ve üst taraftaki belge kılavuzlarını kullanarak, belgenizi sol üst köşeye, belgenin yüzü aşağı bakacak şekilde tarayıcı camına yerleştirin.
- ADF kullanırken [Sayfaya Sığdır] seçeneği kullanılamaz.
- Legal boyutlu belgeler için [Sayfaya Sığdır] seçeneği kullanılamaz.

# / İlgili bilgiler

• Kopyalama

Ø

▲ Ana sayfa > Kopyalama > Kopyaları Sıralama

## Kopyaları Sıralama

Birden fazla kopyayı sıralayın. Sayfalar, beslendiği sırada istiflenir, yani: 1, 2, 3 vs.

```
>> DCP-T310/DCP-T510W/DCP-T710W/MFC-T810W
```

>> MFC-T910DW

## DCP-T310/DCP-T510W/DCP-T710W/MFC-T810W

- 1. Belgenizi yükleyin.
- 2. (MFC-T810W)
- 3. Aşağıdaki yöntemlerden biriyle kopya sayısını girin:
  - (DCP-T310) Kopya Sayısı (Number of Copies) üzerine ard arda basın.
  - (DCP-T510W/DCP-T710W) Kontrol panelindeki ▲ veya ▼ öğesine basın.
  - (MFC-T810W) Arama tuşlarını kullanarak kopya sayısını girin.
- 4. Seçenekler (Options) veya Kopyalama / Tarama Seçenekleri (Copy / Scan Options) öğesine ve ▲ veya ▼ öğesine basarak [İstifle/Sırala] öğesini seçin. OK öğesine basın.
- 5. [Sırala] öğesini seçmek için ▲ veya ▼ öğesine basın. OK öğesine basın.
- 6. **Mono Başlat (Mono Start)** veya **Renkli Başlat (Colour Start)** öğesine basın.Belgeyi ADF'ye (sadece ADF modelleri) yerleştirdiyseniz, makine belgeyi tarar ve yazdırmaya başlar.
- 7. Tarayıcı camını kullanıyorsanız belgenin her sayfası için aşağıdaki adımları tekrarlayın:
  - Sonraki sayfayı tarayıcı cama koyun ve sonra sayfayı taramak için **▲** öğesine basın.
  - Tüm sayfaları taradıktan sonra baskıyı başlatmak için V öğesine basın.

## MFC-T910DW

- 1. Belgenizi yükleyin.
- 2. **(KOPYALAMA (COPY)**) öğesine basın.
- 3. Arama tuşlarını kullanarak kopya sayısını girin.
- 4. Aşağıdakileri seçmek için ▲ veya V öğesine basın:
  - a. [İstifle/Sırala] öğesini seçin. OK öğesine basın.
  - b. [Sırala] öğesini seçin. OK öğesine basın.
- 5. **Mono Başlat (Mono Start)** veya **Renkli Başlat (Colour Start)** öğesine basın.Belgeyi ADF'ye (sadece ADF modelleri) yerleştirdiyseniz, makine belgeyi tarar ve yazdırmaya başlar.
- 6. Tarayıcı camını kullanıyorsanız belgenin her sayfası için aşağıdaki adımları tekrarlayın:
  - Sonraki sayfayı tarayıcı cama koyun ve sonra sayfayı taramak için ▶ öğesine basın.
  - Tüm sayfaları taradıktan sonra baskıyı başlatmak için ∢ öğesine basın.

## 🦉 İlgili bilgiler

Kopyalama

Ana sayfa > Kopyalama > Sayfa Düzeni Kopyaları Oluşturma (1 sayfada N kopya veya Poster)

# Sayfa Düzeni Kopyaları Oluşturma (1 sayfada N kopya veya Poster)

1 sayfada N kopya özelliği, belgenizin iki veya dört sayfasını kopyanın tek sayfasına kopyalayarak kağıttan tasarruf sağlar. Poster özelliği, belgenizi kısımlara böler ve bunları bir poster olarak birleştirebilmeniz için sonra bu kısımları büyütür. Bir poster yazdırmak için tarayıcı camı kullanın.

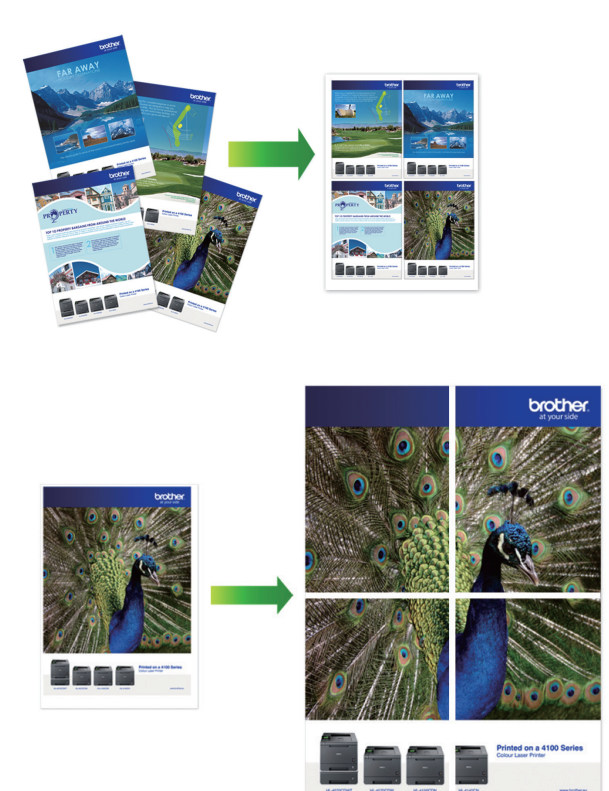

- Kağıt boyutunun A4 veya Letter olarak ayarlandığından emin olun.
- Bir seferde sadece bir Poster kopya yapabilirsiniz.
- >> DCP-T310/DCP-T510W/DCP-T710W/MFC-T810W >> MFC-T910DW

### DCP-T310/DCP-T510W/DCP-T710W/MFC-T810W

- 1. Belgenizi yükleyin.
- 2. (MFC-T810W) jöğesine basın (KOPYALAMA (COPY)).
- 3. Aşağıdaki yöntemlerden biriyle kopya sayısını girin:
  - (DCP-T510W/DCP-T710W) Kontrol panelindeki ▲ veya ▼ öğesine basın.
  - (MFC-T810W) Arama tuşlarını kullanarak kopya sayısını girin.
  - (DCP-T310) Kopya Sayısı (Number of Copies) üzerine ard arda basın.
- 4. Seçenekler (Options) veya Kopyalama / Tarama Seçenekleri (Copy / Scan Options) öğesine ve ▲ veya ▼ öğesine basarak [Düzen(2/1 ID)] öğesini seçin. OK öğesine basın.
- 5. ▲ veya ▼ öğesine basarak seçenekleri görüntüleyin ve ardından istediğiniz seçeneği seçmek için **OK** öğesine basın.

| Seçenek       | Açıklama |
|---------------|----------|
| Kapalı(1'del) | -        |

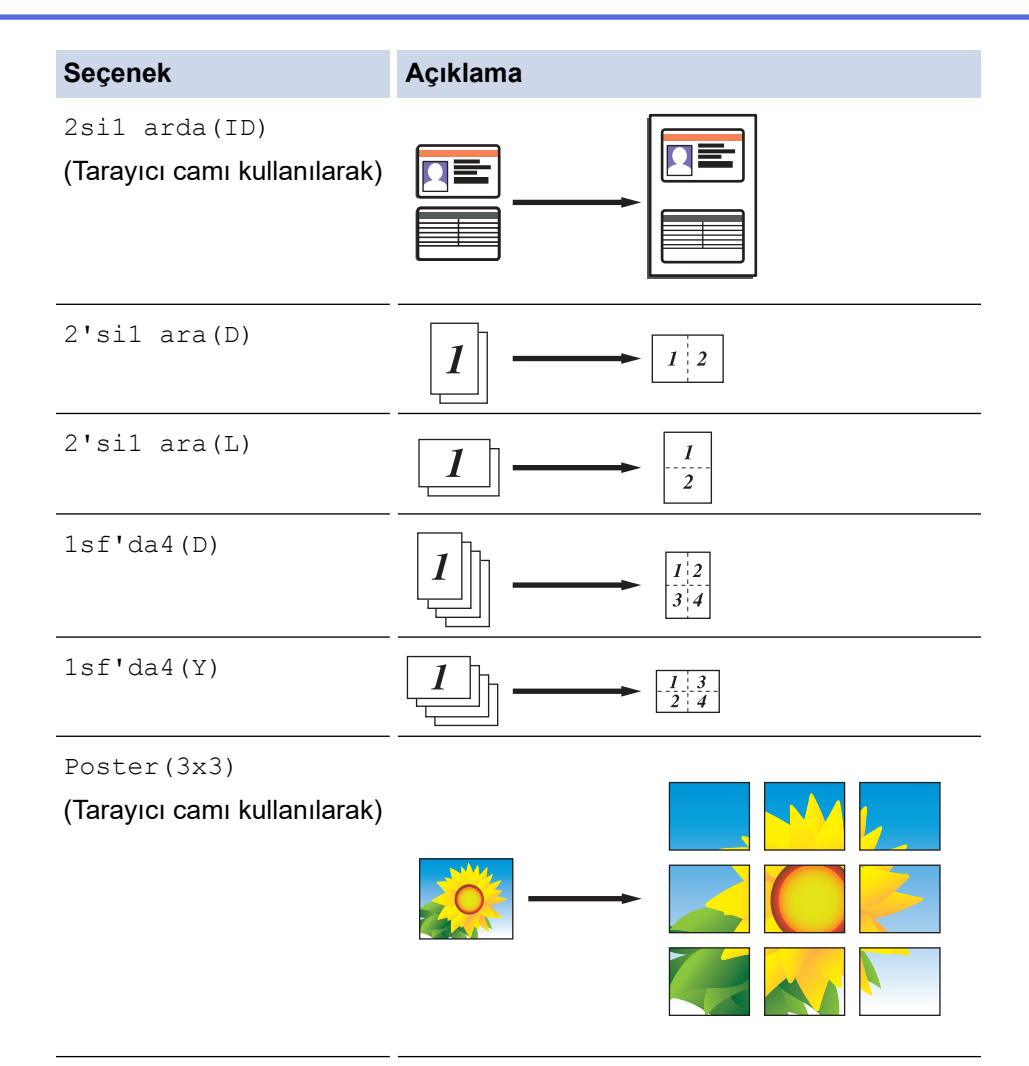

- 6. **Mono Başlat (Mono Start)** veya **Renkli Başlat (Colour Start)** öğesine basın. Belgeyi ADF'ye yerleştirdiyseniz veya bir poster yapıyorsanız, makine sayfaları tarar ve yazdırmaya başlar.
- 7. Tarayıcı camını kullanıyorsanız belgenin her sayfası için aşağıdaki adımları tekrarlayın:
  - Sonraki sayfayı tarayıcı cama koyun ve sonra sayfayı taramak için ▲ öğesine basın.
  - Tüm sayfaları taradıktan sonra baskıyı başlatmak için V öğesine basın.

### MFC-T910DW

- 1. Belgenizi yükleyin.
- 2. **(KOPYALAMA (COPY)**) öğesine basın.
- 3. Arama tuşlarını kullanarak kopya sayısını girin.
- 4. [Sayfa Düzeni] öğesini seçmek için ▲ veya ▼ öğesine basın. OK öğesine basın.
- 5. ▲ veya ▼ öğesine basarak seçenekleri görüntüleyin ve ardından istediğiniz seçeneği seçmek için **OK** öğesine basın.

| Seçenek            | Açıklama                                        |
|--------------------|-------------------------------------------------|
| Kapalı(1'de1)      |                                                 |
| 2'sil arada(Dikey) |                                                 |
| 2'sil arada(Yatay) | $\boxed{1} \longrightarrow \boxed{\frac{1}{2}}$ |

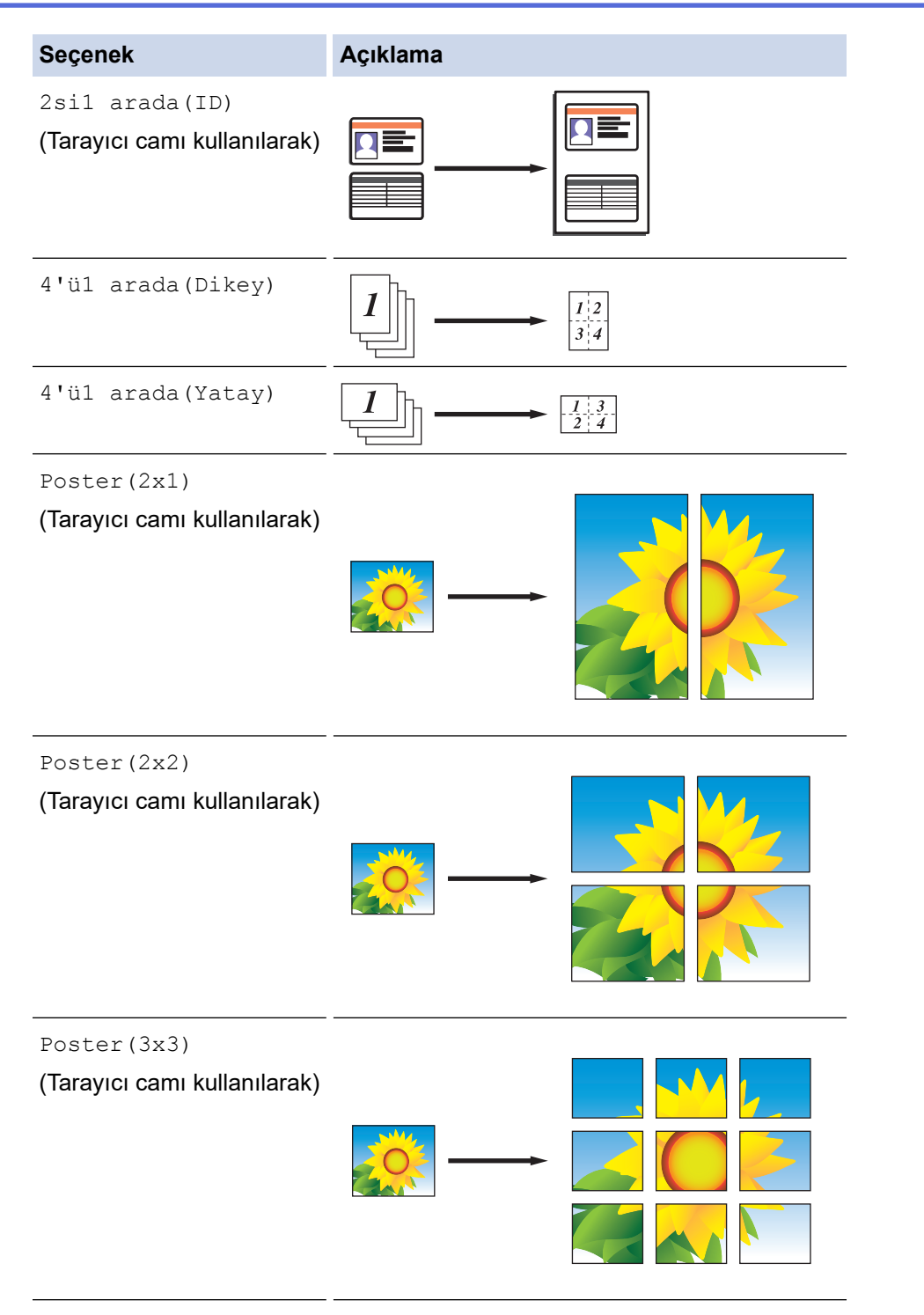

- 6. **Mono Başlat (Mono Start)** veya **Renkli Başlat (Colour Start)** öğesine basın. Belgeyi ADF'ye yerleştirdiyseniz veya bir poster yapıyorsanız, makine sayfaları tarar ve yazdırmaya başlar.
- 7. Tarayıcı camını kullanıyorsanız belgenin her sayfası için aşağıdaki adımları tekrarlayın:
  - Sonraki sayfayı tarayıcı cama koyun ve sonra sayfayı taramak için ▶ öğesine basın.
  - Tüm sayfaları taradıktan sonra baskıyı başlatmak için ∢ öğesine basın.

## 🦉 İlgili bilgiler

Kopyalama

🔺 Ana sayfa > Kopyalama > Kağıdın Her İki Tarafına Kopyalama (2 Taraflı Kopyalama)

# Kağıdın Her İki Tarafına Kopyalama (2 Taraflı Kopyalama)

#### İlgili Modeller: MFC-T910DW

Kağıdın her iki tarafına kopyalama yaparak kullandığınız kağıt miktarını azaltın.

- 2 taraflı kopyalamaya başlayabilmek için önce aşağıdaki seçeneklerden 2 taraflı bir kopyalama düzeni seçmelisiniz.
- Orijinal belgenin düzeni, hangi 2 taraflı kopya düzenini seçmeniz gerektiğini belirler.
- 2 taraflı kopyalama için ADF'ye tek taraflı belgeler yüklemenizi öneririz. (Sadece ADF modelleri)
- (DCP-T710W/MFC-T810W/MFC-T910DW)
   Manüel olarak 2 taraflı bir belgeden 2 taraflı kopyalar aldığınızda, tarayıcı camını kullanın.
- Sadece A4, A5 veya Letter boyutlu düz kağıt kullanabilirsiniz.

#### Dikey

#### 1-taraflıdan 2-taraflıya (Uzun Kenar Çevirme)

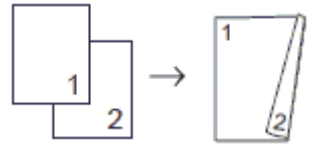

1-taraflıdan 2-taraflıya (Kısa Kenar Çevirme)

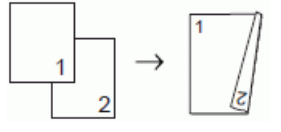

#### 2-taraflıdan 2-taraflıya

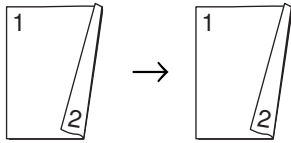

#### Yatay

1-taraflıdan 2-taraflıya (Uzun Kenar Çevirme)

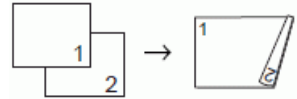

1-taraflıdan 2-taraflıya (Kısa Kenar Çevirme)

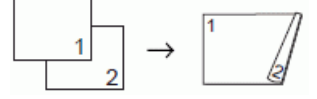

2-taraflıdan 2-taraflıya

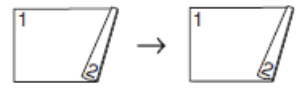

- 1. Belgenizi yükleyin.
- 2. **(KOPYALAMA (COPY)**) öğesine basın.
- 3. Arama tuşlarını kullanarak kopya sayısını girin.
- 4. Birden fazla kopyayı sıralamak için ▲ veya ▼ öğesine basarak aşağıdakileri seçin:
  - a. [İstifle/Sırala] öğesini seçin. OK öğesine basın.
  - b. [Sırala] öğesini seçin. OK öğesine basın.

- 5. [2-trf Kopya] öğesini seçmek için ▲ veya ▼ öğesine basın. OK öğesine basın.
- 6. Aşağıdakilerden birini yapın:
  - 1 taraflı bir belgeden 2 taraflı kopyalar almak için **▲** veya ▼ öğesine basarak aşağıdakileri seçin:
    - a. Sayfa düzeni seçeneklerini değiştirmek için [Düzen] öğesini seçin. OK öğesine basın.
    - b. [Uzun Kenar Çevir] veya [Kısa Kenar Çevir] öğesini seçin. OK öğesine basın.
    - c. [ltaraflı⇒2taraflı] öğesini seçin. OK öğesine basın.
  - 2 taraflı bir belgenin 2 taraflı kopyalarını manuel olarak almak için ▲ veya ▼ öğesine basarak [2 taraflı⇒ 2 taraflı] öğesini seçin. OK öğesine basın.

2 taraflı belgenin 2 taraflı kopyalarını manüel olarak almak için tarayıcı camını kullanın.

- 7. Mono Başlat (Mono Start) veya Renkli Başlat (Colour Start) öğesine basın. Belgeyi ADF'ye yerleştirdiyseniz, (sadece ADF modelleri) makine sayfaları tarar ve yazdırmaya başlar.
- 8. Tarayıcı camını kullanıyorsanız belgenin her sayfası için aşağıdaki adımları tekrarlayın:
  - Sonraki sayfayı tarayıcı cama koyun ve sonra sayfayı taramak için ▶ öğesine basın.
  - Tüm sayfaları taradıktan sonra baskıyı başlatmak için ∢ öğesine basın.

İkinci kez çıkarılana dek yazdırılan sayfaya DOKUNMAYIN. Makine ilk tarafı yazdırır ve kağıdı çıkarır ve ardından ikinci tarafı yazdırmak için kağıdı içeri çeker.

Lekeli çıktılar ya da kağıt sıkışmaları ile karşılaşırsanız, aşağıdaki adımları izleyin:

- 1. Ayarlar (Settings) öğesine basın.
- 2. [Genel Ayarlar] öğesini seçin. OK öğesine basın.
- 3. [Bakım] öğesini seçin. OK öğesine basın.
- 4. [Baskı Ayarı Seçenekleri] öğesini seçin. OK öğesine basın.
- 5. [Lekeleri Azalt] öğesini seçin. OK öğesine basın.
- 6. Ayarları değiştirin. OK öğesine basın.

## 🧧 İlgili bilgiler

- Kopyalama
- Yazdırma Sorunları Varken Yazdırma Ayarı Seçeneklerini Değiştirme

🔺 Ana sayfa > Kopyalama > Kimlik Kartı Kopyalama

# Kimlik Kartı Kopyalama

Bir kimlik kartının her iki tarafını, orijinal kart büyüklüğünü koruyarak tek bir sayfaya kopyalamak için [2si1 arada(ID)] özelliğini kullanın.

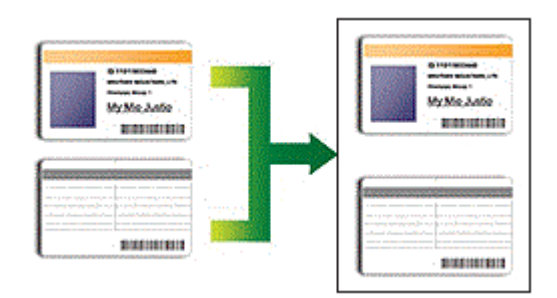

- Kağıt boyutunun A4 veya Letter olarak ayarlandığından emin olun.
- Bir kimlik kartını, geçerli yasalarca izin verilen boyutta kopyalayabilirsiniz. Daha ayrıntılı bilgi >> Ürün Güvenlik Kılavuzu
- >> DCP-T310/DCP-T510W/DCP-T710W/MFC-T810W >> MFC-T910DW

## DCP-T310/DCP-T510W/DCP-T710W/MFC-T810W

1. Kimlik kartınızı, tarayıcı camının sol üst köşesinin yakınına, yüzü aşağı bakacak şekilde yerleştirin.

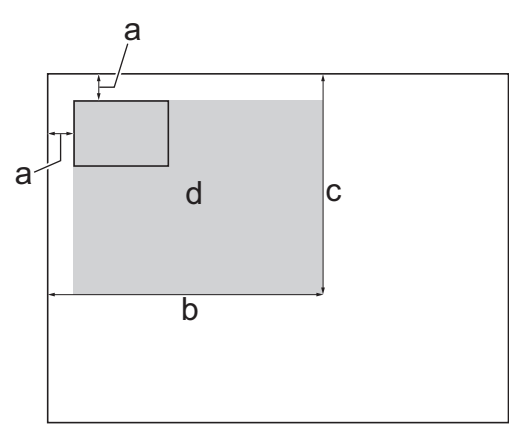

- a. 3 mm veya daha büyük (üst, sol)
- b. 207 mm
- c. 145 mm
- d. Taranabilir alan
- 2. (MFC-T810W) jöğesine basın (KOPYALAMA (COPY)).
- 3. Aşağıdaki yöntemlerden biriyle kopya sayısını girin:
  - (DCP-T510W/DCP-T710W) Kontrol panelindeki ▲ veya ▼ öğesine basın.
  - (MFC-T810W) Arama tuşlarını kullanarak kopya sayısını girin.
  - (DCP-T310) Kopya Sayısı (Number of Copies) üzerine ard arda basın.
- 4. Seçenekler (Options) veya Kopyalama / Tarama Seçenekleri (Copy / Scan Options) öğesine ve ▲ veya ▼ öğesine basarak [Düzen(2/1 ID)] öğesini seçin. OK öğesine basın.
- 5. [2si1 arda(ID)] öğesini seçmek için ▲ veya ▼ öğesine basın. OK öğesine basın.
- 6. Mono Başlat (Mono Start) veya Renkli Başlat (Colour Start) öğesine basın.

Makina, kimlik kartının bir yüzünü taramaya başlar.

7. Makine ilk yüzü taradıktan sonra, kimlik kartını çevirin ve ardından diğer yüzünü taramak için Mono Başlat (Mono Start) veya Renkli Başlat (Colour Start) öğesine basın.

## MFC-T910DW

1. Kimlik kartınızı, tarayıcı camının sol üst köşesinin yakınına, yüzü aşağı bakacak şekilde yerleştirin.

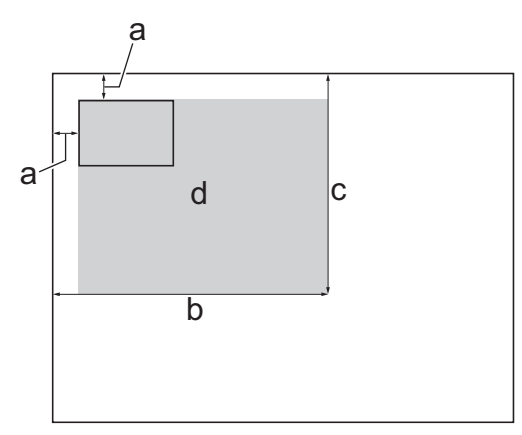

- a. 3 mm veya daha büyük (üst, sol)
- b. 207 mm
- c. 145 mm
- d. Taranabilir alan
- 2. **(KOPYALAMA (COPY)**) öğesine basın.
- 3. Arama tuşlarını kullanarak kopya sayısını girin.
- 4. Aşağıdakileri seçmek için **▲** veya **▼** öğesine basın:
  - a. [Sayfa Düzeni] öğesini seçin. OK öğesine basın.
  - b. [2si1 arada(ID)] öğesini seçin. OK öğesine basın.
- Mono Başlat (Mono Start) veya Renkli Başlat (Colour Start) öğesine basın. Makina, kimlik kartının bir yüzünü taramaya başlar.
- 6. Makine ilk yüzü taradıktan sonra, kimlik kartını çevirin ve ardından diğer yüzünü taramak için ▶ öğesine basın.

## 💧 İlgili bilgiler

Kopyalama

# Kopyalama Seçenekleri

## DCP-T310/DCP-T510W/DCP-T710W/MFC-T810W

Kopyalama ayarlarını değiştirmek için Kopyalama / Tarama Seçenekleri (Copy / Scan Options) öğesine veya öğesine basın (KOPYALAMA (COPY)) > Seçenekler (Options).

| Seçenek         | Açıklama                                                                                                    |                                                                                                    |
|-----------------|----------------------------------------------------------------------------------------------------|----------------------------------------------------------------------------------------------------|
| Düzen(2/1 ID)   | 1 sayfada N kopya, 1 sayfada 2 Kimlik veya Poster kopyaları yapın.                                                       |                                                                                                    |
|                 | 1 sayfada 4                                                                                                    | Poster                                                                                                    |
|                 |                                                                                                    | $ \underbrace{ \left  \begin{array}{c} \\ \\ \\ \\ \end{array} \right  } \\ \\ \\ \\ \\ \\ \\ \\ \\ \\ \\ \\ \\ \\ \\ \\ \\ \\ $ |
| Büyült/Küçült   | %100                                                                                                    | -                                                                                                    |
|                 | Büyült                                                                                                    | Bir sonraki kopya için bir büyütme oranı seçin.                                                                                  |
|                 | Küçült                                                                                                    | Bir sonraki kopya için bir küçültme oranı seçin.                                                                                 |
|                 | Sayfaya Sığdır                                                                                                    | Ayarladığınız kağıt boyutuna uyması için<br>kopyalama boyutunu ayarlar.                                                          |
|                 | Özel(%25-400)                                                                                                    | Bir büyütme veya küçültme oranı girin.                                                                                           |
| Yoğunluk        | Metni daha koyu yapmak için yoğunluğu arttırın.                                                                          |                                                                                                    |
|                 | Metni daha açık yapmak için yoğunluğu azaltın.                                                                           |                                                                                                    |
| Kalite          | Belge türünüz için Kopya çözünürlüğünü                                                                                   | ù seçin.                                                                                                    |
| İstifle/Sırala  | Birden fazla kopyayı istiflemeyi veya sıra                                                                               | alamayı seçin.                                                                                                    |
|                 | istifle                                                                                                    | Sırala                                                                                                    |
| Kağıt Türü      | Bir kağıt türü seçin.                                                                                                    |                                                                                                    |
|                 | Özel bir kağıda kopyalıyorsanız, en iyi baskı kalitesini almak için makineyi, kullandığınız kağıt türüne göre ayarlayın. |                                                                                                    |
| Kağıt Boyutu    | Bir kağıt boyutu seçin.                                                                                                  |                                                                                                    |
|                 | A4 boyut dışında başka bir kağıda kopy<br>değiştirmeniz gerekir.                                                         | alama yapıyorsanız Kağıt Boyutu ayarını                                                                                          |
| Fon Ren. Kaldır | Kopyalarda belgenin arka plan rengini k<br>Bu, mürekkep tasarrufu sağlar ve belli k                                      | aldırır. Beyaz arka plan daha belirgin hale gelir.<br>opyaları daha kolay okunur hale getirebilir.                               |

| Seçenek | Açıklama |
|---------|----------|
|         |          |

# MFC-T910DW

Kopyalama ayarlarını değiştirmek için 🔲 (KOPYALAMA (COPY)) öğesine basın.

| Seçenek        | Açıklama                                                                                                    |                                                                         |
|----------------|----------------------------------------------------------------------------------------------------|-------------------------------------------------------------------------|
| Kalite         | Belge türünüz için Kopya çözünürlüğünü seçin.                                                                                      |                                                                         |
| Kağıt Türü     | Bir kağıt türü seçin.<br>Özel bir kağıda kopyalıyorsanız, en iyi b<br>kağıt türüne göre ayarlayın.                                 | askı kalitesini almak için makineyi, kullandığınız                      |
| Kağıt Boyutu   | Bir kağıt boyutu seçin.<br>A4 boyut dışında başka bir kağıda kopyalama yapıyorsanız Kağıt Boyutu ayarını<br>değiştirmeniz gerekir. |                                                                         |
| Çekmece Seç    | Belgeniz için en iyi kağıt türüne ve boyu                                                                                          | tuna sahip çekmeceyi seçin.                                             |
| Büyült/Küçült  | 8100                                                                                                    | -                                                                       |
|                | Büyült                                                                                                    | Bir sonraki kopya için bir büyütme oranı seçin.                         |
|                | Küçült                                                                                                    | Bir sonraki kopya için bir küçültme oranı seçin.                        |
|                | Sayfaya Sığdır                                                                                                    | Ayarladığınız kağıt boyutuna uyması için<br>kopyalama boyutunu ayarlar. |
|                | Özel(%25-400)                                                                                                    | Bir büyütme veya küçültme oranı girin.                                  |
| Yoğunluk       | Metni daha koyu yapmak için yoğunluğu arttırın.                                                                                    |                                                                         |
|                | Metni daha açık yapmak için yoğunluğu                                                                                              | azaltın.                                                                |
| İstifle/Sırala | Birden fazla kopyayı istiflemeyi veya sıralamayı seçin.                                                                            |                                                                         |
|                | istifle                                                                                                    | Sırala                                                                  |
| Sayfa Düzeni   | 1 sayfada N kopya, 1 sayfada 2 Kimlik veya Poster kopyaları yapın.                                                                 |                                                                         |
|                | 1 sayfada 4                                                                                                    | Poster                                                                  |
|                |                                                                                                    |                                                                         |

| Seçenek          | Açıklama                                                                                     |
|------------------|----------------------------------------------------------------------------------------------|
| 2-trf Kopya      | Kağıdın her iki tarafına kopyalamak için seçin.                                              |
|                  | 1-taraflı →2-taraflı                                                                         |
|                  | $ \begin{array}{c} 1 \\ 2 \end{array} \rightarrow \begin{array}{c} 1 \\ 2 \end{array} $      |
|                  | 2-taraflı →2-taraflı                                                                         |
|                  | $\begin{bmatrix} 1 \\ \\ \\ \\ \\ \\ \\ \\ \\ \\ \\ \\ \\ \\ \\ \\ \\ \\ $                   |
| Arka Fonu Kaldır | Kopyalarda belgenin arka plan rengini kaldırır. Beyaz arka plan daha belirgin hale gelir.    |
|                  | Bu, mürekkep tasarrufu sağlar ve belli kopyaları daha kolay okunur hale getirebilir.         |
|                  |                                                                                              |
| Yeni Vars. Ayrla | En sık kullandığınız kopyalama ayarlarını varsayılan ayarlar olarak ayarlayarak<br>kaydeder. |
| Fabrika Ayarı    | Değiştirilen kopyalama ayarlarını fabrika ayarlarına geri döndürür.                          |

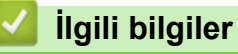

- Kopyalama
- Belge Kopyalama

## 🔺 Ana sayfa > Faks

# Faks

- Bir Faks Gönderme
- Bir Faks Alma
- Ses İşlemleri ve Faks Numaraları
- Telefon Hizmetleri ve Harici Aygıtlar
- Faks Raporları
- PC-FAX

▲ Ana sayfa > Faks > Bir Faks Gönderme

## **Bir Faks Gönderme**

- Brother Makinenizden Faks Gönderme
- Bir Faksı Manüel Olarak Gönderme
- Konuşmanın Sonunda Faks Gönderme
- Aynı Faksı Birden Fazla Alıcıya Gönderme (Yayın)
- Gerçek Zamanlı Olarak Faks Gönderme
- Faks Otomatik Yeniden Çevirme Ayarını Değiştirme
- Devam Eden bir Faksı İptal Etme
- Bekleyen Faksı Kontrol Etme veya İptal Etme
- Faks Seçenekleri

Ana sayfa > Faks > Bir Faks Gönderme > Brother Makinenizden Faks Gönderme

## Brother Makinenizden Faks Gönderme

İlgili Modeller: MFC-T810W/MFC-T910DW

>> MFC-T810W >> MFC-T910DW

## **MFC-T810W**

## NOT

Bu özellik sadece siyah beyaz fakslar için geçerlidir.

- 1. Belgenizi ADF'ye yükleyin veya tarayıcı camına yerleştirin.
- 2. (FAKS (FAX)) öğesine basın.
- 3. Aşağıdaki yöntemlerden birini kullanarak faks numarasını girin:
  - Arama Tuşları (Faks numarasını manuel olarak girin.)
     Arama tuşlarını kullanarak numaranın tüm hanelerine basın.
  - Giden arama (Giden Arama geçmişinden bir numara seçin.)
    - a. Kontrol panelindeki Yeniden çevir/Duraklat (Redial/Pause) öğesine basın.
    - b. İstediğiniz numarayı seçin ve ardından OK öğesine basın.
  - [Adres Defteri] (Adres Defteri'nden bir numara seçin.)
    - a. Kontrol panelindeki 🚆 ([Adres Defteri]) öğesine basın.
    - b. **OK** öğesine basın.

 Hızlı arama numarasını bulmak için ▲ öğesine basın. Arama tuşlarını kullanarak istediğiniz iki haneli bir sayı girin ve ardından OK öğesine basın.

- Alfabetik olarak arama yapmak için, arama tuşlarını kullanarak ilk harfi yazın ve ardından OK öğesine basın. İsmi seçmek için ▲ veya ▼ öğesine basın ve sonra OK öğesine basın.
  - c. İstediğiniz numarayı seçmek için **▲**, **▼**, **∢** veya **▶** öğesine basın. **OK** öğesine basın.
- 4. Faks ayarlarını değiştirmek amacıyla, değiştirmek istediğiniz ayarı seçmek için Seçenekler (Options), ▲ veya
   ▼ öğesine ve ardından OK öğesine basın.

Bittiğinde, Sil/Geri (Clear/Back) öğesine basın.

- 5. Mono Başlat (Mono Start) öğesine basın.
- 6. Aşağıdakilerden birini yapın:
  - ADF'yi kullanıyorsanız, makine belgeyi taramaya ve göndermeye başlar.
  - Tarayıcı camını kullanıyorsanız, makine ilk sayfayı taramaya başlar. Bir sonraki adıma geçin.
- 7. LCD ekranda [Sonraki Sayfa?] yazısı görüntülendiğinde, aşağıdakilerden birini yapın:
  - Başka bir sayfa taramak için ▲ öğesine basın. Tarayıcı camına sonraki sayfayı yerleştirin ve sonra OK öğesine basın. Makine sayfayı taramaya başlar.
    - Her ilave sayfa için bu adımı tekrarlayın.
  - Sayfaları taramayı bitirdikten sonra faksı göndermek için ▼ öğesine basın. Makine belgeyi göndermeye başlar.

## MFC-T910DW

## NOT

Bu özellik sadece siyah beyaz fakslar için geçerlidir.

- 1. Belgenizi ADF'ye yükleyin veya tarayıcı camına yerleştirin.
- 2. (FAKS (FAX)) öğesine basın.

LCD'de şu görüntülenir:

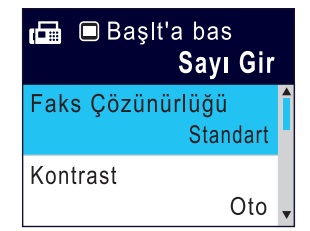

- 3. Aşağıdaki yöntemlerden birini kullanarak faks numarasını girin:
  - Arama Tuşları (Faks numarasını manuel olarak girin.)
     Arama tuşlarını kullanarak numaranın tüm hanelerine basın.
  - Yeniden Çevirin (Aradığınız en son numarayı yeniden çevirin.)
     Yeniden çevir/Duraklat (Redial/Pause) öğesine basın.
  - Giden arama (Giden Arama geçmişinden bir numara seçin.)
     Aşağıdakileri seçmek için ▲ veya ▼ öğesine basın:
    - a. [Çağrı Geçmişi] öğesini seçin. OK öğesine basın.
    - b. [Giden Çağrı] öğesini seçin. OK öğesine basın.
    - c. İstediğiniz numarayı seçin ve ardından OK öğesine basın.
    - d. [Uygula] öğesini seçmek için ▶ öğesine basın.
  - [Adres Defteri] (Adres Defteri'nden bir numara seçin.)

Aşağıdakileri seçmek için **▲** veya **▼** öğesine basın:

- a. [Adres Defteri] öğesini seçin. OK öğesine basın.
- b. [Arama] öğesini seçin. OK öğesine basın.
- c. Aşağıdakilerden birini yapın:
  - Arama tuşlarını kullanarak iki haneli Hızlı arama numarasını girin.
  - Aşağıdaki yolları kullanarak listeden bir numara seçin:
    - i. [Alfabetik Sıra] Veya [Nümerik Sıra]öğesini seçin. OK öğesine basın.
    - ii. İstediğiniz numarayı seçin. OK öğesine basın.
    - iii. [Uygula] öğesini seçmek için ▶ öğesine basın.
- 4. Faks ayarlarını değiştirmek amacıyla, değiştirmek istediğiniz ayarı seçmek için , ▲ veya ▼ öğesine ve ardından **OK** öğesine basın.
- 5. Bittiğinde, Mono Başlat (Mono Start) öğesine basın.
- 6. Aşağıdakilerden birini yapın:
  - ADF'yi kullanıyorsanız, makine belgeyi taramaya ve göndermeye başlar.
  - Tarayıcı camını kullanıyorsanız ve Mono Başlat (Mono Start) basılıysa makine ilk sayfayı taramaya başlar.
    - Bir sonraki adıma geçin.
- 7. LCD ekranda [Sonraki Sayfa?] yazısı görüntülendiğinde, aşağıdakilerden birini yapın:
  - Başka bir sayfa taramak için ► öğesine basın. Tarayıcı camına sonraki sayfayı yerleştirin ve sonra ► öğesine basın. Makine sayfayı taramaya başlar.

Her ilave sayfa için bu adımı tekrarlayın.

• Sayfaları taramayı bitirdikten sonra faksı göndermek için ◀ öğesine basın. Makine belgeyi göndermeye başlar.

# 🔽 İlgili bilgiler

- Bir Faks Gönderme
- Faks Seçenekleri

Ana sayfa > Faks > Bir Faks Gönderme > Bir Faksı Manüel Olarak Gönderme

## Bir Faksı Manüel Olarak Gönderme

İlgili Modeller: MFC-T810W/MFC-T910DW

Manüel faks gönderimi bir faks gönderirken numaranın çevrilmesini, zilin çalmasını ve faks alım tonlarını işitmenize imkan sağlar.

>> MFC-T810W >> MFC-T910DW

#### **MFC-T810W**

- 1. Belgenizi yükleyin.
- 2. Çevir sesini dinlemek için, harici telefonun ahizesini kaldırın.
- 3. Harici telefonu kullanarak faks numarasını çevirin.
- 4. Faks sinyallerini duyduğunuzda, Mono Başlat (Mono Start) öğesine basın.
  - Tarayıcı camı kullanıyorsanız, faksı göndermek için ▲ öğesine basın.
- 5. Harici telefonun ahizesini yerine koyun.

### MFC-T910DW

- 1. Belgenizi yükleyin.
- 2. Çevir sesini dinlemek için, harici telefonun ahizesini kaldırın.
- 3. Harici telefonu kullanarak faks numarasını çevirin.
- 4. Faks sinyallerini duyduğunuzda, Mono Başlat (Mono Start) öğesine basın.
  - Tarayıcı camı kullanıyorsanız, faksı göndermek için ▶ öğesine basın.
- 5. Harici telefonun ahizesini yerine koyun.

## 🦉 İlgili bilgiler

• Bir Faks Gönderme

Ana sayfa > Faks > Bir Faks Gönderme > Konuşmanın Sonunda Faks Gönderme

## Konuşmanın Sonunda Faks Gönderme

İlgili Modeller: MFC-T810W/MFC-T910DW

Bir konuşmanın sonunda ikiniz de kapatmadan önce diğer tarafa bir faks gönderebilirsiniz.

>> MFC-T810W >> MFC-T910DW

## **MFC-T810W**

- 1. Karşı taraftan, faks tonlarını (sinyal sesleri) duymak için beklemesini ve ardından telefonu kapamadan önce Başlat tuşuna basmasını isteyin.
- 2. Belgenizi ADF'ye yükleyin veya tarayıcı camına yerleştirin.
- 3. Mono Başlat (Mono Start) öğesine basın.
  - Tarayıcı camı kullanıyorsanız, faksı göndermek için ▲ öğesine basın.
- 4. Harici telefonun ahizesini yerine koyun.

### MFC-T910DW

- 1. Karşı taraftan, faks tonlarını (sinyal sesleri) duymak için beklemesini ve ardından telefonu kapamadan önce Başlat tuşuna basmasını isteyin.
- 2. Belgenizi yükleyin.
- 3. Mono Başlat (Mono Start) öğesine basın.
  - Tarayıcı camı kullanıyorsanız, faksı göndermek için ▶ öğesine basın.
- 4. Harici telefonun ahizesini yerine koyun.

## 🦉 İlgili bilgiler

• Bir Faks Gönderme

Ana sayfa > Faks > Bir Faks Gönderme > Aynı Faksı Birden Fazla Alıcıya Gönderme (Yayın)

# Aynı Faksı Birden Fazla Alıcıya Gönderme (Yayın)

İlgili Modeller: MFC-T810W/MFC-T910DW

Aynı faksı aynı anda birden fazla faks numarasına göndermek için Yayın özelliğini kullanın.

- Bu özellik sadece siyah beyaz fakslar için geçerlidir.
- Adres Defteri numaraları, bir yayında kullanılmadan önce makinenin belleğinde depolanmalıdır.
- Grup numaraları da yayında kullanılmadan önce makinenin belleğinde depolanmalıdır. Grup numaraları, daha kolay arama için, depolanmış birçok Adres Defteri numarasını içerir.

## >> MFC-T810W

```
>> MFC-T910DW
```

## **MFC-T810W**

Aynı yayın içinde Gruplar, Adres Defteri numaraları ve 50 adede kadar elle aranan numara dahil edebilirsiniz. Gruplar için herhangi bir Adres Defteri numarası kullanmadıysanız, faksları 90 farklı numaraya yayınlayabilirsiniz.

- 1. Belgenizi ADF'ye yükleyin veya tarayıcı camına yerleştirin.
- 2. (FAKS (FAX)) öğesine basın.
- 3. Bir faks numarası girin. **OK** öğesine basın.

Yayında yer alacak tüm faks numaralarını girene kadar bu adımı tekrar edin.

- 4. Mono Başlat (Mono Start) öğesine basın.
- 5. Aşağıdakilerden birini yapın:
  - ADF'yi kullanıyorsanız, makine belgeyi taramaya ve göndermeye başlar.
  - Tarayıcı camını kullanıyorsanız, makine ilk sayfayı taramaya başlar.

LCD ekranda [Sonraki Sayfa?] yazısı görüntülendiğinde, aşağıdakilerden birini yapın:

Başka bir sayfa taramak için ▲ öğesine basın. Tarayıcı camına sonraki sayfayı yerleştirin ve ardından
 OK öğesine basın. Makine sayfayı taramaya başlar.

Her ilave sayfa için bu adımı tekrarlayın.

- Sayfaları taramayı bitirdiğinde, faks göndermek için ▼ öğesine basın (veya yeniden **Mono Başlat** (Mono Start) öğesine basın). Makine belgeyi göndermeye başlar.

Bir Hızlı Arama numarasına, bir Gruba veya arama tuşlarında girilen bir faks numarasına yayın yapabilirsiniz.

• [Hafıza doldu] mesajı görünürse, iptal etmek için Durdur/Çık (Stop/Exit) öğesine basın.

## MFC-T910DW

Aynı yayın içinde Gruplar, Adres Defteri numaraları ve 50 adede kadar elle aranan numara dahil edebilirsiniz. Gruplar için herhangi bir Adres Defteri numarası kullanmadıysanız, faksları 90 farklı numaraya yayınlayabilirsiniz.

1. Belgenizi yükleyin.

- 2. (FAKS (FAX)) öğesine basın.
- 3. [Yayın] öğesini seçmek için ▲ veya ▼ öğesine basın ve ardından **OK** öğesine basın.
- 4. [Numara Ekle] öğesini seçmek için ▲ veya ▼ öğesine basın ve ardından OK öğesine basın.

- 5. Yayına, aşağıdaki yöntemlerle numara ekleyebilirsiniz:
  - Arama tuşlarını kullanarak bir numara girin:
    - a. [Numara Ekle]öğesini seçmek için ▲ veya ▼ öğesine basın ve ardından OK öğesine basın.
    - b. Arama tuşlarıyla bir rakam girin ve ardından OK öğesine basın.
  - Adres Defteri'nden bir numara seçin:
    - a. [Adres defterinden ekle]öğesini seçmek için ▲ veya ▼ öğesine basın ve ardından OK öğesine basın.
    - b. [Alfabetik Sıra] veya [Nümerik Sıra] öğesini seçmek için önce ▲ veya ▼ öğesine, ardından
       OKöğesine basın.
    - c. İstediğiniz Hızlı Arama adını veya numarasını seçmek için ▲ veya ▼ düğmesine basın.
    - d. Hızlı Arama adı veya numarasıyla etiketlenmiş onay kutusunu seçmek için ∢ veya ▶ düğmesine basın ve ardından **OK** düğmesine basın.
  - Adres Defteri'nde bir numara arayın:
    - a. [Adres defterinde ara]öğesini seçmek için ▲ veya ▼ öğesine basın ve ardından OK öğesine basın.
    - b. Arama tuşlarını kullanarak adın ilk harfini yazın ve ardından OK düğmesine basın.
    - c. İsmi seçmek için ▲ veya ▼ öğesine basın ve sonra OK öğesine basın.
    - d. Yeniden **OK** öğesine basın.
- 6. Bittiğinde, ▲ veya ▼ öğesine basarak [Tamamla] seçimini yapın. OK öğesine basın.
- 7. Mono Başlat (Mono Start) öğesine basın.
- 8. Aşağıdakilerden birini yapın:
  - ADF'yi kullanıyorsanız, makine belgeyi taramaya ve göndermeye başlar.
  - Tarayıcı camını kullanıyorsanız, makine ilk sayfayı taramaya başlar.

LCD ekranda [Sonraki Sayfa?] yazısı görüntülendiğinde, aşağıdakilerden birini yapın:

- Başka bir sayfa taramak için ▶ öğesine basın. Tarayıcı camına sonraki sayfayı yerleştirin ve sonra ▶ öğesine basın. Makine sayfayı taramaya başlar.
  - Her ilave sayfa için bu adımı tekrarlayın.
- Sayfaları taramayı bitirdikten sonra bir faks göndermek için ∢ öğesine basın. Makine belgeyi göndermeye başlar.

Ø

[Hafıza doldu] mesajı görünürse, iptal etmek için Durdur/Çık (Stop/Exit) öğesine basın.

## İlgili bilgiler

- Bir Faks Gönderme
- Devam Eden bir Yayını İptal Etme
- Yayın için Grupları Düzenleme
- Brother Makinenize Metin Girme

▲ Ana sayfa > Faks > Bir Faks Gönderme > Aynı Faksı Birden Fazla Alıcıya Gönderme (Yayın) > Devam Eden bir Yayını İptal Etme

# Devam Eden bir Yayını İptal Etme

İlgili Modeller: MFC-T810W/MFC-T910DW

Yayın sırasında, gönderilmekte olan faksı ya da tüm yayın işini iptal edebilirsiniz.

>> MFC-T810W

>> MFC-T910DW

#### **MFC-T810W**

- 1. Menü (Menu) öğesine basın.
- 2. Aşağıdakileri seçmek için ▲ veya V öğesine basın:
  - a. [Faks] öğesini seçin. OK öğesine basın.
  - b. [Kalan İşler] öğesini seçin. OK öğesine basın.

LCD aranmakta olan faks numarasını ve yayın iş numarasını görüntüler.

- 3. İptal etmek istediğiniz yayın iş numarasını seçmek için ▲ veya ▼ öğesine ve ardından OK öğesine basın.
- 4. Tüm yayını iptal etmek için ▲ öğesine basın. İptali gerçekleştirmeden çıkmak için V öğesine basın.
- 5. Durdur/Çık (Stop/Exit) öğesine basın.

#### MFC-T910DW

- 1. Ayarlar (Settings) öğesine basın.
- 2. Aşağıdakileri seçmek için **▲** veya **▼** öğesine basın:
  - a. [Faks] öğesini seçin. OK öğesine basın.
  - b. [Kalan İşler] öğesini seçin. OK öğesine basın.
  - LCD aranmakta olan faks numarasını ve yayın iş numarasını görüntüler.
- 3. İptal etmek istediğiniz yayın iş numarasını seçmek için ▲ veya V öğesine ve ardından OK öğesine basın.
- 4. Aşağıdakilerden birini yapın:
  - Yayının tümünü iptal etmek için yayın iş numarasını seçin ve ardından OK öğesine basın.
     Onaylamak için ► öğesine ya da iptali gerçekleştirmeden çıkmak için ◄ öğesine basın.
  - Aranmakta olan numarayı iptal etmek için LCD'de adı veya numarayı seçin ve ardından OK öğesine basın.
    - Onaylamak için ► öğesine ya da iptali gerçekleştirmeden çıkmak için ◄ öğesine basın.
  - İptali gerçekleştirmeden çıkmak için Durdur/Çık (Stop/Exit) öğesine basın.
- 5. Durdur/Çık (Stop/Exit) öğesine basın.

### İlgili bilgiler

Aynı Faksı Birden Fazla Alıcıya Gönderme (Yayın)

Ana sayfa > Faks > Bir Faks Gönderme > Gerçek Zamanlı Olarak Faks Gönderme

# Gerçek Zamanlı Olarak Faks Gönderme

#### İlgili Modeller: MFC-T810W/MFC-T910DW

Faks gönderirken, makine belgeyi göndermeden önce onu belleğe tarar. Telefon hattı boş olduğu anda makine aramaya ve göndermeye başlar. Önemli bir belgeyi makinenin taramayı bellekten almasını beklemeden anında göndermek istiyorsanız, [Gerç.Zamnlı TX] öğesini açın.

Gerçek Zamanlı Gönderimde, tarayıcı camı kullanılırken otomatik tekrar arama özelliği çalışmaz.

#### >> MFC-T810W >> MFC-T910DW

### **MFC-T810W**

- 1. Belgenizi ADF'ye yükleyin veya tarayıcı camına yerleştirin.
- 2. Menü (Menu) öğesine basın.
- 3. Aşağıdakileri seçmek için ▲ veya V öğesine basın:
  - a. [Faks] öğesini seçin. OK öğesine basın.
  - b. [Gönderim Kur] öğesini seçin. OK öğesine basın.
  - c. [Gerç. Zam. TX] öğesini seçin. OK öğesine basın.
  - d. [Açık] (veya [Kapalı]) öğesini seçin. OK öğesine basın.
- 4. Durdur/Çık (Stop/Exit) öğesine basarak faksınızı göndermeye devam edebilirsiniz.
- 5. Faks numarasını girin.
- 6. Mono Başlat (Mono Start) öğesine basın.

### MFC-T910DW

- 1. Belgenizi yükleyin.
- 2. (FAKS (FAX)) öğesine basın.
- 3. Aşağıdakileri seçmek için ▲ veya V öğesine basın:
  - a. [Gerç. Zam. TX] öğesini seçin. OK öğesine basın.
  - b. [Açık] (veya [Kapalı]) öğesini seçin. OK öğesine basın.
- 4. Faks numarasını girin.
- 5. Mono Başlat (Mono Start) öğesine basın.

### 📕 İlgili bilgiler

• Bir Faks Gönderme

Ana sayfa > Faks > Bir Faks Gönderme > Faks Otomatik Yeniden Çevirme Ayarını Değiştirme

# Faks Otomatik Yeniden Çevirme Ayarını Değiştirme

İlgili Modeller: MFC-T810W/MFC-T910DW

Faksı otomatik olarak gönderiyorsanız ve hat meşgulse, Faks Otomatik Yeniden Çevirme ayarı [Açık] olarak ayarlandığında, makine beş dakikalık aralarla üç kez yeniden arar.

Varsayılan ayar [Açık] ayarıdır.

```
>> MFC-T810W
>> MFC-T910DW
```

### **MFC-T810W**

- 1. Menü (Menu) öğesine basın.
- 2. Aşağıdakileri seçmek için ▲ veya V öğesine basın:
  - a. [Faks] öğesini seçin. OK öğesine basın.
  - b. [Gönderim Kur] öğesini seçin. OK öğesine basın.
  - c. [Oto Yen.Çevir] öğesini seçin. OK öğesine basın.
  - d. [Açık] (veya [Kapalı]) öğesini seçin. OK öğesine basın.
- 3. Durdur/Çık (Stop/Exit) öğesine basın.

### MFC-T910DW

- 1. Ayarlar (Settings) öğesine basın.
- 2. Aşağıdakileri seçmek için **▲** veya **▼** öğesine basın:
  - a. [İlk Kurulum] öğesini seçin. OK öğesine basın.
  - b. [Faks Tekrar Arama] öğesini seçin. OK öğesine basın.
  - c. [Açık] (veya [Kapalı]) öğesini seçin. OK öğesine basın.
- 3. Durdur/Çık (Stop/Exit) öğesine basın.

### 🦉 İlgili bilgiler

Bir Faks Gönderme

▲ Ana sayfa > Faks > Bir Faks Gönderme > Devam Eden bir Faksı İptal Etme

# Devam Eden bir Faksı İptal Etme

İlgili Modeller: MFC-T810W/MFC-T910DW

#### >> MFC-T810W

>> MFC-T910DW

#### **MFC-T810W**

- 1. Halihazırda devam eden bir faksı iptal etmek için Durdur/Çık (Stop/Exit) öğesine basın.
- 2. Makine arama veya gönderim yaparken **Durdur/Çık (Stop/Exit)** öğesine bastığınızda LCD'de [İşi İptal Et?] görüntülenir. Onaylamak için ▲ öğesine basın.

#### MFC-T910DW

- 1. Halihazırda devam eden bir faksı iptal etmek için Durdur/Çık (Stop/Exit) öğesine basın.
- 2. Makine arama veya gönderim yaparken Durdur/Çık (Stop/Exit) öğesine bastığınızda LCD'de [İşi İptal Et?] görüntülenir. Onaylamak için ► öğesine basın.

## 🍊 İlgili bilgiler

- Bir Faks Gönderme
- Telefon ve Faks sorunları

Ana sayfa > Faks > Bir Faks Gönderme > Bekleyen Faksı Kontrol Etme veya İptal Etme

# Bekleyen Faksı Kontrol Etme veya İptal Etme

İlgili Modeller: MFC-T810W/MFC-T910DW

Makine belleğinde saklanan ve gönderilmeyi bekleyen faksları görüntülemek ya da iptal etmek için aşağıdaki adımları izleyin. Bellekte hiçbir faks işi yoksa LCD'de [Bekleyen İş Yok] görüntülenir. Bir faksı gönderilmeden önce iptal edebilirsiniz.

#### >> MFC-T810W >> MFC-T910DW

#### **MFC-T810W**

- 1. Menü (Menu) öğesine basın.
- 2. Aşağıdakileri seçmek için ▲ veya V öğesine basın:
  - a. [Faks] öğesini seçin. OK öğesine basın.
  - b. [Kalan İşler] öğesini seçin. OK öğesine basın.
- 3. Kontrol etmek veya iptal etmek istediğiniz her bir faks işi için aşağıdakileri yapın:
  - a. Bekleyen işler içinde gezinmek için **▲** veya **▼** öğesine basın. Gerekirse, iptal etmek istediğiniz işi seçin ve ardından **OK** öğesine basın.
  - b. Onaylamak için ▲ öğesine ya da iptali gerçekleştirmeden çıkmak için V öğesine basın.
- 4. Bittiğinde, Durdur/Çık (Stop/Exit) öğesine basın.

#### MFC-T910DW

- 1. Ayarlar (Settings) öğesine basın.
- 2. Aşağıdakileri seçmek için ▲ veya V öğesine basın:
  - a. [Faks] öğesini seçin. OK öğesine basın.
  - b. [Kalan İşler] öğesini seçin. OK öğesine basın.
- 3. Kontrol etmek veya iptal etmek istediğiniz her bir faks işi için aşağıdakileri yapın:
  - a. Bekleyen işler içinde gezinmek için **▲** veya **▼** öğesine basın. Gerekirse, iptal etmek istediğiniz işi seçin ve ardından **OK** öğesine basın.
  - b. Onaylamak için ▶ öğesine ya da iptali gerçekleştirmeden çıkmak için ◀ öğesine basın.
- 4. Bittiğinde, Durdur/Çık (Stop/Exit) öğesine basın.

### 🦉 İlgili bilgiler

- Bir Faks Gönderme
- Telefon ve Faks sorunları

Ana sayfa > Faks > Bir Faks Gönderme > Faks Seçenekleri

## Faks Seçenekleri

İlgili Modeller: MFC-T810W/MFC-T910DW

#### **MFC-T810W**

Faks gönderme ayarlarını değiştirmek için 🛛 🕞 (FAKS (FAX)) > Seçenekler (Options) öğesine basın.

| Seçenek        | Açıklama                                                                                    |
|----------------|---------------------------------------------------------------------------------------------|
| Faks Çözünür.  | Giden fakslar için çözünürlüğü ayarlayın.                                                   |
|                | Faks kalitesi genellikle Faks Çözünürlüğü değiştirilerek geliştirilebilir.                  |
| Kontrast       | Kontrastı ayarlayın.                                                                        |
|                | Belgeniz fazla açık veya koyuysa, kontrastı değiştirmek faks<br>kalitesini iyileştirebilir. |
| CamTara.Boyutu | Tarayıcı camının tarama alanını belge boyutuna ayarlayın.                                   |
|                | >> İlgili bilgiler: Tarayıcı Özellikleri / Teknik Özellikler                                |
| Gerç. Zam. TX  | Makinenin belleğinden tarama alması için beklemeden bir faksı<br>anında gönderin.           |
| Yurtdışı Modu  | Denizaşırı faks göndermekte sıkıntı yaşıyorsanız Açık olarak ayarlayın.                     |

#### MFC-T910DW

Faks gönderme ayarlarını değiştirmek için 🛛 🕞 🖬 (FAKS (FAX)) öğesine basın.

| Seçenek          | Açıklama                                                                                    |
|------------------|---------------------------------------------------------------------------------------------|
| Faks Çözünür.    | Giden fakslar için çözünürlüğü ayarlayın.                                                   |
|                  | Faks kalitesi genellikle Faks Çözünürlüğü değiştirilerek geliştirilebilir.                  |
| Kontrast         | Kontrastı ayarlayın.                                                                        |
|                  | Belgeniz fazla açık veya koyuysa, kontrastı değiştirmek faks<br>kalitesini iyileştirebilir. |
| Cam Tara. Boy.   | Tarayıcı camının tarama alanını belge boyutuna ayarlayın.                                   |
|                  | >> İlgili bilgiler. Tarayıcı Özellikleri / Teknik Özellikler                                |
| Yayın            | Aynı faks mesajını birden fazla faks numarasına aynı anda<br>gönderin.                      |
| Gerç. Zam. TX    | Makinenin belleğinden tarama alması için beklemeden bir faksı<br>anında gönderin.           |
| Yurtdışı Modu    | Denizaşırı faks göndermekte sıkıntı yaşıyorsanız Açık olarak<br>ayarlayın.                  |
| Çağrı Geçmişi    | Arama Geçmişi'nden bir numara seçin.                                                        |
| Adres Defteri    | Adres Defteri'nden bir numara seçin.                                                        |
| Yeni Vars. Ayrla | Ayarlarınızı varsayılan olarak kaydedin.                                                    |
| Fabrika Ayarı    | Bütün ayarları, fabrika ayarlarına geri çevirin.                                            |

# 🦉 İlgili bilgiler

- Bir Faks Gönderme
- Brother Makinenizden Faks Gönderme

• Özellikler

#### ▲ Ana sayfa > Faks > Bir Faks Alma

## **Bir Faks Alma**

- Alım Modu Ayarları
- Büyük Boy Bir Gelen Faksı Sayfa Boyutuna Küçültme
- Faks Alım Damgasını Ayarlama
- Bir Telefon Görüşmesinin Sonunda Bir Faks Alma
- Bellek Alımı Seçenekleri

Ana sayfa > Faks > Bir Faks Alma > Alım Modu Ayarları

# Alım Modu Ayarları

- Alma Modlarına Genel Bakış
- Doğru Alım Modunu Seçme
- Makine Cevap Vermeden Önce Zil Sesi Sayısını Ayarlama (Zil Erteleme)
- F/T Zil Süresini Ayarlama (Sahte/Çift Zil)
- Faks Algılamayı Ayarlayın

🔺 Ana sayfa > Faks > Bir Faks Alma > Alım Modu Ayarları > Alma Modlarına Genel Bakış

# Alma Modlarına Genel Bakış

#### İlgili Modeller: MFC-T810W/MFC-T910DW

Bazı alım modları otomatik olarak yanıt verir ([Yalnızca Faks] ve [Faks/Tel]). Bu modları kullanmadan önce Zil Erteleme ayarını değiştirmek isteyebilirsiniz.

#### Yalnızca Faks

[Yalnızca Faks] modu otomatik olarak her aramaya faks araması olarak cevap verir.

#### Faks/Tel

[Faks/Tel] modu gelen aramaların faks mı yoksa sesli arama mı olduğunu tanıyarak ve aşağıdaki işlemlerden biriyle ele alarak gelen aramaları yönetmenize yardımcı olur:

- Fakslar otomatik olarak alınır.
- Sesli aramalar telefonu açmanız için F/T zilini çaldırır. F/T zili, makineniz tarafından üretilen bir sahte/çift zildir.

#### Elle

[Manuel] modu, tüm otomatik yanıtlama işlevlerini kapatır.

[Manuel] modunda bir faks almak için harici telefonun ahizesini kaldırın. Faks tonlarını (tekrar eden, kısa sinyaller) duyduğunuzda, Başlat düğmesine basın ve ardından faksı almak için [Al] öğesini seçin. Ayrıca makine ile aynı hattaki ahizeyi kaldırarak faks almak için Faks Algılama özelliğini de kullanabilirsiniz.

#### Harici TAD

[Harici TAD] modu gelen aramaları harici telesekreter aygıtının yönetmesini sağlar.

Gelen aramalar aşağıdaki şekillerde işleme alınacaktır:

- Fakslar otomatik olarak alınır.
- · Sesli aramalarda arayanlar harici telesekretere mesaj bırakabilirler.

## İlgili bilgiler

- Alım Modu Ayarları
- Makine Cevap Vermeden Önce Zil Sesi Sayısını Ayarlama (Zil Erteleme)
- F/T Zil Süresini Ayarlama (Sahte/Çift Zil)
- Faks Algılamayı Ayarlayın
- Harici Telesekreter Bağlama

▲ Ana sayfa > Faks > Bir Faks Alma > Alım Modu Ayarları > Doğru Alım Modunu Seçme

# Doğru Alım Modunu Seçme

#### İlgili Modeller: MFC-T810W/MFC-T910DW

Hattınızdaki telefon hizmetlerine ve harici aygıtlara göre bir Alım Modu seçmeniz gerekir.

Varsayılan olarak, makineniz kendisine gönderilen faksları otomatik olarak alacaktır. Aşağıdaki şema, doğru modu seçmenize yardımcı olacaktır.

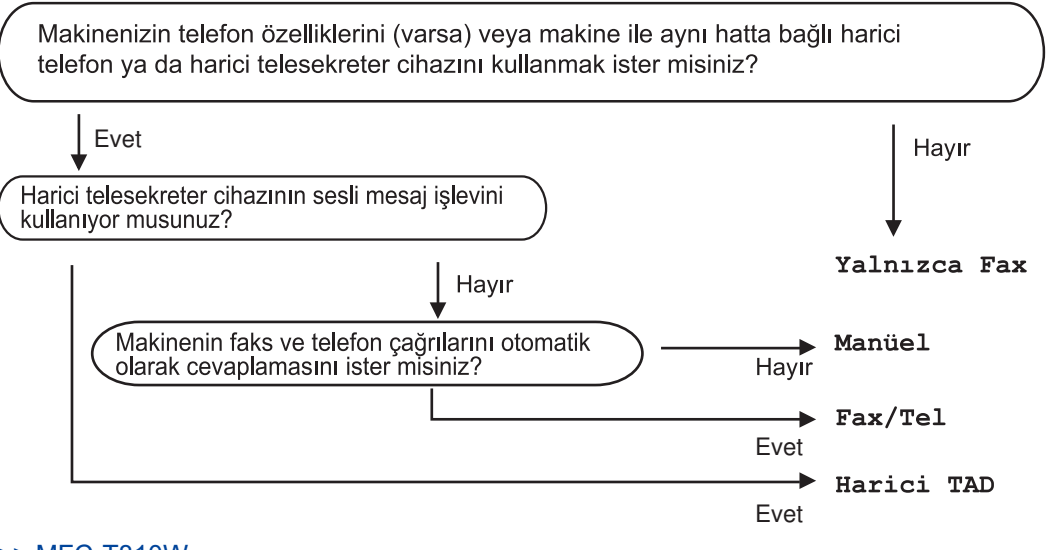

#### >> MFC-T810W >> MFC-T910DW

#### **MFC-T810W**

- 1. Menü (Menu) öğesine basın.
- 2. Aşağıdakileri seçmek için ▲ veya V öğesine basın:
  - a. [Faks] öğesini seçin. OK öğesine basın.
  - b. [Alma Kurulumu] öğesini seçin. OK öğesine basın.
  - c. [Alım Modu] öğesini seçin. OK öğesine basın.
- 3. , [Faks/Tel], [Harici TAD] veya [Manuel] seçeneğini seçmek için ▲ veya ▼ öğesine basın ve ardından OK öğesine basın.[Yalnızca Faks]
- 4. Durdur/Çık (Stop/Exit) öğesine basın.

### MFC-T910DW

- 1. Ayarlar (Settings) öğesine basın.
- 2. Aşağıdakileri seçmek için ▲ veya V öğesine basın:
  - a. [Faks] öğesini seçin. OK öğesine basın.
  - b. [Alma Kurulumu] öğesini seçin. OK öğesine basın.
  - c. [Alım Modu] öğesini seçin. OK öğesine basın.
- 3. , [Faks/Tel], [Harici TAD] veya [Manuel] seçeneğini seçmek için ▲ veya ▼ öğesine basın ve ardından OK öğesine basın.[Yalnızca Faks]
- 4. Durdur/Çık (Stop/Exit) öğesine basın.

## 🦉 İlgili bilgiler

Alım Modu Ayarları
- Harici Telesekreter Bağlama
- Telefon ve Faks sorunları

▲ Ana sayfa > Faks > Bir Faks Alma > Alım Modu Ayarları > Makine Cevap Vermeden Önce Zil Sesi Sayısını Ayarlama (Zil Erteleme)

# Makine Cevap Vermeden Önce Zil Sesi Sayısını Ayarlama (Zil Erteleme)

İlgili Modeller: MFC-T810W/MFC-T910DW

Makinenizi biri aradığında, normal telefon zil sesini duyarsınız. Zil sayısı Zil Gecikme seçeneğinde ayarlanır.

- Zil Erteleme ayarı, makine [Yalnızca Faks] ve [Faks/Tel] modlarında cevap vermeden önce kaç sefer zil çalacağını belirler.
- Makine ile aynı hat üzerinde harici veya dahili telefonlarınız varsa maksimum zil sayısını seçin.

#### >> MFC-T810W >> MFC-T910DW

### **MFC-T810W**

- 1. Menü (Menu) öğesine basın.
- 2. Aşağıdakileri seçmek için ▲ veya V öğesine basın:
  - a. [Faks] öğesini seçin. OK öğesine basın.
  - b. [Alma Kurulumu] öğesini seçin. OK öğesine basın.
  - c. [Zil Gecikmesi] öğesini seçin. OK öğesine basın.
  - d. Makine cevap vermeden önce hattın çalmasını istediğiniz zil sayısını seçin. OK öğesine basın.
- [0] olarak seçtiyseniz, makine hemen cevap verecektir ve hat çalmayacaktır (sadece bazı ülkelerde kullanılabilir).
- 3. Durdur/Çık (Stop/Exit) öğesine basın.

#### MFC-T910DW

- 1. Ayarlar (Settings) öğesine basın.
- 2. Aşağıdakileri seçmek için ▲ veya V öğesine basın:
  - a. [Faks] öğesini seçin. OK öğesine basın.
  - b. [Alma Kurulumu] öğesini seçin. OK öğesine basın.
  - c. [Zil Gecikmesi] öğesini seçin. OK öğesine basın.
  - d. Makine cevap vermeden önce hattın çalmasını istediğiniz zil sayısını seçin. OK öğesine basın.

• [0] olarak seçtiyseniz, makine hemen cevap verecektir ve hat çalmayacaktır (sadece bazı ülkelerde kullanılabilir).

#### 3. Durdur/Çık (Stop/Exit) öğesine basın.

- · Alım Modu Ayarları
- Alma Modlarına Genel Bakış
- Harici ve Dahili Telefonlardan İşlem
- Faks Algılamayı Ayarlayın
- Telefon ve Faks sorunları

Ana sayfa > Faks > Bir Faks Alma > Alım Modu Ayarları > F/T Zil Süresini Ayarlama (Sahte/Çift Zil)

### F/T Zil Süresini Ayarlama (Sahte/Çift Zil)

#### İlgili Modeller: MFC-T810W/MFC-T910DW

Alım Modunu [Faks/Tel] olarak ayarladığınızda, arama bir faks ise, makineniz onu otomatik olarak alacaktır. Fakat sesli arama ise, makine F/T Zil Süresinde ayarladığınız süreyle F/T zil sesi (sahte/çift zil) verir. F/T zilini duyduğunuzda, hatta sesli bir arayan var demektir.

F/T zil ayarı sadece Brother makinenizde olduğu için, dahili veya harici telefonlar çalmaz; ancak yine de herhangi bir telefondan makinenin çağrısına cevap verebilirsiniz.

#### >> MFC-T810W >> MFC-T910DW

#### **MFC-T810W**

- 1. Menü (Menu) öğesine basın.
- 2. Aşağıdakileri seçmek için ▲ veya V öğesine basın:
  - a. [Faks] öğesini seçin. OK öğesine basın.
  - b. [Alma Kurulumu] öğesini seçin. OK öğesine basın.
  - c. [F/T Çal Süresi] öğesini seçin. OK öğesine basın.
  - d. Bir sesli aramanız olduğu uyarısını yapmak için makinenin ne kadar süre çift zil çalacağını seçin. **OK** öğesine basın.
- 3. Durdur/Çık (Stop/Exit) öğesine basın.

Arayan kişi sahte/çift zil sırasında kapasa bile, makine belirlenen sürede çalmaya devam eder.

### MFC-T910DW

- 1. Ayarlar (Settings) öğesine basın.
- 2. Aşağıdakileri seçmek için ▲ veya V öğesine basın:
  - a. [Faks] öğesini seçin. OK öğesine basın.
  - b. [Alma Kurulumu] öğesini seçin. OK öğesine basın.
  - c. [F/T Çal Süresi] öğesini seçin. OK öğesine basın.
  - d. Bir sesli aramanız olduğu uyarısını yapmak için makinenin ne kadar süre çift zil çalacağını seçin. **OK** öğesine basın.
- 3. Durdur/Çık (Stop/Exit) öğesine basın.

Arayan kişi sahte/çift zil sırasında kapasa bile, makine belirlenen sürede çalmaya devam eder.

- Alım Modu Ayarları
- Alma Modlarına Genel Bakış
- Harici ve Dahili Telefonlardan İşlem

Ana sayfa > Faks > Bir Faks Alma > Alım Modu Ayarları > Faks Algılamayı Ayarlayın

### Faks Algılamayı Ayarlayın

#### İlgili Modeller: MFC-T810W/MFC-T910DW

**Faks Algılama Açık ise:** Aramaya yanıt verseniz bile, makine bir faks aramasını otomatik olarak alır. Makinenizin bir faks almakta olduğunu belirten mesaj LCD'de göründüğünde veya kullandığınız kulaklıktan bir "cırıltı" sesi duyduğunuzda sadece ahizeyi yerine koyun. Makineniz geri kalanını halledecektir.

**Faks Algılama Kapalı ise:** Makinedeyseniz ve bir faks aramasına ahizeyi kaldırarak yanıt verdiyseniz, Başlat düğmesine basın ve ardından faksı almak için [A1] öğesine basın. Dahili numaradan veya harici bir telefondan cevapladığınızda, **\*51**.

- Faks Algılama [Açık] olarak ayarlandıysa ama bir harici veya dahili telefon ahizesini kaldırdığınızda makine faks aramasına bağlanmıyorsa, uzaktan etkinleştirme kodu \*51'e.
  - Aynı telefon hattı üzerindeki bir bilgisayardan faksları gönderirseniz ve makine bunu engellerse Faks Algılama ayarını [Kapalı] yapın.

#### >> MFC-T810W >> MFC-T910DW

#### **MFC-T810W**

- 1. Menü (Menu) öğesine basın.
- 2. Aşağıdakileri seçmek için ▲ veya V öğesine basın:
  - a. [Faks] öğesini seçin. OK öğesine basın.
  - b. [Alma Kurulumu] öğesini seçin. OK öğesine basın.
  - c. [Faks Algıla] öğesini seçin. OK öğesine basın.
  - d. [Açık] (veya [Kapalı]) öğesini seçin. OK öğesine basın.
- 3. Durdur/Çık (Stop/Exit) öğesine basın.

### MFC-T910DW

- 1. Ayarlar (Settings) öğesine basın.
- 2. Aşağıdakileri seçmek için ▲ veya V öğesine basın:
  - a. [Faks] öğesini seçin. OK öğesine basın.
  - b. [Alma Kurulumu] öğesini seçin. OK öğesine basın.
  - c. [Faks Algıla] öğesini seçin. OK öğesine basın.
  - d. [Açık] (veya [Kapalı]) öğesini seçin. OK öğesine basın.
- 3. Durdur/Çık (Stop/Exit) öğesine basın.

- Alım Modu Ayarları
- Alma Modlarına Genel Bakış
- Makine Cevap Vermeden Önce Zil Sesi Sayısını Ayarlama (Zil Erteleme)
- Harici ve Dahili Telefonlardan İşlem
- Uzaktan İşlem Kodlarını Kullanma
- Telefon ve Faks sorunları

Ana sayfa > Faks > Bir Faks Alma > Büyük Boy Bir Gelen Faksı Sayfa Boyutuna Küçültme

### Büyük Boy Bir Gelen Faksı Sayfa Boyutuna Küçültme

İlgili Modeller: MFC-T810W/MFC-T910DW

[Oto. indirgeme] özelliği [Açık] olduğunda, Brother makineniz gelen büyük boyutlu faks sayfalarının tümünü kağıdınıza sığacak şekilde küçültür. Makine, faksın sayfa boyutunu ve Kağıt Boyutu ayarınızı kullanarak küçültme oranını hesaplar.

#### >> MFC-T810W >> MFC-T910DW

### **MFC-T810W**

- 1. Menü (Menu) öğesine basın.
- 2. Aşağıdakileri seçmek için ▲ veya V öğesine basın:
  - a. [Faks] öğesini seçin. OK öğesine basın.
  - b. [Alma Kurulumu] öğesini seçin. OK öğesine basın.
  - c. [Oto. indirgeme] öğesini seçin. OK öğesine basın.
  - d. [Açık] (veya [Kapalı]) öğesini seçin. OK öğesine basın.
- 3. Durdur/Çık (Stop/Exit) öğesine basın.

### MFC-T910DW

- 1. Ayarlar (Settings) öğesine basın.
- 2. Aşağıdakileri seçmek için ▲ veya V öğesine basın:
  - a. [Faks] öğesini seçin. OK öğesine basın.
  - b. [Alma Kurulumu] öğesini seçin. OK öğesine basın.
  - c. [Oto. İndirgeme] öğesini seçin. OK öğesine basın.
  - d. [Açık] (veya [Kapalı]) öğesini seçin. OK öğesine basın.
- 3. Durdur/Çık (Stop/Exit) öğesine basın.

- Bir Faks Alma
- Kağıt Ayarları
- Kağıt Kullanımı ve Yazdırma Sorunları

🔺 Ana sayfa > Faks > Bir Faks Alma > Faks Alım Damgasını Ayarlama

### Faks Alım Damgasını Ayarlama

İlgili Modeller: MFC-T810W/MFC-T910DW

Makineyi, alınan her faks sayfasının üst kısmına alım gününü ve saatini yazdırmak için ayarlayın. Makineye geçerli tarihi ve saati ayarladığınızdan emin olun.

Bu özellik sadece siyah beyaz fakslar için geçerlidir.

>> MFC-T810W >> MFC-T910DW

### **MFC-T810W**

- 1. Menü (Menu) öğesine basın.
- 2. Aşağıdakileri seçmek için **▲** veya **▼** öğesine basın:
  - a. [Faks] öğesini seçin. OK öğesine basın.
  - b. [Alma Kurulumu] öğesini seçin. OK öğesine basın.
  - c. [Fks Alm Dmgası] öğesini seçin. OK öğesine basın.
  - d. [Açık] (veya [Kapalı]) öğesini seçin. OK öğesine basın.
- 3. Durdur/Çık (Stop/Exit) öğesine basın.

### MFC-T910DW

- 1. Ayarlar (Settings) öğesine basın.
- 2. Aşağıdakileri seçmek için ▲ veya V öğesine basın:
  - a. [Faks] öğesini seçin. OK öğesine basın.
  - b. [Alma Kurulumu] öğesini seçin. OK öğesine basın.
  - c. [Faks Alım Damgası] öğesini seçin. OK öğesine basın.
  - d. [Açık] (veya [Kapalı]) öğesini seçin. OK öğesine basın.
- 3. Durdur/Çık (Stop/Exit) öğesine basın.

### İlgili bilgiler

• Bir Faks Alma

▲ Ana sayfa > Faks > Bir Faks Alma > Bir Telefon Görüşmesinin Sonunda Bir Faks Alma

### Bir Telefon Görüşmesinin Sonunda Bir Faks Alma

İlgili Modeller: MFC-T810W/MFC-T910DW

Brother makinenize bağlı olan telefonda konuşuyorsanız ve karşı taraf da kendi faks makinesine bağlı bir telefondan konuşuyorsa, görüşmenin sonunda diğer taraf, her ikiniz de telefonu kapamadan, size faks gönderebilir.

• Makinenizin ADF'si boş olmalıdır.

>> MFC-T810W

>> MFC-T910DW

### **MFC-T810W**

- 1. Karşı taraftan, faksı yüklemesini ve Başlat veya Gönder tuşuna basmasını isteyin.
- 2. CNG tonlarını (tekrarlayan, yavaş bipler) duyduğunuzda Mono Başlat (Mono Start) öğesine basın.
- 3. Faksı almak için V öğesine basın.
- 4. Harici ahizeyi yerine koyun.

### MFC-T910DW

- 1. Karşı taraftan, faksı yüklemesini ve Başlat veya Gönder tuşuna basmasını isteyin.
- 2. CNG tonlarını (tekrarlayan, yavaş bipler) duyduğunuzda Mono Başlat (Mono Start) öğesine basın.
- 3. Faksı almak için **∢** öğesine basın.
- 4. Harici ahizeyi yerine koyun.

### 🎴 İlgili bilgiler

Bir Faks Alma

Ana sayfa > Faks > Bir Faks Alma > Bellek Alımı Seçenekleri

### Bellek Alımı Seçenekleri

Makineden uzakta olduğunuzda, gelen faksları yönlendirmek için Bellek Alımı seçeneklerini kullanın. Bir seferde sadece bir Bellek Alımı seçeneğini kullanabilirsiniz.

Bellek Alımı şu şekilde ayarlanabilir:

- PC-Faks Alımı
  - Alınan Faksları Bilgisayarınıza Aktarmak için PC-Faks Alımı Seçeneğini Kullanma (Sadece Windows)
  - Makinenin Belleğinde Depolanan Bir Faksı Yazdırma

▲ Ana sayfa > Faks > Bir Faks Alma > Bellek Alımı Seçenekleri > Alınan Faksları Bilgisayarınıza Aktarmak için PC-Faks Alımı Seçeneğini Kullanma (Sadece Windows)

### Alınan Faksları Bilgisayarınıza Aktarmak için PC-Faks Alımı Seçeneğini Kullanma (Sadece Windows)

İlgili Modeller: MFC-T810W/MFC-T910DW

PC-Faks Alımı özelliğini açın, gelen faksları otomatik olarak makinenizin belleğinde depolayın ve ardından onları bilgisayarınıza gönderin. Bu faksları görüntülemek ve saklamak için bilgisayarınızı kullanın.

- Bu özellik sadece siyah beyaz fakslar için geçerlidir. Bir renkli faks aldığınızda, makineniz renkli faksı yazdırır ama faksı bilgisayarınıza göndermez.
- PC-Fax Alımını ayarlamadan önce bilgisayarınıza Brother yazılımını yüklemelisiniz. Bilgisayarınızın bağlı ve açık olduğundan emin olun. PC-FAX Alımı yazılımının bilgisayarınızda çalışması gerekir.

Bilgisayarınız kapalı bile olsa, makineniz faksları alır ve belleğinde depolar. Bilgisayarınızı başlattığınızda ve PC-FAX Alımı yazılımı çalıştığında makineniz faksları otomatik olarak bilgisayarınıza aktarır.

#### >> MFC-T810W >> MFC-T910DW

### **MFC-T810W**

- 1. Menü (Menu) öğesine basın.
- 2. Aşağıdakileri seçmek için ▲ veya V öğesine basın:
  - a. [Faks] öğesini seçin. OK öğesine basın.
  - b. [Alma Kurulumu] öğesini seçin. OK öğesine basın.
  - c. [PC Faks Alım] öğesini seçin. OK öğesine basın.
  - d. [Açık] öğesini seçin. OK öğesine basın.

LCD'de [Lütfen bilgisayarınızda PC-FAX Alım programını başlatın.] mesajı görüntülenir.

- e. **OK** öğesine basın.
- f. Bir ağdaysanız, [<usb>] öğesini veya faksları almak istediğiniz hedef bilgisayarın adını seçin. OK öğesine basın.
- g. [Yedek Bask1:Aç] Veya [Yedek Bask1:Kap]öğesini seçin. OK öğesine basın.
- 3. Durdur/Çık (Stop/Exit) öğesine basın.

Hedef bilgisayarı değiştirmek için bu adımları tekrarlayın.

#### MFC-T910DW

- 1. Ayarlar (Settings) öğesine basın.
- 2. Aşağıdakileri seçmek için ▲ veya V öğesine basın:
  - a. [Faks] öğesini seçin. OK öğesine basın.
  - b. [Alma Kurulumu] öğesini seçin. OK öğesine basın.
  - c. [PC Faks Alım] öğesini seçin. OK öğesine basın.
  - d. [Açık] öğesini seçin. OK öğesine basın.

LCD'de [Bilgisayarınızda PC-Fax Alım programını çalıştırın.] mesajı görüntülenir.

- e. ▶ öğesine basın.
- f. Bir ağdaysanız, [<use>USB>] öğesini veya faksları almak istediğiniz hedef bilgisayarın adını seçin. OK öğesine basın.
- g. [Yed. Baskı: Açk] Veya [Yed. Baskı: Kpl]öğesini seçin. OK öğesine basın.

#### 3. Durdur/Çık (Stop/Exit) öğesine basın.

Hedef bilgisayarı değiştirmek için bu adımları tekrarlayın.

- Bellek Alımı Seçenekleri
- Fakslarınızı veya Faks Günlüğü Raporunu Aktarma
- Faksların Bilgisayarınıza Aktarılması
- PC-FAX Alımı'nı Kullanarak Faks Alma (Windows)

▲ Ana sayfa > Faks > Bir Faks Alma > Bellek Alımı Seçenekleri > Makinenin Belleğinde Depolanan Bir Faksı Yazdırma

### Makinenin Belleğinde Depolanan Bir Faksı Yazdırma

İlgili Modeller: MFC-T910DW

- Bu özellik sadece siyah beyaz fakslar için geçerlidir.
- Faks, yazdırıldıktan sonra makinenin belleğinden silinir.

[PC Faks Alim] öğesini açarsanız, bilgisayarınız kapalı olduğunda bile makineniz fakslarınızı alır ve kendi belleğinde saklar.

- 1. Ayarlar (Settings) öğesine basın.
- 2. Aşağıdakileri seçmek için ▲ veya V öğesine basın:
  - a. [Faks] öğesini seçin. OK öğesine basın.
  - b. [Doküman Yazdır] öğesini seçin. OK öğesine basın.
- 3. ▶ öğesine basın.

- Bellek Alımı Seçenekleri
- Hata ve Bakım Mesajları
- Telefon ve Faks sorunları

Ana sayfa > Faks > Ses İşlemleri ve Faks Numaraları

# Ses İşlemleri ve Faks Numaraları

- Ses İşlemleri
- Faks Numaralarını Depolama
- Yayın için Grupları Düzenleme

Ana sayfa > Faks > Ses İşlemleri ve Faks Numaraları > Ses İşlemleri

# Ses İşlemleri

• Faks/Tel Alma Modundayken Bir Sesli Aramayı Yanıtlama

▲ Ana sayfa > Faks > Ses İşlemleri ve Faks Numaraları > Ses İşlemleri > Faks/Tel Alma Modundayken Bir Sesli Aramayı Yanıtlama

# Faks/Tel Alma Modundayken Bir Sesli Aramayı Yanıtlama

İlgili Modeller: MFC-T810W/MFC-T910DW

Makine Faks/Tel modundayken, bir sesli aramayı yanıtlamanız için sizi uyarmak amacıyla F/T Zil (sahte/çift zil) özelliğini kullanır.

Makinedeyseniz, harici telefon ahizesini kaldırın ve ardından cevap vermek için Tel/R düğmesine basın.

Dahili telefondaysanız, F/T Zili sırasında ahizeyi kaldırın ve sonra sahte/çift ziller için #51 basın. Hatta kimse yoksa veya biri size faks göndermek istiyorsa, \*51'e basarak aramayı makineye geri gönderin.

### 🎴 İlgili bilgiler

Ses İşlemleri

▲ Ana sayfa > Faks > Ses İşlemleri ve Faks Numaraları > Faks Numaralarını Depolama

### Faks Numaralarını Depolama

- Adres Defteri Numaralarını Saklama
- Giden Aramalardan Adres Defteri Numaralarını Saklama
- Adres Defteri Adlarını veya Numaralarını Değiştirme veya Silme

▲ Ana sayfa > Faks > Ses İşlemleri ve Faks Numaraları > Faks Numaralarını Depolama > Adres Defteri Numaralarını Saklama

### Adres Defteri Numaralarını Saklama

İlgili Modeller: MFC-T810W/MFC-T910DW

>> MFC-T810W >> MFC-T910DW

### **MFC-T810W**

En fazla 40 Adres Defteri numarasını iki basamaklı Hızlı Arama numarası olarak saklayabilir ve her koda bir ad verebilirsiniz.

- 1. 🚆 (Adres Defteri) öğesine basın.
- 2. [Hızlı Arama] öğesini seçmek için ▲ öğesine basın.
- 3. [AdrsDftrni Dznle] öğesini seçmek için ▲ öğesine basın.
- 4. [Hızlı Arama] seçmek için ▲ veya ▼ öğesine basın. OK öğesine basın.
- 5. Bu adımları tamamlamak için arama tuşlarını kullanın:
  - a. İki haneli Hızlı Arama numarası girin (01-40). OK öğesine basın.
  - b. Faks veya telefon numarasını (en fazla 20 basamak) girin. OK öğesine basın.
  - c. Bir ad (en fazla 16 karakter) girin. OK öğesine basın.

Başka bir Hızlı Arama numarası kaydetmek için bu adımları tekrarlayın.

6. Durdur/Çık (Stop/Exit) öğesine basın.

#### MFC-T910DW

En fazla 40 Adres Defteri numarasını iki basamaklı Hızlı Arama numarası olarak saklayabilir ve her numaraya bir ad verebilirsiniz.

- 1. 🚆 (Adres Defteri) öğesine basın.
- 2. [Hızlı Ara.Ayr.] seçmek için ▲ veya V öğesine basın. OK öğesine basın.
- 3. Aşağıdakileri seçmek için ▲ veya V öğesine basın:
  - a. Numarayı kaydetmek istediğiniz yerdeki iki haneli Hızlı Arama numarasını seçin. OK öğesine basın.
  - b. [Ad] öğesini seçin. OK öğesine basın.
  - c. Arama tuşlarını kullanarak adı (en fazla 16 karakter) girin. OK öğesine basın.
  - d. [Faks/Tel] öğesini seçin. OK öğesine basın.
  - e. Faks veya telefon numarasını (en fazla 20 basamak) girin. OK öğesine basın.
  - Rakamlar arasında duraklama eklemek için Yeniden çevir/Duraklat (Redial/Pause) öğesine basın. Duraklamanın uzunluğunu arttırmak için Yeniden çevir/Duraklat (Redial/Pause) öğesine istediğiniz kadar basabilirsiniz.
  - f. [TAMAM] öğesini seçin ve sonra OK öğesine basın.

Başka bir Hızlı Arama numarası kaydetmek için bu adımları tekrarlayın.

4. Durdur/Çık (Stop/Exit) öğesine basın.

- Faks Numaralarını Depolama
- Yayın için Grupları Düzenleme

▲ Ana sayfa > Faks > Ses İşlemleri ve Faks Numaraları > Faks Numaralarını Depolama > Giden Aramalardan Adres Defteri Numaralarını Saklama

# Giden Aramalardan Adres Defteri Numaralarını Saklama

#### İlgili Modeller: MFC-T910DW

Giden Aramalar geçmişinden Adres Defteri numaralarını saklayabilirsiniz.

- 1. (FAKS (FAX)) öğesine basın.
- 2. Aşağıdakileri seçmek için ▲ veya V öğesine basın:
  - a. [Çağrı Geçmişi] öğesini seçin. OK öğesine basın.
  - b. [Giden Çağrı] öğesini seçin. OK öğesine basın.
  - c. Depolamak istediğiniz numarayı seçin. OK öğesine basın.
  - d. [Düzenle] öğesini seçmek için ∢öğesine basın.
  - e. [Adres Defterine Ekle] öğesini seçin. OK öğesine basın.

<sup>r</sup> Numarayı Giden Arama geçmişi listesinden silmek için [Sil] öğesini seçin ve ardından OK öğesine basın. Onaylamak için ► [Evet] öğesine basın.

- f. [Ad] öğesini seçin. OK öğesine basın.
- g. Arama tuşlarını kullanarak adı (en fazla 16 karakter) girin. OK öğesine basın.
- h. Faks veya telefon numarasını onaylayın.
- i. [TAMAM] öğesini seçin ve sonra **OK** öğesine basın.
- 3. Durdur/Çık (Stop/Exit) öğesine basın.

- Faks Numaralarını Depolama
- Brother Makinenize Metin Girme

▲ Ana sayfa > Faks > Ses İşlemleri ve Faks Numaraları > Faks Numaralarını Depolama > Adres Defteri Adlarını veya Numaralarını Değiştirme veya Silme

### Adres Defteri Adlarını veya Numaralarını Değiştirme veya Silme

İlgili Modeller: MFC-T810W/MFC-T910DW

>> MFC-T810W >> MFC-T910DW

### **MFC-T810W**

- 1. 🚆 (Adres Defteri) öğesine basın.
- 2. [Hızlı Arama] öğesini seçmek için ▲ öğesine basın.
- 3. [AdrsDftrni Dznle] öğesini seçmek için ▲ öğesine basın.
- 4. [Hızlı Arama] seçmek için ▲ veya ▼ öğesine basın. OK öğesine basın.
- 5. Arama tuşlarını kullanarak, değiştirmek veya silmek istediğiniz iki basamaklı Hızlı Arama numarasını (01-40) girin. **OK** öğesine basın.
- 6. Aşağıdakilerden birini yapın:
  - Depolanan numarayı değiştirmek için ▲ öğesine basın.
  - Depolanan numarayı silmek için V öğesine ve ardından onaylamak için ▲ öğesine basın.
  - Değişiklik yapmadan çıkmak için Durdur/Çık (Stop/Exit) öğesine basın.
- 7. Aşağıdakilerden birini yapın:
  - Depolanan numarayı değiştirmek için, ◀ veya ► öğesine basarak imleci değiştirmek istediğiniz basamağın altına getirin ve ardından Sil/Geri (Clear/Back) öğesine basın. Numarayı yeniden girin. OK öğesine basın.
  - Karakteri değiştirmek için, < veya ► öğesine basarak imleci değiştirmek istediğiniz karakterin altına getirin ve ardından Sil/Geri (Clear/Back) öğesine basın. Karakteri yeniden girin. OK öğesine basın.
- 8. Durdur/Çık (Stop/Exit) öğesine basın.

### MFC-T910DW

- 1. 🗳 (Adres Defteri) öğesine basın.
- 2. Aşağıdakilerden birini yapın:
  - Numarayı değiştirmek için ▲ veya ▼ öğesine basarak aşağıdakileri seçin:
    - a. [Değiştir] öğesini seçin. OK öğesine basın.
    - b. Numarayı değiştirmek istediğiniz yerdeki Hızlı Arama adını seçin. OK öğesine basın.

Aşağıdaki adımları yapın:

- Adı değiştirmek için ▲ veya ▼ simgesine basarak [Ad] öğesini seçin ve ardından OK öğesine basın.
  LCD'deki klavyeyi kullanarak adı (en fazla 16 karakter) yeniden girmek için ▲, ▼, 
  veya ▶ öğesine basın ve ardından [OK] öğesini seçin. OK öğesine basın.
- b. Faks veya telefon numarasını değiştirmek için ▲ veya ▼ simgesine basarak [Faks/Tel] öğesini seçin ve ardından OK öğesine basın. LCD'deki klavyeyi kullanarak faks veya telefon numarasını (en fazla 20 basamak) yeniden girmek için ▲, ▼, ◄ veya ▶ öğesine basın ve ardından [OK] öğesini seçin. OK öğesine basın.

[TAMAM] öğesini seçmek için ▲ veya ▼ öğesine basın ve ardından OK öğesine basın.

Numarayı silmek için ▲ veya ▼ öğesine basarak [Sil] öğesini seçin. OK öğesine basın.

Aşağıdaki adımları yapın:

- a. Numarayı silmek istediğiniz yerdeki Hızlı Arama adını seçmek için ▲ veya ▼ öğesine basın.
- b. Hızlı Arama adıyla etiketlenmiş onay kutusunu seçmek için ∢ veya ► düğmesine basın. **OK** öğesine basın.

3. Durdur/Çık (Stop/Exit) öğesine basın.

# 🦉 İlgili bilgiler

• Faks Numaralarını Depolama

Ana sayfa > Faks > Ses İşlemleri ve Faks Numaraları > Yayın için Grupları Düzenleme

### Yayın için Grupları Düzenleme

İlgili Modeller: MFC-T810W/MFC-T910DW

Adres Defteri'nde depolanabilen bir Grup, aynı faks mesajını birden fazla faks numarasına göndermenize olanak sağlar.

>> MFC-T810W >> MFC-T910DW

#### **MFC-T810W**

Önce, her bir faks numarasını Adres Defteri'nde depolamalısınız. Ardından, onları Gruptaki numaralar olarak içerebilirsiniz. Her Grup, bir Hızlı Arama numarası kullanır. Altı adede kadar Grup depolayabilirsiniz veya büyük bir Gruba 39 adede kadar numara atayabilirsiniz.

- 1. 🚆 (Adres Defteri) öğesine basın.
- 2. [Hızlı Arama] öğesini seçmek için ▲ öğesine basın.
- 3. [AdrsDftrni Dznle] öğesini seçmek için ▲ öğesine basın.
- 4. [Grupları Kur] seçmek için ▲ veya ▼ öğesine basın. OK öğesine basın.
- 5. Arama tuşlarını kullanarak aşağıdaki adımları takip edin:
  - a. Gruba atamak istediğiniz iki basamaklı Hızlı Arama numarasını girin. OK öğesine basın.
  - b. Bir Grup numarası (1 ila 6) girin. OK öğesine basın.
  - c. Bir Gruba başka Hızlı Arama numaraları eklemek için:

Örneğin, #05 ve #09 Hızlı Arama numaralarını eklemek için.

- 🖀 (Adres Defteri), 0, 5, 🚆 (Adres Defteri), 0, 9 öğelerine basın. OK öğesine basın.
- d. Grup için bir ad (en fazla 16 karakter) girin. OK öğesine basın.
- 6. Durdur/Çık (Stop/Exit) öğesine basın.

#### MFC-T910DW

Önce, her bir faks numarasını Adres Defteri'nde depolamalısınız. Ardından, onları Gruptaki numaralar olarak içerebilirsiniz. Her Grup, bir Hızlı Arama numarası kullanır. Altı adede kadar Grup depolayabilirsiniz veya büyük bir Gruba 39 adede kadar numara atayabilirsiniz.

- 1. 🚆 (Adres Defteri) öğesine basın.
- 2. Aşağıdakileri seçmek için ▲ veya V öğesine basın:
  - a. [Gruplar: Kur] öğesini seçin. OK öğesine basın.
  - b. Gruba atamak istediğiniz iki basamaklı Hızlı Arama numarasını seçin. OK öğesine basın.
  - c. [Ad] öğesini seçin ve arama tuşlarını kullanarak yeni Grup adını (en fazla 16 karakter) girin. **OK** öğesine basın.
  - d. Gruba numaralar eklemek için aşağıdaki adımları tekrarlayın:
    - i. [Ekle/Sil] öğesini seçin. OK öğesine basın.
    - ii. [Alfabetik Sıra] Veya [Nümerik Sıra]öğesini seçin. OK öğesine basın.
    - iii. Listeden bir numara seçmek için ▲ veya V öğesine basın.
    - iv. Hızlı Arama numarasıyla etiketlenmiş onay kutusunu seçmek için ∢ veya ▶ öğesine basın. **OK** öğesine basın.
- 3. [TAMAM] öğesini seçin ve sonra OK öğesine basın.
- 4. Durdur/Çık (Stop/Exit) öğesine basın.

- Ses İşlemleri ve Faks Numaraları
- Bir Yayın Grubu Adını Değiştirme
- Bir Yayın Grubunu Silme
- Bir Yayın Grubu Üyesini Ekleme ya da Silme
- Aynı Faksı Birden Fazla Alıcıya Gönderme (Yayın)
- Adres Defteri Numaralarını Saklama

▲ Ana sayfa > Faks > Ses İşlemleri ve Faks Numaraları > Yayın için Grupları Düzenleme > Bir Yayın Grubu Adını Değiştirme

### Bir Yayın Grubu Adını Değiştirme

İlgili Modeller: MFC-T810W/MFC-T910DW

>> MFC-T810W >> MFC-T910DW

### **MFC-T810W**

- 1. 🚆 (Adres Defteri) öğesine basın.
- 2. [Hızlı Arama] öğesini seçmek için ▲ öğesine basın.
- 3. [AdrsDftrni Dznle] öğesini seçmek için ▲ öğesine basın.
- 4. [Grupları Kur] seçmek için ▲ veya ▼ öğesine basın. OK öğesine basın.
- 5. Arama tuşlarını kullanarak, değiştirmek istediğiniz Grup için iki basamaklı Hızlı Arama numarasını girin. **OK** öğesine basın.
- 6. Depolanan Grup adını değiştirmek için ▲ öğesine basın.
- 7. OK öğesine basın.

Ø

8. Yeni Grup adını (en fazla 16 karakter) girin. OK öğesine basın.

Grup adındaki bir karakteri değiştirmek için, ∢ veya ► öğesine basarak imleci hatalı karakterin altına getirin ve ardından **Sil/Geri (Clear/Back)** öğesine basın.

Yeni karakteri girin.

9. Durdur/Çık (Stop/Exit) öğesine basın.

#### MFC-T910DW

- 1. 🚆 (Adres Defteri) öğesine basın.
- 2. Aşağıdakileri seçmek için ▲ veya V öğesine basın:
  - a. [Değiştir] öğesini seçin. OK öğesine basın.
  - b. Değiştirilecek Grubu seçin. OK öğesine basın.
  - c. [Ad] öğesini seçin ve sonra **OK** öğesine basın. Arama tuşlarını kullanarak yeni Grup adını (en fazla 16 karakter) girin ve sonra **OK** öğesine basın.

<sup>r</sup> Grup adındaki bir karakteri değiştirmek için, ◀ veya ► öğesine basarak imleci hatalı karakterin altına getirin ve ardından Sil/Geri (Clear/Back) öğesine basın.

Yeni karakteri girin.

- 3. [TAMAM] öğesini seçin ve sonra OK öğesine basın.
- 4. Durdur/Çık (Stop/Exit) öğesine basın.

- Yayın için Grupları Düzenleme
- Brother Makinenize Metin Girme

▲ Ana sayfa > Faks > Ses İşlemleri ve Faks Numaraları > Yayın için Grupları Düzenleme > Bir Yayın Grubunu Silme

### Bir Yayın Grubunu Silme

İlgili Modeller: MFC-T810W/MFC-T910DW

>> MFC-T810W >> MFC-T910DW

### **MFC-T810W**

- 1. 🚆 (Adres Defteri) öğesine basın.
- 2. [Hızlı Arama] öğesini seçmek için ▲ öğesine basın.
- 3. [AdrsDftrni Dznle] öğesini seçmek için ▲ öğesine basın.
- 4. [Grupları Kur] seçmek için ▲ veya ▼ öğesine basın. OK öğesine basın.
- 5. Arama tuşlarını kullanarak, silmek istediğiniz Grup için iki basamaklı Hızlı Arama numarasını girin. **OK** öğesine basın.
- 6. Depolanan Grubu silmek için V öğesine basın.
- 7. Onaylamak için **▲** öğesine basın.
- 8. Durdur/Çık (Stop/Exit) öğesine basın.

### MFC-T910DW

- 1. 🚆 (Adres Defteri) öğesine basın.
- 2. [Sil] seçmek için ▲ veya V öğesine basın. OK öğesine basın.
- 3. Aşağıdaki adımları yapın:
  - a. Silmek istediğiniz Grubu seçmek için ▲ veya ▼ öğesine basın.
  - b. Grup adıyla etiketlenmiş onay kutusunu seçmek için ∢ veya ▶ öğesine basın. OK öğesine basın.
- 4. Durdur/Çık (Stop/Exit) öğesine basın.

### 🥚 İlgili bilgiler

Yayın için Grupları Düzenleme

▲ Ana sayfa > Faks > Ses İşlemleri ve Faks Numaraları > Yayın için Grupları Düzenleme > Bir Yayın Grubu Üyesini Ekleme ya da Silme

# Bir Yayın Grubu Üyesini Ekleme ya da Silme

İlgili Modeller: MFC-T810W/MFC-T910DW

>> MFC-T810W >> MFC-T910DW

### **MFC-T810W**

- 1. 🚆 (Adres Defteri) öğesine basın.
- 2. [Hızlı Arama] öğesini seçmek için ▲ öğesine basın.
- 3. [AdrsDftrni Dznle] öğesini seçmek için ▲ öğesine basın.
- 4. [Grupları Kur] seçmek için ▲ veya ▼ öğesine basın. OK öğesine basın.
- 5. Arama tuşlarını kullanarak, değiştirmek istediğiniz Grup için iki basamaklı Hızlı Arama numarasını girin. **OK** öğesine basın.
- 6. Saklanan Grubu değiştirmek için ▲ öğesine basın.
- 7. Aşağıdakilerden birini yapın:
  - Hızlı Arama numarasını kullanarak bir üyeyi eklemek için ∢ veya ► öğesine basarak imleci boş bir alanın altına getirin. <sup>™</sup> (Adres Defteri) öğesine basın ve ardından Gruba eklemek istediğiniz Hızlı Arama numarasını girin. OK öğesine basın.
  - Bir üyeyi, kendine ait Hızlı Arama numarasını kullanarak silmek için < veya > öğesine basarak imleci Hızlı Arama numarasını silmek istediğiniz üyenin altına getirin ve ardından Sil/Geri (Clear/Back) öğesine basın. OK öğesine basın.
- 8. Yeniden OK öğesine basın.
- 9. Durdur/Çık (Stop/Exit) öğesine basın.

#### MFC-T910DW

- 1. 🚆 (Adres Defteri) öğesine basın.
- 2. Aşağıdakileri seçmek için ▲ veya V öğesine basın:
  - a. [Değiştir] öğesini seçin. OK öğesine basın.
  - b. Değiştirmek istediğiniz Grubu seçin. OK öğesine basın.
  - c. [Ekle/Sil] öğesini seçin. OK öğesine basın.
  - d. [Alfabetik Sıra] Veya [Nümerik Sıra]öğesini seçin. OK öğesine basın.
- 3. Aşağıdakilerden birini yapın:
  - Bir üyeyi, kendine ait Hızlı Arama numarasını kullanarak eklemek için ▲ veya ▼ öğesine basarak Hızlı Arama numarasını seçin ve ardından ◄ veya ► öğesine basarak Grup adı ile etiketlenmiş onay kutusunu seçin.
  - Bir üyeyi, kendine ait Hızlı Arama numarasını kullanarak silmek için ▲ veya ▼ öğesine basarak Hızlı Arama numarasını seçin ve ardından ◄ veya ► öğesine basarak Grup adı ile etiketlenmiş onay kutusunun işaretini kaldırın.
  - İstediğiniz tüm faks numaralarını ekleyene veya silene kadar bu adımı tekrarlayın.
- 4. OK öğesine basın.
- 5. [TAMAM] öğesini seçin ve sonra OK öğesine basın.
- 6. Durdur/Çık (Stop/Exit) öğesine basın.

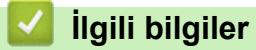

• Yayın için Grupları Düzenleme

Ana sayfa > Faks > Telefon Hizmetleri ve Harici Aygıtlar

### Telefon Hizmetleri ve Harici Aygıtlar

- Telefon Hattı Türünü Ayarlama
- İnternet Üzerinden Ses Protokolü (VoIP/Telefon Hattı Paraziti)
- Harici TAD (Telesekreter)
- Harici ve Dahili Telefonlar

Ana sayfa > Faks > Telefon Hizmetleri ve Harici Aygıtlar > Telefon Hattı Türünü Ayarlama

### Telefon Hattı Türünü Ayarlama

İlgili Modeller: MFC-T810W/MFC-T910DW

Makineyi, faks göndermek ve almak için PBX veya ISDN yayınlayan bir hatta bağlıyorsanız, hattınızın özelliklerine uyan bir Telefon Hattı Türü seçmeniz gerekir.

>> MFC-T810W >> MFC-T910DW

#### **MFC-T810W**

- 1. Menü (Menu) öğesine basın.
- 2. Aşağıdakileri seçmek için ▲ veya V öğesine basın:
  - a. [İlk Kurulum] öğesini seçin. OK öğesine basın.
  - b. [Tel. Hat Ayarı] öğesini seçin. OK öğesine basın.
  - c. [Normal], [PBX] veya [ISDN] öğesini seçin. OK öğesine basın.
- 3. Durdur/Çık (Stop/Exit) öğesine basın.

### MFC-T910DW

- 1. Ayarlar (Settings) öğesine basın.
- 2. Aşağıdakileri seçmek için ▲ veya V öğesine basın:
  - a. [İlk Kurulum] öğesini seçin. OK öğesine basın.
  - b. [Tel. Hat Ayarı] öğesini seçin. OK öğesine basın.
  - c. [Normal], [PBX] veya [ISDN] öğesini seçin. OK öğesine basın.
- 3. Durdur/Çık (Stop/Exit) öğesine basın.

- Telefon Hizmetleri ve Harici Aygıtlar
- PBX ve AKTARMA
- Telefon ve Faks sorunları

▲ Ana sayfa > Faks > Telefon Hizmetleri ve Harici Aygıtlar > Telefon Hattı Türünü Ayarlama > PBX ve AKTARMA

# **PBX ve AKTARMA**

İlgili Modeller: MFC-T810W/MFC-T910DW

Makinenin [Tel. Hat Ayarı] varsayılan ayarı [Normal] şeklindedir ve bu da makinenin standart bir Kamusal Telefon Şebekesi (PSTN) hattına bağlanmasını sağlar. Ancak çoğu ofiste merkezi telefon sistemi veya Private Branch Exchange (PBX) (Özel Şube Değişimi) kullanılmaktadır. Makineniz PBX türlerinin çoğuna bağlanabilir. Makinenin geri arama özelliği yalnızca zamanlı aralıklı yeniden arama (timed break recall - TBR) işlevini desteklemektedir. TBR çoğu PBX sistemi ile çalışır ve dış hatta erişmenize veya aramaları başka bir dahili hatta aktarmanıza olanak sağlar. Bu özelliği kullanmak için **Tel/R** düğmesine basın.

Adres Defterinde depolanan numaranın bir parçası olarak **Tel/R** düğmesine basılmasını programlayın. Adres Defteri numarasını programlarken, önce **Tel/R** düğmesine basın (LCD '!' gösterir), sonra telefon numarasını girin. Bu, Adres Defteri'nden arama yaparken her seferinde **Tel/R** öğesine basmak zorunda kalmanızı önler. Bununla beraber, bu özelliği kullanabilmek için Telefon Hattı Türünüz makinede PBX olarak ayarlanmalıdır.

### 🦉 İlgili bilgiler

• Telefon Hattı Türünü Ayarlama

▲ Ana sayfa > Faks > Telefon Hizmetleri ve Harici Aygıtlar > İnternet Üzerinden Ses Protokolü (VoIP/Telefon Hattı Paraziti)

# İnternet Üzerinden Ses Protokolü (VoIP/Telefon Hattı Paraziti)

İlgili Modeller: MFC-T810W/MFC-T910DW

VoIP, geleneksel telefon hattı yerine internet bağlantısı kullanan bir telefon sistemi türüdür. Telefon sağlayıcıları, VoIP ile internet ve kablo hizmetlerini sık sık paket haline getirir.

Makineniz bazı VoIP sistemleri ile çalışmayabilir. Makinenizi bir VoIP sistemi üzerinden faks gönderme ve alma için kullanmak istiyorsanız, telefon kablonuzun bir ucunun makinenizdeki HAT (LINE) yazan prize bağlı olduğundan emin olun. Telefon kablosunun diğer ucu bir modeme, telefon adaptörüne, bölücüye veya bunlar gibi bir cihaza bağlı olabilir.

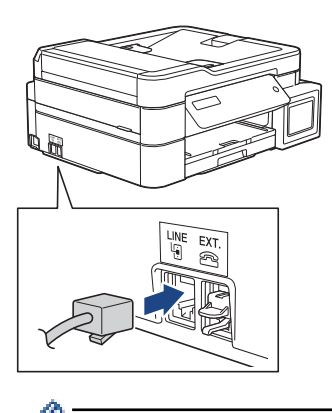

Makinenizi VoIP sistemine nasıl bağlayacağınız konusunda sorularınız varsa, lütfen VoIP sağlayıcınıza başvurun.

Makinenizi VoIP sistemine bağladıktan sonra, çevir sesi için kontrol edin. Harici telefonun ahizesini kaldırın ve bir çevir sesi için dinleyin. Çevir sesi yoksa, lütfen VoIP sağlayıcınıza başvurun.

Bir VoIP sistemi üzerinden faks gönderme veya alma ile ilgili sorun yaşıyorsanız, makinenin modem hızını [Temel (VoIP)] ayarına değiştirmenizi öneririz.

- Telefon Hizmetleri ve Harici Aygıtlar
- Telefon Hattı Paraziti/VoIP

Ana sayfa > Faks > Telefon Hizmetleri ve Harici Aygıtlar > Harici TAD (Telesekreter)

### Harici TAD (Telesekreter)

#### İlgili Modeller: MFC-T810W/MFC-T910DW

Makinenizle aynı hatta bir harici Telesekreter (TAD) bağlayabilirsiniz. Bir aramaya telesekreter cevap verdiğinde, makineniz, gönderici faks makinesi tarafından gönderilen CNG (faks araması) tonları için "dinler". Onları duyarsa, aramayı devralır ve faksı alır. Onları duymazsa, telesekreterinizin sesli mesajı almasına izin verir ve LCD'de [Telefon] gösterilir.

Harici telesekreter dört zil içinde cevap vermelidir (bunu iki zil olarak ayarlamanızı öneririz). Çünkü makineniz, harici telesekreter aramaya yanıt vermeden CNG tonlarını duyamaz. Gönderici makine, sadece sekiz ila on saniye daha CNG tonlarını gönderir. Harici telesekreterinizin etkinleşmesi için dörtten daha fazla zil gerekiyorsa, ücret tasarrufu özelliğini kullanmanızı önermeyiz.

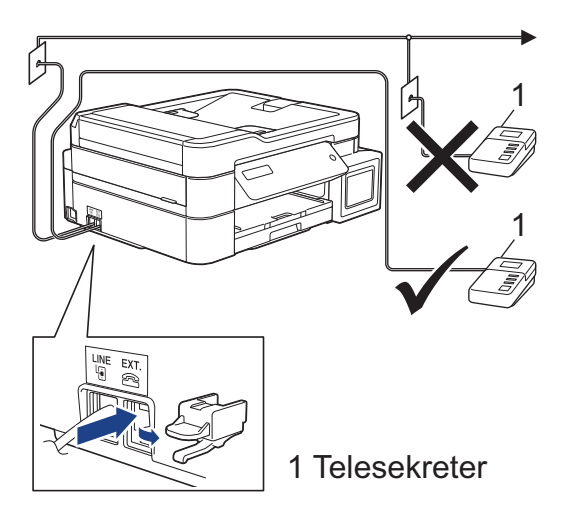

### ÖNEMLİ

TAD'yi aynı telefon hattında başka bir yere BAĞLAMAYIN.

Faks almakta sorun yaşıyorsanız, harici telesekreterinizdeki Zil Erteleme ayarını azaltın.

- Telefon Hizmetleri ve Harici Aygıtlar
- Harici Telesekreter Bağlama
- Harici Telesekretere Giden Mesaj (OGM) Kaydetme
- Çoklu Hat Bağlantıları (PBX)
- Telefon ve Faks sorunları

▲ Ana sayfa > Faks > Telefon Hizmetleri ve Harici Aygıtlar > Harici TAD (Telesekreter) > Harici Telesekreter Bağlama

# Harici Telesekreter Bağlama

İlgili Modeller: MFC-T810W/MFC-T910DW

- Harici TAD'nizi bir veya iki zile ayarlayın. Makinenin Zil Erteleme ayarı geçerli değildir.
- 2. Giden mesajı harici telesekreterinize kaydedin.
- 3. TAD'yi aramaları yanıtlayacak biçimde ayarlayın.
- 4. Makinenizdeki Alım Modu'nu [Harici TAD] olarak ayarlayın.

- Harici TAD (Telesekreter)
- Alma Modlarına Genel Bakış
- Doğru Alım Modunu Seçme
- Telefon ve Faks sorunları

▲ Ana sayfa > Faks > Telefon Hizmetleri ve Harici Aygıtlar > Harici TAD (Telesekreter) > Harici Telesekretere Giden Mesaj (OGM) Kaydetme

# Harici Telesekretere Giden Mesaj (OGM) Kaydetme

İlgili Modeller: MFC-T810W/MFC-T910DW

1. Mesajınızın başında beş saniye sessiz kayıt yapın. Bu, makinenize faks tonlarını dinlemesi için zaman verir.

OGM'nizin başında beş saniye sessizlik olmasını öneririz çünkü makine yüksek bir ses olduğunda faks tonlarını duyamaz. Bu duraklamayı atlamaya çalışabilirsiniz ancak makineniz faks almakta sorun yaşarsa OGM'yi duraklamayı içerecek şekilde yeniden kaydetmeniz gerekecektir.

- 2. Konuşmanızı 20 saniye ile sınırlayın.
- 3. Manüel faks gönderen kişiler için, 20 saniyelik mesajınızı Uzaktan Etkinleştirme Kodu ile sonlandırın. Örnek: "Sinyal sesinden sonra bir mesaj bırakın veya faks göndermek için \*51 ve Başlat'a basın."

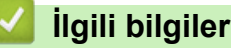

Ø

• Harici TAD (Telesekreter)

▲ Ana sayfa > Faks > Telefon Hizmetleri ve Harici Aygıtlar > Harici TAD (Telesekreter) > Çoklu Hat Bağlantıları (PBX)

# Çoklu Hat Bağlantıları (PBX)

**İlgili Modeller**: MFC-T810W/MFC-T910DW

PBX'inizi kuran şirketten makinenizi bağlamalarını istemenizi tavsiye ederiz. Çok hatlı sisteminiz varsa, kuran kişiden üniteyi sistemdeki son hatta bağlamasını istemenizi tavsiye ederiz. Böylelikle, sistem her telefon çağrısı aldığında makinenin çalışması önlenmiş olur. Bütün gelen aramalar bir santral operatörü tarafından yanıtlanacaksa, Alım Modu'nu [Manuel] olarak ayarlamanızı öneririz.

PBX'e bağlanıldığında makinenizin her koşulda düzgün çalışacağını garanti edemeyiz. Faks gönderme ve alma ile ilgili tüm sorunlar önce PBX'inizi kuran şirkete bildirilmelidir.

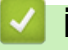

# İlgili bilgiler

• Harici TAD (Telesekreter)

Ana sayfa > Faks > Telefon Hizmetleri ve Harici Aygıtlar > Harici ve Dahili Telefonlar

### Harici ve Dahili Telefonlar

- Bir Harici veya Dahili Telefonu Bağlama
- Harici ve Dahili Telefonlardan İşlem
- Uzaktan İşlem Kodlarını Kullanma

▲ Ana sayfa > Faks > Telefon Hizmetleri ve Harici Aygıtlar > Harici ve Dahili Telefonlar > Bir Harici veya Dahili Telefonu Bağlama

# Bir Harici veya Dahili Telefonu Bağlama

### İlgili Modeller: MFC-T810W/MFC-T910DW

Aşağıdaki şekilde gösterildiği gibi makinenize ayrı bir telefon bağlayabilirsiniz.

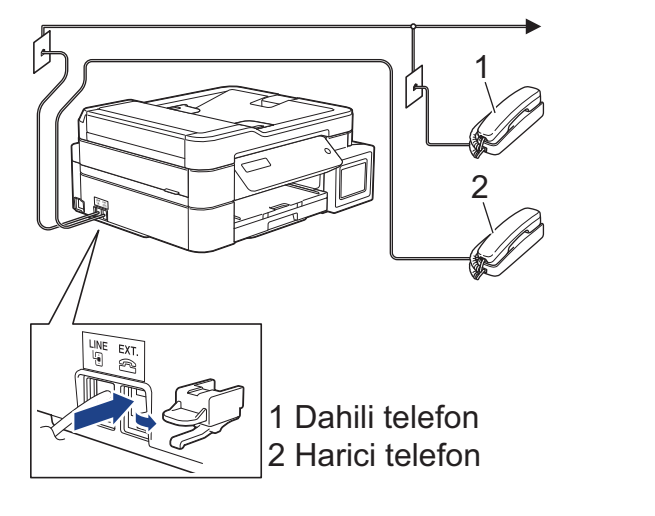

Lütfen üç metreden daha uzun bir kablosu olmayan bir harici telefon kullandığınızdan emin olun.

### 🛯 İlgili bilgiler

• Harici ve Dahili Telefonlar

▲ Ana sayfa > Faks > Telefon Hizmetleri ve Harici Aygıtlar > Harici ve Dahili Telefonlar > Harici ve Dahili Telefonlardan İşlem

# Harici ve Dahili Telefonlardan İşlem

İlgili Modeller: MFC-T810W/MFC-T910DW

Bir faks aramasını dahili veya harici bir telefondan cevaplarsanız, Uzaktan Etkinleştirme Kodu'nu kullanarak makinenizin aramayı almasını sağlayabilirsiniz. Uzaktan Etkinleştirme Kodu \***51**'e bastığınızda, makine faksı almaya başlar.

Makine bir sesli aramayı cevaplar ve devralmanız için sahte/çift zil çalarsa #51.

#### Aramayı yanıtlarsanız ve hatta kimse yoksa:

Bir manüel faks aldığınızı farzetmelisiniz.

\*51'e basın ve cıvıltı sesi gelene kadar veya LCD'de [Alınıyor] görünene dek bekleyin ve ardından kapatın.

Ayrıca, aramayı makinenizin otomatik olarak almasını sağlamak için Faks Algılama özelliğini de kullanabilirsiniz.

### İlgili bilgiler

Ø

- Harici ve Dahili Telefonlar
- Makine Cevap Vermeden Önce Zil Sesi Sayısını Ayarlama (Zil Erteleme)
- Faks Algılamayı Ayarlayın
- F/T Zil Süresini Ayarlama (Sahte/Çift Zil)
▲ Ana sayfa > Faks > Telefon Hizmetleri ve Harici Aygıtlar > Harici ve Dahili Telefonlar > Uzaktan İşlem Kodlarını Kullanma

# Uzaktan İşlem Kodlarını Kullanma

İlgili Modeller: MFC-T810W/MFC-T910DW

### Uzaktan Etkinleştirme Kodu

Bir faks aramasına harici veya dahili bir telefondan cevap verirseniz, Uzaktan Etkinleştirme Kodu **\*51** girerek, makinenize faksı almasını söyleyebilirsiniz. Cıvıltı seslerini bekleyin ve sonra ahizeyi yerine koyun.

Harici telefonda bir faks aramasını yanıtlarsanız Başlat düğmesine basarak ve ardından alım seçeneğini seçerek makinenin faks almasını sağlayabilirsiniz.

### Uzaktan Etkisizleştirme Kodu

Bir sesli arama alırsanız ve makine F/T modundaysa, başlangıç Zil Ertelemenin ardından F/T zilini (sahte/çift zil) çalmaya başlar. Aramayı bir dahili telefondan yanıtlarsanız, **#51** basarak F/T zili kapatabilirsiniz (buna ziller arasında basmaya dikkat edin).

Sesli aramayı makine yanıtlar ve sizin devralmanız için sahte/çift zil çalarsa, **Tel/R** öğesine basarak aramayı harici telefondan alabilirsiniz.

### İlgili bilgiler

- Harici ve Dahili Telefonlar
- Uzak Kodları Değiştirme
- Faks Algılamayı Ayarlayın

▲ Ana sayfa > Faks > Telefon Hizmetleri ve Harici Aygıtlar > Harici ve Dahili Telefonlar > Uzaktan İşlem Kodlarını Kullanma > Uzak Kodları Değiştirme

## Uzak Kodları Değiştirme

İlgili Modeller: MFC-T810W/MFC-T910DW

Ön ayarlı Uzaktan Etkinleştirme Kodu \***51**. Ön ayarlı Uzaktan Etkisizleştirme Kodu **#51**. Harici telesekreterinize uzaktan erişirken bağlantınız her zaman kopuyorsa, üç basamaklı uzaktan işlem kodlarını 0-9, \*, # öğelerini kullanarak değiştirmeyi deneyin.

#### >> MFC-T810W >> MFC-T910DW

### **MFC-T810W**

- 1. Menü (Menu) öğesine basın.
- 2. Aşağıdakileri seçmek için ▲ veya V öğesine basın:
  - a. [Faks] öğesini seçin. OK öğesine basın.
  - b. [Alma Kurulumu] öğesini seçin. OK öğesine basın.
  - c. [Uzak Kodlar] öğesini seçin. OK öğesine basın.
  - d. [Açık] öğesini seçin. OK öğesine basın.
- 3. Uzaktan Etkinleştirme Kodunu değiştirmek için yeni kodu girin. OK öğesine basın.
- 4. Uzaktan Etkisizleştirme Kodunu değiştirmek için yeni kodu girin. OK öğesine basın.
- 5. Durdur/Çık (Stop/Exit) öğesine basın.

### MFC-T910DW

- 1. Ayarlar (Settings) öğesine basın.
- 2. Aşağıdakileri seçmek için ▲ veya V öğesine basın:
  - a. [Faks] öğesini seçin. OK öğesine basın.
  - b. [Alma Kurulumu] öğesini seçin. OK öğesine basın.
  - c. [Uzak Kodlar] öğesini seçin. OK öğesine basın.
  - d. Yeniden [Uzak Kodlar] öğesini seçin. OK öğesine basın.
  - e. [Açık] öğesini seçin. OK öğesine basın.
- 3. Aşağıdakilerden birini yapın:
  - Uzaktan Etkinleştirme Kodunu değiştirmek için ▲ veya ▼ simgesine basarak [Etk. Kodu] öğesini seçin ve ardından OK öğesine basın. Yeni kodu girin. OK öğesine basın.
  - Uzaktan Etkisizleştirme Kodunu değiştirmek için ▲ veya ▼ simgesine basarak [Devredışı Kodu] öğesini seçin ve ardından **OK** öğesine basın. Yeni kodu girin. **OK** öğesine basın.
- 4. Durdur/Çık (Stop/Exit) öğesine basın.

### 💧 İlgili bilgiler

Uzaktan İşlem Kodlarını Kullanma

Ana sayfa > Faks > Faks Raporları

## Faks Raporları

- Gönderim Onay Raporunun Stilini belirleme
- Faks Günlüğünün Sıklık Süresini Ayarlama
- Raporları Yazdırma
- Makineyi Otomatik Kapamaya Ayarlayın

## Gönderim Onay Raporunun Stilini belirleme

#### İlgili Modeller: MFC-T810W/MFC-T910DW

İletim Onay Raporunu faksı gönderdiğinizin kanıtı olarak kullanabilirsiniz. Bu rapor, alıcı tarafın adını veya faks numarasını, iletim saatini ve gününü, iletim süresini, gönderilen sayfaların sayısını ve iletimin başarılı olup olmadığını listeler.

İletim Onay Raporu için kullanılabilecek birkaç ayar vardır:

| Seçenek       | Açıklama                                                                  |
|---------------|---------------------------------------------------------------------------|
| Açık          | Gönderdiğiniz her fakstan sonra bir rapor yazdırır.                       |
| Açık (+Resim) | Gönderdiğiniz her fakstan sonra bir rapor yazdırır.                       |
|               | Faksın ilk sayfasının bir kısmı raporda görünür.                          |
| Yalnızca hata | Faksınız bir iletim hatası nedeniyle başarısız olursa bir rapor yazdırır. |
| Yalnızca hata | Faksınız bir iletim hatası nedeniyle başarısız olursa bir rapor yazdırır. |
| (+Resim)      | Faksın ilk sayfasının bir kısmı raporda görünür.                          |
| Kapalı        | Rapor yazdırılmaz.                                                        |

#### >> MFC-T810W >> MFC-T910DW

### **MFC-T810W**

- 1. Menü (Menu) öğesine basın.
- 2. Aşağıdakileri seçmek için ▲ veya V öğesine basın:
  - a. [Faks] öğesini seçin. OK öğesine basın.
  - b. [Rapor Ayarı] öğesini seçin. OK öğesine basın.
  - c. [XMIT Raporu] öğesini seçin. OK öğesine basın.
  - d. İstediğiniz seçeneği seçin. OK öğesine basın.

[Açık (+Resim)] veya [YlnzcHata+Resm] öğesini seçmeniz durumunda, Gerçek Zamanlı Gönderim [Açık] olarak ayarlanırsa görüntü, Gönderim Onay Raporunda yer almaz.

#### 3. Durdur/Çık (Stop/Exit) öğesine basın.

İletim başarılı olursa, Gönderim Onay Raporu'nda [SONUÇ] öğesinin yanında [OK] görünür. İletim başarısız olursa, [SONUÇ] öğesinin yanında [HATA] görünür.

### MFC-T910DW

- 1. Ayarlar (Settings) öğesine basın.
- 2. Aşağıdakileri seçmek için ▲ veya V öğesine basın:
  - a. [Faks] öğesini seçin. OK öğesine basın.
  - b. [Rapor Ayarı] öğesini seçin. OK öğesine basın.
  - c. [XMIT Raporu] öğesini seçin. OK öğesine basın.
  - d. İstediğiniz seçeneği seçin. OK öğesine basın.

[Açık (+Resim)] veya [Yalnızca hata (+Resim)] öğesini seçmeniz durumunda, Gerçek Zamanlı Gönderim [Açık] olarak ayarlanırsa görüntü, Gönderim Onay Raporunda yer almaz.

### 3. Durdur/Çık (Stop/Exit) öğesine basın.

İletim başarılı olursa, Gönderim Onay Raporu'nda [SONUÇ] öğesinin yanında [TAMAM] görünür. İletim başarısız olursa, [SONUÇ] öğesinin yanında [HATA] görünür.

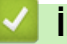

# Igili bilgiler

Faks Raporlari

Ana sayfa > Faks > Faks Raporları > Faks Günlüğünün Sıklık Süresini Ayarlama

## Faks Günlüğünün Sıklık Süresini Ayarlama

İlgili Modeller: MFC-T810W/MFC-T910DW

Belli aralıklarla bir Faks Günlüğü yazdırması için makineyi ayarlayabilirsiniz (her 50 faksta bir, 6, 12 veya 24 saatte bir, 2 veya 7 günde bir).

### (MFC-T810W/MFC-T910DW)

Otomatik Kapama özelliğini kullanırken ve makine seçilen Sıklık Süresi'nden önce kapandığında, makine bir Faks Günlüğü raporu yazdıracak ve ardından tüm faks işlerini Günlüğün belleğinden silecektir.

#### >> MFC-T810W >> MFC-T910DW

### **MFC-T810W**

- 1. Menü (Menu) öğesine basın.
- 2. Aşağıdakileri seçmek için ▲ veya V öğesine basın:
  - a. [Faks] öğesini seçin. OK öğesine basın.
  - b. [Rapor Ayarı] öğesini seçin. OK öğesine basın.
  - c. [Faaliyet Dön.] öğesini seçin. OK öğesine basın.
- 3. Bir sıklık seçmek için ▲ veya V öğesini seçin. OK öğesine basın.
  - 6, 12, 24 saat, 2 veya 7 gün

Makine, seçilen sıklık süresinde raporu yazdırır ve ardından tüm faks işlerini Günlük belleğinden siler. Bellek, seçtiğiniz süre geçmeden 200 işle dolu hale gelirse, makine Günlüğü erken basar ve tüm faks işleri bellekten siler. Süre dolmadan ekstra bir rapor isterseniz, işleri silmeden raporu yazdırabilirsiniz.

• Her 50 Faksta

Makine, 50 faks işi depoladığında Günlüğü basacaktır.

- 4. [Her 7 Günde] öğesini seçtiyseniz, ▲ veya ▼ öğesine basarak yedi günlük geri sayımın ilk gününü seçebilirsiniz. **OK** öğesine basın.
- 5. 6, 12, 24 saat, 2 veya 7 gün seçtiyseniz, arama tuşlarını kullanarak gün içindeki saati girin. **OK** öğesine basın.

Saati, makinenizin tarih ve saat ayarı ile aynı saat biçiminde girin. (12 saatlik biçim veya 24 saatlik biçim)

6. Durdur/Çık (Stop/Exit) öğesine basın.

### MFC-T910DW

- 1. Ayarlar (Settings) öğesine basın.
- 2. Aşağıdakileri seçmek için ▲ veya V öğesine basın:
  - a. [Faks] öğesini seçin. OK öğesine basın.
  - b. [Rapor Ayarı] öğesini seçin. OK öğesine basın.
  - c. [Faaliyet Dön.] öğesini seçin. OK öğesine basın.
  - d. Bir kez daha [Faaliyet Dön.] öğesini seçin. OK öğesine basın.
- 3. Bir sıklık seçmek için ▲ veya V öğesini seçin. OK öğesine basın.
  - 6, 12, 24 saat, 2 veya 7 gün

Makine, seçilen sıklık süresinde raporu yazdırır ve ardından tüm faks işlerini Günlük belleğinden siler. Bellek, seçtiğiniz süre geçmeden 200 işle dolu hale gelirse, makine Günlüğü erken basar ve tüm faks işleri bellekten siler. Süre dolmadan ekstra bir rapor isterseniz, işleri silmeden raporu yazdırabilirsiniz.

Her 50 Faksta

Makine, 50 faks işi depoladığında Günlüğü basacaktır.

4. 6, 12, 24 saat, 2 veya 7 gün seçtiyseniz, ▲ veya ▼ öğesine basarak [Saat] öğesini seçin ve ardından **OK** öğesine basın. Arama tuşlarını kullanarak gün içindeki saati girin. **OK** öğesine basın.

Saati, makinenizin tarih ve saat ayarı ile aynı saat biçiminde girin. (12 saatlik biçim veya 24 saatlik biçim)

- 5. [Her 7 Günde] öğesini seçtiyseniz, ▲ veya ▼ öğesine basarak [Gün] öğesini seçin ve ardından OK öğesine basın. ▲ veya ▼ öğesine basarak yedi günlük geri sayımın ilk gününü seçebilirsiniz. OK öğesine basın.
- 6. Durdur/Çık (Stop/Exit) öğesine basın.

### 🤰 İlgili bilgiler

Ø

- Faks Raporlari
- Makineyi Otomatik Kapamaya Ayarlayın

▲ Ana sayfa > Faks > PC-FAX

# PC-FAX

- Windows için PC-FAX
- Mac İçin PC-FAX

Ana sayfa > Faks > PC-FAX > Windows için PC-FAX

## Windows için PC-FAX

- PC-FAX'a Genel Bakış (Windows)
- PC-FAX Kullanarak Faks Gönderme (Windows)
- Bilgisayarınıza Fakslar Alma (Windows)

Ana sayfa > Faks > PC-FAX > Windows için PC-FAX > PC-FAX'a Genel Bakış (Windows)

# PC-FAX'a Genel Bakış (Windows)

Faksları doğrudan makinenizden göndermek için Brother PC-FAX yazılımını kullanarak kağıt tüketimini azaltın ve zamandan tasarruf edin.

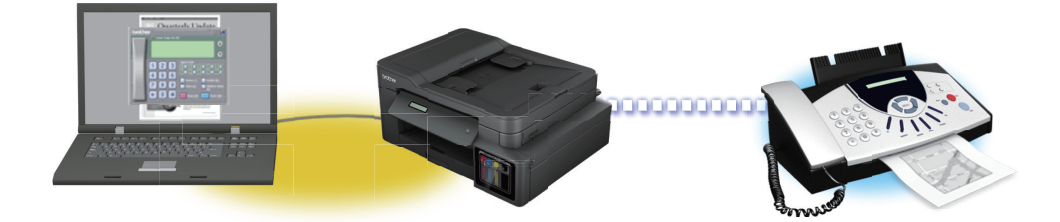

- PC-FAX'ı Yapılandırma (Windows)
- PC-Fax Adres Defterinizi Yapılandırın (Windows)

▲ Ana sayfa > Faks > PC-FAX > Windows için PC-FAX > PC-FAX'a Genel Bakış (Windows) > PC-FAX'ı Yapılandırma (Windows)

## PC-FAX'ı Yapılandırma (Windows)

İlgili Modeller: MFC-T810W/MFC-T910DW

PC-FAX kullanarak faks göndermeden önce, **Brother PC-FAX Ayarları** iletişim kutusunun her sekmesindeki gönderme seçeneklerini kişiselleştirin.

- 1. Aşağıdakilerden birini yapın:
  - Windows 7

🥱 (Başlat) > Tüm Programlar > Brother > Brother Utilities öğesine tıklatın.

Açılır listeye tıklayın ve model adınızı seçin (zaten seçili değilse). Sol gezinme çubuğunda **PC-FAX** öğesini tıklatın ve sonra **Gönderim Kurulumu** öğesini tıklatın.

Windows 8 ve Windows 10

(Brother Utilities) öğesini başlatın ve ardından aşağı açılır listeyi tıklatıp modelinizin adını seçin (zaten seçili değilse). Sol gezinme çubuğunda PC-FAX öğesini tıklatın ve sonra Gönderim Kurulumu öğesini tıklatın.

Brother PC-FAX Ayarları iletişim kutusu görünür.

| 🖗 Brother PC-FAX Ayarları  |               |       | <b></b> |
|----------------------------|---------------|-------|---------|
| Kullanıcı Bilgisi Gönderme | Adres Defteri |       |         |
|                            |               |       |         |
| Ad:                        |               |       |         |
| Şirket:                    |               |       |         |
| Bölüm:                     |               |       |         |
|                            |               |       |         |
| Telefon<br>Numarası:       |               |       |         |
| Faks Numarası:             |               |       |         |
| E-posta:                   |               |       |         |
| Adma 1:                    |               |       |         |
| Adres 1.                   |               |       |         |
| Adres 2:                   |               |       |         |
|                            |               |       |         |
|                            |               | Tamam | iotal   |
|                            |               |       |         |

#### 2. Aşağıdakilerden birini yapın:

Kullanıcı Bilgisi sekmesini tıklatın ve sonra kullanıcı bilginizi alanlara yazın.

Her Microsoft hesabı, özel faks başlıkları ve kapak sayfaları için kendi özelleştirilmiş Kullanıcı Bilgisi ekranına sahip olabilir.

- **Gönderme** sekmesini tıklatın ve sonra **Dış hat erişimi** alanında bir dış hatta (gerekirse) erişmek için gereken numarayı yazın. Başlık bilgisini dahil etmek için **Başlığı dahil et** onay kutusunu seçin.
- Adres Defteri sekmesini tıklatın ve sonra Adres Defteri Seç açılır listesinden PC-FAX için kullanmak istediğiniz adres defterini seçin.
- 3. Tamam öğesini tıklatın.

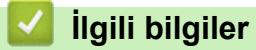

• PC-FAX'a Genel Bakış (Windows)

▲ Ana sayfa > Faks > PC-FAX > Windows için PC-FAX > PC-FAX'a Genel Bakış (Windows) > PC-Fax Adres Defterinizi Yapılandırın (Windows)

## PC-Fax Adres Defterinizi Yapılandırın (Windows)

Brother Brother Adres Defteri için üyeler ve gruplar ekleyerek, düzenleyerek ve silerek onu kişiselleştirin.

- Bir Üyeyi PC-FAX Adres Defterinize Ekleme (Windows)
- PC-FAX Adres Defterinizde bir Grup Oluşturma (Windows)
- PC-FAX Adres Defterinizde Üye veya Grup Bilgisini Düzenleme (Windows)
- PC-FAX Adres Defterinizde bir Üye veya Grubu Silme (Windows)
- PC-Fax Adres Defterinizi Dışa Aktarma (Windows)
- PC-FAX Adres Defterinize Bilgileri Aktarma (Windows)

▲ Ana sayfa > Faks > PC-FAX > Windows için PC-FAX > PC-FAX'a Genel Bakış (Windows) > PC-Fax Adres Defterinizi Yapılandırın (Windows) > Bir Üyeyi PC-FAX Adres Defterinize Ekleme (Windows)

## Bir Üyeyi PC-FAX Adres Defterinize Ekleme (Windows)

İlgili Modeller: MFC-T810W/MFC-T910DW

Brother PC-Fax yazılımını kullanarak faks göndermek istiyorsanız, PC-FAX Adres Defteri'ne yeni kişiler ve faks bilgilerini ekleyin.

- 1. Aşağıdakilerden birini yapın:
  - Windows 7

🥱 (Başlat) > Tüm Programlar > Brother > Brother Utilities öğesine tıklatın.

Açılır listeye tıklayın ve model adınızı seçin (zaten seçili değilse). Sol gezinme çubuğunda **PC-FAX** öğesini tıklatın ve sonra **Adres Defteri (Gönder)** öğesini tıklatın.

Windows 8 ve Windows 10

(Brother Utilities) öğesini başlatın ve ardından aşağı açılır listeyi tıklatıp modelinizin adını seçin (zaten seçili değilse). Sol gezinme çubuğunda PC-FAX öğesini tıklatın ve sonra Adres Defteri (Gönder) öğesini tıklatın.

Brother Adres Defteri iletişim kutusu görünür.

| irdim( <u>H</u> ) |                                                      |                                                     |
|-------------------|------------------------------------------------------|-----------------------------------------------------|
| ż.                |                                                      |                                                     |
| Faks              | E-Posta                                              |                                                     |
|                   |                                                      |                                                     |
| 9085551234        |                                                      |                                                     |
| 9087042312        |                                                      |                                                     |
|                   |                                                      |                                                     |
|                   |                                                      |                                                     |
|                   |                                                      |                                                     |
|                   |                                                      |                                                     |
|                   |                                                      |                                                     |
|                   |                                                      |                                                     |
|                   |                                                      |                                                     |
|                   |                                                      |                                                     |
|                   | rdım( <u>H</u> )<br>Faks<br>9085551234<br>9087042312 | rdim(H)<br>Faks E-Posta<br>9085551234<br>9087042312 |

2. 🔃 öğesini tıklatın.

Brother Adres Defteri Üye Ayarları iletişim kutusu görünür.

| 일 Adres Defteri Üye A    | Ayarları                 |
|--------------------------|--------------------------|
| Ad( <u>N</u> ):          | Unvan([]:                |
| Şirket( <u>O</u> ):      |                          |
| Bölüm(D):                | İş Unvanı(J):            |
| Agk Adres(S):            |                          |
| Şehir( <u>C</u> ):       | il∕ilçe(∕):              |
| Posta Kodu(Z):           | Ülke/Bölge(R):           |
| İş Telefonu( <u>B</u> ): | Ev Telefonu( <u>H</u> ): |
| Faks(E):                 | Cep Telefonu(P):         |
| E-Posta( <u>E</u> ):     |                          |
|                          |                          |
|                          | Tamam İptal              |

- 3. Üyenin bilgilerini ilgili alanlara yazın. Sadece Ad alanı gereklidir.
- 4. Tamam öğesini tıklatın.

# 🛯 İlgili bilgiler

• PC-Fax Adres Defterinizi Yapılandırın (Windows)

▲ Ana sayfa > Faks > PC-FAX > Windows için PC-FAX > PC-FAX'a Genel Bakış (Windows) > PC-Fax Adres Defterinizi Yapılandırın (Windows) > PC-FAX Adres Defterinizde bir Grup Oluşturma (Windows)

## PC-FAX Adres Defterinizde bir Grup Oluşturma (Windows)

#### İlgili Modeller: MFC-T810W/MFC-T910DW

Aynı PC-FAX'ı tek seferde birkaç alıcıya yayınlamak için bir grup oluşturun.

- 1. Aşağıdakilerden birini yapın:
  - Windows 7

(Başlat) > Tüm Programlar > Brother > Brother Utilities öğesine tıklatın.

Açılır listeye tıklayın ve model adınızı seçin (zaten seçili değilse). Sol gezinme çubuğunda **PC-FAX** öğesini tıklatın ve sonra **Adres Defteri (Gönder)** öğesini tıklatın.

• Windows 8 ve Windows 10

(Brother Utilities) öğesini başlatın ve ardından aşağı açılır listeyi tıklatıp modelinizin adını seçin (zaten seçili değilse). Sol gezinme çubuğunda PC-FAX öğesini tıklatın ve sonra Adres Defteri (Gönder) öğesini tıklatın.

### Brother Adres Defteri iletişim kutusu görünür.

|                   |                                                      | - • ×                                               |
|-------------------|------------------------------------------------------|-----------------------------------------------------|
| ardım( <u>H</u> ) |                                                      |                                                     |
| <u>k</u> .        |                                                      |                                                     |
| Faks              | E-Posta                                              |                                                     |
|                   |                                                      |                                                     |
| 9085551234        |                                                      |                                                     |
| 9087042312        |                                                      |                                                     |
|                   |                                                      |                                                     |
|                   |                                                      |                                                     |
|                   |                                                      |                                                     |
|                   |                                                      |                                                     |
|                   |                                                      |                                                     |
|                   |                                                      |                                                     |
|                   |                                                      |                                                     |
|                   |                                                      |                                                     |
|                   |                                                      |                                                     |
|                   | rdim( <u>H</u> )<br>Faks<br>9085551234<br>9087042312 | rdim(H)<br>Faks E-Posta<br>9085551234<br>9087042312 |

### 2. 🖳 öğesini tıklatın.

Brother Adres Defteri Grup Ayarları iletişim kutusu görünür.

| 😉 Adres Defteri Grup Ayarla | ri |       |                      | (               | x |
|-----------------------------|----|-------|----------------------|-----------------|---|
| Grup Adı( <u>N</u> )        | ÷  | sales | i                    |                 |   |
| Mevcut İsimler(⊻)           |    |       | Grup Üyeleri(G)      |                 |   |
|                             |    |       | brother1<br>brother2 |                 |   |
|                             |    | »     |                      |                 |   |
|                             |    |       |                      |                 |   |
|                             |    |       |                      |                 |   |
| Ekle(A) >>                  |    |       | << Kal               | dır( <u>R</u> ) |   |
|                             |    |       | Tamam                | İptal           |   |

- 3. Grup Adı alanında yeni grubun adını yazın.
- 4. **Mevcut İsimler** alanında, grupa dahil etmek istediğiniz adları seçin ve ardından **Ekle** >> öğesine basın. Gruba eklenen üyeler **Grup Üyeleri** kutusunda görünür.
- 5. Bittiğinde, **Tamam** öğesini tıklatın.

Her grup en fazla 50 üye içerebilir.

# İlgili bilgiler

Ø

• PC-Fax Adres Defterinizi Yapılandırın (Windows)

▲ Ana sayfa > Faks > PC-FAX > Windows için PC-FAX > PC-FAX'a Genel Bakış (Windows) > PC-Fax Adres Defterinizi Yapılandırın (Windows) > PC-FAX Adres Defterinizde Üye veya Grup Bilgisini Düzenleme (Windows)

# PC-FAX Adres Defterinizde Üye veya Grup Bilgisini Düzenleme (Windows)

İlgili Modeller: MFC-T810W/MFC-T910DW

- 1. Aşağıdakilerden birini yapın:
  - Windows 7

🥵 (Başlat) > Tüm Programlar > Brother > Brother Utilities öğesine tıklatın.

Açılır listeye tıklayın ve model adınızı seçin (zaten seçili değilse). Sol gezinme çubuğunda **PC-FAX** öğesini tıklatın ve sonra **Adres Defteri (Gönder)** öğesini tıklatın.

Windows 8 ve Windows 10

(Brother Utilities) öğesini başlatın ve ardından aşağı açılır listeyi tıklatıp modelinizin adını seçin (zaten seçili değilse). Sol gezinme çubuğunda PC-FAX öğesini tıklatın ve sonra Adres Defteri (Gönder) öğesini tıklatın.

Brother Adres Defteri iletişim kutusu görünür.

| 실 Adres Defteri                       |                    |         | - • • |
|---------------------------------------|--------------------|---------|-------|
| Dosya( <u>F</u> ) Düzenle( <u>E</u> ) | Yardım( <u>H</u> ) |         |       |
| <b>I</b> , <b>I</b>                   | 2                  |         |       |
| Ad                                    | Faks               | E-Posta |       |
| 👬 sales                               |                    |         |       |
| brother1                              | 9085551234         |         |       |
| brother2                              | 9087042312         |         |       |
|                                       |                    |         |       |
|                                       |                    |         |       |
|                                       |                    |         |       |
|                                       |                    |         |       |
|                                       |                    |         |       |
|                                       |                    |         |       |
|                                       |                    |         |       |
|                                       |                    |         |       |
|                                       |                    |         |       |

- 2. Düzenlemek istediğiniz üyeyi veya grubu seçin.
- 3. 🧾 (Özellikler) öğesini tıklatın.
- 4. Üye veya grup bilgilerini değiştirin.
- 5. Tamam öğesini tıklatın.

### İlgili bilgiler

• PC-Fax Adres Defterinizi Yapılandırın (Windows)

▲ Ana sayfa > Faks > PC-FAX > Windows için PC-FAX > PC-FAX'a Genel Bakış (Windows) > PC-Fax Adres Defterinizi Yapılandırın (Windows) > PC-FAX Adres Defterinizde bir Üye veya Grubu Silme (Windows)

# PC-FAX Adres Defterinizde bir Üye veya Grubu Silme (Windows)

İlgili Modeller: MFC-T810W/MFC-T910DW

- 1. Aşağıdakilerden birini yapın:
  - Windows 7

🥱 (Başlat) > Tüm Programlar > Brother > Brother Utilities öğesine tıklatın.

Açılır listeye tıklayın ve model adınızı seçin (zaten seçili değilse). Sol gezinme çubuğunda **PC-FAX** öğesini tıklatın ve sonra **Adres Defteri (Gönder)** öğesini tıklatın.

Windows 8 ve Windows 10

(Brother Utilities) öğesini başlatın ve ardından aşağı açılır listeyi tıklatıp modelinizin adını seçin (zaten seçili değilse). Sol gezinme çubuğunda PC-FAX öğesini tıklatın ve sonra Adres Defteri (Gönder) öğesini tıklatın.

Brother Adres Defteri iletişim kutusu görünür.

| 실 Adres Defteri                          |                          |         |  |
|------------------------------------------|--------------------------|---------|--|
| Dosya( <u>F</u> ) Düzenle( <u>E</u> ) Ya | rdım( <u>H</u> )         |         |  |
|                                          | 3                        |         |  |
| Ad                                       | Faks                     | E-Posta |  |
| sales<br>brother1<br>brother2            | 9085551234<br>9087042312 |         |  |
| 2                                        |                          |         |  |

- 2. Silmek istediğiniz üyeyi veya grubu seçin.
- 3. 🔀 (Sil) öğesini tıklatın.
- 4. Onay iletişim kutusu görünürse, Tamam öğesini tıklatın.

# 🦉 İlgili bilgiler

PC-Fax Adres Defterinizi Yapılandırın (Windows)

▲ Ana sayfa > Faks > PC-FAX > Windows için PC-FAX > PC-FAX'a Genel Bakış (Windows) > PC-Fax Adres Defterinizi Yapılandırın (Windows) > PC-Fax Adres Defterinizi Dışa Aktarma (Windows)

## PC-Fax Adres Defterinizi Dışa Aktarma (Windows)

İlgili Modeller: MFC-T810W/MFC-T910DW

Adres Defteri'ni, bir ASCII metin dosyası (\*.csv), bir vCard (elektronik kartvizit) veya **Uzaktan Ayarlama Çevirme Verileri** olarak dışa aktarabilir ve bilgisayarınıza kaydedebilirsiniz.

#### Brother Adres Defteri verilerini verdiğinizde grup ayarlarını veremezsiniz.

- 1. Aşağıdakilerden birini yapın:
  - Windows 7

🌄 (Başlat) > Tüm Programlar > Brother > Brother Utilities öğesine tıklatın.

Açılır listeye tıklayın ve model adınızı seçin (zaten seçili değilse). Sol gezinme çubuğunda **PC-FAX** öğesini tıklatın ve sonra **Adres Defteri (Gönder)** öğesini tıklatın.

• Windows 8 ve Windows 10

(Brother Utilities) öğesini başlatın ve ardından aşağı açılır listeyi tıklatıp modelinizin adını seçin (zaten seçili değilse). Sol gezinme çubuğunda PC-FAX öğesini tıklatın ve sonra Adres Defteri (Gönder) öğesini tıklatın.

Brother Adres Defteri iletişim kutusu görünür.

| 🛀 Adres Defteri                          |                   |         | - • • |
|------------------------------------------|-------------------|---------|-------|
| Dosya( <u>F</u> ) Düzenle( <u>E</u> ) Ya | ardım( <u>H</u> ) |         |       |
|                                          | 24.<br>           |         |       |
| Ad                                       | Faks              | E-Posta |       |
| 📑 sales                                  |                   |         |       |
| brother1                                 | 9085551234        |         |       |
| brother2                                 | 9087042312        |         |       |
|                                          |                   |         |       |
|                                          |                   |         |       |
|                                          |                   |         |       |
|                                          |                   |         |       |
|                                          |                   |         |       |
|                                          |                   |         |       |
|                                          |                   |         |       |
|                                          |                   |         |       |
|                                          |                   |         |       |

- 2. Dosya menüsünü tıklatın ve sonra Gönder öğesini seçin.
- 3. Aşağıdakilerden birini seçin:
  - Metin
    - Öğeleri Seç iletişim kutusu görünür. Adım 4'e gidin.
  - vCard

Bu seçeneği seçmeden önce, adres defterinizden hangi üyeyi aktaracağınızı seçmeniz gerekir.

vCard'ı kaydetmek istediğiniz klasöre gözatın, vCard adını **Dosya Adı** alanına yazın ve sonra **Kaydet** öğesini tıklatın.

### • Uzaktan Ayarlama Çevirme Verileri

Verileri kaydetmek istediğiniz klasöre gözatın, dosya adını **Dosya Adı** alanına yazın ve sonra **Kaydet** öğesini tıklatın.

4. Mevcut Öğeler alanında, dışa aktarmak istediğiniz veriyi seçin ve ardından Ekle >> öğesine tıklayın.

| Öğeleri Seç                                                                                                    |                                                    |
|----------------------------------------------------------------------------------------------------|----------------------------------------------------|
| Öğeleri listelenmesini istediğiniz<br>Öğeler arasında yerleştirilecek a                                                      | sıra ile seçin.<br>yıncı karakteri seçebilirsiniz. |
| Mevcut Öğeler(I)                                                                                                    | Seçili Öğeler( <u>S</u> )                          |
| Ad<br>Unvan<br>Şirket<br>Bölüm<br>İş Unvanı<br>Açık Adres<br>Şehir<br>İl/İlçe:<br>Posta Kodu:<br>Ülke/Bölge:<br>İş Telefonu: | Ekle( <u>A</u> ) >><br><< Kaldır( <u>R</u> )       |
| Bölme Karakteri                                                                                                    |                                                    |
| Virgül(C)                                                                                                    |                                                    |
| j Sekme(∏)                                                                                                    | Tamam İptal                                        |

Öğeleri listelenmelerini istediğiniz sırada seçin ve ekleyin.

- 5. Bir ASCII dosyası aktarıyorsanız, **Bölme Karakteri** bölümünde, veri alanlarını ayırmak için **Sekme** veya **Virgül** seçeneğini seçin.
- 6. Tamam öğesini tıklatın.

Ø

7. Bilgisayarınızda verileri kaydetmek istediğiniz klasöre gözatın, dosya adını yazın ve sonra **Kaydet** öğesini tıklatın.

## 🛂 İlgili bilgiler

• PC-Fax Adres Defterinizi Yapılandırın (Windows)

▲ Ana sayfa > Faks > PC-FAX > Windows için PC-FAX > PC-FAX'a Genel Bakış (Windows) > PC-Fax Adres Defterinizi Yapılandırın (Windows) > PC-FAX Adres Defterinize Bilgileri Aktarma (Windows)

## PC-FAX Adres Defterinize Bilgileri Aktarma (Windows)

İlgili Modeller: MFC-T810W/MFC-T910DW

ASCII metin dosyalarını (\*.csv), vCard'ları (elektronik kartvizitleri) veya **Uzaktan Ayarlama Çevirme Verileri** öğelerini Adres Defterinize aktarabilirsiniz.

- 1. Aşağıdakilerden birini yapın:
  - Windows 7

🥱 (Başlat) > Tüm Programlar > Brother > Brother Utilities öğesine tıklatın.

Açılır listeye tıklayın ve model adınızı seçin (zaten seçili değilse). Sol gezinme çubuğunda **PC-FAX** öğesini tıklatın ve sonra **Adres Defteri (Gönder)** öğesini tıklatın.

Windows 8 ve Windows 10

(Brother Utilities) öğesini başlatın ve ardından aşağı açılır listeyi tıklatıp modelinizin adını seçin (zaten seçili değilse). Sol gezinme çubuğunda PC-FAX öğesini tıklatın ve sonra Adres Defteri (Gönder) öğesini tıklatın.

Brother Adres Defteri iletişim kutusu görünür.

| 실 Adres Defteri                       |                    |         | - • • |
|---------------------------------------|--------------------|---------|-------|
| Dosya( <u>F</u> ) Düzenle( <u>E</u> ) | Yardım( <u>H</u> ) |         |       |
|                                       |                    |         |       |
| Ad                                    | Faks               | E-Posta |       |
| 📑 sales                               |                    |         |       |
| 🐻 brother1                            | 9085551234         |         |       |
| brother2                              | 9087042312         |         |       |
|                                       |                    |         |       |
|                                       |                    |         |       |
|                                       |                    |         |       |
|                                       |                    |         |       |
|                                       |                    |         |       |
|                                       |                    |         |       |
|                                       |                    |         |       |
|                                       |                    |         |       |
|                                       |                    |         |       |

- 2. Dosya menüsünü tıklatın ve sonra Al öğesini seçin.
- 3. Aşağıdakilerden birini seçin:
  - Metin
    - Öğeleri Seç iletişim kutusu görünür. Adım 4'e gidin.
  - vCard

Adım 7'ye gidin.

Uzaktan Ayarlama Çevirme Verileri

Adım 7'ye gidin.

4. Mevcut Öğeler alanında, içe aktarmak istediğiniz verileri seçin ve sonra Ekle >> öğesini tıklatın.

| Mevcut Oğeler listesinden a<br>seçin.<br>Metin dosyası al bölümünde                                                          | an Metin dosyası al bölümünde listelendiği sırac<br>anılan ayıncı karakteri seçmelisiniz. | la |
|----------------------------------------------------------------------------------------------------|-------------------------------------------------------------------------------------------|----|
| Mevcut Öğeler(I)                                                                                                    | Seçili Öğeler( <u>S</u> )                                                                 |    |
| Ad<br>Unvan<br>Şirket<br>Bölüm<br>İş Unvanı<br>Açık Adres<br>Şehir<br>İl/İlçe:<br>Posta Kodu:<br>Ülke/Bölge:<br>İş Telefonu: | Ekle(A) >> <td></td>                                                                      |    |
| Bölme Karakteri                                                                                                    |                                                                                           |    |
| Virgül(C)                                                                                                    |                                                                                           |    |

**Mevcut Öğeler** listesindeki alanları, içe aktarım metin dosyasında listelendikleri sırada seçmeli ve eklemelisiniz.

- 5. Bir ASCII dosyası içe aktarıyorsanız, veri alanlarını ayırmak için **Bölme Karakteri** seçimi altında **Sekme** veya **Virgül** seçeneğini belirleyin.
- 6. Tamam öğesini tıklatın.

Ø

 $\overline{}$ 

7. Verileri içe aktarmak istediğiniz klasöre gözatın, dosya adını yazın ve sonra Aç öğesini tıklatın.

| 늘 Farklı Kaydet         |                                     |                           |                            |                                 | ×              |
|-------------------------|-------------------------------------|---------------------------|----------------------------|---------------------------------|----------------|
| 😋 🗢 🗢 🛜 🕨 Kitaplık      | lar 🕨                               |                           |                            | ✓  ✓ Ara: Kitaplıklar           | م              |
| Düzenle 🔻               |                                     |                           |                            |                                 | <b>•</b> • •   |
| 🛛 🔆 Sık Kullanılanlar   | Kitaplıklar<br>Dosyalarınızı görmek | için bir kitaplık açın ve | e klasör, tarih ve diğer ö | özellikleri kullanarak dosyalar | rınızı düzenle |
| 🛛 词 Kitaplıklar         |                                     | -                         |                            |                                 |                |
| Þ 🔣 Ev Grubu            |                                     |                           |                            |                                 |                |
| 🗅 🌉 Bilgisayar          |                                     |                           |                            |                                 |                |
|                         | Belgeler                            | Müzik                     | Resimler                   | Video                           |                |
| ⊳ 📭 Ağ                  |                                     |                           |                            |                                 |                |
| D <u>o</u> sya Adı:     |                                     |                           |                            |                                 | •              |
| Kayıt <u>t</u> ürü: Met | in dosyaları {*.csv}                |                           |                            |                                 | -              |
| Klasörleri Gizle        |                                     |                           |                            | Kaydet                          | <b>İptal</b>   |
|                         |                                     |                           |                            |                                 |                |

## İlgili bilgiler

PC-Fax Adres Defterinizi Yapılandırın (Windows)

Ana sayfa > Faks > PC-FAX > Windows için PC-FAX > PC-FAX Kullanarak Faks Gönderme (Windows)

## PC-FAX Kullanarak Faks Gönderme (Windows)

#### İlgili Modeller: MFC-T810W/MFC-T910DW

PC-FAX yalnız siyah beyaz faksları destekler. Orijinal veriler renkli olsa ve alan faks makinesi renkli faksları desteklese bile siyah beyaz bir faks gönderilir.

- 1. PC'nizdeki herhangi bir uygulamada bir dosya oluşturun.
- 2. Uygulamanızdan yazdır komutunu seçin.
- Yazıcınız olarak Brother PC-FAX seçeneğini belirleyin ve sonra yazdırma işlemini tamamlayın.
   Brother PC-FAX iletişim kutusu görünür.

| 🖷 Brother PC-FAX     |   |          |             | ×              |
|----------------------|---|----------|-------------|----------------|
|                      |   | Kapak Sa | ayfası Ekle | 🗎 ? 🎁          |
| Adres Defteri        |   |          |             |                |
| 🔲 Arama Kısıtlaması  |   |          |             |                |
|                      | + |          |             |                |
|                      |   |          |             |                |
| Gönderim Adresi Ekle | 2 | 0/50     |             | Tümünü Temizle |
|                      | 1 | 2        | 3           |                |
| Yeniden çevir        | 4 | 5        | 6           | İptal          |
| Duraklat             | 7 | 8        | 9           | Başlat         |
|                      | * | 0        | #           |                |

- 4. Aşağıdaki yöntemlerden birisini kullanarak bir faks numarası yazın.
  - Numarayı yazmak için arama tuşlarında numaralara tıklayın ve ardından Gönderim Adresi Ekle öğesine tıklayın.

**Arama Kısıtlaması** onay kutusunu seçerseniz, klavyeyi kullanarak faks numarasını yeniden yazmanız için bir onay iletişim kutusu görünecektir. Bu özellik yanlış hedefe gönderimleri önlemeye yardımcı olur.

Adres Defteri düğmesini tıklatın ve sonra Adres Defterinden bir üye veya grup seçin.

Bir hata yaparsanız, tüm girişleri silmek için Tümünü Temizle öğesini tıklatın.

- 5. Bir kapak sayfasını dahil etmek için **Kapak Sayfası Ekle** onay kutusunu seçin. Bir kapak sayfası oluşturmak ya da düzenlemek için 📄 öğesini de tıklatabilirsiniz.
- 6. Faksı göndermek için **Başlat** öğesini tıklatın.

Ø

- Faksı iptal etmek için **İptal** öğesini tıklatın.
- Bir numarayı yeniden çevirmek için, son beş faks numarasını göstermek için **Yeniden çevir** öğesini tıklatın, bir numara seçin ve sonra **Başlat** öğesini tıklatın.

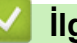

# Igili bilgiler

• Windows için PC-FAX

Ana sayfa > Faks > PC-FAX > Windows için PC-FAX > Bilgisayarınıza Fakslar Alma (Windows)

## Bilgisayarınıza Fakslar Alma (Windows)

Brother PC-FAX yazılımını bilgisayarınıza fakslar almak, bunları görüntülemek ve yalnızca istediğiniz faksları yazdırmak için kullanın.

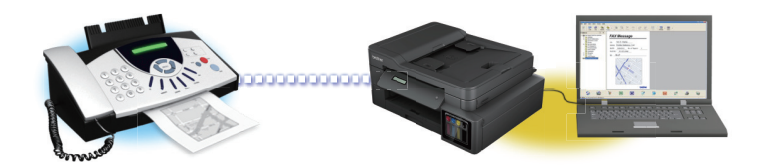

• PC-FAX Alımı'nı Kullanarak Faks Alma (Windows)

▲ Ana sayfa > Faks > PC-FAX > Windows için PC-FAX > Bilgisayarınıza Fakslar Alma (Windows) > PC-FAX Alımı'nı Kullanarak Faks Alma (Windows)

## PC-FAX Alımı'nı Kullanarak Faks Alma (Windows)

İlgili Modeller: MFC-T810W/MFC-T910DW

Brother PC-FAX Alımı yazılımı faksları bilgisayarınızda görüntülemenizi ve depolamanızı sağlar. Brother yazılımını ve sürücülerini yüklediğinizde otomatik yüklenir ve yerel olarak veya ağa bağlı makinelerden çalışır.

#### PC-FAX Alımı sadece siyah beyaz faksları destekler.

Bilgisayarınızı kapattığınızda, makineniz faksları almaya ve Brother makinenizin belleğinde depolamaya devam edecektir. Makinenin LCD'sinde alınıp kaydedilmiş faks sayısı görüntülenir. Bu uygulamayı başlattığınızda, yazılım alınan tüm faksları bilgisayarına bir kerede aktaracaktır. Faks bilgisayarınıza gönderilmeden önce veya bilgisayar kapatılmadan önce makinenin faksın bir kopyasını yazdırmasını istiyorsanız Yedek Yazdırma seçeneğini etkinleştirebilirsiniz. Brother makinenizden Yedek Yazdırma ayarlarını yapılandırabilirsiniz.

### İlgili bilgiler

- Bilgisayarınıza Fakslar Alma (Windows)
- Bilgisayarınızda Brother PC-FAX Alımı'nı Çalıştırma (Windows)
- Alınan PC-FAX Mesajları Görüntüleme (Windows)
- Alınan Faksları Bilgisayarınıza Aktarmak için PC-Faks Alımı Seçeneğini Kullanma (Sadece Windows)

▲ Ana sayfa > Faks > PC-FAX > Windows için PC-FAX > Bilgisayarınıza Fakslar Alma (Windows) > PC-FAX Alımı'nı Kullanarak Faks Alma (Windows) > Bilgisayarınızda Brother PC-FAX Alımı'nı Çalıştırma (Windows)

## Bilgisayarınızda Brother PC-FAX Alımı'nı Çalıştırma (Windows)

İlgili Modeller: MFC-T810W/MFC-T910DW

**Bilgisayar başlatılırken PC-FAX Receive'ı başlat** onay kutusunu seçmenizi öneririz, böylece yazılım otomatik olarak çalışır ve bilgisayar başlatıldığında faksları aktarabilir.

#### 1. Aşağıdakilerden birini yapın:

Windows 7

🌄 (Başlat) > Tüm Programlar > Brother > Brother Utilities öğesini tıklatın.

Açılır listeye tıklayın ve model adınızı seçin (zaten seçili değilse). Sol gezinme çubuğunda **PC-FAX** öğesini tıklatın ve sonra **Alım** öğesini tıklatın.

• Windows 8 ve Windows 10

(Brother Utilities) öğesini başlatın ve ardından aşağı açılır listeyi tıklatıp modelinizin adını seçin (zaten seçili değilse). Sol gezinme çubuğunda PC-FAX öğesini tıklatın ve sonra Alım öğesini tıklatın.

2. Mesajı onaylayın ve Evet öğesini tıklatın.

PC-FAX Receive (PC-FAX Alımı) penceresi görünür. Ayrıca 🔚 (PC-FAX Alımı) simgesi bilgisayar görev tepsinizde görünür.

### 🦉 İlgili bilgiler

- PC-FAX Alımı'nı Kullanarak Faks Alma (Windows)
- Bilgisayarınızı PC-FAX Alımı İçin Ayarlama (Windows)
- Brother Makinenizi PC-FAX Almaya Ekleme (Windows)

▲ Ana sayfa > Faks > PC-FAX > Windows için PC-FAX > Bilgisayarınıza Fakslar Alma (Windows) > PC-FAX Alımı'nı Kullanarak Faks Alma (Windows) > Bilgisayarınızda Brother PC-FAX Alımı'nı Çalıştırma (Windows) > Bilgisayarınızı PC-FAX Alımı İçin Ayarlama (Windows)

# Bilgisayarınızı PC-FAX Alımı İçin Ayarlama (Windows)

### İlgili Modeller: MFC-T810W/MFC-T910DW

1. Bilgisayar görev tepsisindeki 🔚 (PC-FAX Alımı) simgesini çift tıklatın.

PC-FAX Receive (PC-FAX Alımı) penceresi görünür.

- 2. Ayarlar öğesini tıklatın.
- 3. Bu seçenekleri gereken şekilde yapılandırın:

### Tercihler

PC-FAX Alımını Windows'u başlattığınızda otomatik başlatmak için yapılandırın.

### Kaydet

PC-FAX dosyalarının kaydedileceği yolu yapılandırın ve alınan belge biçimini seçin.

### Yükleyin

SharePoint sunucusuna olan yolu yapılandırın ve (yalnızca Yöneticiler için kullanılabilir) öğesini otomatik veya manüel karşıya yüklemek için seçeneği seçin.

### Aygıt

PC-FAX'ı almak istediğiniz Brother makinesini seçin.

### Kilit (yalnızca Yöneticiler için kullanılabilir)

Yönetici ayrıcalıklarına sahip olmayan kullanıcıları yukarıda gösterilen ayarların seçeneklerini yapılandırma konusunda kısıtlayın.

| Tercihler | Tercih Ayarları                                                                                      | ? |
|-----------|----------------------------------------------------------------------------------------------------|---|
| Kaydet    | Piloisayar baslatılırkan DC EAV Pasaiya'ı baslat                                                     | _ |
| Yükleyin  | DIGISayar Daşlatılırken PC-FAX Receive i Daşlatı     DC-FAX Receive başlatıldığında ana pencerevi ac |   |
| Aygıt     |                                                                                                    |   |
| Kilit     |                                                                                                    |   |
|           |                                                                                                    |   |
|           |                                                                                                    |   |
|           |                                                                                                    |   |
|           |                                                                                                    |   |
|           |                                                                                                    |   |
|           |                                                                                                    |   |
|           |                                                                                                    |   |
|           |                                                                                                    |   |
|           |                                                                                                    |   |
|           |                                                                                                    |   |
|           |                                                                                                    |   |

### 4. Tamam öğesini tıklatın.

Igili bilgiler

• Bilgisayarınızda Brother PC-FAX Alımı'nı Çalıştırma (Windows)

▲ Ana sayfa > Faks > PC-FAX > Windows için PC-FAX > Bilgisayarınıza Fakslar Alma (Windows) > PC-FAX Alımı'nı Kullanarak Faks Alma (Windows) > Bilgisayarınızda Brother PC-FAX Alımı'nı Çalıştırma (Windows) > Brother Makinenizi PC-FAX Almaya Ekleme (Windows)

# Brother Makinenizi PC-FAX Almaya Ekleme (Windows)

İlgili Modeller: MFC-T810W/MFC-T910DW

- Makineyi, ağ kullanıcısı için verilen talimatları izleyerek kurduysanız, o zaman makinenin ağınız için zaten yapılandırılmış olması gerekir.
- 1. Bilgisayar görev tepsisindeki 🔚 (PC-FAX Alımı) simgesini çift tıklatın.

PC-FAX Receive (PC-FAX Alımı) penceresi görünür.

- 2. Ayarlar öğesini tıklatın.
- 3. Aygıt > Ekle öğesini tıklatın.

| 🖶 Ayarlar |      |                  |                      |       |           |           | X |
|-----------|------|------------------|----------------------|-------|-----------|-----------|---|
| Tercihler | Ciha | z Ayarları       |                      |       |           | 0         |   |
| Kaydet    | Faks | Alma Aygıtı List | tesi                 |       |           |           |   |
| Yükleyin  |      | Ekran Adı        | Model Adı            | I/F   | Düğüm Adı | IP Adresi |   |
| Aygıt     | 1    | XXX              | MFC-XXXX             | USB   | -         | -         |   |
| Kilit     |      |                  |                      |       |           |           |   |
|           |      |                  |                      |       |           |           |   |
|           |      |                  |                      |       |           |           |   |
|           |      |                  |                      | Fkle  | Düzenle   | Sil       |   |
|           |      |                  |                      |       |           |           |   |
|           | PC'n | izin ekran adını | girin (Maks. 15 Kara | kter) |           |           |   |
|           | XX   | xxxxxxxx         | XXXX                 |       |           |           |   |
|           |      |                  |                      |       |           |           |   |
|           |      |                  |                      |       |           |           |   |
|           |      |                  |                      |       |           |           |   |
|           |      |                  |                      |       |           |           |   |
|           |      |                  |                      |       | Tamam İpt | al Uygula |   |
|           |      |                  |                      |       |           |           |   |

4. Uygun bağlantı yöntemini seçin.

### Aşağıdaki otomatik arama sonuçlarından makinenizi seçin.

Bağlı Brother makineleri görüntülenecektir. Listeden bir aygıt seçin. Tamam öğesini tıklatın.

### IP adresi ile makinenizi belirleyin

Makinenin IP adresini IP Adresi alanına yazın ve sonra Tamam öğesini tıklatın.

| Model Adı | I/F | Düğüm Adı | IP Adresi | Konum |  |
|-----------|-----|-----------|-----------|-------|--|
|           |     |           |           |       |  |
|           |     |           |           |       |  |
|           |     | -         |           |       |  |
|           |     |           |           |       |  |
|           |     |           |           |       |  |
| _         |     |           |           |       |  |

- 5. Makinenin LCD'sinde görünecek bilgisayar adını değiştirmek için, **PC'nizin ekran adını girin (Maks. 15 Karakter)** alanına yeni adı yazın.
- 6. Tamam öğesini tıklatın.

## İlgili bilgiler

• Bilgisayarınızda Brother PC-FAX Alımı'nı Çalıştırma (Windows)

▲ Ana sayfa > Faks > PC-FAX > Windows için PC-FAX > Bilgisayarınıza Fakslar Alma (Windows) > PC-FAX Alımı'nı Kullanarak Faks Alma (Windows) > Alınan PC-FAX Mesajları Görüntüleme (Windows)

## Alınan PC-FAX Mesajları Görüntüleme (Windows)

İlgili Modeller: MFC-T810W/MFC-T910DW

### Alma Durumu

| Simge | Gösterilen Durum    |
|-------|---------------------|
| -     | Bekleme modu        |
|       | Okunmamış mesaj yok |
|       | Mesajlar alınıyor   |
| -     | Mesajlar alındı     |
|       | Okunmamış mesajlar  |

1. Bilgisayar görev tepsisindeki 🔚 (PC-FAX Alımı) simgesini çift tıklatın.

PC-FAX Receive (PC-FAX Alımı) penceresi görünür.

| 💼 PC-FAX Receive                       |                                             |          |             |                                        |                                        | - • <b>·</b>      |
|----------------------------------------|---------------------------------------------|----------|-------------|----------------------------------------|----------------------------------------|-------------------|
| 💼 Klasörü Aç 🛛 🔹 Ayarlar               | r 🕜 Yardım                                  |          |             |                                        |                                        |                   |
| Düzenle<br>Tarih - Artan ▼ Ol          | Alınan Faks 3<br>cunmamış Olarak İşaretle 2 | Gönderen | ∷<br>⊠Q     | ⊕ <sup>5</sup> 00                      | ) @*                                   | <b>1</b>          |
| ● 02.01.20 XX 04:01<br>05211112222     | □ 2 P<br>xxx···                             | >        | U.S. 863311 | ****                                   |                                        | <b>√-</b> 47 st/n |
| • 02.01.20 XX 03:53<br>05211112222 +++ | ⊡1 P<br>xxx···                              | >        | AX          | 20000000000000000000000000000000000000 | COCCCCCCCCCCCCCCCCCCCCCCCCCCCCCCCCCCCC |                   |
| 01.01.20XX 10:49<br>05211112222 +++    | □ 1 P                                       | >        | -           |                                        |                                        |                   |
|                                        |                                             |          |             |                                        |                                        | 72<br>2014        |

- 2. Görüntülemek için listedeki faksları tıklatın.
- 3. Bittiğinde, kapatmak için pencerenin sağ üst köşesindeki exe öğesini tıklatın.

Pencere kapatıldıktan sonra bile, PC-FAX Alımı etkindir ve görev tepsisinde kalır. PC-FAX Almayı kapatmak için, bilgisayarın görev tepsisindeki simgeyi tıklatın ve Kapat öğesini tıklatın.

## İlgili bilgiler

• PC-FAX Alımı'nı Kullanarak Faks Alma (Windows)

Ana sayfa > Faks > PC-FAX > Mac İçin PC-FAX

# Mac İçin PC-FAX

Faksları yazdırmadan doğrudan Mac'unuzdan göndermek için Brother PC-FAX yazılımını kullanın. Bu özellik kağıt tüketiminizi azaltmanızı ve zamandan tasarruf etmenizi sağlar.

• Faksları Uygulamanızdan Gönderme (Mac)

Ana sayfa > Faks > PC-FAX > Mac İçin PC-FAX > Faksları Uygulamanızdan Gönderme (Mac)

## Faksları Uygulamanızdan Gönderme (Mac)

İlgili Modeller: MFC-T810W/MFC-T910DW

PC-FAX, yalnızca siyah beyaz faksları destekler. Orijinal veriler renkli olsa ve alan faks makinesi renkli faksları desteklese bile bir siyah beyaz faks gönderilecektir.

- 1. Bir Mac uygulamasında bir belge oluşturun.
- 2. Apple TextEdit gibi bir uygulamadan, File (Dosya) menüsünü tıklatın ve sonra Print (Yazdır) öğesini seçin.
- 3. Uygulama açılır menüsünü tıklatın ve sonra Send Fax (Faks Gönder) seçeneğini seçin.

|                       | _                                                        |
|-----------------------|----------------------------------------------------------|
|                       | Printer: Brother MFC-XXXX                                |
|                       | Presets: Default Settings                                |
|                       | Copies: Two-Sided                                        |
|                       | Pages: 💽 All                                             |
|                       | From: 1 to: 1                                            |
|                       | Paper Size: A4 210 by 297 mm                             |
|                       | Orientation:                                             |
|                       | ✓ TextEdit                                               |
|                       | Layout<br>Color Matching<br>Paper Handling<br>Cover Page |
|                       | Print Settings<br>Color Settings                         |
| f PDF M Filde Details | Send Fax                                                 |
|                       | Printer Features                                         |
|                       | Supply Levels                                            |

4. Output (Çıkış) açılır menüsünü tıklatın ve sonra Facsimile (Faks) seçeneğini seçin.

|               | Printer.            |                |
|---------------|---------------------|----------------|
|               | Presets: De         | fault Settings |
|               | Copies: 1           | Two-Sided      |
|               | Pages: 🗿 A          | I              |
|               | ⊖ Fi                | rom: 1 to: 1   |
|               | Paper Size: A4      | 210 by 297 mr  |
|               | Orientation: 1      |                |
|               | Se                  | end Fax        |
|               | Output:             | Facsimile      |
|               | Destination Fax Num | bers:          |
|               |                     |                |
| < 1 of 1 > >> | Name                | Fax#           |
| C 1of1 >>>>   | Name                | Fax#           |

5. Input Fax Number (Faks Numarasını Girin) alanına bir faks numarası yazın ve sonra Add (Ekle) öğesini tıklatın.

Faks numarası Destination Fax Numbers (Hedef Faks Numaraları) alanında görüntülenir.
Bir faksı birden fazla numaraya göndermek için, önce ilk faks numarasını ve ardından gelecek faks numarasını girdikten sonra Add (Ekle) düğmesini tıklatın. Hedef faks numaraları Destination Fax Numbers (Hedef Faks Numaraları) alanında listelenecektir.

|               | Printer: Brother MFC-XXXX          |    |
|---------------|------------------------------------|----|
|               | Presets: Default Settings          |    |
|               | Copies: 1                          |    |
|               |                                    |    |
|               | Pages: All                         |    |
|               |                                    |    |
|               | Paper Size: A4 210 by 297 i        | mm |
|               | Orientation:                       |    |
|               | Send Fax                           |    |
|               | Jend Fax                           |    |
|               | Output: Facsimile                  |    |
|               | Destination Fax Numbers:           |    |
| < 1 of 1 > >> | Name Fax#                          |    |
|               | 9055551234                         |    |
|               |                                    |    |
|               |                                    |    |
|               |                                    |    |
|               |                                    |    |
|               |                                    |    |
|               | -                                  |    |
|               |                                    |    |
|               | Dial Restriction                   |    |
|               | Dial Restriction Input Fax Number: |    |

6. Faksı göndermek için Print (Yazdır) öğesini tıklatın.

# 🔽 İlgili bilgiler

Mac İçin PC-FAX

Ana sayfa > PhotoCapture Center

## PhotoCapture Center

- Doğrudan USB Flaş Bellek Sürücüsünden Fotoğraf Yazdırma
- Fotoğrafları ControlCenter4'den Yazdırma (Windows)

Ana sayfa > PhotoCapture Center > Doğrudan USB Flaş Bellek Sürücüsünden Fotoğraf Yazdırma

# Doğrudan USB Flaş Bellek Sürücüsünden Fotoğraf Yazdırma

Makine bilgisayarınıza bağlı *olmasa* bile fotoğrafları doğrudan USB Flaş bellek sürücüsü üzerinden yazdırabilir, belgeleri tarayabilir ve doğrudan USB flaş sürücüsüne kaydedebilirsiniz.

- Uyumlu USB Flaş Sürücüleri
- Fotoğraf Yazdırma Hakkında Önemli Bilgiler
- Brother Makinesinde USB Flaş Sürücüsünden Fotoğraf Yazdırma

Ana sayfa > PhotoCapture Center > Doğrudan USB Flaş Bellek Sürücüsünden Fotoğraf Yazdırma > Uyumlu USB Flaş Sürücüleri

# Uyumlu USB Flaş Sürücüleri

İlgili Modeller: MFC-T910DW

Brother makineniz, ortak veri depolama ile birlikte kullanıma yönelik medya sürücüsüne (yuva) sahiptir.

### ÖNEMLİ

USB direkt arabirimi, sadece USB flaş sürücülerini ve USB yığın depolama standardını kullanan dijital kameraları destekler. Diğer USB aygıtları desteklenmez.

### Uyumlu Bellek Kartları

USB flash sürücüsü

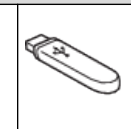

### İlgili bilgiler

- Taranan Veriyi USB Flaş Sürücüsüne Kaydetme
- Doğrudan USB Flaş Bellek Sürücüsünden Fotoğraf Yazdırma

# Fotoğraf Yazdırma Hakkında Önemli Bilgiler

#### İlgili Modeller: MFC-T910DW

Makineniz, modern dijital kamera görüntü dosyaları USB flaş sürücüler ile uyumlu olacak şekilde tasarlanmıştır. Hataları önlemek için aşağıdaki noktaları okuyun:

- Görüntü dosyasının uzantısı .JPG olmalıdır (.JPEG, .TIF, .GIF gibi diğer görüntü dosyası uzantıları tanınmayacaktır).
- Doğrudan fotoğraf yazdırma, bilgisayarı kullanarak yürütülen fotoğraf yazdırma işlemlerinden ayrı olarak gerçekleştirilmelidir. (Eşzamanlı işlemler kullanılamaz.)
- Makine bir USB flaş sürücüsünde en fazla 999 dosya okuyabilir<sup>1</sup>.

Aşağıdakilere dikkat edin:

- Bir dizin veya görüntü yazdırırken, bir veya birkaç görüntü bozulmuş olsa da, makine tüm geçerli görüntüleri yazdıracaktır. Bozulan görüntüler yazdırılmaz.
- Makineniz, Windows tarafından formatlanan USB flaş sürücülerini destekler.

# 🦉 İlgili bilgiler

Doğrudan USB Flaş Bellek Sürücüsünden Fotoğraf Yazdırma

<sup>1</sup> USB flaş sürücüler içindeki klasör de sayılır.

Ana sayfa > PhotoCapture Center > Doğrudan USB Flaş Bellek Sürücüsünden Fotoğraf Yazdırma > Brother Makinesinde USB Flaş Sürücüsünden Fotoğraf Yazdırma

## Brother Makinesinde USB Flaş Sürücüsünden Fotoğraf Yazdırma

- USB Flaş Sürücüden Fotoğrafları Önizleme ve Yazdırma
- USB Flaş Sürücüsünden Fotoğraf Dizin Sayfası (Küçük Resimler) Yazdırma
- Görüntü Numarası ile Fotoğraf Yazdırma
- Fotoğrafları, Otomatik Kırpma ile Yazdırma
- USB Flaş Sürücüden Kenarlıksız Fotoğraflar Yazdırma
- Fotoğraf Verinizden Tarih Yazdırma
- Fotoğraf için Baskı Ayarları

▲ Ana sayfa > PhotoCapture Center > Doğrudan USB Flaş Bellek Sürücüsünden Fotoğraf Yazdırma > Brother Makinesinde USB Flaş Sürücüsünden Fotoğraf Yazdırma > USB Flaş Sürücüden Fotoğrafları Önizleme ve Yazdırma

# USB Flaş Sürücüden Fotoğrafları Önizleme ve Yazdırma

### İlgili Modeller: MFC-T910DW

Yazdırmadan önce fotoğraflarınızı LCD'de önizleyin.

- · Fotoğraflarınız büyük dosyalarsa, her fotoğraf gösterilmeden önce bir gecikme olabilir.
- 1. Bir USB flaş sürücüyü USB yuvasına takın.

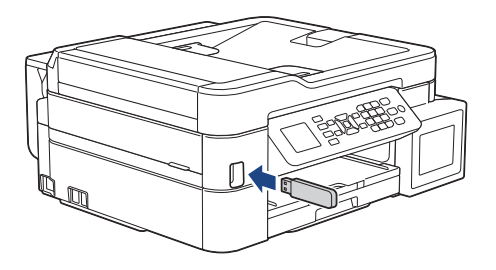

2.

Ø

Ø

FOTOĞRAF AKTARMA/WEB (PHOTO/WEB)) öğesine basın.

- 3. [JPEG Yazdır] öğesini seçmek için ▲ veya ▼ öğesine basın. OK öğesine basın.
- 4. [Dosyaları Seç] öğesini seçmek için ▲ veya ▼ öğesine basın. OK öğesine basın.

Tüm fotoğrafları basmak amacıyla [Tüm. Bas] öğesini seçmek için **▲** veya **▼** düğmesine basın ve ardından **OK** düğmesine basın.

- 5. Yazdırmak istediğiniz fotoğrafı görüntülemek için ∢ veya ▶ öğesine basın.
- 6. Arama tuşlarını kullanarak kopya sayısını girin.
- 7. Yazdırmak istediğiniz bütün fotoğrafları seçene kadar son iki adımı tekrarlayın.

Önceki seviyeye geri gitmek için Sil/Geri (Clear/Back) öğesine basın.

- 8. OK öğesine basın.
- 9. Yazdırma ayarlarını değiştirmek amacıyla, değiştirmek istediğiniz ayarı seçmek için, ▲ veya ▼ öğesine ve ardından **OK** öğesine basın.

Bittiğinde, OK öğesine basın.

10. Renkli Başlat (Colour Start) öğesine basın.

### 📕 İlgili bilgiler

- Brother Makinesinde USB Flaş Sürücüsünden Fotoğraf Yazdırma
- Fotoğraf için Baskı Ayarları

▲ Ana sayfa > PhotoCapture Center > Doğrudan USB Flaş Bellek Sürücüsünden Fotoğraf Yazdırma > Brother Makinesinde USB Flaş Sürücüsünden Fotoğraf Yazdırma > USB Flaş Sürücüsünden Fotoğraf Dizin Sayfası (Küçük Resimler) Yazdırma

# USB Flaş Sürücüsünden Fotoğraf Dizin Sayfası (Küçük Resimler) Yazdırma

#### İlgili Modeller: MFC-T910DW

USB flaş sürücünüzdeki tüm resimlerin küçük önizleme versiyonlarını görmek için fotoğraf Dizin Sayfası yazdırma.

• Makine resimlere numaralar atar (No.1, No.2, No.3 gibi).

Makine, resimleri belirlemek için dijital kameranızın veya bilgisayarınızın kullandığı diğer numaraları veya dosya adlarını tanımaz.

- Dizin sayfasına, sadece 20 veya daha az karaktere sahip dosya adları düzgün şekilde yazdırılacaktır.
- Alfasayısal olmayan karakterler içeren dosya adları yazdırılamaz ama alfasayısal olmayan karakterler fotoğraf yazdırma ayarlarını etkilemez.
- 1. Bir USB flaş sürücüyü USB yuvasına takın.
- 2. **FOTOĞRAF AKTARMA/WEB (PHOTO/WEB)**) öğesine basın.
- 3. [JPEG Yazdır] öğesini seçmek için ▲ veya ▼ öğesine basın. OK öğesine basın.
- 4. Aşağıdakileri seçmek için ▲ veya V öğesine basın:
  - a. [Dizin Baskı.] öğesini seçin. OK öğesine basın.
  - b. [Dizin Sayfasını Yazdır] öğesini seçin. OK öğesine basın.
- 5. Yazdırma ayarlarını değiştirmek amacıyla, değiştirmek istediğiniz ayarı seçmek için, ▲ veya ▼ öğesine ve ardından **OK** öğesine basın.

Bittiğinde, OK öğesine basın.

| Seçenek      | Açıklama              |
|--------------|-----------------------|
| Kağıt Türü   | Kağıt türünü seçin.   |
| Kağıt Boyutu | Kağıt boyutunu seçin. |

6. Renkli Başlat (Colour Start) öğesine basın.

### İlgili bilgiler

- Brother Makinesinde USB Flaş Sürücüsünden Fotoğraf Yazdırma
- Görüntü Numarası ile Fotoğraf Yazdırma

▲ Ana sayfa > PhotoCapture Center > Doğrudan USB Flaş Bellek Sürücüsünden Fotoğraf Yazdırma > Brother Makinesinde USB Flaş Sürücüsünden Fotoğraf Yazdırma > Görüntü Numarası ile Fotoğraf Yazdırma

# Görüntü Numarası ile Fotoğraf Yazdırma

### İlgili Modeller: MFC-T910DW

Bir görüntüyü yazdırmadan önce, görüntü numarasını bilmek için fotoğraf Dizin Sayfasını (küçük resimler) yazdırmanız gerekir.

1. Bir USB flaş sürücüyü USB yuvasına takın.

2. (FOTOĞRAF AKTARMA/WEB (PHOTO/WEB)) öğesine basın.

- 3. [JPEG Yazdır] öğesini seçmek için ▲ veya ▼ öğesine basın. OK öğesine basın.
- 4. Aşağıdakileri seçmek için ▲ veya V öğesine basın:
  - a. [Dizin Baskı.] öğesini seçin. OK öğesine basın.
  - b. [Fotoğrafları Bas] öğesini seçin. OK öğesine basın.
- 5. Arama tuşlarını kullanarak, yazdırmak istediğiniz görüntü numaralarını girin. Görüntü numaralarını seçtikten sonra, **OK** öğesine basın.
  - Kısa çizgi için \* tuşunu veya virgül için # tuşunu kullanarak tek seferde birden fazla numara girin.
     Örneğin, No. 1 ile No. 5 arasındaki görüntüleri yazdırmak için 1, \*, 5 girin. No. 1, No. 3 ve No. 6 numaralı görüntüleri yazdırmak için ise 1, #, 3, #, 6 girin.
    - Yazdırmak istediğiniz görüntü numaraları için en fazla 12 karakter (virgüller ve çizgiler dahil olmak üzere) girin.
- 6. Arama tuşlarını kullanarak, istediğiniz kopya sayısını girin.
- 7. Yazdırma ayarlarını değiştirmek amacıyla, değiştirmek istediğiniz ayarı seçmek için, ▲ veya ▼ öğesine ve ardından **OK** öğesine basın.

Bittiğinde, OK öğesine basın.

8. Renkli Başlat (Colour Start) öğesine basın.

### 🍊 İlgili bilgiler

- Brother Makinesinde USB Flaş Sürücüsünden Fotoğraf Yazdırma
- USB Flaş Sürücüsünden Fotoğraf Dizin Sayfası (Küçük Resimler) Yazdırma
- Fotoğraf için Baskı Ayarları

Ana sayfa > PhotoCapture Center > Doğrudan USB Flaş Bellek Sürücüsünden Fotoğraf Yazdırma > Brother Makinesinde USB Flaş Sürücüsünden Fotoğraf Yazdırma > Fotoğrafları, Otomatik Kırpma ile Yazdırma

# Fotoğrafları, Otomatik Kırpma ile Yazdırma

### İlgili Modeller: MFC-T910DW

Fotoğrafınız, düzeninizdeki alana sığmak için fazla uzun veya fazla genişse, resmin bir kısmı kırpılır.

- Fabrika ayarı Açık'tır. Bütün görüntüyü yazdırmak için bu ayarı Kapalı olarak değiştirin.
- [Kırpılıyor] ayarını Kapalı olarak ayarlarsınız [Kenarsız] ayarını da Kapalı olarak ayarlayın.

### Kırpma: Açık

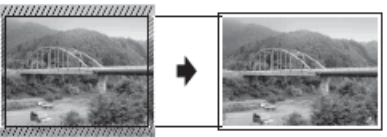

#### Kırpma: Kapalı

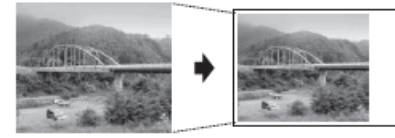

- 1. Bir USB flaş sürücüyü USB yuvasına takın.
- 2. **FOTOĞRAF AKTARMA/WEB (PHOTO/WEB)**) öğesine basın.
- 3. [JPEG Yazdır] öğesini seçmek için ▲ veya ▼ öğesine basın. OK öğesine basın.
- 4. [Dosyaları Seç] öğesini seçmek için ▲ veya ▼ öğesine basın. OK öğesine basın.
- 5. Yazdırmak istediğiniz fotoğrafı görüntülemek için ∢ veya ▶ öğesine basın.
- 6. Arama tuşlarını kullanarak kopya sayısını girin.
- 7. OK öğesine basın.
- 8. Aşağıdakileri seçmek için ▲ veya V öğesine basın:
  - a. [Kırpılıyor] öğesini seçin. OK öğesine basın.
  - b. [Açık] (veya [Kapalı]) öğesini seçin. OK öğesine basın.
- 9. Renkli Başlat (Colour Start) öğesine basın.

### İlgili bilgiler

- Brother Makinesinde USB Flaş Sürücüsünden Fotoğraf Yazdırma
- Diğer Sorunlar

▲ Ana sayfa > PhotoCapture Center > Doğrudan USB Flaş Bellek Sürücüsünden Fotoğraf Yazdırma > Brother Makinesinde USB Flaş Sürücüsünden Fotoğraf Yazdırma > USB Flaş Sürücüden Kenarlıksız Fotoğraflar Yazdırma

# USB Flaş Sürücüden Kenarlıksız Fotoğraflar Yazdırma

### İlgili Modeller: MFC-T910DW

Bu özellik, yazdırılabilir bölgeyi kağıdın kenarlarına doğru genişletir. Yazdırma süresi daha yavaş olacaktır.

- 1. Bir USB flaş sürücüyü USB yuvasına takın.
- 2. (FOTOĞRAF AKTARMA/WEB (PHOTO/WEB)) öğesine basın.
- 3. [JPEG Yazdır] öğesini seçmek için ▲ veya ▼ öğesine basın. OK öğesine basın.
- 4. [Dosyaları Seç] öğesini seçmek için ▲ veya ▼ öğesine basın. OK öğesine basın.
- 5. Yazdırmak istediğiniz fotoğrafı görüntülemek için ∢ veya ▶ öğesine basın.
- 6. Arama tuşlarını kullanarak kopya sayısını girin.
- 7. OK öğesine basın.
- 8. Aşağıdakileri seçmek için **▲** veya **▼** öğesine basın:
  - a. [Kenarsız] öğesini seçin. OK öğesine basın.
  - b. [Açık] (veya [Kapalı]) öğesini seçin. OK öğesine basın.
- 9. Renkli Başlat (Colour Start) öğesine basın.

### İlgili bilgiler

- Brother Makinesinde USB Flaş Sürücüsünden Fotoğraf Yazdırma
- Diğer Sorunlar

Ana sayfa > PhotoCapture Center > Doğrudan USB Flaş Bellek Sürücüsünden Fotoğraf Yazdırma > Brother Makinesinde USB Flaş Sürücüsünden Fotoğraf Yazdırma > Fotoğraf Verinizden Tarih Yazdırma

# Fotoğraf Verinizden Tarih Yazdırma

### İlgili Modeller: MFC-T910DW

Tarih, zaten fotoğrafınızın bilgisinde bulunuyorsa onu yazdırın. Tarih sağ alt köşede yazdırılır. Bu ayarı kullanmak için fotoğrafın tarihi içeriyor olması gerekir.

- 1. Bir USB flaş sürücüyü USB yuvasına takın.
- 2. (FOTOĞRAF AKTARMA/WEB (PHOTO/WEB)) öğesine basın.
- 3. [JPEG Yazdır] öğesini seçmek için ▲ veya ▼ öğesine basın. OK öğesine basın.
- 4. [Dosyaları Seç] öğesini seçmek için ▲ veya ▼ öğesine basın. OK öğesine basın.
- 5. Yazdırmak istediğiniz fotoğrafı görüntülemek için ∢ veya ▶ öğesine basın.
- 6. Arama tuşlarını kullanarak kopya sayısını girin.
- 7. OK öğesine basın.
- 8. Aşağıdakileri seçmek için **▲** veya **▼** öğesine basın:
  - a. [Tarih Yazdır] öğesini seçin. OK öğesine basın.
  - b. [Açık] (veya [Kapalı]) öğesini seçin. OK öğesine basın.
- 9. Renkli Başlat (Colour Start) öğesine basın.

### 📕 İlgili bilgiler

Brother Makinesinde USB Flaş Sürücüsünden Fotoğraf Yazdırma

Ana sayfa > PhotoCapture Center > Doğrudan USB Flaş Bellek Sürücüsünden Fotoğraf Yazdırma > Brother Makinesinde USB Flaş Sürücüsünden Fotoğraf Yazdırma > Fotoğraf için Baskı Ayarları

# Fotoğraf için Baskı Ayarları

### İlgili Modeller: MFC-T910DW

| Seçenek          | Açıklama                                                                                                    |  |
|------------------|----------------------------------------------------------------------------------------------------|--|
| Baskı Kalitesi   | Belge türünüz için baskı çözünürlüğünü seçin.                                                                                                    |  |
|                  | Kağıt Türü ayarlarından Inkjet Kağıt seçeneğini seçtiğinizde, sadece İyi öğesini seçebilirsiniz.                                                                                        |  |
| Kağıt Türü       | Kağıt türünü seçin.                                                                                                    |  |
| Kağıt Boyutu     | Kağıt boyutunu seçin.                                                                                                    |  |
| Çekmece Seç      | Çekmeceyi seçin.                                                                                                    |  |
| Bas. Düzeni      | Baskı düzenini seçin.                                                                                                    |  |
| Parlaklık        | Parlaklığı ayarlayın.                                                                                                    |  |
| Kontrast         | Kontrastı ayarlayın.                                                                                                    |  |
|                  | Kontrastı arttırmak, görüntünün daha net ve canlı görünmesini<br>sağlar.                                                                                                    |  |
| Kırpılıyor       | Kağıt boyutuna veya yazdırma boyutuna oturtmak için, resmi<br>kenarlarından kesin. Resmin tümünü yazdırmak veya istenmeyen<br>kesintileri engellemek istediğinizde bu özelliği kapatın. |  |
| Kenarsız         | Kağıdın kenarlarına oturtmak için, yazdırılabilir bölgeyi genişletin.                                                                                                    |  |
| Tarih Yazdır     | Fotoğrafınızın üstündeki tarihi yazdırın.                                                                                                    |  |
| Yeni Vars. Ayrla | En sık kullandığınız baskı ayarlarını varsayılan ayarlar olarak belirleyip onları kaydedin.                                                                                             |  |
| Fabrika Ayarı    | Değiştirilen yazdırma ayarlarını fabrika ayarlarına geri döndürür.                                                                                                    |  |

### İlgili bilgiler

- Brother Makinesinde USB Flaş Sürücüsünden Fotoğraf Yazdırma
- USB Flaş Sürücüden Fotoğrafları Önizleme ve Yazdırma
- Görüntü Numarası ile Fotoğraf Yazdırma

Ana sayfa > PhotoCapture Center > Fotoğrafları ControlCenter4'den Yazdırma (Windows)

### Fotoğrafları ControlCenter4'den Yazdırma (Windows)

Çeşitli ControlCenter özelliklerini kullanarak fotoğrafları yazdırabilir ve düzenleyebilirsiniz.

1. Doğru ortamı kağıt tepsisine yüklediğinizden emin olun.

### ÖNEMLİ

- En iyi sonuçlar için, Brother kağıt kullanın.
- Brother fotoğraf kağıdına yazdırırken, kağıt çekmecesine aynı fotoğraf kağıdından bir ekstra sayfa yükleyin.
- 2. Görev tepsisinde <<< (ControlCenter4) simgesini tıklatın ve sonra Aç öğesini tıklatın.
- 3. Aşağıdakilerden birini yapın:
  - Gelişmiş Modu öğesini kullanıyorsanız, Fotoğraf sekmesine ve ardından Fotoğraf Yazdır düğmesine tıklayın.
  - Giriş Modu öğesini kullanıyorsanız, Fotoğraf sekmesine tıklayın.

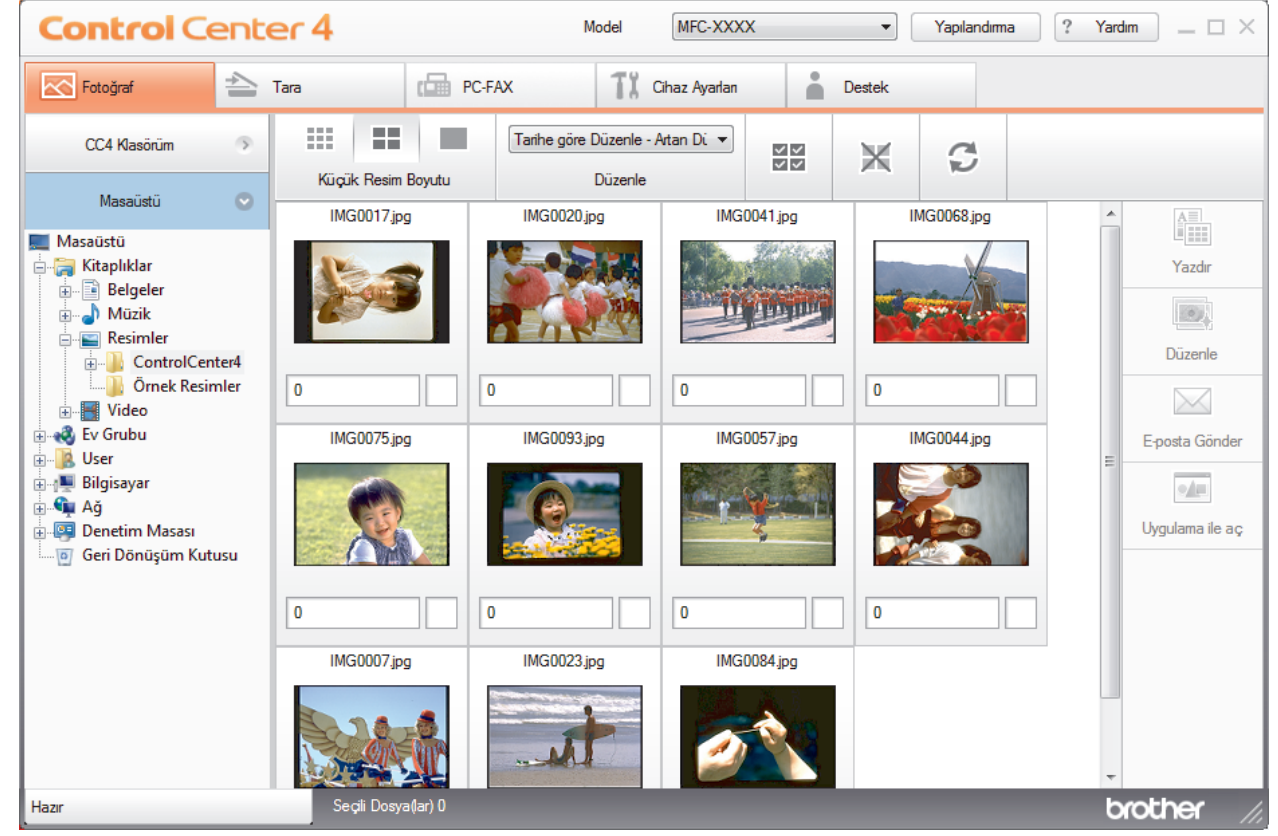

4. Yazdırmak istediğiniz görüntüyü içeren klasörü seçin.

| Seçenek      | Açıklama                                                                                                    |
|--------------|----------------------------------------------------------------------------------------------------|
| CC4 Klasörüm | CC4 Klasörüm düğmesi, bilgisayarınızdaki Resimlerim klasöründe bulunan<br>ControlCenter4 klasörünü açmanızı sağlar. |
| Masaüstü     | Masaüstü düğmesi, yazdırmak istediğiniz görüntüleri seçmek üzere<br>masaüstünüzden klasör ağacını açmanızı sağlar.  |

5. Görüntüleyicideki küçük resmin altındaki onay kutusunu işaretleyerek yazdırmak istediğiniz görüntüleri seçin.

| Seçenek                 | Açıklama                                                           |  |
|-------------------------|--------------------------------------------------------------------|--|
| Tümünü Seç              | Geçerli görünümdeki tüm küçük resimleri seçer.                     |  |
| Tümünün Seçimini Kaldır | Geçerli görünümdeki tüm küçük resimlerini seçili olmaktan çıkarır. |  |

- 6. 🚊 öğesine tıklayarak yazdırmak istediğiniz kopya sayısını (1-99) belirleyin.
- 7. Fotoğrafı yazdırmadan önce kesmek için Düzenle öğesine tıklayın.
- 8. Yazdır öğesine tıklayın.

Yazdırma ayarları penceresi görüntülenir.

9. Kağıt Boyutu, Ortam Türü ve Düzen seçenekleri için ayarları yapılandırın.

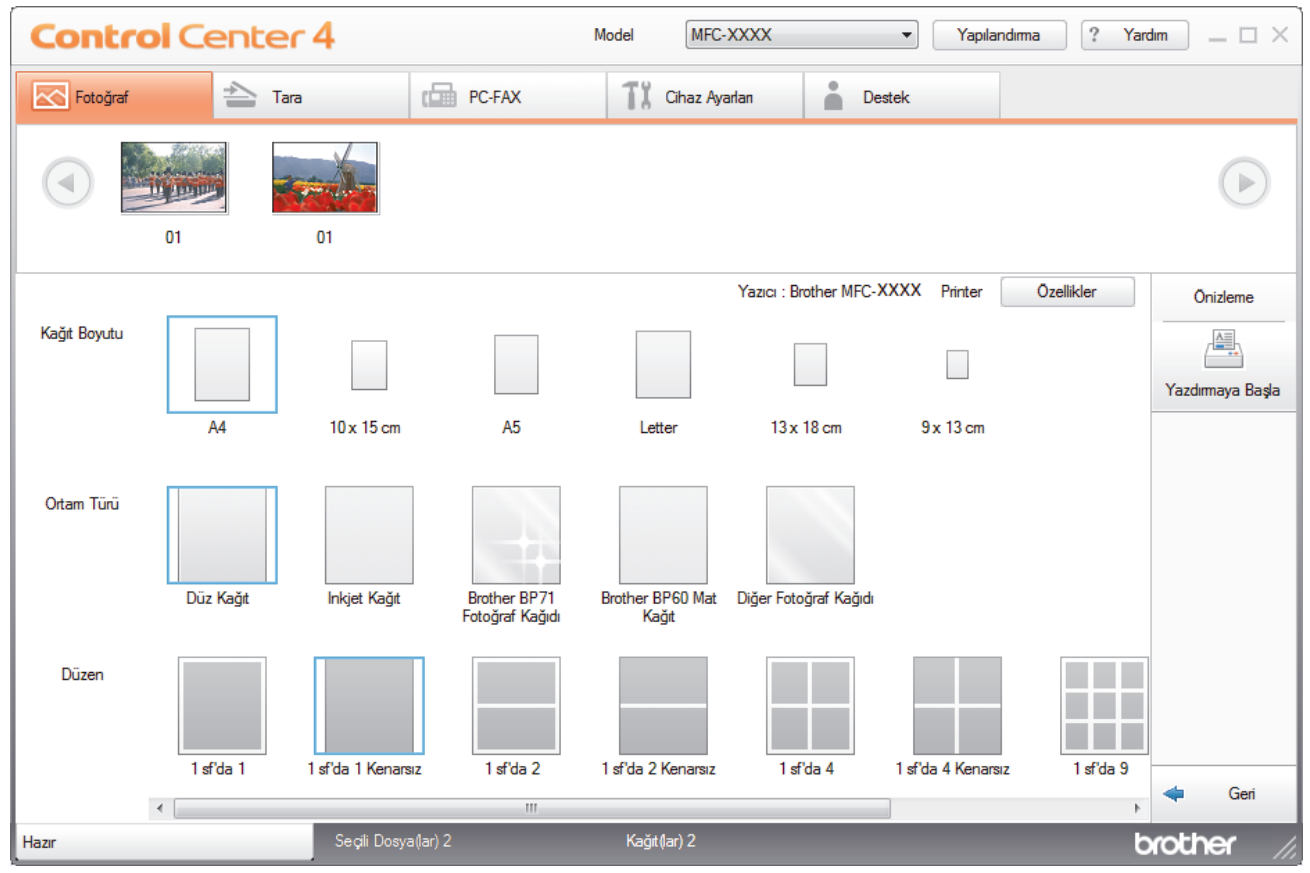

- Gerekirse, Özellikler düğmesine tıklayarak Baskı Kalitesi, Renkli / Gri Tonlamalı ve Renkli Modu seçeneklerini yapılandırın. Görüntünün sağ alt köşesindeki tarih bilgisini yazdırmak için Tarihi Yazdır onay kutusunu seçin.
- 11. Diğer yazdırma ayarlarını değiştirmek için, **Baskı Seçenekleri...** düğmesine tıklayın. (Sadece Gelişmiş Mod için)
- 12. Tamam öğesine tıklayın.
- 13. Yazdırmadan önce görüntüyü ekranda görmek için Önizleme düğmesine tıklayın.
- 14. Yazdırmaya Başla düğmesine tıklayın.

### 🦉 İlgili bilgiler

- PhotoCapture Center
- ControlCenter4 Kullanarak Fotoğrafları Düzenleme (Windows)

▲ Ana sayfa > PhotoCapture Center > Fotoğrafları ControlCenter4'den Yazdırma (Windows) > ControlCenter4 Kullanarak Fotoğrafları Düzenleme (Windows)

# ControlCenter4 Kullanarak Fotoğrafları Düzenleme (Windows)

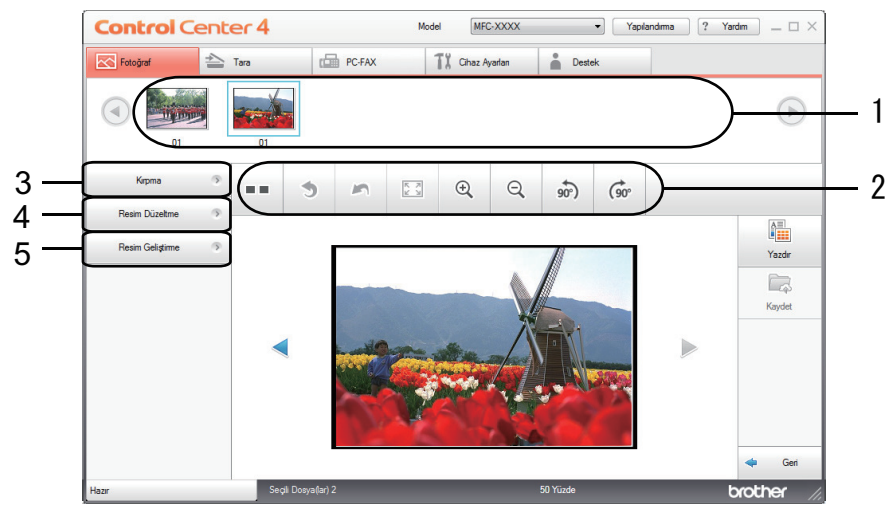

- 1. Bu alan, mevcut durumda hangi görüntülerin seçildiğini ve her görüntünün kaç kopyasının yazdırılacağını gösterir.
- 2. Bu düğmeler, seçilen görüntüyü nasıl görüntüleyeceğinizi kontrol etmenize olanak sağlar.

| Düğmeler                                             | Açıklama                                                                                                |
|------------------------------------------------------|----------------------------------------------------------------------------------------------------|
| (Karşılaştır)                                        | Düzenlenen görüntüyü orijinali ile karşılaştırın.                                                       |
| ত (Geri Al)                                          | Seçilen görüntüye en son uygulanan düzenlemeyi iptal edin.                                              |
| (Yeniden Başlat)                                     | Seçili görüntüye uygulanan tüm düzenlemeleri iptal edin.<br>Düzenlenen görüntü orijinal durumuna döner. |
| Pencereye Sığdır)                                    | Yakınlaştırma seviyesini, görüntü pencereye sığacak şekilde ayarlayın.                                  |
| <ul> <li>् (Yakınlaştır/Uzaklaştır)</li> </ul>       | Seçilen görüntüyü büyütün veya küçültün.                                                                |
| (Saat Yönünün Tersine Döndür/Saat<br>Yönünde Döndür) | Görüntüyü 90 derece, saat yönünde veya saatin tersi yönde döndürün.                                     |
| (Önceki/Sonraki)                                     | Önceki veya sonraki görüntüyü görüntüleyin.                                                             |

#### 3. Kırpma

Bu özellik, fotoğraflarınızdan istenmeyen alanları kaldırmanıza olanak tanır.

### 4. Resim Düzeltme

#### Oto Düzeltme

Bir görüntüyü zenginleştirebilecek bir dizi otomatik düzeltmeyi uygulamak için bu seçeneği seçin.

#### Kırmızı Göz Kaldır

Bazen kamera flaşı nedeniyle ortaya çıkan kırmızı gözü fotoğraf görüntülerinde düzeltmek için bu seçeneği seçin.

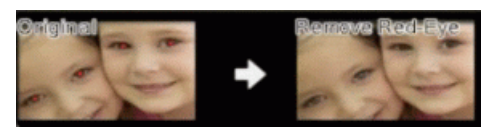

### Siyah Beyaz

Görüntüden renk bilgilerini kaldırmak için bu seçeneği seçin.

### Sepya

Görüntüden renk bilgilerini kaldırmak ve bir sepya tonu eklemek için bu seçeneği seçin.

### 5. Resim Geliştirme

# Doğa Görünümü

Yeşil ve mavi gibi doğal renkleri zenginleştirmek için bu seçeneği seçin.

### Gece Görünümü

Bir gece görünümü fotoğrafında görüntü ayarlamalarını optimize etmek için bu seçeneği seçin.

### Yumuşak Işık

Parlak kenarları yumuşatmak için bu seçeneği seçin.

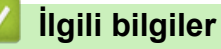

• Fotoğrafları ControlCenter4'den Yazdırma (Windows)

# Ağ

- Desteklenen Temel Ağ Özellikleri
- Ağ Yönetimi Yazılımı ve Yardımcı Programları
- Kablosuz Ağ İçin Brother Makinenizi Ek Yapılandırma Yöntemleri
- Gelişmiş Ağ Özellikleri
- Gelişmiş Kullanıcılar için Teknik Bilgi

# Desteklenen Temel Ağ Özellikleri

### İlgili Modeller: DCP-T510W/DCP-T710W/MFC-T810W/MFC-T910DW

Yazıcı sunucusu, işletim sistemine bağlı olarak çeşitli özellikleri destekler. Her işletim sistemi tarafından hangi ağ özelliklerinin ve bağlantılarının desteklendiğini görmek için bu tabloyu kullanın.

| İşletim Sistemleri                                                        | Windows 7<br>Windows 8<br>Windows 10 | Windows Server<br>2008/2012/2012 R2/2016 | macOS |
|---------------------------------------------------------------------------|--------------------------------------|------------------------------------------|-------|
|                                                                           |                                      | <b>_</b>                                 |       |
| Yazdırma                                                                  | Evet                                 | Evet                                     | Evet  |
| Tarama                                                                    | Evet                                 |                                          | Evet  |
| PC Faks Gönderimi (Yalnızca<br>belirli modellerde kullanılabilir)<br>1    | Evet                                 |                                          | Evet  |
| PC Faks Alma (Yalnızca belirli<br>modellerde kullanılabilir) <sup>1</sup> | Evet                                 |                                          |       |
| BRAdmin Light <sup>2</sup>                                                | Evet                                 | Evet                                     |       |
| BRAdmin Professional <sup>3</sup>                                         | Evet                                 | Evet                                     |       |
| Uzaktan Kurulum (Yalnızca<br>belirli modellerde kullanılabilir)<br>1      | Evet                                 |                                          |       |
| Status Monitor                                                            | Evet                                 |                                          | Evet  |
| Driver Deployment Sihirbazı                                               | Evet                                 | Evet                                     |       |

### 🕘 İlgili bilgiler

• Ağ

<sup>&</sup>lt;sup>1</sup> DCP modellerinde mevcut değil.

<sup>&</sup>lt;sup>2</sup> BRAdmin Light'ı, <u>support.brother.com</u> adresinde modelinizin sayfasından indirebilirsiniz.

<sup>&</sup>lt;sup>3</sup> BRAdmin Professional'ı, <u>support.brother.com</u> adresindeki modelinize ait sayfadan indirebilirsiniz.

Ana sayfa > Ağ > Ağ Yönetimi Yazılımı ve Yardımcı Programları

# Ağ Yönetimi Yazılımı ve Yardımcı Programları

Yönetim yardımcı programını kullanarak Brother makinenizin ağ ayarlarını yapılandırın ve değiştirin.

- Ağ Yönetimi Yazılımı ve Yardımcı Programlar Hakkında Bilgi Edinme
- Makine Ayarlarını Bilgisayarınızdan Değiştirme

▲ Ana sayfa > Ağ > Ağ Yönetimi Yazılımı ve Yardımcı Programları > Ağ Yönetimi Yazılımı ve Yardımcı Programlar Hakkında Bilgi Edinme

# Ağ Yönetimi Yazılımı ve Yardımcı Programlar Hakkında Bilgi Edinme

İlgili Modeller: DCP-T510W/DCP-T710W/MFC-T810W/MFC-T910DW

### **BRAdmin Light (Windows)**

BRAdmin Light, ağ bağlantılı Brother aygıtlarının başlangıç kurulumu için gerekli bir yardımcı programdır. Bu yardımcı program, ağ üzerinde Brother ürünlerini arayabilir, durumlarını gösterebilir ve IP adresi gibi temel ağ ayarlarını yapılandırabilir.

BRAdmin Light'ı indirmek için <u>support.brother.com</u> adresinde bulunan Brother Solutions Center'daki modelinizin **Yüklemeler** sayfasına gidin.

 Windows Güvenlik Duvarını veya casusluk yazılımı veya antivirüs uygulamasının güvenlik duvarı işlevini kullanıyorsanız geçici olarak bunları devre dışı bırakın. Yazdırmaya hazır olduğunuzdan emin olduktan sonra, talimatları takip ederek yazılım ayarlarını yapılandırın.

### **BRAdmin Professional (Windows)**

BRAdmin Professional, ağ bağlantılı Brother aygıtlarının daha gelişmiş yönetimine yönelik bir yardımcı programdır. Bu yardımcı program, ağınız üzerinde Brother ürünlerini arayabilir ve her bir aygıtın durumunu belirlemek için renk değiştiren, okuması kolay Windows Explorer stili bir ekrandan aygıt durumunu görüntüleyebilir. LAN'ınız üzerindeki bir Windows bilgisayardan ağ ve aygıt ayarlarını yapılandırabilir ve aygıt donanım yazılımını güncelleyebilirsiniz. BRAdmin Professional, ağınızda Brother aygıtlarının etkinliğini de günlüğe alabilir ve günlük verisini dışa aktarabilir.

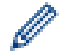

- En son Brother BRAdmin Professional yardımcı programı sürümünü indirmek için <u>support.brother.com</u> adresinde bulunan Brother Solutions Center'daki modelinizin **Yüklemeler** sayfasına gidin.
- Düğüm Adı: Düğüm adı, geçerli BRAdmin Professional penceresinde görüntülenir. Varsayılan düğüm adı kablolu bir ağ için "BRNxxxxxxxxx" ya da kablosuz bir ağ için "BRWxxxxxxxxx" şeklindedir (burada "xxxxxxxxxx", makinenizin MAC Adresidir / Ethernet adresidir).
- Windows Güvenlik Duvarını veya casusluk yazılımı veya antivirüs uygulamasının güvenlik duvarı işlevini kullanıyorsanız geçici olarak bunları devre dışı bırakın. Yazdırmaya hazır olduğunuzdan emin olduktan sonra, talimatları takip ederek yazılım ayarlarını yapılandırın.

### Uzaktan Kurulum (Windows ve Mac) (MFC-T810W/MFC-T910DW)

Uzaktan Kurulum programı, bir Windows veya Mac uygulamasından, pek çok makine ve ağ ayarını yapılandırmanız için bir programdır. Bu uygulamayı başlattığınızda, makinenizdeki ayarlar bilgisayarınıza otomatik olarak indirilir ve bilgisayar ekranında görüntülenir. Ayarları değiştirirseniz, doğrudan makinenize yükleyebilirsiniz.

#### Windows

Bu yardımcı program, USB veya bir ağ bağlantısı ile kullanılabilir.

Мас

- Uzaktan Kurulumu indirmek için <u>support.brother.com</u> adresinde bulunan Brother Solutions Center'da modelinizin **Yüklemeler** sayfasına gidin.
- Bu yardımcı program, USB bağlantısı ile kullanılabilir.

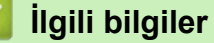

Ağ Yönetimi Yazılımı ve Yardımcı Programları

Ana sayfa > Ağ > Kablosuz Ağ İçin Brother Makinenizi Ek Yapılandırma Yöntemleri

# Kablosuz Ağ İçin Brother Makinenizi Ek Yapılandırma Yöntemleri

Makinenizi kablosuz ağınıza bağlamak için Brother yükleme diskini kullanmanızı tavsiye ederiz.

- Brother Makinenizi Kablosuz Ağ için Yapılandırmadan Önce
- Makinenizi Wi-Fi Protected Setup<sup>™</sup> (WPS) Tek Dokunuş Yöntemini Kullanarak Kablosuz Ağ İçin Yapılandırma
- Makinenizi Wi-Fi Protected Setup<sup>™</sup> (WPS) PIN Yöntemini Kullanarak Kablosuz Ağ İçin Yapılandırma
- Makinenizi SSID Yayınlanmadığında Kablosuz Ağ İçin Yapılandırma
- Wi-Fi Direct<sup>®</sup> Kullanma

▲ Ana sayfa > Ağ > Kablosuz Ağ İçin Brother Makinenizi Ek Yapılandırma Yöntemleri > Brother Makinenizi Kablosuz Ağ için Yapılandırmadan Önce

# Brother Makinenizi Kablosuz Ağ için Yapılandırmadan Önce

İlgili Modeller: DCP-T510W/DCP-T710W/MFC-T810W/MFC-T910DW

Kablosuz ağı yapılandırmaya çalışmadan önce şunları onaylayın:

 Normal günlük baskılarınızda en iyi sonuçları elde etmek için, Brother makinesini, aradaki engelleri en aza indirerek, kablosuz LAN erişim noktasına/yönlendiriciye olabildiğince yakın yerleştirin. İki aygıt arasında büyük nesneler ve geniş duvarlar olması ve diğer elektronik aygıtların araya karışması da belgelerinizin veri aktarım hızını etkileyebilir.

Bu faktörler nedeniyle, her türlü belge ve uygulama için en iyi bağlanma metodu kablosuz bağlanma olmayabilir. Karma metin ve geniş grafikler içeren çok sayfalı belgeler gibi büyük dosyalar yazdırıyorsanız, daha hızlı veri aktarımı (yalnızca desteklenen modeller) için kablolu Ethernet'i tercih etmeyi veya en yüksek iş üretme hızını yakalamak için USB kullanmayı düşünebilirsiniz.

 Brother makinesi hem kablolu hem de kablosuz bir ağda (yalnızca desteklenen modeller) kullanılabiliyor olsa da aynı anda bu bağlanma yöntemlerinden sadece biri kullanılabilir. Ancak, kablosuz bir ağ bağlantısı ve Wi-Fi Direct bağlantı veya bir kablolu ağ bağlantısı (sadece desteklenen modeller) ve Wi-Fi Direct bağlantısı aynı anda kullanılabilir.

Güvenlik bilgilerini bilmiyorsanız, lütfen yönlendirici üreticisine, sistem yöneticinize veya Internet sağlayıcınıza başvurun.

### 📕 İlgili bilgiler

Kablosuz Ağ İçin Brother Makinenizi Ek Yapılandırma Yöntemleri

▲ Ana sayfa > Ağ > Kablosuz Ağ İçin Brother Makinenizi Ek Yapılandırma Yöntemleri > Makinenizi Wi-Fi Protected Setup<sup>™</sup> (WPS) Tek Dokunuş Yöntemini Kullanarak Kablosuz Ağ İçin Yapılandırma

# Makinenizi Wi-Fi Protected Setup<sup>™</sup> (WPS) Tek Dokunuş Yöntemini Kullanarak Kablosuz Ağ İçin Yapılandırma

İlgili Modeller: DCP-T510W/DCP-T710W/MFC-T810W/MFC-T910DW

Kablosuz erişim noktası/yönlendirici ya WPS'yi (Düğmeye Basarak Yapılandırma) destekliyorsa, kablosuz ağ ayarlarınızı yapılandırmak için makinenizin kontrol paneli menüsünden WPS'yi kullanabilirsiniz.

WPS'i destekleyen yönlendiriciler veya erişim noktaları bu sembolle işaretlenmiştir:

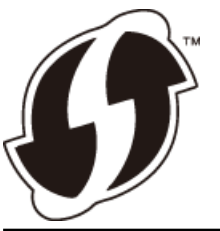

#### >> DCP-T510W/DCP-T710W/MFC-T810W >> MFC-T910DW

### DCP-T510W/DCP-T710W/MFC-T810W

- 1. Menü (Menu) öğesine basın.
- 2. Aşağıdakini seçmek için **▲** veya **▼** öğesine basın:
  - a. [Ağ] öğesini seçin. OK öğesine basın.
  - b. [Kablosuz Ağ] öğesini seçin. OK öğesine basın.
  - c. [WPS] öğesini seçin. OK öğesine basın.
- 3. [Kblsz Ağ Etkn?] göründüğünde, [Evet] öğesini seçmek için ▲ öğesine basın.

Bu, kablosuz kurulum sihirbazını başlatacaktır. İptal etmek için, Durdur/Çık (Stop/Exit) öğesine basın.

 LCD sizden WPS'i başlatmanızı istediğinde, kablosuz erişim noktanızda/yönlendiricinizde WPS düğmesine basın. Sonra makinenizde **OK** öğesine basın. Makineniz otomatik olarak kablosuz ağınıza bağlanmaya çalışır.

Kablosuz aygıtınız başarılı bir şekilde bağlandıysa, makinenin LCD'sinde [Bağlandı] görüntülenir.

Kablosuz ağ ayarını tamamladınız. Makinenizi çalıştırmak için gereken **Tam Sürücü & Yazılım Paketi** öğesini yüklemek için, Brother yükleme diskini bilgisayarınıza takın veya <u>support.brother.com</u> adresinde bulunan Brother Solutions Center'da modelinizin **Yüklemeler** sayfasına gidin.

### MFC-T910DW

- 1. Ayarlar (Settings) öğesine basın.
- 2. Aşağıdakileri seçmek için ▲ veya V öğesine basın:
  - a. [Ağ] öğesini seçin. OK öğesine basın.
  - b. [Kablosuz Ağ] öğesini seçin. OK öğesine basın.
  - c. [WPS] öğesini seçin. OK öğesine basın.
- 3. [WLAN etkinleştirilsin mi?] görüntülendiğinde, ▶ öğesine basın.

Kablosuz kurulum sihirbazı başlar. İptal etmek için, ∢ öğesine basın.

4. LCD sizden WPS'i başlatmanızı istediğinde, kablosuz erişim noktanızda/yönlendiricinizde WPS düğmesine basın. Sonra makinenizde ► öğesine basın. Makineniz otomatik olarak kablosuz ağınıza bağlanmaya çalışır.

Kablosuz aygıtınız başarılı bir şekilde bağlandıysa, makinenin LCD'sinde [Bağlandı] görüntülenir.

Kablosuz ağ ayarını tamamladınız. Makinenizi çalıştırmak için gereken **Tam Sürücü & Yazılım Paketi** öğesini yüklemek için, Brother yükleme diskini bilgisayarınıza takın veya <u>support.brother.com</u> adresinde bulunan Brother Solutions Center'da modelinizin **Yüklemeler** sayfasına gidin.

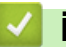

### İlgili bilgiler

Kablosuz Ağ İçin Brother Makinenizi Ek Yapılandırma Yöntemleri

▲ Ana sayfa > Ağ > Kablosuz Ağ İçin Brother Makinenizi Ek Yapılandırma Yöntemleri > Makinenizi Wi-Fi Protected Setup<sup>™</sup> (WPS) PIN Yöntemini Kullanarak Kablosuz Ağ İçin Yapılandırma

# Makinenizi Wi-Fi Protected Setup<sup>™</sup> (WPS) PIN Yöntemini Kullanarak Kablosuz Ağ İçin Yapılandırma

İlgili Modeller: DCP-T510W/DCP-T710W/MFC-T810W/MFC-T910DW

Kablosuz LAN erişim noktanız/yönlendiriciniz WPS'yi destekliyorsa, kablosuz ağ ayarlarınızı yapılandırmak için PIN (Kişisel Kimlik Numarası) Yöntemini kullanabilirsiniz.

PIN Yöntemi, Wi-Fi Alliance<sup>®</sup> tarafından geliştirilmiş bağlantı yöntemlerinden biridir. Bir Enrollee (makineniz) tarafından oluşturulmuş bir PIN'i Kaydedici'ye (kablosuz LAN'ı yöneten bir aygıt) girmek suretiyle, kablosuz ağ ve güvenlik ayarlarını kurabilirsiniz. WPS moduna erişim sağlama hakkında daha fazla bilgi için, kablosuz erişim noktanız/yönlendiriciniz ile birlikte verilen talimatlara bakınız.

### Tip A

Kablosuz LAN erişim noktası/yönlendirici (1) Kaydedici olarak da kullanıldığında bağlantı.

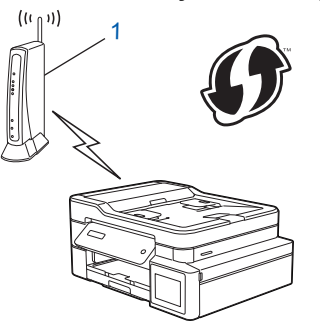

### Tip B

Bilgisayar gibi başka bir aygıt (2) Kaydedici olarak kullanıldığında bağlantı.

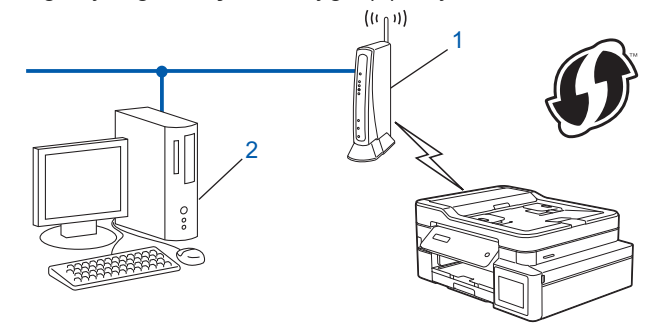

<sup>\*</sup> WPS'i destekleyen yönlendiriciler veya erişim noktaları bu sembolle işaretlenmiştir:

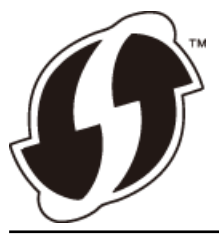

>> DCP-T510W/DCP-T710W/MFC-T810W >> MFC-T910DW

### DCP-T510W/DCP-T710W/MFC-T810W

- 1. Menü (Menu) öğesine basın.
- 2. Aşağıdakini seçmek için ▲ veya V öğesine basın:
  - a. [Ağ] öğesini seçin. OK öğesine basın.

- b. [Kablosuz Ağ] öğesini seçin. OK öğesine basın.
- c. [WPS, PIN Kduyla] öğesini seçin. OK öğesine basın.
- 3. [Kblsz Ağ Etkn?] göründüğünde, [Evet] öğesini seçmek için ▲ öğesine basın.

Bu, kablosuz kurulum sihirbazını başlatacaktır. İptal etmek için, Durdur/Çık (Stop/Exit) öğesine basın.

- 4. LCD, sekiz basamaklı bir PIN görüntüler ve makine kablosuz bir LAN erişim noktası/yönlendiricisi aramaya başlar.
- 5. Ağa bağlı bilgisayarı kullanarak, tarayıcınızın adres çubuğuna Kaydedici olarak kullandığınız aygıtın IP adresini yazın. (Örnek: http://192.168.1.2)
- 6. WPS ayarları sayfasına gidin ve PIN'i yazın; ardından ekrandaki talimatları izleyin.
  - Kaydedici, genellikle kablosuz LAN erişim noktası/yönlendiricidir.
    - Ayarlar sayfası, kablosuz LAN erişim noktasının/yönlendiricinin markasına bağlı olarak farklılık gösterir. Daha fazla bilgi için, kablosuz LAN erişim noktanız/yönlendiriciniz ile birlikte verilen talimatlara bakın.

# Kaydedici olarak Windows 7, Windows 8 veya Windows 10 yüklü bir bilgisayar kullanıyorsanız aşağıdaki adımları tamamlayın:

- 7. Aşağıdakilerden birini yapın:
  - Windows 7

🗿 (Başlat) > Aygıtlar ve Yazıcılar > Aygıt ekle öğesine tıklatın.

• Windows 8

Farenizi masaüstünüzün sağ alt köşesine getirin. Menü çubuğu göründüğünde, **Ayarlar > Denetim Masası > Donanım ve Ses > Aygıtlar ve Yazıcılar > Aygıt ekle** öğesini tıklatın.

Windows 10

Windows Sistemi > Denetim Masası öğesine tıklayın. grubunda, Aygıt ekle öğesini tıklatın.Donanım ve Ses

- Kaydedici olarak Windows 7, Windows 8 veya Windows 10 yüklü bir bilgisayarı kullanmak için öncesinde ağınıza kaydetmeniz gerekir. Daha fazla bilgi için, kablosuz LAN erişim noktanız/ yönlendiriciniz ile birlikte verilen talimatlara bakın.
  - Kaydedici olarak Windows 7, Windows 8 veya Windows 10 kullanıyorsanız, aşağıdaki ekran talimatlarını izleyerek kablosuz yapılandırmadan sonra yazıcı sürücüsünü yükleyebilirsiniz. Makinenizi çalıştırmak için gereken **Tam Sürücü & Yazılım Paketi** öğesini yüklemek için, Brother yükleme diskini bilgisayarınıza takın veya <u>support.brother.com</u> adresinde bulunan Brother Solutions Center'da modelinizin **Yüklemeler** sayfasına gidin.
- 8. Makinenizi seçin ve İleri öğesine tıklayın.
- 9. Makinenin LCD'sinde görüntülenen PIN'i girin ve daha sonra **İleri** öğesine tıklayın.
- 10. (Windows 7) Ağınızı seçin ve sonra İleri öğesini tıklatın.
- 11. Kapat öğesine tıklayın.

### MFC-T910DW

- 1. Ayarlar (Settings) öğesine basın.
- Aşağıdakileri seçmek için ▲ veya V öğesine basın:
  - a. [Ağ] öğesini seçin. OK öğesine basın.
  - b. [Kablosuz Ağ] öğesini seçin. OK öğesine basın.
  - c. [WPS, PIN Kodu ile] öğesini seçin. OK öğesine basın.
- 3. [WLAN etkinleştirilsin mi?] görüntülendiğinde, ▶ öğesine basın.

Kablosuz kurulum sihirbazı başlar. İptal etmek için, ∢ öğesine basın.

4. LCD, sekiz basamaklı bir PIN görüntüler ve makine kablosuz bir LAN erişim noktası/yönlendiricisi aramaya başlar.

- 5. Ağa bağlı bilgisayarı kullanarak, tarayıcınızın adres çubuğuna Kaydedici olarak kullandığınız aygıtın IP adresini yazın. (Örnek: http://192.168.1.2)
- 6. WPS ayarları sayfasına gidin ve PIN'i yazın; ardından ekrandaki talimatları izleyin.

• Kaydedici, genellikle kablosuz LAN erişim noktası/yönlendiricidir.

 Ayarlar sayfası, kablosuz LAN erişim noktasının/yönlendiricinin markasına bağlı olarak farklılık gösterir. Daha fazla bilgi için, kablosuz LAN erişim noktanız/yönlendiriciniz ile birlikte verilen talimatlara bakın.

# Kaydedici olarak Windows 7, Windows 8 veya Windows 10 yüklü bir bilgisayar kullanıyorsanız aşağıdaki adımları tamamlayın:

- 7. Aşağıdakilerden birini yapın:
  - Windows 7

🎦 (Başlat) > Aygıtlar ve Yazıcılar > Aygıt ekle öğesine tıklatın.

• Windows 8

Farenizi masaüstünüzün sağ alt köşesine getirin. Menü çubuğu göründüğünde, Ayarlar > Denetim Masası > Donanım ve Ses > Aygıtlar ve Yazıcılar > Aygıt ekle öğesini tıklatın.

Windows 10

Windows Sistemi > Denetim Masası öğesine tıklayın. grubunda, Aygıt ekle öğesini tıklatın.Donanım ve Ses

- Kaydedici olarak Windows 7, Windows 8 veya Windows 10 yüklü bir bilgisayarı kullanmak için öncesinde ağınıza kaydetmeniz gerekir. Daha fazla bilgi için, kablosuz LAN erişim noktanız/ yönlendiriciniz ile birlikte verilen talimatlara bakın.
  - Kaydedici olarak Windows 7, Windows 8 veya Windows 10 kullanıyorsanız, aşağıdaki ekran talimatlarını izleyerek kablosuz yapılandırmadan sonra yazıcı sürücüsünü yükleyebilirsiniz. Makinenizi çalıştırmak için gereken **Tam Sürücü & Yazılım Paketi** öğesini yüklemek için, Brother yükleme diskini bilgisayarınıza takın veya <u>support.brother.com</u> adresinde bulunan Brother Solutions Center'da modelinizin **Yüklemeler** sayfasına gidin.
- 8. Makinenizi seçin ve İleri öğesine tıklayın.
- 9. Makinenin LCD'sinde görüntülenen PIN'i girin ve daha sonra **İleri** öğesine tıklayın.
- 10. (Windows 7) Ağınızı seçin ve sonra İleri öğesini tıklatın.
- 11. Kapat öğesine tıklayın.

### İlgili bilgiler

Kablosuz Ağ İçin Brother Makinenizi Ek Yapılandırma Yöntemleri

▲ Ana sayfa > Ağ > Kablosuz Ağ İçin Brother Makinenizi Ek Yapılandırma Yöntemleri > Makinenizi SSID Yayınlanmadığında Kablosuz Ağ İçin Yapılandırma

# Makinenizi SSID Yayınlanmadığında Kablosuz Ağ İçin Yapılandırma

İlgili Modeller: DCP-T510W/DCP-T710W/MFC-T810W/MFC-T910DW

>> DCP-T510W/DCP-T710W/MFC-T810W

>> MFC-T910DW

### DCP-T510W/DCP-T710W/MFC-T810W

Makinenizi yapılandırmadan önce, kablosuz ağ ayarlarınızı bir yere not etmenizi tavsiye ederiz. Yapılandırma işlemine devam etmek için bu bilgiye ihtiyacınız olacaktır.

1. Geçerli kablosuz ağ ayarlarını kontrol edin ve kaydedin.

### Ağ Adı (SSID)

| İletişim Modu | Kimlik Doğrulama<br>Yöntemi | Şifreleme Modu | Ağ Anahtarı |
|---------------|-----------------------------|----------------|-------------|
| Altyapı       | Açık Sistem                 | HİÇBİRİ        | -           |
|               |                             | WEP            |             |
|               | Paylaşılan Anahtar          | WEP            |             |
|               | WPA/WPA2-PSK                | AES            |             |
|               |                             | ТКІР           |             |

Örneğin:

Ø

Ø

| Ağ Adı (SSID) |  |
|---------------|--|
| MERHABA       |  |

| İletişim Modu | Kimlik Doğrulama<br>Yöntemi | Şifreleme Modu | Ağ Anahtarı |
|---------------|-----------------------------|----------------|-------------|
| Altyapı       | WPA2-PSK                    | AES            | 12345678    |

Yönlendiriciniz WEP şifreleme kullanıyorsa, ilk WEP anahtarı olarak kullanılan anahtarı girin. Brother makinesi sadece ilk WEP anahtarı kullanımını destekler.

#### 2. Menü (Menu) öğesine basın.

- 3. [Ağ] seçeneğini seçmek için ▲ veya ▼ öğesine basın ve sonra OK öğesine basın.
- 4. [Kur. Sihirbazı] seçeneğini seçmek için ▲ veya ▼ öğesine basın ve sonra OK öğesine basın.
- 5. [Kblsz Ağ Etkn?] göründüğünde, [Evet] öğesini seçmek için ▲ öğesine basın.

Bu, kablosuz kurulum sihirbazını başlatacaktır. İptal etmek için, Durdur/Çık (Stop/Exit) öğesine basın.

- 6. Makine, ağınızı arayacak ve kullanılabilir durumdaki SSID'lerin bir listesini görüntüleyecektir. [<Yeni SSID>] seçeneğini seçmek için ▲ veya ▼ öğesine basın ve sonra OK öğesine basın.
- 7. SSID adını girin ve sonra OK öğesine basın.

Metin girişi ile ilgili daha detaylı bilgi >> Ek

- 8. [Altyapı] seçeneğini seçmek için ▲ veya ▼ öğesine basın ve sonra OK öğesine basın.
- 9. Kimlik doğrulama yöntemini seçmek için ▲ veya V öğesine ve ardından OK öğesine basın.
- 10. Aşağıdakilerden birini yapın:

 [Sistemi açın] seçeneğini seçtiyseniz, Şifreleme türü olarak [Hiçbiri] veya [WPS] öğesini seçmek için ▲ veya ▼ öğesine ve sonra OK öğesine basın.

Şifreleme türü için [WPS] seçeneğini belirlediyseniz, WEP anahtarını girip OK öğesine basın.

- [Paylşln Anhtar] seçeneğini belirlediyseniz, WEP anahtarını girin ve sonra OK öğesine basın.
- [WPA/WPA2-PSK] seçeneğini seçtiyseniz, Şifreleme türü olarak [TKIP] veya [AES] öğesini seçmek için ▲ veya ▼ öğesine ve sonra OK öğesine basın.

WPA anahtarını girin ve sonra **OK** öğesine basın.

- Ø
- Metin girişi ile ilgili daha detaylı bilgi >> Ek
- Brother makinesi sadece ilk WEP anahtarı kullanımını destekler.
- 11. Ayarları uygulamak için, ▲ öğesine basarak [Evet] öğesini seçin. İptal etmek için, [Hayır] öğesini seçmek için ▼ öğesine basın.
- 12. Makine, seçtiğiniz kablosuz aygıta bağlanmaya çalışır.

Kablosuz aygıtınız başarılı bir şekilde bağlandıysa, makinenin LCD'sinde [Bağlandı] görüntülenir.

Kablosuz ağ ayarını tamamladınız. Makinenizi çalıştırmak için gereken **Tam Sürücü & Yazılım Paketi** öğesini yüklemek için, Brother yükleme diskini bilgisayarınıza takın veya <u>support.brother.com</u> adresinde bulunan Brother Solutions Center'da modelinizin **Yüklemeler** sayfasına gidin.

### MFC-T910DW

Makinenizi yapılandırmadan önce, kablosuz ağ ayarlarınızı bir yere not etmenizi tavsiye ederiz. Yapılandırma işlemine devam etmek için bu bilgiye ihtiyacınız olacaktır.

1. Geçerli kablosuz ağ ayarlarını kontrol edin ve kaydedin.

### Ağ Adı (SSID)

| İletişim Modu | Kimlik Doğrulama<br>Yöntemi | Şifreleme Modu | Ağ Anahtarı |
|---------------|-----------------------------|----------------|-------------|
| Altyapı       | Açık Sistem                 | HİÇBİRİ        | -           |
|               |                             | WEP            |             |
|               | Paylaşılan Anahtar          | WEP            |             |
|               | WPA/WPA2-PSK                | AES            |             |
|               |                             | ТКІР           |             |

Örneğin:

| Ağ Adı (SSID) |  |
|---------------|--|
| MERHABA       |  |
|               |  |

| İletişim Modu | Kimlik Doğrulama<br>Yöntemi | Şifreleme Modu | Ağ Anahtarı |
|---------------|-----------------------------|----------------|-------------|
| Altyapı       | WPA2-PSK                    | AES            | 12345678    |

Yönlendiriciniz WEP şifreleme kullanıyorsa, ilk WEP anahtarı olarak kullanılan anahtarı girin. Brother makinesi sadece ilk WEP anahtarı kullanımını destekler.

#### 2. Ayarlar (Settings) öğesine basın.

- 3. Aşağıdakileri seçmek için ▲ veya V öğesine basın:
  - a. [Ağ] öğesini seçin. OK öğesine basın.

- b. [Kablosuz Ağ] öğesini seçin. OK öğesine basın.
- c. [Kur. Sihirbazı] öğesini seçin. OK öğesine basın.
- 4. [WLAN etkinleştirilsin mi?] görüntülendiğinde, ▶ öğesine basın.

Kablosuz kurulum sihirbazı başlar. İptal etmek için, ∢öğesine basın.

- 5. Makine, ağınızı arayacak ve kullanılabilir durumdaki SSID'lerin bir listesini görüntüleyecektir. [<Yeni SSID>] seçeneğini seçmek için ▲ veya ▼ öğesine basın ve sonra OK öğesine basın.
- 6. SSID adını girin ve sonra OK öğesine basın.

<sup>⊄</sup> Metin girişi ile ilgili daha detaylı bilgi ➤➤ *Ek* 

- 7. Aşağıdakileri seçmek için **▲** veya **▼** öğesine basın:
  - a. [Altyapı] öğesini seçin. OK öğesine basın.
  - b. Kimlik Doğrulama Yöntemini seçin. **OK** öğesine basın.
- 8. Aşağıdakilerden birini yapın:

Ø

 [Sistemi açın] seçeneğini seçtiyseniz, Şifreleme türü olarak [Hiçbiri] veya [WEP] öğesini seçmek için ▲ veya ▼ öğesine ve sonra OK öğesine basın.

Şifreleme türü için [WEP] seçeneğini belirlediyseniz, WEP anahtarını girip OK öğesine basın.

- [Paylaş. Anahtar] seçeneğini belirlediyseniz, WEP anahtarını girin ve sonra OK öğesine basın.
- [WPA/WPA2-PSK] seçeneğini seçtiyseniz, Şifreleme türü olarak [TKIP+AES] veya [AES] öğesini seçmek için ▲ veya ▼ öğesine ve sonra OK öğesine basın.

WPA anahtarını girin ve sonra OK öğesine basın.

- Metin girişi ile ilgili daha detaylı bilgi >> Ek
- Brother makinesi sadece ilk WEP anahtarı kullanımını destekler.
- 9. Makine, seçtiğiniz kablosuz aygıta bağlanmaya çalışır.

Kablosuz aygıtınız başarılı bir şekilde bağlandıysa, makinenin LCD'sinde [Bağlandı] görüntülenir.

Kablosuz ağ ayarını tamamladınız. Makinenizi çalıştırmak için gereken **Tam Sürücü & Yazılım Paketi** öğesini yüklemek için, Brother yükleme diskini bilgisayarınıza takın veya <u>support.brother.com</u> adresinde bulunan Brother Solutions Center'da modelinizin **Yüklemeler** sayfasına gidin.

### 📕 İlgili bilgiler

- Kablosuz Ağ İçin Brother Makinenizi Ek Yapılandırma Yöntemleri
- Kablosuz Ağ Kurulum Yapılandırmasını Tamamlayamıyorum

▲ Ana sayfa > Ağ > Kablosuz Ağ İçin Brother Makinenizi Ek Yapılandırma Yöntemleri > Wi-Fi Direct<sup>®</sup> Kullanma

# Wi-Fi Direct<sup>®</sup> Kullanma

- Wi-Fi Direct Kullanarak Mobil Aygıtınızdan Yazdırma veya Tarama
- Wi-Fi Direct Ağınızı Yapılandırma
- Kablosuz Ağ Kurulum Yapılandırmasını Tamamlayamıyorum

▲ Ana sayfa > Ağ > Kablosuz Ağ İçin Brother Makinenizi Ek Yapılandırma Yöntemleri > Wi-Fi Direct<sup>®</sup> Kullanma > Wi-Fi Direct Kullanarak Mobil Aygıtınızdan Yazdırma veya Tarama

# Wi-Fi Direct Kullanarak Mobil Aygıtınızdan Yazdırma veya Tarama

İlgili Modeller: DCP-T510W/DCP-T710W/MFC-T810W/MFC-T910DW

Wi-Fi Direct, Wi-Fi Alliance<sup>®</sup> tarafından geliştirilen, kablosuz yapılandırma yöntemlerinden biridir. Bu yöntem Android<sup>™</sup> aygıtı, Windows aygıtı, iPhone, iPod touch veya iPad gibi bir mobil aygıtla Brother makineniz arasında, bir erişim noktası kullanmadan, güvenli bir kablosuz ağ yapılandırmanıza olanak sağlar. Wi-Fi Direct, Wi-Fi Protected Setup<sup>™</sup>, ın (WPS) tek dokunuş veya PIN Yöntemini kullanarak kablosuz ağ yapılandırılmasını destekler. Aynı zamanda manüel olarak bir SSID ve şifre ayarlayarak da kablosuz ağ yapılandırabilirsiniz. Brother makinenizin Wi-Fi Direct özelliği, AES şifrelemesine sahip WPA2<sup>™</sup> güvenliğini destekler.

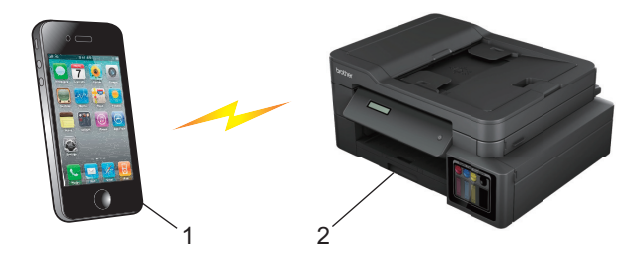

- 1. Mobil aygıt
- 2. Brother makineniz
  - Brother makinesi hem kablolu (sadece desteklenen modellerde) hem de kablosuz bir ağda kullanılabiliyor olsa da, aynı anda bu bağlanma yöntemlerinden sadece biri kullanılabilir. Ancak, kablosuz bir ağ bağlantısı ve Wi-Fi Direct bağlantı veya bir kablolu ağ bağlantısı ve Wi-Fi Direct bağlantı aynı anda kullanılabilir.
  - Wi-Fi Direct destekli aygıt, Grup Sahibi (G/S) olabilir. Wi-Fi Direct ağını yapılandırırken, Grup Sahibi (G/S) bir erişim noktası olarak hizmet eder.

### 🦉 İlgili bilgiler

• Wi-Fi Direct<sup>®</sup> Kullanma

▲ Ana sayfa > Ağ > Kablosuz Ağ İçin Brother Makinenizi Ek Yapılandırma Yöntemleri > Wi-Fi Direct<sup>®</sup> Kullanma > Wi-Fi Direct Ağınızı Yapılandırma

# Wi-Fi Direct Ağınızı Yapılandırma

Makinenizin kontrol panelinden Wi-Fi Direct ağ ayarlarınızı yapılandırın.

- · Wi-Fi Direct Ağ Yapılandırmasına Genel Bakış
- Tek Dokunuş Yöntemini Kullanarak Wi-Fi Direct Ağınızı Yapılandırma
- Wi-Fi Direct Ağınızı Wi-Fi Protected Setup<sup>™</sup> (WPS) Tek Dokunuş Yöntemini Kullanarak Yapılandırma
- PIN Yöntemini Kullanarak Wi-Fi Direct Ağınızı Yapılandırma
- Wi-Fi Direct Ağınızı, Wi-Fi Protected Setup<sup>™</sup>'ın (WPS) PIN Yöntemini Kullanarak Yapılandırma
- Wi-Fi Direct Ağınızı Elle Yapılandırma

▲ Ana sayfa > Ağ > Kablosuz Ağ İçin Brother Makinenizi Ek Yapılandırma Yöntemleri > Wi-Fi Direct<sup>®</sup> Kullanma > Wi-Fi Direct Ağınızı Yapılandırma > Wi-Fi Direct Ağ Yapılandırmasına Genel Bakış

### Wi-Fi Direct Ağ Yapılandırmasına Genel Bakış

İlgili Modeller: DCP-T510W/DCP-T710W/MFC-T810W/MFC-T910DW

Aşağıdaki talimatlar Brother makinenizi bir kablosuz ağ ortamında yapılandırmak için beş yöntem göstermektedir. Bulunduğunuz ortamda tercih ettiğiniz yöntemi seçin.

Yapılandırma için mobil aygıtınızı kontrol edin.

1. Mobil aygıtınız Wi-Fi Direct'i destekliyor mu?

| Seçenek | Açıklama               |
|---------|------------------------|
| Evet    | 2 numaralı adıma gidin |
| Hayır   | 3 numaralı adıma gidin |

2. Mobil aygıtınız Wi-Fi Direct için tek dokunuş yapılandırmasını destekliyor mu?

| Seçenek | Açıklama                                                                               |
|---------|----------------------------------------------------------------------------------------|
| Evet    | İlgili bilgiler: Tek Dokunuş Yöntemini Kullanarak Wi-Fi Direct Ağınızı<br>Yapılandırma |
| Hayır   | >> İlgili bilgiler: PIN Yöntemini Kullanarak Wi-Fi Direct Ağınızı Yapılandırma         |

3. Mobil aygıtınız Wi-Fi Protected Setup<sup>™</sup> (WPS) yöntemini destekliyor mu?

| Seçenek | Açıklama                                                   |
|---------|------------------------------------------------------------|
| Evet    | 4 numaralı adıma gidin                                     |
| Hayır   | >> İlgili bilgiler: Wi-Fi Direct Ağınızı Elle Yapılandırma |

4. Mobil aygıtınız Wi-Fi Protected Setup<sup>™</sup> (WPS) için tek dokunuş yapılandırmasını destekliyor mu?

| Seçenek | Açıklama                                                                                                    |
|---------|----------------------------------------------------------------------------------------------------|
| Evet    | ➤ İlgili bilgiler: Wi-Fi Direct Ağınızı Wi-Fi Protected Setup <sup>™</sup> (WPS) Tek<br>Dokunuş Yöntemini Kullanarak Yapılandırma |
| Hayır   | ➤ İlgili bilgiler: Wi-Fi Direct Ağınızı, Wi-Fi Protected Setup <sup>™</sup> 'ın (WPS) PIN<br>Yöntemini Kullanarak Yapılandırma    |

Wi-Fi Direct kullanılarak tek dokunuş yapılandırması ile veya Wi-Fi Direct kullanılarak PIN Yöntemi yapılandırması ile yapılandırılan bir Wi-Fi Direct ağında Brother iPrint&Scan işlevini kullanmak için, Wi-Fi Direct yapılandırması için kullandığınız cihazın Android<sup>™</sup> 4.0 veya üzerini çalıştırması gerekir.

### İlgili bilgiler

- Wi-Fi Direct Ağınızı Yapılandırma
- Tek Dokunuş Yöntemini Kullanarak Wi-Fi Direct Ağınızı Yapılandırma
- PIN Yöntemini Kullanarak Wi-Fi Direct Ağınızı Yapılandırma
- Wi-Fi Direct Ağınızı Elle Yapılandırma
- Wi-Fi Direct Ağınızı Wi-Fi Protected Setup<sup>™</sup> (WPS) Tek Dokunuş Yöntemini Kullanarak Yapılandırma

• Wi-Fi Direct Ağınızı, Wi-Fi Protected Setup<sup>™</sup>'ın (WPS) PIN Yöntemini Kullanarak Yapılandırma
▲ Ana sayfa > Ağ > Kablosuz Ağ İçin Brother Makinenizi Ek Yapılandırma Yöntemleri > Wi-Fi Direct<sup>®</sup> Kullanma > Wi-Fi Direct Ağınızı Yapılandırma > Tek Dokunuş Yöntemini Kullanarak Wi-Fi Direct Ağınızı Yapılandırma

# Tek Dokunuş Yöntemini Kullanarak Wi-Fi Direct Ağınızı Yapılandırma

İlgili Modeller: DCP-T510W/DCP-T710W/MFC-T810W/MFC-T910DW

#### >> DCP-T510W/DCP-T710W/MFC-T810W

>> MFC-T910DW

#### DCP-T510W/DCP-T710W/MFC-T810W

Mobil aygıtınız Wi-Fi Direct'i destekliyorsa, bir Wi-Fi Direct ağı yapılandırmak için bu adımları izleyin:

Makine mobil aygıtınızdan Wi-Fi Direct isteğini aldığında, [Wi-Fi Direct bağlantı isteği alındı. Bağlantı için [TAMAM]'a basın.] mesajı LCD'de görünecektir. Bağlanmak için OK öğesine basın.

- 1. Menü (Menu) öğesine basın.
- 2. Aşağıdakini seçmek için ▲ veya V öğesine basın:
  - a. [Ağ] öğesini seçin. OK öğesine basın.
  - b. [Wi-Fi Direkt] öğesini seçin. OK öğesine basın.
  - c. [itme Düğmesi] öğesini seçin. OK öğesine basın.
- 3. [Wi-Fi DirectAçk?] göründüğünde, [Açık] öğesini seçmek için ▲ öğesine basın. İptal etmek için, ▼ öğesine basın.
- 4. [Diğer aygıtta Wi-Fi Direct'i etkinleştir ve OK seçeneğine bas.] göründüğünde mobil aygıtınızın WPS PIN yapılandırma yöntemini etkinleştirin (talimatlar için mobil aygıtınızın kullanım kılavuzuna bakın). Brother makinenizde **OK** öğesine basın. Bu, Wi-Fi Direct kurulumunu başlatacaktır.
- 5. Aşağıdakilerden birini yapın:
  - Brother makineniz G/S (Grup Sahibi) olduğunda, mobil aygıtınızı doğrudan makineye bağlayın.
  - Brother makineniz G/O değilse, bir Wi-Fi Direct ağı yapılandırabileceğiniz kullanılabilir aygıt adlarını görüntüleyecektir. Bağlanmak istediğiniz mobil aygıtı seçin ve **OK** öğesine basın. [Yeniden Tara] öğesini seçerek mevcut aygıtları yeniden arayın.
- 6. Mobil aygıtınız başarıyla bağlanırsa, makinenin LCD'sinde [Bağlandı] görüntülenir. Wi-Fi Direct ağ kurulumunu tamamladınız.

#### MFC-T910DW

Ø

Mobil aygıtınız Wi-Fi Direct'i destekliyorsa, bir Wi-Fi Direct ağı yapılandırmak için bu adımları izleyin:

Makine mobil aygıtınızdan Wi-Fi Direct isteğini aldığında, [Wi-Fi Direct bağlantı isteği alındı.] mesajı LCD'de görünecektir. Bağlanmak için ▶ öğesine basın.

- 1. Ayarlar (Settings) öğesine basın.
- 2. Aşağıdakileri seçmek için ▲ veya V öğesine basın:
  - a. [Ağ] öğesini seçin. OK öğesine basın.
  - b. [Wi-Fi Direkt] öğesini seçin. OK öğesine basın.
  - c. [itme Düğmesi] öğesini seçin. OK öğesine basın.
- 3. [Diğer cihazda Wi-Fi Direct'i etkinleştirin.] göründüğünde mobil aygıtınızın WPS PIN yapılandırma yöntemini etkinleştirin (talimatlar için mobil aygıtınızın kullanım kılavuzuna bakın). Brother makinenizde ► öğesine basın. Bu, Wi-Fi Direct kurulumunu başlatacaktır.
- 4. Aşağıdakilerden birini yapın:

- Brother makineniz G/S (Grup Sahibi) olduğunda, mobil aygıtınızı doğrudan makineye bağlayın.
- Brother makineniz G/O değilse, bir Wi-Fi Direct ağı yapılandırabileceğiniz kullanılabilir aygıt adlarını görüntüleyecektir. Bağlanmak istediğiniz mobil aygıtı seçin ve **OK** öğesine basın. [Yeniden Tara] öğesini seçerek mevcut aygıtları yeniden arayın.
- 5. Mobil aygıtınız başarılı şekilde bağlanırsa, makinede [Bağlandı] görüntülenir. Wi-Fi Direct ağ kurulumunu tamamladınız.

# 🦉 İlgili bilgiler

- Wi-Fi Direct Ağınızı Yapılandırma
- Wi-Fi Direct Ağ Yapılandırmasına Genel Bakış

▲ Ana sayfa > Ağ > Kablosuz Ağ İçin Brother Makinenizi Ek Yapılandırma Yöntemleri > Wi-Fi Direct<sup>®</sup> Kullanma > Wi-Fi Direct Ağınızı Yapılandırma > Wi-Fi Direct Ağınızı Wi-Fi Protected Setup<sup>™</sup> (WPS) Tek Dokunuş Yöntemini Kullanarak Yapılandırma

# Wi-Fi Direct Ağınızı Wi-Fi Protected Setup<sup>™</sup> (WPS) Tek Dokunuş Yöntemini Kullanarak Yapılandırma

İlgili Modeller: DCP-T510W/DCP-T710W/MFC-T810W/MFC-T910DW

>> DCP-T510W/DCP-T710W/MFC-T810W

#### >> MFC-T910DW

### DCP-T510W/DCP-T710W/MFC-T810W

Mobil aygıtınız WPS'yi (PBC; Düğmeye Basarak Yapılandırma) destekliyorsa, bir Wi-Fi Direct ağı yapılandırmak için şu adımları izleyin:

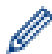

Makine mobil aygıtınızdan Wi-Fi Direct isteğini aldığında, [Wi-Fi Direct bağlantı isteği alındı. Bağlantı için [TAMAM]'a basın.] mesajı LCD'de görünecektir. Bağlanmak için OK öğesine basın.

- 1. Menü (Menu) öğesine basın.
- 2. Aşağıdakini seçmek için ▲ veya V öğesine basın:
  - a. [Ağ] öğesini seçin. OK öğesine basın.
  - b. [Wi-Fi Direkt] öğesini seçin. OK öğesine basın.
  - c. [Grup Sahibi] öğesini seçin. OK öğesine basın.
  - d. [Açık] öğesini seçin. OK öğesine basın.
  - e. [itme Düğmesi] öğesini seçin. OK öğesine basın.
- 3. [Wi-Fi DirectAçk?] göründüğünde, [Açık] öğesini seçmek için ▲ öğesine basın. İptal etmek için, ▼ öğesine basın.
- 4. [Diğer aygıtta Wi-Fi Direct'i etkinleştir ve OK seçeneğine bas.] göründüğünde mobil aygıtınızın WPS PIN yapılandırma yöntemini etkinleştirin (talimatlar için mobil aygıtınızın kullanım kılavuzuna bakın). Brother makinenizde **OK** öğesine basın. Bu, Wi-Fi Direct kurulumunu başlatacaktır.
- 5. Mobil aygıtınız başarıyla bağlanırsa, makinenin LCD'sinde [Bağlandı] görüntülenir. Wi-Fi Direct ağ kurulumunu tamamladınız.

### MFC-T910DW

Mobil aygıtınız WPS'yi (PBC; Düğmeye Basarak Yapılandırma) destekliyorsa, bir Wi-Fi Direct ağı yapılandırmak için şu adımları izleyin:

Makine mobil aygıtınızdan Wi-Fi Direct isteğini aldığında, [Wi-Fi Direct bağlantı isteği alındı.] mesajı LCD'de görünecektir. Bağlanmak için ▶ öğesine basın.

- 1. Ayarlar (Settings) öğesine basın.
- 2. Aşağıdakileri seçmek için ▲ veya V öğesine basın:
  - a. [Ağ] öğesini seçin. OK öğesine basın.
  - b. [Wi-Fi Direkt] öğesini seçin. OK öğesine basın.
  - c. [Grup Sahibi] öğesini seçin. OK öğesine basın.
  - d. [Açık] öğesini seçin. OK öğesine basın.
  - e. [İtme Düğmesi] öğesini seçin. OK öğesine basın.

- 3. [Diğer cihazda Wi-Fi Direct'i etkinleştirin.] göründüğünde mobil aygıtınızın WPS PIN yapılandırma yöntemini etkinleştirin (talimatlar için mobil aygıtınızın kullanım kılavuzuna bakın). Brother makinenizde ► öğesine basın. Bu, Wi-Fi Direct kurulumunu başlatacaktır.
- 4. Mobil aygıtınız başarılı şekilde bağlanırsa, makinede [Bağlandı] görüntülenir. Wi-Fi Direct ağ kurulumunu tamamladınız.

### İlgili bilgiler

- Wi-Fi Direct Ağınızı Yapılandırma
- Wi-Fi Direct Ağ Yapılandırmasına Genel Bakış

▲ Ana sayfa > Ağ > Kablosuz Ağ İçin Brother Makinenizi Ek Yapılandırma Yöntemleri > Wi-Fi Direct<sup>®</sup> Kullanma > Wi-Fi Direct Ağınızı Yapılandırma > PIN Yöntemini Kullanarak Wi-Fi Direct Ağınızı Yapılandırma

### PIN Yöntemini Kullanarak Wi-Fi Direct Ağınızı Yapılandırma

İlgili Modeller: DCP-T510W/DCP-T710W/MFC-T810W/MFC-T910DW

>> DCP-T510W/DCP-T710W/MFC-T810W >> MFC-T910DW

#### DCP-T510W/DCP-T710W/MFC-T810W

Mobil aygıtınız Wi-Fi Direct'in PIN Yöntemini destekliyorsa, bir Wi-Fi Direct ağı yapılandırmak için şu adımları izleyin:

Makine mobil aygıtınızdan Wi-Fi Direct isteğini aldığında, [Wi-Fi Direct bağlantı isteği alındı. Bağlantı için [TAMAM]'a basın.] mesajı LCD'de görünecektir. Bağlanmak için OK öğesine basın.

- 1. Menü (Menu) öğesine basın.
- 2. Aşağıdakini seçmek için **▲** veya **▼** öğesine basın:
  - a. [Ağ] öğesini seçin. OK öğesine basın.
  - b. [Wi-Fi Direkt] öğesini seçin. OK öğesine basın.
  - c. [PIN Kodu] öğesini seçin. OK öğesine basın.
- 3. [Wi-Fi DirectAçk?] göründüğünde, [Açık] öğesini seçmek için ▲ öğesine basın. İptal etmek için, ▼ öğesine basın.
- 4. [Diğer aygıtta Wi-Fi Direct'i etkinleştir ve OK seçeneğine bas.] göründüğünde mobil aygıtınızın WPS PIN yapılandırma yöntemini etkinleştirin (talimatlar için mobil aygıtınızın kullanım kılavuzuna bakın). Brother makinenizde OK öğesine basın. Bu, Wi-Fi Direct kurulumunu başlatacaktır.
- 5. Aşağıdakilerden birini yapın:
  - Brother makineniz G/S (Grup Sahibi) olduğunda, mobil aygıtınızdan bir bağlantı talebi bekleyecektir.
     [PIN Kodu] göründüğünde, makinenize mobil aygıtınızda görüntülenen PIN'i girin. OK öğesine basın.
     Talimatları izleyin ve ardından bir sonraki adıma geçin. Brother makinenizde PIN görüntülenirse, mobil aygıtınıza PIN'i girin.
  - Brother makineniz G/O (Grup Sahibi) değilse, bir Wi-Fi Direct ağı yapılandırabileceğiniz kullanılabilir aygıt adlarını görüntüleyecektir. Bağlanmak istediğiniz mobil aygıtı seçin ve OK öğesine basın. [Yeniden Tara] öğesini seçerek mevcut aygıtları yeniden arayın.

[PIN Yöntemini Seç] görünürse aşağıdakilerden birini yapın:

- Makinenizde PIN'i görüntülemek için ▲ öğesine basın ve PIN'i mobil aygıtınıza girin. Talimatları izleyin ve ardından bir sonraki adıma geçin.
- Makinenizde mobil aygıtınızda görüntülenen PIN'i girmek için ▼ öğesine basın ve sonra OK öğesine basın. Talimatları izleyin ve ardından bir sonraki adıma geçin.
- 6. Mobil aygıtınız başarıyla bağlanırsa, makinenin LCD'sinde [Bağlandı] görüntülenir. Wi-Fi Direct ağ kurulumunu tamamladınız.

### MFC-T910DW

Mobil aygıtınız Wi-Fi Direct'in PIN Yöntemini destekliyorsa, bir Wi-Fi Direct ağı yapılandırmak için şu adımları izleyin:

Makine mobil aygıtınızdan Wi-Fi Direct isteğini aldığında, [Wi-Fi Direct bağlantı isteği alındı.] mesajı LCD'de görünecektir. Bağlanmak için b öğesine basın.

1. Ayarlar (Settings) öğesine basın.

- 2. Aşağıdakileri seçmek için ▲ veya V öğesine basın:
  - a. [Ağ] öğesini seçin. OK öğesine basın.
  - b. [Wi-Fi Direkt] öğesini seçin. OK öğesine basın.
  - c. [PIN Kodu] öğesini seçin. OK öğesine basın.
- 3. [Diğer cihazda Wi-Fi Direct'i etkinleştirin.] göründüğünde mobil aygıtınızın WPS PIN yapılandırma yöntemini etkinleştirin (talimatlar için mobil aygıtınızın kullanım kılavuzuna bakın). Brother makinenizde ► öğesine basın. Bu, Wi-Fi Direct kurulumunu başlatacaktır.
- 4. Aşağıdakilerden birini yapın:
  - Brother makineniz G/S (Grup Sahibi) olduğunda, mobil aygıtınızdan bir bağlantı talebi bekleyecektir. LCD sizden bir PIN girmenizi isterse, mobil aygıtınızda görüntülenen PIN'i makineye girin. OK öğesine basın. Talimatları izleyin ve ardından bir sonraki adıma geçin. Brother makinenizde PIN görüntülenirse, mobil aygıtınıza PIN'i girin.
  - Brother makineniz G/O (Grup Sahibi) değilse, bir Wi-Fi Direct ağı yapılandırabileceğiniz kullanılabilir aygıt adlarını görüntüleyecektir. Bağlanmak istediğiniz mobil aygıtı seçin ve **OK** öğesine basın. [Yeniden Tara] öğesini seçerek mevcut aygıtları yeniden arayın.

[PIN Yöntemini Seç] görünürse aşağıdakilerden birini yapın:

- Makinenizde PIN'i görüntülemek için ▶ öğesine basın ve PIN'i mobil aygıtınıza girin. Talimatları izleyin ve ardından bir sonraki adıma geçin.
- Makinenizde mobil aygıtınızda görüntülenen PIN'i girmek için ◀ öğesine basın ve sonra OK öğesine basın. Talimatları izleyin ve ardından bir sonraki adıma geçin.
- 5. Mobil aygıtınız başarılı şekilde bağlanırsa, makinede [Bağlandı] görüntülenir. Wi-Fi Direct ağ kurulumunu tamamladınız.

# İlgili bilgiler

- Wi-Fi Direct Ağınızı Yapılandırma
- Wi-Fi Direct Ağ Yapılandırmasına Genel Bakış

▲ Ana sayfa > Ağ > Kablosuz Ağ İçin Brother Makinenizi Ek Yapılandırma Yöntemleri > Wi-Fi Direct<sup>®</sup> Kullanma > Wi-Fi Direct Ağınızı Yapılandırma > Wi-Fi Direct Ağınızı, Wi-Fi Protected Setup<sup>™</sup>'ın (WPS) PIN Yöntemini Kullanarak Yapılandırma

# Wi-Fi Direct Ağınızı, Wi-Fi Protected Setup<sup>™</sup>'ın (WPS) PIN Yöntemini Kullanarak Yapılandırma

İlgili Modeller: DCP-T510W/DCP-T710W/MFC-T810W/MFC-T910DW

>> DCP-T510W/DCP-T710W/MFC-T810W

#### >> MFC-T910DW

### DCP-T510W/DCP-T710W/MFC-T810W

Mobil aygıtınız Wi-Fi Protected Setup<sup>™</sup>'ın (WPS) PIN Yöntemini destekliyorsa, bir Wi-Fi Direct ağı yapılandırmak için şu adımları izleyin:

Ø

Makine mobil aygıtınızdan Wi-Fi Direct isteğini aldığında, [Wi-Fi Direct bağlantı isteği alındı. Bağlantı için [TAMAM]'a basın.] mesajı LCD'de görünecektir. Bağlanmak için OK öğesine basın.

- 1. Menü (Menu) öğesine basın.
- 2. Aşağıdakini seçmek için ▲ veya V öğesine basın:
  - a. [Ağ] öğesini seçin. OK öğesine basın.
  - b. [Wi-Fi Direkt] öğesini seçin. **OK** öğesine basın.
  - c. [Grup Sahibi] öğesini seçin. OK öğesine basın.
  - d. [Açık] öğesini seçin. OK öğesine basın.
  - e. [PIN Kodu] öğesini seçin. OK öğesine basın.
- 3. [Wi-Fi DirectAçk?] göründüğünde, [Açık] öğesini seçmek için ▲ öğesine basın. İptal etmek için, ▼ öğesine basın.
- 4. [Diğer aygıtta Wi-Fi Direct'i etkinleştir ve OK seçeneğine bas.] göründüğünde mobil aygıtınızın WPS PIN yapılandırma yöntemini etkinleştirin (talimatlar için mobil aygıtınızın kullanım kılavuzuna bakın). Brother makinenizde **OK** öğesine basın. Bu, Wi-Fi Direct kurulumunu başlatacaktır.
- 5. Makine, mobil aygıtınızdan bir bağlantı talebi bekleyecektir. [PIN Kodu] göründüğünde, makinenize mobil aygıtınızda görüntülenen PIN'i girin. **OK** öğesine basın.
- 6. Mobil aygıtınız başarıyla bağlanırsa, makinenin LCD'sinde [Bağlandı] görüntülenir. Wi-Fi Direct ağ kurulumunu tamamladınız.

#### MFC-T910DW

Mobil aygıtınız Wi-Fi Protected Setup<sup>™</sup>'ın (WPS) PIN Yöntemini destekliyorsa, bir Wi-Fi Direct ağı yapılandırmak için şu adımları izleyin:

Makine mobil aygıtınızdan Wi-Fi Direct isteğini aldığında, [Wi-Fi Direct bağlantı isteği alındı.] mesajı LCD'de görünecektir. Bağlanmak için ▶ öğesine basın.

- 1. Ayarlar (Settings) öğesine basın.
- 2. Aşağıdakileri seçmek için **▲** veya **▼** öğesine basın:
  - a. [Ağ] öğesini seçin. OK öğesine basın.
  - b. [Wi-Fi Direkt] öğesini seçin. OK öğesine basın.
  - c. [Grup Sahibi] öğesini seçin. OK öğesine basın.
  - d. [Açık] öğesini seçin. OK öğesine basın.

- e. [PIN Kodu] öğesini seçin. OK öğesine basın.
- 3. [Diğer cihazda Wi-Fi Direct'i etkinleştirin.] göründüğünde mobil aygıtınızın WPS PIN yapılandırma yöntemini etkinleştirin (talimatlar için mobil aygıtınızın kullanım kılavuzuna bakın). Brother makinenizde ► öğesine basın. Bu, Wi-Fi Direct kurulumunu başlatacaktır.
- 4. Makine, mobil aygıtınızdan bir bağlantı talebi bekleyecektir. LCD sizden bir PIN girmenizi isterse, mobil aygıtınızda görüntülenen PIN'i makineye girin. **OK** öğesine basın.
- 5. Mobil aygıtınız başarılı şekilde bağlanırsa, makinede [Bağlandı] görüntülenir. Wi-Fi Direct ağ kurulumunu tamamladınız.

# 🦉 İlgili bilgiler

- Wi-Fi Direct Ağınızı Yapılandırma
- Wi-Fi Direct Ağ Yapılandırmasına Genel Bakış

▲ Ana sayfa > Ağ > Kablosuz Ağ İçin Brother Makinenizi Ek Yapılandırma Yöntemleri > Wi-Fi Direct<sup>®</sup> Kullanma > Wi-Fi Direct Ağınızı Yapılandırma > Wi-Fi Direct Ağınızı Elle Yapılandırma

### Wi-Fi Direct Ağınızı Elle Yapılandırma

İlgili Modeller: DCP-T510W/DCP-T710W/MFC-T810W/MFC-T910DW

>> DCP-T510W/DCP-T710W/MFC-T810W >> MFC-T910DW

#### DCP-T510W/DCP-T710W/MFC-T810W

Mobil aygıtınız Wi-Fi Direct'i veya WPS'yi desteklemiyorsa, manüel olarak bir Wi-Fi Direct ağı yapılandırmalısınız.

- 1. Menü (Menu) öğesine basın.
- 2. Aşağıdakini seçmek için **▲** veya **▼** öğesine basın:
  - a. [Ağ] öğesini seçin. OK öğesine basın.
  - b. [Wi-Fi Direkt] öğesini seçin. OK öğesine basın.
  - c. [Manuel] öğesini seçin. OK öğesine basın.
- 3. [Wi-Fi DirectAçk?] göründüğünde, [Açık] öğesini seçmek için ▲ öğesine basın. İptal etmek için, ▼ öğesine basın.
- 4. Makine, üç dakika boyunca SSID adını ve Şifreyi görüntüler. Mobil aygıtınızın kablosuz ağ ayarları ekranına gidin ve SSID adını ve şifreyi girin.
- 5. Mobil aygıtınız başarıyla bağlanırsa, makinenin LCD'sinde [Bağlandı] görüntülenir. Wi-Fi Direct ağ kurulumunu tamamladınız.

### MFC-T910DW

Mobil aygıtınız Wi-Fi Direct'i veya WPS'yi desteklemiyorsa, manüel olarak bir Wi-Fi Direct ağı yapılandırmalısınız.

- 1. Ayarlar (Settings) öğesine basın.
- 2. Aşağıdakileri seçmek için ▲ veya V öğesine basın:
  - a. [Ağ] öğesini seçin. OK öğesine basın.
  - b. [Wi-Fi Direkt] öğesini seçin. OK öğesine basın.
  - c. [Manuel] öğesini seçin. OK öğesine basın.
- 3. Makine, üç dakika boyunca SSID adını ve Şifreyi görüntüler. Mobil aygıtınızın kablosuz ağ ayarları ekranına gidin ve SSID adını ve şifreyi girin.
- 4. Mobil aygıtınız başarılı şekilde bağlanırsa, makinede [Bağlandı] görüntülenir. Wi-Fi Direct ağ kurulumunu tamamladınız.

### 🤰 İlgili bilgiler

- Wi-Fi Direct Ağınızı Yapılandırma
- Wi-Fi Direct Ağ Yapılandırmasına Genel Bakış

▲ Ana sayfa > Ağ > Gelişmiş Ağ Özellikleri

# Gelişmiş Ağ Özellikleri

• Ağ Yapılandırma Raporunu Yazdırma

🔺 Ana sayfa > Ağ > Gelişmiş Ağ Özellikleri > Ağ Yapılandırma Raporunu Yazdırma

## Ağ Yapılandırma Raporunu Yazdırma

İlgili Modeller: DCP-T510W/DCP-T710W/MFC-T810W/MFC-T910DW

Ağ Yapılandırma Raporunda, ağ baskı sunucusu ayarları dahil ağ yapılandırması listelenir.

- Düğüm Adı: Düğüm Adı, geçerli Ağ Yapılandırma Raporunda görünür. Varsayılan Düğüm Adı kablolu bir ağ için "BRNxxxxxxxxxxx" ya da kablosuz bir ağ için "BRWxxxxxxxxxxx" şeklindedir (burada "xxxxxxxxxxx", makinenizin MAC Adresidir / Ethernet Adresidir.)
  - Ağ Yapılandırma Raporundaki [IP Address] 0.0.0.0 gösteriyorsa bir dakika bekleyin ve yeniden yazdırmayı deneyin.
- Makinenizin IP adresi, alt ağ maskesi, düğüm adı ve MAC Adresi gibi ayarlarını raporda bulabilirsiniz, örneğin:
  - IP adresi: 192.168.0.5
  - Alt ağ maskesi: 255.255.255.0
  - Düğüm adı: BRN000ca0000499
  - MAC Adresi: 00-0c-a0-00-04-99

#### >> DCP-T510W/DCP-T710W/MFC-T810W >> MFC-T910DW

### DCP-T510W/DCP-T710W/MFC-T810W

- 1. Menü (Menu) öğesine basın.
- 2. [Baskı Raporlrı] seçeneğini seçmek için ▲ veya ▼ öğesine basın ve sonra OK öğesine basın.
- 3. [Ağ Yapılandır.] seçeneğini seçmek için ▲ veya ▼ öğesine basın ve sonra OK öğesine basın.
- 4. **Mono Başlat (Mono Start)** veya **Renkli Başlat (Colour Start)** düğmesine basın. Makine, geçerli Ağ Yapılandırma Raporunu yazdırır.

### MFC-T910DW

- 1. Ayarlar (Settings) öğesine basın.
- 2. Aşağıdakileri seçmek için ▲ veya V öğesine basın:
  - a. [Baskı Raporlrı] öğesini seçin. OK öğesine basın.
  - b. [Ağ Yapılandır.] öğesini seçin. OK öğesine basın.
- 3. ► öğesine basın.

Makine, geçerli Ağ Yapılandırma Raporunu yazdırır.

### 📕 İlgili bilgiler

- Gelişmiş Ağ Özellikleri
- Brother Makinemin Ağ Ayarlarını Nerede Bulabilirim?
- Ağ Bağlantısı Onarma Aracı'nı Kullanma (Windows)
- Ağ Cihazlarımın Düzgün Çalışıp Çalışmadığını Kontrol Etmek İstiyorum
- Hata ve Bakım Mesajları

Ana sayfa > Ağ > Gelişmiş Kullanıcılar için Teknik Bilgi

# Gelişmiş Kullanıcılar için Teknik Bilgi

- Ağ Ayarlarını Fabrika Varsayılan Ayarlarına Sıfırlama
- Kablosuz Ağ Raporunu Yazdırma

▲ Ana sayfa > Ağ > Gelişmiş Kullanıcılar için Teknik Bilgi > Ağ Ayarlarını Fabrika Varsayılan Ayarlarına Sıfırlama

# Ağ Ayarlarını Fabrika Varsayılan Ayarlarına Sıfırlama

İlgili Modeller: DCP-T510W/DCP-T710W/MFC-T810W/MFC-T910DW

Baskı sunucusunu varsayılan fabrika ayarlarına sıfırlamak için makinenin kontrol panelini kullanabilirsiniz. Bu işlem, şifre ve IP adresi gibi tüm bilgileri sıfırlar.

### ÖNEMLİ

#### (MFC-T810W/MFC-T910DW)

Makineyi sıfırladığınızda, makinenin belleğinde kayıtlı fakslarınız silinebilir. Makineyi sıfırlamadan önce, fakslarınızı bilgisayarınıza veya başka bir faks makinesine aktararak önemli mesajlarınızı kaybetmezsiniz.

- Bu özellik ile tüm kablolu (yalnızca desteklenen modeller) ve kablosuz ağ ayarları fabrika ayarlarına geri yüklenir.
  - Ayrıca yazdırma sunucusunu BRAdmin Light veya BRAdmin Professional'ü kullanarak da fabrika varsayılan ayarlarına sıfırlayabilirsiniz.

#### >> DCP-T510W/DCP-T710W/MFC-T810W >> MFC-T910DW

#### DCP-T510W/DCP-T710W/MFC-T810W

- 1. Menü (Menu) öğesine basın.
- 2. Aşağıdakileri seçmek için ▲ veya V öğesine basın:
  - a. [İlk Kurulum] öğesini seçin. OK öğesine basın.
  - b. [Sıfırla] öğesini seçin. OK öğesine basın.
  - c. [Ağ Sıfırlama] öğesini seçin. OK öğesine basın.
- 3. Onaylamak için [Sıfırla] süreyle ▲ öğesine basın.
- Makineyi yeniden başlatmak amacıyla [Evet] için ▲ öğesine basın. Makine yeniden başlar.

#### MFC-T910DW

- 1. Ayarlar (Settings) öğesine basın.
- 2. Aşağıdakileri seçmek için ▲ veya V öğesine basın:
  - a. [Ağ] öğesini seçin. OK öğesine basın.
  - b. [Ağ Sıfırlama] öğesini seçin. OK öğesine basın.
- Onaylamak için iki saniye boyunca ► öğesine basın. Makine yeniden başlar.

### 🤰 İlgili bilgiler

- Gelişmiş Kullanıcılar için Teknik Bilgi
- Fakslarınızı veya Faks Günlüğü Raporunu Aktarma

🔺 Ana sayfa > Ağ > Gelişmiş Kullanıcılar için Teknik Bilgi > Kablosuz Ağ Raporunu Yazdırma

### Kablosuz Ağ Raporunu Yazdırma

İlgili Modeller: DCP-T510W/DCP-T710W/MFC-T810W/MFC-T910DW

Kablosuz Raporu, makinenizin kablosuz durumunu yansıtır. Kablosuz bağlantı başarısız olursa, yazdırılan rapordaki hata kodunu kontrol edin.

>> DCP-T510W/DCP-T710W/MFC-T810W >> MFC-T910DW

### DCP-T510W/DCP-T710W/MFC-T810W

- 1. Menü (Menu) öğesine basın.
- 2. [Baskı Raporlrı] seçeneğini seçmek için ▲ veya ▼ öğesine basın ve sonra OK öğesine basın.
- 3. [WLAN Raporu] seçeneğini seçmek için ▲ veya ▼ öğesine basın ve sonra OK öğesine basın.
- 4. Mono Başlat (Mono Start) veya Renkli Başlat (Colour Start) düğmesine basın.

Makine Kablosuz Ağ Raporunu yazdıracaktır.

Kablosuz Ağ Raporu yazdırılmazsa, makinenizde hata olup olmadığını kontrol edin. Görünür bir hata yoksa, bir dakika bekleyin ve ardından raporu yeniden yazdırmaya çalışın.

#### MFC-T910DW

- 1. Ayarlar (Settings) öğesine basın.
- 2. [Baskı Raporlrı] seçeneğini seçmek için ▲ veya ▼ öğesine basın ve sonra OK öğesine basın.
- 3. [Kablosuz Ağ Raporu] seçeneğini seçmek için ▲ veya ▼ öğesine basın ve sonra OK öğesine basın.
- 4. ▶ öğesine basın.

Makine Kablosuz Ağ Raporunu yazdıracaktır.

Kablosuz Ağ Raporu yazdırılmazsa, makinenizde hata olup olmadığını kontrol edin. Görünür bir hata yoksa, bir dakika bekleyin ve ardından raporu yeniden yazdırmaya çalışın.

### İlgili bilgiler

- Gelişmiş Kullanıcılar için Teknik Bilgi
- Kablosuz LAN Raporu Hata Kodları
- Brother Makinem Ağ Üzerinden Yazdıramıyor, Tarayamıyor veya PC-FAX Alımı Yapamıyor
- Ağ Cihazlarımın Düzgün Çalışıp Çalışmadığını Kontrol Etmek İstiyorum

▲ Ana sayfa > Ağ > Gelişmiş Kullanıcılar için Teknik Bilgi > Kablosuz Ağ Raporunu Yazdırma > Kablosuz LAN Raporu Hata Kodları

# Kablosuz LAN Raporu Hata Kodları

İlgili Modeller: DCP-T510W/DCP-T710W/MFC-T810W/MFC-T910DW

Kablosuz LAN Raporu bağlantının başarısız olduğunu gösteriyorsa, yazdırılan rapordaki hata kodunu kontrol edin ve tablodaki ilgili talimatlara bakın:

| Hata Kodu | Sorun ve Önerilen Çözümler                                                                                                    |  |  |  |
|-----------|----------------------------------------------------------------------------------------------------|--|--|--|
| TS-01     | Kablosuz ayarı etkinleştirilmedi. Kablosuz ayarını AÇIK olarak ayarlayın.                                                                                                    |  |  |  |
|           | Makinenize bir ağ kablosu takılıysa, çıkarın ve makinenizin kablosuz ayarını AÇIK olarak<br>değiştirin.                                                                                                    |  |  |  |
| TS-02     | Kablosuz erişim noktası/yönlendiricisi algılanamıyor.                                                                                                    |  |  |  |
|           | 1. Aşağıdaki iki noktayı kontrol edin:                                                                                                    |  |  |  |
|           | <ul> <li>Kablosuz erişim noktanıza/yönlendiricinize olan fişi çıkarın, 10 saniye kadar bekleyin ve<br/>sonra geri takın.</li> </ul>                                                                                                    |  |  |  |
|           | <ul> <li>WLAN erişim noktanız/yönlendiriciniz MAC adresi filtrelemesi kullanıyorsa, filtrede<br/>Brother makinenizin MAC adresine izin verildiğini doğrulayın.</li> </ul>                                                                               |  |  |  |
|           | <ol> <li>SSID ve güvenlik bilgilerini (SSID/kimlik doğrulama yöntemi/şifreleme yöntemi/Ağ Anahtarı)<br/>manuel olarak girdiyseniz, bilgiler hatalı olabilir.</li> </ol>                                                                                 |  |  |  |
|           | SSID ve güvenlik bilgilerini yeniden doğrulayın ve gerekirse doğru bilgileri yeniden girin.                                                                                                    |  |  |  |
|           | Bu aygıt 5 GHz SSID/ESSID'yi desteklemez ve bir 2,4 GHz SSID/ESSID seçmeniz gerekir.<br>Erişim noktasının/yönlendiricinin 2,4 GHz veya 2,4 GHz/5 GHz karışık moda ayarlandığından<br>emin olun.                                                         |  |  |  |
| TS-04     | Seçilen kablosuz erişim noktası/yönlendiricisi tarafından kullanılan Kimlik Doğrulama/Şifreleme yöntemleri makineniz tarafından desteklenmiyor.                                                                                                    |  |  |  |
|           | Kablosuz erişim noktasının/yönlendiricisinin kimlik doğrulama ve şifreleme yöntemlerini<br>değiştirin. Makineniz aşağıdaki kimlik doğrulama yöntemlerini destekler:                                                                                     |  |  |  |
|           | • WPA-Kişisel                                                                                                    |  |  |  |
|           | TKIP veya AES                                                                                                    |  |  |  |
|           | WPA2-Kişisel                                                                                                    |  |  |  |
|           | TKIP veya AES                                                                                                    |  |  |  |
|           | • Açık                                                                                                    |  |  |  |
|           | WEP veya Hiçbiri (şifreleme olmadan)                                                                                                    |  |  |  |
|           | Paylaşılan anahtar                                                                                                    |  |  |  |
|           | WEP                                                                                                    |  |  |  |
|           | Sorununuz çözülmezse, girdiğiniz SSID veya ağ ayarları hatalı olabilir. Kablosuz ağ ayarlarını<br>doğrulayın.                                                                                                    |  |  |  |
| TS-05     | Güvenlik bilgileri (SSID/Ağ Anahtarı) hatalı.                                                                                                    |  |  |  |
|           | SSID ve Ağ Anahtarını doğrulayın.                                                                                                    |  |  |  |
| TS-06     | Kablosuz ağ bilgileri (Kimlik Doğrulama yöntemi/Şifreleme yöntemi/Ağ Anahtarı) hatalı.                                                                                                    |  |  |  |
|           | Kablosuz güvenlik bilgilerini (Kimlik Doğrulama yöntemi/Şifreleme yöntemi/Ağ Anahtarı) onaylayın.                                                                                                    |  |  |  |
| TS-07     | Makine, WPS etkin bir WLAN erişim noktası/yönlendirici algılayamadı.                                                                                                    |  |  |  |
|           | WPS ile bağlanmak isterseniz, hem makinenizi hem de WLAN erişim noktanızı/yönlendiricinizi<br>çalıştırmanız gerekir. WLAN erişim noktasında/yönlendiricide WPS için bağlantı yöntemini<br>onaylayın ve yeniden başlatmaya çalışın.                      |  |  |  |
|           | WLAN erişim noktanızı/yönlendiricinizi WPS kullanarak nasıl çalıştıracağınızı bilmiyorsanız, WLAN erişim noktanız/yönlendiriciniz ile sağlanan belgelere bakın, WLAN erişim noktanızın/ yönlendiricinizin üreticisine sorun veya ağ yöneticinize sorun. |  |  |  |

| Hata Kodu | Sorun ve Önerilen Çözümler                                                                                                    |  |  |  |
|-----------|----------------------------------------------------------------------------------------------------|--|--|--|
| TS-08     | İki veya daha fazla WLAN erişim noktasında WPS'nin etkin olduğu algılandı.                                                       |  |  |  |
|           | • Kapsam içindeki sadece bir WLAN erişim noktasında/yönlendiricisinde WPS yönteminin etkin olduğunu onaylayın ve tekrar deneyin. |  |  |  |
|           | <ul> <li>Diğer erişim noktalarından kaynaklanan paraziti engellemek için birkaç dakika sonra yeniden<br/>deneyin.</li> </ul>     |  |  |  |

WLAN erişim noktanızın/yönlendiricinizin kablosuz güvenlik bilgilerini onaylama (SSID/kimlik doğrulama yöntemi/şifreleme yöntemi/Ağ Anahtarı):

- Varsayılan güvenlik ayarları WLAN erişim noktası/yönlendirici üzerindeki bir etikette sağlanmış olabilir. Veya WLAN erişim noktası/yönlendiricisi için üreticinin adı veya model numarası, varsayılan güvenlik ayarları olarak kullanılabilir.
- 2. Güvenlik ayarlarını bulma hakkında bilgi için WLAN erişim noktanız/yönlendiricinizle sağlanan belgelere bakın.
- WLAN erişim noktası/yönlendirici SSID'yi yayınlamamaya ayarlıysa, SSID otomatik algılanmayacaktır. El ile SSID adını girmeniz gerekecektir.
- Ağ anahtarı aynı zamanda Şifre, Güvenlik Anahtarı veya Şifreleme Anahtarı olarak da tanımlanabilir.

WLAN erişim noktasının/yönlendiricinin SSID ve kablosuz güvenlik ayarlarını bilmiyorsanız veya yapılandırmayı nasıl değiştireceğinizi bilmiyorsanız, WLAN erişim noktanız/yönlendiriciniz ile birlikte verilen belgelere bakın, erişim noktanızın/yönlendiricinizin üreticisine sorun veya internet sağlayıcınıza veya ağ yöneticinize sorun.

### 🛯 İlgili bilgiler

- Kablosuz Ağ Raporunu Yazdırma
- Brother Makinem Ağ Üzerinden Yazdıramıyor, Tarayamıyor veya PC-FAX Alımı Yapamıyor
- Ağ Cihazlarımın Düzgün Çalışıp Çalışmadığını Kontrol Etmek İstiyorum

▲ Ana sayfa > Güvenlik

# Güvenlik

• Makine Ayarlarını Kilitleme

Ana sayfa > Güvenlik > Makine Ayarlarını Kilitleme

# Makine Ayarlarını Kilitleme

Makinenin Erişim Kilidi özelliğini açmadan önce, şifrenizi dikkatlice not edin. Şifrenizi unuttuysanız makinede depolanan tüm şifreleri sıfırlamanız gerekir yöneticinizi Brother müşteri hizmetlerini arayarak makinede depolanan tüm şifreleri sıfırlamalısınız.

• TX Kilidini Kullanma Hakkında

Ana sayfa > Güvenlik > Makine Ayarlarını Kilitleme > TX Kilidini Kullanma Hakkında

# TX Kilidini Kullanma Hakkında

#### İlgili Modeller: MFC-T810W/MFC-T910DW

Makineye ve makineden yetkisiz veri iletimini engelleyin.

TX Kilidi, makineye yetkisiz erişimi önlemenize olanak tanır.

TX Kilidi Açık konumdayken, aşağıdaki işlemler kullanılabilir:

- Faksların alımı
- PC-Fax Alımı (PC-Fax Alımı zaten Açık ise)

TX Kilidi özelliği açık olduğunda, makineniz faksları alacak ve belleğinde depolayacaktır. Ardından, TX Kilidi kapalı olduğunda, fakslar tercih ettiğiniz PC'ye gönderilecektir.

TX Kilidi Açık konumdayken, aşağıdaki işlemler KULLANILAMAZ:

- Kontrol panelinden çalıştırma
- PC yazdırma
- PC tarama

Ø

### ligili bilgiler

- Makine Ayarlarını Kilitleme
- TX Kilidi Şifresini Ayarlama
- TX Kilidi Şifresini Değiştirme
- TX Kilidini Açma/Kapatma

Ana sayfa > Güvenlik > Makine Ayarlarını Kilitleme > TX Kilidini Kullanma Hakkında > TX Kilidi Şifresini Ayarlama

# TX Kilidi Şifresini Ayarlama

İlgili Modeller: MFC-T810W/MFC-T910DW

>> MFC-T810W >> MFC-T910DW

#### **MFC-T810W**

- 1. Menü (Menu) öğesine basın.
- 2. Aşağıdakileri seçmek için **▲** veya **▼** öğesine basın:
  - a. [Genel Ayarlar] öğesini seçin. OK öğesine basın.
  - b. [Güvenlik] öğesini seçin. OK öğesine basın.
  - c. [TX Kilidi] öğesini seçin. OK öğesine basın.
- 3. Şifre için dört basamaklı bir sayı girin. OK öğesine basın.
- 4. LCD'de [Onay:] görüntülendiğinde, şifreyi yeniden girin. OK öğesine basın.
- 5. Durdur/Çık (Stop/Exit) öğesine basın.

### MFC-T910DW

- 1. Ayarlar (Settings) öğesine basın.
- 2. Aşağıdakileri seçmek için ▲ veya V öğesine basın:
  - a. [Faks] öğesini seçin. OK öğesine basın.
  - b. [Muhtelif] öğesini seçin. OK öğesine basın.
  - c. [TX Kilidi] öğesini seçin. OK öğesine basın.
- 3. Şifre için dört basamaklı bir sayı girin. OK öğesine basın.
- 4. Şifreyi yeniden girin. OK öğesine basın.
- 5. Durdur/Çık (Stop/Exit) öğesine basın.

### İlgili bilgiler

• TX Kilidini Kullanma Hakkında

Ana sayfa > Güvenlik > Makine Ayarlarını Kilitleme > TX Kilidini Kullanma Hakkında > TX Kilidi Şifresini Değiştirme

# TX Kilidi Şifresini Değiştirme

İlgili Modeller: MFC-T810W/MFC-T910DW

#### >> MFC-T810W >> MFC-T910DW

### **MFC-T810W**

- 1. Menü (Menu) öğesine basın.
- 2. Aşağıdakileri seçmek için **▲** veya **▼** öğesine basın:
  - a. [Genel Ayarlar] öğesini seçin. OK öğesine basın.
  - b. [Güvenlik] öğesini seçin. OK öğesine basın.
  - c. [TX Kilidi] öğesini seçin. OK öğesine basın.
  - d. [Şifre Ayarla] öğesini seçin. OK öğesine basın.
- 3. Geçerli şifrenin dört basamaklı sayısını girin. OK öğesine basın.
- 4. Yeni şifre için dört basamaklı bir sayı girin. **OK** öğesine basın.
- 5. LCD'de [Onay:] görüntülendiğinde yeni şifreyi tekrar girin. OK öğesine basın.
- 6. Durdur/Çık (Stop/Exit) öğesine basın.

### MFC-T910DW

- 1. Ayarlar (Settings) öğesine basın.
- 2. Aşağıdakileri seçmek için **▲** veya **▼** öğesine basın:
  - a. [Faks] öğesini seçin. OK öğesine basın.
  - b. [Muhtelif] öğesini seçin. OK öğesine basın.
  - c. [TX Kilidi] öğesini seçin. OK öğesine basın.
  - d. [Şifre Ayarla] öğesini seçin. OK öğesine basın.
- 3. Geçerli şifrenin dört basamaklı sayısını girin. OK öğesine basın.
- 4. Yeni şifre için dört basamaklı bir sayı girin. OK öğesine basın.
- 5. Yeni şifreyi yeniden girin. OK öğesine basın.
- 6. Durdur/Çık (Stop/Exit) öğesine basın.

### İlgili bilgiler

• TX Kilidini Kullanma Hakkında

▲ Ana sayfa > Güvenlik > Makine Ayarlarını Kilitleme > TX Kilidini Kullanma Hakkında > TX Kilidini Açma/ Kapatma

# TX Kilidini Açma/Kapatma

İlgili Modeller: MFC-T810W/MFC-T910DW

>> MFC-T810W >> MFC-T910DW

#### **MFC-T810W**

- 1. Menü (Menu) öğesine basın.
- 2. Aşağıdakileri seçmek için ▲ veya V öğesine basın:
  - a. [Genel Ayarlar] öğesini seçin. OK öğesine basın.
  - b. [Güvenlik] öğesini seçin. OK öğesine basın.
  - c. [TX Kilidi] öğesini seçin. OK öğesine basın.
  - d. [TX Kilidi Ayarla] öğesini seçin. OK öğesine basın.
- 3. Şifre için kayıtlı dört basamaklı sayıyı girin. OK öğesine basın.

Makine çevrim dışı olur ve LCD'de [TX Kilit Modu] görüntülenir.

TX Kilidini kapatma:

- a. Menü (Menu) öğesine basın.
- b. Geçerli dört basamaklı şifreyi girin ve ardından OK öğesine basın.

Şifreyi yanlış girerseniz, LCD [Yanlış Şifre] öğesini görüntüler ve çevrim dışı kalır. Doğru şifre girilene kadar makine TX Kilidi Modunda kalır.

#### MFC-T910DW

- 1. Ayarlar (Settings) öğesine basın.
- 2. Aşağıdakileri seçmek için ▲ veya V öğesine basın:
  - a. [Faks] öğesini seçin. OK öğesine basın.
  - b. [Muhtelif] öğesini seçin. OK öğesine basın.
  - c. [TX Kilidi] öğesini seçin. OK öğesine basın.
  - d. [TX Kilidi Ayarla] öğesini seçin. OK öğesine basın.
- 3. Kayıtlı dört basamaklı şifreyi girin. OK öğesine basın.

Makine çevrim dışı olur ve LCD'de [TX Kilit Modu] görüntülenir.

#### TX Kilidini kapatma:

- a. Ayarlar (Settings) öğesine basın.
- b. Geçerli dört basamaklı şifreyi girin ve ardından OK öğesine basın.

Şifreyi yanlış girerseniz, LCD [Yanlış Şifre] öğesini görüntüler ve çevrim dışı kalır. Doğru şifre girilene kadar makine TX Kilidi Modunda kalır.

### 🦉 İlgili bilgiler

TX Kilidini Kullanma Hakkında

▲ Ana sayfa > Mobil/Web Bağlantısı

# Mobil/Web Bağlantısı

- Brother Web Connect
- Google Cloud Print
- AirPrint
- Windows için Mobil Yazdırma
- Mopria<sup>®</sup> Yazdırma Hizmeti
- Mobil için Brother iPrint&Scan

Ana sayfa > Mobil/Web Bağlantısı > Brother Web Connect

## **Brother Web Connect**

- Brother Web Connect'e Genel Bakış
- Brother Web Connect Kullanılan Çevrimiçi Hizmetler
- Brother Web Connect Kullanım Koşulları
- Brother Web Connect'i Ayarlama
- Brother Web Connect Kullanarak Belgeleri Tarama ve Karşıya Yükleme

Ana sayfa > Mobil/Web Bağlantısı > Brother Web Connect > Brother Web Connect'e Genel Bakış

### Brother Web Connect'e Genel Bakış

ilgili Modeller: MFC-T910DW

Brother Web Connect'i kullanmak için **FOTOĞRAF AKTARMA/WEB (PHOTO/WEB)**) öğesine basın.

Belli web siteleri, kullanıcıların web sitesindeki görüntüleri ve dosyaları yüklemesini ve görmesini mümkün kılan hizmetler sağlar. Brother makineniz, görüntüleri tarayabilir ve bu hizmetlere yükleyebilir ve aynı zamanda da bu hizmetlere zaten yüklenmiş olan görüntüleri indirebilir ve yazdırabilir.

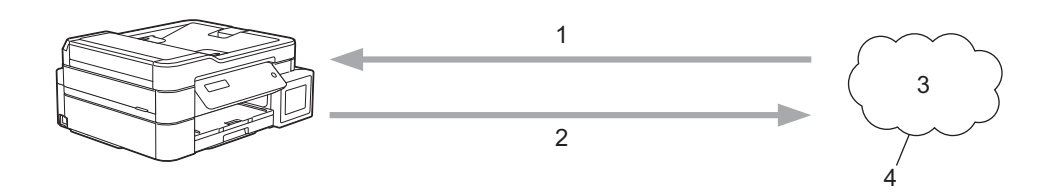

- 1. Yazdırma
- 2. Tarama

Ø

- 3. Fotoğraflar, görüntüler, belgeler ve diğer dosyalar
- 4. Web Hizmeti

Brother Web Connect'i kullanmak için, Brother makineniz kablolu veya kablosuz bağlantı üzerinden İnternet erişimine sahip bir ağa bağlı olmalıdır.

Bir proxy sunucusu kullanan ağ kurulumları için, makine ayrıca proxy sunucusunu kullanmak üzere de yapılandırılmalıdır. Ağ yapılandırmanızın nasıl olduğundan emin değilseniz ağ yöneticinize başvurun.

Bir proxy sunucusu, doğrudan internet bağlantısı olmayan bilgisayarlar ve internet arasında bir aracı olarak hizmet gören bir bilgisayardır.

### ilgili bilgiler

Brother Web Connect

▲ Ana sayfa > Mobil/Web Bağlantısı > Brother Web Connect > Brother Web Connect Kullanılan Çevrimiçi Hizmetler

# Brother Web Connect Kullanılan Çevrimiçi Hizmetler

#### İlgili Modeller: MFC-T910DW

Brother makinenizden çevrimiçi hizmetlere erişmek için Brother Web Connect kullanın. Bu web hizmetlerinin bazıları kurumsal sürümler sunar.

Brother Web Connect'i kullanmak için, kullanmak istediğiniz çevrimiçi hizmete ait bir hesabınız olmalıdır. Henüz bir hesabınız yoksa, bir bilgisayarı kullanarak hizmetin web sitesine erişin ve bir hesap oluşturun.

#### Google Drive<sup>™</sup>

Bir çevrimiçi belge depolama, düzenleme, paylaşma ve dosya eşitleme hizmetidir.

URL: drive.google.com

#### **Evernote**<sup>®</sup>

Bir çevrimiçi dosya depolama ve yönetme hizmetidir. URL: <u>www.evernote.com</u>

#### Dropbox

Bir çevrimiçi dosya depolama, paylaşma ve eşitleme hizmetidir.

URL: www.dropbox.com

#### OneDrive

Bir çevrimiçi dosya depolama, paylaşma ve yönetme hizmetidir.

URL: https://onedrive.live.com

#### Вох

Bir çevrimiçi belge düzenleme ve paylaşma hizmetidir.

URL: www.box.com

#### OneNote

Bir çevrimiçi belge düzenleme ve paylaşma hizmetidir.

URL: www.onenote.com

Bu hizmetlerle ilgili daha fazla bilgi için, ilgili hizmetin web sitesine bakın.

Aşağıdaki tabloda her bir Brother Web Bağlantı özelliği ile hangi dosya türlerinin kullanılabileceği açıklanmaktadır:

| Erişilebilir Hizmetler           | Google Drive <sup>™</sup><br>Evernote <sup>®</sup><br>Dropbox<br>OneDrive<br>Box | OneNote |
|----------------------------------|----------------------------------------------------------------------------------|---------|
|                                  | JPEG                                                                             | JPEG    |
|                                  | PDF                                                                              | PDF     |
| Toronon görüntüleri korewa yükle | DOCX                                                                             | DOCX    |
|                                  | XLSX                                                                             | XLSX    |
|                                  | PPTX                                                                             | PPTX    |
|                                  | TIFF                                                                             | TIFF    |

- Hizmetlerin tümü her ülkede mevcut değildir.
  - Hong Kong, Tayvan ve Güney Kore için

Brother Web Connect, yalnızca İngilizce yazılı dosya adlarını destekler. Yerel dillerde adlandırılan dosyalar indirilmez.

# 🕘 İlgili bilgiler

Brother Web Connect

Ana sayfa > Mobil/Web Bağlantısı > Brother Web Connect > Brother Web Connect Kullanım Koşulları

# Brother Web Connect Kullanım Koşulları

- Brother Web Connect Kullanımı için Brother Yazılımı Yükleme
- Proxy Sunucusu Ayarlarını Makinenin Kontrol Panelini Kullanarak Yapılandırma

▲ Ana sayfa > Mobil/Web Bağlantısı > Brother Web Connect > Brother Web Connect Kullanım Koşulları > Brother Web Connect Kullanımı için Brother Yazılımı Yükleme

# Brother Web Connect Kullanımı için Brother Yazılımı Yükleme

#### İlgili Modeller: MFC-T910DW

Brother Web Connect'in ilk yüklemesi Internet'e erişimi olan ve Brother makinesinin yazılımının yüklü olduğu bir bilgisayar gerektirir.

#### Windows

Brother yazılımını yüklemek ve makinenizi kablosuz veya kablolu bir ağa bağlamak için *Hızlı Kurulum Kılavuzu*'na bakın.

#### Мас

**Tam Sürücü & Yazılım Paketi** öğesini yüklemek için, <u>support.brother.com</u> adresindeki Brother Solutions Center'da modelinizin **Yüklemeler** sayfasına gidin.

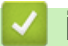

### İlgili bilgiler

Brother Web Connect Kullanım Koşulları

▲ Ana sayfa > Mobil/Web Bağlantısı > Brother Web Connect > Brother Web Connect Kullanım Koşulları > Proxy Sunucusu Ayarlarını Makinenin Kontrol Panelini Kullanarak Yapılandırma

# Proxy Sunucusu Ayarlarını Makinenin Kontrol Panelini Kullanarak Yapılandırma

### İlgili Modeller: MFC-T910DW

Ağınız bir proxy sunucusu kullanıyorsa, aşağıdaki proxy sunucusu bilgileri makinenizde yapılandırılmalıdır:

- Proxy sunucusu adresi
- Bağlantı noktası numarası
- Kullanıcı Adı
- Şifre
- 1. Ayarlar (Settings) öğesine basın.
- 2. Aşağıdakileri seçmek için ▲ veya V öğesine basın:
  - a. [Ağ] öğesini seçin. OK öğesine basın.
  - b. [Web Bağlantı Ayarları] öğesini seçin. OK öğesine basın.
  - c. [Proxy Ayarlar1] öğesini seçin. OK öğesine basın.
  - d. [Proxy Bağlantısı] öğesini seçin. OK öğesine basın.
  - e. [Açık] öğesini seçin. OK öğesine basın.
  - f. Ayarlamak istediğiniz seçeneği seçin ve ardından proxy sunucu bilgilerini girin. **OK** öğesine basın.
- 3. Durdur/Çık (Stop/Exit) öğesine basın.

### 💧 İlgili bilgiler

Brother Web Connect Kullanım Koşulları

Ana sayfa > Mobil/Web Bağlantısı > Brother Web Connect > Brother Web Connect'i Ayarlama

# Brother Web Connect'i Ayarlama

- Brother Web Connect Kurulumu Genel Görünümü
- Brother Web Connect Kullanmadan Önce Her Çevrimiçi Hizmet için Hesap Oluşturma
- Brother Web Connect Erişimini Uygulama
- Brother Web Connect için Brother Makinenize Bir Hesap Kaydetme

▲ Ana sayfa > Mobil/Web Bağlantısı > Brother Web Connect > Brother Web Connect'i Ayarlama > Brother Web Connect Kurulumu Genel Görünümü

# Brother Web Connect Kurulumu Genel Görünümü

İlgili Modeller: MFC-T910DW

Brother Web Connect ayarlarını aşağıdaki prosedürü kullanarak yapılandırın:

#### Adım 1: Kullanmak istediğiniz hizmetle bir hesap oluşturun.

Bir bilgisayar kullanarak, hizmetin web sitesine erişin ve bir hesap oluşturun. (Zaten bir hesabınız varsa, ek bir hesap oluşturmanıza gerek yoktur.)

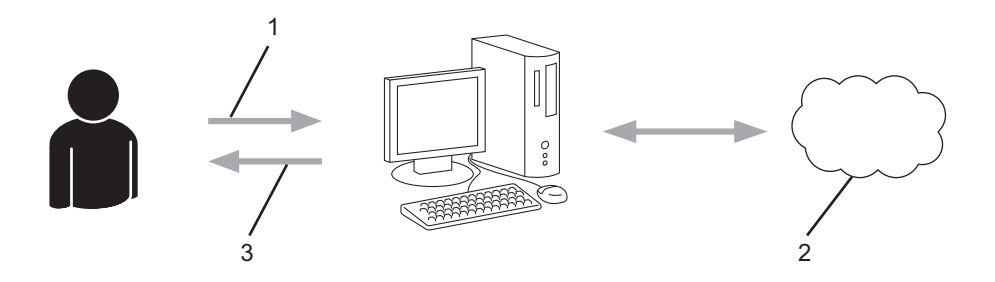

- 1. Kullanıcı kaydı
- 2. Web Hizmeti
- 3. Hesap elde etme

#### Adım 2: Brother Web Connect erişimi için başvurun.

Bir bilgisayar kullanarak Brother Web Connect erişimini başlatın ve geçici bir kimlik alın.

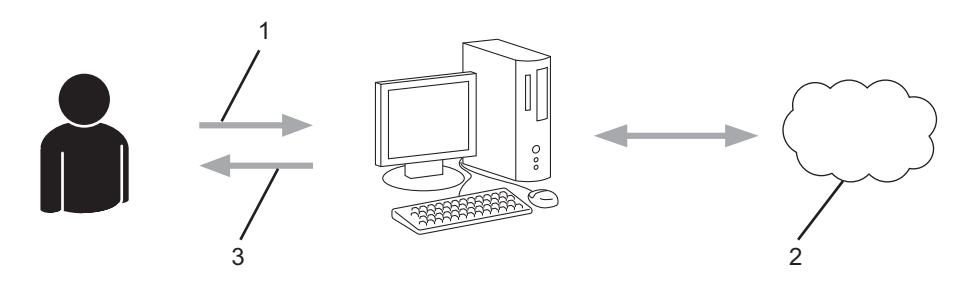

- 1. Hesap bilgilerini girme
- 2. Brother Web Connect uygulama sayfası
- 3. Geçici kimlik elde etme

#### Adım 3: Kullanmak istediğiniz hizmete erişebilmek için makinenize hesap bilgilerinizi kaydedin.

Makinenizde hizmeti etkinleştirmek için geçici kimliği girin. Hesap adını, makinede gösterilmesini istediğiniz gibi belirtin ve kullanmak istiyorsanız bir PIN girin.

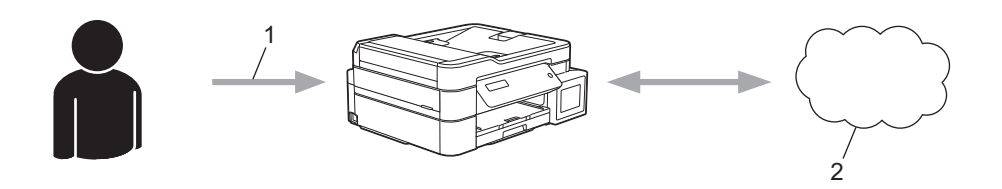

- 1. Geçici kimliği girme
- 2. Web Hizmeti

Brother makinenizde artık hizmet kullanılabilir.

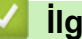

# Igili bilgiler

Brother Web Connect'i Ayarlama

Ana sayfa > Mobil/Web Bağlantısı > Brother Web Connect > Brother Web Connect'i Ayarlama > Brother Web Connect Kullanmadan Önce Her Çevrimiçi Hizmet için Hesap Oluşturma

# Brother Web Connect Kullanmadan Önce Her Çevrimiçi Hizmet için Hesap Oluşturma

İlgili Modeller: MFC-T910DW

Bir çevrimiçi hizmete erişmek için Brother Web Connect'i kullanmak istiyorsanız, bu çevrimiçi hizmetle ilgili bir hesabınız olmalıdır. Henüz bir hesabınız yoksa, bir bilgisayarı kullanarak hizmetin web sitesine erişin ve bir hesap oluşturun. Bir hesap oluşturduktan sonra, oturum açın ve Brother Web Connect özelliğini kullanmadan önce hesabı bir defa bilgisayarla kullanın. Aksi takdirde, Brother Web Connect'i kullanarak hizmete erişemeyebilirsiniz.

Zaten bir hesabınız varsa, ek bir hesap oluşturmanıza gerek yoktur.

Kullanmak istediğiniz çevrimiçi hizmetle ilgili bir hesap oluşturmayı tamamladıktan sonra Brother Web Connect erişimi için başvurun.

Ø

Hizmeti konuk olarak kullanacaksanız, hesap oluşturmanıza gerek yoktur. Konuk olarak yalnızca belirli hizmetleri kullanabilirsiniz. Kullanmak istediğiniz hizmet konuk-kullanım seçeneği içermiyorsa, bir hesap oluşturmalısınız.

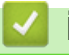

### İlgili bilgiler

Brother Web Connect'i Ayarlama

▲ Ana sayfa > Mobil/Web Bağlantısı > Brother Web Connect > Brother Web Connect'i Ayarlama > Brother Web Connect Erişimini Uygulama

# Brother Web Connect Erişimini Uygulama

#### İlgili Modeller: MFC-T910DW

Brother Web Connect'i çevrimiçi hizmetlere erişmek için kullanmak için, önce Brother Yazılımı yüklü bir bilgisayar kullanarak Brother Web Connect erişimi için başvurmanız gerekir.

1. Brother Web Connect uygulaması web sitesine erişin:

| Seçenek                 | Açıklama                                                                                                    |  |  |  |
|-------------------------|----------------------------------------------------------------------------------------------------|--|--|--|
| Windows 7               | (Başlat) > Tüm Programlar > Brother > Brother Utilities öğesini tıklatın ve sonra açılır listeyi tıklatın ve modelinizin adını seçin (zaten seçilmediyse). Sol gezinme çubuğunda Daha fazlasını yap öğesini tıklatın ve sonra Brother Web Connect öğesini tıklatın. |  |  |  |
| Windows 8<br>Windows 10 | (Brother Utilities) öğesini başlatın ve ardından aşağı açılır listeyi tıklatıp modelinizin adını seçin (zaten seçili değilse). Sol gezinme çubuğunda Daha fazlasını yap öğesini tıklatın ve sonra Brother Web Connect öğesini tıklatın.                             |  |  |  |
| Windows 8,1             | Farenizi <b>Başlangıç</b> ekranının sol alt köşesine getirin ve oğesini tıklatın (dokunmatik bir aygıt kullanıyorsanız, <b>Uygulamalar</b> ekranını getirmek için <b>Başlangıç</b> ekranının altından yukarı kaydırın).                                             |  |  |  |
|                         | (Brother Utilities) öğesini tıklatın ve ardından aşağı açılır listeyi tıklatıp modelinizin adını seçin (seçili değilse). Sol gezinme çubuğunda Daha fazlasını yap öğesini tıklatın ve sonra Brother Web Connect öğesini tıklatın.                                   |  |  |  |
| Mac                     | Finder (Bulucu) çubuğunda Go (Git) öğesine tıklayın, Applications (Uygulamalar) ><br>Brother > Utilities (Yardımcı Programlar) > Brother Web Connect.                                                                                                    |  |  |  |

Web sitesine doğrudan da erişebilirsiniz:

Web tarayıcınızın adres çubuğuna bwc.brother.com yazın.

Brother Web Connect sayfası başlatılır.

2. Kullanmak istediğiniz hizmeti seçin.

Ø

# Brother Web Connect ile bağlanın

| Geçici bir ID (<br>OreDrive for | edinmek için makinenizde kullan la<br>business, Dropbox for business, ( | acak æstjidaki hizr<br>Google apps for wo | netlerden birini tıklayın. Web hizmet<br>ork, Evernote busiress, Box for bus | :lerinin iş sürüm<br>siness. | ileri de desteklenmektedir. Örn: |
|---------------------------------|-------------------------------------------------------------------------|-------------------------------------------|------------------------------------------------------------------------------|------------------------------|----------------------------------|
|                                 | OneNote                                                                 |                                           | OneDrive                                                                     | box                          | Box                              |
|                                 | Google Drive™ya Bağlan                                                  |                                           | EVERNOTE                                                                     | *                            | Dropbox                          |

Gerçek ekran, yukarıda gösterilen ekrandan farklı olabilir.

 Ekran talimatlarını izleyin ve erişim için başvurun. Bittiğinde, geçici kimliğiniz görünecektir.

# brother

Brother Web Connect ile bağlanın

#### Kayıt tamamlandı.

Lütfen makinenizin LCD ekranına aşağıdaki ID'yi girin.

Geçici ID (11 Hane)

XXX XXXX XXXX

NOT: Geçici ID'nin geçerliliği 24 saat sonra sona erecektir.

YUKARI

© 2011-2016 Brother Industries, Ltd. All Rights Reserved.

- 4. Hesapları makineye kaydederken ihtiyaç duyacağınız için, geçici kimliğinizi not edin. Geçici kimlik 24 saat geçerlidir.
- 5. Web tarayıcısını kapatın.

Artık bir Brother Web Connect erişim kimliğiniz var; bu kimliği makinenize kaydetmeli ve ardından kullanmak istediğiniz web hizmetine erişmek için makinenizi kullanmalısınız.

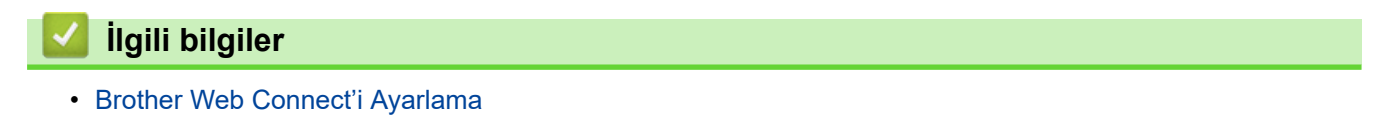
▲ Ana sayfa > Mobil/Web Bağlantısı > Brother Web Connect > Brother Web Connect'i Ayarlama > Brother Web Connect için Brother Makinenize Bir Hesap Kaydetme

# Brother Web Connect için Brother Makinenize Bir Hesap Kaydetme

#### İlgili Modeller: MFC-T910DW

Brother Web Connect hesap bilgilerinizi girmeli ve makinenizi yapılandırmalısınız; böylece, istediğiniz hizmete erişmek için Brother Web Connect'i kullanabilirsiniz.

- · Makinenizde bir hesap kaydetmek için Brother Web Connect'e başvurmalısınız.
- Bir hesabı kaydetmeden önce, makinenin kontrol panelinde doğru tarih ve saatin ayarlandığını doğrulayın.
- 1. FOTOĞRAF AKTARMA/WEB (PHOTO/WEB) öğesine basın.
  - · Makinenin LCD'sinde İnternet bağlantısıyla ilgili bilgiler görünürse, bilgileri okuyun ve ▶ öğesine basın.
  - Zaman zaman, Brother Web Connect'in özellikleri ile ilgili güncellemeler veya duyurular LCD'de görünecektir. Bilgileri okuyun ve ardından ► öğesine basın.
- 2. Aşağıdakileri seçmek için ▲ veya V öğesine basın:
  - a. Kayıt olmak istediğiniz hizmeti seçin. OK öğesine basın.
  - b. [Kaydet/Sil] öğesini seçin. OK öğesine basın.
  - c. [Hesabi Kaydet] öğesini seçin. OK öğesine basın.
- Makine, Brother Web Bağlantı erişimine başvurduğunuzda aldığınız geçici kimliği girmenizi isteyecektir. ► öğesine basın.
- 4. Arama tuşlarını kullanarak geçici kimliği girin. OK öğesine basın.

Erişim için başvurduğunuzda aldığınız geçici kimlik ile girdiğiniz bilgiler birbirine uymuyorsa veya geçici kimliğin süresi dolmuşsa, LCD üzerinde bir hata iletisi belirecektir. Geçici kimliği doğru olarak girin veya yeni bir geçici kimlik almak için yeniden başvurun.

- 5. Makine, LCD üzerinde görüntülenmesini istediğiniz hesap adını girmenizi isteyecektir. Adı girin ve ardından ► öğesine basın.
- 6. Aşağıdakilerden birini yapın:
  - Hesap için bir PIN girmek üzere ► öğesine basın. (Bir PIN, hesaba yetkisiz erişimi engeller.) Dört basamaklı bir sayı girin ve ardından OK öğesine basın.
  - Bir PIN ayarlamak istemiyorsanız, ∢öğesine basın.

Girdiğiniz hesap bilgisi göründüğünde, doğru olduğunu onaylayın.

- 7. Bilgilerinizi girildiği şekilde kaydetmek için ▶ öğesine basın.
- 8. ▶ öğesine basın.

Hesap kayıt işlemi tamamlanmıştır ve makineniz artık hizmete erişebilir.

9. Durdur/Çık (Stop/Exit) öğesine basın.

### 📕 İlgili bilgiler

Brother Web Connect'i Ayarlama

▲ Ana sayfa > Mobil/Web Bağlantısı > Brother Web Connect > Brother Web Connect Kullanarak Belgeleri Tarama ve Karşıya Yükleme

# Brother Web Connect Kullanarak Belgeleri Tarama ve Karşıya Yükleme

#### İlgili Modeller: MFC-T910DW

Taranan fotoğraflarınızı ve belgelerinizi bir bilgisayar kullanmadan doğrudan bir web hizmetine karşıya yükleyin.

- JPEG dosyalarını tararken ve karşıya yüklerken, tek renkli tarama kullanılamaz.
- Aranabilir PDF veya Microsoft Office dosyalarını tararken ve karşıya yüklerken, tek renkli ve gri tarama kullanılamaz.
- JPEG dosyalarını tararken ve karşıya yüklerken, her sayfa, ayrı bir dosya olarak karşıya yüklenir.
- · Karşıya yüklenen belgeler From\_BrotherDevice adlı albümde kaydedilir.

Karşıya yüklenebilen belge boyutu veya sayısı gibi kısıtlamalarla ilgili bilgiler için, ilgili hizmetin web sitesine bakın.

1. Belgenizi yükleyin.

Ø

•

- 2. FOTOĞRAF AKTARMA/WEB (PHOTO/WEB) öğesine basın.
  - · Makinenin LCD'sinde İnternet bağlantısıyla ilgili bilgiler görünürse, bilgileri okuyun ve ▶ öğesine basın.
    - Zaman zaman, Brother Web Connect'in özellikleri ile ilgili güncellemeler veya duyurular LCD'de görünecektir. Bilgileri okuyun ve ardından ▶ öğesine basın.
- 3. Aşağıdakileri seçmek için ▲ veya V öğesine basın:
  - a. Karşıya yüklemek istediğiniz hesabı içeren hizmeti seçin. OK öğesine basın.
  - b. Hesap adınızı seçin. OK öğesine basın.
- 4. PIN giriş ekranı görünürse, dört haneli PIN girin ve sonra OK öğesine basın.
- 5. [Yükle: Tarayıcı] öğesini seçmek için ▲ veya ▼ öğesine basın ve ardından OK öğesine basın.
- 6. Bu işlemi tamamlamak için ekran talimatlarını uygulayın.

# 🤰 İlgili bilgiler

Brother Web Connect

Ana sayfa > Mobil/Web Bağlantısı > Google Cloud Print

- Google Cloud Print'e Genel Bakış
- Google Cloud Print Kullanmadan Önce
- Google Chrome<sup>™</sup> veya Chrome OS<sup>™</sup> üzerinden Yazdırma
- Mobil için Google Drive<sup>™</sup> üzerinden Yazdırma
- Mobil için Gmail<sup>™</sup> Webmail Servisinden Yazdırma

Ana sayfa > Mobil/Web Bağlantısı > Google Cloud Print > Google Cloud Print'e Genel Bakış

# Google Cloud Print'e Genel Bakış

İlgili Modeller: DCP-T510W/DCP-T710W/MFC-T810W/MFC-T910DW

Google Cloud Print<sup>™</sup>, ağa uyumlu bir aygıt (mobil telefon veya bilgisayar gibi) kullanarak, aygıta yazıcı sürücüsünü yüklemeden, Google hesabınıza kaydedilmiş bir yazıcıya yazdırmanızı mümkün kılan, Google tarafından sağlanan bir hizmettir.

Android<sup>™</sup> uygulamalarından yazdırma, Google Play<sup>™</sup> Store'dan Google Cloud Print<sup>™</sup> uygulamasını yüklemeyi gerektirir.

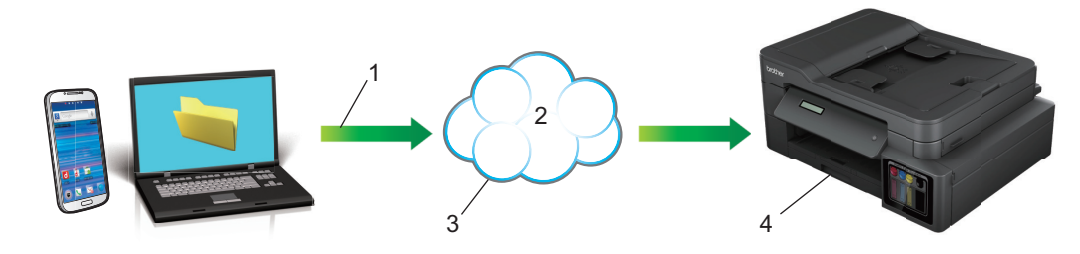

- 1. Yazdırma talebi
- 2. Internet
- 3. Google Cloud Print<sup>™</sup>
- 4. Yazdırma

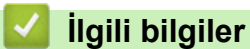

Ana sayfa > Mobil/Web Bağlantısı > Google Cloud Print > Google Cloud Print Kullanmadan Önce

# Google Cloud Print Kullanmadan Önce

- Google Cloud Print'i Kullanma Ağ Ayarları
- Google Chrome<sup>™</sup> Kullanarak Google Cloud Print ile Makinenizi Kaydetme
- Web Tabanlı Yönetimi Kullanarak Makinenizi Google Cloud Print'e Kaydetme

▲ Ana sayfa > Mobil/Web Bağlantısı > Google Cloud Print > Google Cloud Print Kullanmadan Önce > Google Cloud Print'i Kullanma Ağ Ayarları

# Google Cloud Print'i Kullanma Ağ Ayarları

İlgili Modeller: DCP-T510W/DCP-T710W/MFC-T810W/MFC-T910DW

Google Cloud Print<sup>™</sup> kullanmanız için Brother makinenizin, kablolu veya kablosuz bağlantı üzerinden İnternet'e erişimi olan bir ağa bağlı olması gereklidir. Makineyi doğru bir şekilde bağlamak ve yapılandırmak için *Hızlı Kurulum Kılavuzu*'na veya bu kılavuzdaki ilgili başlıklara bakın.

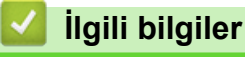

Google Cloud Print Kullanmadan Önce

▲ Ana sayfa > Mobil/Web Bağlantısı > Google Cloud Print > Google Cloud Print Kullanmadan Önce > Google Chrome<sup>™</sup> Kullanarak Google Cloud Print ile Makinenizi Kaydetme

# Google Chrome<sup>™</sup> Kullanarak Google Cloud Print ile Makinenizi Kaydetme

İlgili Modeller: DCP-T510W/DCP-T710W/MFC-T810W/MFC-T910DW

Öncesinde mutlaka bir Google Hesabı oluşturduğunuzdan emin olun. Henüz bir hesabınız yoksa, bir bilgisayarı ya da mobil aygıtı kullanarak Google web sitesine (<u>https://accounts.google.com/signup</u>) erişin ve bir hesap oluşturun.

Kayıt işlemine başlamadan önce Brother makinenizin boşta olduğundan emin olun.

<sup>®</sup> Bu bölümdeki adımlar Windows kullanıcıları için verilen örneklerdir. Bilgisayarınızdaki ekranlar işletim sisteminize ve ortamınıza bağlı olarak değişebilir.

- 1. Bilgisayarınızda Google Chrome<sup>™</sup>'u açın.
- 2. Google Hesabınızda oturum açın.
- 3. Google Chrome<sup>™</sup> menü simgesine tıklayın ve ardından **Ayarlar > Gelişmiş ayarları göster...** öğesini seçin.
- 4. Google Cloud Print bölümünde, Yönet öğesini tıklayın.
- 5. Makinenizi kaydetmek için ekran talimatlarını izleyin.
- 6. Makinenizde bir onay mesajı görüntülendiğinde, [OK] düğmesine basın.

 $^{\prime\prime}$  Onay mesajı makinenin LCD'sinde görünmüyorsa, bu adımları yineleyin.

7. Brother makineniz başarılı bir şekilde kaydedildiğinde, mesaj Cihazlarım alanında görünecektir.

### İlgili bilgiler

Ø

· Google Cloud Print Kullanmadan Önce

▲ Ana sayfa > Mobil/Web Bağlantısı > Google Cloud Print > Google Cloud Print Kullanmadan Önce > Web Tabanlı Yönetimi Kullanarak Makinenizi Google Cloud Print'e Kaydetme

# Web Tabanlı Yönetimi Kullanarak Makinenizi Google Cloud Print'e Kaydetme

İlgili Modeller: DCP-T510W/DCP-T710W/MFC-T810W/MFC-T910DW

Öncesinde mutlaka bir Google Hesabı oluşturduğunuzdan emin olun. Henüz bir hesabınız yoksa, bir bilgisayarı ya da mobil aygıtı kullanarak Google web sitesine (<u>https://accounts.google.com/signup</u>) erişin ve bir hesap oluşturun.

Kayıt işlemine başlamadan önce Brother makinenizin boşta olduğundan emin olun.

Makinenizi kaydetmeye başlamadan önce, makinenin kontrol panelinde doğru tarih ve saatin ayarlandığını doğrulayın. ➤> İlgili bilgiler

- 1. Brother makinenizin bilgisayarınız ya da mobil aygıtınızla aynı ağa bağlı olduğunu onaylayın.
- 2. Web tarayıcınızı başlatın.
- Tarayıcınızın adres çubuğuna "http://makinenin IP adresi" yazın ("makinenin IP adresi", makinenin IP adresidir).

Örneğin:

http://192.168.1.2

- Makinenizin kontrol panelindeki Ağ menüsünde, makinenin IP adresini görebilirsiniz.

| Brother MFC-    | <b>KXXX</b>     |  |
|-----------------|-----------------|--|
| <u>Status</u>   |                 |  |
| Firmware U      | <u>odate</u>    |  |
| Login Passv     | <u>vord</u>     |  |
| <u>AirPrint</u> |                 |  |
| Google Clou     | <u>ıd Print</u> |  |
| Proxy           |                 |  |
| <u>SNTP</u>     |                 |  |
| IPv6 (Wirele    | <u>ss)</u>      |  |
|                 |                 |  |

- 4. Google Cloud Print öğesine tıklayın.
- 5. Status (Durum) öğesinin Enabled (Etkinleştirildi) olarak ayarlandığından emin olun. Register (Kaydet) öğesine tıklayın.
- 6. Makinenizin LCD ekranında bir onay mesajı göründüğünde, [OK] öğesine basın.

Onay mesajı makinenin LCD'sinde görünmüyorsa, bu adımları yineleyin.

- 7. Google öğesine tıklayın.
- 8. Google Cloud Print<sup>™</sup> için oturum açma ekranı görünür. Google Hesabınızda oturum açın ve makinenizi kaydetmek için ekran talimatlarını izleyin.
- 9. Makinenizin kaydını tamamladığınızda, Web Tabanlı Yönetim ekranına dönün ve **Registration Status (Kayıt Durumu)** öğesinin **Registered (Kayıtlı)** olarak ayarlandığından emin olun.

| Goo | gle Cloud Print     |                          |
|-----|---------------------|--------------------------|
|     | Submit OK           |                          |
|     | Status              | Enabled O Disabled       |
| (   | Registration Status | Registered               |
|     |                     | □ Unregister this device |
|     | Google Account      |                          |
|     | E-mail              | xxxxx@gmail.com          |
|     | Device Name         | Brother XXX-XXXX         |
|     | Menu                |                          |
| Can | cel Submit          |                          |

# İlgili bilgiler

- Google Cloud Print Kullanmadan Önce
- Tarih ve Saati Ayarlama

▲ Ana sayfa > Mobil/Web Bağlantısı > Google Cloud Print > Google Chrome<sup>™</sup> veya Chrome OS<sup>™</sup> üzerinden Yazdırma

# Google Chrome<sup>™</sup> veya Chrome OS<sup>™</sup> üzerinden Yazdırma

İlgili Modeller: DCP-T510W/DCP-T710W/MFC-T810W/MFC-T910DW

- 1. Brother makinenizin açık olduğundan emin olun.
- 2. Yazdırmak istediğiniz web sayfasını açın.
- 3. Google Chrome<sup>™</sup> menü simgesine tıklayın.
- 4. Print (Yazdır) öğesine tıklayın.
- 5. Tarayıcı listesinden makinenizi seçin.
- 6. Gerekliyse yazdırma seçeneklerini değiştirin.
- 7. Print (Yazdır) öğesine tıklayın.

# 🦉 İlgili bilgiler

▲ Ana sayfa > Mobil/Web Bağlantısı > Google Cloud Print > Mobil için Google Drive<sup>™</sup> üzerinden Yazdırma

# Mobil için Google Drive<sup>™</sup> üzerinden Yazdırma

### İlgili Modeller: DCP-T510W/DCP-T710W/MFC-T810W/MFC-T910DW

- 1. Brother makinenizin açık olduğundan emin olun.
- 2. Android<sup>™</sup> veya iOS aygıtınızın web tarayıcısından Google Drive<sup>™</sup>'a erişin.
- 3. Yazdırmak istediğiniz belgeyi açın.
- 4. Menü simgesine dokunun.
- 5. Print (Yazdır) öğesine dokunun.
- 6. Tarayıcı listesinden makinenizi seçin.
- 7. Gerekliyse yazdırma seçeneklerini değiştirin.
- 8. 🕞 veya Print (Yazdır) öğesine dokunun.

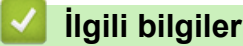

▲ Ana sayfa > Mobil/Web Bağlantısı > Google Cloud Print > Mobil için Gmail<sup>™</sup> Webmail Servisinden Yazdırma

# Mobil için Gmail<sup>™</sup> Webmail Servisinden Yazdırma

İlgili Modeller: DCP-T510W/DCP-T710W/MFC-T810W/MFC-T910DW

- 1. Brother makinenizin açık olduğundan emin olun.
- 2. Android<sup>™</sup> veya iOS aygıtınızın web tarayıcısından Gmail<sup>™</sup> webmail servisine erişin.
- 3. Yazdırmak istediğiniz e-postayı açın.
- 4. Menü simgesine dokunun.

Ø

Ek isminin yanında **Print (Yazdır)** belirirse, eki de yazdırabilirsiniz. **Print (Yazdır)** öğesine dokunun ve mobil aygıtınızdaki talimatları izleyin.

- 5. Print (Yazdır) öğesine dokunun.
- 6. Tarayıcı listesinden makinenizi seçin.
- 7. Gerekliyse yazdırma seçeneklerini değiştirin.
- 8. 👝 veya Print (Yazdır) öğesine dokunun.

### 🤰 İlgili bilgiler

Ana sayfa > Mobil/Web Bağlantısı > AirPrint

# AirPrint

- AirPrint'e Genel Bakış
- AirPrint Kullanmadan Önce (macOS)
- AirPrint Kullanarak Yazdırma
- AirPrint Kullanarak Tarama (macOS)
- AirPrint Kullanarak Bir Faks Gönderme (macOS)

▲ Ana sayfa > Mobil/Web Bağlantısı > AirPrint > AirPrint'e Genel Bakış

# AirPrint'e Genel Bakış

ilgili Modeller: DCP-T510W/DCP-T710W/MFC-T810W/MFC-T910DW

AirPrint, sürücü yükleme gerekmeden Mac bilgisayarınız, iPad, iPhone ve iPod touch'ınızdan kablosuz olarak fotoğrafları, e-postaları, web sayfalarını ve belgeleri kablosuz olarak yazdırmanızı sağlayan Apple işletim sistemlerine yönelik bir yazdırma çözümüdür.

AirPrint ayrıca faksları yazdırmadan Mac bilgisayarınızdan doğrudan faks göndermenizi ve Mac bilgisayarınıza belgeleri taramanızı sağlar. (MFC modelleri)

Daha fazla bilgi için Apple'ın web sitesini ziyaret edin.

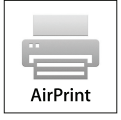

### AirPrint

İlgili bilgiler

Ana sayfa > Mobil/Web Bağlantısı > AirPrint > AirPrint Kullanmadan Önce (macOS)

# AirPrint Kullanmadan Önce (macOS)

İlgili Modeller: DCP-T510W/DCP-T710W/MFC-T810W/MFC-T910DW

macOS kullanarak yazdırmadan önce, Brother makinenizi Mac bilgisayarınızdaki yazıcı listesine ekleyin.

- 1. Apple Menüsünden System Preferences (Sistem Tercihleri) öğesini seçin.
- 2. Printers & Scanners (Yazıcılar ve Tarayıcılar) öğesine tıklayın.
- 3. Soldaki Yazıcılar bölmesinin altından + simgesini tıklatın.
- 4. Add Printer or Scanner... (Yazıcı veya Tarayıcı Ekle...) öğesine tıklayın. Add (Ekle) ekranı görünür.
- 5. Brother makinenizi seçin ve sonra Use (Kullan) açılır menüsünden AirPrint öğesini seçin.
- 6. Add (Ekle) öğesine tıklayın.

### 🦉 İlgili bilgiler

AirPrint

Ana sayfa > Mobil/Web Bağlantısı > AirPrint > AirPrint Kullanarak Yazdırma

# AirPrint Kullanarak Yazdırma

- iPad, iPhone ve iPod touch'tan yazdırın
- AirPrint Kullanarak Yazdırma (macOS)

▲ Ana sayfa > Mobil/Web Bağlantısı > AirPrint > AirPrint Kullanarak Yazdırma > iPad, iPhone ve iPod touch'tan yazdırın

# iPad, iPhone ve iPod touch'tan yazdırın

İlgili Modeller: DCP-T510W/DCP-T710W/MFC-T810W/MFC-T910DW

Yazdırmak için kullanılan prosedür uygulamaya göre değişebilir. Aşağıdaki örnekte Safari kullanılmıştır.

- 1. Brother makinenizin açık olduğundan emin olun.
- 2. Yazdırmak istediğiniz sayfayı açmak için Safari kullanın.
- 3. veya Töğesine dokunun.
- 4. Print (Yazdır) öğesine dokunun.
- 5. Brother makinenizin seçildiğinden emin olun.
- 6. Farklı bir makine seçilirse (veya yazıcı seçilmezse), **Printer (Yazıcı)** öğesine dokunun. Kullanılabilir makine listesi görünür.
- 7. Listede makinenizin adına dokunun.
- 8. Yazdırılacak sayfa sayısı ve 2 taraflı yazdırma (makineniz destekliyorsa) gibi istediğiniz seçenekleri seçin.
- 9. Print (Yazdır) öğesine dokunun.

### ligili bilgiler

AirPrint Kullanarak Yazdırma

Ana sayfa > Mobil/Web Bağlantısı > AirPrint > AirPrint Kullanarak Yazdırma > AirPrint Kullanarak Yazdırma (macOS)

# AirPrint Kullanarak Yazdırma (macOS)

İlgili Modeller: DCP-T510W/DCP-T710W/MFC-T810W/MFC-T910DW

Yazdırmak için kullanılan prosedür uygulamaya göre değişebilir. Aşağıdaki örnekte Safari kullanılmıştır. Yazdırmadan önce, Brother makinenizin Mac bilgisayarınızdaki yazıcı listesinde olduğundan emin olun.

- 1. Brother makinenizin açık olduğundan emin olun.
- 2. Mac bilgisayarınızda yazdırmak istediğiniz sayfayı açmak için Safari kullanın.
- 3. File (Dosya) menüsünü tıklatın ve sonra Print (Yazdır) öğesini seçin.
- 4. Brother makinenizin seçildiğinden emin olun. Farklı bir makine seçilirse (veya yazıcı seçilmezse), **Printer** (Yazıcı) açılır menüsünü tıklatın ve sonra Brother makinenizi seçin.
- 5. Yazdırılacak sayfa sayısı ve 2 taraflı yazdırma (makineniz destekliyorsa) gibi istediğiniz seçenekleri seçin.
- 6. Print (Yazdır) öğesine tıklayın.

### 💧 İlgili bilgiler

- AirPrint Kullanarak Yazdırma
- AirPrint Kullanmadan Önce (macOS)

Ana sayfa > Mobil/Web Bağlantısı > AirPrint > AirPrint Kullanarak Tarama (macOS)

# AirPrint Kullanarak Tarama (macOS)

İlgili Modeller: DCP-T510W/DCP-T710W/MFC-T810W/MFC-T910DW

Taramadan önce, Brother makinenizin Mac bilgisayarınızdaki tarayıcı listesinde olduğundan emin olun.

- 1. Belgenizi yükleyin.
- 2. Apple Menüsünden System Preferences (Sistem Tercihleri) öğesini seçin.
- 3. Printers & Scanners (Yazıcılar ve Tarayıcılar) öğesine tıklayın.
- 4. Tarayıcı listesinden Brother makinenizi seçin.
- 5. Scan (Tara) sekmesini tıklatın ve sonra Open Scanner... (Tarayıcıyı açın...) düğmesini tıklatın. Tarayıcı ekranı görünür.
- 6. Belgeyi ADF'ye yerleştirirseniz, **Use Document Feeder (Belge Besleyiciyi kullan)** onay kutusunu seçin ve sonra tarama boyutu ayarları açılır menüsünden belgenizin boyutunu seçin.
- 7. Hedef ayarı açılır menüsünden hedef klasörü veya hedef uygulamayı seçin.
- Gerekirse tarama ayarlarını değiştirmek için Show Details (Ayrıntıları Göster) öğesini tıklatın.
   Tarayıcı camından tararken fare işaretçisini taramak istediğiniz bölüm üzerine sürükleyerek görüntüyü manüel olarak kırpabilirsiniz.
- 9. Scan (Tara) öğesine tıklayın.

### 📕 İlgili bilgiler

- AirPrint
- AirPrint Kullanmadan Önce (macOS)

Ana sayfa > Mobil/Web Bağlantısı > AirPrint > AirPrint Kullanarak Bir Faks Gönderme (macOS)

# AirPrint Kullanarak Bir Faks Gönderme (macOS)

İlgili Modeller: MFC-T810W/MFC-T910DW

Brother makinenizin Mac bilgisayarınızdaki yazıcı listesinde bulunduğundan emin olun. Aşağıdaki örnekte Apple TextEdit kullanılmıştır.

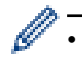

Airprint sadece tek renkli faks belgelerini destekler.

- 1. Brother makinenizin açık olduğundan emin olun.
- 2. Mac bilgisayarınızda, bir faks olarak göndermek istediğiniz dosyayı açın.
- 3. File (Dosya) menüsünü tıklatın ve sonra Print (Yazdır) öğesini seçin.
- 4. **Printer (Yazıcı)** açılır menüsünü tıklatın ve sonra **Brother MFC-XXXX Fax** (burada XXXX modelinizin adıdır) öğesini seçin.
- 5. Faks alıcısı bilgilerini yazın.
- 6. Fax (Faks) öğesine tıklayın.

### 🦉 İlgili bilgiler

- AirPrint
- AirPrint Kullanmadan Önce (macOS)

Ana sayfa > Mobil/Web Bağlantısı > Windows için Mobil Yazdırma

# Windows için Mobil Yazdırma

İlgili Modeller: DCP-T510W/DCP-T710W/MFC-T810W/MFC-T910DW

Windows için Mobil Yazdırma, Windows mobil aygıtınızdan kablosuz yazdırma işlevidir. Brother makinenizin bağlı olduğu ağa bağlanabilir ve yazıcı sürücüsünü aygıta kurmadan yazdırma yapabilirsiniz. Birçok Windows uygulaması bu işlevi destekler.

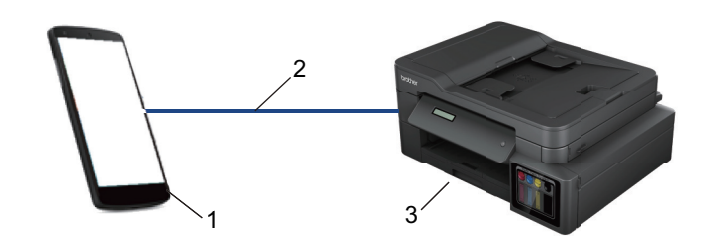

- 1. Windows mobil aygıtı (Windows 10 Mobile veya sonrası)
- 2. Wi-Fi<sup>®</sup> bağlantısı
- 3. Brother makineniz

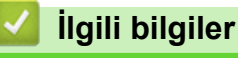

Mobil/Web Bağlantısı

▲ Ana sayfa > Mobil/Web Bağlantısı > Mopria<sup>®</sup> Yazdırma Hizmeti

# Mopria<sup>®</sup> Yazdırma Hizmeti

İlgili Modeller: DCP-T510W/DCP-T710W/MFC-T810W/MFC-T910DW

Mopria<sup>®</sup> Yazdırma Hizmeti, Mopria<sup>®</sup> Alliance tarafından geliştirilen Android<sup>™</sup> mobil aygıtlardaki (Android<sup>™</sup> sürüm 4.4 veya üstü) bir yazdırma özelliğidir. Bu hizmetle, makinenizle aynı ağa bağlanabilir ve ek kurulum olmadan yazdırabilirsiniz. Çoğu orijinal Android<sup>™</sup> uygulaması yazdırmayı destekler.

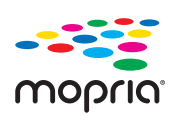

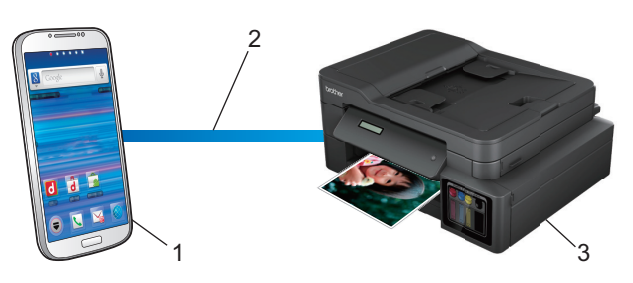

- 1. Android<sup>™</sup> 4.4 veya üstü
- 2. Wi-Fi<sup>®</sup> Bağlantısı
- 3. Brother makineniz

Mopria<sup>®</sup> Yazdırma Hizmetini Google Play<sup>™</sup> Store'dan indirmeniz ve Android<sup>™</sup> aygıtınıza yüklemeniz gerekir. Bu hizmeti kullanmadan önce açmanız gerekir.

# 🛂 İlgili bilgiler

Mobil/Web Bağlantısı

Ana sayfa > Mobil/Web Bağlantısı > Mobil için Brother iPrint&Scan

# Mobil için Brother iPrint&Scan

### İlgili Modeller: DCP-T510W/DCP-T710W/MFC-T810W/MFC-T910DW

Çeşitli mobil aygıtlardan yazdırmak ve taramak için Brother iPrint&Scan'i kullanın.

Android<sup>™</sup> Aygıtlar için

Brother iPrint&Scan, Brother makinenizin özelliklerini, bilgisayar kullanmadan, doğrudan Android<sup>™</sup> aygıtınızdan kullanmanıza olanak sağlar.

Google Play<sup>™</sup> Store uygulamasından Brother iPrint&Scan'i indirin ve yükleyin.

• Apple Aygıtları için

Brother iPrint&Scan, Brother makinenizin özelliklerini doğrudan Apple aygıtından kullanmanızı sağlar. App Store'dan Brother iPrint&Scan indirin ve yükleyin.

• Windows Aygıtları için

Brother iPrint&Scan, Brother makinenizin özelliklerini bilgisayardan kullanmadan doğrudan Windows aygıtından kullanmanızı sağlar.

Microsoft Store'dan Brother iPrint&Scan indirin ve yükleyin.

Daha ayrıntılı bilgi, support.brother.com/ips adresini ziyaret edin.

### 🦉 İlgili bilgiler

- Mobil/Web Bağlantısı
- Windows ve Mac için Brother iPrint&Scan

### Ana sayfa > ControlCenter

# ControlCenter

Sık kullanılan uygulamalarınıza hızlı bir şekilde erişmek için Brother'ın ControlCenter yazılımı yardımcı programını kullanın. ControlCenter'ı kullanma belirli uygulamalara doğrudan erişmenizi sağlar.

ControlCenter4 (Windows)

Ana sayfa > ControlCenter > ControlCenter4 (Windows)

# **ControlCenter4 (Windows)**

- ControlCenter4 Çalıştırma Modunu Değiştirme (Windows)
- ControlCenter4 Ana Modunu Kullanarak Tarama (Windows)
- ControlCenter4 Gelişmiş Modunu Kullanarak Tarama (Windows)
- ControlCenter4'ü Kullanarak Brother Makinesini Ayarlama (Windows)
- ControlCenter4 Gelişmiş Modunu Kullanarak Özel Sekme Oluşturma (Windows)
- Bilgisayarınızdan Brother Makinesini Ayarlama (Windows)
- ControlCenter4'ü Kullanarak Makinenizin Adres Defterini Ayarlama (Windows)

▲ Ana sayfa > ControlCenter > ControlCenter4 (Windows) > ControlCenter4 Çalıştırma Modunu Değiştirme (Windows)

# ControlCenter4 Çalıştırma Modunu Değiştirme (Windows)

ControlCenter4 iki çalıştırma moduna sahiptir: **Giriş Modu** ve **Gelişmiş Modu**. Modları istediğiniz zaman değiştirebilirsiniz.

#### Giriş Modu MFC-XXXX -? Control Center 4 Model Yapılandıma Yardım $\Box \times$ Fotoğraf Tara PC-FAX TI Cihaz Ayarları Destek ň Doküman Türü K 7 E 3 Θ Ċ Ð - /0 💽 🔘 Fotoğraf Metin ve Grafik Siyah Beyaz Metin Özel Kaydet A≡ ≣b1 300 x 300 dpi 24bit Renk Yazdır Özel Ayarlar • Tarama Boyutu Uygulama ile aç A4 210 x 297 mm. (8,3 x 11,7 💌 $\langle$ E-posta Gönder Tara T Sil OCR Hazır brother

#### Gelişmiş Modu

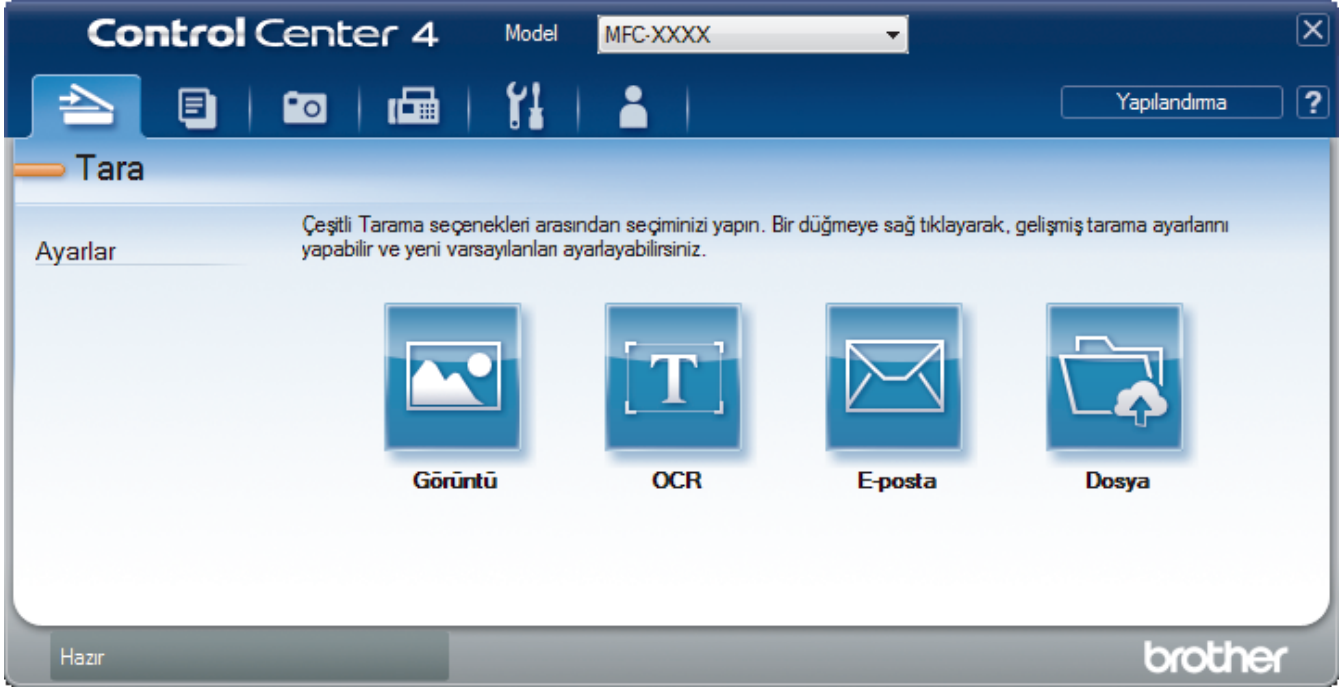

#### Giriş Modu

ControlCenter4 Ana Modu, makinenizin ana özelliklerine kolaylıkla erişmenizi sağlar.

Gelişmiş Modu

ControlCenter4 Gelişmiş Modu, makinenizin özelliklerinin detayları üzerinde size daha fazla kontrol kazandırır ve tek düğmeyle tarama işlemlerini özelleştirmenizi sağlar.

Çalıştırma modunu değiştirmek için:

- 1. Görev tepsisinde <<< (ControlCenter4) simgesini tıklatın ve sonra Aç öğesini seçin.
- 2. Yapılandırma düğmesini tıklatın ve sonra Mod Seç öğesini seçin.
- 3. Mod seçim iletişim kutusu görünür. Giriş Modu veya Gelişmiş Modu seçeneğini seçin.

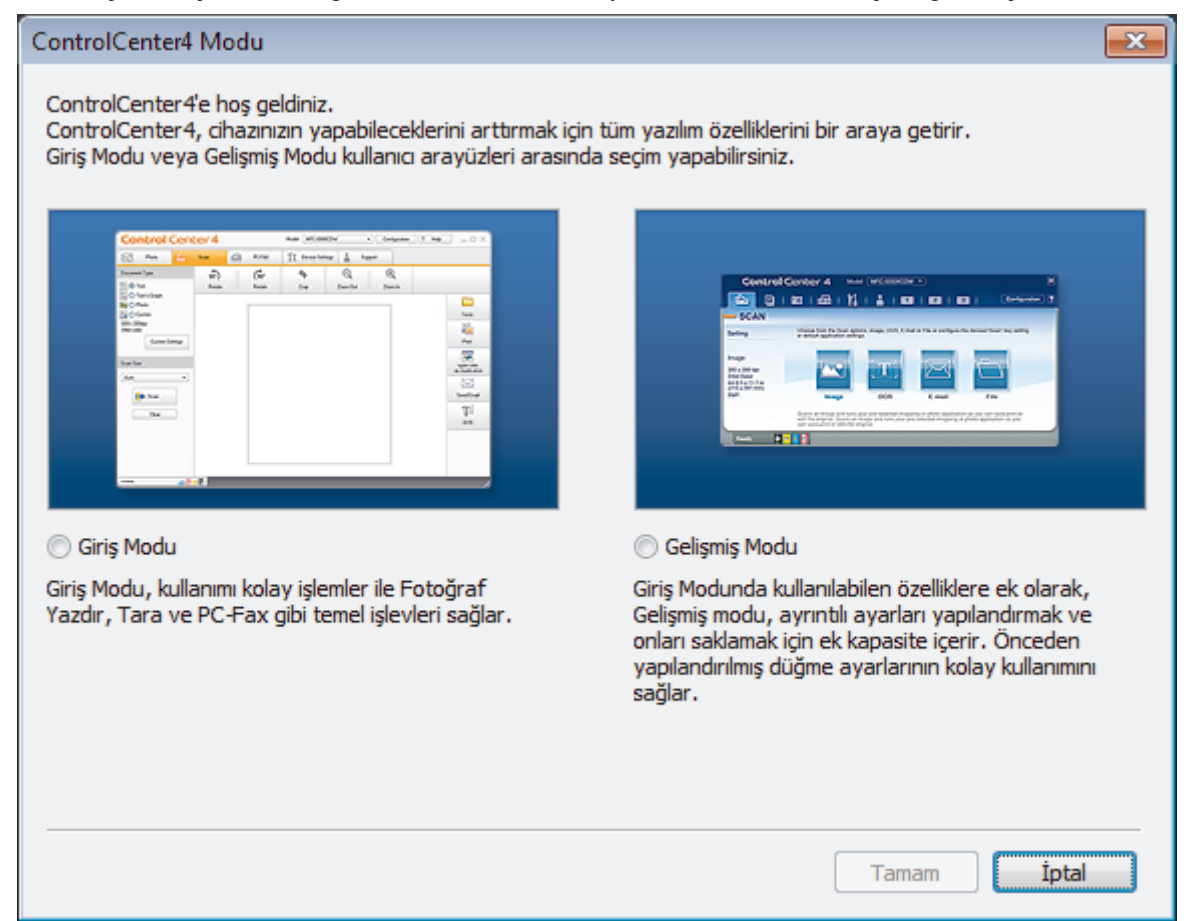

#### 4. Tamam öğesini tıklatın.

### İlgili bilgiler

- ControlCenter4 (Windows)
- ControlCenter4 Ana Modunu Kullanarak Tarama (Windows)
- ControlCenter4 Gelişmiş Modunu Kullanarak Tarama (Windows)

▲ Ana sayfa > ControlCenter > ControlCenter4 (Windows) > ControlCenter4 Ana Modunu Kullanarak Tarama (Windows)

# ControlCenter4 Ana Modunu Kullanarak Tarama (Windows)

Makinenizin ana özelliklerine erişmek için ControlCenter4 Ev Modunu kullanın.

- ControlCenter4 Ana Modunu Kullanarak Tarama (Windows)
- ControlCenter4 Ana Modunu Kullanarak Taranan Verileri Bir Klasöre PDF Dosyası Olarak Kaydetme (Windows)
- ControlCenter4 Ana Modu için Tarama Ayarları (Windows)
- ControlCenter4 Çalıştırma Modunu Değiştirme (Windows)

▲ Ana sayfa > ControlCenter > ControlCenter4 (Windows) > ControlCenter4 Gelişmiş Modunu Kullanarak Tarama (Windows)

# ControlCenter4 Gelişmiş Modunu Kullanarak Tarama (Windows)

ControlCenter4 Gelişmiş Modu, makinenizin özelliklerinin detayları üzerinde size daha fazla kontrol kazandırır ve tek düğmeyle tarama işlemlerini özelleştirmenizi sağlar.

- ControlCenter4 Gelişmiş Modunu Kullanarak Fotoğrafları ve Grafikleri Tarama (Windows)
- ControlCenter4 Gelişmiş Modunu Kullanarak Taranan Verileri Bir Klasöre PDF Dosyası Olarak Kaydetme (Windows)
- ControlCenter4 Gelişmiş Modunu Kullanarak Bir Kimlik Kartının İki Tarafını Tarama (Windows)
- ControlCenter4 Gelişmiş Modunu Kullanarak E-posta Ekine Tarama (Windows)
- ControlCenter4 Gelişmiş Modunu Kullanarak Düzenlenebilir Bir Metin Dosyasına (OCR) Tarama (Windows)
- ControlCenter4 Gelişmiş Modunu Kullanarak Bir Office Dosyasına Tarama (Windows)
- ControlCenter4 Gelişmiş Modu için Tarama Ayarları (Windows)
- ControlCenter4 Çalıştırma Modunu Değiştirme (Windows)

▲ Ana sayfa > ControlCenter > ControlCenter4 (Windows) > ControlCenter4'ü Kullanarak Brother Makinesini Ayarlama (Windows)

# ControlCenter4'ü Kullanarak Brother Makinesini Ayarlama (Windows)

```
İlgili Modeller: MFC-T810W/MFC-T910DW
```

- 1. Görev tepsisinde <<< (ControlCenter4) simgesini tıklatın ve sonra Aç öğesini tıklatın.
- 2. Cihaz Ayarları sekmesini tıklatın.
- 3. Uzaktan Ayarlama düğmesine tıklayın.
- 4. Ayarları gereken şekilde yapılandırın.

| 🔏 Uzaktan Kurulum Program M   | C-XXXX        |                |          |          | -      |
|-------------------------------|---------------|----------------|----------|----------|--------|
|                               | Genel Ayarlar |                |          |          |        |
| Genel Ayarlar                 | Kağıt Kontr.  |                | Açık     | 🔘 Kapalı |        |
| Alma Kurulumu<br>Gönderim Kur | Ses Seviyesi  |                |          |          |        |
| Adres Defteri                 |               | Zil            | Orta 🔹   |          |        |
| Ortam                         |               | Вір            | Düşük 🔹  |          |        |
| ⊡ Ağ<br>TCP/IP(Kolu)          |               | Hoparlör       | Orta 🔻   |          |        |
| TCP/IP(Kablsz)                | LCD Ayarlan   |                |          |          |        |
| ik Kurulum                    |               | Arka ışık      | Hafif 🔻  |          |        |
|                               |               | Kararma Zaman. | 30 Sn 🔻  |          |        |
|                               | Uyku Modu     |                | 5 Dk 🔻   |          |        |
|                               | Oto Kapatma   |                | 8 saat 🔹 |          |        |
|                               |               |                |          |          |        |
|                               |               |                |          |          |        |
|                               |               |                |          |          |        |
|                               |               |                |          |          |        |
|                               |               |                |          |          |        |
|                               |               |                |          |          |        |
|                               |               |                |          |          |        |
|                               |               |                |          |          |        |
|                               |               |                |          |          |        |
|                               |               |                |          |          |        |
|                               |               |                |          |          |        |
| Ver Al                        | Yazdır        |                | ТАМАМ    | §ptal    | Uygula |

### Ver

Ø

Geçerli yapılandırma ayarlarını bir dosyaya kaydetmek için tıklayın.

Adres defterini ya da makinenizin tüm ayarlarını kaydetmek için Ver öğesini tıklatın.

### AI

Bir dosyayı almak için tıklatın ve ayarlarını okuyun.

### Yazdır

Makinede seçilen öğeleri yazdırmak için tıklayın. Makineye yükleninceye kadar verileri yazdıramazsınız. Yeni verileri makineye yüklemek için **Uygula** öğesine tıklayın ve sonra **Yazdır** öğesine tıklayın.

### Tamam

Verileri makineye yüklemeyi başlatmak için tıklayın ve sonra Uzaktan Kurulum Programından çıkın.Bir hata mesajı görünürse verilerinizin doğru olduğunu doğrulayın ve sonra **Tamam** öğesini tıklatın.

### İptal

Verileri makineye yüklemeden Uzaktan Kurulum Programından çıkmak için tıklayın.

### Uygula

Uzaktan Kurulum Programından çıkmadan verileri makineye yüklemek için tıklayın.

- 5. Tamam öğesine tıklayın.
- Bilgisayarınız bir güvenlik duvarı ile korunuyorsa ve Uzaktan Ayarlama özelliğini kullanamıyorsa, 137 ve 161 numaralı bağlantı noktasından iletişime izin vermek için güvenlik duvarı ayarlarını yapılandırmanız gerekebilir.
- Windows Güvenlik Duvarı kullanıyorsanız ve Brother yükleme diskinden Brother yazılımını ve sürücülerini yüklediyseniz, gerekli güvenlik duvarı ayarları zaten ayarlanmıştır.

# 🛯 İlgili bilgiler

- ControlCenter4 (Windows)
- Uzaktan Ayarlama (Windows)

▲ Ana sayfa > ControlCenter > ControlCenter4 (Windows) > ControlCenter4 Gelişmiş Modunu Kullanarak Özel Sekme Oluşturma (Windows)

# ControlCenter4 Gelişmiş Modunu Kullanarak Özel Sekme Oluşturma (Windows)

Tercih edilen ayarlarla birlikte her biri beş adede kadar özelleştirilmiş düğme içeren üç adede kadar özelleştirilmiş sekme oluşturabilirsiniz.

ControlCenter4 için mod ayarı olarak Gelişmiş Modu öğesini seçin.

- 1. Görev tepsisinde << 4 (ControlCenter4) simgesini tıklatın ve sonra Aç öğesini tıklatın.
- Yapılandırma düğmesini tıklatın ve sonra Özel sekme oluştur öğesini seçin. Özel bir sekme oluşturulur.
- 3. Özel sekmenin adını değiştirmek için, özel sekmeyi sağ tıklatın ve sonra **Özel sekmeyi yeniden adlandır** öğesini seçin.
- Yapılandırma düğmesini tıklatın, Özel düğme oluştur öğesini seçin ve sonra oluşturmak istediğiniz düğmeyi seçin.

Ayarlar iletişim kutusu görünür.

5. Düğme adını yazın ve sonra gerekirse ayarları değiştirin. **Tamam** öğesini tıklatın.

Ayar seçenekleri seçtiğiniz düğmeye bağlı olarak değişir.

|                                            | • •     |                |                       |            |
|--------------------------------------------|---------|----------------|-----------------------|------------|
| Görüntü - ControlCenter4                   |         |                |                       | <b>—</b> × |
| Düğme Adı                                  |         |                |                       |            |
| Görüntü                                    |         |                |                       |            |
| Dosva Türü                                 |         | Dos            | va Boyutu Öpci        | aliăi      |
|                                            |         | Küçi           | iya boyutu onte<br>ük | Büyük      |
| JPEG (*.jpg)                               | •       | (Hiz           | )                     | (Kalite)   |
| Hedef Uygulama                             |         | 1              | 1 1                   | 1          |
| Windows Fotograf Goruntuleyicisi           | •       |                |                       |            |
| Dosya Adı                                  |         |                |                       |            |
| CCI_000001.jpg                             | Değişti | r              |                       |            |
| Hedef Klasör                               |         |                |                       |            |
| C:\Users\User\Pictures\ControlCenter4\Scan |         |                |                       |            |
| 🗐 ÖnTarama                                 |         |                |                       |            |
| Çözünürlük                                 |         | Parlaklık      |                       |            |
| 300 x 300 dpi                              | •       |                |                       |            |
| Tarama Türü                                |         |                | 0                     | 0          |
| 24bit Renk                                 | -       | Kontrast       |                       |            |
| Doküman Boyutu                             |         |                |                       |            |
| A4 210 x 297 mm. (8,3 x 11,7 inc)          | •       |                | 0                     | 0          |
|                                            |         |                |                       |            |
|                                            |         | Sürekli tara   | ima                   |            |
|                                            |         |                | Otomatik Kırp         | ma         |
|                                            |         | 🔲 Kimlik Kartı | Taraması              |            |
| 🔽 Tarama öncesinde ayarları göster.        |         |                |                       |            |
| Varsayılan Gelişmiş Ayarlar                |         | Tamam          | İptal                 | Yardım     |

Ø

Oluşturulan sekmeyi, düğmeyi veya ayarları değiştirebilir veya kaldırabilirsiniz. **Yapılandırma** düğmesini tıklatın ve sonra menüyü izleyin.

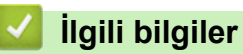

# ControlCenter4 (Windows)

▲ Ana sayfa > Windows ve Mac için Brother iPrint&Scan

# Windows ve Mac için Brother iPrint&Scan

- Brother iPrint&Scan'e Genel Bakış
- Brother iPrint&Scan'i Kullanarak Tarama (Mac)

Ana sayfa > Windows ve Mac için Brother iPrint&Scan > Brother iPrint&Scan'e Genel Bakış

### Brother iPrint&Scan'e Genel Bakış

Bilgisayarınızdan yazdırmak ve taramak için Windows ve Mac için Brother iPrint&Scan.

Aşağıdaki ekranda Windows için Brother iPrint&Scan gösterilir. Gerçek ekran uygulamanın sürümüne bağlı olarak değişebilir.

Windows için

En son uygulamayı indirmek için <u>support.brother.com</u> adresindeki Brother Solutions Center'da modelinizin **Yüklemeler** sayfasına gidin.

Mac İçin

App Store'dan Brother iPrint&Scan indirin ve yükleyin.

| Yazdır     Tara     Makire Tarama     Makire Tarama     Makire Tarama     Makire Tarama     Makire Tarama     Makire Tarama     Makire Tarama     Makire Tarama     Makire Tarama | 🖀 Brother iPrint&Scan |      |                    | ×                        |     |  |
|----------------------------------------------------------------------------------------------------|-----------------------|------|--------------------|--------------------------|-----|--|
| Yazdr       Tara         MIC-XXXX       Use         Use       Use         Use       Use         Use       Use         Use       Use                                               | <b>¢</b>              |      | 🕂 İş Akışı Oluştur | Seçilen Makine:          |     |  |
| Yazdır       Tara       MFC-XXXX         USB                                                                                                    |                       |      |                    |                          | •   |  |
| Makine Tarama<br>Ayarlar<br>Makinenizi Seçin                                                                                                    | Yazdır                | Tara |                    | MFC-XXXX<br>USB          |     |  |
| Makine Tarama<br>Ayarları<br>Makinenizi Seçin                                                                                                    |                       |      |                    |                          |     |  |
| Makine Tarama<br>Ayarları<br>Makinenizi Seçin                                                                                                    |                       |      |                    |                          |     |  |
| Makine Tarama<br>Ayarları<br>Makinenizi Seçin                                                                                                    |                       |      |                    |                          |     |  |
| Makine Tarama<br>Ayarları<br>Makinenizi Seçin                                                                                                    |                       |      |                    |                          |     |  |
| Makine Tarama<br>Ayarları<br>Makinenizi Seçin                                                                                                    |                       |      |                    |                          |     |  |
| Makine Tarama<br>Ayarları<br>Makinenizi Seçin                                                                                                    |                       |      |                    |                          |     |  |
| Makinenizi Seçin                                                                                                    |                       |      |                    | Makine Taran<br>Ayarları | ıa  |  |
|                                                                                                    |                       |      |                    | Makinenizi See           | ;in |  |

### İlgili bilgiler

- · Windows ve Mac için Brother iPrint&Scan
- Mobil için Brother iPrint&Scan

#### ▲ Ana sayfa > Sorun Giderme

## Sorun Giderme

Makinenizde bir sorun olduğunu düşünüyorsanız, önce aşağıdaki öğelerin her birini kontrol edin, sonra sorunu belirlemeye çalışın ve sorun giderme ipuçlarımızı izleyin.

Sorunların çoğunu kendiniz giderebilirsiniz. Ek yardıma ihtiyacınız varsa, Brother Solutions Center en son **SSS** ve Sorun Giderme ipuçlarını sunar.

support.brother.com adresinde bizi ziyaret edin.

SSS ve Sorun Giderme öğesine tıklayın ve model adınızı arayın.

Önce aşağıdakileri kontrol edin:

- Makinenin güç kablosu doğru şekilde bağlı ve makine açık.
- · Makinenin tüm koruyucu parçaları çıkarılmış.
- Tarayıcı Kapağı ve Kağıt Sıkışması Giderme Kapağı tam olarak kapalı.
- Kağıt çekmecesine doğru şekilde kağıt yerleştirilmiş.
- Arabirim kabloları makineye ve bilgisayara güvenli bir şekilde bağlı veya kablosuz bağlantı hem makinede hem de bilgisayarınızda ayarlı.
- (Ağ modelleri için) Erişim noktası (kablosuz için), yönlendirici veya hub açık ve bağlantı düğmesi yanıp sönüyor.
- Makinenin LCD ekranı mesajlar görüntülüyor.

Kontroller sonucu sorunu çözemediyseniz, sorunu belirleyin ve ardından ➤> İlgili bilgiler

### 🖉 İlgili bilgiler

- Hata ve Bakım Mesajları
- Belge Sıkışmaları
- Yazıcı Sıkışması veya Kağıt Sıkışması
- Makinenizde Sorunlar Yaşıyorsanız
- Makine Bilgilerini Kontrol Etme
- Brother Makinenizi Sıfırlama
- Kağıt Kullanımı ve Yazdırma Sorunları
- Telefon ve Faks sorunları
- Diğer Sorunlar
- Ağ Sorunları
- Google Cloud Print Sorunlari
- AirPrint Sorunlari
Ana sayfa > Sorun Giderme > Hata ve Bakım Mesajları

## Hata ve Bakım Mesajları

Gelişmiş tüm büro makinelerinde olduğu gibi hatalar oluşabilmekte ve tedarik malzemelerinin değiştirilmesi gerekebilmektedir. Bu durumda, makineniz hatayı veya gerekli düzenli bakımı tanımlar ve uygun mesajı gösterir. En sık karşılaşılan hata ve bakım mesajları tabloda verilmiştir.

Hataların çoğunu kendiniz düzeltebilir ve düzenli bakımı kendiniz uygulayabilirsiniz. Daha fazla ipucu isterseniz, <u>support.brother.com</u> adresindeki Brother Solutions Center'da modelinizin **SSS ve Sorun Giderme** sayfasına gidin.

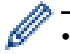

İlgili Bilgiler referansları bu sayfanın altındadır.

#### DCP-T310/DCP-T510W/DCP-T710W/MFC-T810W

| Hata Mesajı                                                               | Neden                                                                                              | Eylem                                                                                                    |
|---------------------------------------------------------------------------|----------------------------------------------------------------------------------------------------|----------------------------------------------------------------------------------------------------|
| Aygıt Yok Wi-Fi Direct ağını yapılandırı<br>makinesi mobil aygıtınızı bul | Wi-Fi Direct ağını yapılandırırken, Brother<br>makinesi mobil aygıtınızı bulamıyor.                | <ul> <li>Makinenizin ve mobil aygıtınızın Wi-Fi<br/>Direct modunda olduğundan emin<br/>olun.</li> <li>Mobil aygıtı Brother makinenizin<br/>velununa teanun</li> </ul>                                                                      |
|                                                                           |                                                                                                    | <ul> <li>Brother makinenizi ve mobil aygıtı<br/>engellenmeyecekleri bir alana taşıyın.</li> </ul>                                                                                                    |
|                                                                           |                                                                                                    | <ul> <li>Wi-Fi Direct ağını elle olarak<br/>yapılandırıyorsanız, doğru şifreyi<br/>girdiğinizden emin olun.</li> </ul>                                                                                                    |
|                                                                           |                                                                                                    | <ul> <li>Mobil aygıtınızda bir IP adresi almak<br/>için bir yapılandırma sayfası varsa<br/>mobil aygıtınızın IP adresinin DHCP<br/>yoluyla yapılandırıldığından emin olun.</li> </ul>                                                      |
| Bağlanamaz<br>Zaten bir aygıt<br>bağlı.                                   | Brother makinesi Grup Sahibi (G/O)<br>olduğunda iki mobil aygıt Wi-Fi Direct<br>ağına zaten bağlı. | Brother makineniz ve diğer mobil aygıt<br>arasındaki geçerli bağlantı kapatıldıktan<br>sonra, Wi-Fi Direct ayarlarını yeniden<br>yapılandırmaya çalışın. Ağ Yapılandırma<br>Raporu'nu yazdırarak bağlantı durumunu<br>teyit edebilirsiniz. |
|                                                                           |                                                                                                    | ➤> İlgili bilgiler. Ağ Yapılandırma<br>Raporunu Yazdırma                                                                                                    |
| Bağlantı hatası                                                           | Diğer aygıtlar Wi-Fi Direct ağına aynı<br>anda bağlanmaya çalışıyor.                               | Wi-Fi Direct ağına bağlanmaya çalışan<br>başka aygıtın bulunmadığından emin olun<br>ve sonra Wi-Fi Direct ayarlarını yeniden<br>yapılandırmaya çalışın.                                                                                    |
| Bağlantı Hatası                                                           | Brother makinesi ve mobil aygıtınız Wi-Fi<br>Direct ağ yapılandırması sırasında iletişim           | <ul> <li>Mobil aygıtı Brother makinenizin<br/>yakınına taşıyın.</li> </ul>                                                                                                    |
|                                                                           | kuramıyor.                                                                                         | <ul> <li>Brother makinenizi ve mobil aygıtı<br/>engellenmeyecekleri bir alana taşıyın.</li> </ul>                                                                                                    |
|                                                                           |                                                                                                    | <ul> <li>WPS için PIN Yöntemini<br/>kullanıyorsanız, doğru PIN'i<br/>girdiğinizden emin olun.</li> </ul>                                                                                                    |
| Bağlantı kesildi                                                          | Diğer kişi veya diğer kişinin faks makinesi<br>aramayı durdurdu.                                   | Yeniden göndermeyi veya almayı<br>deneyin.                                                                                                    |
|                                                                           |                                                                                                    | Aramalar üst üste durdurulduysa ve bir<br>VoIP (IP üzerinden ses) sistemi<br>kullanıyorsanız, Uyumluluğu, Temel (VoIP<br>için) olarak değiştirmeye çalışın.                                                                                |
|                                                                           |                                                                                                    | İlgili bilgiler: Telefon Hattı Paraziti/<br>VoIP                                                                                                    |

| Hata Mesajı                 | Neden                                                                                                    | Eylem                                                                                                    |
|-----------------------------|----------------------------------------------------------------------------------------------------|----------------------------------------------------------------------------------------------------|
| Basılamıyor<br>Doldurun [X] | Bir veya daha fazla mürekkep tankındaki<br>kalan mürekkep miktarı düşüktür. Makine<br>tüm yazdırma işlemlerini durdurur.<br>Biraz mürekkep kalmış olsa bile,<br>mürekkep nokta sayacı yanlışsa bu hata<br>mesajı görünebilir. | <ul> <li>Mürekkep tankını tekrar doldurun.</li> <li>Mürekkep tankını tekrar doldururken<br/>mürekkebi üst çizgiye kadar doldurun<br/>veya üst çizgiyi aşmazsa şişedeki tüm<br/>mürekkeple doldurun.</li> <li>Mürekkep tanklarının yeniden doldurulup<br/>doldurulmadığını doğrulamak için LCD'de<br/>bir mesaj görünebilir. Yeniden<br/>doldurulmuş renk için mürekkep nokta<br/>sayacını sıfırlamak için ▲ (Evet) öğesine<br/>basın. Yeniden doldurulmayan renkler için</li> <li>▼ (Hayır) öğesine basın.</li> <li>&gt; İlgili bilgiler: Mürekkep Tanklarını<br/>Tekrar Doldurma</li> <li>Mürekkep az olsa ya da dolumu<br/>gerekse bile tarama yapabilirsiniz.</li> </ul> |
| Baskı Yapılamıyor XX        | Makinede mekanik bir sorun var.<br>- <b>VEYA-</b><br>Ataç veya bir parça kopmuş kağıt gibi<br>yabancı bir obje, makinenin içinde.                                                                                             | <ul> <li>Tarayıcı kapağını açın ve yabancı her<br/>maddeyi ve kağıt kalıntısını makinenin<br/>içinden çıkarın. Hata mesajı gösterilmeye<br/>devam ederse, makinenin birkaç dakika<br/>için güçten kesin ve sonra tekrar bağlayın.</li> <li>İlgili bilgiler: Yazıcı Sıkışması veya<br/>Kağıt Sıkışması</li> <li>(Alınan faksları yazdıramazsanız, bunları<br/>başka bir faks makinesine ya da<br/>bilgisayarınıza aktarın.)</li> <li>İlgili bilgiler: Fakslarınızı veya Faks<br/>Günlüğü Raporunu Aktarma</li> </ul>                                                                                                    |
| Boyut Eşleşmiyor            | Kağıt boyutu ayarı, çekmecedeki kağıt<br>boyutu ile örtüşmüyor.<br>-VEYA-<br>Çekmecedeki kağıt kılavuzlarını,<br>kullandığınız kağıt boyutu için<br>göstergelere ayarlamadınız.                                               | <ol> <li>Makinenin ekranında seçtiğiniz kağıt<br/>boyutunun, çekmecedeki kağıdın<br/>boyutuna uyduğunu kontrol edin.</li> <li>&gt; İlgili bilgiler: Kağıt Boyutu ve Kağıt<br/>Türünü Değiştirme</li> <li>Kağıt kılavuzlarını kağıdınızın<br/>boyutundaki göstergelere ayarlayarak<br/>kağıdı Dikey yönde yerleştirdiğinizden<br/>emin olun.</li> <li>&gt; İlgili bilgiler: Kağıt Yükleme</li> <li>Kağıt boyutunu ve kağıt yönünü<br/>kontrol ettikten sonra, Mono Başlat<br/>(Mono Start) veya Renkli Başlat<br/>(Colour Start) öğesine basın.</li> <li>Bilgisayarınızdan yazdırıyorsanız, yazıcı<br/>sürücüsünde seçtiğiniz kağıt boyutunun,</li> </ol>                    |
| Doküm. Sıkışması            | Belge düzgün yerleştirilmedi veya<br>beslenmedi veya ADF'den taranan belge<br>çok uzun.                                                                                                    | çekmecedeki kağıt boyutuna uyduğundan<br>emin olun.<br>➤> İlgili bilgiler: Yazdırma Ayarları<br>(Windows) veya Yazdırma Seçenekleri<br>(Mac)<br>Sıkışan belgeyi çıkarın ve sonra<br>Durdur/Çık (Stop/Exit) öğesine basın.<br>Belgeyi doğru şekilde ADF'de ayarlayın.<br>➤> İlgili bilgiler: Belgeleri Otomatik<br>Doküman Besleyicisine (ADF) Yükleme<br>➤> İlgili bilgiler: Belge Sıkışmaları                                                                                                    |

| Hata Mesajı      | Neden                                                                                                    | Eylem                                                                                                    |
|------------------|----------------------------------------------------------------------------------------------------|----------------------------------------------------------------------------------------------------|
| Düşük Isı        | Oda sıcaklığı çok düşük.                                                                                                    | Odayı ısıttıktan sonra, makinenin oda<br>sıcaklığına ısınması için süre verin.<br>Makine ısındıktan sonra yeniden deneyin.                                                      |
| Hafıza doldu     | Makinenin belleği dolu.                                                                                                    | Bir faks gönderme ya da kopyalama<br>işlemi sürüyorsa:                                                                                                    |
|                  |                                                                                                    | <ul> <li>Durdur/Çık (Stop/Exit) öğesine basın<br/>ve süren diğer işlemlerin bitmesini<br/>bekleyip sonra yeniden deneyin.</li> </ul>                                            |
|                  |                                                                                                    | <ul> <li>Şimdiye kadar taranan sayfaları<br/>kopyalamak için Mono Başlat (Mono<br/>Start) veya Renkli Başlat (Colour<br/>Start) öğesine basın.</li> </ul>                       |
| İlet. Hatası     | Kötü telefon hattı kalitesi iletişim hatasına<br>neden olmuştur.                                                                   | Faksı yeniden gönderin veya makineyi<br>başka bir telefon hattına bağlayın. Sorun<br>devam ederse, telefon şirketini arayın ve<br>telefon hattınızı kontrol etmelerini isteyin. |
| Kağıdı Değiştir? | Bu mesaj, kağıt türünü ve boyutunu<br>onaylama ayarı devre dışı bırakıldığında                                                     | Bu onay mesajını görüntülememek için,<br>ayarı Kapalı olarak değistirin.                                                                                                    |
|                  | görűntülenir.                                                                                                    | <ul> <li>İlgili bilgiler: Kağıt Boyutu Ayarını</li> <li>Kontrol Etme İşlevini Değiştirme</li> </ul>                                                                             |
| Kağıt Sıkışması  | Makine içerisinde kağıt sıkıştı.                                                                                                   | Sıkışan kağıdı çıkarın.<br>➤> İlgili bilgiler: Yazıcı Sıkışması veya<br>Kağıt Sıkışması                                                                                         |
|                  |                                                                                                    | Kağıt kılavuzlarının doğru kağıt boyutuna<br>ayarlandığından emin olun.                                                                                                    |
|                  |                                                                                                    | Kağıt çekmecesini, A5 veya daha küçük<br>boyutta kağıt yüklediğiniz zaman<br>GENİŞLETMEYİN.                                                                                     |
|                  | Elle besleme yuvasına birden fazla kağıt<br>sayfası konulmuş.                                                                      | Elle besleme yuvasına hiçbir zaman<br>birden fazla kağıt sayfası koymayın.                                                                                                    |
|                  | -VEYA-<br>LCD'de Kağıdın Yerleştirileceği<br>Yer mesajı görüntülenmeden önce elle<br>besleme yuvasına bir başka kağıt<br>koyulmuş. | Sonraki kağıdı elle besleme yuvasına<br>koymadan önce LCD sizden başka bir<br>kağıt koymanızı isteyene dek bekleyin.                                                            |
|                  | Kağıt alma makaraları yüzeyinde kağıt tozu birikmiş.                                                                               | Kağıt alma makarayı temizleyin.                                                                                                    |
|                  | -                                                                                                    | Temizleme                                                                                                    |
| Kağıt Yok        | Makinede kağıt bitti veya kağıt<br>çekmecesine kağıt düzgün yüklenmedi.                                                            | <ul> <li>Aşağıdakilerden birini yapın:</li> <li>Kağıt çekmecesini yeniden doldurun ve Mono Başlat (Mono Start) ya da Renkli Başlat (Colour Start) öğesine basın.</li> </ul>     |
|                  |                                                                                                    | <ul> <li>Kağıdı çıkarın ve yeniden yükleyin ve<br/>ardından Mono Başlat (Mono Start)<br/>veya Renkli Başlat (Colour Start)<br/>öğesine basın.</li> </ul>                        |
|                  |                                                                                                    | ►► Ilgili bilgiler. Kağıt Yükleme                                                                                                    |
|                  | konumuna kağıt eklenmedi.                                                                                                    | r Agıdı çıkarın ve elle besleme yuvasının<br>merkez konumuna yeniden koyun ve<br>ardından LCD talimatlarını takip edin.                                                         |
|                  |                                                                                                    | >> İlgili bilgiler. Elle Besleme Yuvasına<br>Kağıt Yükleme                                                                                                    |
|                  | Sıkışma Temizleme Kapağı doğru<br>kapatılmadı.                                                                                     | Sıkışma Temizleme Kapağının her iki<br>uçtan eşit kapandığından emin olun.                                                                                                    |

| Hata Mesajı      | Neden                                                                                                    | Eylem                                                                                                    |
|------------------|----------------------------------------------------------------------------------------------------|----------------------------------------------------------------------------------------------------|
|                  |                                                                                                    | İlgili bilgiler. Yazıcı Sıkışması veya<br>Kağıt Sıkışması                                                                                                    |
|                  | Kağıt alma makaraları yüzeyinde kağıt                                                                                                    | Kağıt alma makarayı temizleyin.                                                                                                    |
|                  | tozu birikmiş.                                                                                                    | İlgili bilgiler. Kağıt Alma Makaralarını<br>Temizleme                                                                                                    |
| Kapak Açık.      | Tarayıcı kapağı kapalı konumuna oturmamış.                                                                                                    | Tarayıcı kapağını açın ve sonra tekrar<br>kapatın.                                                                                                    |
|                  |                                                                                                    | Arayüz kablosunun (varsa) kablo kanalı<br>boyunca ve makinenin arkasındaki<br>çıkıştan çıkacak şekilde döşendiğinden<br>emin olun.                                                                                                    |
| Kayıtlı Değil    | Makinede depolanmayan bir Hızlı Arama numarasına erişmeye çalıştınız.                                                                                                    | Hızlı Arama numarasını belirleyin.                                                                                                    |
| Mrk kpğnı kptın. | Mürekkep tankı kapağı doğru konumuna oturmamış.                                                                                                    | Mürekkep tankı kapağını, yerine<br>oturuncaya kadar sıkıca kapatın.                                                                                                    |
| Mür Az           | Bir veya daha fazla mürekkep tankındaki kalan mürekkep miktarı düşüktür.                                                                                                    | Kalan mürekkep miktarını doğrulamak için<br>mürekkep tankının penceresinden bakın.                                                                                                    |
|                  | Biraz mürekkep kalmış olsa bile,<br>mürekkep nokta sayacı yanlışsa bu hata<br>mesajı görünebilir.                                                                                                    | Kalan mürekkep seviyesi, minimum dolum<br>işaretinin alt çizgisinde veya bu çizginin<br>altındaysa mürekkep tankını tekrar<br>doldurun.                                                                                                    |
|                  |                                                                                                    | Mürekkep tanklarının yeniden doldurulup<br>doldurulmadığını doğrulamak için LCD'de<br>bir mesaj görünebilir. Yeniden<br>doldurulmuş renk için mürekkep nokta<br>sayacını sıfırlamak için ▲ (Evet) öğesine<br>basın. Yeniden doldurulmayan renkler için<br>▼ (Hayır) öğesine basın.                 |
|                  |                                                                                                    | İlgili bilgiler: Mürekkep Tanklarını<br>Tekrar Doldurma                                                                                                    |
| Mür Kut Dolu     | Mürekkep emici kutusu nerdeyse dolu.                                                                                                    | <ul> <li>Mürekkep emici kutusunun yakında<br/>değişmesi değiştirilmesi gerekir. Brother<br/>müşteri hizmetlerine veya bölgenizdeki<br/>Brother bayiine başvurun.</li> <li>Mürekkep emici kutusu, yazdırma<br/>kafası temizleme işlemi sırasında<br/>yayılan az miktarda mürekkebi emer.</li> </ul> |
| Mür Kutusu Dolu  | Mürekkep emici kutusu dolu. Bu parçalar,<br>Brother makinenizden en yüksek<br>performansı aldığınızdan emin olmanız<br>için belirli bir süreden sonra yenilenmesi<br>gerekebilen, düzenli bakım öğeleridir. Bu<br>parçalar düzenli bakım öğeleri oldukları<br>için, yenileme, garanti kapsamında<br>değildir. Bu öğelerin yenilenmesi ve<br>yenilenmeden önceki zaman süresi,<br>mürekkep sistemini temizlemek için<br>gereken arıtma ve akıtma sayısına<br>bağlıdır. Bu kutular, farklı arıtma ve akıtma<br>işlemleri sırasında, bir miktar mürekkep<br>alırlar. Makinenin, temizlik için arıtma ve<br>akıtma sayısı, farklı durumlara bağlı<br>olarak değişiklik gösterir. Örneğin,<br>makineyi sık sık açıp kapatmak, makine<br>açıldığında otomatik olarak kendini<br>temizlediği için birçok temizleme<br>döngüsüne neden olacaktır. Brother<br>mürekkebi olmayan mürekkep kullanımı | Mürekkep emici kutusunun değiştirilmesi<br>gerekir. Makinenizin bakımı için Brother<br>Müşteri Hizmetleri veya yerel Brother<br>Yetkili Servis Merkezi'nizi arayın.                                                                                                    |

| Hata Mesajı                          | Neden                                                                                                    | Eylem                                                                                                    |
|--------------------------------------|----------------------------------------------------------------------------------------------------|----------------------------------------------------------------------------------------------------|
|                                      | sık aralıklarla temizliğe neden olur çünkü<br>Brother olmayan mürekkep, temizleme ile<br>sonuçlanan, zayıf yazdırma kalitesine<br>neden olur. Makinenin ne kadar<br>temizlenmesi gerekirse, bu kutular o<br>kadar çabuk dolacaktır. |                                                                                                    |
|                                      | kullanımından doğan tamirler, ürün garanti<br>belgesinde belirtilen kapsama<br>girmeyebilir.                                                                                                    |                                                                                                    |
| Mürekkep seviyesini<br>kontrol edin. | İşlemlerde belirli bir miktar mürekkep<br>tüketilir;                                                                                                    | Kalan mürekkep seviyesi, minimum dolum işaretinin alt çizgisinde veya bu çizginin                                                                                                    |
| Mürekkep varsa OK'a<br>basın.        | Kalan mürekkep miktarını doğrulamak için<br>mürekkep haznesinin penceresinden<br>bakın.                                                                                                    | altındaysa mürekkep haznesini tekrar<br>doldurun.                                                                                                    |
| S/B Yalnız Baskı                     | Bir veya daha fazla mürekkep tankındaki                                                                                                    | Mürekkep tankını tekrar doldurun.                                                                                                    |
| Doldurun [X]                         | (sıyah harıç) kalan mürekkep miktarı<br>düşüktür.                                                                                                    | Mürekkep tankını tekrar doldururken mürekkebi üst çizgiye kadar doldurun                                                                                                    |
|                                      | Biraz műrekkep kalmiş olsa bile,<br>műrekkep nokta sayacı yanlışsa bu hata                                                                                                    | veya üst çızgıyı aşmazsa şışedeki tüm<br>mürekkeple doldurun.                                                                                                    |
|                                      | LCD ekranda bu mesaj belirdiği sırada,                                                                                                    | Mürekkep tanklarının yeniden doldurulup<br>doldurulmadığını doğrulamak için LCD'de                                                                                                    |
|                                      | Yazdırma                                                                                                    | doldurulmuş renk için mürekkep nokta                                                                                                    |
|                                      | Ortam türü, <b>Temel</b> sekmesinde <b>Düz</b><br><b>Kağıt</b> olarak belirlendiyse ve yazıcı                                                                                                    | sayacını sıfırlamak için ▲ (Evet) öğesine<br>basın. Yeniden doldurulmayan renkler için<br>▼ (Havır) öğesine basın                                                                                      |
|                                      | sürücüsünün <b>Gelişmiş</b> sekmesinde<br><b>Gri Tonlamalı</b> öğesi seçildiyse,<br>makinevi tek renkli yazıcı olarak                                                                                                    | <ul> <li>&gt; İlgili bilgiler. Mürekkep Tanklarını</li> <li>Tekrar Doldurma</li> </ul>                                                                                                    |
|                                      | kullanabilirsiniz.                                                                                                    | Makine tüm yazdırma işlemlerini                                                                                                    |
|                                      | Kopyalama     Kağıt türü Düz Kağıt olarak                                                                                                    | durdurabilir ve aşağıdaki durumlarda<br>mürekkep tankını tekrar doldurana kadar<br>makineyi kullanamayabilirsiniz:                                                                                     |
|                                      | yapabilirsiniz.                                                                                                    | Makineyi fişten çekerseniz.                                                                                                    |
|                                      | • Faks                                                                                                    | Makinede ya da yazıcı sürücüsünde     Yayas Kuruyan Kağıt öğesini                                                                                                    |
|                                      | Kağıt türü Düz Kağıt olarak<br>ayarlandıysa, makine, faksları tek<br>renkli modda alacak ve yazdıracaktır.                                                                                                    | seçerseniz.                                                                                                    |
| Taranamıyor XX                       | Makinede mekanik bir sorun var.                                                                                                    | Makineyi birkaç dakika için güçten kesin<br>ve sonra yeniden bağlayın.                                                                                                    |
|                                      |                                                                                                    | (Alınan faksları yazdıramazsanız, bunları<br>başka bir faks makinesine ya da<br>bilgisayarınıza aktarın.)                                                                                              |
|                                      |                                                                                                    | İlgili bilgiler: Fakslarınızı veya Faks<br>Günlüğü Raporunu Aktarma                                                                                                    |
| Tpsi tespt edlmdi                    | Kağıt çekmecesi tam olarak takılmamış.                                                                                                    | Kağıt çekmecesini tamamen makinenin içine yavaşça itin.                                                                                                    |
|                                      | Kağıt veya yabancı bir nesne, kağıt<br>çekmecesinin düzgün şekilde<br>yerleşmesine engel oluyor.                                                                                                    | Kağıt çekmecesini makineden çıkarın ve<br>sıkışan kağıdı veya yabancı nesneyi<br>kaldırın. Sıkışan kağıdı bulamaz ya da<br>çıkaramazsanız ➤➤ İlgili bilgiler: Yazıcı<br>Sıkışması veya Kağıt Sıkışması |
| Veri Kalıyor                         | Yazdırma verisi makinenin belleğinde<br>kaldı.                                                                                                    | <b>Durdur/Çık (Stop/Exit)</b> öğesine basın.<br>Makine, işi iptal edecek ve bellekten<br>temizleyecektir. Tekrar yazdırmayı<br>deneyin.                                                                |

| Hata Mesajı      | Neden                                            | Eylem                                                                                                    |
|------------------|--------------------------------------------------|----------------------------------------------------------------------------------------------------|
| Yanıt Yok/Meşgul | Aradığınız numara cevap vermiyor veya<br>meşgul. | Numarayı doğrulayın ve yeniden deneyin.                                                                                            |
| Yüksek Isı       | Oda sıcaklığı çok yüksek.                        | Odayı soğuttuktan sonra, makinenin oda<br>sıcaklığında soğuması için zaman tanıyın.<br>Makine soğuduktan sonra yeniden<br>deneyin. |

### MFC-T910DW

| Hata Mesajı                                   | Neden                                                                                                  | Eylem                                                                                                    |
|-----------------------------------------------|----------------------------------------------------------------------------------------------------|----------------------------------------------------------------------------------------------------|
| Aygıt Yok                                     | Wi-Fi Direct ağını yapılandırırken, Brother<br>makinesi mobil aygıtınızı bulamıyor.                    | <ul> <li>Makinenizin ve mobil aygıtınızın Wi-Fi<br/>Direct modunda olduğundan emin<br/>olun.</li> <li>Mobil aygıtı Brother makinenizin<br/>yakınına taşıyın.</li> <li>Brother makinenizi ve mobil aygıtı<br/>engellenmeyecekleri bir alana taşıyın.</li> <li>Wi-Fi Direct ağını elle olarak<br/>yapılandırıyorsanız, doğru şifreyi<br/>girdiğinizden emin olun.</li> <li>Mobil aygıtınızda bir IP adresi almak<br/>için bir yapılandırma sayfası varsa<br/>mobil aygıtınızın IP adresinin DHCP<br/>yoluyla yapılandırıldığından emin olun.</li> </ul> |
| Bağlantı Hatası                               | Diğer aygıtlar Wi-Fi Direct ağına aynı<br>anda bağlanmaya çalışıyor.                                   | Wi-Fi Direct ağına bağlanmaya çalışan<br>başka aygıtın bulunmadığından emin olun<br>ve sonra Wi-Fi Direct ayarlarını yeniden<br>yapılandırmaya çalışın.                                                                                                    |
| Bağlantı Hatası                               | Brother makinesi ve mobil aygıtınız Wi-Fi<br>Direct ağ yapılandırması sırasında iletişim<br>kuramıyor. | <ul> <li>Mobil aygıtı Brother makinenizin<br/>yakınına taşıyın.</li> <li>Brother makinenizi ve mobil aygıtı<br/>engellenmeyecekleri bir alana taşıyın.</li> <li>WPS için PIN Yöntemini<br/>kullanıyorsanız, doğru PIN'i<br/>girdiğinizden emin olun.</li> </ul>                                                                                                    |
| Bağlantı kesildi                              | Diğer kişi veya diğer kişinin faks makinesi<br>aramayı durdurdu.                                       | Yeniden göndermeyi veya almayı<br>deneyin.<br>Aramalar üst üste durdurulduysa ve bir<br>VoIP (IP üzerinden ses) sistemi<br>kullanıyorsanız, Uyumluluğu, Temel (VoIP<br>için) olarak değiştirmeye çalışın.<br>➤> İlgili bilgiler: Telefon Hattı Paraziti/<br>VoIP                                                                                                    |
| Bir aygıt zaten<br>bağlı. [TAMAM]'a<br>basın. | Brother makinesi Grup Sahibi (G/O)<br>olduğunda iki mobil aygıt Wi-Fi Direct<br>ağına zaten bağlı.     | Brother makineniz ve diğer mobil aygıt<br>arasındaki geçerli bağlantı kapatıldıktan<br>sonra, Wi-Fi Direct ayarlarını yeniden<br>yapılandırmaya çalışın. Ağ Yapılandırma<br>Raporu'nu yazdırarak bağlantı durumunu<br>teyit edebilirsiniz.<br>➤> İlgili bilgiler: Ağ Yapılandırma<br>Raporunu Yazdırma                                                                                                    |
| Çek. No.1 Ayarları<br>ÇA Çek. Ayarları        | Bu mesaj, kağıt türünü ve boyutunu<br>onaylama ayarı devre dışı bırakıldığında<br>görüntülenir.        | Bu onay mesajını görüntülememek için,<br>ayarı Kapalı olarak değiştirin.<br>➤> İlgili bilgiler: Kağıt Boyutu Ayarını<br>Kontrol Etme İşlevini Değiştirme                                                                                                    |

| Hata Mesajı                            | Neden                                                                                    | Eylem                                                                                                    |
|----------------------------------------|------------------------------------------------------------------------------------------|----------------------------------------------------------------------------------------------------|
| Doküm. Sıkışması                       | Belge düzgün yerleştirilmedi veya<br>beslenmedi veya ADF'den taranan belge<br>çok uzun.  | Sıkışan belgeyi çıkarın ve sonra<br><b>Durdur/Çık (Stop/Exit)</b> öğesine basın.<br>Belgeyi doğru şekilde ADF'de ayarlayın.<br>➤ İlgili bilgiler: Belgeleri Otomatik<br>Doküman Besleyicisine (ADF) Yükleme<br>➤ İlgili bilgiler: Belge Sıkısmaları                                                       |
| Dosya Yok                              | Ortam sürücüsündeki bellek kartı veya<br>USB flaş sürücüsü bir JPG dosyası<br>içermiyor. | Doğru bellek kartını veya USB flaş<br>sürücüsünü yuvaya tekrar yerleştirin.                                                                                                    |
| Düşük Isı                              | Oda sıcaklığı çok düşük.                                                                 | Odayı ısıttıktan sonra, makinenin oda<br>sıcaklığına ısınması için süre verin.<br>Makine ısındıktan sonra yeniden deneyin.                                                                                                    |
| Emici Dolmak Üzere                     | Mürekkep emici kutusu nerdeyse dolu.                                                     | <ul> <li>Mürekkep emici kutusunun yakında<br/>değişmesi değiştirilmesi gerekir. Brother<br/>müşteri hizmetlerine veya bölgenizdeki<br/>Brother bayiine başvurun.</li> <li>Mürekkep emici kutusu, yazdırma<br/>kafası temizleme işlemi sırasında<br/>yayılan az miktarda mürekkebi emer.</li> </ul>        |
| Faks Belleği Dolu                      | Faks belleği dolu.                                                                       | Bellekteki faksları yazdırın.                                                                                                    |
|                                        |                                                                                          | İlgili bilgiler: Makinenin Belleğinde<br>Depolanan Bir Faksı Yazdırma                                                                                                    |
| Hafıza doldu                           | Makinenin belleği dolu.                                                                  | <ul> <li>Bir faks gönderme ya da kopyalama işlemi sürüyorsa:</li> <li>Durdur/Çık (Stop/Exit) öğesine basın ye süren diğer islemlerin bitmesini</li> </ul>                                                                                                    |
|                                        |                                                                                          | <ul> <li>bekleyip sonra yeniden deneyin.</li> <li>Şimdiye kadar taranan sayfaları<br/>kopyalamak amacıyla<br/>KısmiBaskılama öğesini seçmek<br/>için ► öğesine basın.</li> <li>Bellekteki faksları yazdırın.</li> <li>► İlgili bilgiler: Makinenin Belleğinde<br/>Depolanan Bir Faksı Yazdırma</li> </ul> |
| Hub Kullanılamaz.                      | Bir göbek veya USB flash sürücüsü<br>göbeği, USB doğrudan arabirimine<br>bağlandı.       | Yerleşik göbekli USB flaş sürücüsü dahil<br>olmak üzere, göbekler<br>desteklenmemektedir. Aygıtı USB<br>doğrudan arabiriminden çıkarın.                                                                                                    |
| İç/ÇA'da Sıkışma<br>İç/ÇA'da Tek. Sık. | Makine içerisinde kağıt sıkıştı.                                                         | Sıkışan kağıdı çıkarın.<br>➤> İlgili bilgiler. Kağıt İçeride ve Çok<br>amaçlı çekmeceye sıkışmış (Sıkışan E<br>İç/ÇA)                                                                                                    |
|                                        | Kağıt kılavuzları doğru kağıt boyutuna<br>ayarlı değil.                                  | Kağıt kılavuzlarının doğru kağıt boyutuna<br>ayarlandığından emin olun.                                                                                                    |
| İlet. Hatası                           | Kötü telefon hattı kalitesi iletişim hatasına<br>neden olmuştur.                         | Faksı yeniden gönderin veya makineyi<br>başka bir telefon hattına bağlayın. Sorun<br>devam ederse, telefon şirketini arayın ve<br>telefon hattınızı kontrol etmelerini isteyin.                                                                                                    |
| Kağıt Beslenemiyor                     | Kağıt alma makaraları yüzeyinde kağıt<br>tozu birikmiş.                                  | Kağıt alma makarayı temizleyin.<br>➤> İlgili bilgiler: Kağıt Alma Makaralarını<br>Temizleme                                                                                                    |
| Kağıt Uyuşmazlığı                      | Kağıt boyutu ayarı, çekmecedeki kağıt<br>boyutu ile örtüşmüyor.<br>- <b>VEYA-</b>        | <ol> <li>Makinenin ekranında seçtiğiniz kağıt<br/>boyutunun, çekmecedeki kağıdın<br/>boyutuna uyduğunu kontrol edin.</li> </ol>                                                                                                    |

| Hata Mesajı                                                                                              | Neden                                                                                              | Eylem                                                                                                    |
|----------------------------------------------------------------------------------------------------|----------------------------------------------------------------------------------------------------|----------------------------------------------------------------------------------------------------|
|                                                                                                    | Çekmecedeki kağıt kılavuzlarını,<br>kullandığınız kağıt boyutu için<br>göstergelere ayarlamadınız. | <ul> <li>&gt;&gt; İlgili bilgiler: Kağıt Boyutu ve Kağıt<br/>Türünü Değiştirme</li> <li>2. Kağıt kılavuzlarını kağıdınızın<br/>boyutundaki göstergelere ayarlayarak<br/>kağıdı Dikey yönde yerleştirdiğinizden<br/>emin olun.</li> <li>&gt;&gt; İlgili bilgiler: Kağıt Yükleme</li> <li>3. Kağıt boyutunu ve kağıt konumunu<br/>kontrol ettikten sonra ► öğesine basın.</li> <li>Bilgisayarınızdan yazdırıyorsanız, yazıcı<br/>sürücüsünde seçtiğiniz kağıt boyutunun,<br/>çekmecedeki kağıt boyutuna uyduğundan<br/>emin olun.</li> <li>&gt;&gt; İlgili bilgiler: Yazdırma Ayarları<br/>(Windows) veya Yazdırma Seçenekleri</li> </ul> |
| Kağıt Yok                                                                                                | Makinede kağıt bitti veya kağıt<br>çekmecesine kağıt düzgün yüklenmedi.                            | <ul> <li>(Mac)</li> <li>Aşağıdakilerden birini yapın:</li> <li>Kağıt çekmecesini yeniden doldurun ve ardından ▶ öğesine basın.</li> <li>Kağıdı çıkarın ve yeniden yükleyin ve ardından ▶ öğesine basın.</li> <li>▶ İlgili bilgiler. Kağıt Yükleme</li> </ul>                                                                                                    |
|                                                                                                    | Manuel besleme yuvasının merkez<br>konumuna kağıt eklenmedi.                                       | <ul> <li>Kağıdı çıkarın ve elle besleme yuvasının merkez konumuna yeniden koyun ve ardından LCD talimatlarını takip edin.</li> <li>➤ İlgili bilgiler: Elle Besleme Yuvasına Kağıt Yükleme</li> </ul>                                                                                                    |
|                                                                                                    | Sıkışma Temizleme Kapağı doğru<br>kapatılmadı.                                                     | Sıkışma Temizleme Kapağının her iki<br>uçtan eşit kapandığından emin olun.<br>➤> İlgili bilgiler: Yazıcı Sıkışması veya<br>Kağıt Sıkışması                                                                                                    |
|                                                                                                    | Kağıt alma makaraları yüzeyinde kağıt tozu birikmiş.                                               | Kağıt alma makarayı temizleyin.<br>➤➤ İlgili bilgiler: Kağıt Alma Makaralarını<br>Temizleme                                                                                                    |
| Kapak Açık.                                                                                              | Tarayıcı kapağı kapalı konumuna<br>oturmamış.                                                      | Tarayıcı kapağını açın ve sonra tekrar<br>kapatın.                                                                                                    |
|                                                                                                    |                                                                                                    | Arayüz kablosunun (varsa) kablo kanalı<br>boyunca ve makinenin arkasındaki<br>çıkıştan çıkacak şekilde döşendiğinden<br>emin olun.                                                                                                    |
|                                                                                                    | Mürekkep tankı kapağı doğru konumuna<br>oturmamış.                                                 | Mürekkep tankı kapağını, yerine<br>oturuncaya kadar sıkıca kapatın.                                                                                                    |
| Kayıtlı Değil                                                                                            | Makinede depolanmayan bir Hızlı Arama<br>numarasına erişmeye çalıştınız.                           | Hızlı Arama numarasını belirleyin.                                                                                                    |
| Kullanılmayan Aygıt<br>Cihazı ön konektörden<br>ayırın ve makineyi<br>kapatın ve ardından<br>tekrar açın | USB doğrudan arabirimine bozuk bir aygıt<br>bağlandı.                                              | Aygıtı USB doğrudan arabiriminden<br>çıkarın, ve makineyi kapatıp yeniden<br>açmak için 🕐 öğesine basın.                                                                                                    |
| Kullanılmayan Aygıt<br>Lütfen USB aygıtının<br>bağlantısını kesin.                                       | USB doğrudan arabirimine,<br>desteklenmeyen bir USB aygıtı veya USB<br>flash sürücüsü bağlandı.    | Aygıtı USB doğrudan arabiriminden<br>çıkarın. Makineyi kapatın ve yeniden açın.                                                                                                    |

| Hata Mesajı         | Neden                                                                                                    | Eylem                                                                                                    |
|---------------------|----------------------------------------------------------------------------------------------------|----------------------------------------------------------------------------------------------------|
| Mür. Doldurun       | Bir veya daha fazla mürekkep tankındaki<br>kalan mürekkep miktarı düşüktür. Makine<br>tüm yazdırma işlemlerini durdurur.<br>Biraz mürekkep kalmış olsa bile,<br>mürekkep nokta sayacı yanlışsa bu hata<br>mesajı görünebilir.                                                                                                    | <ul> <li>Mürekkep tankını tekrar doldurun.</li> <li>Mürekkep tankını tekrar doldururken<br/>mürekkebi üst çizgiye kadar doldurun<br/>veya üst çizgiyi aşmazsa şişedeki tüm<br/>mürekkeple doldurun.</li> <li>Mürekkep tanklarının yeniden doldurulup<br/>doldurulmadığını doğrulamak için LCD'de<br/>bir mesaj görünebilir. Yeniden<br/>doldurulmuş renk için mürekkep nokta<br/>sayacını sıfırlamak için ► (Evet) öğesine<br/>basın. Yeniden doldurulmayan renkler için<br/>&lt; (Hayır) öğesine basın.</li> <li>&gt; İlgili bilgiler: Mürekkep Tanklarını<br/>Tekrar Doldurma</li> <li>Mürekkep az olsa ya da dolumu<br/>gerekse bile tarama yapabilirsiniz.</li> </ul>                                          |
| Mürekkep Az         | Bir veya daha fazla mürekkep tankındaki<br>kalan mürekkep miktarı düşüktür.<br>Biraz mürekkep kalmış olsa bile,<br>mürekkep nokta sayacı yanlışsa bu hata<br>mesajı görünebilir.                                                                                                    | <ul> <li>Kalan mürekkep miktarını doğrulamak için mürekkep tankının penceresinden bakın.</li> <li>Kalan mürekkep seviyesi, minimum dolum işaretinin alt çizgisinde veya bu çizginin altındaysa mürekkep tankını tekrar doldurun.</li> <li>Mürekkep tanklarının yeniden doldurulup doldurulmadığını doğrulamak için LCD'de bir mesaj görünebilir. Yeniden doldurulmuş renk için mürekkep nokta sayacını sıfırlamak için ▶ (Evet) öğesine basın. Yeniden doldurulmayan renkler için </li> <li>Mürekkep tanklarının bakını tekrar doldurulmuş renk için başın. Yeniden doldurulmayan renkler için </li> <li>Mürekkep tanklarının başın.</li> <li>&gt; İlgili bilgiler: Mürekkep Tanklarını Tekrar Doldurma</li> </ul> |
| Mürekkep Emici Dolu | Mürekkep emici kutusu dolu. Bu parçalar,<br>Brother makinenizden en yüksek<br>performansı aldığınızdan emin olmanız<br>için belirli bir süreden sonra yenilenmesi<br>gerekebilen, düzenli bakım öğeleri oldukları<br>için, yenileme, garanti kapsamında<br>değildir. Bu öğelerin yenilenmesi ve<br>yenilenmeden önceki zaman süresi,<br>mürekkep sistemini temizlemek için<br>gereken arıtma ve akıtma sayısına<br>bağlıdır. Bu kutular, farklı arıtma ve akıtma<br>işlemleri sırasında, bir miktar mürekkep<br>alırlar. Makinenin, temizlik için arıtma ve<br>akıtma sayısı, farklı durumlara bağlı<br>olarak değişiklik gösterir. Örneğin,<br>makineyi sık sık açıp kapatmak, makine<br>açıldığında otomatik olarak kendini<br>temizlediği için birçok temizleme<br>döngüsüne neden olacaktır. Brother<br>mürekkebi olmayan mürekkep kullanımı<br>sık aralıklarla temizliğe neden olur çünkü<br>Brother olmayan mürekkep, temizleme ile<br>sonuçlanan, zayıf yazdırma kalitesine<br>neden olur. Makinenin ne kadar<br>temizlenmesi gerekirse, bu kutular o<br>kadar çabuk dolacaktır. | Mürekkep emici kutusunun değiştirilmesi<br>gerekir. Makinenizin bakımı için Brother<br>Müşteri Hizmetleri veya yerel Brother<br>Yetkili Servis Merkezi'nizi arayın.                                                                                                    |

| Hata Mesajı                                                                                                 | Neden                                                                                                    | Eylem                                                                                                    |
|----------------------------------------------------------------------------------------------------|----------------------------------------------------------------------------------------------------|----------------------------------------------------------------------------------------------------|
|                                                                                                    | belgesinde belirtilen kapsama<br>girmeyebilir.                                                                                                    |                                                                                                    |
| Mürekkep seviyelerini<br>kontrol edin, 4<br>mürekkep haznesinde<br>de mürekkep varsa, OK<br>tuşlarına basın | İşlemlerde belirli bir miktar mürekkep<br>tüketilir;<br>Kalan mürekkep miktarını doğrulamak için<br>mürekkep haznesinin penceresinden<br>bakın.                                                                                                    | Kalan mürekkep seviyesi, minimum dolum<br>işaretinin alt çizgisinde veya bu çizginin<br>altındaysa mürekkep haznesini tekrar<br>doldurun.                                                                                                    |
| Ortam Dolu.                                                                                                 | Kullandığınız USB flaş sürücüsünde 999<br>dosya bulunmakta.                                                                                                    | Makineniz USB flaş sürücüsüne 999<br>dosyadan az dosyası varsa kayıt yapabilir.<br>Kullanılmayan dosyaları silin ve tekrar<br>deneyin.                                                                                                    |
|                                                                                                    | Kullandığınız USB flaş sürücüsünde<br>belgeyi taramak için yeterli alan yok.                                                                                                    | Boş alan açmak için USB flaş<br>sürücüsünden kullanılmayan dosyaları<br>silin ve daha sonra tekrar deneyin.                                                                                                    |
| Ortam kartı hatası                                                                                          | Açıldığında birden fazla veri depolama<br>aygıtı makinedeydi. Makine tek seferde<br>sadece bir bellek kartını ya da USB flaş<br>sürücüyü okuyabilir.                                                                                                    | Kullanmadığınız bellek kartlarını ya da<br>USB flaş sürücüyü çıkarın.                                                                                                    |
| S/B Yalnız Baskı                                                                                            | <ul> <li>Bir veya daha fazla mürekkep tankındaki<br/>(siyah hariç) kalan mürekkep miktarı<br/>düşüktür.</li> <li>Biraz mürekkep kalmış olsa bile,<br/>mürekkep nokta sayacı yanlışsa bu hata<br/>mesajı görünebilir.</li> <li>LCD ekranda bu mesaj belirdiği sırada,<br/>her işlem aşağıdaki şekilde çalışır:</li> <li>Yazdırma</li> <li>Ortam türü, <b>Temel</b> sekmesinde <b>Düz</b><br/>Kağıt olarak belirlendiyse ve yazıcı<br/>sürücüsünün Gelişmiş sekmesinde<br/>Gri Tonlamalı öğesi seçildiyse,<br/>makineyi tek renkli yazıcı olarak<br/>kullanabilirsiniz.</li> <li>Kopyalama</li> <li>Kağıt türü Düz Kağıt olarak<br/>ayarlandıysa, tek renkli kopyalar<br/>yapabilirsiniz.</li> <li>Faks</li> <li>Kağıt türü Düz Kağıt olarak<br/>ayarlandıysa, makine, faksları tek<br/>renkli modda alacak ve yazdıracaktır.</li> </ul> | <ul> <li>Mürekkep tankını tekrar doldurun.</li> <li>Mürekkep tankını tekrar doldururken mürekkebi üst çizgiye kadar doldurun veya üst çizgiyi aşmazsa şişedeki tüm mürekkeple doldurun.</li> <li>Mürekkep tanklarının yeniden doldurulup doldurulmadığını doğrulamak için LCD'de bir mesaj görünebilir. Yeniden doldurulmuş renk için mürekkep nokta sayacını sıfırlamak için ▶ (Evet) öğesine basın. Yeniden doldurulmayan renkler için <a href="https://www.evect.org">(Evet) öğesine basın. Yeniden doldurulmayan renkler için doğrulamak için LCD'de bir mesaj görünebilir. Yeniden doldurulmuş renk için mürekkep nokta sayacını sıfırlamak için ▶ (Evet) öğesine basın. Yeniden doldurulmayan renkler için <a href="https://www.evect.org">(Evet) öğesine basın. Yeniden doldurulmayan renkler için doğrulamak için bilgiler: Mürekkep Tanklarını Tekrar Doldurma</a></a></li> <li>Makine tüm yazdırma işlemlerini durdurabilir ve aşağıdaki durumlarda mürekkep tankını tekrar doldurana kadar makineyi kullanamayabilirsiniz:</li> <li>Makineyi fişten çekerseniz.</li> <li>Makinede ya da yazıcı sürücüsünde Yavaş Kuruyan Kağıt öğesini seçerseniz.</li> </ul> |
| Sıkışma A İç/Ön<br>Sıkışma A Tekrarla                                                                       | Makine içerisinde kağıt sıkıştı.                                                                                                    | <ul> <li>Sıkışan kağıdı çıkarın.</li> <li>➤ İlgili bilgiler: Kağıt, Makinenin İç ve Ön<br/>Tarafında Sıkışmış (Sıkışma A İç/Ön)</li> <li>Kağıt uzunluk kılavuzunun doğru kağıt<br/>boyutuna ayarlandığından emin olun.</li> <li>Kağıt çekmecesini, A5 veya daha küçük<br/>boyutta kağıt yüklediğiniz zaman<br/>GENİŞLETMEYİN.</li> </ul>                                                                                                    |
| Sıkışma B Ön<br>Sık. B Önü Tekrarla                                                                         | Makine içerisinde kağıt sıkıştı.                                                                                                    | Sıkışan kağıdı çıkarın.<br>➤> İlgili bilgiler: Kağıt, Makinenin Ön<br>Tarafında Sıkışmış (Sıkışma B Ön)<br>Kağıt uzunluk kılavuzunun doğru kağıt<br>boyutuna ayarlandığından emin olun.                                                                                                    |

| Hata Mesajı                            | Neden                                                                                            | Eylem                                                                                                    |
|----------------------------------------|--------------------------------------------------------------------------------------------------|----------------------------------------------------------------------------------------------------|
|                                        |                                                                                                  | Kağıt çekmecesini, A5 veya daha küçük<br>boyutta kağıt yüklediğiniz zaman<br>GENİŞLETMEYİN.                                                                                                    |
| Sıkışma C Arka                         | Makine içerisinde kağıt sıkıştı.                                                                 | Sıkışan kağıdı çıkarın.                                                                                                    |
|                                        |                                                                                                  | İlgili bilgiler: Kağıt, Makinenin Arka<br>Tarafında Sıkışmış (Sıkışma C Arka)                                                                                                    |
|                                        |                                                                                                  | Kağıt kılavuzlarının doğru kağıt boyutuna<br>ayarlandığından emin olun.                                                                                                    |
|                                        |                                                                                                  | Kağıt çekmecesini, A5 veya daha küçük<br>boyutta kağıt yüklediğiniz zaman<br>GENİŞLETMEYİN.                                                                                                    |
|                                        | Kağıt alma makaraları yüzeyinde kağıt                                                            | Kağıt alma makarayı temizleyin.                                                                                                    |
|                                        | tozu birikmiş.                                                                                   | İlgili bilgiler: Kağıt Alma Makaralarını<br>Temizleme                                                                                                    |
| Sıkışma D ÇA Çek.                      | Makine içerisinde kağıt sıkıştı.                                                                 | Sıkışan kağıdı çıkarın.                                                                                                    |
|                                        |                                                                                                  | İlgili bilgiler: Kağıt Çok amaçlı<br>çekmeceye sıkışmış (Sıkışan D ÇA<br>çekmece)                                                                                                    |
|                                        | Kağıt kılavuzları doğru kağıt boyutuna<br>ayarlı değil.                                          | Kağıt kılavuzlarının doğru kağıt boyutuna<br>ayarlandığından emin olun.                                                                                                    |
| Taranamıyor XX                         | Makinede mekanik bir sorun var.                                                                  | Makineyi birkaç dakika için güçten kesin<br>ve sonra yeniden bağlayın.                                                                                                    |
|                                        |                                                                                                  | (Alınan faksları yazdıramazsanız, bunları<br>başka bir faks makinesine ya da<br>bilgisayarınıza aktarın.)                                                                                              |
|                                        |                                                                                                  | İlgili bilgiler: Fakslarınızı veya Faks<br>Günlüğü Raporunu Aktarma                                                                                                    |
| Temizlenemiyor XX                      | Makinede mekanik bir sorun var.                                                                  | Tarayıcı kapağını açın ve yabancı her                                                                                                    |
| Başlatılamıyor XX<br>Yazdırılamıyor XX | -VEYA-<br>Ataç veya bir parça kopmuş kağıt gibi<br>yabancı bir obje, makinenin içinde.           | maddeyi ve kağıt kalıntısını makınenin<br>içinden çıkarın. Hata mesajı gösterilmeye<br>devam ederse, makinenin birkaç dakika<br>için güçten kesin ve sonra tekrar bağlayın.                            |
|                                        |                                                                                                  | İlgili bilgiler: Kağıt, Makinenin İç ve Ön<br>Tarafında Sıkışmış (Sıkışma A İç/Ön)                                                                                                    |
|                                        |                                                                                                  | (Alınan faksları yazdıramazsanız, bunları<br>başka bir faks makinesine ya da<br>bilgisayarınıza aktarın.)                                                                                              |
|                                        |                                                                                                  | İlgili bilgiler: Fakslarınızı veya Faks<br>Günlüğü Raporunu Aktarma                                                                                                    |
| Tepsi tespt edlmedi                    | Kağıt çekmecesi tam olarak takılmamış.                                                           | Kağıt çekmecesini tamamen makinenin<br>içine yavaşça itin.                                                                                                    |
|                                        | Kağıt veya yabancı bir nesne, kağıt<br>çekmecesinin düzgün şekilde<br>yerleşmesine engel oluyor. | Kağıt çekmecesini makineden çıkarın ve<br>sıkışan kağıdı veya yabancı nesneyi<br>kaldırın. Sıkışan kağıdı bulamaz ya da<br>çıkaramazsanız ➤➤ İlgili bilgiler. Yazıcı<br>Sıkışması veya Kağıt Sıkışması |
| Veri Kalıyor                           | Yazdırma verisi makinenin belleğinde<br>kaldı.                                                   | Durdur/Çık (Stop/Exit) öğesine basın.<br>Makine, işi iptal edecek ve bellekten<br>temizleyecektir. Tekrar yazdırmayı<br>deneyin.                                                                       |
| Yanıt Yok/Meşgul                       | Aradığınız numara cevap vermiyor veya meşgul.                                                    | Numarayı doğrulayın ve yeniden deneyin.                                                                                                    |
| Yüksek Isı                             | Oda sıcaklığı çok yüksek.                                                                        | Odayı soğuttuktan sonra, makinenin oda<br>sıcaklığında soğuması için zaman tanıvın.                                                                                                    |

#### İlgili bilgiler

- Sorun Giderme
- Fakslarınızı veya Faks Günlüğü Raporunu Aktarma
- Brother Web Connect Özelliğini Kullanırken Hata Mesajları
- Ağ Yapılandırma Raporunu Yazdırma
- Mürekkep Tanklarını Tekrar Doldurma
- Kağıt Boyutu Ayarını Kontrol Etme İşlevini Değiştirme
- Telefon Hattı Paraziti/VoIP
- Otomatik Belge Besleyiciye (ADF) Belgeleri Yükleme
- Belge Sıkışmaları
- Kağıt Yükleme
- Elle Besleme Yuvasına Kağıt Yükleme
- Yazıcı Sıkışması veya Kağıt Sıkışması
- Kağıt Alma Makaralarını Temizleme
- Makinenin Belleğinde Depolanan Bir Faksı Yazdırma
- Kağıt Boyutu ve Kağıt Türünü Değiştirme
- Yazdırma Ayarları (Windows)
- Yazdırma Seçenekleri (Mac)
- Kağıt, Makinenin İç ve Ön Tarafında Sıkışmış (Sıkışma A İç/Ön)
- Kağıt, Makinenin Ön Tarafında Sıkışmış (Sıkışma B Ön)
- Kağıt, Makinenin Arka Tarafında Sıkışmış (Sıkışma C Arka)
- Kağıt Çok amaçlı çekmeceye sıkışmış (Sıkışan D ÇA çekmece)
- Kağıt İçeride ve Çok amaçlı çekmeceye sıkışmış (Sıkışan E İç/ÇA)
- Kağıt Kullanımı ve Yazdırma Sorunları

▲ Ana sayfa > Sorun Giderme > Hata ve Bakım Mesajları > Fakslarınızı veya Faks Günlüğü Raporunu Aktarma

# Fakslarınızı veya Faks Günlüğü Raporunu Aktarma

#### İlgili Modeller: MFC-T810W/MFC-T910DW

LCD ekranda şu görünüyorsa:

- [Temizlenemiyor XX]
- [Başlatılamıyor XX]
- [Yazdırılamıyor XX]/[Baskı Yapılamıyor XX]
- [Taranamıyor XX]/[Taranamıyor XX]

Fakslarınızı başka bir faks makinesine ya da bilgisayarınıza aktarmanızı öneririz.

>> İlgili bilgiler: Faksların Başka Bir Faks Makinesine Aktarılması

>> İlgili bilgiler. Faksların Bilgisayarınıza Aktarılması

Aktarmanız gereken herhangi bir faks olup olmadığını görmek için Faks Günlüğü raporunu da aktarabilirsiniz.

>> İlgili bilgiler. Faks Günlüğü Raporunun Başka Bir Faks Makinesine Aktarılması

### 🦉 İlgili bilgiler

- Hata ve Bakım Mesajları
- Faksların Başka Bir Faks Makinesine Aktarılması
- Faksların Bilgisayarınıza Aktarılması
- Faks Günlüğü Raporunun Başka Bir Faks Makinesine Aktarılması
- Alınan Faksları Bilgisayarınıza Aktarmak için PC-Faks Alımı Seçeneğini Kullanma (Sadece Windows)
- Ağ Ayarlarını Fabrika Varsayılan Ayarlarına Sıfırlama
- Brother Makinenizi Sıfırlama
- Sıfırlama İşlevlerine Genel Bakış

▲ Ana sayfa > Sorun Giderme > Hata ve Bakım Mesajları > Fakslarınızı veya Faks Günlüğü Raporunu Aktarma > Faksların Başka Bir Faks Makinesine Aktarılması

### Faksların Başka Bir Faks Makinesine Aktarılması

İlgili Modeller: MFC-T810W/MFC-T910DW

İstasyon kimliğinizi belirlemediyseniz, Faks Aktarma moduna geçemezsiniz.

>> MFC-T810W

>> MFC-T910DW

#### **MFC-T810W**

- 1. Hatayı geçici olarak kesmek için Durdur/Çık (Stop/Exit) öğesine basın.
- 2. Menü (Menu) öğesine basın.
- 3. Aşağıdakileri seçmek için ▲ veya V öğesine basın:
  - a. [Servis] öğesini seçin. OK öğesine basın.
  - b. [Veri Aktarımı] öğesini seçin. OK öğesine basın.
  - c. [Faks Aktarım] öğesini seçin. OK öğesine basın.
- 4. Aşağıdakilerden birini yapın:
  - LCD'de [Veri Yok] görüntülenirse, makine belleğinde kalan faks yoktur.
     Durdur/Çık (Stop/Exit) öğesine basın.
  - LCD'de [Faks No Gir] görüntülenirse, faksların yönlendirileceği faks numarasını girin.
- 5. Mono Başlat (Mono Start) öğesine basın.

#### MFC-T910DW

- 1. Hatayı geçici olarak kesmek için Durdur/Çık (Stop/Exit) öğesine basın.
- 2. Ayarlar (Settings) öğesine basın.
- 3. Aşağıdakileri seçmek için ▲ veya V öğesine basın:
  - a. [Servis] öğesini seçin. OK öğesine basın.
  - b. [Veri Aktarımı] öğesini seçin. OK öğesine basın.
  - c. [Faks Aktarım] öğesini seçin. OK öğesine basın.
- 4. Aşağıdakilerden birini yapın:
  - LCD'de [Veri Yok] görüntülenirse, makine belleğinde kalan faks yoktur.
    - ▶ seçeneğine ve ardından Durdur/Çık (Stop/Exit) öğesine basın.
  - Faksların yönlendirileceği faks numarasını girin.
- 5. Mono Başlat (Mono Start) öğesine basın.

#### 🦉 İlgili bilgiler

- Fakslarınızı veya Faks Günlüğü Raporunu Aktarma
- İstasyon Kimliğinizi Ayarlama

▲ Ana sayfa > Sorun Giderme > Hata ve Bakım Mesajları > Fakslarınızı veya Faks Günlüğü Raporunu Aktarma > Faksların Bilgisayarınıza Aktarılması

### Faksların Bilgisayarınıza Aktarılması

İlgili Modeller: MFC-T810W/MFC-T910DW

Faksları makinenizin belleğinden bilgisayarınıza aktarabilirsiniz.

>> MFC-T810W

>> MFC-T910DW

#### **MFC-T810W**

- 1. Hatayı geçici olarak kesmek için Durdur/Çık (Stop/Exit) öğesine basın.
- 2. Bilgisayarınıza Brother yazılımı ve sürücüleri yüklediğinizden emin olun ve sonra bilgisayarınızda **PC-FAX Alımı'**nı açın. Aşağıdakilerden birini yapın:
  - Windows 7

🚱 (Başlat) menüsünden Tüm Programlar > Brother > Brother Utilities öğesini seçin.

Açılır listeye tıklayın ve model adınızı seçin (zaten seçili değilse). Sol gezinme çubuğunda **PC-FAX** öğesini tıklatın ve sonra **Alım** öğesini tıklatın.

Windows 8 ve Windows 10

(Brother Utilities) öğesini başlatın ve ardından aşağı açılır listeyi tıklatıp modelinizin adını seçin (zaten seçili değilse). Sol gezinme çubuğunda PC-FAX öğesini tıklatın ve sonra Alım öğesini tıklatın.

3. Bilgisayarınızdaki talimatları okuyun ve onaylayın.

Makine hafızasındaki fakslar otomatik olarak bilgisayarınıza gönderilecektir.

#### Makine hafızasındaki fakslar otomatik olarak bilgisayarınıza gönderilmediğinde:

Makinede [PC Faks Alım] ayarı yaptığınızdan emin olun.

[Yedek Baskı:Aç] veya [Yedek Baskı:Kap] öğesini seçmek için ▲ veya ▼ öğesine basın. OK öğesine basın.

PC-Fax Alımı'nı ayarladığınızda fakslar makinenin belleğindeyse, LCD faksları bilgisayarınıza aktarmak isteyip istemediğinizi soracaktır.

Hafızadaki tüm faksları bilgisayarınıza aktarmak için ▲ öğesine basın.

#### MFC-T910DW

- 1. Hatayı geçici olarak kesmek için Durdur/Çık (Stop/Exit) öğesine basın.
- 2. Bilgisayarınıza Brother yazılımı ve sürücüleri yüklediğinizden emin olun ve sonra bilgisayarınızda **PC-FAX Alımı'**nı açın. Aşağıdakilerden birini yapın:
  - Windows 7

🥵 (Başlat) menüsünden Tüm Programlar > Brother > Brother Utilities öğesini seçin.

Açılır listeye tıklayın ve model adınızı seçin (zaten seçili değilse). Sol gezinme çubuğunda **PC-FAX** öğesini tıklatın ve sonra **Alım** öğesini tıklatın.

Windows 8 ve Windows 10

(Brother Utilities) öğesini başlatın ve ardından aşağı açılır listeyi tıklatıp modelinizin adını seçin (zaten seçili değilse). Sol gezinme çubuğunda PC-FAX öğesini tıklatın ve sonra Alım öğesini tıklatın.

3. Bilgisayarınızdaki talimatları okuyun ve onaylayın.

Makine hafızasındaki fakslar otomatik olarak bilgisayarınıza gönderilecektir.

# Makine hafızasındaki fakslar otomatik olarak bilgisayarınıza gönderilmediğinde:

Makinede [PC Faks Alım] ayarı yaptığınızdan emin olun.

[Yed. Baskı: Açk] veya [Yed. Baskı: Kpl] öğesini seçmek için ▲ veya ▼ öğesine basın. OK öğesine basın.

PC-Fax Alımı'nı ayarladığınızda fakslar makinenin belleğindeyse, LCD faksları bilgisayarınıza aktarmak isteyip istemediğinizi soracaktır.

Hafızadaki tüm faksları bilgisayarınıza aktarmak için ▶ öğesine basın.

### İlgili bilgiler

- Fakslarınızı veya Faks Günlüğü Raporunu Aktarma
- Alınan Faksları Bilgisayarınıza Aktarmak için PC-Faks Alımı Seçeneğini Kullanma (Sadece Windows)

▲ Ana sayfa > Sorun Giderme > Hata ve Bakım Mesajları > Fakslarınızı veya Faks Günlüğü Raporunu Aktarma > Faks Günlüğü Raporunun Başka Bir Faks Makinesine Aktarılması

## Faks Günlüğü Raporunun Başka Bir Faks Makinesine Aktarılması

İlgili Modeller: MFC-T810W/MFC-T910DW

İstasyon kimliğinizi belirlemediyseniz, faks aktarma moduna geçemezsiniz.

>> MFC-T810W

>> MFC-T910DW

#### **MFC-T810W**

- 1. Hatayı geçici olarak kesmek için Durdur/Çık (Stop/Exit) öğesine basın.
- 2. Menü (Menu) öğesine basın.
- 3. Aşağıdakileri seçmek için ▲ veya V öğesine basın:
  - a. [Servis] öğesini seçin. OK öğesine basın.
  - b. [Veri Aktarımı] öğesini seçin. OK öğesine basın.
  - c. [Rapor Aktarımı] öğesini seçin. OK öğesine basın.
- 4. Faks Günlüğü raporunun yönlendirileceği faks numarasını girin.
- 5. Mono Başlat (Mono Start) öğesine basın.

#### MFC-T910DW

- 1. Hatayı geçici olarak kesmek için Durdur/Çık (Stop/Exit) öğesine basın.
- 2. Ayarlar (Settings) öğesine basın.
- Aşağıdakileri seçmek için ▲ veya V öğesine basın:
  - a. [Servis] öğesini seçin. OK öğesine basın.
  - b. [Veri Aktarımı] öğesini seçin. OK öğesine basın.
  - c. [Rapor Aktarımı] öğesini seçin. OK öğesine basın.
- 4. Faks Günlüğü raporunun yönlendirileceği faks numarasını girin.
- 5. Mono Başlat (Mono Start) öğesine basın.

#### 💧 İlgili bilgiler

- Fakslarınızı veya Faks Günlüğü Raporunu Aktarma
- İstasyon Kimliğinizi Ayarlama

▲ Ana sayfa > Sorun Giderme > Hata ve Bakım Mesajları > Brother Web Connect Özelliğini Kullanırken Hata Mesajları

# Brother Web Connect Özelliğini Kullanırken Hata Mesajları

İlgili Modeller: MFC-T910DW

Bir hata meydana gelirse Brother makinenizde bir hata mesajı görüntülenir. En yaygın hata iletileri aşağıdaki tabloda gösterilmiştir.

Hataların çoğunu kendiniz düzeltebilirsiniz. Daha fazla ipucu isterseniz, <u>support.brother.com</u> adresindeki Brother Solutions Center'da modelinizin **SSS ve Sorun Giderme** sayfasına gidin.

#### Bağlantı Hatası

| Hata Mesajları                                                                                    | Neden                                                                                          | Eylem                                                                                                    |
|---------------------------------------------------------------------------------------------------|------------------------------------------------------------------------------------------------|----------------------------------------------------------------------------------------------------|
| Bağlantı Hatası 02<br>Ağ bağlantısı başarısız. Ağ<br>bağlantısının aktif<br>olduğundan emin olun. | Makine, bir ağa bağlı değil.                                                                   | <ul> <li>Ağ bağlantısının iyi olduğunu<br/>onaylayın.</li> <li>Makine çalıştırıldıktan hemen<br/>sonra Web veya Uygula.<br/>seçeneğine basıldıysa, ağ<br/>bağlantısı henüz kurulmamış<br/>olabilir. Bekleyin ve yeniden<br/>deneyin.</li> </ul>                                              |
| Bağlantı Hatası 03<br>Sunucuyla bağ. başarısız. Ağ<br>ayarlarını kontrol et.                      | <ul> <li>Ağ veya sunucu ayarları yanlış.</li> <li>Ağda veya sunucuda bir sorun var.</li> </ul> | <ul> <li>Ağ ayarlarının doğru olduğunu<br/>onaylayın veya bekleyip daha<br/>sonra yeniden deneyin.</li> <li>Makine çalıştırıldıktan hemen<br/>sonra Web veya Uygula.<br/>seçeneğine basıldıysa, ağ<br/>bağlantısı henüz kurulmamış<br/>olabilir. Bekleyin ve yeniden<br/>deneyin.</li> </ul> |
| Bağlantı Hatası 07<br>Sunucu bağlantısı başarısız.<br>Tarih ve saat yanlış.                       | Tarih ve saat ayarları yanlış.                                                                 | Tarih ve saati doğru olarak ayarlayın.<br>Makinenin güç kablosunun bağlantısı<br>kesildiyse, tarih ve saat ayarlarının<br>varsayılan fabrika ayarlarına<br>sıfırlanmış olabileceğini unutmayın.                                                                                              |

#### Kimlik Doğrulama Hatası

| Hata Mesajları                                                                                                    | Neden                                                                                                    | Eylem                                                                                                    |
|----------------------------------------------------------------------------------------------------|----------------------------------------------------------------------------------------------------|----------------------------------------------------------------------------------------------------|
| Doğrulama Hatası Ol<br>PIN kodu hatalı. Doğru PIN<br>kodunu girin.                                                                                                    | Hesaba erişmek için girdiğiniz PIN<br>yanlış. PIN, hesabı makineye<br>kaydederken girilmiş olan dört<br>basamaklı sayıdır. | Doğru PIN'i girin.                                                                                                    |
| Doğrulama Hatası 02                                                                                                    | Girilen geçici kimlik yanlış.                                                                                              | Doğru geçici kimliği girin.                                                                                                    |
| Yanlış veya eski ID.Veya bu<br>gecici ID kullanılmış. Doğru<br>ID'yi girin veya ID'yi<br>yeniden düzenleyin. Gecici<br>ID düzenlendikten sonra 24<br>saat geçerlidir. | Girilen geçici kimliğin süresi dolmuş.<br>Geçici kimlik 24 saat geçerlidir.                                                | Brother Web Connect erişimi için<br>yeniden başvurun ve yeni bir geçici<br>kimlik alın ve ardından hesabı<br>makineye kaydetmek için yeni kimliği<br>kullanın. |
| Doğrulama Hatası 03<br>Görünen ad zaten kayıtlı.<br>Farklı bir görünen ad girin.                                                                                      | Görünen ad olarak girdiğiniz ad,<br>başka bir hizmet kullanıcısına<br>kaydedilmiştir.                                      | Farklı bir görünen ad girin.                                                                                                    |

### Sunucu Hatası

| Hata Mesajları                                                                                                    | Neden                                                                                                    | Eylem                                                                                                    |
|----------------------------------------------------------------------------------------------------|----------------------------------------------------------------------------------------------------|----------------------------------------------------------------------------------------------------|
| Sunucu Hatası 01<br>Doğrulama başarısız.<br>Aşağıdaki işlemleri<br>gerçekleştirin: 1. Geçici<br>yeni bir ID almak için<br>http://bwc.brother.com<br>adresini ziyaret edin. 2.<br>Tamam seçeneğine basın ve<br>bir sonraki ekranda yeni<br>geçici ID'nizi girin. | Makinenin kimlik doğrulama<br>bilgilerinin (hizmete erişmek için<br>gereklidir) süresi dolmuş veya bilgiler<br>geçerli değil.                                                                                                    | Brother Web Connect erişimi için<br>yeniden başvurarak yeni bir geçici<br>kimlik alın ve ardından hesabı<br>makineye kaydetmek için yeni kimliği<br>kullanın.                                                                |
| Sunucu Hatası 03<br>Yükleme başarısız.<br>Desteklenmeyen dosya veya<br>bozuk veri. Dosyadaki<br>verileri doğrulayın.                                                                                                    | <ul> <li>Yüklemeye çalıştığınız dosya,<br/>aşağıdaki sorunlardan birini içeriyor<br/>olabilir:</li> <li>Dosya; piksel sayısı, dosya<br/>boyutu, vb. ile ilgili hizmet sınırını<br/>aşıyor.</li> <li>Dosya türü desteklenmiyor.</li> <li>Dosya bozuk.</li> </ul> | <ul> <li>Dosya kullanılamıyor:</li> <li>Hizmetin boyut veya format<br/>kısıtlamalarını kontrol edin.</li> <li>Dosyayı farklı türde kaydedin.</li> <li>Mümkünse, dosyanın yeni,<br/>bozulmamış bir örneğini bulun.</li> </ul> |
| Sunucu Hatası 13<br>Hizmet gecici olarak<br>kullanılamıyor. Lütfen daha<br>sonra tekrar deneyin.                                                                                                    | Hizmette sorun var ve şu anda<br>kullanılamıyor.                                                                                                    | Bekleyin ve yeniden deneyin. İleti<br>tekrar görüntülenirse, erişilebilir<br>olmadığını onaylamak için hizmete bir<br>bilgisayardan erişin.                                                                                  |

## Kısayol Hatası

| Hata Mesajları                                                            | Neden                                                                        | Eylem                                                             |
|---------------------------------------------------------------------------|------------------------------------------------------------------------------|-------------------------------------------------------------------|
| Kısayol Hatası 02<br>Hesap gecerli. Lütfen bu<br>kısayolu sildikten sonra | Kısayol kaydedildikten sonra hesap<br>silindiğinden, kısayol kullanılamıyor. | Kısayolu silin ve ardından hesap ve<br>kısayolu yeniden kaydedin. |
| kaydedin.                                                                 |                                                                              |                                                                   |

# İlgili bilgiler

 $\checkmark$ 

• Hata ve Bakım Mesajları

Ana sayfa > Sorun Giderme > Belge Sıkışmaları

- Belge, ADF Ünitesinin En Üstünde Sıkıştı
- Belgenin, ADF Biriminin İçinde Sıkışması
- ADF'nin İçine Sıkışan Kağıt Parçalarını Çıkarın
- Hata ve Bakım Mesajları

Ana sayfa > Sorun Giderme > Belge Sıkışmaları > Belge, ADF Ünitesinin En Üstünde Sıkıştı

# Belge, ADF Ünitesinin En Üstünde Sıkıştı

İlgili Modeller: DCP-T710W/MFC-T810W/MFC-T910DW

- 1. Sıkışmamış tüm kağıtları ADF'den çıkarın.
- 2. ADF kapağını açın.
- 3. Sıkışmış belgeyi yukarı doğru çekerek çıkarın.

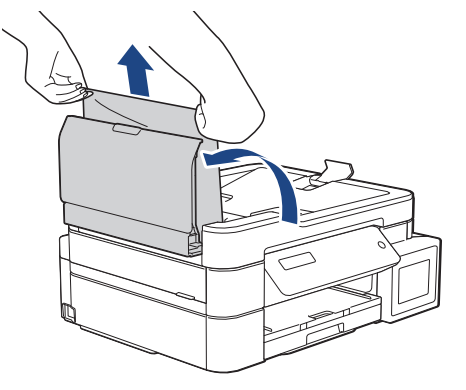

- 4. ADF kapağını kapatın.
- 5. Durdur/Çık (Stop/Exit) öğesine basın.

## ÖNEMLİ

İlerde belge sıkışmaları olmasını engellemek için, ADF kapağını ortasından bastırarak doğru şekilde kapatın.

## 🦉 İlgili bilgiler

Ana sayfa > Sorun Giderme > Belge Sıkışmaları > Belgenin, ADF Biriminin İçinde Sıkışması

# Belgenin, ADF Biriminin İçinde Sıkışması

İlgili Modeller: DCP-T710W/MFC-T810W/MFC-T910DW

- 1. Sıkışmamış tüm kağıtları ADF'den çıkarın.
- 2. Belge kapağını kaldırın.
- 3. Sıkışan belgeyi sol taraftan dışarı doğru çekin.

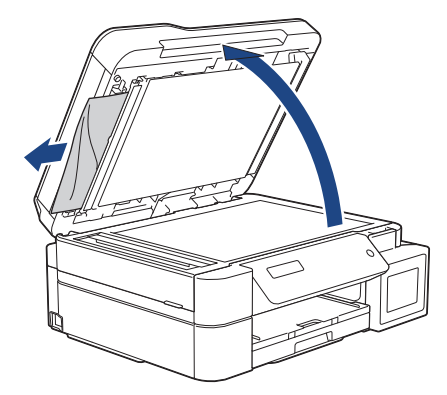

4. Belge kapağını kapatın.

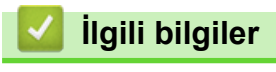

Ana sayfa > Sorun Giderme > Belge Sıkışmaları > ADF'nin İçine Sıkışan Kağıt Parçalarını Çıkarın

# ADF'nin İçine Sıkışan Kağıt Parçalarını Çıkarın

İlgili Modeller: DCP-T710W/MFC-T810W/MFC-T910DW

- 1. Belge kapağını kaldırın.
- 2. Küçük kağıt parçalarını itmek için, kartvisit gibi, bir parça sert kağıdı ADF'ye takın.

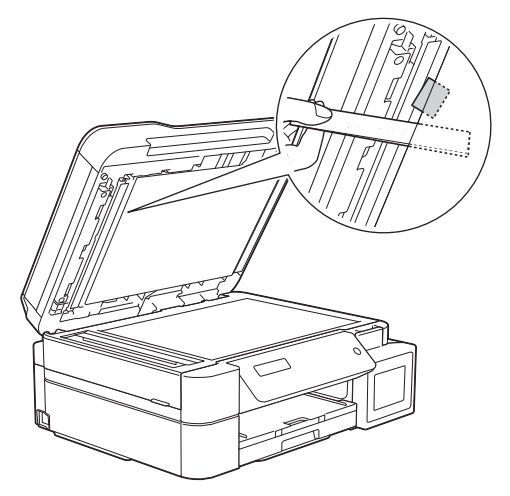

3. Belge kapağını kapatın.

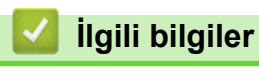

Ana sayfa > Sorun Giderme > Yazıcı Sıkışması veya Kağıt Sıkışması

### Yazıcı Sıkışması veya Kağıt Sıkışması

Sıkışan kağıdı bulup çıkarın.

- Kağıt Makinede Sıkıştı (Kağıt Sıkışması)
- Kağıt, Makinenin İç ve Ön Tarafında Sıkışmış (Sıkışma A İç/Ön)
- Kağıt, Makinenin Ön Tarafında Sıkışmış (Sıkışma B Ön)
- Kağıt, Makinenin Arka Tarafında Sıkışmış (Sıkışma C Arka)
- Kağıt Çok amaçlı çekmeceye sıkışmış (Sıkışan D ÇA çekmece)
- Kağıt İçeride ve Çok amaçlı çekmeceye sıkışmış (Sıkışan E İç/ÇA)
- Hata ve Bakım Mesajları
- Kağıt Kullanımı ve Yazdırma Sorunları

Ana sayfa > Sorun Giderme > Yazıcı Sıkışması veya Kağıt Sıkışması > Kağıt Makinede Sıkıştı (Kağıt Sıkışması)

# Kağıt Makinede Sıkıştı (Kağıt Sıkışması)

İlgili Modeller: DCP-T310/DCP-T510W/DCP-T710W/MFC-T810W

LCD'de [Kağıt Sıkışması] görüntülenirse, bu adımları izleyin:

1. Makinenin fişini elektrik prizinden çekin.

## ÖNEMLİ

#### (MFC-T810W)

Makinenin fişini güç kaynağından çekmeden önce, önemli bir mesajınızı kaybetmemek için makinenizin belleğinde kayıtlı olan fakslarınızı başka bir bilgisayara ya da faks makinesine aktarabilirsiniz.

2. Kağıt çekmecesini (1) çekerek makineden tamamen çıkarın.

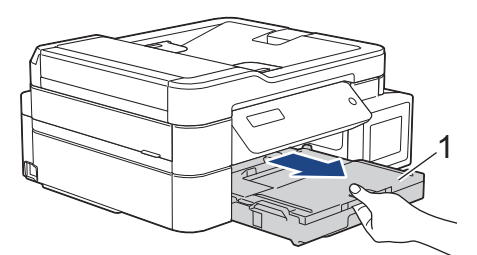

3. Sıkışan kağıdı çıkarmak için makinenin içindeki iki yeşil kolu çekin.

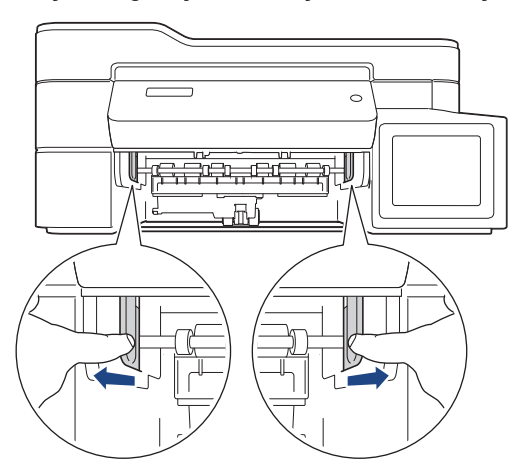

4. Her iki elinizi makinenin her iki tarafındaki plastik çıkıntılara yerleştirerek tarayıcı kapağını (1) açık konuma kaldırın.

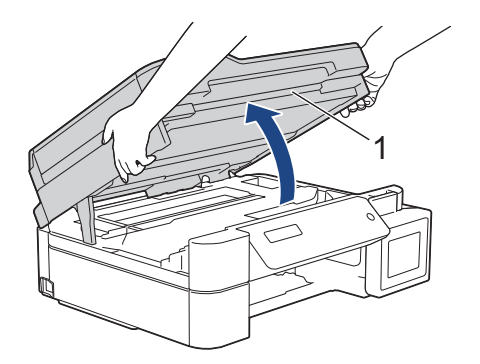

5. Sıkışmış kağıdı (1) makineden dışarı çekin.

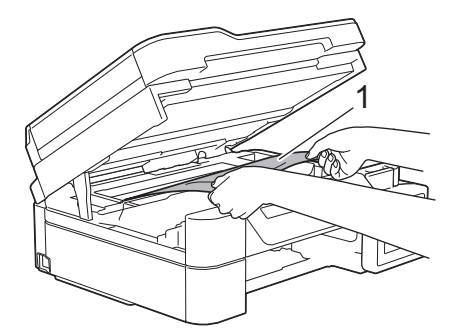

6. Bu bölgede kalan kağıdı çıkarmak için yazıcı kafasını hareket ettirin (gerekirse). Makinenin köşelerinde (1) ve (2) kağıt parçaları kalmadığından emin olun.

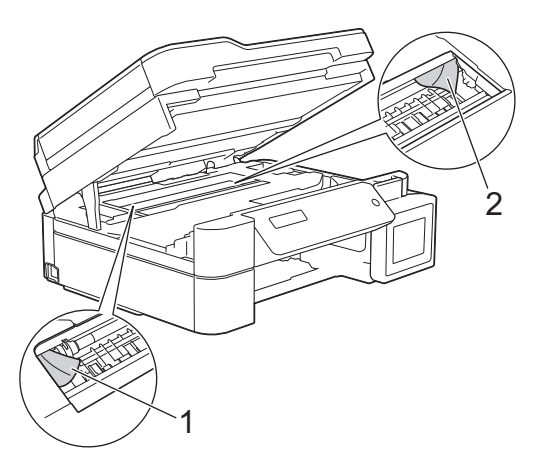

# ÖNEMLİ

• Makinenin genişliği boyunca uzanan ince plastik bir şerit olan kodlayıcı şeridine DOKUNMAYIN (1). Bunun yapılması, makinenize hasar verebilir.

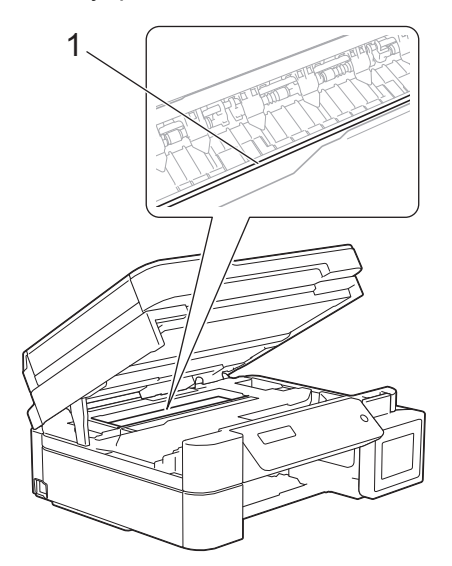

- Yazıcı kafası, çizimde gösterildiği gibi sağ köşedeyse (2) hareket ettiremezsiniz. Aşağıdaki adımları izleyin:
  - a. Tarayıcı kapağını kapatın ve güç kablosunu yeniden takın.
  - b. Tarayıcı kapağını tekrar açın ve ardından yazıcı kafası merkeze gelene kadar **Durdur/Çık (Stop/ Exit)** düğmesini basılı tutun.
  - c. Makinenin fişini güç kaynağından çekin ve sıkışan kağıdı çıkarın.

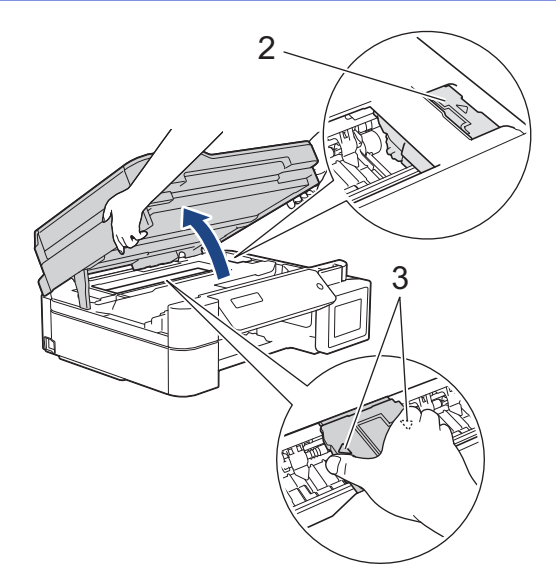

 Kağıt, yazıcı kafasının altında sıkışmışsa, makinenin fişini güç kaynağından çekin, ve sonra kağıdı almak için yazıcı kafasını çıkarın.

Yazıcı kafasını hareket ettirmek için çizimde gösterildiği şekilde üçgen işaretli içbükey alanları (3) tutun.

- Mürekkep cildinize veya kıyafetlerinize bulaşırsa, hemen sabun veya deterjan ile yıkayın.
- 7. İki elinizi de kullanarak tarayıcı kapağını yavaşça kapatın.

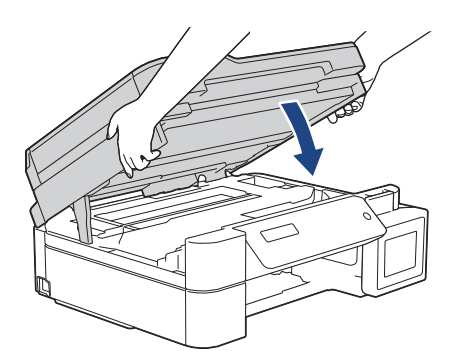

8. Sıkışmış kağıdı (1) makineden dışarı çekin.

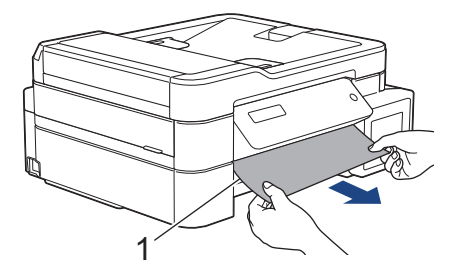

9. İç kısımda (1) kağıt parçası kalmadığından emin olun.

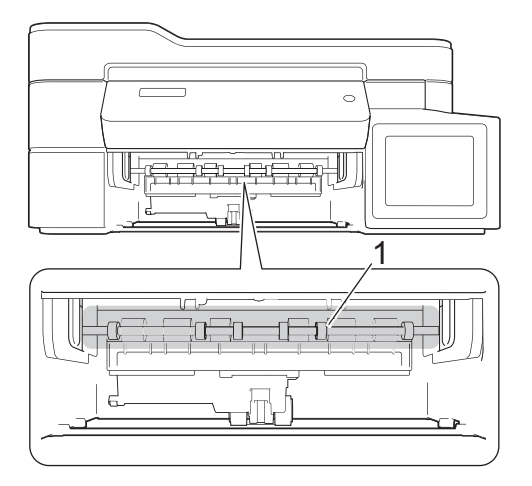

10. Her iki kolu (1) sıkın ve ardından makinenin arka tarafındaki Kağıt Sıkışması Giderme Kapağı'nı açın.

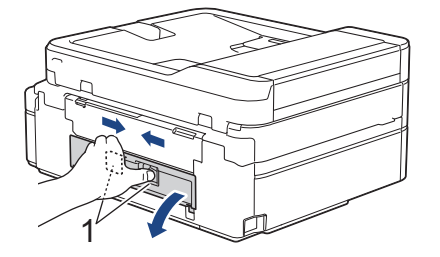

11. Sıkışan kağıdı yavaşça makineden dışarı çekin.

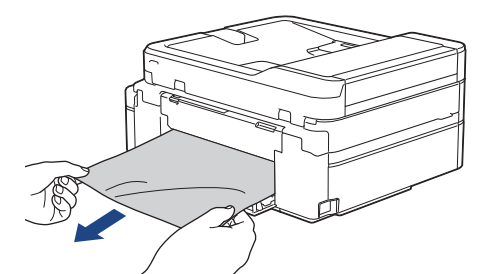

12. Kağıt Sıkışması Giderme Kapağı'nı kapatın. Kapağın tamamen kapalı olduğundan emin olun.

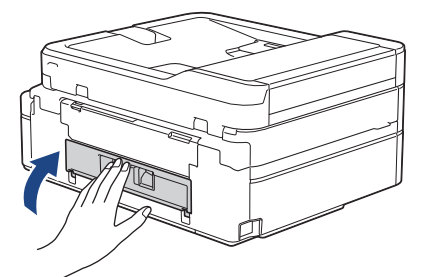

13. Kağıt tepsisini sıkıca makineye geri takın.

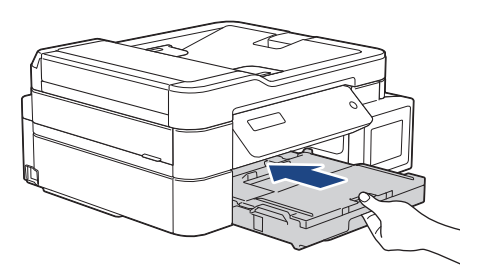

14. Kağıt çekmecesini makinenin içinde tutarken, kağıt desteğini (1) yerine oturana kadar dışarı çekin ve ardından kağıt desteği kapağını açın (2).

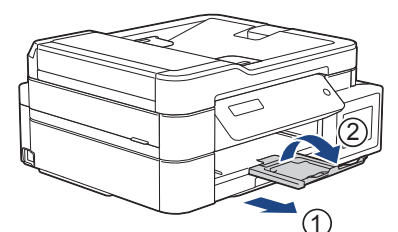

15. Güç kablosunu yeniden takın.

Ø

#### Ek kağıt sıkışması temizleme işlemleri

LCD hata mesajı görüntülenmeye devam eder ve tekrar tekrar kağıt sıkışmaları yaşarsanız, aşağıdakileri yapın:

- 1. Makinenin fişini elektrik prizinden çekin ve elle besleme yuvası kapağını açın.
- 2. Elle besleme yuvasına parlak kağıt gibi kalın bir A4 veya Letter boyutlu kağıt sayfası yükleyin. Kağıdı elle besleme yuvasının iyice içine yerleştirin.

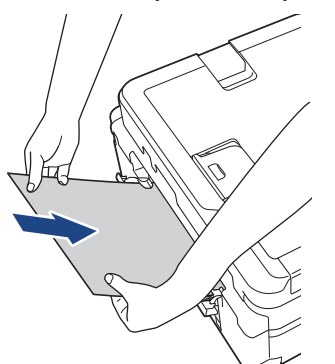

3. Güç kablosunu yeniden bağlayın.

Elle besleme yuvasına yerleştirdiğiniz kağıt makineye beslenecek ve çıkartılacaktır. Kalın kağıt, sıkışmış bir kağıdı dışarı itiyorsa, sıkışan kağıdı çıkarın.

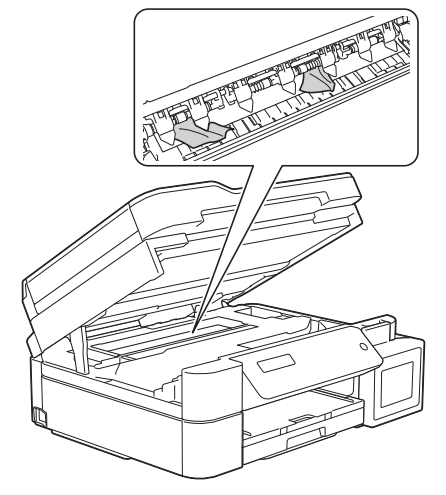

### 💧 İlgili bilgiler

Yazıcı Sıkışması veya Kağıt Sıkışması

▲ Ana sayfa > Sorun Giderme > Yazıcı Sıkışması veya Kağıt Sıkışması > Kağıt, Makinenin İç ve Ön Tarafında Sıkışmış (Sıkışma A İç/Ön)

# Kağıt, Makinenin İç ve Ön Tarafında Sıkışmış (Sıkışma A İç/Ön)

İlgili Modeller: MFC-T910DW

LCD [Sıkışma A İç/Ön] veya [Sıkışma A Tekrarla] öğesini görüntülerse, aşağıdaki adımları izleyin:

1. Makinenin fişini elektrik prizinden çekin.

### ÖNEMLİ

Makinenin fişini güç kaynağından çekmeden önce, önemli bir mesajınızı kaybetmemek için makinenizin belleğinde kayıtlı olan fakslarınızı başka bir bilgisayara ya da faks makinesine aktarabilirsiniz.

2. Kağıt çekmecesini (1) çekerek makineden tamamen çıkarın.

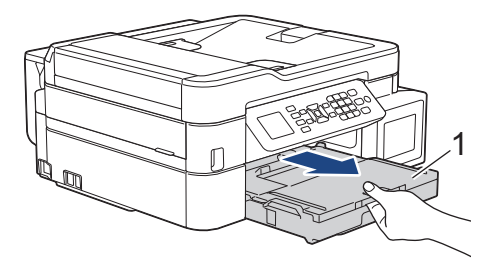

3. Sıkışan kağıdı çıkarmak için makinenin içindeki iki yeşil kolu çekin.

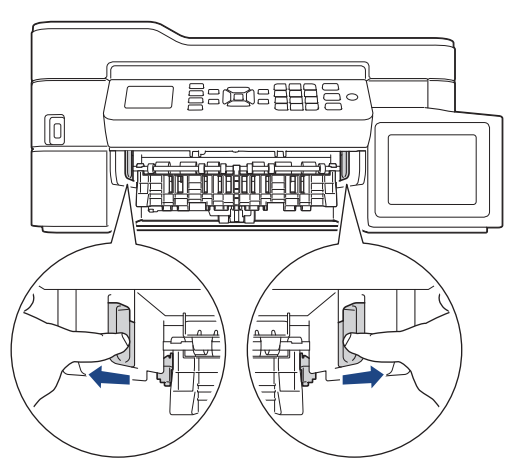

4. Her iki elinizi makinenin her iki tarafındaki plastik çıkıntılara yerleştirerek tarayıcı kapağını (1) açık konuma kaldırın.

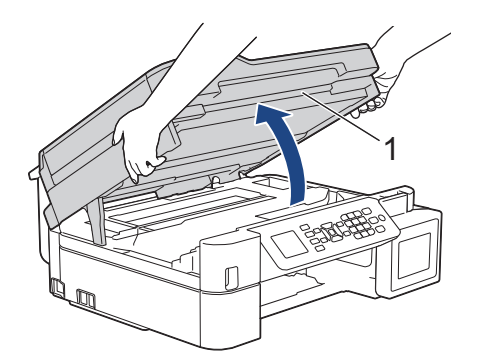

5. Sıkışmış kağıdı (1) makineden dışarı çekin.

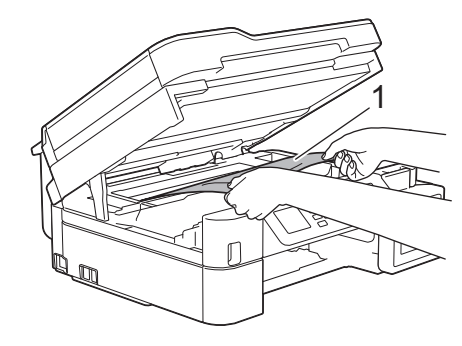

# ÖNEMLİ

• Makinenin genişliği boyunca uzanan ince plastik bir şerit olan kodlayıcı şeridine DOKUNMAYIN (1). Bunun yapılması, makinenize hasar verebilir.

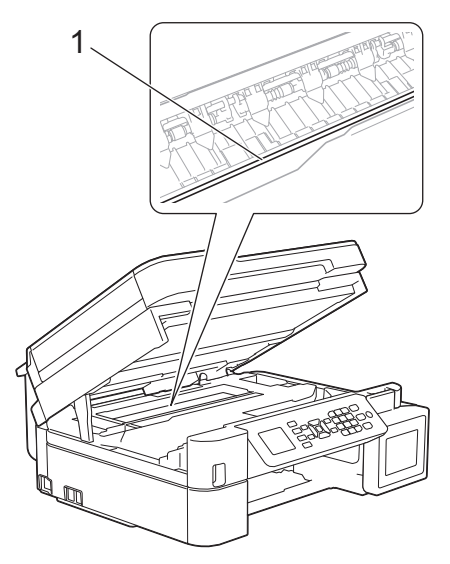

- Yazıcı kafası, çizimde gösterildiği gibi sağ köşedeyse (2) hareket ettiremezsiniz. Aşağıdaki adımları izleyin:
  - a. Tarayıcı kapağını kapatın ve güç kablosunu yeniden takın.
  - b. Tarayıcı kapağını tekrar açın ve ardından yazıcı kafası merkeze gelene kadar **Durdur/Çık (Stop/ Exit)** düğmesini basılı tutun.
  - c. Makinenin fişini güç kaynağından çekin ve sıkışan kağıdı çıkarın.

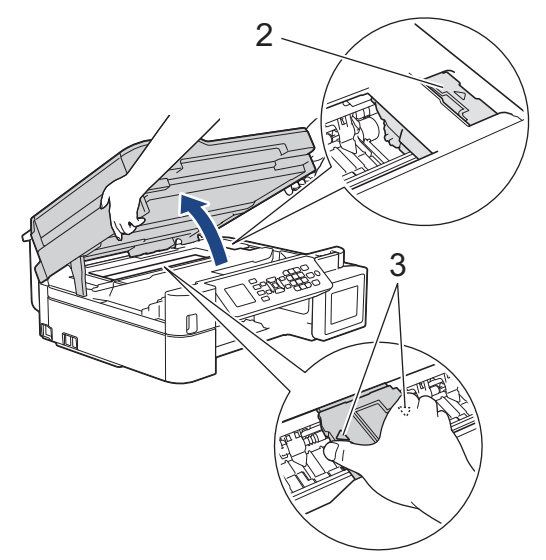

 Kağıt, yazıcı kafasının altında sıkışmışsa, makinenin fişini güç kaynağından çekin, ve sonra kağıdı almak için yazıcı kafasını çıkarın.

Yazıcı kafasını hareket ettirmek için çizimde gösterildiği şekilde üçgen işaretli içbükey alanları (3) tutun.

• Mürekkep cildinize veya kıyafetlerinize bulaşırsa, hemen sabun veya deterjan ile yıkayın.

LCD hata mesajınız [Sıkışma A İç/Önü Tekrarla] ise, yazıcı kafasını oynatarak (gerekliyse) bu alanda kalmış kağıt parçalarını çıkarın. Makinenin köşelerinde (1) ve (2) kağıt parçaları kalmadığından emin olun.

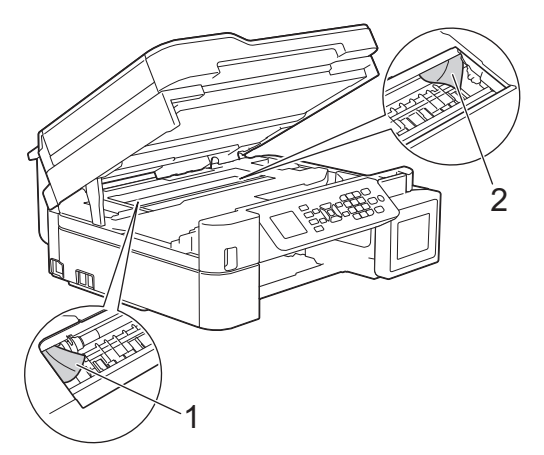

Ø

Bittiğinde, bir sonraki adım ile devam edin.

6. İki elinizi de kullanarak tarayıcı kapağını yavaşça kapatın.

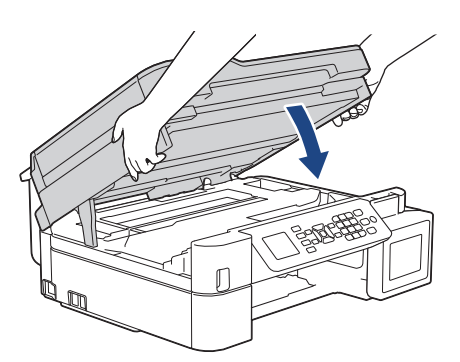

7. Sıkışmış kağıdı (1) makineden dışarı çekin.

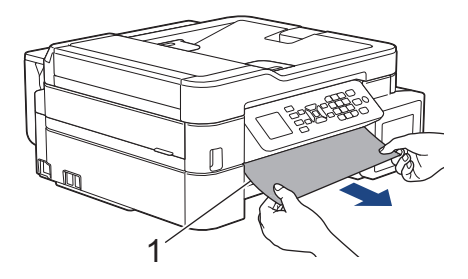

LCD hata mesajınız [Sıkışma A İç/Önü Tekrarla] ise, şunu yapın:

a. İç kısımda (1) kağıt parçası kalmadığından emin olun.

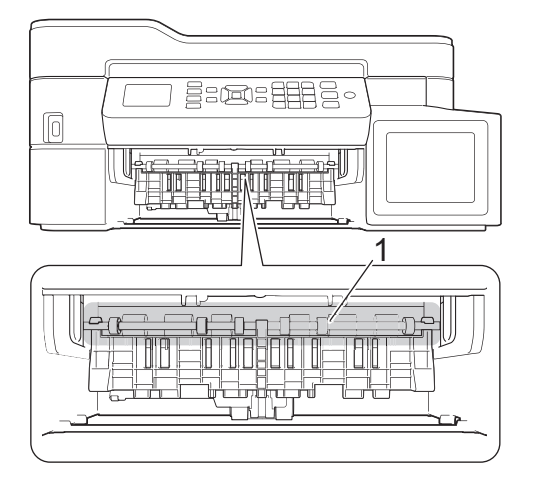

b. Her iki kolu (1) sıkın ve ardından makinenin arka tarafındaki Kağıt Sıkışması Giderme Kapağı'nı açın.

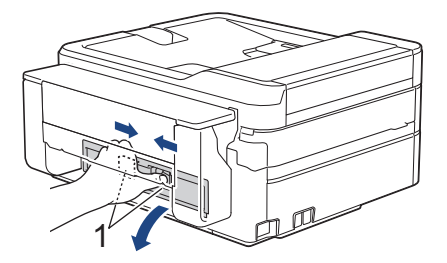

c. Sıkışan kağıdı yavaşça makineden dışarı çekin.

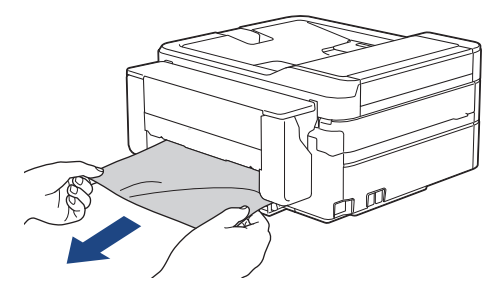

d. Kağıt Sıkışması Giderme Kapağı'nı kapatın. Kapağın tamamen kapalı olduğundan emin olun.

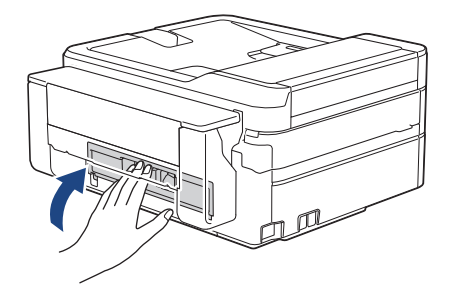

- Bittiğinde, bir sonraki adım ile devam edin.
- 8. Kağıt tepsisini sıkıca makineye geri takın.

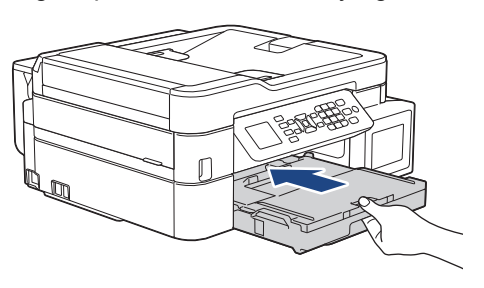

9. Kağıt çekmecesini makinenin içinde tutarken, kağıt desteğini (1) yerine oturana kadar dışarı çekin ve ardından kağıt desteği kapağını açın (2).

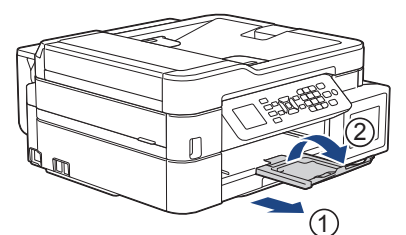

10. Güç kablosunu yeniden takın.

# 🦉 İlgili bilgiler

- Yazıcı Sıkışması veya Kağıt Sıkışması
- Hata ve Bakım Mesajları

Ana sayfa > Sorun Giderme > Yazıcı Sıkışması veya Kağıt Sıkışması > Kağıt, Makinenin Ön Tarafında Sıkışmış (Sıkışma B Ön)

# Kağıt, Makinenin Ön Tarafında Sıkışmış (Sıkışma B Ön)

#### İlgili Modeller: MFC-T910DW

LCD'de [Sıkışma B Ön] veya [Sıkışma B Önü Tekrarla] görüntülenirse, bu adımları izleyin:

1. Makinenin fişini elektrik prizinden çekin.

## ÖNEMLİ

Makinenin fişini güç kaynağından çekmeden önce, önemli bir mesajınızı kaybetmemek için makinenizin belleğinde kayıtlı olan fakslarınızı başka bir bilgisayara ya da faks makinesine aktarabilirsiniz.

2. Kağıt çekmecesini (1) çekerek makineden tamamen çıkarın.

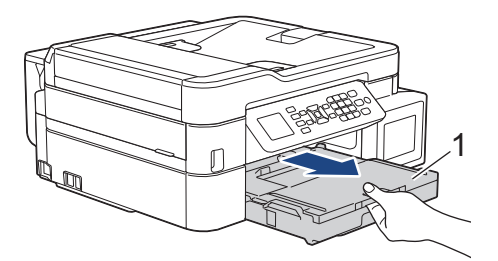

3. Sıkışan kağıdı çıkarmak için makinenin içindeki iki yeşil kolu çekin.

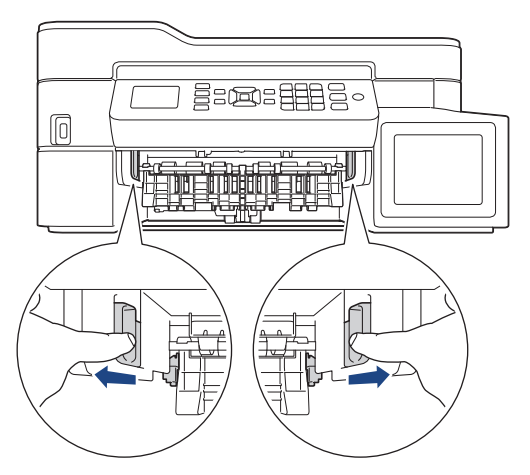

4. Sıkışmış kağıdı (1) yavaşça çekip çıkarın.

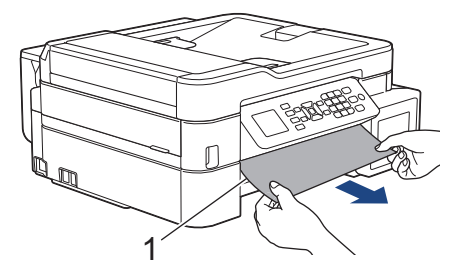

🖉 LCD hata mesajınız [Sıkışma B Önü Tekrarla] ise, şunu yapın:

a. İç kısımda (1) kağıt parçası kalmadığından emin olun.

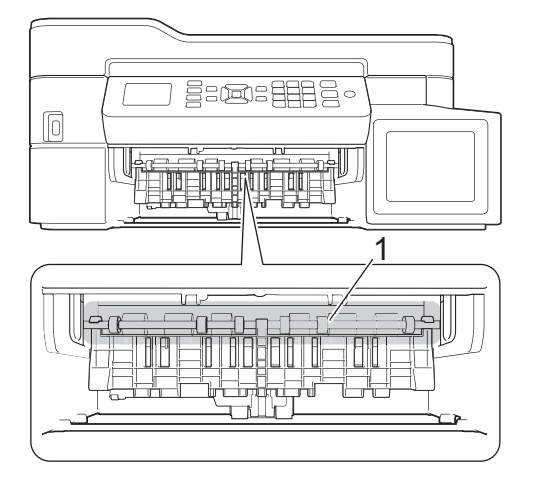

b. Her iki kolu (1) sıkın ve ardından makinenin arka tarafındaki Kağıt Sıkışması Giderme Kapağı'nı açın.

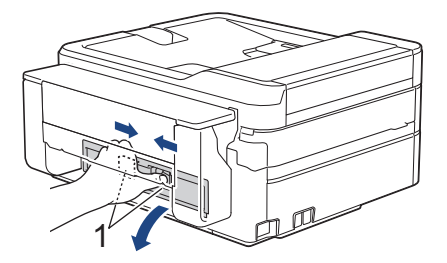

c. Sıkışan kağıdı yavaşça makineden dışarı çekin.

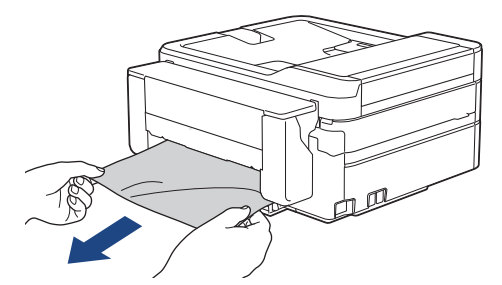

d. Kağıt Sıkışması Giderme Kapağı'nı kapatın. Kapağın tamamen kapalı olduğundan emin olun.

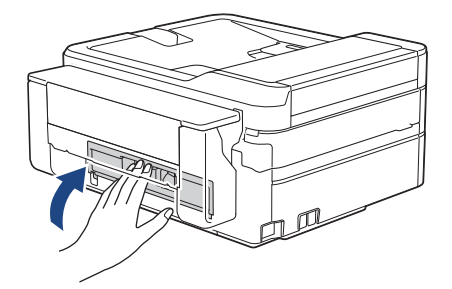

- Bittiğinde, bir sonraki adım ile devam edin.
- 5. Kağıt tepsisini sıkıca makineye geri takın.

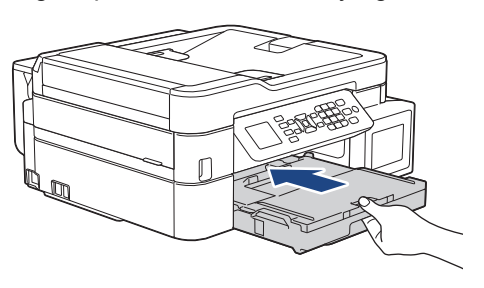
6. Kağıt çekmecesini makinenin içinde tutarken, kağıt desteğini (1) yerine oturana kadar dışarı çekin ve ardından kağıt desteği kapağını açın (2).

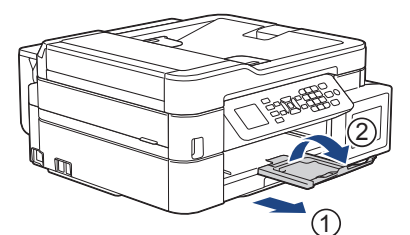

7. Güç kablosunu yeniden takın.

## 🛯 İlgili bilgiler

- Yazıcı Sıkışması veya Kağıt Sıkışması
- Hata ve Bakım Mesajları

Ana sayfa > Sorun Giderme > Yazıcı Sıkışması veya Kağıt Sıkışması > Kağıt, Makinenin Arka Tarafında Sıkışmış (Sıkışma C Arka)

# Kağıt, Makinenin Arka Tarafında Sıkışmış (Sıkışma C Arka)

#### İlgili Modeller: MFC-T910DW

LCD'de [Sıkışma C Arka] görüntülenirse, bu adımları izleyin:

1. Makinenin fişini elektrik prizinden çekin.

### ÖNEMLİ

Makinenin fişini güç kaynağından çekmeden önce, önemli bir mesajınızı kaybetmemek için makinenizin belleğinde kayıtlı olan fakslarınızı başka bir bilgisayara ya da faks makinesine aktarabilirsiniz.

2. Kağıt çekmecesini (1) çekerek makineden tamamen çıkarın.

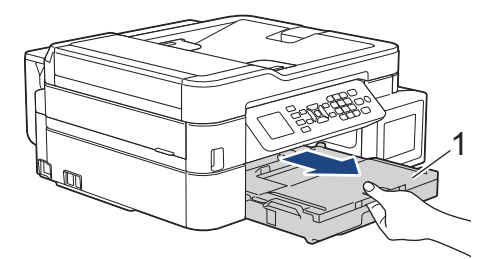

3. Sıkışan kağıdı çıkarmak için makinenin içindeki iki yeşil kolu çekin.

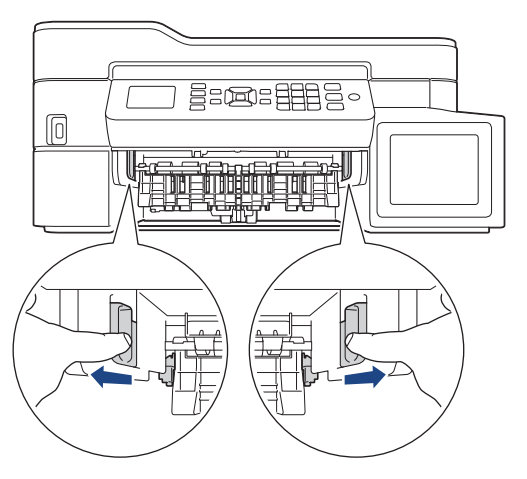

Kağıt boyutuna bağlı olarak, sıkışan kağıdı makinenin ön tarafından çıkarmak, makinenin arka tarafından çıkarmaktan daha kolaydır.

4. Her iki kolu (1) sıkın ve ardından makinenin arka tarafındaki Kağıt Sıkışması Giderme Kapağı'nı açın.

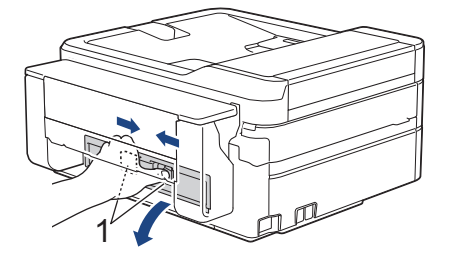

5. Sıkışan kağıdı yavaşça makineden dışarı çekin.

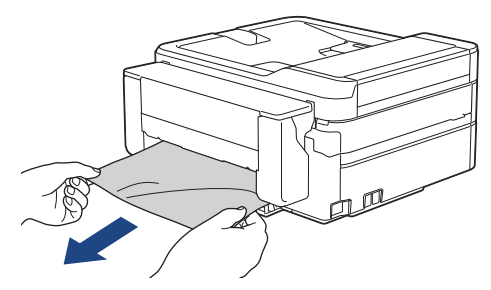

6. Kağıt Sıkışması Giderme Kapağı'nı kapatın. Kapağın tamamen kapalı olduğundan emin olun.

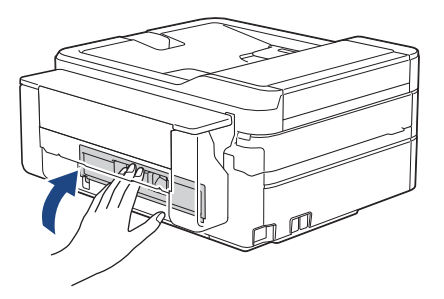

7. Kağıt tepsisini sıkıca makineye geri takın.

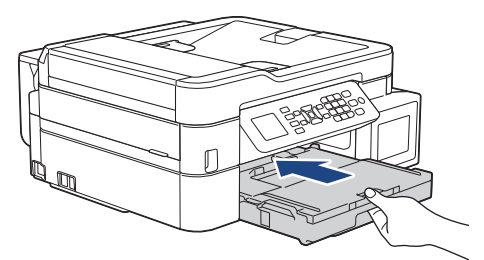

8. Kağıt çekmecesini makinenin içinde tutarken, kağıt desteğini (1) yerine oturana kadar dışarı çekin ve ardından kağıt desteği kapağını açın (2).

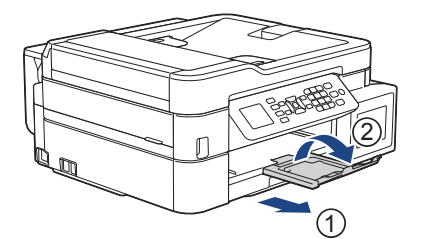

9. Güç kablosunu yeniden takın.

## 🦉 İlgili bilgiler

- Yazıcı Sıkışması veya Kağıt Sıkışması
- Hata ve Bakım Mesajları

▲ Ana sayfa > Sorun Giderme > Yazıcı Sıkışması veya Kağıt Sıkışması > Kağıt Çok amaçlı çekmeceye sıkışmış (Sıkışan D ÇA çekmece)

## Kağıt Çok amaçlı çekmeceye sıkışmış (Sıkışan D ÇA çekmece)

#### İlgili Modeller: MFC-T910DW

LCD'de [Sıkışma D ÇA Çek.] görüntülenirse, bu adımları izleyin:

1. Makinenin fişini elektrik prizinden çekin.

### ÖNEMLİ

Makinenin fişini güç kaynağından çekmeden önce, önemli bir mesajınızı kaybetmemek için makinenizin belleğinde kayıtlı olan fakslarınızı başka bir bilgisayara ya da faks makinesine aktarabilirsiniz.

2. ÇA çekmeceye yüklenmiş tüm kağıtları çıkarın.

Kağıt desteğini ÇA çekmece kapağına tekrar yerleştirin.

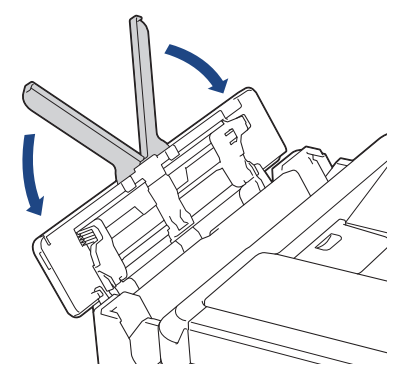

3. Kağıt çekmecesini (1) çekerek makineden tamamen çıkarın.

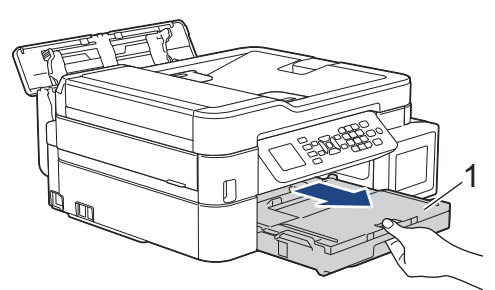

4. Sıkışan kağıdı çıkarmak için makinenin içindeki iki yeşil kolu çekin.

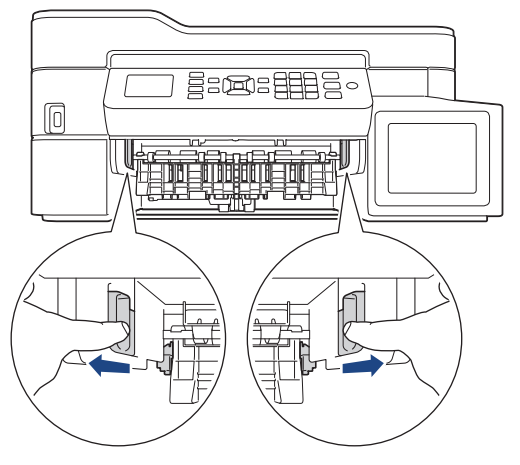

5. Sıkışmış kağıdı (1) yavaşça çekip çıkarın.

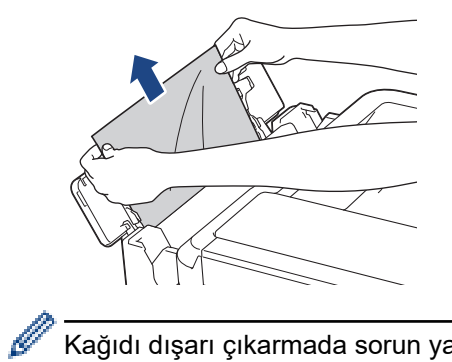

Kağıdı dışarı çıkarmada sorun yaşıyorsanız, bırakma kolunu (1) makinenin arkasına doğru itin ve ardından kağıdı çekin.

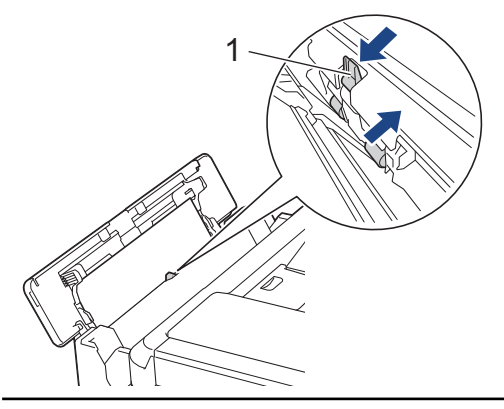

6. ÇA çekmece kapağını kapatın.

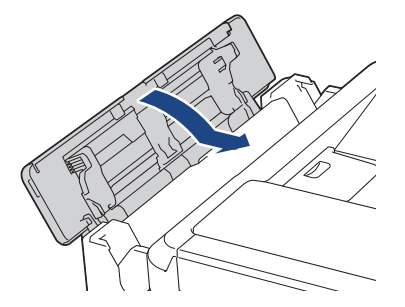

7. Kağıt tepsisini sıkıca makineye geri takın.

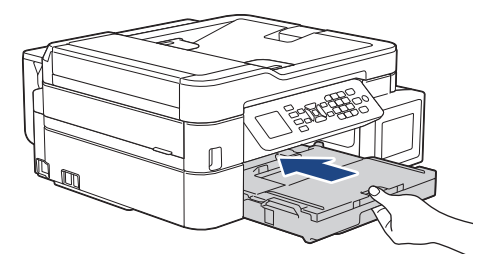

8. Kağıt çekmecesini makinenin içinde tutarken, kağıt desteğini (1) yerine oturana kadar dışarı çekin ve ardından kağıt desteği kapağını açın (2).

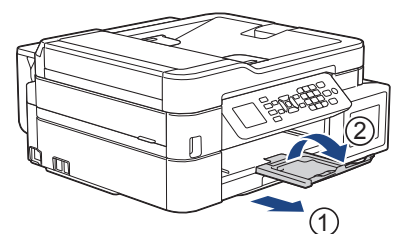

9. Güç kablosunu yeniden takın.

### 🦉 İlgili bilgiler

• Yazıcı Sıkışması veya Kağıt Sıkışması

• Hata ve Bakım Mesajları

▲ Ana sayfa > Sorun Giderme > Yazıcı Sıkışması veya Kağıt Sıkışması > Kağıt İçeride ve Çok amaçlı çekmeceye sıkışmış (Sıkışan E İç/ÇA)

# Kağıt İçeride ve Çok amaçlı çekmeceye sıkışmış (Sıkışan E İç/ÇA)

#### İlgili Modeller: MFC-T910DW

LCD'de [İç/ÇA'da Sıkışma] veya [İç/ÇA'da Tek. Sık.] görüntülenirse, bu adımları izleyin:

1. Makinenin fişini elektrik prizinden çekin.

### ÖNEMLİ

Makinenin fişini güç kaynağından çekmeden önce, önemli bir mesajınızı kaybetmemek için makinenizin belleğinde kayıtlı olan fakslarınızı başka bir bilgisayara ya da faks makinesine aktarabilirsiniz.

2. ÇA çekmeceye yüklenmiş tüm kağıtları çıkarın.

Kağıt desteğini ÇA çekmece kapağına tekrar yerleştirin.

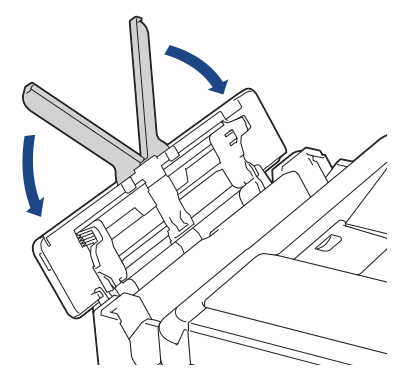

3. Kağıt çekmecesini (1) çekerek makineden tamamen çıkarın.

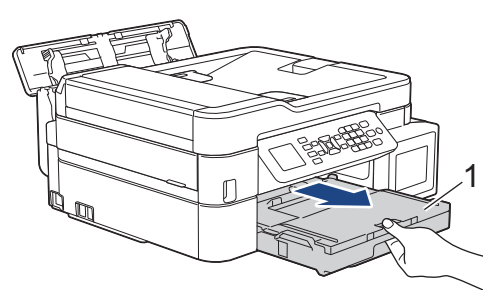

4. Sıkışan kağıdı çıkarmak için makinenin içindeki iki yeşil kolu çekin.

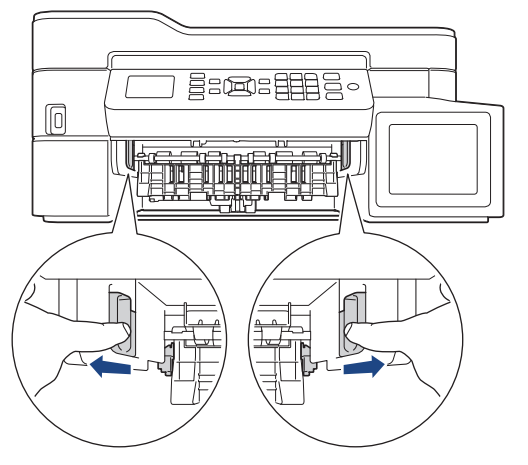

5. Her iki elinizi makinenin her iki tarafındaki plastik çıkıntılara yerleştirerek tarayıcı kapağını (1) açık konuma kaldırın.

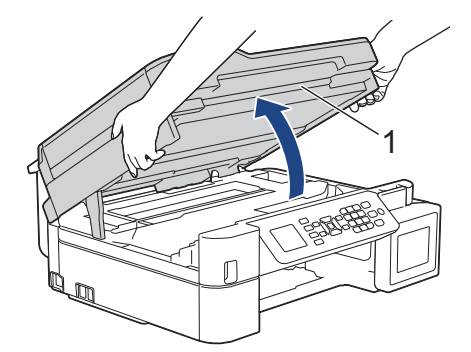

6. Sıkışmış kağıdı (1) makineden dışarı çekin.

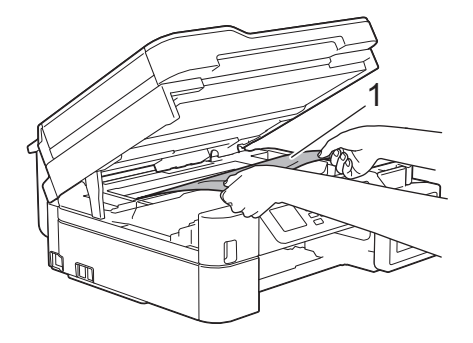

# ÖNEMLİ

• Makinenin genişliği boyunca uzanan ince plastik bir şerit olan kodlayıcı şeridine DOKUNMAYIN (1). Bunun yapılması, makinenize hasar verebilir.

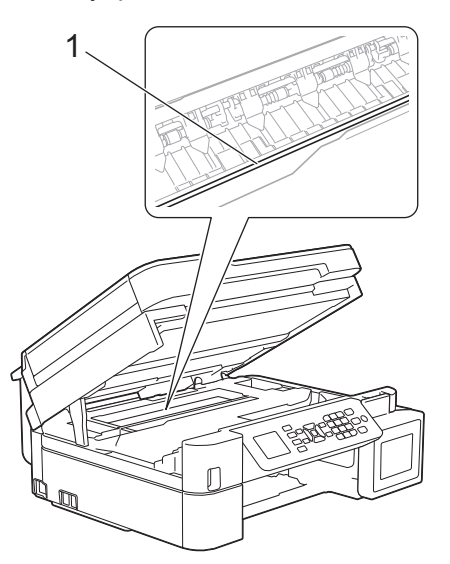

- Yazıcı kafası, çizimde gösterildiği gibi sağ köşedeyse (2) hareket ettiremezsiniz. Aşağıdaki adımları izleyin:
  - a. Tarayıcı kapağını kapatın ve güç kablosunu yeniden takın.
  - b. Tarayıcı kapağını tekrar açın ve ardından yazıcı kafası merkeze gelene kadar **Durdur/Çık (Stop/ Exit)** düğmesini basılı tutun.
  - c. Makinenin fişini güç kaynağından çekin ve sıkışan kağıdı çıkarın.

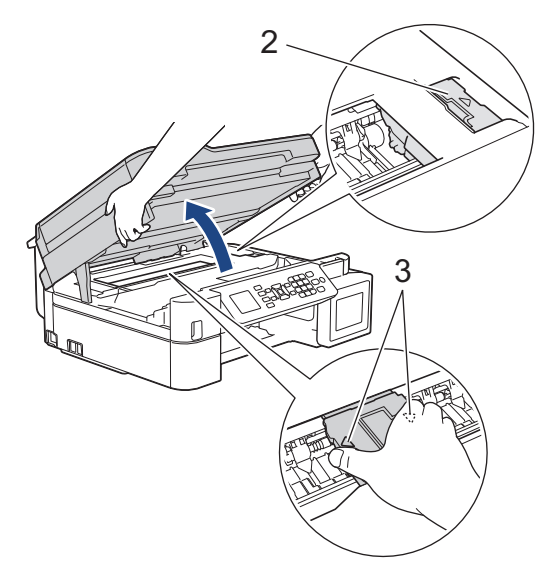

 Kağıt, yazıcı kafasının altında sıkışmışsa, makinenin fişini güç kaynağından çekin, ve sonra kağıdı almak için yazıcı kafasını çıkarın.

Yazıcı kafasını hareket ettirmek için çizimde gösterildiği şekilde üçgen işaretli içbükey alanları (3) tutun.

• Mürekkep cildinize veya kıyafetlerinize bulaşırsa, hemen sabun veya deterjan ile yıkayın.

LCD hata mesajınız [İç/ÇA'da Sıkışma] veya [İç/ÇA'da Tek. Sık.] ise, yazıcı kafasını oynatarak (gerekliyse) bu alanda kalmış kağıt parçalarını çıkarın. Makinenin köşelerinde (1) ve (2) kağıt parçaları kalmadığından emin olun.

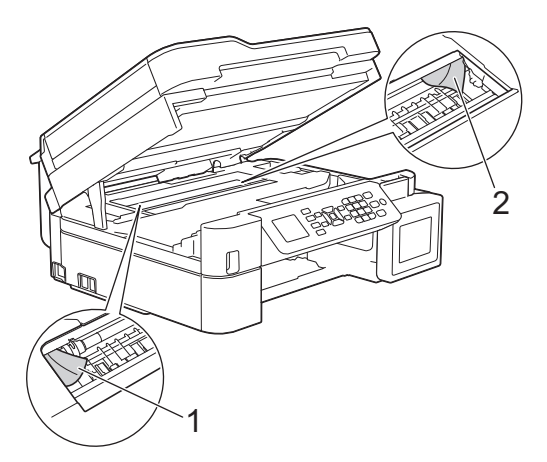

Bittiğinde, bir sonraki adım ile devam edin.

7. İki elinizi de kullanarak tarayıcı kapağını yavaşça kapatın.

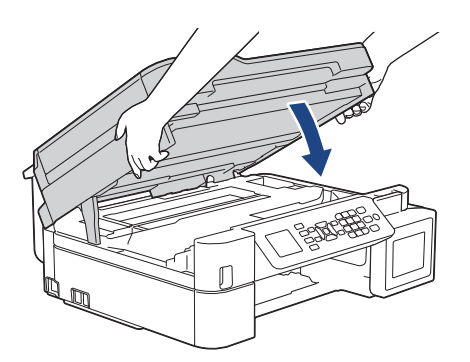

8. Sıkışmış kağıdı (1) yavaşça çekip çıkarın.

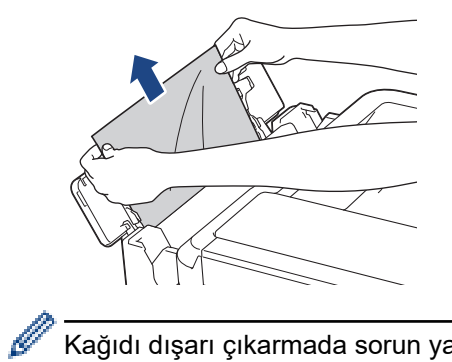

Kağıdı dışarı çıkarmada sorun yaşıyorsanız, bırakma kolunu (1) makinenin arkasına doğru itin ve ardından kağıdı çekin.

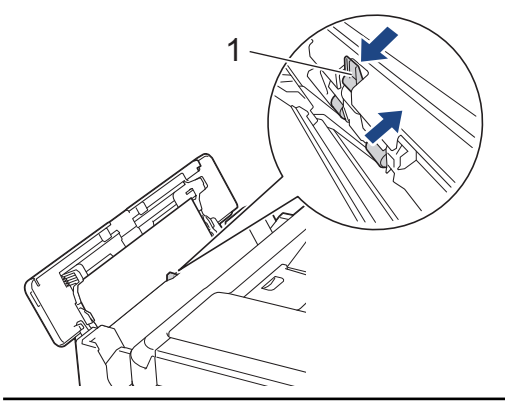

9. ÇA çekmece kapağını kapatın.

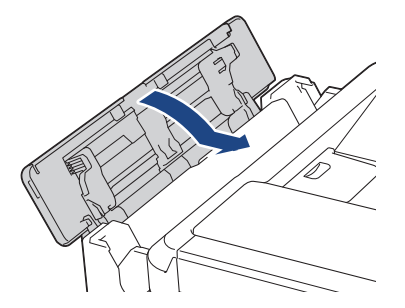

10. Kağıt tepsisini sıkıca makineye geri takın.

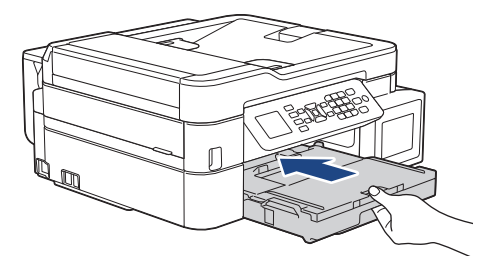

11. Kağıt çekmecesini makinenin içinde tutarken, kağıt desteğini (1) yerine oturana kadar dışarı çekin ve ardından kağıt desteği kapağını açın (2).

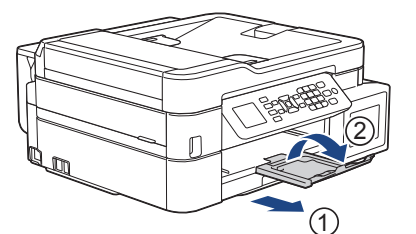

12. Güç kablosunu yeniden takın.

### 🦉 İlgili bilgiler

• Yazıcı Sıkışması veya Kağıt Sıkışması

• Hata ve Bakım Mesajları

Ana sayfa > Sorun Giderme > Makinenizde Sorunlar Yaşıyorsanız

### Makinenizde Sorunlar Yaşıyorsanız

Teknik yardım için, Brother müşteri hizmetleri ile iletişime geçin.

Makinenizle ilgili bir sorun olduğunu düşünüyorsanız, aşağıdaki konuları kontrol edin. Sorunların çoğunu kendiniz giderebilirsiniz.

Ek yardıma ihtiyacınız varsa, <u>support.brother.com</u> adresindeki Brother Solutions Center'da modelinizin **SSS ve Sorun Giderme** sayfasına gidin.

Brother olmayan malzemeler kullanmak baskı kalitesini, donanım performansını ve makinenin güvenliğini etkileyebilir.

- Kağıt Kullanımı ve Yazdırma Sorunları
- Telefon ve Faks sorunları
- Diğer Sorunlar

Ø

- Ağ Sorunları
- Google Cloud Print Sorunlari
- AirPrint Sorunlari

Ana sayfa > Sorun Giderme > Makinenizde Sorunlar Yaşıyorsanız > Kağıt Kullanımı ve Yazdırma Sorunları

# Kağıt Kullanımı ve Yazdırma Sorunları

## Yazdırma Sorunları

| Sorunlar  | Öneriler                                                                                                    |
|-----------|----------------------------------------------------------------------------------------------------|
| Çıktı yok | Doğru yazıcı sürücüsünün yüklendiğini ve seçildiğini kontrol edin.                                                                                                    |
|           | Makinenin ekranında bir hata mesajı gösterilip gösterilmediğini kontrol edin.                                                                                                    |
|           | ▶▶ İlgili bilgiler. Hata ve Bakım Mesajları                                                                                                    |
|           | Makinenin çevrimiçi olduğunu kontrol edin:                                                                                                    |
|           | Windows Server 2008                                                                                                    |
|           | 👩 (Başlat) > Denetim Masası > Donanım ve Ses > Yazıcılar öğesine                                                                                                    |
|           | tıklatın. <b>Brother MFC-XXXX Printer</b> öğesine sağ tıklayın (burada XXXX<br>model adınızdır). <b>Yazıcıyı Çevrimdışı Kullan</b> öğesinin listelenmediğinden<br>emin olun. Listeleniyorsa, sürücüyü Çevrimiçi olarak ayarlamak için bu<br>seçeneği tıklayın.                                                                                                    |
|           | Windows 7 ve Windows Server 2008 R2                                                                                                    |
|           | 🚯 (Başlat) > Aygıtlar ve Yazıcılar öğesine tıklatın. Brother MFC-XXXX                                                                                                    |
|           | <b>Printer</b> öğesine sağ tıklayın (XXXX, model adınızdır) ve <b>Yazdırılan öğeyi</b><br>göster öğesine tıklayın. Menü çubuğunda <b>Yazıcı</b> öğesine tıklayın. <b>Yazıcıyı</b><br>Çevrimdışı Kullan öğesinin seçilmediğinden emin olun.                                                                                                    |
|           | Windows 8                                                                                                    |
|           | <ul> <li>Farenizi masaüstünüzün sağ alt köşesine getirin. Menü çubuğu göründüğünde, Ayarlar &gt; Denetim Masası öğesine tıklayın. Donanım ve Ses grubunda, Aygıtları ve yazıcıları görüntüle öğesine tıklayın. Brother MFC-XXX Printer öğesine sağ tıklayın (burada XXXX model adınızdır).</li> <li>Yazdırılan öğeyi göster öğesine tıklayın. Yazıcı sürücüsü seçenekleri görünürse yazıcı sürücünüzü seçin. Menü çubuğunda Yazıcı öğesine tıklayın ve Yazıcıyı Çevrimdışı Kullan öğesinin seçilmediğinden emin olun.</li> <li>Windows 10 ve Windows Server 2016</li> </ul> |
|           |                                                                                                    |
|           | Ses grubunda. Avgutlari ve vazicilari görüntüle öğesine tiklayın. Brother                                                                                                    |
|           | <ul> <li>MFC-XXXX Printer öğesine sağ tıklayın (burada XXXX model adınızdır).</li> <li>Yazdırılan öğeyi göster öğesine tıklayın. Yazıcı sürücüsü seçenekleri görünürse yazıcı sürücünüzü seçin. Menü çubuğunda Yazıcı öğesine tıklayın ve Yazıcıyı Çevrimdışı Kullan öğesinin seçilmediğinden emin olun.</li> </ul>                                                                                                    |
|           | Windows Server 2012                                                                                                    |
|           | Farenizi masaüstünüzün sağ alt köşesine getirin. Menü çubuğu<br>göründüğünde, Ayarlar > Denetim Masası öğesine tıklayın. Donanım<br>grubunda, Aygıtları ve yazıcıları görüntüle öğesine tıklayın. Brother MFC-<br>XXXX Printer öğesine sağ tıklayın (burada XXXX model adınızdır).<br>Yazdırılan öğeyi göster öğesine tıklayın. Yazıcı sürücüsü seçenekleri<br>görünürse yazıcı sürücünüzü seçin. Menü çubuğunda Yazıcı öğesine tıklayın<br>ve Yazıcıyı Çevrimdışı Kullan öğesinin seçilmediğinden emin olun.                                                               |
|           | Windows Server 2012 R2                                                                                                    |
|           | Start ekranındaki Denetim Masası öğesine tıklayın. Donanım grubunda,<br>Aygıtları ve yazıcıları görüntüle öğesine tıklayın. Brother MFC-XXXX<br>Printer öğesine sağ tıklayın (burada XXXX model adınızdır). Yazdırılan<br>öğeyi göster öğesine tıklayın. Yazıcı sürücüsü seçenekleri görünürse yazıcı<br>sürücünüzü seçin. Menü çubuğunda Yazıcı öğesine tıklayın ve Yazıcıyı<br>Çevrimdışı Kullan öğesinin seçilmediğinden emin olun.                                                                                                    |
|           | Kalan mürekkep miktarını doğrulamak için mürekkep tankının penceresinden<br>bakın.                                                                                                    |
|           | Kalan mürekkep seviyesi, minimum dolum işaretinin alt çizgisinde veya bu<br>çizginin altındaysa mürekkep tankını tekrar doldurun.                                                                                                    |

| Sorunlar                                                      | Öneriler                                                                                                    |
|---------------------------------------------------------------|----------------------------------------------------------------------------------------------------|
|                                                               | Mürekkep tanklarının yeniden doldurulup doldurulmadığını doğrulamak için<br>LCD'de bir mesaj görünebilir. Yeniden doldurulmuş renk için mürekkep nokta<br>sayacını sıfırlamak için Evet öğesini seçin. Yeniden doldurulmayan renkler için<br>Hayır öğesini seçin. |
|                                                               | >> İlgili bilgiler. Mürekkep Tanklarını Tekrar Doldurma                                                                                                    |
|                                                               | Eskiyse, yazdırılmamış veriler yazıcı sürücüsü biriktiricisinde kalarak yeni<br>yazdırma işlerinin yazdırılmasını önler. Yazıcı simgesini açın ve tüm verileri şu<br>şekilde silin:                                                                               |
|                                                               | Windows Server 2008                                                                                                    |
|                                                               | (Başlat) > Denetim Masası > Donanım ve Ses > Yazıcılar öğesine<br>tıklatın.                                                                                                    |
|                                                               | Windows 7 ve Windows Server 2008 R2                                                                                                    |
|                                                               | 🚱 (Başlat) > Aygıtlar ve Yazıcılar > Yazıcı ve Fakslar öğesine tıklatın.                                                                                                    |
|                                                               | Windows 8                                                                                                    |
|                                                               | Farenizi masaüstünüzün sağ alt köşesine getirin. Menü çubuğu<br>göründüğünde, <b>Ayarlar &gt; Denetim Masası</b> öğesine tıklayın. <b>Donanım ve</b><br><b>Ses</b> grubunda, <b>Aygıtları ve yazıcıları görüntüle &gt; Yazıcılar</b> öğesine tıklayın.            |
|                                                               | Windows 10 ve Windows Server 2016                                                                                                    |
|                                                               | 🖶 > Windows Sistemi > Denetim Masası öğesine tıklayın. Donanım ve                                                                                                    |
|                                                               | <b>Ses</b> grubunda, <b>Aygıtları ve yazıcıları görüntüle</b> > <b>Yazıcılar</b> öğesine tıklayın.                                                                                                    |
|                                                               | Windows Server 2012                                                                                                    |
|                                                               | Farenizi masaüstünüzün sağ alt köşesine getirin. Menü çubuğu<br>göründüğünde, <b>Ayarlar &gt; Denetim Masası</b> öğesine tıklayın. <b>Donanım</b><br>grubunda, <b>Aygıtları ve yazıcıları görüntüle &gt; Yazıcılar</b> öğesine tıklayın.                          |
|                                                               | Windows Server 2012 R2                                                                                                    |
|                                                               | Start ekranındaki Denetim Masası öğesine tıklayın. Donanım grubunda,<br>Aygıtları ve yazıcıları görüntüle > Yazıcılar öğesine tıklayın.                                                                                                    |
|                                                               | • Mac                                                                                                    |
|                                                               | System Preferences (Sistem Tercihleri) > Printers & Scanners (Yazıcılar ve Tarayıcılar) öğesine tıklayın.                                                                                                    |
| Belge ekranda görüntülenirken<br>üstbilgiler veya altbilgiler | Sayfanın üstünde ve altında yazdırılamayan bir alan mevcuttur. İzin vermek için belgenizin üst ve alt kenar boşluklarını ayarlayın.                                                                                                    |
| gorunuyor, ancak beige<br>yazdırıldığında görünmüyorlar.      | >> İlgili bilgiler. Yazdırılamayan Alan                                                                                                    |
| "Sayfa Düzeni" baskısını<br>gerçekleştiremiyor.               | Uygulamadaki ve yazıcı sürücüsündeki kağıt boyutu ayarının aynı olduğunu kontrol edin.                                                                                                    |
| Baskı hızı çok yavaş.                                         | Yazıcı sürücüsü ayarını değiştirmeyi deneyin. En yüksek çözünürlük daha uzun<br>veri işleme, gönderme ve yazdırma süresi gerektirir. Aşağıdakileri takip ederek,<br>yazıcı sürücüsündeki diğer kalite ayarlarını deneyin:                                         |
|                                                               | • Windows                                                                                                    |
|                                                               | Yazıcı sürücüsünde, <b>Gelişmiş</b> sekmesinde bulunan <b>Renk Zenginleştirme</b> onay kutusunu temizleyin.                                                                                                    |
|                                                               | • Mac                                                                                                    |
|                                                               | Yazıcı sürücüsünde, <b>Color Settings (Renk Ayarları)</b> öğesini seçin,<br><b>Advanced Color Settings (Gelişmiş Renk Ayarları)</b> öğesine tıklayın ve<br><b>Color Enhancement (Renk Zenginleştirme)</b> onay kutusunu<br>temizlediğinizden emin olun.           |
|                                                               | Sınırsız özelliğini kapatın. Sınırsız yazdırma, normal yazdırmadan daha yavaştır.                                                                                                    |
|                                                               | >> İlgili bilgiler. Yazdırma Ayarları (Windows) veya Fotoğraf Yazdırma (Mac)                                                                                                    |
|                                                               | Sessiz Mod ayarını kapatın. Yazdırma hızı Sessiz Mod'da daha yavaş.                                                                                                    |

| Sorunlar | Öneriler                                         |
|----------|--------------------------------------------------|
|          | >> İlgili bilgiler. Yazdırma Gürültüsünü Azaltma |

## Yazdırma Kalitesi Sorunları

| Sorunlar                         | Öneriler                                                                                                    |
|----------------------------------|----------------------------------------------------------------------------------------------------|
| Düşük baskı kalitesi             | Baskı kalitesini kontrol edin.                                                                                                    |
|                                  | İlgili bilgiler. Baskı Kalitesini Kontrol Etme                                                                                                    |
|                                  | Yazıcı sürücüsündeki Ortam Türü ayarının veya makinenin menüsündeki Kağıt<br>Türü ayarının, kullandığınız kağıda uyduğundan emin olun.                                                          |
|                                  | >> İlgili bilgiler. Kağıt Boyutu ve Kağıt Türünü Değiştirme                                                                                                    |
|                                  | >> İlgili bilgiler. Yazdırma Ayarları (Windows) veya Yazdırma Seçenekleri (Mac)                                                                                                    |
|                                  | Mürekkebin yeni olduğundan emin olun. Aşağıdakiler mürekkebin tıkanmasına neden olabilir:                                                                                                    |
|                                  | <ul> <li>Şişe paketinde yazılı son kullanma tarihi geçmiştir.</li> </ul>                                                                                                    |
|                                  | Mürekkep makinenizin içinde altı aydan fazla süredir durmaktadır.                                                                                                    |
|                                  | <ul> <li>Mürekkep şişesi kullanılmadan önce doğru saklanmamış olabilir. Mürekkep<br/>şişesini düz bir zeminde ve serin, karanlık bir yerde saklayın.</li> </ul>                                 |
|                                  | Brother Orijinal mürekkebi kullandığınızdan emin olun. Brother, Brother Orijinal<br>kartuşlarının dışında kartuşların veya Brother Orijinal mürekkebin dışında<br>mürekkep kullanımını önermez. |
|                                  | Önerilen kağıt türlerinden birini kullandığınızdan emin olun.                                                                                                    |
|                                  | İlgili bilgiler. Kabul Edilebilir Kağıt ve Diğer Baskı ortamı                                                                                                    |
|                                  | Makineniz için önerilen ortam 20°C ila 33°C arasıdır.                                                                                                    |
| Metin veya grafiklerde beyaz     | Yazıcı kafasını temizleyin.                                                                                                    |
| çizgiler beliriyor.              | >> İlgili bilgiler. Brother Makinenizdeki Yazıcı Kafasını Temizleme                                                                                                    |
|                                  | Ilgili bilgiler. Yazıcı Kafasını Bilgisayarınızdan Temizleyin (Windows) veya<br>Bilgisayarınızdan Yazdırma Kafasını Temizleme (Mac)                                                             |
|                                  | Brother Orijinal mürekkebi kullandığınızdan emin olun.                                                                                                    |
|                                  | Önerilen kağıt türlerini kullanmayı deneyin.                                                                                                    |
|                                  | >> İlgili bilgiler. Kabul Edilebilir Kağıt ve Diğer Baskı ortamı                                                                                                    |
|                                  | Yazıcı kafasının ömrünü uzatmak, en iyi mürekkep ekonomisini sağlamak ve<br>baskı kalitesini korumak için, makinenin sık sık fişten çekilmesini ve/veya uzun                                    |
|                                  | süre fişten çekili bırakılmasını önermiyoruz. Makinenin gücünü azaltmak için 🕐                                                                                                    |
|                                  | kullanılmasını öneririz. 🕐 tuşunu kullanmak makineye en az gücü temin eder                                                                                                    |
|                                  | ve bu da yazıcı kafasının düzenli aralıklarla ama daha düşük sıklıkta temizlenmesine yol açar.                                                                                                  |
| Makine boş sayfalar yazdırıyor.  | Baskı kalitesini kontrol edin.                                                                                                    |
|                                  | >> İlgili bilgiler. Baskı Kalitesini Kontrol Etme                                                                                                    |
|                                  | Brother Orijinal mürekkebi kullandığınızdan emin olun.                                                                                                    |
|                                  | Yazıcı kafasının ömrünü uzatmak, en iyi mürekkep ekonomisini sağlamak ve<br>baskı kalitesini korumak için, makinenin sık sık fişten çekilmesini ve/veya uzun                                    |
|                                  | süre fişten çekili bırakılmasını önermiyoruz. Makinenin gücünü azaltmak için 🕐                                                                                                    |
|                                  | kullanılmasını öneririz. 🕐 tuşunu kullanmak makineye en az gücü temin eder                                                                                                    |
|                                  | ve bu da yazıcı kafasının düzenli aralıklarla ama daha düşük sıklıkta<br>temizlenmesine yol açar.                                                                                               |
| Karakterler ve satırlar bulanık. | Yazdırma hizasını kontrol edin.                                                                                                    |
|                                  | >> İlgili bilgiler. Brother Makinenizden Yazdırma Hizasını Kontrol Edin                                                                                                    |
|                                  | Yazdırma ayarları seçeneklerini değiştirin.                                                                                                    |

| Sorunlar                                                                 | Öneriler                                                                                                    |
|--------------------------------------------------------------------------|----------------------------------------------------------------------------------------------------|
| A B C<br>A B C                                                           | İlgili bilgiler. Yazdırma Sorunları Varken Yazdırma Ayarı Seçeneklerini<br>Değiştirme                                                                                                    |
| Yazdırılan metin veya resimler<br>yamuk.                                 | Kağıdın, kağıt çekmecesine doğru yüklendiğinden ve kağıt kılavuzlarının doğru ayarlandığından emin olun.                                                                                                    |
|                                                                          | >> İlgili bilgiler. Kağıt Yükleme                                                                                                    |
|                                                                          | Sıkışma Temizleme Kapağı'nın doğru kapatıldığından emin olun.                                                                                                    |
| Yazdırılan sayfanın üst orta<br>kısmında kir veya leke var.              | Kağıdın çok kalın veya kıvrılmış olmadığından emin olun.<br>➤➤ İlgili bilgiler. Kabul Edilebilir Kağıt ve Diğer Baskı ortamı                                                                                                    |
| Yazdırma kirli veya mürekkep<br>akmış gibi görünüyor.                    | Önerilen kağıt türlerini kullandığınızdan emin olun. Mürekkep kuruyana kadar kağıdı ellemeyin.                                                                                                    |
|                                                                          | >> İlgili bilgiler. Kabul Edilebilir Kağıt ve Diğer Baskı ortamı                                                                                                    |
|                                                                          | Baskı yüzeyinin, kağıt çekmecesinde yüz aşağı olduğundan emin olun.                                                                                                    |
|                                                                          | Brother Orijinal mürekkebi kullandığınızdan emin olun.                                                                                                    |
|                                                                          | Fotoğraf kağıdı kullanıyorsanız, fotoğraf kağıdının parlak yüzünün çekmecede<br>aşağı doğru baktığından ve doğru kağıt türünü ayarladığınızdan emin olun.<br>Bilgisayarınızdan fotoğraf yazdırıyorsanız, yazıcı sürücüsünde Ortam Türü<br>ayarını yapın. |
| Parlak fotoğraf kağıdı<br>kullanıldığında, mürekkep kirli<br>veya ıslak. | Kağıdın önünü ve arkasını kontrol ettiğinizden emin olun. Parlak yüzeyi<br>(yazdırma yüzeyini) yüz aşağı koyun.                                                                                                    |
|                                                                          | İlgili bilgiler. Kağıt Boyutu ve Kağıt Türünü Değiştirme                                                                                                    |
|                                                                          | Parlak fotoğraf kağıdı kullanıyorsanız, kağıt türü ayarının doğru olduğundan emin olun.                                                                                                    |
| Sayfanın ters tarafında veya alt                                         | Yazıcı merdanesinin mürekkeple lekelenmediğinden emin olun.                                                                                                    |
| tarafında lekeler beliriyor.                                             | >> İlgili bilgiler. Makinenin Yazıcı Merdanesini Temizleyin                                                                                                    |
|                                                                          | Brother Orijinal mürekkebi kullandığınızdan emin olun.                                                                                                    |
|                                                                          | Kağıt desteği kapağını kullandığınızdan emin olun.<br>➤➤ İlgili bilgiler: Kağıt Yükleme                                                                                                    |
|                                                                          | Kağıt besleme makaraların mürekkeple lekelenmediğinden emin olun.<br>➤➤ İlgili bilgiler: Kağıt Besleme Makaralarını Temizleme                                                                                                    |
| Makine, kağıdın üzerine yoğun                                            | Windows                                                                                                    |
| çizgiler yazdırıyor.                                                     | Yazıcı sürücüsünün Temel sekmesinde Ters Yönde Sıralama öğesini seçin.                                                                                                    |
| Çıktılar buruşmuş.                                                       | • Windows                                                                                                    |
|                                                                          | Yazıcı sürücüsünde, <b>Gelişmiş</b> sekmesini seçin, <b>Diğer Yazıcı Seçenekleri</b><br>öğesine ve ardından <b>Gelişmiş Renk Ayarları</b> öğesine tıklayın. İki Taraflı<br>Yazdırma onay kutusunun işaretini kaldırın.                                   |
|                                                                          | • Mac                                                                                                    |
|                                                                          | Advanced (Gelişmiş) öğesine tıklayın, Other Print Options (Diğer Yazıcı<br>Seçenekleri) öğesini seçin ve Bi-Directional Printing (İki Taraflı Yazdırma)<br>onay kutusunun işaretini kaldırın.                                                            |
|                                                                          | Brother Orijinal mürekkebi kullandığınızdan emin olun.                                                                                                    |

# Kağıt Kullanımı Sorunları

| Sorunlar                 | Öneriler                                                                      |
|--------------------------|-------------------------------------------------------------------------------|
| Makine kağıt beslemiyor. | Kağıt çekmecesinin yerine oturana kadar iyice içeri itildiğinden emin olun.   |
|                          | Makinenin arkasındaki Sıkışıklık Giderme Kapağının kapatıldığından emin olun. |

| Sorunlar                                                                         | Öneriler                                                                                                    |
|----------------------------------------------------------------------------------|----------------------------------------------------------------------------------------------------|
|                                                                                  | Makinenin LCD ekranında bir Kağıt Sıkışması mesajı görüntüleniyorsa ve hala bir<br>sorununuz varsa ➤➤ İlgili bilgiler. Hata ve Bakım Mesajları                                                   |
|                                                                                  | Kağıt çekmecesi boşsa, kağıt çekmecesine yeni bir kağıt yığını yükleyin.                                                                                                    |
|                                                                                  | Kağıt çekmecesinde kağıt varsa düz olduğundan emin olun. Kağıt kıvrıksa<br>düzeltin. Bazen kağıdı çıkarmak, yığını ters çevirmek ve kağıt çekmecesine geri<br>koymak yardımcı olacaktır.         |
|                                                                                  | Kağıt çekmecesindeki kağıt miktarını azaltın ve sonra yeniden deneyin.                                                                                                    |
|                                                                                  | Kağıt alma makarayı temizleyin.                                                                                                    |
|                                                                                  | ➤➤ İlgili bilgiler. Kağıt Alma Makaralarını Temizleme                                                                                                    |
|                                                                                  | Kağıdın makine özelliklerine uygun olduğundan emin olun.                                                                                                    |
|                                                                                  | ➤➤ İlgili bilgiler. Kağıt Ağırlığı ve Kalınlığı                                                                                                    |
| Fotoğraf kağıdı doğru<br>beslenmiyor.                                            | Brother Fotoğraf kağıdına yazdırırken, kağıt tepsisine aynı fotoğraf kağıdından,<br>fazladan bir sayfa yükleyin. Kağıt paketine bu amaçla bir ekstra sayfa eklenir.                              |
| Makine birden fazla kağıt besliyor.                                              | Kağıdın, kağıt çekmecesine doğru yüklendiğinden emin olun.                                                                                                    |
|                                                                                  | <ul> <li>Çekmeceden tüm kağıtları çıkarın ve kağıt destesini iyice havalandırın, ve<br/>geri çekmecenin içine koyun.</li> </ul>                                                                  |
|                                                                                  | <ul> <li>Kağıtları çok fazla itmediğinizden emin olun.</li> </ul>                                                                                                    |
|                                                                                  | ▶▶ İlgili bilgiler. Kağıt Yükleme                                                                                                    |
|                                                                                  | Sıkışma Temizleme Kapağı'nın doğru kapatıldığından emin olun.                                                                                                    |
|                                                                                  | İlgili bilgiler. Yazıcı Sıkışması veya Kağıt Sıkışması                                                                                                    |
|                                                                                  | Kağıt çekmecesindeki Ana Taban'ıın kirli olmadığından emin olun.                                                                                                    |
|                                                                                  | ▶▶ İlgili bilgiler. Taban Pedini Temizleme                                                                                                    |
| Bir kağıt sıkıştı.                                                               | İlgili bilgiler. Yazıcı Sıkışması veya Kağıt Sıkışması                                                                                                    |
|                                                                                  | Kağıt kılavuzlarının doğru kağıt boyutuna ayarlandığından emin olun.                                                                                                    |
|                                                                                  | Sıkışma önleme ayarlarını kullanın.                                                                                                    |
|                                                                                  | Kopyalama için                                                                                                    |
|                                                                                  | İlgili bilgiler. Yazdırma Sorunları Varken Yazdırma Ayarı Seçeneklerini<br>Değiştirme                                                                                                    |
|                                                                                  | Yazdırma için                                                                                                    |
|                                                                                  | İlgili bilgiler. Lekeli Çıktılar veya Kağıt Sıkışmalarını Önleme (Windows) veya<br>Lekeli Çıktılar veya Kağıt Sıkışmalarını Önleme (Mac)                                                         |
| 2 taraflı kopyalama veya 2 taraflı<br>yazdırma kullandığınızda kağıt<br>sıkışır. | Kağıt sıkışması, 2 taraflı kopyalama veya 2 taraflı yazdırma sırasında sık sık<br>oluşuyorsa, kağıt besleme makaraları mürekkep ile lekelenmiş olabilir. Kağıt<br>besleme makaraları temizleyin. |
|                                                                                  | >> İlgili bilgiler. Kağıt Besleme Makaralarını Temizleme                                                                                                    |

# Alınan Faksları Yazdırma (MFC modelleri)

| Sorunlar                                                                                                    | Öneriler                                                                                                    |
|----------------------------------------------------------------------------------------------------|----------------------------------------------------------------------------------------------------|
| <ul> <li>Sıkıştırılmış yazdırma</li> <li>Yatay çizgiler</li> <li>Üst ve alt cümlelerin kesilmesi</li> <li>Eksik satırlar</li> </ul> | Genellikle bunun nedeni kötü telefon bağlantısıdır. Bir kopya alın; kopyanız iyi<br>görünüyorsa, büyük olasılıkla bağlantınız kötüdür, telefon hattında statik veya<br>etkileşim vardır. Karşı taraftan faksı yeniden göstermesini isteyin. |
| Alırken siyah çizgiler var.                                                                                                    | Gönderenin tarayıcısı kirli olabilir. Sorunun gönderen makinede olup olmadığını<br>anlaması için gönderen kişiden bir kopya çıkarmasını isteyin. Başka bir faks<br>makinesinden almayı deneyin.                                             |
| Sol ve sağ kenar boşlukları kesilir<br>veya tek bir sayfa iki sayfaya<br>yazılır.                                                   | Alınan fakslar bölünüyor ve iki sayfaya yazdırılıyorsa veya fazladan boş bir<br>kağıdınız olduysa, kağıt boyutu ayarınız, kullandığınız kağıt için doğru<br>olmayabilir.                                                                    |
|                                                                                                    | İlgili bilgiler. Kağıt Boyutu ve Kağıt Türünü Değiştirme                                                                                                    |

| Sorunlar | Öneriler                                                              |
|----------|-----------------------------------------------------------------------|
|          | Otomatik Azaltma özelliğini açın.                                     |
|          | >> İlgili bilgiler. Büyük Boy Bir Gelen Faksı Sayfa Boyutuna Küçültme |

#### İlgili bilgiler

- Makinenizde Sorunlar Yaşıyorsanız
- Sorun Giderme
- Hata ve Bakım Mesajları
- Mürekkep Tanklarını Tekrar Doldurma
- Yazdırılamayan Alan
- Baskı Kalitesini Kontrol Etme
- Kağıt Boyutu ve Kağıt Türünü Değiştirme
- Kabul Edilebilir Kağıt ve Diğer Baskı ortamı
- Brother Makinenizdeki Yazıcı Kafasını Temizleme
- Yazıcı Kafasını Bilgisayarınızdan Temizleyin (Windows)
- Bilgisayarınızdan Yazdırma Kafasını Temizleme (Mac)
- Brother Makinenizden Yazdırma Hizasını Kontrol Edin
- Kağıt Yükleme
- Makinenin Yazıcı Merdanesini Temizleyin
- Kağıt Besleme Makaralarını Temizleme
- Kağıt Alma Makaralarını Temizleme
- Yazıcı Sıkışması veya Kağıt Sıkışması
- Büyük Boy Bir Gelen Faksı Sayfa Boyutuna Küçültme
- Kağıt Ağırlığı ve Kalınlığı
- Yazdırma Ayarları (Windows)
- Yazdırma Seçenekleri (Mac)
- Fotoğraf Yazdırma (Mac)
- Lekeli Çıktılar veya Kağıt Sıkışmalarını Önleme (Windows)
- Lekeli Çıktılar veya Kağıt Sıkışmalarını Önleme (Mac)
- Taban Pedini Temizleme
- Yazdırma Sorunları Varken Yazdırma Ayarı Seçeneklerini Değiştirme
- Yazdırma Gürültüsünü Azaltma

Ana sayfa > Sorun Giderme > Makinenizde Sorunlar Yaşıyorsanız > Telefon ve Faks sorunları

## Telefon ve Faks sorunları

İlgili Modeller: MFC-T810W/MFC-T910DW

## Telefon Hattı veya Bağlantılar

| Sorunlar                              | Öneriler                                                                                                    |
|---------------------------------------|----------------------------------------------------------------------------------------------------|
| Arama çalışmıyor. (Çevir sesi yok)    | Tüm hat kablosu bağlantılarını kontrol edin. Telefon hat kablosunun, telefon<br>prizine ve makinenin HAT prizine takılı olduğuna emin olun. DSL veya VoIP<br>hizmetlerine, abone olduysanız bağlantı talimatları için servis sağlayıcınız ile<br>irtibata geçin.                                                 |
|                                       | Bir VoIP sistemi kullanıyorsanız VoIP ayarını <i>Temel (VoIP için)</i> olarak<br>değiştirmeyi deneyin. Bu, modem hızını düşürür ve Hata Düzeltme Modunu<br>(ECM) kapatır.                                                                                                    |
|                                       | ▶▶ İlgili bilgiler. Telefon Hattı Paraziti/VoIP                                                                                                    |
|                                       | (Sadece bazı ülkelerde kullanılabilir.)                                                                                                    |
|                                       | Ton/Darbe ayarını değiştirin.                                                                                                    |
|                                       | İlgili bilgiler. Ton veya Darbeli Çevirme Modunu                                                                                                    |
|                                       | Makineye bir harici telefon bağlıysa, harici telefonun ahizesini kaldırarak ve harici telefonu kullanıp numarayı çevirerek bir manuel faks gönderin. Faksı göndermeden önce faks alma sinyallerini duymayı bekleyin.                                                                                             |
|                                       | Hiç çevir sesi yoksa çalıştığını bildiğiniz bir iş telefonunu ve telefon hattı<br>kablosunu yuvasına bağlayın. Sonra harici telefonun ahizesini kaldırın ve bir çevir<br>sesi bekleyin. Hala çevir sesi yoksa telefon şirketinizden hattı ve/veya duvar<br>yuvasını kontrol etmelerini isteyin.                  |
| Makine arandığında yanıt<br>vermiyor. | Makinenin kurulumunuz için doğru alma modunda olduğundan emin olun.                                                                                                    |
|                                       | İlgili bilgiler. Doğru Alım Modunu Seçme                                                                                                    |
|                                       | Çevir sesini kontrol edin. Mümkünse, yanıtladığını duymak için makinenizi arayın.<br>Hala yanıt yoksa telefon hattı kablosunun telefon duvar prizine ve makinenin<br>LINE prizine takılı olduğunu kontrol edin. Makinenizi aradığınızda zil sesi yoksa,<br>telefon şirketinizden hattı kontrol etmesini isteyin. |

# Gelen Aramaları İşleme

| Sorunlar                                 | Öneriler                                                                                                    |
|------------------------------------------|----------------------------------------------------------------------------------------------------|
| Makine, sesi CNG tonu olarak<br>"duyar". | <ul> <li>Faks Algılama, Açık olarak ayarlandıysa, makineniz seslere karşı daha hassastır. Hattaki belirli sesleri veya müzikleri yanlışlıkla faks makinesi araması olarak yorumlayabilir ve faks alma sesleriyle yanıt verebilir. Durdur/Çık (Stop/Exit) tuşuna basarak makineyi devre dışı bırakın. Faks Algılama öğesini Kapalı ayarına getirerek bu sorundan kaçınmaya çalışın.</li> <li>➤ İlgili bilgiler: Faks Algılamayı Ayarlayın</li> </ul>                                               |
| Makineye bir Faks Araması<br>Gönderme.   | Paralel ya da harici telefonda cevapladıysanız Uzaktan Aktivasyon Kodunuza<br>(fabrika ayarı *51) basın. Harici telefonda cevapladıysanız, faksı almak için Start<br>düğmesine basın.<br>Makineniz yanıt verdiğinde telefonu kapatın.                                                                                                    |
| Tek hatta özel olan özellikler.          | Tek bir telefon hattında makineniz ile birlikte Arama Bekletme, Sesli Mesaj,<br>telesekreter, alarm sistemi veya diğer isteğe bağlı özellikler varsa, faksların<br>gönderiminde ve alımında sorun yaratabilir.                                                                                                    |
|                                          | Örneğin: Arama Bekletme veya başka bir özel hizmete abone olursanız ve<br>makineniz faks gönderirken veya alırken bu hizmetin sinyali hat üzerinden<br>iletilirse, bu sinyal faksı geçici olarak aksatabilir veya kesintiye uğratabilir.<br>Brother'a ait ECM (Hata Giderme Modu) özelliği bu sorunu ortadan kaldırabiliyor<br>olmalıdır. Bu durum telefon sistemi endüstrisiyle ilgilidir ve ilave özelliklere sahip<br>paylaşımlı tek bir hat üzerinden bilgi gönderen veya alan tüm aygıtlarda |

| Sorunlar | Öneriler                                                                                                    |
|----------|----------------------------------------------------------------------------------------------------|
|          | yaygındır. Küçük bir kesintiden kaçınmak işiniz için çok önemliyse, hiç ek özelliği olmayan ayrı bir telefon hattı kullanmanızı öneririz. |

## Faksları Alma

| Sorunlar         | Öneriler                                                                                                    |  |  |
|------------------|----------------------------------------------------------------------------------------------------|--|--|
| Faks alınamıyor. | Tüm hat kablosu bağlantılarını kontrol edin. Telefon hat kablosunun, telefon<br>prizine ve makinenin HAT prizine takılı olduğuna emin olun. DSL veya VoIP<br>hizmetlerine, abone olduysanız bağlantı talimatları için servis sağlayıcınız ile<br>irtibata geçin. Bir VoIP sistemi kullanıyorsanız VoIP ayarını <i>Temel (VoIP için)</i><br>olarak değiştirmeyi deneyin. Bu, modem hızını düşürür ve Hata Düzeltme<br>Modunu (ECM) kapatır. |  |  |
|                  | ➤➤ İlgili bilgiler. Telefon Hattı Paraziti/VoIP                                                                                                    |  |  |
|                  | Makinenin doğru Alım Modu'nda olduğundan emin olun. Bu durum, Brother makinesi ile aynı hatta mevcut olan harici aygıtlara ve telefon abone hizmetlerine göre belirlenir.                                                                                                    |  |  |
|                  | İlgili bilgiler. Doğru Alım Modunu Seçme                                                                                                    |  |  |
|                  | <ul> <li>Özel bir faks hattınız varsa ve Brother makinenizin gelen tüm fakslara<br/>otomatik olarak yanıt vermesini istiyorsanız, Sadece faks modunu<br/>seçmelisiniz.</li> </ul>                                                                                                    |  |  |
|                  | <ul> <li>Brother makinenizi harici bir telesekretere sahip bir hat ile paylaşıyorsanız<br/>Harici TAD modunu seçmelisiniz. Harici TAD modunda, Brother makineniz<br/>gelen faksları otomatik olarak alır ve sesli aramalarda arayanlar telesekretere<br/>mesaj bırakır.</li> </ul>                                                                                                    |  |  |
|                  | <ul> <li>Brother makineniz hattı diğer telefonlarla paylaşıyorsa ve gelen tüm fakslara<br/>otomatik olarak cevap vermesini istiyorsanız Faks/Tel modunu seçmelisiniz.<br/>Faks/Tel modunda, Brother makineniz faksları otomatik olarak alır ve sesli<br/>aramaları yanıtlamanız için sizi uyarmak üzere bir sahte/çift zil üretir.</li> </ul>                                                                                              |  |  |
|                  | <ul> <li>Brother makinenizin gelen fakslara otomatik olarak yanıt vermesini<br/>istiyorsanız Manuel modu seçmelisiniz. Manuel modunda, faks almak için her<br/>gelen çağrıya yanıt vermeniz ve makineyi etkinleştirmeniz gerekir.</li> </ul>                                                                                                    |  |  |
|                  | Aramaya Brother makineniz yanıt vermeden önce, mekanınızdaki başka bir aygıt<br>veya hizmet yanıt veriyor olabilir. Bunu kontrol etmek için, Zil Erteleme ayarını<br>düşürün:                                                                                                    |  |  |
|                  | <ul> <li>Alım Modu, Yalnız Faks ya da Faks/Tel olarak ayarlanırsa Zil Gecikmesini bir<br/>zile düşürün.</li> </ul>                                                                                                    |  |  |
|                  | İlgili bilgiler. Makine Cevap Vermeden Önce Zil Sesi Sayısını Ayarlama<br>(Zil Erteleme)                                                                                                    |  |  |
|                  | <ul> <li>Alım Modu Harici TAD olarak ayarlandıysa telesekreterinizde programlanan<br/>zil sayısını ikiye düşürün.</li> </ul>                                                                                                    |  |  |
|                  | <ul> <li>Eğer Alım Modu Manuel olarak ayarlandıysa, Zil Erteleme ayarını<br/>DEĞİŞTİRMEYİN.</li> </ul>                                                                                                    |  |  |
|                  | Birinden size bir deneme faksı göndermesini isteyin:                                                                                                    |  |  |
|                  | <ul> <li>Deneme faksını başarıyla aldıysanız, makineniz düzgün çalışıyordur. Zil<br/>Erteleme ayarınızı veya telesekreter ayarınızı sıfırlamayı unutmayın. Zil<br/>Erteleme ayarınızı önceki haline getirdikten sonra alım sorunları tekrarlanırsa,<br/>bu, makinenin yanıt verme imkanı olmadan başka birinin, bir aygıtın veya<br/>abonelik hizmetinin faks aramasına yanıt verdiği anlamına gelir.</li> </ul>                           |  |  |
|                  | <ul> <li>Eğer faksı alamadıysanız, faks alımınıza başka bir aygıt veya abonelik<br/>hizmeti müdahale ediyor olabilir veya faks hattınızda bir sorun olabilir.</li> </ul>                                                                                                    |  |  |
|                  | Eğer Brother makineniz ile aynı hatta bir telesekreter kullanıyorsanız (Harici TAD modu), telesekreterinizin doğru bir şekilde ayarlandığına emin olun.                                                                                                    |  |  |
|                  | ➤ İlgili bilgiler. Harici Telesekreter Bağlama                                                                                                    |  |  |
|                  | 1. Harici TAD'ı, şekilde gösterildiği gibi bağlayın.                                                                                                    |  |  |
|                  | ➤ IIgili bilgiler: Harici IAD (Telesekreter) 2. Telesekreterinisi bir yeye iki silde yenit yermeye susidayus                                                                                                    |  |  |
|                  |                                                                                                    |  |  |

| Sorunlar | Öneriler                                                                                                    |
|----------|----------------------------------------------------------------------------------------------------|
|          | 3. Telesekreterinizdeki giden mesajı kaydedin.                                                                                                    |
|          | Giden mesajınızın başında beş saniye sessiz kayıt yapın.                                                                                                    |
|          | Konuşmanızı 20 saniye ile sınırlayın.                                                                                                    |
|          | <ul> <li>Giden mesajınızı elle faks yollayan kişiler için Uzaktan Çalıştırma Kodunuz<br/>ile bitirin. Örnek: "Sinyal sesinden sonra bir mesaj bırakın veya faks<br/>göndermek için *51 ve Başlat'a basın."</li> </ul> |
|          | 4. Telesekreterinizi arama yanıtlamaya ayarlayın.                                                                                                    |
|          | 5. Brother makinenizin Alım Modu'nu, Harici Telesekreter olarak ayarlayın.                                                                                                    |
|          | İlgili bilgiler: Doğru Alım Modunu Seçme                                                                                                    |
|          | Brother makinenizin Faks Algılama özelliğinin Açık olduğundan emin olun. Faks<br>Algılama özelliği, aramaya harici veya paralel bir telefonda yanıt verseniz bile<br>faksı almanızı sağlar.                           |
|          | ➤➤ İlgili bilgiler. Faks Algılamayı Ayarlayın                                                                                                    |
|          | Telefon hattında olası girişim nedeniyle sık sık gönderme hataları alıyorsanız veya bir VoIP sistemi kullanıyorsanız Uyumluluk ayarını <i>Temel(VoIP için)</i> olarak değiştirmeyi deneyin.                           |
|          | ➤➤ İlgili bilgiler. Telefon Hattı Paraziti/VoIP                                                                                                    |
|          | Makinenizi bir PBX veya ISDN hattına bağlarsanız, Telefon Hattı Türü menüsü ayarınızı, telefon hattı türünüze ayarlayın.                                                                                              |
|          | >> İlgili bilgiler. Telefon Hattı Türünü Ayarlama                                                                                                    |

## Faks Gönderme

| Sorunlar                                           | Öneriler                                                                                                    |
|----------------------------------------------------|----------------------------------------------------------------------------------------------------|
| Faks gönderilemiyor.                               | Tüm hat kablosu bağlantılarını kontrol edin. Telefon hat kablosunun, telefon<br>prizine ve makinenin HAT prizine takılı olduğuna emin olun. DSL veya VoIP<br>hizmetlerine abone olduysanız, bağlantı talimatları için servis sağlayıcınız ile<br>irtibata geçin.                                                                                                    |
|                                                    | Bir VoIP sistemi kullanıyorsanız VoIP ayarını <i>Temel (VoIP için)</i> olarak<br>değiştirmeyi deneyin. Bu, modem hızını düşürür ve Hata Düzeltme Modunu<br>(ECM) kapatır.                                                                                                    |
|                                                    | ▶▶ İlgili bilgiler. Telefon Hattı Paraziti/VoIP                                                                                                    |
|                                                    | Gönderim Onay Raporunu yazdırın ve hata olup olmadığını kontrol edin.<br>➤> İlgili bilgiler: Raporları Yazdırma                                                                                                    |
|                                                    | Karşı taraftan, alıcı makinede kağıt olup olmadığını kontrol etmesini isteyin.                                                                                                    |
| Düşük gönderme kalitesi.                           | Çözünürlüğünüzü İnce veya S.İnce olarak değiştirmeyi deneyin. Makinenizin tarayıcı işlemini kontrol etmek için bir kopya yapın. Kopya kalitesi kötüyse, tarayıcıyı temizleyin.                                                                                                    |
|                                                    | ➤➤ İlgili bilgiler. Tarayıcıyı Temizleme                                                                                                    |
| Gönderim Onay Raporunda<br>RESULT:NG belirtiliyor. | Hatta geçici bir gürültü ya da statik olabilir. Faksı yeniden göndermeyi deneyin.<br>Bir PC-Fax mesajı gönderiyor ve Gönderim Onay Raporunda RESULT:NG<br>mesajını alıyorsanız makinenizin belleği dolu olabilir. Bellek kazanmak<br>istiyorsanız Faks Depolamayı kapatabilir, bellekteki faks mesajlarını yazdırabilir<br>ya da gecikmiş bir faksı iptal edebilirsiniz. Sorun devam ederse telefon<br>şirketinden telefon hattınızı kontrol etmesini isteyin. |
|                                                    | İlgili bilgiler. Makinenin Belleğinde Depolanan Bir Faksı Yazdırma                                                                                                    |
|                                                    | >> İlgili bilgiler. Devam Eden bir Faksı İptal Etme                                                                                                    |
|                                                    | >> İlgili bilgiler. Bekleyen Faksı Kontrol Etme veya İptal Etme                                                                                                    |
|                                                    | Makinenizi bir PBX veya ISDN hattına bağlarsanız, Telefon Hattı Türü menüsü<br>ayarınızı, telefon hattı türünüze ayarlayın.                                                                                                    |
|                                                    | >> İlgili bilgiler. Telefon Hattı Türünü Ayarlama                                                                                                    |

| Sorunlar                                             | Öneriler                                                                                                    |
|------------------------------------------------------|----------------------------------------------------------------------------------------------------|
|                                                      | Telefon hattında olası girişim nedeniyle sık sık gönderme hataları alıyorsanız veya bir VoIP sistemi kullanıyorsanız Uyumluluk ayarını Temel(VoIP için) olarak değiştirmeyi deneyin. |
|                                                      |                                                                                                    |
| Gönderilen fakslar boş.                              | Belgeyi düzgün yüklediğinizden emin olun.                                                                                                    |
|                                                      | >> İlgili bilgiler. Belgeleri Otomatik Doküman Besleyicisine (ADF) Yükleme                                                                                                    |
|                                                      | >> İlgili bilgiler. Belgeleri Tarayıcı Camına Yükleme                                                                                                    |
| Gönderirken dikey siyah çizgiler<br>meydana geliyor. | Gönderdiğiniz fakslarda siyah dikey çizgilerin oluşma nedeni, genel olarak cam şeridindeki kir veya daksil kalıntısıdır. Cam şeridini temizleyin.                                    |
|                                                      | ►► İlgili bilgiler. Tarayıcıyı Temizleme                                                                                                    |

### 🦉 İlgili bilgiler

- Makinenizde Sorunlar Yaşıyorsanız
- Çevir Sesi Algılama Ayarı
- Telefon Hattı Paraziti/VoIP
- Sorun Giderme
- Ton veya Darbeli Çevirme Modunu
- Doğru Alım Modunu Seçme
- Faks Algılamayı Ayarlayın
- Makine Cevap Vermeden Önce Zil Sesi Sayısını Ayarlama (Zil Erteleme)
- Harici Telesekreter Bağlama
- Harici TAD (Telesekreter)
- Telefon Hattı Türünü Ayarlama
- Raporları Yazdırma
- Tarayıcıyı Temizleme
- Makinenin Belleğinde Depolanan Bir Faksı Yazdırma
- Devam Eden bir Faksı İptal Etme
- Bekleyen Faksı Kontrol Etme veya İptal Etme
- Otomatik Belge Besleyiciye (ADF) Belgeleri Yükleme
- Belgeleri Tarayıcı Camına Yükleme

▲ Ana sayfa > Sorun Giderme > Makinenizde Sorunlar Yaşıyorsanız > Telefon ve Faks sorunları > Çevir Sesi Algılama Ayarı

## Çevir Sesi Algılama Ayarı

İlgili Modeller: MFC-T810W/MFC-T910DW

Çevir Sesi, [Tespit] olarak ayarlanırsa Çevir Sesi algılama duraklatması kısalır.

>> MFC-T810W >> MFC-T910DW

#### **MFC-T810W**

- 1. Menü (Menu) öğesine basın.
- 2. Aşağıdakileri seçmek için ▲ veya V öğesine basın:
  - a. [İlk Kurulum] öğesini seçin. OK öğesine basın.
  - b. [Çevirme Tonu] öğesini seçin. OK öğesine basın.
  - c. [Tespit] Veya [Tespit Yok]öğesini seçin. OK öğesine basın.
- 3. Durdur/Çık (Stop/Exit) öğesine basın.

#### MFC-T910DW

- 1. Ayarlar (Settings) öğesine basın.
- 2. Aşağıdakileri seçmek için ▲ veya V öğesine basın:
  - a. [İlk Kurulum] öğesini seçin. **OK** öğesine basın.
  - b. [Çevirme Tonu] öğesini seçin. OK öğesine basın.
  - c. [Tespit] Veya [Tespit Yok]öğesini seçin. OK öğesine basın.
- 3. Durdur/Çık (Stop/Exit) öğesine basın.

### İlgili bilgiler

• Telefon ve Faks sorunları

▲ Ana sayfa > Sorun Giderme > Makinenizde Sorunlar Yaşıyorsanız > Telefon ve Faks sorunları > Telefon Hattı Paraziti/VoIP

## Telefon Hattı Paraziti/VoIP

İlgili Modeller: MFC-T810W/MFC-T910DW

Telefon hattındaki olası parazitlerden dolayı faks göndermekte veya almakta sorun yaşıyorsanız veya bir VoIP sistemi kullanıyorsanız, faks işlemlerindeki hataları en aza indirmek için modem hızını değiştirmenizi öneririz.

>> MFC-T810W >> MFC-T910DW

#### **MFC-T810W**

- 1. Menü (Menu) öğesine basın.
- 2. Aşağıdakileri seçmek için ▲ veya V öğesine basın:
  - a. [İlk Kurulum] öğesini seçin. OK öğesine basın.
  - b. [Uyumluluk] öğesini seçin. OK öğesine basın.
  - c. [Normal] Veya [Temel (VoIP)]öğesini seçin. OK öğesine basın.
    - [Temel (VoIP)] modem hızını 9.600 bps'ye düşürür ve Hata Düzeltme Modunu (ECM) kapatır. Parazit telefon hattınızda tekrarlayan bir sorun olmadığı sürece, yalnızca gerektiğinde kullanmayı tercih edebilirsiniz.

Çoğu VolP hizmetleriyle uyumluluğu geliştirmek için, Brother uyumluluk ayarını [Temel (VoIP)] olarak değiştirmenizi önerir.

- [Normal] modem hizini 14.400 bps'ye ayarlar.
- 3. Durdur/Çık (Stop/Exit) öğesine basın.

• VoIP (IP üzerinden ses), geleneksel telefon hattından çok, Internet bağlantısı kullanan bir telefon sistemi türüdür.

#### MFC-T910DW

- 1. Ayarlar (Settings) öğesine basın.
- 2. Aşağıdakileri seçmek için ▲ veya V öğesine basın:
  - a. [İlk Kurulum] öğesini seçin. OK öğesine basın.
  - b. [Uyumluluk] öğesini seçin. OK öğesine basın.
  - c. [Normal] Veya [Temel (VoIP)]öğesini seçin. OK öğesine basın.
    - [Temel (VoIP)] modem hızını 9.600 bps'ye düşürür ve Hata Düzeltme Modunu (ECM) kapatır. Parazit telefon hattınızda tekrarlayan bir sorun olmadığı sürece, yalnızca gerektiğinde kullanmayı tercih edebilirsiniz.

Çoğu VolP hizmetleriyle uyumluluğu geliştirmek için, Brother uyumluluk ayarını [Temel (VoIP)] olarak değiştirmenizi önerir.

- [Normal] modem hızını 14.400 bps'ye ayarlar.
- 3. Durdur/Çık (Stop/Exit) öğesine basın.
  - VoIP (IP üzerinden ses), geleneksel telefon hattından çok, Internet bağlantısı kullanan bir telefon sistemi türüdür.

#### 🦉 İlgili bilgiler

- Telefon ve Faks sorunları
- İnternet Üzerinden Ses Protokolü (VoIP/Telefon Hattı Paraziti)

• Hata ve Bakım Mesajları

Ana sayfa > Sorun Giderme > Makinenizde Sorunlar Yaşıyorsanız > Diğer Sorunlar

# **Diğer Sorunlar**

# Kopyalama Sorunları

| Sorunlar                                                           | Öneriler                                                                                                    |
|--------------------------------------------------------------------|----------------------------------------------------------------------------------------------------|
| Kopyalarda siyah çizgiler veya<br>şeritler beliriyor.              | Kopyalarda siyah çizgiler genel olarak cam şeridindeki kir veya daksilden<br>kaynaklanır. Cam şeridini, tarayıcı camını ve üzerlerindeki beyaz çubuğu ve<br>beyaz plastiği temizleyin.<br>➤> İlgili bilgiler: Tarayıcıyı Temizleme |
| Kopyalarda siyah lekeler veya<br>noktalar görünüyor.               | Kopyalarda siyah izler veya lekeler genellikle tarayıcı camındaki kirden veya<br>daksilden kaynaklanır. Tarayıcı camını ve üzerindeki beyaz plastiği temizleyin.<br>➤> İlgili bilgiler. Tarayıcıyı Temizleme                       |
| Koyu çizgiler düzenli aralıklarla<br>görünüyor.                    | Kağıt beslemesini kontrol edin ve ayarlayın.<br>➤> İlgili bilgiler: Dikey Çizgileri Temizlemek İçin Kağıt Beslemesini Düzeltme                                                                                                    |
| Kopyalar boş.                                                      | Belgeyi düzgün yüklediğinizden emin olun.<br>➤> İlgili bilgiler. Belgeleri Otomatik Doküman Besleyicisine (ADF) Yükleme<br>➤> İlgili bilgiler. Belgeleri Tarayıcı Camına Yükleme                                                   |
| ADF'yi kullanırken kötü<br>kopyalama sonuçları.<br>(ADF modelleri) | Tarayıcı camını kullanmayı deneyin.<br>➤> İlgili bilgiler. Belgeleri Tarayıcı Camına Yükleme                                                                                                    |
| Sayfaya Sığdır doğru çalışmıyor.                                   | Belgenin, tarayıcı camında eğik olmamasına dikkat edin. Belgeyi yeniden konumlandırın ve tekrar deneyin.                                                                                                    |

### Tarama Sorunları

| Sorunlar                                                                                                    | Öneriler                                                                                                    |
|----------------------------------------------------------------------------------------------------|----------------------------------------------------------------------------------------------------|
| Taramaya başladığınızda TWAIN<br>veya WIA hataları görünüyor.<br>(Windows)                                    | Tarama uygulamanızda birincil kaynak olarak Brother TWAIN ya da WIA<br>sürücüsünün seçildiğinden emin olun. Örneğin, Nuance <sup>™</sup> PaperPort <sup>™</sup> 14SE'de,<br>Brother TWAIN/WIA sürücüsünü seçmek için <b>Masaüstü &gt; Tarama Ayarları &gt;</b><br><b>Seç</b> öğesine tıklayın. |
| OCR çalışmıyor.                                                                                               | Tarama çözünürlüğünü artırmaya çalışın.                                                                                                    |
| ADF'yi kullanırken kötü tarama<br>sonuçları. (Taranan veride siyah<br>çizgiler beliriyor.)<br>(ADF modelleri) | Beyaz çubuğu ve altındaki cam şeridi temizleyin.<br>➤➤ İlgili bilgiler: Tarayıcıyı Temizleme                                                                                                    |
|                                                                                                    | Tarayıcı camını kullanmayı deneyin.<br>➤> İlgili bilgiler: Belgeleri Tarayıcı Camına Yükleme                                                                                                    |

# PhotoCapture Center Sorunları (MFC-T910DW)

| Sorunlar                       | Öneriler                                                                |  |
|--------------------------------|-------------------------------------------------------------------------|--|
| Yazdırdığımda fotoğrafımın bir | Kenarlıksız yazdırmanın ve Kırpmanın kapalı olduğundan emin olun.       |  |
| parçası eksik.                 | >> İlgili bilgiler. USB Flaş Sürücüden Kenarlıksız Fotoğraflar Yazdırma |  |

| Sorunlar | Öneriler                                                       |
|----------|----------------------------------------------------------------|
|          | >> İlgili bilgiler. Fotoğrafları, Otomatik Kırpma ile Yazdırma |

#### Yazılım Sorunları

| Sorunlar                                               | Öneriler                                                                |
|--------------------------------------------------------|-------------------------------------------------------------------------|
| Yazdırılamadı.                                         | Yüklenmiş Brother sürücüsünü kaldırın ve yeniden yükleyin.              |
| Bilgisayar ekranında "Aygıt<br>Meşgul" mesajı görünür. | Makinenin, makine ekranında bir hata mesajı göstermediğinden emin olun. |

# 🛂 İlgili bilgiler

- Makinenizde Sorunlar Yaşıyorsanız
- Sorun Giderme
- Tarayıcıyı Temizleme
- Dikey Çizgileri Temizlemek İçin Kağıt Beslemesini Düzeltme
- Otomatik Belge Besleyiciye (ADF) Belgeleri Yükleme
- Belgeleri Tarayıcı Camına Yükleme
- USB Flaş Sürücüden Kenarlıksız Fotoğraflar Yazdırma
- Fotoğrafları, Otomatik Kırpma ile Yazdırma

Ana sayfa > Sorun Giderme > Makinenizde Sorunlar Yaşıyorsanız > Ağ Sorunları

## Ağ Sorunları

- Ağ Bağlantısı Onarma Aracı'nı Kullanma (Windows)
- Brother Makinemin Ağ Ayarlarını Nerede Bulabilirim?
- Kablosuz Ağ Kurulum Yapılandırmasını Tamamlayamıyorum
- Brother Makinem Ağ Üzerinden Yazdıramıyor, Tarayamıyor veya PC-FAX Alımı Yapamıyor
- Ağ Cihazlarımın Düzgün Çalışıp Çalışmadığını Kontrol Etmek İstiyorum
- Sorun Giderme

▲ Ana sayfa > Sorun Giderme > Makinenizde Sorunlar Yaşıyorsanız > Ağ Sorunları > Ağ Bağlantısı Onarma Aracı'nı Kullanma (Windows)

# Ağ Bağlantısı Onarma Aracı'nı Kullanma (Windows)

İlgili Modeller: DCP-T510W/DCP-T710W/MFC-T810W/MFC-T910DW

Brother makinenin ağ ayarlarını düzeltmek için Ağ Bağlantısı Onarma Aracını kullanın. Doğru IP adresini ve Alt Ağ Maskesini atayacaktır.

• Windows 7/Windows 8/Windows 10

Yönetici haklarına sahip olarak oturum açmalısınız.

- Brother makinesinin açık olduğundan ve bilgisayarınızla aynı ağa bağlı olduğundan emin olun.
- 1. Aşağıdakilerden birini yapın:

| Seçenek                  | Açıklama                                                                                                    |
|--------------------------|----------------------------------------------------------------------------------------------------|
| Windows 7                | 🚱 (Başlat) > Tüm Programlar > Brother > Brother Utilities öğesine tıklatın.                                                                                                    |
|                          | Açılır listeye tıklayın ve model adınızı seçin (zaten seçili değilse). Sol gezinme<br>çubuğunda <b>Araçlar</b> öğesini tıklatın ve sonra <b>Ağ Bağlantısı Onarım Aracı</b> öğesini<br>tıklatın.                                     |
| Windows 8/<br>Windows 10 | (Brother Utilities) öğesini başlatın ve ardından aşağı açılır listeyi tıklatıp modelinizin adını seçin (zaten seçili değilse). Sol gezinme çubuğunda Araçlar öğesini tıklatın ve sonra Ağ Bağlantısı Onarım Aracı öğesini tıklatın. |

- Kullanıcı Hesabı Denetimi ekranı görünürse Evet öğesini tıklatın.
- 2. Ekran açıklamalarını takip edin.
- 3. Ağ Yapılandırması Raporunu yazdırarak tanıyı kontrol edin.

Status Monitor'da **Bağlantı Onarım Aracını Etkinleştir** seçeneğini işaretlerseniz, Ağ Bağlantısı Onarma Aracı otomatik olarak başlar. Status Monitor ekranına sağ tıklayın ve ardından **Diğer Ayarlar > Bağlantı Onarım Aracını Etkinleştir** öğesine tıklayın. Ağ yöneticiniz IP adresini Statik olarak ayarladığında, IP adresini otomatik olarak değiştireceği için bu tavsiye edilmez.

Ağ Bağlantı Onarım Aracını kullandıktan sonra bile doğru IP adresi ve Alt Ağ Maskesi hala atanmamışsa bu bilgi için ağ yöneticinize başvurun.

### 🪄 İlgili bilgiler

- Ağ Sorunları
- Ağ Yapılandırma Raporunu Yazdırma
- Brother Makinem Ağ Üzerinden Yazdıramıyor, Tarayamıyor veya PC-FAX Alımı Yapamıyor
- Ağ Cihazlarımın Düzgün Çalışıp Çalışmadığını Kontrol Etmek İstiyorum

▲ Ana sayfa > Sorun Giderme > Makinenizde Sorunlar Yaşıyorsanız > Ağ Sorunları > Brother Makinemin Ağ Ayarlarını Nerede Bulabilirim?

# Brother Makinemin Ağ Ayarlarını Nerede Bulabilirim?

- Makine Ayarlarını Bilgisayarınızdan Değiştirme
- Ağ Yapılandırma Raporunu Yazdırma

▲ Ana sayfa > Sorun Giderme > Makinenizde Sorunlar Yaşıyorsanız > Ağ Sorunları > Kablosuz Ağ Kurulum Yapılandırmasını Tamamlayamıyorum

## Kablosuz Ağ Kurulum Yapılandırmasını Tamamlayamıyorum

İlgili Modeller: DCP-T510W/DCP-T710W/MFC-T810W/MFC-T910DW

Kablosuz yönlendiricinizi kapatın ve tekrar açın. Ardından, kablosuz ayarlarını yeniden yapılandırmayı deneyin. Sorunu çözemezseniz aşağıdaki talimatları izleyin:

WLAN Raporunu kullanarak sorunu araştırın.

| Neden                                                                                                    | Eylem                                                                                                    | Arayüz       |
|----------------------------------------------------------------------------------------------------|----------------------------------------------------------------------------------------------------|--------------|
| Güvenlik ayarlarınız<br>(SSID/Ağ Anahtarı) doğru<br>değil.                                                                                                    | <ul> <li>Kablosuz Kurulum Yardımcısı yardımcı programını kullanarak<br/>güvenlik ayarlarını doğrulayın. Daha fazla bilgi ve yardımcı<br/>programı indirmek için modelinizin <u>support.brother.com</u><br/>sayfasındaki Brother Solutions Center'da bulunan <b>Yüklemeler</b><br/>sayfasına gidin.</li> </ul> | Kablosuz     |
|                                                                                                    | <ul> <li>Doğru güvenlik ayarlarını seçin ve doğru ayarları kullandığınızı<br/>teyit edin.</li> </ul>                                                                                                    |              |
|                                                                                                    | <ul> <li>Güvenlik ayarlarınızı nasıl bulacağınızla ilgili bilgiler için<br/>kablosuz LAN erişim noktanız/yönlendiricinizle beraber<br/>verilen talimatları inceleyin.</li> </ul>                                                                                                    |              |
|                                                                                                    | <ul> <li>Kablosuz LAN erişim noktası/yönlendiricisi için üreticinin adı<br/>veya model numarası, varsayılan güvenlik ayarları olarak<br/>kullanılabilir.</li> </ul>                                                                                                    |              |
|                                                                                                    | <ul> <li>Erişim noktası/yönlendirici üreticisine, İnternet sağlayıcınıza<br/>veya ağ yöneticinize başvurun.</li> </ul>                                                                                                    |              |
| Brother makinenizin MAC adresine izin verilmiyor.                                                                                                    | Filtrede Brother makinenizin MAC Adresine izin verildiğini<br>doğrulayın. MAC Adresini, Brother makinenizin kontrol panelinde<br>bulabilirsiniz.                                                                                                    | Kablosuz     |
| Kablosuz LAN erişim                                                                                                    | Doğru SSID adını veya Ağ Anahtarını manuel olarak girin.                                                                                                    | Kablosuz     |
| noktanız/yönlendiriciniz gizli<br>modda (SSID'yi<br>yayınlamıyor).                                                                                                    | <ul> <li>Kablosuz LAN erişim noktanızla/yönlendiricinizle beraber verilen<br/>SSID adını veya Ağ Anahtarını kontrol edin ve kablosuz ağ<br/>ayarlarınızı yeniden yapılandırın.</li> </ul>                                                                                                    |              |
| Güvenlik ayarlarınız (SSID/                                                                                                    | <ul> <li>SSID'yi ve şifreyi onaylayın.</li> </ul>                                                                                                    | Wi-Fi Direct |
| şifre) doğru değil.                                                                                                    | <ul> <li>Ağı manüel yapılandırırken, SSID ve şifre Brother<br/>makinenizde görüntülenir. Mobil aygıtınız manüel<br/>yapılandırmayı destekliyorsa SSID ve şifre mobil aygıtınızın<br/>ekranında görüntülenecektir.</li> </ul>                                                                                  |              |
| Android <sup>™</sup> 4.0<br>kullanıyorsunuz.                                                                                                    | Mobil aygıtınızın bağlantısı kesilirse (Wi-Fi Direct'i kullandıktan<br>yaklaşık altı dakika sonra), WPS'i kullanarak tek dokunuş<br>yapılandırmasını (önerilen) deneyin ve Brother makinenizi bir G/S<br>olarak ayarlayın.                                                                                    | Wi-Fi Direct |
| Brother makineniz mobil<br>aygıtınızdan çok uzağa<br>yerleştirilmiş.                                                                                                    | Wi-Fi Direct ağ ayarlarını yapılandırırken, Brother makinenizi mobil<br>aygıtınızdan yaklaşık 1 metre mesafe içine getirin.                                                                                                    | Wi-Fi Direct |
| Makineniz ve mobil aygıt<br>arasında bazı engeller<br>(duvarlar veya eşya, örnek)<br>vardır.                                                                                      | Brother makinenizi engelsiz bir alana taşıyın.                                                                                                    | Wi-Fi Direct |
| Brother makinenin veya<br>mobil aygıtın yakınında bir<br>kablosuz bilgisayar,<br>Bluetooth <sup>®</sup> destekli aygıt,<br>mikrodalga fırın veya dijital<br>kablosuz telefon var. | Diğer aygıtları Brother makinenizden veya mobil aygıttan öteye<br>taşıyın.                                                                                                    | Wi-Fi Direct |

| Neden                                                                                                    | Eylem                                                                                                    | Arayüz       |
|----------------------------------------------------------------------------------------------------|----------------------------------------------------------------------------------------------------|--------------|
| Yukarıdakilerin hepsini<br>kontrol edip denediyseniz<br>ama Wi-Fi Direct<br>yapılandırmasını hala<br>tamamlayamıyorsanız,<br>aşağıdakini yapın: | <ul> <li>Brother makinenizi kapatın ve yeniden açın. Ardından Wi-Fi<br/>Direct ayarlarını yeniden yapılandırmaya çalışın.</li> <li>Brother makinenizi bir istemci olarak kullanıyorsanız, mevcut Wi-<br/>Fi Direct ağında kaç tane aygıta izin verildiğini teyit edin ve<br/>ardından kaç aygıtın bağlı olduğunu kontrol edin.</li> </ul> | Wi-Fi Direct |

#### Windows için

Kablosuz bağlantınız kesintiye uğradıysa ve yukarıdakilerin hepsini kontrol edip denediyseniz, Ağ Bağlantısı Onarma Aracı'nı kullanmanızı öneririz.

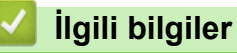

- Ağ Sorunları
- Makinenizi SSID Yayınlanmadığında Kablosuz Ağ İçin Yapılandırma
- Wi-Fi Direct<sup>®</sup> Kullanma

Ana sayfa > Sorun Giderme > Makinenizde Sorunlar Yaşıyorsanız > Ağ Sorunları > Brother Makinem Ağ Üzerinden Yazdıramıyor, Tarayamıyor veya PC-FAX Alımı Yapamıyor

# Brother Makinem Ağ Üzerinden Yazdıramıyor, Tarayamıyor veya PC-FAX Alımı Yapamıyor

#### İlgili Modeller: DCP-T510W/DCP-T710W/MFC-T810W/MFC-T910DW

| Neden                                                                                                    | Eylem                                                                                                    | Arayüz               |
|----------------------------------------------------------------------------------------------------|----------------------------------------------------------------------------------------------------|----------------------|
| Güvenlik yazılımınız<br>makinenizin ağa erişimini<br>engelliyor. (Ağ tarama<br>özelliği çalışmıyor. )                   | <ul> <li>Windows         Ağdan taramaya izin vermek için üçüncü taraf Güvenlik/Güvenlik<br/>Duvarı Yazılımını yapılandırın. Ağ taraması için 54925 numaralı ağ<br/>bağlantı noktasını eklemek üzere aşağıdaki bilgileri yazın:         <ul> <li>Ad:<br/>Herhangi bir açıklama girin; örneğin, Brother NetScan gibi.</li> <li>Bağlantı noktası numarası:<br/>54925 girin.</li> <li>Protokol:<br/>UDP seçili.</li> <li>Üçüncü taraf Güvenlik/Güvenlik Duvarı Yazılımınızla gelen<br/>talimatlar kılavuzuna bakın veya yazılım üreticisine başvurun.</li> </ul> </li> <li>Mac<br/>(Brother iPrint&amp;Scan)</li> <li>Finder (Bulucu) menü çubuğunda, Go (Git) &gt; Applications<br/>(Uygulamalar) öğesine tıklayın ve ardından Brother iPrint&amp;Scan<br/>simgesine çift tıklayın. Brother iPrint&amp;Scan penceresi görünür.<br/>Makinenizi Seçin düğmesine tıklayın ve ardından ekran<br/>talimatlarını izleyerek ağ makinenizi yeniden seçin.<br/>(TWAIN sürücüsü)</li> <li>Finder (Bulucu) menü çubuğunda, Go (Git) &gt; Applications<br/>(Uygulamalar) &gt; Brother öğesine tıklayın ve ardından ekran<br/>talimatlarını izleyerek ağ makinenizi yeniden seçin.</li> <li>(TWAIN sürücüsü)</li> <li>Finder (Bulucu) menü çubuğunda, Go (Git) &gt; Applications<br/>(Uygulamalar) &gt; Brother öğesine tıklayın ve ardından Aygıt Seçici<br/>simgesine çift tıklayın. Aygıt Seçici penceresi görünür. Ağ<br/>makinenizi yeniden seçin, Status (Durum) öğesinin idle (boş)<br/>olduğundan emin olun ve sonra OK (Tamam) öğesini tıklatın.</li> </ul> | Kablolu/<br>Kablosuz |
| Güvenlik yazılımınız<br>makinenizin ağa erişimini<br>engelliyor. (Ağ PC-Fax<br>Alımı özelliği çalışmıyor.)<br>(Windows) | <ul> <li>Üçüncü taraf Güvenlik/Güvenlik Duvarı Yazılımını, PC-FX Rx'e izin verecek şekilde ayarlayın. Ağdan PC-FAX Rx için 54926 numaralı bağlantı noktasını eklemek üzere aşağıdaki bilgileri yazın:</li> <li>Ad:<br/>Herhangi bir açıklama girin; örneğin, Brother PC-FAX Rx gibi.</li> <li>Bağlantı noktası numarası:<br/>54926 girin.</li> <li>Protokol:<br/>UDP seçili.</li> <li>Üçüncü taraf Güvenlik/Güvenlik Duvarı Yazılımınızla gelen talimatlar kılavuzuna bakın veya yazılım üreticisine başvurun.</li> </ul>                                                                                                    | Kablolu/<br>Kablosuz |
| Güvenlik yazılımınız<br>makinenizin ağa erişimini<br>engelliyor.                                                        | Bazı güvenlik yazılımları, başarılı yüklemeden sonra bile, bir güvenlik<br>uyarısı iletişim kutusu göstermeden erişimi engelleyebilir.<br>Erişime izin vermek için, güvenlik yazılımınızla ilgili talimatları<br>inceleyin veya yazılım üreticisine danışın.                                                                                                    | Kablolu/<br>Kablosuz |
| Brother makinenize,<br>kullanılabilir bir IP adresi<br>atanmamış.                                                       | <ul> <li>IP adresini ve Alt Ağ Maskesini onaylayın.</li> <li>Bilgisayarınızın ve Brother makinenizin IP adreslerinin ve Alt Ağ<br/>Maskelerinin doğru olduğunu ve aynı ağ üzerinde bulunduğunu<br/>doğrulayın.</li> <li>IP Adresini ve Alt Ağ Maskesini doğrulama hakkında daha fazla<br/>bilgi için, ağ yöneticinize danışın.</li> </ul>                                                                                                    | Kablolu/<br>Kablosuz |

| Neden                                                | Eylem                                                                                                    | Arayüz               |
|------------------------------------------------------|----------------------------------------------------------------------------------------------------|----------------------|
|                                                      | Windows                                                                                                    |                      |
|                                                      | Ağ Bağlantısı Onarma Aracı'nı kullanarak IP adresini ve Alt Ağ<br>Maskesini doğrulayın.                                                                                                    |                      |
|                                                      | • Mac                                                                                                    |                      |
|                                                      | Ping komutunu kullanarak ağ aygıtlarınızı kontrol edin. Ağ<br>ayarlarınızı ➤➤ İlgili bilgiler:Ping Komutunu Kullanarak Ağ<br>Aygıtlarınızı Kontrol Etme.                                                                                               |                      |
| Başarısız olan yazdırma<br>işi hala bilgisayarınızın | <ul> <li>Başarısız olan yazdırma işi hala bilgisayarınızın yazdırma<br/>kuyruğundaysa, onu silin.</li> </ul>                                                                                                    | Kablolu/<br>Kablosuz |
| yazdırma kuyruğunda.                                 | <ul> <li>Aksi takdirde, aşağıdaki klasörde yazıcı simgesini çift tıklatın ve<br/>tüm belgeleri iptal edin:</li> </ul>                                                                                                    |                      |
|                                                      | - Windows 7                                                                                                    |                      |
|                                                      | (Baslat) > Aygıtlar ve Yazıcılar > Yazıcı ve Fakslar                                                                                                    |                      |
|                                                      | öğesine tıklayın.                                                                                                    |                      |
|                                                      | - Windows 8                                                                                                    |                      |
|                                                      | Farenizi masaüstünüzün sağ alt köşesine getirin. Menü çubuğu<br>göründüğünde, <b>Ayarlar &gt; Denetim Masası</b> öğesini tıklatın.<br><b>Donanım ve Ses</b> grubunda, <b>Aygıtları ve yazıcıları görüntüle</b><br>> <b>Yazıcılar</b> öğesine tıklayın. |                      |
|                                                      | - Windows 10 ve Windows Server 2016                                                                                                    |                      |
|                                                      | 🕂 > Windows Sistemi > Denetim Masası öğesine tıklavın.                                                                                                    |                      |
|                                                      | Donanım ve Ses grubunda, Aygıtları ve yazıcıları görüntüle<br>> Yazıcılar öğesine tıklayın.                                                                                                    |                      |
|                                                      | - Windows Server 2008                                                                                                    |                      |
|                                                      | Başlat > Denetim Masası > Yazıcılar öğesine tıklayın.                                                                                                    |                      |
|                                                      | - Windows Server 2012                                                                                                    |                      |
|                                                      | Farenizi masaüstünüzün sağ alt köşesine getirin. Menü çubuğu<br>göründüğünde, <b>Ayarlar &gt; Denetim Masası</b> öğesini tıklatın.<br><b>Donanım</b> grubunda, <b>Aygıtları ve yazıcıları görüntüle &gt;</b><br><b>Yazıcılar</b> öğesine tıklayın.     |                      |
|                                                      | - Windows Server 2012 R2                                                                                                    |                      |
|                                                      | <b>Start</b> ekranındaki <b>Denetim Masası</b> öğesine tıklayın. grubunda,<br><b>Aygıtları ve yazıcıları görüntüle</b> öğesini tıklatın. <b>Donanım</b>                                                                                                |                      |
|                                                      | - Mac                                                                                                    |                      |
|                                                      | System Preferences (Sistem Tercihleri) > Printers & Scanners (Yazıcılar ve Tarayıcılar) öğesini tıklatın.                                                                                                    |                      |
| Brother makineniz,<br>kablosuz ağa<br>bağlanmamış.   | Kablosuz Raporunu yazdırarak, yazdırılan rapordaki hata kodunu<br>kontrol edin.                                                                                                    | Kablosuz             |

Yukarıdakilerin hepsini kontrol edip denediyseniz, ancak Brother makineniz hala yazdıramıyor ve tarayamıyorsa, Brother yazılımı ve sürücülerinin yüklemelerini kaldırın ve yeniden yükleyin.

### 📕 İlgili bilgiler

- Ağ Sorunları
- Kablosuz Ağ Raporunu Yazdırma
- Ağ Bağlantısı Onarma Aracı'nı Kullanma (Windows)
- Kablosuz LAN Raporu Hata Kodları
- Ping Komutunu Kullanarak Ağ Aygıtlarınızı Kontrol Etme
- Ağ Cihazlarımın Düzgün Çalışıp Çalışmadığını Kontrol Etmek İstiyorum

Ana sayfa > Sorun Giderme > Makinenizde Sorunlar Yaşıyorsanız > Ağ Sorunları > Ağ Cihazlarımın Düzgün Çalışıp Çalışmadığını Kontrol Etmek İstiyorum

# Ağ Cihazlarımın Düzgün Çalışıp Çalışmadığını Kontrol Etmek İstiyorum

| Kontrol                                                              | Eylem                                                                                                    | Arayüz           |
|----------------------------------------------------------------------|----------------------------------------------------------------------------------------------------|------------------|
| Brother makinenizin,                                                 | Aşağıdakileri kontrol edin:                                                                                                    | Kablolu/Kablosuz |
| erişim noktasının/                                                   | <ul> <li>Güç kablosu doğru şekilde takılı ve Brother makinesi açık.</li> </ul>                                                                             |                  |
| hub'ının açık<br>olduğundan emin olun                                | <ul> <li>Erişim noktası/yönlendirici veya hub açık ve bağlantı ışığı yanıp<br/>sönüyor.</li> </ul>                                                         |                  |
|                                                                      | <ul> <li>Tüm koruyucu ambalajlar makineden sökülmüş.</li> </ul>                                                                                            |                  |
|                                                                      | <ul> <li>Tarayıcı Kapağı ve Kağıt Sıkışması Giderme Kapağı tam olarak<br/>kapalı.</li> </ul>                                                               |                  |
|                                                                      | <ul> <li>Kağıt tepsisine doğru şekilde kağıt yerleştirilmiş.</li> </ul>                                                                                    |                  |
|                                                                      | <ul> <li>(Kablolu ağlar için) Brother makineye ve yönlendirici veya hub'a<br/>bir ağ kablosu düzgün şekilde takılmış.</li> </ul>                           |                  |
| Brother makinenize<br>bilgisayarınızdan "ping"<br>atıp atamadığınızı | Brother makinesine IP adresini veya Windows komut istemindeki ya da<br>Mac Terminal uygulamasındaki düğüm adını kullanarak<br>bilgisayarınızdan ping atın: | Kablolu/Kablosuz |
| kontrol edin.                                                        | <ipaddress> <b>veya</b> <nodename> <b>öğesine ping atın</b>.</nodename></ipaddress>                                                                        |                  |
|                                                                      | <ul> <li>Başarılı: Brother makineniz düzgün çalışıyor ve bilgisayarınızla aynı<br/>ağa bağlı.</li> </ul>                                                   |                  |
|                                                                      | • Başarısız: Brother makineniz bilgisayarınızla aynı ağa bağlı değil.                                                                                      |                  |
|                                                                      | (Windows)                                                                                                    |                  |
|                                                                      | Ağ yöneticinize başvurun ve IP adresini ve alt ağ maskesini onarmak<br>için Ağ Bağlantısı Onarma Aracı'nı kullanın.                                        |                  |
|                                                                      | (Mac)                                                                                                    |                  |
|                                                                      | IP adresinin ve Alt Ağ Maskesinin doğru ayarlandığını teyit edin.                                                                                          |                  |
| Brother makinenizin<br>kablosuz ağa bağlı<br>olduğundan emin olun.   | Kablosuz Raporunu yazdırarak, yazdırılan rapordaki hata kodunu<br>kontrol edin.                                                                            | Kablosuz         |

İlgili Modeller: DCP-T510W/DCP-T710W/MFC-T810W/MFC-T910DW

Yukarıdakilerin hepsini kontrol edip denediyseniz, ancak yine de sorun yaşıyorsanız, SSID ve Ağ Anahtarı bilgilerini bulmak ve onları doğru şekilde ayarlamak için kablosuz LAN erişim noktanız/yönlendiriciniz ile beraber verilen talimatlara bakın.

### İlgili bilgiler

- Ağ Sorunları
- Ping Komutunu Kullanarak Ağ Aygıtlarınızı Kontrol Etme
- Ağ Yapılandırma Raporunu Yazdırma
- Kablosuz Ağ Raporunu Yazdırma
- Ağ Bağlantısı Onarma Aracı'nı Kullanma (Windows)
- Brother Makinem Ağ Üzerinden Yazdıramıyor, Tarayamıyor veya PC-FAX Alımı Yapamıyor
- Kablosuz LAN Raporu Hata Kodları

Ana sayfa > Sorun Giderme > Makinenizde Sorunlar Yaşıyorsanız > Ağ Sorunları > Ağ Cihazlarımın Düzgün Çalışıp Çalışmadığını Kontrol Etmek İstiyorum > Ping Komutunu Kullanarak Ağ Aygıtlarınızı Kontrol Etme

# Ping Komutunu Kullanarak Ağ Aygıtlarınızı Kontrol Etme

İlgili Modeller: DCP-T510W/DCP-T710W/MFC-T810W/MFC-T910DW

Hem bilgisayarınızın hem de Brother makinenizin IP adreslerini kontrol edin ve ardından ağın düzgün çalışıp çalışmadığını teyit edin.

>> Bilgisayarınızda IP Adresini yapılandırın (Windows)

- >> Bilgisayarınızda IP Adresini yapılandırın (Mac)
- >> Brother makinenizde IP Adresini yapılandırın

### Bilgisayarınızda IP Adresini yapılandırın (Windows)

- 1. Aşağıdakilerden birini yapın:
  - Windows 7

#### (Başlat) > Tüm Programlar > Donatılar > Komut İstemi öğesine tıklayın

• Windows 8

Farenizi masaüstünüzün sağ alt köşesine getirin. Menü çubuğu göründüğünde **Ara > Komut İstemi** öğesini tıklatın.

Windows 10

🕂 > Windows Sistemi > Komut İstemi öğesine tıklayın.

- 2. "ipconfig" yazın ve ardından klavyedeki Enter tuşuna basın.
- 3. IPv4 adresi ve alt ağ maskesi için değerleri onaylayın.
- 4. "exit" yazın ve ardından klavyedeki Enter tuşuna basın.

### Bilgisayarınızda IP Adresini yapılandırın (Mac)

- 1. Apple Menüsünden System Preferences (Sistem Tercihleri) seçeneği seçin.
- 2. Network (Ağ) > Advanced (İleri Düzey) > TCP/IP öğesine tıklayın
- 3. IPv4 adresi ve alt ağ maskesi için değerleri onaylayın.

### Brother makinenizde IP Adresini yapılandırın

Ağ Yapılandırma Raporu'nu yazdırın ve IP adresinin ve alt ağ maskesinin değerlerini onaylayın.

| <pre>IP Settings &gt;</pre> |                 |                |
|-----------------------------|-----------------|----------------|
| IP Address                  | 192.168.11.250  | (set manually) |
| Subnet Mask                 | 255.255.255.0   |                |
| IP Gateway                  | 192.168.100.200 |                |
| Boot Method                 | STATIC          |                |
| Boot Tries                  | 3               |                |
| IP Filter                   | Disabled        |                |
|                             |                 |                |

Hem bilgisayarınızın hem de Brother makinenizin IP adreslerini kontrol edin. Ağ adresi bölümlerinin aynı olduğunu teyit edin. Örneğin, alt ağ maskesi "255.255.255.0" ise, sadece ana bilgisayar adresi bölümünün farklı olması normaldır.

|                | Ağ Adresi    | Ana Bilgisayar<br>Adresi |                                                                                                    |
|----------------|--------------|--------------------------|----------------------------------------------------------------------------------------------------|
| IP Adresi      | 192.168.100. | 250                      | Alt ağ maskesinde "0" olan son numarayı 1-254 olarak<br>ayarlayın.                                                                       |
| Alt Ağ Maskesi | 255.255.255. | 0                        | Genellikle, alt ağ maskesi "255.255.255.0" olduğunda<br>herhangi bir sorun yaşanmaz. Tüm bilgisayarlarınız için<br>aynı değeri kullanın. |
- Ağ Cihazlarımın Düzgün Çalışıp Çalışmadığını Kontrol Etmek İstiyorum
- Brother Makinem Ağ Üzerinden Yazdıramıyor, Tarayamıyor veya PC-FAX Alımı Yapamıyor

Ana sayfa > Sorun Giderme > Makinenizde Sorunlar Yaşıyorsanız > Google Cloud Print Sorunları

## **Google Cloud Print Sorunları**

İlgili Modeller: DCP-T510W/DCP-T710W/MFC-T810W/MFC-T910DW

| Sorun                                                                                                    | Öneriler                                                                                                    |
|----------------------------------------------------------------------------------------------------|----------------------------------------------------------------------------------------------------|
| Brother makinem yazıcı listesinde görüntülenmiyor.                                                                                                    | Makinenizin açık olduğundan emin olun.                                                                                        |
|                                                                                                    | Google Cloud Print <sup>™</sup> 'in etkin olduğunu doğrulayın.                                                                |
|                                                                                                    | Makinenizin Google Cloud Print <sup>™</sup> 'e kayıtlı olduğundan<br>emin olun. Kayıtlı değilse, tekrar kayıt olmayı deneyin. |
| Yazdıramıyorum.                                                                                                    | Makinenizin açık olduğundan emin olun.                                                                                        |
|                                                                                                    | Ağ ayarlarınızı onaylayın. ➤➤ İlgili bilgiler                                                                                 |
|                                                                                                    | Bazı dosyalar yazdırılabilir özellikte olmayabilir ya da tam olarak görüntülendiği gibi görünmeyebilir.                       |
| Brother makinemi Google Cloud Print <sup>™</sup> 'e<br>kaydedemiyorum.                                                                                      | Makinenizin İnternet erişimli bir ağa bağlı olduğundan<br>emin olun.                                                          |
|                                                                                                    | Tarih ve saatin makinenizde doğru ayarlandığından emin<br>olun.                                                               |
| Kayıt adımlarını tekrarladıktan sonra bile, Google Cloud<br>Print <sup>™</sup> 'e kaydolmaya çalıştığımda, Brother makinemde bir<br>onay mesajı görmüyorum. | Google Cloud Print <sup>™</sup> 'e kaydolurken, Brother makinenizin<br>boşta olduğundan emin olun.                            |

- Makinenizde Sorunlar Yaşıyorsanız
- Sorun Giderme
- Google Cloud Print'i Kullanma Ağ Ayarları

Ana sayfa > Sorun Giderme > Makinenizde Sorunlar Yaşıyorsanız > AirPrint Sorunları

### AirPrint Sorunları

| Sorun                                               | Öneriler                                                                                                    |
|-----------------------------------------------------|----------------------------------------------------------------------------------------------------|
| Brother makinem yazıcı listesinde görüntülenmiyor.  | Brother makinenizin açık olduğundan emin olun.                                                                  |
|                                                     | Ağ ayarlarını doğrulayın.                                                                                       |
|                                                     | Mobil aygıtı kablosuz erişim noktasının/yönlendiricinin<br>veya Brother makinenizin yakınına taşıyın.           |
| Yazdıramıyorum.                                     | Brother makinenizin açık olduğundan emin olun.                                                                  |
|                                                     | Ağ ayarlarını doğrulayın.                                                                                       |
| iOS aygıtından çok sayfalı bir belge yazdırmaya     | En son İS sürümünü çalıştırdığınızdan emin olun.                                                                |
| çalışıyorum, ancak YALNIZCA ilk sayfa yazdırılıyor. | AirPrint hakkında daha fazla bilgi için şu Apple destek makalesine başvurun: <u>support.apple.com/kb/HT4356</u> |

- Makinenizde Sorunlar Yaşıyorsanız
- Sorun Giderme

Ana sayfa > Sorun Giderme > Makine Bilgilerini Kontrol Etme

#### Makine Bilgilerini Kontrol Etme

Brother makinenizin seri numarasını, donanım yazılımı sürümünü ve donanım yazılımı güncellemesini kontrol etmek için bu talimatları uygulayın.

>> DCP-T310/DCP-T510W/DCP-T710W/MFC-T810W >> MFC-T910DW

#### DCP-T310/DCP-T510W/DCP-T710W/MFC-T810W

- 1. Menü (Menu) öğesine basın.
- 2. [Makine Bilg.] seçmek için ▲ veya V öğesine basın. OK öğesine basın.
- 3. Aşağıdaki seçeneklerden birini belirlemek için ▲ veya ▼ öğesine basın:

| Seçenek      | Açıklama                                                 |
|--------------|----------------------------------------------------------|
| Seri No.     | Makinenin seri numarasını kontrol edin.                  |
| Sürüm        | Makinenizin donanım yazılımı sürümünü kontrol edin.      |
| Sayfa Sayısı | Makinenin yazdırdığı toplam sayfa sayısını kontrol edin. |

- 4. OK öğesine basın.
- 5. Durdur/Çık (Stop/Exit) öğesine basın.

#### MFC-T910DW

- 1. Ayarlar (Settings) öğesine basın.
- 2. [Makine Bilg.] seçmek için ▲ veya V öğesine basın. OK öğesine basın.
- 3. Aşağıdaki seçeneklerden birini belirlemek için ▲ veya ▼ öğesine basın:

| Seçenek             | Açıklama                                                 |
|---------------------|----------------------------------------------------------|
| Seri No.            | Makinenin seri numarasını kontrol edin.                  |
| Firmware Sürümü     | Makinenizin donanım yazılımı sürümünü kontrol edin.      |
| Firmware Güncelleme | Makinenizi en son donanım yazılımına güncelleyin.        |
| Sür. Oto. Kontrol   | Ana ekranda donanım yazılımı bilgilerini görüntüleyin.   |
| Sayfa Sayısı        | Makinenin yazdırdığı toplam sayfa sayısını kontrol edin. |

- 4. OK öğesine basın.
- 5. Durdur/Çık (Stop/Exit) öğesine basın.

#### İlgili bilgiler

Sorun Giderme

Ana sayfa > Sorun Giderme > Brother Makinenizi Sıfırlama

### Brother Makinenizi Sıfırlama

#### ÖNEMLİ

#### (MFC-T810W/MFC-T910DW)

Makineyi sıfırladığınızda, makinenin belleğinde kayıtlı fakslarınız silinebilir. Makineyi sıfırlamadan önce, fakslarınızı bilgisayarınıza veya başka bir faks makinesine aktararak önemli mesajlarınızı kaybetmezsiniz.

#### >> DCP-T310/DCP-T510W/DCP-T710W/MFC-T810W >> MFC-T910DW

#### DCP-T310/DCP-T510W/DCP-T710W/MFC-T810W

- 1. Menü (Menu) öğesine basın.
- 2. Aşağıdakileri seçmek için ▲ veya V öğesine basın:
  - a. [İlk Kurulum] öğesini seçin. OK öğesine basın.
  - b. [Sıfırla] öğesini seçin. OK öğesine basın.
  - c. Kullanmak istediğiniz sıfırlama işlemini seçin. OK öğesine basın.
- 3. Onaylamak için [Sıfırla] süreyle ▲ öğesine basın.
- Makineyi yeniden başlatmak amacıyla [Evet] için ▲ öğesine basın. Makine yeniden başlar.

#### MFC-T910DW

- 1. Ayarlar (Settings) öğesine basın.
- 2. Aşağıdakileri seçmek için ▲ veya V öğesine basın:
  - a. [İlk Kurulum] öğesini seçin. OK öğesine basın.
  - b. [Sifirla] öğesini seçin. OK öğesine basın.
  - c. Kullanmak istediğiniz sıfırlama işlemini seçin. OK öğesine basın.
- Onaylamak için iki saniye boyunca ► öğesine basın. Makine yeniden başlar.

- Sorun Giderme
- Sıfırlama İşlevlerine Genel Bakış
- Fakslarınızı veya Faks Günlüğü Raporunu Aktarma

Ana sayfa > Sorun Giderme > Brother Makinenizi Sıfırlama > Sıfırlama İşlevlerine Genel Bakış

### Sıfırlama İşlevlerine Genel Bakış

#### ÖNEMLİ

#### (MFC-T810W/MFC-T910DW)

Makineyi sıfırladığınızda, makinenin belleğinde kayıtlı fakslarınız silinebilir. Makineyi sıfırlamadan önce, fakslarınızı bilgisayarınıza veya başka bir faks makinesine aktararak önemli mesajlarınızı kaybetmezsiniz.

Aşağıdaki sıfırlama işlevleri mevcuttur:

1. [Makine Sıfırlama]

Tarih ve Saat ve Zil Erteleme gibi, makinenin değiştirdiğiniz tüm ayarlarını sıfırlayabilirsiniz.

Adres Defteri, Faks Raporları ve Arama Geçmişi kalır. (MFC modelleri)

[Ağ]/[Ağ Sıfırlama]

Yazıcı sunucusunu (Şifre ve IP Adresi bilgilerini içeren fabrika ayarlarına geri sıfırlayın).

3. [Adres Defteri & Faks]/[Adres & Faks] (MFC modelleri)

Adres Defteri ve Faks şu ayarları sıfırlar:

- Adres Defteri ve Kurulum Gruplar
- İstasyon Kimliği

Ad ve Numaralar

Rapor

İletim Doğrulama Raporu, Adres Defteri ve Faks Günlüğü

- Geçmiş
  Giden Arama
- Bellekteki fakslar
- 4. [Tüm Ayarlar]

Tüm makine ayarlarını fabrikada orijinal olarak ayarlanan ayarlara sıfırlamak için Ayarları Sıfırlama işlevini kullanın.

Brother, makineyi atmadan önce bu işlemin gerçekleştirilmesini şiddetle önerir.

#### Ø

#### (MFC-T810W/MFC-T910DW)

[Ağ]/[Ağ Sıfırlama] veya [Tüm Ayarlar] seçimini yapmadan önce arayüz kablosunu çıkarın.

- Brother Makinenizi Sıfırlama
- Fakslarınızı veya Faks Günlüğü Raporunu Aktarma

#### 🔺 Ana sayfa > Rutin Bakım

### **Rutin Bakım**

- Mürekkep Tanklarını Tekrar Doldurma
- Brother Makinenizi Temizleme
- Brother Makinenizi Kontrol Etme
- Dikey Çizgileri Temizlemek İçin Kağıt Beslemesini Düzeltme
- Yazdırma Sorunları Varken Yazdırma Ayarı Seçeneklerini Değiştirme
- Brother Makinenizi Paketleme ve Nakliye Etme

🔺 Ana sayfa > Rutin Bakım > Mürekkep Tanklarını Tekrar Doldurma

### Mürekkep Tanklarını Tekrar Doldurma

Makine mürekkebinin bittiğini saptadığında, bir mesaj görüntüleyecektir.

LCD, hangi mürekkep haznesinin düşük seviyede olduğunu veya doldurulması gerektiğini görüntüler. Mürekkep haznelerini doğru sırayla doldurmak için LCD istemlerini izlediğinizden emin olun.

Mürekkep haznesinin penceresinden (1) bakarak, kalan gerçek mürekkep miktarını görsel olarak doğrulayabilirsiniz. Kalan mürekkep seviyesi, minimum dolum işaretinin alt çizgisinde (2) veya bu çizginin altındaysa mürekkep haznesini tekrar doldurun.

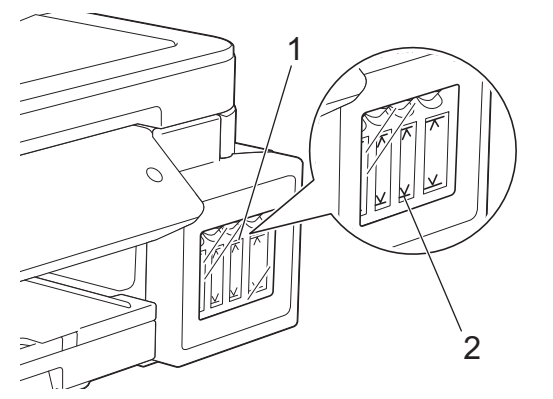

Alt çizginin altında kalan mürekkep, havanın yazıcı kafası takımını kurutmasını ve kafaya hasar vermesini önlemek için gereklidir.

Kalan mürekkep seviyesi alt çizgi seviyesinde veya altındaysa, mürekkep haznesini yeniden doldurun.

# 🛦 DİKKAT

Gözünüze mürekkep girerse, hemen su ile yıkayın. Olduğu gibi bırakılırsa, göz kızarıklığı veya hafif iltihaplanmaya neden olabilir. Herhangi bir anormallik görmeniz durumunda doktorunuza başvurun.

### ÖNEMLİ

- Brother yalnızca Brother Orijinal yedek mürekkebini kullanmaya devam etmenizi önemle tavsiye eder. Brother makinenizde uygun olmayabilecek mürekkebi kullanmak veya kullanmayı denemek makineye hasar verebilir ve/veya tatminkar olmayan baskı kalitesine yol açabilir. Garanti kapsamımız, yetkisiz üçüncü taraf mürekkep kullanımından kaynaklanan sorunları içermez. Yatırımınızı korumak ve Brother makinesinden üstün performans elde etmek için Brother Orijinal mürekkebinin kullanılmasını önemle tavsiye ederiz.
- Etikette yer alan mürekkep şişesi model adını kontrol edin. Yanlış mürekkep kullanılması makineye hasar verebilir.

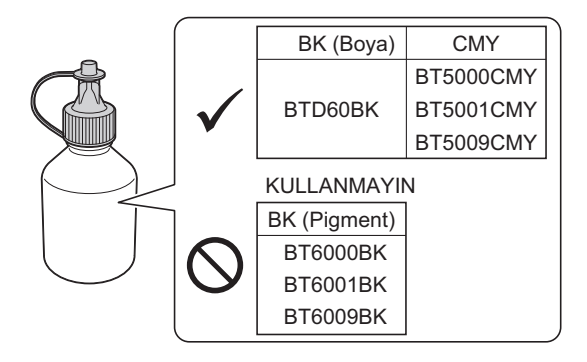

1. Mürekkep haznesi kapağını (1) açın.

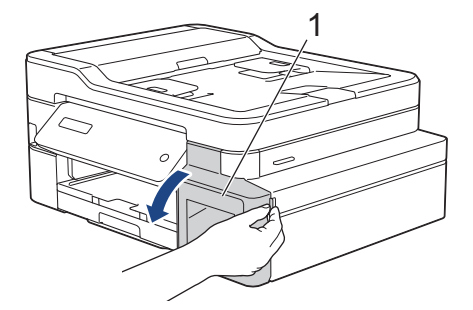

2. Doldurmak istediğiniz rengin mürekkep haznesinin kapağını açmak için kulağı aşağı doğru çekin.

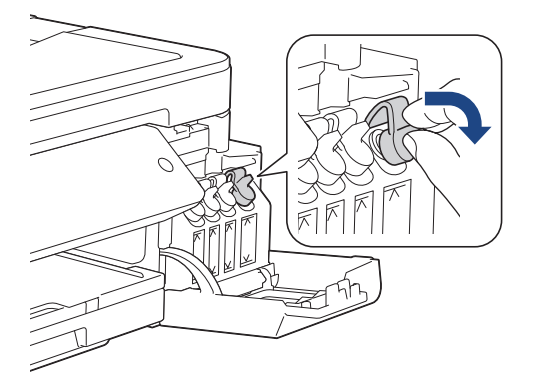

# NOT

Mürekkep haznesinin kapağını tutarken mürekkebe dokunmaktan kaçının.

3. Mürekkep şişesinin kapağını çıkarın, mürekkep şişesinden filmi çıkarın ve ardından kapağı yeniden yerleştirin.

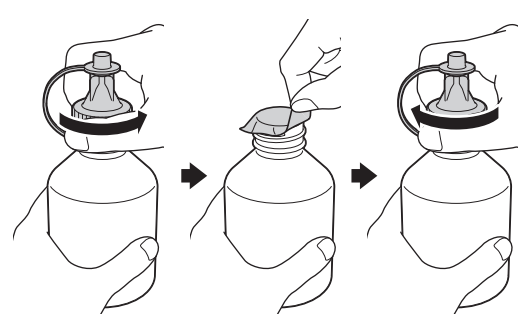

### ÖNEMLİ

- Mürekkep şişesi kapağını sıkıca yerine takın. Aksi halde mürekkep sızabilir.
- Mürekkep şişelerini SALLAMAYIN. Cildinize veya giysinize mürekkep gelirse, hemen sabun veya deterjanla yıkayın.
- 4. Mürekkep şişesinin ucunu çıkarın.

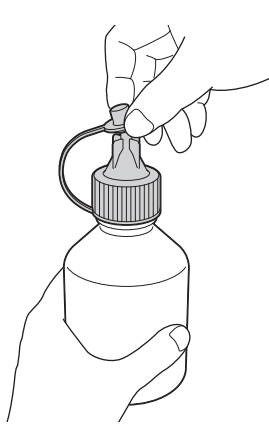

5. Mürekkep haznesi kapağının rengi ile doldurmak istediğiniz mürekkebin renginin eşleştiğinden emin olun. Mürekkep dökülmeyecek şekilde mürekkep şişesi nozülünü sıkıca kapatın. Şişeyi çizimde gösterildiği gibi hafifçe sıkarak mürekkep haznesini yeniden doldurun.

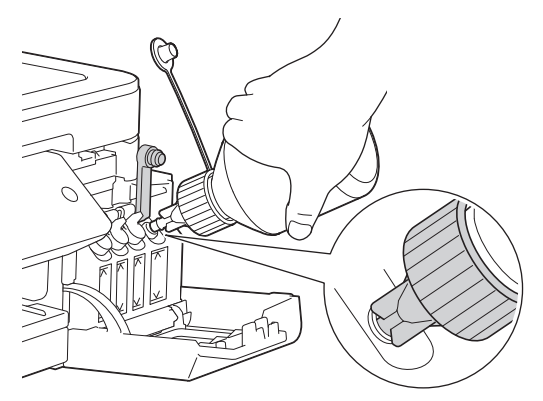

## ÖNEMLİ

Mürekkebi maksimum doldurma işaretinin üstündeki üst çizgiyi geçmeyecek şekilde doldurmaya dikkat edin.

## NOT

- Mürekkep haznesini doldururken mürekkebi dökmemeye dikkat edin.
- Üst çizgiyi aşmıyorsa, doldurmak için şişedeki tüm mürekkebi kullanın.
- 6. Mürekkep dökülmeyecek şekilde nozülü yukarıya doğru çevirin ve ardından mürekkep haznesinde bulunan nozülü çıkarın.

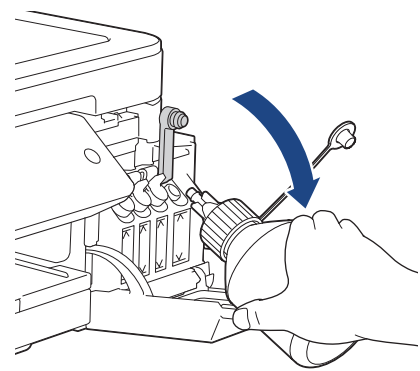

NOT

Mürekkep şişesinde mürekkep kalırsa, kapağını ve ucunu sıkıca yerine takın ve mürekkep şişesini serin, kuru bir yerde, düz bir zeminde dik olarak saklayın.

7. Mürekkep haznesini sıkıca kapatmak için kapağa bastırın.

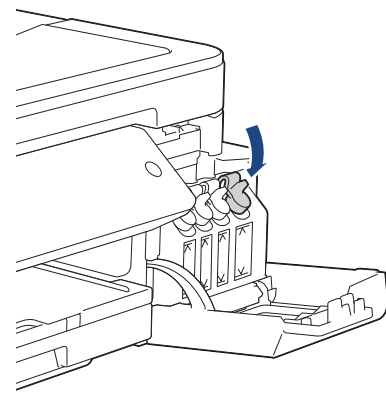

- 8. Doldurmak istediğiniz her mürekkep haznesi için bu adımları tekrar edin.
- 9. Mürekkep hazne kapağını kapatın.

Mürekkep haznesi kapağını açtığınızda ve kapadığınızda, LCD'de mürekkep haznelerinin doldurulduğunu doğrulamak amacıyla bir mesaj görünebilir.

- Mürekkep haznelerini doldurduysanız, ▲ ([Evet]) ve ▲ ([Evet]) öğelerine basarak, doldurulan renkler için mürekkep nokta sayacını sıfırlayın.
- Mürekkep haznesini doldurmadıysanız, ▼([Hayır]) öğesine bastığınızdan emin olun.

#### ÖNEMLİ

- Yanlış mürekkep haznesini doldurarak renkleri yanlışlıkla karıştırdıysanız, Brother müşteri hizmetleri veya Brother bayii ile iletişime geçin..
- Bir mürekkep şişesini açtığınızda, altı ay içinde tüketin. Açılmamış mürekkep şişelerini, şişe ambalajının üzerinde yazılı son kullanma tarihine kadar kullanın.

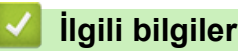

- Rutin Bakım
- Hata ve Bakım Mesajları
- Kağıt Kullanımı ve Yazdırma Sorunları

Ana sayfa > Rutin Bakım > Brother Makinenizi Temizleme

### **Brother Makinenizi Temizleme**

- Tarayıcıyı Temizleme
- Brother Makinenizdeki Yazıcı Kafasını Temizleme
- Yazıcı Kafasını Bilgisayarınızdan Temizleyin (Windows)
- Bilgisayarınızdan Yazdırma Kafasını Temizleme (Mac)
- Makine LCD'sini Temizleme
- Makinenin Dışını Temizleme
- Makinenin Yazıcı Merdanesini Temizleyin
- Kağıt Besleme Makaralarını Temizleme
- Taban Pedini Temizleme
- Kağıt Alma Makaralarını Temizleme

Ana sayfa > Rutin Bakım > Brother Makinenizi Temizleme > Tarayıcıyı Temizleme

#### **Tarayıcıyı Temizleme**

- 1. Makinenin fişini elektrik prizinden çekin.
- 2. Belge kapağını kaldırın (1). Tarayıcı camını (2) ve beyaz plastiği (3) suyla nemlendirilmiş yumuşak havsız bir bezle temizleyin.

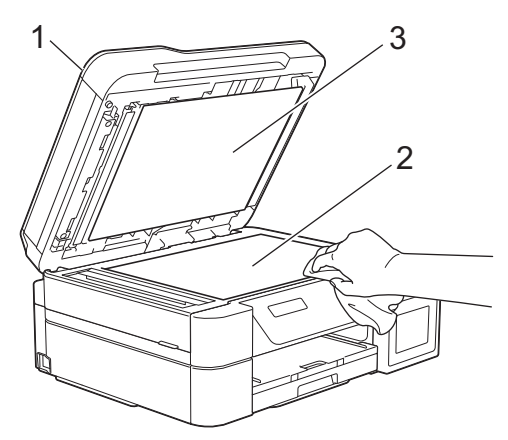

3. ADF ünitesinde, beyaz çubuğu (1) ve cam şeridi (2) suyla nemlendirilmiş yumuşak havsız bir bezle temizleyin. (Sadece ADF modelleri)

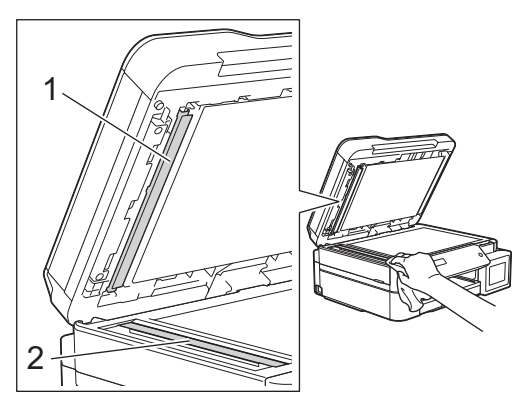

### Ø

#### (Sadece ADF modelleri)

Tarayıcı camını ve cam şeridi su ile nemlendirilmiş yumuşak bir havsız bez ile temizlemenin yanı sıra, parmağınızın ucunu camda gezdirerek üzerinde bir şey olup olmadığını kontrol edin. Kir veya kalıntı hissederseniz, o alana yoğunlaşarak camı yeniden temizleyin. Temizleme işlemini üç veya dört defa yinelemeniz gerekebilir. Sınamak için her temizlik denemesinden sonra bir kopya alın.

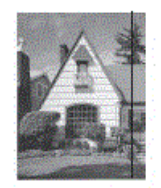

Cam şeridi üzerinde kirli bir nokta veya düzeltici sıvı olduğunda, yazdırılan örnek yatay bir çizgi gösterir.

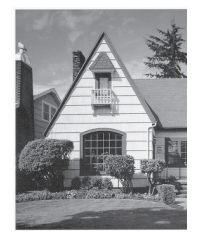

Cam şeridi temizlendikten sonra, yatay çizgi gider.

# Igili bilgiler

- Brother Makinenizi Temizleme
- Telefon ve Faks sorunları
- Diğer Sorunlar

Ana sayfa > Rutin Bakım > Brother Makinenizi Temizleme > Brother Makinenizdeki Yazıcı Kafasını Temizleme

### Brother Makinenizdeki Yazıcı Kafasını Temizleme

İyi baskı kalitesini sürdürmek için makine yazdırma kafasını gerektiğinde otomatik olarak temizler. Baskı kalitesi sorunu varsa, temizleme işlemini manüel başlatın.

- Yazdırılan sayfalardaki metinde veya grafiklerde yatay bir çizgi veya boş bir alan olursa yazıcı kafasını temizleyin. Sorunlu renge bağlı olarak, tek seferde yalnızca Siyah'ı, üç rengi (Sarı/Cyan/Macenta) ya da tek seferde dört rengin tümünü temizlemeyi seçin.
- · Yazıcı kafasını temizlemek mürekkep tüketir.
- Çok sık temizlemek, gerekli olmayan miktarda mürekkep harcar.

#### ÖNEMLİ

Yazıcı kafasına DOKUNMAYIN. Yazıcı kafasına dokunmak hasara neden olabilir ve yazıcı kafasının garantisini geçersiz kılabilir.

>> DCP-T310/DCP-T510W/DCP-T710W/MFC-T810W >> MFC-T910DW

#### DCP-T310/DCP-T510W/DCP-T710W/MFC-T810W

- 1. Menü (Menu) öğesine basın.
- 2. Aşağıdakileri seçmek için ▲ veya V öğesine basın:
  - a. [Bakım] öğesini seçin. OK öğesine basın.
  - b. [Temizleniyor] öğesini seçin. OK öğesine basın.
  - c. [Siyah], [Renkli] veya [Tümü] öğesini seçin. OK öğesine basın.
  - d. [Normal], [Güçlü] veya [En Güçlü] öğesini seçin. OK öğesine basın.
- 3. Mono Başlat (Mono Start) veya Renkli Başlat (Colour Start) öğesine basın.

Makine yazıcı kafasını temizler.

 Yazıcı kafasını en az beş kez temizlediğiniz halde baskı iyileşmediyse, yazıcı kafasını en çok üç kez daha temizlemeyi deneyin. Baskı iyileşmediyse, Brother müşteri hizmetlerine veya yerel Brother bayinize başvurun.

· Yazıcı kafasını bilgisayarınızdan da temizleyebilirsiniz.

#### MFC-T910DW

- 1. Ayarlar (Settings) öğesine basın.
- 2. Aşağıdakileri seçmek için ▲ veya V öğesine basın:
  - a. [Genel Ayarlar] öğesini seçin. OK öğesine basın.
    - b. [Bakım] öğesini seçin. OK öğesine basın.
    - c. [Bas. Kafa. Temizl.] öğesini seçin. OK öğesine basın.
    - d. [Sadece Siyah], [Sadece Renk] veya [Tümü] öğesini seçin. OK öğesine basın.
    - e. [Normal], [Güçlü] veya [En Güçlü] öğesini seçin. OK öğesine basın.
- 3. ▶ öğesine basın.

Makine yazıcı kafasını temizler.

- Ø
- Yazıcı kafasını en az beş kez temizlediğiniz halde baskı iyileşmediyse, yazıcı kafasını en çok üç kez daha temizlemeyi deneyin. Baskı iyileşmediyse, Brother müşteri hizmetlerine veya yerel Brother bayinize başvurun.
- Yazıcı kafasını bilgisayarınızdan da temizleyebilirsiniz.

- Brother Makinenizi Temizleme
- Kağıt Kullanımı ve Yazdırma Sorunları
- Yazıcı Kafasını Bilgisayarınızdan Temizleyin (Windows)
- Bilgisayarınızdan Yazdırma Kafasını Temizleme (Mac)

Ana sayfa > Rutin Bakım > Brother Makinenizi Temizleme > Yazıcı Kafasını Bilgisayarınızdan Temizleyin (Windows)

### Yazıcı Kafasını Bilgisayarınızdan Temizleyin (Windows)

İyi baskı kalitesini sürdürmek için makine yazdırma kafasını gerektiğinde otomatik olarak temizler. Baskı kalitesi sorunu varsa, temizleme işlemini manüel başlatın.

- 1. Aşağıdakilerden birini yapın:
  - Windows Server 2008 için

🥱 (Başlat) > Denetim Masası > Donanım ve Ses > Yazıcılar öğesine tıklatın.

• Windows 7 ve Windows Server 2008 R2 için

🌇 (Başlat) > Aygıtlar ve Yazıcılar öğesini tıklatın.

• Windows 8 için

Farenizi masaüstünüzün sağ alt köşesine getirin. Menü çubuğu göründüğünde, **Ayarlar** öğesini tıklatın ve sonra **Denetim Masası** öğesini tıklatın. grubunda, **Aygıtları ve yazıcıları görüntüle** öğesini tıklatın. **Donanım ve Ses** 

• Windows Server 2012 için

Farenizi masaüstünüzün sağ alt köşesine getirin. Menü çubuğu göründüğünde, **Ayarlar** öğesini tıklatın ve sonra **Denetim Masası** öğesini tıklatın. grubunda, **Aygıtları ve yazıcıları görüntüle** öğesini tıklatın. tıklatın. **Donanım** 

Windows Server 2012 R2 için

Start ekranındaki Denetim Masası öğesine tıklayın. grubunda, Aygıtları ve yazıcıları görüntüle öğesini tıklatın.Donanım

Windows 10 ve Windows Server 2016 için

S Windows Sistemi > Denetim Masası öğesine tıklayın. grubunda, Aygıtları ve yazıcıları görüntüle öğesini tıklatın.Donanım ve Ses

2. Brother MFC-XXXX Printer simgesini sağ tıklatın (burada XXXX modelinizin adıdır) ve sonra Yazdırma tercihleri öğesini seçin. Yazıcı sürücüsü seçenekleri görünürse yazıcı sürücünüzü seçin.

Yazıcı sürücüsü iletişim kutusu görünür.

- 3. Bakım sekmesini tıklatın.
- 4. Aşağıdaki seçeneklerden birini seçin:

| Seçenek                    | Açıklama                                                                                                    |
|----------------------------|----------------------------------------------------------------------------------------------------|
| Baskı Kalitesi<br>Kontrolü | Test sayfası yazdırmak ve baskı kalitesini kontrol etmek için kullanın.                                                                       |
| Baskı Kafası<br>Temizleme  | Temizleme işlemini manüel olarak başlatmak için kullanın. Test sayfasındaki metinde veya grafikte bir çizgi veya boş alan göründüğünde seçin. |

5. Aşağıdakilerden birini yapın:

Baskı Kalitesi Kontrolü... seçeneğini seçtiyseniz, Başlat öğesine tıklayın.
 Makine, test sayfasını yazdırır.

- Baskı Kafası Temizleme... seçeneğini seçtiyseniz, temizleme türü için Yalnızca siyah, Yalnızca renkli veya Tümü seçeneğini seçin ve ardından İleri öğesine tıklayın.
- 6. Temizleme gücü için Normal, Güçlü veya En Güçlü seçeneğini seçin ve ardından İleri öğesine tıklayın.

7. Başlat öğesini tıklatın.

Makine, temizlemeye başlar.

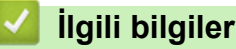

• Brother Makinenizi Temizleme

- Kağıt Kullanımı ve Yazdırma Sorunları
- Brother Makinenizdeki Yazıcı Kafasını Temizleme

Ana sayfa > Rutin Bakım > Brother Makinenizi Temizleme > Bilgisayarınızdan Yazdırma Kafasını Temizleme (Mac)

### Bilgisayarınızdan Yazdırma Kafasını Temizleme (Mac)

İyi baskı kalitesini sürdürmek için makine yazdırma kafasını gerektiğinde otomatik olarak temizler. Baskı kalitesi sorunu varsa, temizleme işlemini manüel başlatın.

- 1. Apple Menüsünden System Preferences (Sistem Tercihleri) seçeneği seçin.
- 2. Printers & Scanners (Yazıcılar ve Tarayıcılar) seçimini yapın ve ardından makineyi seçin.
- 3. Options & Supplies (Seçenekler ve Malzemeler) düğmesini tıklatın.
- 4. Utility (İzlence) sekmesini tıklatın ve sonra Open Printer Utility (Yazıcı İzlencesi' ni Aç) düğmesini tıklatın. Status Monitor ekranı görüntülenir.
- 5. Control (Kontrol) menüsünü tıklatın ve sonra Maintenance (Bakım) öğesini seçin.
- 6. Aşağıdaki seçeneklerden birini seçin:

| Seçenek                                             | Açıklama                                                                                                    |
|-----------------------------------------------------|----------------------------------------------------------------------------------------------------|
| Check Print Quality<br>(Baskı Kalitesi<br>Kontrolü) | Test sayfası yazdırmak ve baskı kalitesini kontrol etmek için kullanın.                                                                       |
| Print Head Cleaning<br>(Baskı Kafası                | Temizleme işlemini manüel olarak başlatmak için kullanın. Test sayfasındaki metinde veya grafikte bir çizgi veya boş alan göründüğünde seçin. |

7. Aşağıdakilerden birini yapın:

Temizleme...)

 Check Print Quality... (Baskı Kalitesi Kontrolü...) seçeneğini seçtiyseniz, Start (Başlat) öğesine tıklayın.

Makine, test sayfasını yazdırır.

- Print Head Cleaning... (Baskı Kafası Temizleme...) seçeneğini seçtiyseniz, temizleme türü için Black only (Yalnızca siyah), Color only (Yalnızca renkli) veya All (Tümü) seçeneğini seçin ve ardından Next (İleri) öğesine tıklayın.
- 8. Temizleme gücü için Normal, Strong (Güçlü) veya Strongest (En Güçlü) seçeneğini seçin ve ardından Next (İleri) öğesine tıklayın.
- 9. Start (Başlat) öğesini tıklatın.

Makine, temizlemeye başlar.

- Brother Makinenizi Temizleme
- Kağıt Kullanımı ve Yazdırma Sorunları
- Brother Makinenizdeki Yazıcı Kafasını Temizleme

Ana sayfa > Rutin Bakım > Brother Makinenizi Temizleme > Makine LCD'sini Temizleme

### Makine LCD'sini Temizleme

## ÖNEMLİ

Sıvı temizleyici (etanol dahil) KULLANMAYIN.

- 1. Makineyi kapatmak için 🕐 öğesini basılı tutun. Güç kesilmeden önce LCD'de birkaç saniye [Kapatılıyor] yazısı görüntülenir.
- 2. LCD'yi, kuru, havsız, yumuşak bir bezle temizleyin.

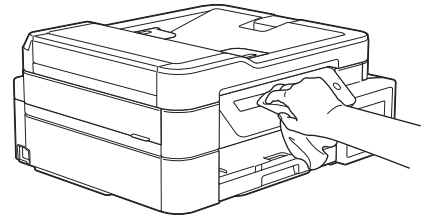

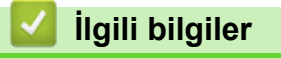

• Brother Makinenizi Temizleme

Ana sayfa > Rutin Bakım > Brother Makinenizi Temizleme > Makinenin Dışını Temizleme

### Makinenin Dışını Temizleme

## ÖNEMLİ

- Tiner veya benzin gibi uçucu sıvılarla temizlemek makinenin dış yüzeyine zarar verir.
- Amonyak içeren temizleme malzemeleri KULLANMAYIN.
- Kontrol panelindeki kiri temizlemek için izopropil alkol KULLANMAYIN. Paneli çatlatabilir.
- 1. Kağıt desteği kapağı açıksa, kapatın ve ardından kağıt desteğini kapatın.
- 2. Kağıt çekmecesini (1) çekerek makineden tamamen çıkarın.

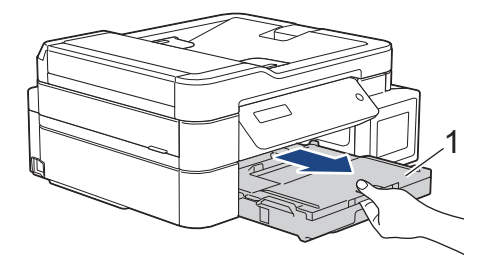

3. Tozu temizlemek için makinenin dışını kuru ve havsız bir bezle silin.

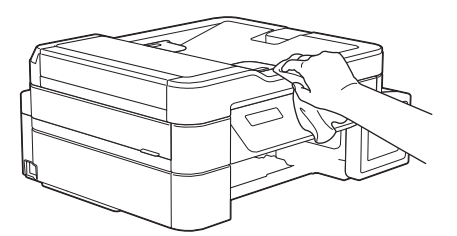

4. Çıkan kağıt çekmece kapağını kaldırın ve kağıt çekmecesinde sıkışmış herşeyi çıkarın.

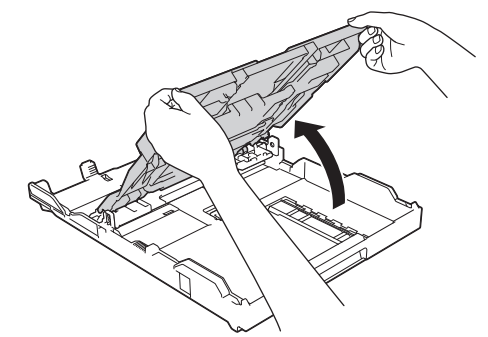

5. Tozu temizlemek için kağıt çekmecesinin içini ve dışını kuru ve havsız bir bezle silin.

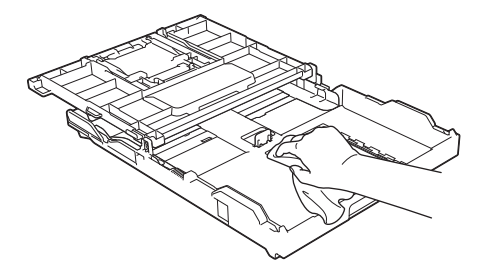

6. Çıkan kağıt çekmece kapağını kapatın ve kağıt çekmecesini yavaşça makinenin içine doğru tamamen itin.

#### 🎴 İlgili bilgiler

Brother Makinenizi Temizleme

Ana sayfa > Rutin Bakım > Brother Makinenizi Temizleme > Makinenin Yazıcı Merdanesini Temizleyin

### Makinenin Yazıcı Merdanesini Temizleyin

# **L** UYARI

Elektrik çarpmasını engellemek için yazıcı merdanesini temizlemeden önce makineyi elektrik prizinden çıkardığınızdan emin olun.

- 1. Her iki elinizi de kullanarak, makinenin her iki tarafında da bulunan tutma kollarını kullanarak tarayıcı kapağını açık konumuna getirin.
- 2. Saçılan mürekkebi kuru, yumuşak, havsız bir bezle silerek, makinenin yazıcı merdanesini (1) ve çevresini temizleyin.

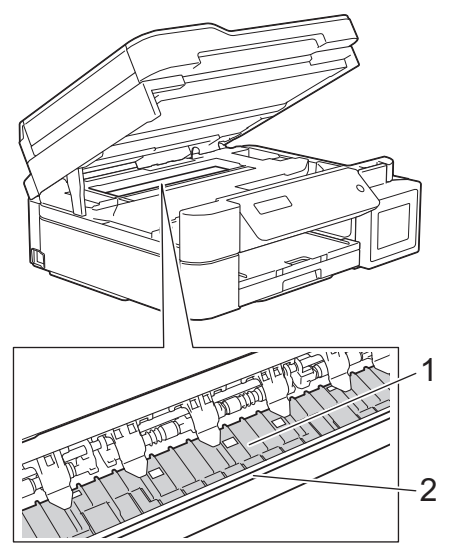

## ÖNEMLİ

Makinenin genişliği boyunca uzanan ince plastik şerit olan (2) kodlayıcı şeridine DOKUNMAYIN. Bunun yapılması, makinenize hasar verebilir.

3. İki elinizi de kullanarak tarayıcı kapağını yavaşça kapatın.

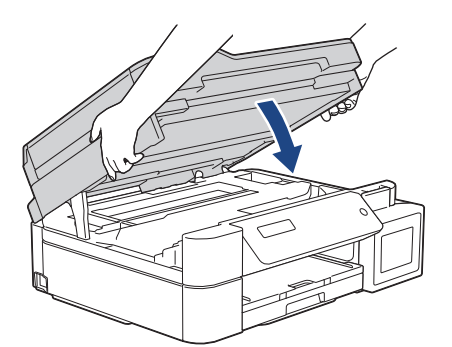

4. Güç kablosunu yeniden takın.

- Brother Makinenizi Temizleme
- Kağıt Kullanımı ve Yazdırma Sorunları

Ana sayfa > Rutin Bakım > Brother Makinenizi Temizleme > Kağıt Besleme Makaralarını Temizleme

#### Kağıt Besleme Makaralarını Temizleme

Kağıt besleme silindirleri mürekkeple lekelenmiş veya kağıt tozuna bulanmışsa kağıt besleme sorunlarına neden olabilir.

- 1. Makineyi elektrik prizinden çıkarın.
- 2. Kağıt desteği kapağı açıksa, kapatın ve ardından kağıt desteğini kapatın.
- 3. Kağıt çekmecesini (1) çekerek makineden tamamen çıkarın.

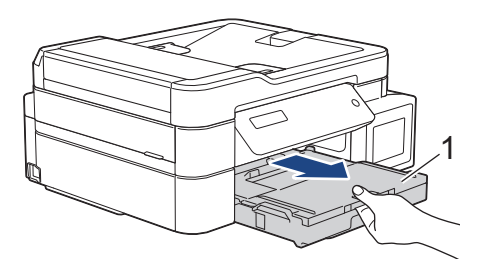

 Kağıt Besleme Makaralarını (1), suyla ıslatılmış yumuşak, havsız bir bezle, bir yandan diğerine silme hareketiyle temizleyin. Temizledikten sonra, tüm nemi almak için makaraları kuru, yumuşak, havsız bir bezle silin.

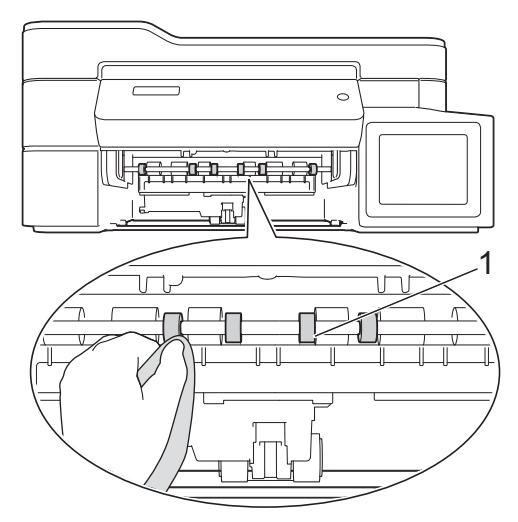

5. (MFC-T910DW) Kağıt Sıkışması Giderme Kapağını (2) kaldırın ve ardından suyla nemlendirilmiş yumuşak, havsız bir bezle Kağıt Besleme Makaralarının arka tarafını (1) temizleyin. Temizledikten sonra, tüm nemi almak için makaraları kuru, yumuşak, havsız bir bezle silin.

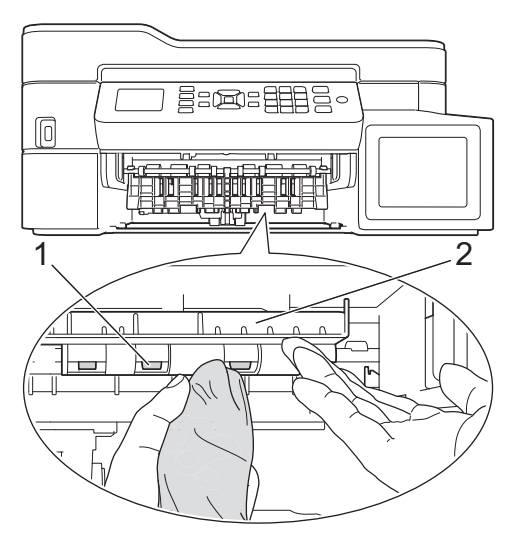

- 6. Kağıt çekmecesini tamamen makinenin içine yavaşça itin.
- 7. Güç kablosunu yeniden takın.

Ø

Makaralar kuruyana kadar makineyi kullanmayın. Makineyi makaralar kurumadan kullanmak, kağıt besleme sorunlarına yol açabilir.

- Brother Makinenizi Temizleme
- Kağıt Kullanımı ve Yazdırma Sorunları

Ana sayfa > Rutin Bakım > Brother Makinenizi Temizleme > Taban Pedini Temizleme

### **Taban Pedini Temizleme**

Taban Pedini düzenli olarak temizleme, çekmecede yalnızca birkaç kağıt yaprağı olduğunda makinenin birden fazla sayfa yaprağını beslemesini önleyebilir.

- 1. Kağıt desteği kapağı açıksa, kapatın ve ardından kağıt desteğini kapatın.
- 2. Kağıt çekmecesini (1) çekerek makineden tamamen çıkarın.

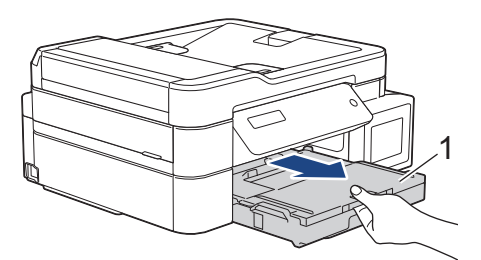

Taban Pedini (1), suyla ıslatılmış yumuşak, havsız bir bezle temizleyin.
 Temizledikten sonra, tüm nemi almak için tabanı kuru, yumuşak, havsız bir bezle silin.

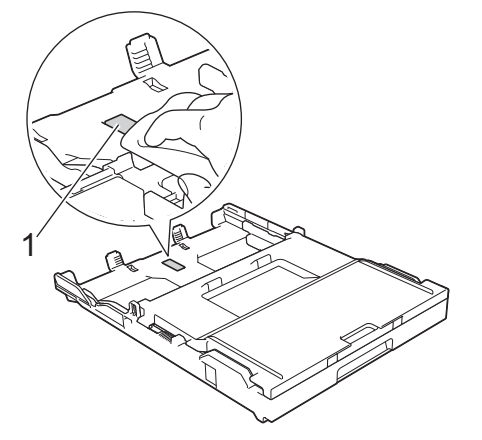

4. Kağıt çekmecesini tamamen makinenin içine yavaşça itin.

- Brother Makinenizi Temizleme
- Kağıt Kullanımı ve Yazdırma Sorunları

Ana sayfa > Rutin Bakım > Brother Makinenizi Temizleme > Kağıt Alma Makaralarını Temizleme

#### Kağıt Alma Makaralarını Temizleme

Kağıt toplama makaralarının periyodik olarak temizlenmesi kağıdın düzgün beslenmesini sağlayarak kağıt sıkışmalarını önleyebilir.

Bazı ülkelerde, makinenizle birlikte bir Kağıt Toplama Makaraları Temizleme Kiti de verilir. Kiti kullanarak kağıt toplama makaralarını temizleyin. Daha fazla bilgi için temizleme kiti ile birlikte verilen talimatlara başvurun.

1. Makineyi elektrik prizinden çıkarın.

Ø

2. Kağıt desteği kapağı (1) açıksa kapatın ve ardından kağıt desteğini (2) kapatın.

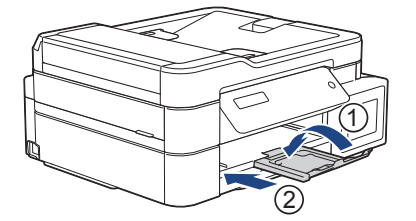

- 3. Kağıt çekmecesini çekerek makineden tamamen çıkarın.
- 4. Kağıt Alma Makaralarını (1), suyla ıslatılmış yumuşak, havsız bir bezle temizleyin. Makaraları yavaşça döndürerek bütün yüzeyi temizleyin. Temizledikten sonra, tüm nemi almak için makaraları kuru, yumuşak, havsız bir bezle silin.

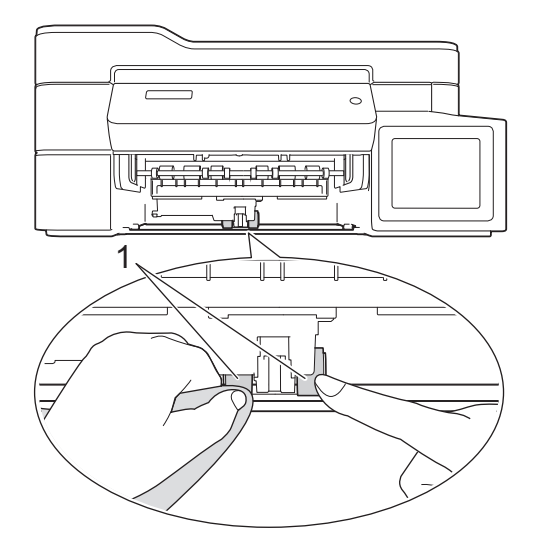

- 5. Kağıt çekmecesini tamamen makinenin içine yavaşça itin.
- 6. Güç kablosunu yeniden takın.

- Brother Makinenizi Temizleme
- Hata ve Bakım Mesajları
- Kağıt Kullanımı ve Yazdırma Sorunları

Ana sayfa > Rutin Bakım > Brother Makinenizi Kontrol Etme

### **Brother Makinenizi Kontrol Etme**

- Baskı Kalitesini Kontrol Etme
- Brother Makinenizden Yazdırma Hizasını Kontrol Edin
- Bilgisayarınızdan Makine Durumunu İzleme (Windows)
- Bilgisayarınızdan Makine Durumunu İzleme (Mac)

Ana sayfa > Rutin Bakım > Brother Makinenizi Kontrol Etme > Baskı Kalitesini Kontrol Etme

### Baskı Kalitesini Kontrol Etme

Çıktılarınızda solgun veya çizgili renkler ve metin beliriyorsa veya çıktılarınızda metin eksikse yazıcı kafası uçları tıkanmış olabilir. Baskı Kalitesi Kontrol Sayfasını yazdırın ve uç kontrol desenine bakın.

>> DCP-T310/DCP-T510W/DCP-T710W/MFC-T810W >> MFC-T910DW

#### DCP-T310/DCP-T510W/DCP-T710W/MFC-T810W

- 1. Menü (Menu) öğesine basın.
- 2. Aşağıdakileri seçmek için ▲ veya V öğesine basın:
  - a. [Bakım] öğesini seçin. OK öğesine basın.
  - b. [KaliteyiArtır] öğesini seçin. OK öğesine basın.
  - c. [Kaliteyi K. Et] öğesini seçin. OK öğesine basın.
- 3. Renkli Başlat (Colour Start) öğesine basın.

Makine, Yazdırma Kalite Kontrol Kağıdı'nı yazdırır.

- 4. Kağıt üzerindeki dört renk çubuğunun kalitesini kontrol edin.
- 5. LCD baskı kalitesini sorar. Aşağıdakilerden birini yapın:
  - Tüm çizgiler net ve görünürse, [Evet] öğesini seçmek için ▲ öğesine basın.

Baskı Kalitesi kontrolünü bitirmek için **Durdur/Çık (Stop/Exit)** öğesine basın.

• Çizgiler eksikse (bkz. aşağıda Zayıf) V öğesine basarak [Hayır] seçimini yapın.

İyi (DCP-T310/DCP-T510W)

Zayıf (DCP-T310/DCP-T510W)

İyi (DCP-T710W/MFC-T810W)

Zayıf (DCP-T710W/MFC-T810W)

6. LCD, her renk için baskı kalitesini kontrol etmenizi isteyen bir mesaj görüntüler. Baskı sonucuna en çok uyan desenlerden birini seçmek için ▲ veya ▼ tuşlarına ve sonra **OK** öğesine basın.

Baskı kalitesini kontrol etmek için aşağıdaki örneğe bakın.

DCP-T310/DCP-T510W

| Desenler       |         |        |             |     |
|----------------|---------|--------|-------------|-----|
| Baskı Kalitesi | Hiçbiri | Birkaç | Yaklş Yarım | Çok |

DCP-T710W/MFC-T810W

| Desenler       |         |        |             | ==-<br><br>=<br>=<br>= |
|----------------|---------|--------|-------------|------------------------|
| Baskı Kalitesi | Hiçbiri | Birkaç | Yaklş Yarım | Çok                    |

- 7. Aşağıdakilerden birini yapın:
  - Yazıcı kafasının temizlenmesi gerekiyorsa, temizleme işlemini başlatmak için Renkli Başlat (Colour Start) öğesine basın.
  - Yazıcı kafasını temizleme gerekmiyorsa, Baskı Kalitesi kontrolünü tamamlamak için Durdur/Çık (Stop/ Exit) öğesine basın.
- 8. Temizlik işlemi bittikten sonra ▲ öğesine basın. Ardından, Renkli Başlat (Colour Start) öğesine basın.

Makine, Yazdırma Kalite Kontrol Kağıdı'nı tekrar yazdırır. Kağıt üzerindeki dört renk çubuğunun kalitesini tekrar kontrol edin.

Yazıcı kafasını en az beş kez temizlerseniz ve baskı düzelmediyse, baskı kafasını en çok üç kez daha temizlemeyi deneyin. Baskı iyileşmediyse, Brother müşteri hizmetlerine veya yerel Brother bayinize başvurun.

## ÖNEMLİ

Yazıcı kafasına DOKUNMAYIN. Yazıcı kafasına dokunmak hasara neden olabilir ve yazıcı kafasının garantisini geçersiz kılabilir.

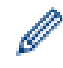

Bir yazıcı kafası ucu tıkandığında, yazdırılan örnek bu şekilde görünür.

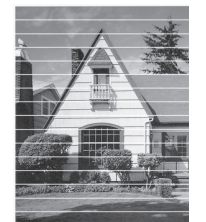

Yazıcı kafası ucu temizlendikten sonra, yatay çizgiler gider.

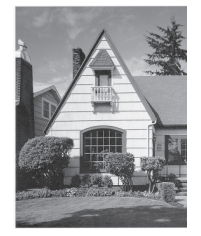

#### MFC-T910DW

- 1. Ayarlar (Settings) öğesine basın.
- 2. Aşağıdakileri seçmek için ▲ veya V öğesine basın:
  - a. [Genel Ayarlar] öğesini seçin. OK öğesine basın.

- b. [Bakım] öğesini seçin. OK öğesine basın.
- c. [Yüks. Bskı Kalitsi] öğesini seçin. OK öğesine basın.
- d. Yeniden [Yüks. Bskı Kalitsi] öğesini seçin. OK öğesine basın.
- 3. ▶ öğesine basın.

Makine, Yazdırma Kalite Kontrol Kağıdı'nı yazdırır.

- 4. Kağıt üzerindeki dört renk çubuğunun kalitesini kontrol edin.
- 5. LCD baskı kalitesini sorar. Aşağıdakilerden birini yapın:
  - Tüm çizgiler net ve görünürse, [Hayır] öğesini seçmek için ≼ öğesine basın. Baskı Kalitesi kontrolü tamamlanır.
  - Çizgiler eksikse (bkz. aşağıda Zayıf) ► öğesine basarak [Evet] seçimini yapın.

İyi

|          |     |    |   | _ | _ | - | - | _ | _ |   |
|----------|-----|----|---|---|---|---|---|---|---|---|
| _        | -   |    | _ | _ | = | _ | - | _ | _ |   |
| _        |     |    |   | _ | _ | _ | _ | - | _ | _ |
| _        | _   | -  | _ | _ | _ |   | _ | _ | - | _ |
| _        | -   | _  | _ | _ | _ | _ | _ | _ | _ | - |
|          | _   | -  | _ | _ | _ |   | _ | _ | = | _ |
| _        | _   | -  | - | _ | _ |   | _ |   | _ | _ |
| _        |     | -  | - | _ | - | _ | _ | _ | _ | = |
|          |     | _  | _ | - | - | _ | _ |   |   | _ |
| _        | _   | -  | = | _ | - | _ | _ | _ | _ | _ |
| _        | _   | _  | _ | _ | - | - | _ | _ |   |   |
| _        | _   |    | _ |   | = | _ | _ | _ | _ | _ |
|          | _   | -  | _ | _ | _ | = | _ | - | _ | _ |
|          | -   |    | _ | _ | _ | _ | = | - | - | _ |
| _        | -   | -  | _ | _ | _ | _ |   | = | _ | _ |
| _        | _   | -  | - | _ | _ |   | _ | _ | _ | _ |
|          | _   | -  | _ | _ | _ | _ |   | _ | = | _ |
| _        |     | _  | - | - | _ | _ | _ | _ | _ | _ |
|          | -   | =  | _ | _ | - | - | _ |   | _ | _ |
|          | _   |    | = | = | - | - | _ | - | _ | _ |
|          | _   | _  | _ | _ |   |   |   |   |   |   |
|          |     |    |   |   |   |   |   |   |   |   |
| _        |     | •  |   |   |   |   |   |   |   |   |
| za       | vi  | T. |   |   |   |   |   |   |   |   |
| <u> </u> | y ' | •  |   |   |   |   |   |   |   |   |
|          | -   |    |   |   |   |   | _ | _ | - | _ |
|          | -   | _  | _ | _ | _ | _ | _ | = | _ | _ |
|          |     |    |   | _ |   | _ |   |   | _ |   |

| _ |   |   |   |   | _ |   |   |   | _ |   |   |
|---|---|---|---|---|---|---|---|---|---|---|---|
|   | _ | _ | _ |   |   |   |   |   |   | - | _ |
|   | _ |   |   |   |   | _ | _ | - | _ |   | _ |
|   |   | _ | - | _ | _ |   | _ |   |   |   | _ |
| - | _ |   | _ |   |   |   | _ | _ | _ |   |   |
|   |   |   |   | _ | _ | _ |   | _ |   |   |   |
| - | _ |   |   | _ |   |   |   | _ | - | - |   |
| _ |   |   |   | _ | _ |   | _ |   | _ |   |   |
| _ | _ |   | _ |   | _ |   |   |   | _ | _ | - |
|   | _ |   |   |   | _ | _ | _ | _ |   | _ | _ |
|   | _ | _ | - | _ |   | _ |   |   |   | - | _ |
| _ |   | _ |   |   |   | _ | _ | _ | _ |   | _ |
|   |   | _ | _ | _ | _ |   | _ |   |   |   |   |
| _ | _ |   | _ |   |   |   |   | _ | - |   | _ |
|   |   |   | - | - | - | _ | _ | _ | _ |   |   |
| _ | _ | _ |   | _ | _ |   |   | _ | _ | _ | _ |
| _ | _ |   |   | _ | _ | _ | _ | _ | _ | _ |   |
| _ |   | _ | _ |   | _ | _ |   |   |   | _ | _ |
|   |   |   |   |   |   | _ | _ |   | _ |   |   |
|   |   | _ | _ | _ | _ |   |   |   |   |   | _ |
|   |   | _ |   |   |   | _ | - | - | _ |   |   |
|   |   | - | _ | _ |   |   | _ | _ |   |   | _ |
| - | _ |   | _ | _ |   |   |   | _ | _ | _ |   |
| _ |   |   | _ | _ | _ |   |   | _ | _ |   |   |
| _ | _ | _ |   | _ |   |   |   |   | - | _ |   |
| _ |   |   |   |   | - | - |   | _ |   |   |   |
| _ | - | - | _ | _ | _ | _ |   |   | _ | _ | _ |
|   | _ |   |   |   | - | _ | _ | _ |   | _ | _ |
|   | _ | _ | _ | _ |   | _ | _ |   |   |   | _ |
| _ |   |   | _ |   |   | _ | _ | _ |   |   |   |
|   |   |   | _ | _ | _ |   | _ | _ |   |   |   |
| _ | _ | _ |   |   |   |   |   | _ | - | _ | _ |
|   |   |   |   | _ | _ | - |   |   | _ |   |   |
| - | - | _ | _ | _ | _ |   |   | - | - | - | _ |
| _ | _ |   |   |   | _ | _ |   |   | _ | _ |   |
|   | _ |   | _ |   |   | _ |   |   |   | _ | _ |
|   | _ |   |   |   |   | _ | _ |   | _ |   | _ |
|   |   | - | _ |   | _ |   | _ |   |   |   |   |

- 6. LCD, her renk için baskı kalitesini kontrol etmenizi isteyen bir mesaj görüntüler. Baskı sonucuna en çok uyan desenlerden (1–4) birini seçmek için ∢ veya ▶ öğelerine ve sonra **OK** öğesine basın.
- 7. Aşağıdakilerden birini yapın:
  - Yazıcı kafasının temizlenmesi gerekiyorsa, temizleme işlemini başlatmak için ▶ öğesine basın.
  - Yazıcı kafasının temizlenmesi gerekmiyorsa, Mürekkep veya Bakım ekranı LCD ekranda yeniden görünür.
- Temizleme prosedürü bittiğinde LCD ekran, baskı kalitesini tekrar kontrol etmek isteyip istemediğinizi sorar. Baskı Kalitesi kontrolünü başlatmak için ► [Evet] öğesine basın.
- 9. Yeniden ► öğesine basın.

Makine, Yazdırma Kalite Kontrol Kağıdı'nı tekrar yazdırır. Kağıt üzerindeki dört renk çubuğunun kalitesini tekrar kontrol edin.

Yazıcı kafasını en az beş kez temizlerseniz ve baskı düzelmediyse, baskı kafasını en çok üç kez daha temizlemeyi deneyin. Baskı iyileşmediyse, Brother müşteri hizmetlerine veya yerel Brother bayinize başvurun.

#### ÖNEMLİ

Yazıcı kafasına DOKUNMAYIN. Yazıcı kafasına dokunmak hasara neden olabilir ve yazıcı kafasının garantisini geçersiz kılabilir.

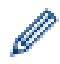

Bir yazıcı kafası ucu tıkandığında, yazdırılan örnek bu şekilde görünür.

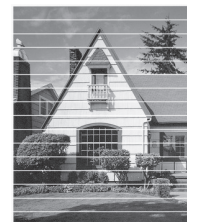

Yazıcı kafası ucu temizlendikten sonra, yatay çizgiler gider.

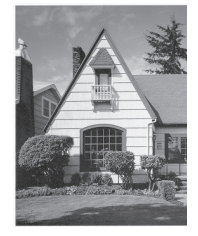

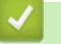

- Brother Makinenizi Kontrol Etme
- Kağıt Kullanımı ve Yazdırma Sorunları

▲ Ana sayfa > Rutin Bakım > Brother Makinenizi Kontrol Etme > Brother Makinenizden Yazdırma Hizasını Kontrol Edin

### Brother Makinenizden Yazdırma Hizasını Kontrol Edin

Makineyi taşıdıktan sonra yazdırılan metniniz bulanıklaşırsa veya resimler soluklaşırsa yazdırma hizasını ayarlayın.

>> DCP-T310/DCP-T510W/DCP-T710W/MFC-T810W >> MFC-T910DW

#### DCP-T310/DCP-T510W/DCP-T710W/MFC-T810W

- 1. Menü (Menu) öğesine basın.
- 2. Aşağıdakileri seçmek için ▲ veya V öğesine basın:
  - a. [Bakım] öğesini seçin. OK öğesine basın.
  - b. [KaliteyiArtır] öğesini seçin. OK öğesine basın.
  - c. [Hizalama] öğesini seçin. OK öğesine basın.
- 3. Mono Başlat (Mono Start) veya Renkli Başlat (Colour Start) öğesine basın.

Makine, Hiza Kontrol Kağıdını yazdırmaya başlar.

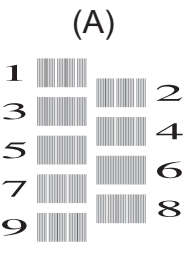

4. Aşağıdaki yöntemlerden biriyle test baskısı sayısını seçin:

#### DCP-T310/DCP-T510W/DCP-T710W

Desen (A) için, en az görünen dikey çizgileri (1-9) içeren test baskısı sayısını seçmek için **▲** veya **▼** düğmesine basın ve ardından **OK** öğesine basın.

#### • MFC-T810W

Desen (A) için, en az görünen dikey çizgili (1-9) test baskısı numarasına basın.

Yukarıdaki örnekte satır sayısı 6 en iyi seçimdir.

Desenlerin geri kalanı için bu adımı tekrar edin.

Yazdırma hizası doğru ayarlanmadığında, metin bu şekilde bulanık ya da çarpık görünür.

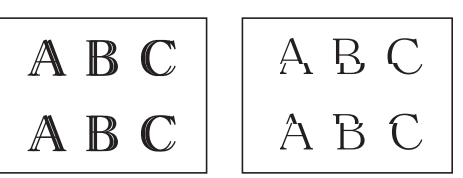

Yazdırma hizası doğru bir şekilde ayarlandıktan sonra, metin bu şekilde görünür.

| А | В | С |
|---|---|---|
| А | В | С |

5. Durdur/Çık (Stop/Exit) öğesine basın.

#### MFC-T910DW

- 1. Ayarlar (Settings) öğesine basın.
- 2. Aşağıdakileri seçmek için ▲ veya V öğesine basın:

- a. [Genel Ayarlar] öğesini seçin. OK öğesine basın.
- b. [Bakım] öğesini seçin. OK öğesine basın.
- c. [Yüks. Bskı Kalitsi] öğesini seçin. OK öğesine basın.
- d. [Hizalama] öğesini seçin. OK öğesine basın.
- 3. ▶ öğesine basın.
- 4. Yeniden ► öğesine basın.

Makine, Hiza Kontrol Kağıdını yazdırmaya başlar.

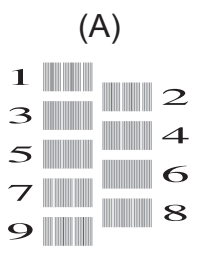

5. Desen (A) için, en az görünen dikey çizgileri (1-9) içeren test baskısı sayısını seçmek için ∢ veya ► düğmesine basın ve ardından **OK** öğesine basın.

Yukarıdaki örnekte satır sayısı 6 en iyi seçimdir.

Desenlerin geri kalanı için bu adımı tekrar edin.

Ø

Yazdırma hizası doğru ayarlanmadığında, metin bu şekilde bulanık ya da çarpık görünür.

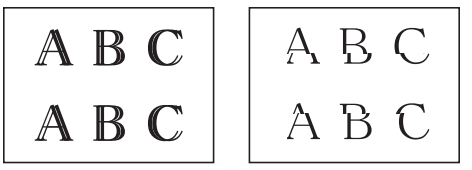

Yazdırma hizası doğru bir şekilde ayarlandıktan sonra, metin bu şekilde görünür.

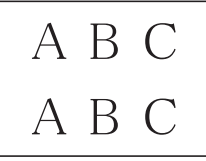

6. Durdur/Çık (Stop/Exit) öğesine basın.

- Brother Makinenizi Kontrol Etme
- Kağıt Kullanımı ve Yazdırma Sorunları

▲ Ana sayfa > Rutin Bakım > Brother Makinenizi Kontrol Etme > Bilgisayarınızdan Makine Durumunu İzleme (Windows)

### Bilgisayarınızdan Makine Durumunu İzleme (Windows)

Status Monitor yardımcı programı, hata mesajlarının size hemen bildirilmesini sağlayan ve bir veya daha fazla aygıtın durumunu izlemek için kullanılan, yapılandırılabilir bir yazılım aracıdır.

- Aşağıdakilerden birini yapın:
  - Görev tepsisindeki 🎦 simgesini çift tıklayın.
  - Windows 7

🚰 (Başlat) > Tüm Programlar > Brother > Brother Utilities öğesine tıklayın.

Açılır listeye tıklayın ve model adınızı seçin (zaten seçili değilse). Sol gezinme çubuğunda **Araçlar** öğesini tıklatın ve sonra **Status Monitor** öğesini tıklatın.

- Windows 8 ve Windows 10

🚼 (Brother Utilities) öğesini tıklatın ve ardından aşağı açılır listeyi tıklatıp modelinizin adını seçin

(seçili değilse). Sol gezinme çubuğunda Araçlar öğesini tıklatın ve sonra Status Monitor öğesini tıklatın.

| 😤 Brother St | tatus Monitor 🛛 🗧                               | х |
|--------------|-------------------------------------------------|---|
| Brother MF   | ·C-XXXX ·                                       | ] |
|              | Hazır                                           |   |
|              | Sorun Giderme                                   |   |
|              | Değişebilir tüketim malzemeleri mi arıyorsunuz. |   |
|              |                                                 |   |

#### Sorun Giderme

Sorun giderme web sitesine erişmek için Sorun Giderme düğmesini tıklatın.

#### Değişebilir tüketim malzemeleri mi arıyorsunuz.

Brother orijinal sarf malzemeleri hakkında daha fazla bilgi için **Değişebilir tüketim malzemeleri mi arıyorsunuz.** düğmesini tıklatın.

- Brother Makinenizi Kontrol Etme
- Status Monitor Göstergeleri ve Anlamları (Windows)
- Status Monitor'ü Gösterme Özelliğini Kapatma (Windows)
- Status Monitor'ü Kapatma (Windows)
- Bir Baskı İşini İptal Etme (Windows)

▲ Ana sayfa > Rutin Bakım > Brother Makinenizi Kontrol Etme > Bilgisayarınızdan Makine Durumunu İzleme (Windows) > Status Monitor Göstergeleri ve Anlamları (Windows)

## Status Monitor Göstergeleri ve Anlamları (Windows)

Bilgisayarınızı başlatırken, görev tepsisinde Brother Status Monitor simgesi görünür.

• Yeşil bir simge normal bekleme koşulunu gösterir.

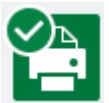

• Sarı simge bir uyarı olduğunu gösterir.

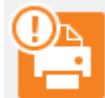

• Kırmızı simge bir hata oluştuğunu gösterir.

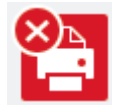

• Gri bir simge makinenin çevrimdışı olduğunu gösterir.

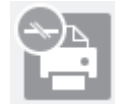

🎴 İlgili bilgiler

• Bilgisayarınızdan Makine Durumunu İzleme (Windows)

▲ Ana sayfa > Rutin Bakım > Brother Makinenizi Kontrol Etme > Bilgisayarınızdan Makine Durumunu İzleme (Windows) > Status Monitor'ü Gösterme Özelliğini Kapatma (Windows)

## Status Monitor'ü Gösterme Özelliğini Kapatma (Windows)

Status Monitor'ü Gösterme özelliği, bilgisayarınızın izlediği bir aygıtta sorun olduğunda sizi bilgilendirir. Varsayılan değer, **Sadece bu bilgisayardan yazdırırken** değeridir. Bu özelliği kapatmak için aşağıdaki adımları izleyin:

 (Brother Status Monitor) simgesini veya pencereyi sağ tıklayın, daha sonra Status Monitor Ayarları seçeneğini belirleyin, daha sonra Seçenekler öğesini tıklayın.

Seçenekler penceresi görünür.

- 2. Temel sekmesini seçin ve ardından Kapalı için Status Monitor'ü göster öğesini seçin.
- 3. Tamam öğesini tıklatın.

Ø

Status Monitor'ü Gösterme özelliği kapatılsa bile, Status Monitor'ü görüntüleyerek makinenin durumunu istediğiniz zaman kontrol edebilirsiniz.

### İlgili bilgiler

• Bilgisayarınızdan Makine Durumunu İzleme (Windows)
▲ Ana sayfa > Rutin Bakım > Brother Makinenizi Kontrol Etme > Bilgisayarınızdan Makine Durumunu İzleme (Windows) > Status Monitor'ü Kapatma (Windows)

## Status Monitor'ü Kapatma (Windows)

- 1. 🎦 (Brother Status Monitor) simgesini veya penceresini sağ tıklayın, daha sonra Çıkış öğesini seçin.
- 2. Tamam öğesini tıklatın.

## 실 İlgili bilgiler

Bilgisayarınızdan Makine Durumunu İzleme (Windows)

▲ Ana sayfa > Rutin Bakım > Brother Makinenizi Kontrol Etme > Bilgisayarınızdan Makine Durumunu İzleme (Mac)

## Bilgisayarınızdan Makine Durumunu İzleme (Mac)

Brother'ın Status Monitor yardımcı programı, bir aygıtın durumunu izleyerek, bir hata halinde sizi hemen bilgilendiren, yapılandırılabilir bir yazılım aracıdır.

- 1. Apple Menüsünden System Preferences (Sistem Tercihleri) seçeneği seçin.
- 2. Printers & Scanners (Yazıcılar ve Tarayıcılar) seçimini yapın ve ardından makineyi seçin.
- 3. Options & Supplies (Seçenekler ve Malzemeler) düğmesini tıklatın.
- 4. Utility (İzlence) sekmesini tıklatın ve sonra Open Printer Utility (Yazıcı İzlencesi' ni Aç) düğmesini tıklatın. Status Monitor ekranı görüntülenir.

| • • •   | Status Monitor        |           |
|---------|-----------------------|-----------|
| 💽 Rea   | MFC-XXXX<br>USB<br>dy | ٢         |
|         | Troubleshooting       |           |
| Visit t | he Genuine Supplies   | s website |

#### **Troubleshooting (Sorun Giderme)**

SSS ve Sorun Giderme ipuçları sunan Brother Solutions Center'a erişim sağlamak için Troubleshooting (Sorun Giderme) düğmesine tıklayın.

#### Visit the Genuine Supplies website (Orijinal Sarf Malzemesi web sitesini ziyaret edin.)

Brother orijinal sarf malzemeleri hakkında daha fazla bilgi için Visit the Genuine Supplies website (Orijinal Sarf Malzemesi web sitesini ziyaret edin.) düğmesini tıklatın.

#### Makinenin durumunu güncelleme

Status Monitor penceresi açıkken en son makine durumunu görmek için 🚫 simgesine tıklayın.

Yazılımın, makine durum bilgilerini güncelleyeceği aralığı ayarlamak için **Brother Status Monitor** menüsüne tıklayın ve ardından **Preferences (Tercihler)** öğesini seçin.

### 💧 İlgili bilgiler

Brother Makinenizi Kontrol Etme

▲ Ana sayfa > Rutin Bakım > Dikey Çizgileri Temizlemek İçin Kağıt Beslemesini Düzeltme

### Dikey Çizgileri Temizlemek İçin Kağıt Beslemesini Düzeltme

Dikey çizgileri azaltmak için kağıt beslemesini ayarlayın.

>> DCP-T310/DCP-T510W/DCP-T710W/MFC-T810W

>> MFC-T910DW

### DCP-T310/DCP-T510W/DCP-T710W/MFC-T810W

- 1. Menü (Menu) öğesine basın.
- 2. Aşağıdakileri seçmek için ▲ veya V öğesine basın:
  - a. [Bakım] öğesini seçin. OK öğesine basın.
  - b. [KaliteyiArtır] öğesini seçin. OK öğesine basın.
  - c. [Doğru Besleme] öğesini seçin. OK öğesine basın.
- 3. Mono Başlat (Mono Start) veya Renkli Başlat (Colour Start) öğesine basın ve LCD'deki talimatları izleyin.

### MFC-T910DW

- 1. Ayarlar (Settings) öğesine basın.
- 2. Aşağıdakileri seçmek için ▲ veya V öğesine basın:
  - a. [Genel Ayarlar] öğesini seçin. OK öğesine basın.
  - b. [Bakım] öğesini seçin. OK öğesine basın.
  - c. [Yüks. Bskı Kalitsi] öğesini seçin. OK öğesine basın.
  - d. [Doğru Kağıt Besl.] öğesini seçin. OK öğesine basın.
- 3. ▶ öğesine basın ve ardından LCD'deki talimatları izleyin.

### 🧧 İlgili bilgiler

- Rutin Bakım
- Diğer Sorunlar

🔺 Ana sayfa > Rutin Bakım > Yazdırma Sorunları Varken Yazdırma Ayarı Seçeneklerini Değiştirme

### Yazdırma Sorunları Varken Yazdırma Ayarı Seçeneklerini Değiştirme

Yazdırma sonucunuz zayıf kalitedeyse, amacınıza göre bu seçenekleri seçin. Bu ayarlar seçildiğinde, yazdırma hızı düşebilir.

Ø

Bu seçenekler kopyalama gibi, sadece işlemleri makineden gerçekleştirirken kullanılabilir. Bilgisayarınızdan yazdırırken, yazıcı sürücüsü ayarlarını değiştirin.

>> DCP-T310/DCP-T510W/DCP-T710W/MFC-T810W >> MFC-T910DW

### DCP-T310/DCP-T510W/DCP-T710W/MFC-T810W

- 1. Menü (Menu) öğesine basın.
- 2. Aşağıdakileri seçmek için ▲ veya V öğesine basın:
  - a. [Bakım] öğesini seçin. OK öğesine basın.
  - b. [Baskı Ayarı] öğesini seçin. OK öğesine basın.
- 3. Aşağıdaki seçeneklerden birini belirlemek için ▲ veya ▼ öğesine basın:

| Seçenek       | Açıklama                                                                                                    |
|---------------|----------------------------------------------------------------------------------------------------|
| LekeleriAzalt | Lekeli çıktı ya da kağıt sıkışması gibi sorunlar yaşıyorsanız, 1 taraflı yazdırma kullanıp kullanımadığınıza göre bu seçeneği seçin. |
| Yavaş Kurutma | Bu seçeneği mürekkebin yavaş kuruduğu düz bir kağıt türü kullanıyorsanız seçin.                                                      |

- 4. OK öğesine basın.
- 5. İstediğiniz seçeneği belirlemek için ▲ veya V öğesine basın. OK öğesine basın.
- 6. Durdur/Çık (Stop/Exit) öğesine basın.

### MFC-T910DW

- 1. Ayarlar (Settings) öğesine basın.
- 2. Aşağıdakileri seçmek için **▲** veya **▼** öğesine basın:
  - a. [Genel Ayarlar] öğesini seçin. OK öğesine basın.
  - b. [Bakım] öğesini seçin. OK öğesine basın.
  - c. [Baskı Ayarı Seçenekleri] öğesini seçin. OK öğesine basın.
- 3. Aşağıdaki seçeneklerden birini belirlemek için ▲ veya ▼ öğesine basın:

| Seçenek                | Açıklama                                                                                                    |
|------------------------|----------------------------------------------------------------------------------------------------|
| Lekeleri Azalt         | Lekeli çıktı ya da kağıt sıkışması gibi sorunlar yaşıyorsanız, 1 taraflı veya 2 taraflı<br>yazdırma kullanıp kullanmadığınıza göre bu seçeneği seçin. |
| Yavaş Kuruyan<br>Kağıt | Bu seçeneği mürekkebin yavaş kuruduğu düz bir kağıt türü kullanıyorsanız seçin.                                                                       |

- 4. **OK** öğesine basın.
- 5. İstediğiniz seçeneği belirlemek için ▲ veya V öğesine basın. OK öğesine basın.
- 6. Durdur/Çık (Stop/Exit) öğesine basın.

### 💧 İlgili bilgiler

Rutin Bakım

- Kağıdın Her İki Tarafına Kopyalama (2 Taraflı Kopyalama)
- Kağıt Kullanımı ve Yazdırma Sorunları
- Lekeli Çıktılar veya Kağıt Sıkışmalarını Önleme (Windows)
- Lekeli Çıktılar veya Kağıt Sıkışmalarını Önleme (Mac)
- Yazdırma Ayarları (Windows)
- Yazdırma Seçenekleri (Mac)

Ana sayfa > Rutin Bakım > Brother Makinenizi Paketleme ve Nakliye Etme

## Brother Makinenizi Paketleme ve Nakliye Etme

- Makineyi taşırken, makinenizle gelen ambalaj malzemelerini kullanın. Makineyi yan yatırmayın veya baş aşağı çevirmeyin. Makineyi doğru şekilde paketlemezseniz, taşıma sırasında oluşabilecek bir hasar garanti belgeniz kapsamına alınmayabilir.
- Makine, nakliye şirketi tarafından yeterli düzeyde sigortalanmalıdır.

### ÖNEMLİ

Bir baskı işinden sonra makinenin yazıcı kafasını "park etmesi"ne izin vermek önemlidir. Makineyi fişten çekmeden önce onu dikkatlice dinleyerek tüm mekanik seslerin durduğundan emin olun. Makinenin park etme işlemini tamamlamasına izin vermemek, baskı sorunlarına ve yazıcı kafasında olası bir hasara neden olabilir.

- 1. Makineyi elektrik prizinden çıkarın.
- 2. Makinenin fişini telefon duvar prizinden çıkarın ve telefon hattı kablosunu makineden çıkarın.
- 3. Her iki elinizi de kullanarak, makinenin her iki tarafında da bulunan tutma kollarını kullanarak tarayıcı kapağını açık konumuna getirin.
- 4. Arabirim kablosu bağlıysa, makineden çıkarın.
- 5. Her iki tarafta da bulunan tutma kollarını kullanarak tarayıcı kapağını yavaşça kapatın.

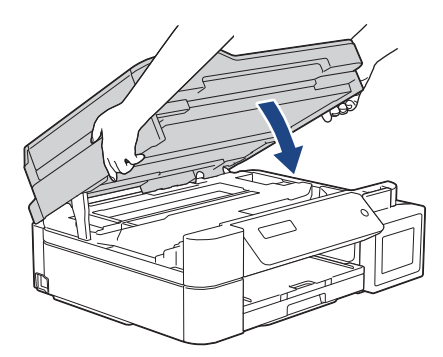

- 6. Mürekkep haznesi kapağını açın.
- 7. Mürekkep haznesinin başlığının doğru biçimde takıldığından emin olun.

Mürekkep haznesinin başlığına bastırarak sıkıca takın ve ardından mürekkep haznesi kapağını kapatın.

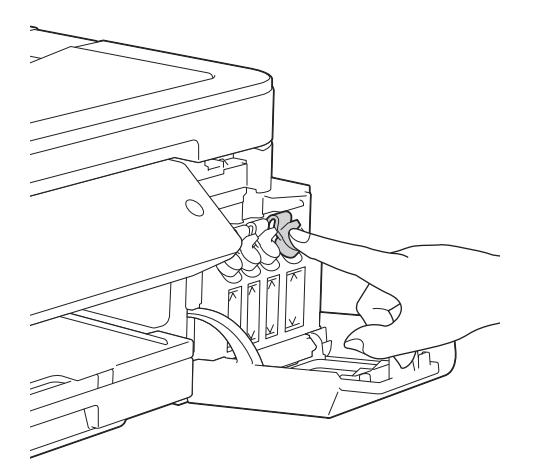

8. Makineyi pakete sarın.

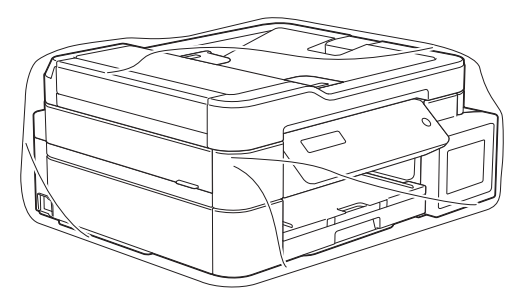

Makineyi orijinal ambalaj malzemesiyle orijinal kartonunda aşağıda gösterildiği şekilde paketleyin.
 Kullanılmış mürekkep şişelerini kartonun içine yerleştirmeyin.

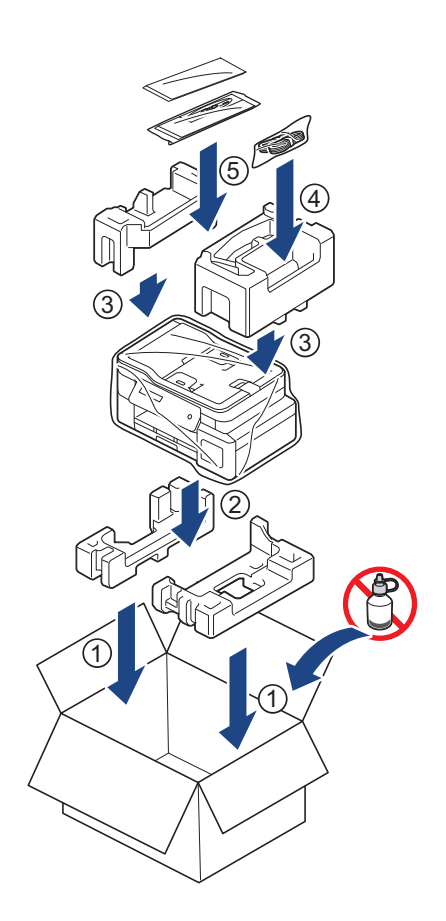

10. Kartonu kapatın ve bantlayın.

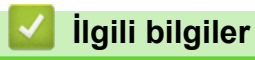

Rutin Bakım

#### Ana sayfa > Makine Ayarları

### Makine Ayarları

Brother makinenizi daha verimli bir iş aleti haline getirmek için ayarları ve özellikleri özelleştirin, kısayollar oluşturun ve makinenin LCD'sinde görüntülenen seçenekler çalışın.

- Makine Ayarlarını Kumanda Panelinden Değiştirme
- Makine Ayarlarını Bilgisayarınızdan Değiştirme

Ana sayfa > Makine Ayarları > Makine Ayarlarını Kumanda Panelinden Değiştirme

## Makine Ayarlarını Kumanda Panelinden Değiştirme

- Güç Kesintisi Durumunda (Bellek Depolaması)
- Genel Ayarlar
- Raporları Yazdırma
- Ayarlar ve Özellikler Tablosu

Ana sayfa > Makine Ayarları > Makine Ayarlarını Kumanda Panelinden Değiştirme > Güç Kesintisi Durumunda (Bellek Depolaması)

## Güç Kesintisi Durumunda (Bellek Depolaması)

- Menü ayarlarınız kalıcı olarak depolanır ve kaybedilmez.
- Geçici ayarlar (örneğin: Kontrast ve Yurtdışı Modu) kaybedilir.
- Tarih ve saatin yeniden girilmesi gerekir.
- (MFC modelleri) Programlanmış faks zamanlayıcı işleri ve makinenin belleğindeki diğer faks işleri kaybedilecektir.

## 🦉 İlgili bilgiler

Makine Ayarlarını Kumanda Panelinden Değiştirme

Ana sayfa > Makine Ayarları > Makine Ayarlarını Kumanda Panelinden Değiştirme > Genel Ayarlar

### Genel Ayarlar

- Mod Saatini Ayarlama
- Makine Sesini Ayarlama
- Yaz Saati Uygulaması için Otomatik Olarak Değiştirme
- Uyku Modu Gerisayımı Ayarlama
- Makineyi Otomatik Kapamaya Ayarlayın
- Tarih ve Saati Ayarlama
- LCD Arka Işık Parlaklığını Ayarlama
- LCD Arka İşığının Ne Kadar Yanık Kalacağını Değiştirme
- İstasyon Kimliğinizi Ayarlama
- Ton veya Darbeli Çevirme Modunu
- Yazdırma Gürültüsünü Azaltma
- LCD'de Gösterilen Dili Değiştirme

▲ Ana sayfa > Makine Ayarları > Makine Ayarlarını Kumanda Panelinden Değiştirme > Genel Ayarlar > Mod Saatini Ayarlama

## Mod Saatini Ayarlama

İlgili Modeller: MFC-T810W

Son Faks, Tarama, Kopyalama veya Web işleminden sonra makinenin Ana ekrana dönmesi öncesinde geçecek süreyi değiştirebilirsiniz. [Kapalı] ayarını seçerseniz, makine son kullandığınız modda kalır.

- 1. Menü (Menu) öğesine basın.
- 2. Aşağıdakileri seçmek için ▲ veya V öğesine basın:
  - a. [Genel Ayarlar] öğesini seçin. OK öğesine basın.
  - b. [Mod Zamanlay.] öğesini seçin. OK öğesine basın.
  - C. [Kapalı], [0 Saniye], [30 saniye], [1 Dk], [2 Dk], veya [5 Dk]öğesini seçin. OK öğesine basın.
- 3. Durdur/Çık (Stop/Exit) öğesine basın.

### 🧹 İlgili bilgiler

• Genel Ayarlar

▲ Ana sayfa > Makine Ayarları > Makine Ayarlarını Kumanda Panelinden Değiştirme > Genel Ayarlar > Makine Sesini Ayarlama

## Makine Sesini Ayarlama

İlgili Modeller: MFC-T810W/MFC-T910DW

>> MFC-T810W >> MFC-T910DW

### **MFC-T810W**

- 1. Menü (Menu) öğesine basın.
- 2. Aşağıdakileri seçmek için ▲ veya V öğesine basın:
  - a. [Genel Ayarlar] öğesini seçin. OK öğesine basın.
  - b. [Ses Seviyesi] öğesini seçin. OK öğesine basın.
- 3. Aşağıdaki seçeneklerden birini belirlemek için ▲ veya ▼ öğesine basın:

| Seçenek  | Açıklama                                                                                                    |
|----------|----------------------------------------------------------------------------------------------------|
| Zil      | Zil sesi seviyesini ayarlayın.                                                                                             |
| Bip      | Bir düğmeye bastığınızda, bir hata yaptığınızda veya faks gönderdikten veya aldıktan sonra sinyal sesi seviyesi ayarlayın. |
| Hoparlör | Hoparlörün ses seviyesini ayarlayın.                                                                                       |

- 4. OK öğesine basın.
- [Kapalı], [Düşük], [Orta] veya [Yüksk] seçeneğini seçmek için ▲ veya ▼ öğesine basın. OK öğesine basın.
- 6. Durdur/Çık (Stop/Exit) öğesine basın.

### MFC-T910DW

- 1. Ayarlar (Settings) öğesine basın.
- 2. Aşağıdakileri seçmek için ▲ veya V öğesine basın:
  - a. [Genel Ayarlar] öğesini seçin. OK öğesine basın.
  - b. [Ses Seviyesi] öğesini seçin. OK öğesine basın.
- 3. Aşağıdaki seçeneklerden birini belirlemek için ▲ veya ▼ öğesine basın:

| Zil sesi seviyesini ayarlayın.                                                                                                |
|----------------------------------------------------------------------------------------------------|
| Bir düğmeye bastığınızda, bir hata yaptığınızda veya faks gönderdikten veya aldıktan sonra<br>sinyal sesi seviyesi ayarlayın. |
| Hoparlörün ses seviyesini ayarlayın.                                                                                          |
| Z<br>S<br>F                                                                                                    |

- 4. OK öğesine basın.
- 5. [Kapalı], [Düşük], [Orta] veya [Yüksk] seçeneğini seçmek için ▲ veya ▼ öğesine basın. OK öğesine basın.
- 6. Durdur/Çık (Stop/Exit) öğesine basın.

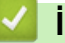

# Igili bilgiler

• Genel Ayarlar

▲ Ana sayfa > Makine Ayarları > Makine Ayarlarını Kumanda Panelinden Değiştirme > Genel Ayarlar > Yaz Saati Uygulaması için Otomatik Olarak Değiştirme

## Yaz Saati Uygulaması için Otomatik Olarak Değiştirme

#### İlgili Modeller: MFC-T810W/MFC-T910DW

Makineyi, Yaz Saati Uygulaması için otomatik olarak değiştirmesi için programlayabilirsiniz.

Saati, ilkbaharda bir saat ileri ve sonbaharda bir saat geri alacak şekilde sıfırlar. [Tarih ve Saat] ayarında güncel tarih ve saati doğru ayarladığınızdan emin olun.

#### >> MFC-T810W >> MFC-T910DW

### **MFC-T810W**

- 1. Menü (Menu) öğesine basın.
- 2. Aşağıdakileri seçmek için ▲ veya V öğesine basın:
  - a. [İlk Kurulum] öğesini seçin. OK öğesine basın.
  - b. [Tarih ve Saat] öğesini seçin. OK öğesine basın.
  - c. [Oto. Günışığı] öğesini seçin. OK öğesine basın.
  - d. [Açık] (veya [Kapalı]) öğesini seçin. OK öğesine basın.
- 3. Durdur/Çık (Stop/Exit) öğesine basın.

### MFC-T910DW

- 1. Ayarlar (Settings) öğesine basın.
- 2. Aşağıdakileri seçmek için ▲ veya V öğesine basın:
  - a. [İlk Kurulum] öğesini seçin. OK öğesine basın.
  - b. [Tarih ve Saat] öğesini seçin. OK öğesine basın.
  - c. [Oto. Günışığı] öğesini seçin. OK öğesine basın.
  - d. [Açık] Veya [Kapalı] öğesini seçin. OK öğesine basın.
- 3. Durdur/Çık (Stop/Exit) öğesine basın.

### İlgili bilgiler

· Genel Ayarlar

▲ Ana sayfa > Makine Ayarları > Makine Ayarlarını Kumanda Panelinden Değiştirme > Genel Ayarlar > Uyku Modu Gerisayımı Ayarlama

## Uyku Modu Gerisayımı Ayarlama

Uyku Modu (veya Enerji Tasarrufu Modu) ayarı, enerji tüketimini azaltabilir. Makine Uyku Modundayken, kapalıymış gibi davranır. Bir yazdırma işi veya faks aldığında uyanır ve yazdırmaya başlar. Makineyi Uyku Moduna girmeden önceki gecikmeyi (geri sayım) ayarlamak için bu talimatları kullanın.

- Kronometre, makinede faks alma veya yazdırma işi gibi herhangi bir işlem gerçekleştiğinde yeniden başlar.
- Fabrika ayarı, beş dakikadır.
- Makine Uyku Moduna girdiğinde, LCD arka ışığı söner.

>> DCP-T310/DCP-T510W/DCP-T710W/MFC-T810W

>> MFC-T910DW

### DCP-T310/DCP-T510W/DCP-T710W/MFC-T810W

- 1. Menü (Menu) öğesine basın.
- 2. Aşağıdakileri seçmek için ▲ veya V öğesine basın:
  - a. [Genel Ayarlar] öğesini seçin. OK öğesine basın.
  - b. [Ekoloji] öğesini seçin. OK öğesine basın.
  - c. [Uyku Modu] öğesini seçin. OK öğesine basın.
  - d. [1 Dk], [2 Dk], [3 Dk], [5 Dk], [10 Dk], [30 Dk] veya [60 Dk]öğesini seçin. OK öğesine basın.
- 3. Durdur/Çık (Stop/Exit) öğesine basın.

### MFC-T910DW

- 1. Ayarlar (Settings) öğesine basın.
- 2. Aşağıdakileri seçmek için ▲ veya V öğesine basın:
  - a. [Genel Ayarlar] öğesini seçin. OK öğesine basın.
  - b. [Uyku Modu] öğesini seçin. OK öğesine basın.
  - c. [1Dk], [2Dk], [3Dk], [5Dk], [10Dk], [30Dk] veya [60Dk]öğesini seçin. OK öğesine basın.
- 3. Durdur/Çık (Stop/Exit) öğesine basın.

### 🦉 İlgili bilgiler

- Genel Ayarlar
- Makineyi Otomatik Kapamaya Ayarlayın

Ana sayfa > Makine Ayarları > Makine Ayarlarını Kumanda Panelinden Değiştirme > Genel Ayarlar > Makineyi Otomatik Kapamaya Ayarlayın

## Makineyi Otomatik Kapamaya Ayarlayın

Otomatik Kapama özelliği enerji tüketiminden tasarruf sağlayabilir. Makinenin, otomatik olarak kapanmadan önce Uyku Modu'nda olacağı süreyi belirleyin. Bu özellik [Kapalı] olarak ayarlanırsa makine manuel olarak kapatılmalıdır.

Otomatik Kapama özelliği makineyi kapattıktan sonra makineyi açmak için 🕛 öğesine basın.

<sup>\*</sup> Makine şu durumlarda otomatik kapanmaz:

- Faks işleri makinenin belleğinde depolandığında. (MFC-T810W/MFC-T910DW)
- Bir hata, Faks Günlüğü raporunun yazdırılmasını engellediğinde. (MFC-T810W/MFC-T910DW)
- Makine bir telefon hattına bağlı olduğunda. (MFC-T810W/MFC-T910DW)
- Makine bir kablolu ağa bağlı olduğunda. (MFC-T810W/MFC-T910DW)
- Makine bir kablosuz ağa bağlı olduğunda. (DCP-T510W/DCP-T710W/MFC-T810W/MFC-T910DW)
- [Kblsz Ağ Etkn] öğesi [Açık] olarak ayarlandığında veya [Ağ I/F] ayarında [Kablosuz Ağ] seçildiğinde. (DCP-T510W/DCP-T710W/MFC-T810W/MFC-T910DW)

#### >> DCP-T310/DCP-T510W/DCP-T710W/MFC-T810W >> MFC-T910DW

### DCP-T310/DCP-T510W/DCP-T710W/MFC-T810W

- 1. Menü (Menu) öğesine basın.
- 2. Aşağıdakileri seçmek için ▲ veya V öğesine basın:
  - a. [Genel Ayarlar] öğesini seçin. OK öğesine basın.
  - b. [Ekoloji] öğesini seçin. OK öğesine basın.
  - c. [Oto Güç Kapalı] öğesini seçin. OK öğesine basın.
  - d. [Kapalı], [1 saat], [2 Saat], [4 Saat] veya [8 Saat] öğesini seçin. OK öğesine basın.
- 3. Durdur/Çık (Stop/Exit) öğesine basın.

### MFC-T910DW

Ø

- 1. Ayarlar (Settings) öğesine basın.
- 2. Aşağıdakileri seçmek için ▲ veya V öğesine basın:
  - a. [Genel Ayarlar] öğesini seçin. OK öğesine basın.
  - b. [Oto Güç Kapalı] öğesini seçin. OK öğesine basın.
  - c. [Kapal1], [1saat], [2saat], [4saat] veya [8saat] öğesini seçin. OK öğesine basın.
- 3. Durdur/Çık (Stop/Exit) öğesine basın.

### 📕 İlgili bilgiler

- Genel Ayarlar
- Faks Günlüğünün Sıklık Süresini Ayarlama
- Uyku Modu Gerisayımı Ayarlama
- Faks Raporlari

▲ Ana sayfa > Makine Ayarları > Makine Ayarlarını Kumanda Panelinden Değiştirme > Genel Ayarlar > Tarih ve Saati Ayarlama

## Tarih ve Saati Ayarlama

#### (MFC modelleri)

LCD'de tarih ve saat gösterilir. Doğru değilse, bunları yeniden girin. İstasyon kimliğinizi ayarlayarak gönderdiğiniz her faksa tarih ve saat ekleyebilirsiniz.

(DCP modelleri)

Makinenin gücü kapalıysa, makinenin tarih ve saati geçerli olmayabilir. Bunları yeniden girin.

>> DCP-T310/DCP-T510W/DCP-T710W/MFC-T810W

>> MFC-T910DW

### DCP-T310/DCP-T510W/DCP-T710W/MFC-T810W

- 1. Menü (Menu) öğesine basın.
- 2. Aşağıdakileri seçmek için ▲ veya V öğesine basın:
  - a. [İlk Kurulum] öğesini seçin. OK öğesine basın.
  - b. [Tarih ve Saat] öğesini seçin. OK öğesine basın.
  - c. [Tarih ve Saat] öğesini seçin. OK öğesine basın.
- 3. Aşağıdaki yöntemlerden tarih hanelerini girin:
  - Kontrol panelindeki ▲ veya ▼ öğesine basarak yılın son iki hanesini ayarlayın. **OK** öğesine basın. Ay ve günü ayarlamak için bu adımları tekrarlayın. (DCP-T310/DCP-T510W/DCP-T710W)
  - Arama tuşlarını kullanarak yılın son iki rakamını girin ve sonra OK öğesine basın. Ay ve günü ayarlamak için bu adımları tekrarlayın. (MFC-T810W)
- [12'li Saat] veya [24'lü Saat]öğesini seçmek için önce ▲ veya ▼ öğesine, ardından OKöğesine basın.
- 5. Aşağıdaki yöntemlerden saat hanelerini girin:
  - [12'li Saat] seçtiyseniz:
    - Saati ayarlamak için kontrol panelindeki ▲ veya V öğelerine basın. **OK** öğesine basın. Dakikayı ayarlamak için bu adımları tekrarlayın. (DCP-T310/DCP-T510W/DCP-T710W)
    - Arama tuşlarını kullanarak 12 saat formatında saati girin ve sonra OK öğesine basın. (MFC-T810W)
    - [AM] veya [PM] öğesini seçmek için önce ▲ veya V öğesine, ardından OKöğesine basın.
  - [24'lü Saat] seçtiyseniz:
    - Saati ayarlamak için kontrol panelindeki ▲ veya ▼ öğelerine basın. **OK** öğesine basın. Dakikayı ayarlamak için bu adımları tekrarlayın. (DCP-T310/DCP-T510W/DCP-T710W)
    - Arama tuşlarını kullanarak 24 saat formatında saati girin ve sonra OK öğesine basın. (MFC-T810W)
- 6. Durdur/Çık (Stop/Exit) öğesine basın.

### MFC-T910DW

- 1. Ayarlar (Settings) öğesine basın.
- 2. Aşağıdakileri seçmek için ▲ veya V öğesine basın:
  - a. [İlk Kurulum] öğesini seçin. OK öğesine basın.
  - b. [Tarih ve Saat] öğesini seçin. OK öğesine basın.
  - c. [Tarih] öğesini seçin. OK öğesine basın.
- 3. Arama tuşlarını kullanarak yılın son iki rakamını girin ve sonra OK öğesine basın.
- 4. Arama tuşlarını kullanarak ayın iki rakamını girin ve sonra OK öğesine basın.
- 5. Arama tuşlarını kullanarak günün iki rakamını girin ve sonra OK öğesine basın.
- 6. [Saat Türünü] öğesini seçmek için ▲ veya ▼ öğesine basın ve ardından OK öğesine basın.

- 7. [12'li Saat] veya [24'lü Saat]öğesini seçmek için önce ▲ veya ▼ öğesine, ardından OKöğesine basın.
- 8. [Saat] öğesini seçmek için ▲ veya ▼ öğesine basın ve ardından OK öğesine basın.
- 9. Saati girmek için, aşağıdakilerden birini yapın:
  - [12'li Saat] seçtiyseniz:
    - a. Arama tuşlarını kullanarak zamanın dört hanesini girin (12 saatlik format).
    - b. LCD üzerindeki klavye ile ▲, ▼, ◀ veya ► düğmelerine basarak [AM] ya da [PM] seçimini yapın ve ardından **OK** düğmesine basın.
    - c. LCD üzerindeki klavye ile ▲, ♥, ◀ veya ► düğmelerine basarak [OK] seçimini yapın ve ardından OK düğmesine basın.
  - [24'lü Saat] seçtiyseniz:

Arama tuşlarını kullanarak zamanın dört hanesini girin (24 saatlik format) ve ardından **OK** düğmesine basın.

#### 10. Durdur/Çık (Stop/Exit) öğesine basın.

### 실 İlgili bilgiler

- Genel Ayarlar
- Web Tabanlı Yönetimi Kullanarak Makinenizi Google Cloud Print'e Kaydetme
- İstasyon Kimliğinizi Ayarlama

▲ Ana sayfa > Makine Ayarları > Makine Ayarlarını Kumanda Panelinden Değiştirme > Genel Ayarlar > LCD Arka Işık Parlaklığını Ayarlama

### LCD Arka İşık Parlaklığını Ayarlama

LCD'yi okumada zorluk çekiyorsanız, parlaklık ayarını değiştirmek yardımcı olacaktır.

>> DCP-T310/DCP-T510W/DCP-T710W/MFC-T810W

>> MFC-T910DW

### DCP-T310/DCP-T510W/DCP-T710W/MFC-T810W

- 1. Menü (Menu) öğesine basın.
- 2. Aşağıdakileri seçmek için ▲ veya V öğesine basın:
  - a. [Genel Ayarlar] öğesini seçin. OK öğesine basın.
  - b. [LCD Kontrast] öğesini seçin. OK öğesine basın.
  - c. [Hafif] Veya [Koyu]öğesini seçin. OK öğesine basın.
- 3. Durdur/Çık (Stop/Exit) öğesine basın.

### MFC-T910DW

- 1. Ayarlar (Settings) öğesine basın.
- 2. Aşağıdakileri seçmek için ▲ veya V öğesine basın:
  - a. [Genel Ayarlar] öğesini seçin. OK öğesine basın.
  - b. [LCD Ayarlar1] öğesini seçin. OK öğesine basın.
  - c. [Arka ışık] öğesini seçin. OK öğesine basın.
  - d. [Hafif], [Orta] veya [Koyu] öğesini seçin. OK öğesine basın.
- 3. Durdur/Çık (Stop/Exit) öğesine basın.

### 📕 İlgili bilgiler

• Genel Ayarlar

▲ Ana sayfa > Makine Ayarları > Makine Ayarlarını Kumanda Panelinden Değiştirme > Genel Ayarlar > LCD Arka Işığının Ne Kadar Yanık Kalacağını Değiştirme

## LCD Arka İşığının Ne Kadar Yanık Kalacağını Değiştirme

#### İlgili Modeller: MFC-T910DW

LCD arka ışığının ne kadar süre açık kalacağını ayarlayın.

- 1. Ayarlar (Settings) öğesine basın.
- 2. Aşağıdakileri seçmek için ▲ veya V öğesine basın:
  - a. [Genel Ayarlar] öğesini seçin. OK öğesine basın.
  - b. [LCD Ayarlar1] öğesini seçin. OK öğesine basın.
  - c. [Kararma Zaman.] öğesini seçin. OK öğesine basın.
  - d. [10Sn], [30Sn], [1Dk], [2Dk], [3Dk], veya [5Dk]öğesini seçin. OK öğesine basın.
- 3. Durdur/Çık (Stop/Exit) öğesine basın.

### 🦉 İlgili bilgiler

• Genel Ayarlar

Ana sayfa > Makine Ayarları > Makine Ayarlarını Kumanda Panelinden Değiştirme > Genel Ayarlar > İstasyon Kimliğinizi Ayarlama

## İstasyon Kimliğinizi Ayarlama

İlgili Modeller: MFC-T810W/MFC-T910DW

Gönderdiğiniz her faksta tarih ve saatin görünmesini istiyorsanız, makinenin İstasyon Kimliğini ayarlayın.

>> MFC-T810W

>> MFC-T910DW

#### **MFC-T810W**

- 1. Menü (Menu) öğesine basın.
- 2. Aşağıdakileri seçmek için ▲ veya V öğesine basın:
  - a. [İlk Kurulum] öğesini seçin. OK öğesine basın.
  - b. [İstasyon ID] öğesini seçin. OK öğesine basın.
- 3. Arama tuşlarını kullanarak faks numaranızı (en fazla 20 basamaklı) girin ve sonra OK öğesine basın.
- 4. Arama tuşlarını kullanarak adınızı (en fazla 20 karakter) girin ve ardından OK öğesine basın.

🖉 Metin girişi ile ilgili daha detaylı bilgi 🗲 Ek

5. Durdur/Çık (Stop/Exit) öğesine basın.

### MFC-T910DW

- 1. Ayarlar (Settings) öğesine basın.
- 2. Aşağıdakileri seçmek için ▲ veya V öğesine basın:
  - a. [İlk Kurulum] öğesini seçin. OK öğesine basın.
  - b. [İstasyon ID] öğesini seçin. OK öğesine basın.
- 3. öğesini seçmek için ▲ veya ▼ öğesine basın ve ardından OK öğesine basın. [Faks]
- 4. Arama tuşlarını kullanarak faks numaranızı (en fazla 20 basamaklı) girin ve sonra OK öğesine basın.
- 5. öğesini seçmek için ▲ veya ▼ öğesine basın ve ardından OK öğesine basın. [Ad]
- 6. Arama tuşlarını kullanarak adınızı (en fazla 20 karakter) girin ve ardından OK öğesine basın.

<sup>″</sup> Metin girişi ile ilgili daha detaylı bilgi **≻>** Ek

7. Durdur/Çık (Stop/Exit) öğesine basın.

### 📕 İlgili bilgiler

- · Genel Ayarlar
- Faksların Başka Bir Faks Makinesine Aktarılması
- Faks Günlüğü Raporunun Başka Bir Faks Makinesine Aktarılması
- Brother Makinenize Metin Girme
- Tarih ve Saati Ayarlama

▲ Ana sayfa > Makine Ayarları > Makine Ayarlarını Kumanda Panelinden Değiştirme > Genel Ayarlar > Ton veya Darbeli Çevirme Modunu

## Ton veya Darbeli Çevirme Modunu

İlgili Modeller: MFC-T810W/MFC-T910DW

Brother makineniz, Tonlu arama hizmeti için ayarlanmıştır. Bir Darbeli arama (çevirmeli) hizmeti varsa, arama modunu değiştirmeniz gerekir.

Bu özellik bazı ülkelerde mevcut değildir.

>> MFC-T810W >> MFC-T910DW

### **MFC-T810W**

- 1. Menü (Menu) öğesine basın.
- 2. Aşağıdakileri seçmek için ▲ veya V öğesine basın:
  - a. [İlk Kurulum] öğesini seçin. OK öğesine basın.
  - b. [Ton/Puls] öğesini seçin. OK öğesine basın.
  - c. [Ton] Veya [Puls]öğesini seçin. OK öğesine basın.
- 3. Durdur/Çık (Stop/Exit) öğesine basın.

### MFC-T910DW

- 1. Ayarlar (Settings) öğesine basın.
- 2. Aşağıdakileri seçmek için ▲ veya V öğesine basın:
  - a. [İlk Kurulum] öğesini seçin. OK öğesine basın.
  - b. [Ton/Puls] öğesini seçin. OK öğesine basın.
  - c. [Ton] Veya [Puls]öğesini seçin. OK öğesine basın.
- 3. Durdur/Çık (Stop/Exit) öğesine basın.

### İlgili bilgiler

- Genel Ayarlar
- Telefon ve Faks sorunları

▲ Ana sayfa > Makine Ayarları > Makine Ayarlarını Kumanda Panelinden Değiştirme > Genel Ayarlar > Yazdırma Gürültüsünü Azaltma

## Yazdırma Gürültüsünü Azaltma

Sessiz Mod ayarı yazdırma gürültüsünü azaltabilir. Sessiz Mod açıldığında, baskı hızı yavaşlar.

Fabrika ayarı [Kapalı] şeklindedir.

Sessiz Mod ayarı açıldığında, Ana ekranda 
 belirir.

>> DCP-T310/DCP-T510W/DCP-T710W/MFC-T810W >> MFC-T910DW

### DCP-T310/DCP-T510W/DCP-T710W/MFC-T810W

- 1. Menü (Menu) öğesine basın.
- 2. Aşağıdakileri seçmek için ▲ veya V öğesine basın:
  - a. [Genel Ayarlar] öğesini seçin. OK öğesine basın.
  - b. [Ekoloji] öğesini seçin. OK öğesine basın.
  - c. [Sessiz Mod] öğesini seçin. OK öğesine basın.
  - d. [Açık] (veya [Kapalı]) öğesini seçin. OK öğesine basın.
- 3. Durdur/Çık (Stop/Exit) öğesine basın.

### MFC-T910DW

- 1. Ayarlar (Settings) öğesine basın.
- 2. Aşağıdakileri seçmek için **▲** veya **▼** öğesine basın:
  - a. [Genel Ayarlar] öğesini seçin. OK öğesine basın.
    - b. [Sessiz Modu] öğesini seçin. OK öğesine basın.
  - c. [Açık] Veya [Kapalı]öğesini seçin. OK öğesine basın.
- 3. Durdur/Çık (Stop/Exit) öğesine basın.

### İlgili bilgiler

- Genel Ayarlar
- Kağıt Kullanımı ve Yazdırma Sorunları

▲ Ana sayfa > Makine Ayarları > Makine Ayarlarını Kumanda Panelinden Değiştirme > Genel Ayarlar > LCD'de Gösterilen Dili Değiştirme

## LCD'de Gösterilen Dili Değiştirme

Gerekiyorsa, LCD'deki dili değiştirin.

Bu özellik bazı ülkelerde mevcut değildir.

```
>> DCP-T310/DCP-T510W/DCP-T710W/MFC-T810W
>> MFC-T910DW
```

### DCP-T310/DCP-T510W/DCP-T710W/MFC-T810W

- 1. Menü (Menu) öğesine basın.
- 2. Aşağıdakileri seçmek için ▲ veya V öğesine basın:
  - a. [İlk Kurulum] öğesini seçin. OK öğesine basın.
  - b. [Yerel Dil] öğesini seçin. OK öğesine basın.
  - c. Dilinizi seçin. OK öğesine basın.
- 3. Durdur/Çık (Stop/Exit) öğesine basın.

### MFC-T910DW

- 1. Ayarlar (Settings) öğesine basın.
- 2. Aşağıdakileri seçmek için ▲ veya V öğesine basın:
  - a. [İlk Kurulum] öğesini seçin. OK öğesine basın.
  - b. [Yerel Dil] öğesini seçin. OK öğesine basın.
  - c. Dilinizi seçin. **OK** öğesine basın.
- 3. Durdur/Çık (Stop/Exit) öğesine basın.

### 🎴 İlgili bilgiler

• Genel Ayarlar

Ana sayfa > Makine Ayarları > Makine Ayarlarını Kumanda Panelinden Değiştirme > Raporları Yazdırma

## Raporları Yazdırma

- Raporlar
- Rapor Yazdırma
- Faks Raporları
- Telefon ve Faks sorunları

▲ Ana sayfa > Makine Ayarları > Makine Ayarlarını Kumanda Panelinden Değiştirme > Raporları Yazdırma > Raporlar

## Raporlar

Aşağıdaki raporlar mevcuttur:

#### İletim Onayı (MFC modelleri)

İletim Onayı, son iletiminiz için bir İletim Onay Raporu yazdırır.

#### Adres Defteri (MFC modelleri)

Adres Defteri raporu, Adres Defteri belleğinde depolanan ad ve numaraların alfabetik veya sayısal bir listesini yazdırır.

#### Faks Faaliyet Raporu (MFC modelleri)

Faks Günlüğü, yaklaşık son 200 gelen ve giden faksınız hakkında bir bilgi listesi yazdırır. (TX, İletim demektir, RX, Alım demektir)

#### Kullanıcı Ayarları

Kullanıcı Ayarları raporu ile geçerli ayarlarınızın bir listesi yazdırılır.

#### Ağ Yapılandırması (ağ modelleri)

Ağ Yapılandırması raporu ile geçerli ağ ayarlarınızın bir listesi yazdırılır.

#### Kablosuz Raporu (kablosuz modeller)

WLAN Raporu, kablosuz LAN bağlantı tanısını yazdırır.

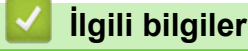

Raporları Yazdırma

Ana sayfa > Makine Ayarları > Makine Ayarlarını Kumanda Panelinden Değiştirme > Raporları Yazdırma > Rapor Yazdırma

## **Rapor Yazdırma**

#### >> DCP-T310/DCP-T510W/DCP-T710W/MFC-T810W >> MFC-T910DW

### DCP-T310/DCP-T510W/DCP-T710W/MFC-T810W

- 1. Menü (Menu) öğesine basın.
- 2. Aşağıdakileri seçmek için ▲ veya V öğesine basın:
  - a. [Baskı Raporlrı] öğesini seçin. OK öğesine basın.
  - b. Yazdırmak istediğiniz raporu seçin. OK öğesine basın.
- 3. Mono Başlat (Mono Start) öğesine basın.
- 4. Durdur/Çık (Stop/Exit) öğesine basın.

### MFC-T910DW

- 1. Ayarlar (Settings) öğesine basın.
- 2. Aşağıdakileri seçmek için **▲** veya **▼** öğesine basın:
  - a. [Baskı Raporlrı] öğesini seçin. OK öğesine basın.
  - b. Yazdırmak istediğiniz raporu seçin. OK öğesine basın.
- 3. ▶ öğesine basın.
- 4. Durdur/Çık (Stop/Exit) öğesine basın.

### 💧 İlgili bilgiler

Raporları Yazdırma

Ana sayfa > Makine Ayarları > Makine Ayarlarını Kumanda Panelinden Değiştirme > Ayarlar ve Özellikler Tablosu

# Ayarlar ve Özellikler Tablosu

- Ayarlar Tablosu (1 Satırlı LCD)
- Özellikler Tablosu (1 Satırlı LCD)
- Ayarlar Tablosu (1,8"(44,9 mm) Renkli LCD)
- Özellikler Tablosu (1,8"(44,9 mm) Renkli LCD)

▲ Ana sayfa > Makine Ayarları > Makine Ayarlarını Kumanda Panelinden Değiştirme > Ayarlar ve Özellikler Tablosu > Ayarlar Tablosu (1 Satırlı LCD)

## Ayarlar Tablosu (1 Satırlı LCD)

### İlgili Modeller: DCP-T310/DCP-T510W/DCP-T710W/MFC-T810W

Bu tablolar makinenizin menü seçimlerini ve seçeneklerini anlamanıza yardımcı olacaktır.

### Menü (Menu) > [Bakım]

| Seviye 1                                  | Seviye 2      | Açıklamalar                                                                                    |  |
|-------------------------------------------|---------------|------------------------------------------------------------------------------------------------|--|
| KaliteyiArtır                             | -             | LCD talimatlarına göre baskı kalitesini, hizasını ve kağıt beslemeyi kontrol edin ve düzeltin. |  |
| Temizleniyor                              | -             | LCD talimatlarını izleyerek yazıcı kafasını temizleyin.                                        |  |
| Makarayı Tmzl                             | -             | LCD talimatlarını izleyerek makaraları temizleyin.                                             |  |
| (sadece bazı ülkelerde<br>kullanılabilir) |               |                                                                                                |  |
| MrkŞişeModeli                             | -             | Mürekkep şişesi numaralarını kontrol edin.                                                     |  |
| Baskı Ayarı                               | LekeleriAzalt | Yazdırma sırasında kağıda bulaşmayı ya da kağıt sıkışmalarını<br>azaltın.                      |  |
|                                           | Yavaş Kurutma | Bu ayarı, mürekkebin üzerinde yavaş kuruduğu bir düz kağıt<br>türü kullanıyorsanız seçin.      |  |
| Mür.Az Uyarısı                            | -             | Makineyi mürekkep düşük mesajlarını görüntüleyecek şekilde ayarlayın.                          |  |

### Menü (Menu) > [Genel Ayarlar]

| Seviye 1                     | Seviye 2                | Açıklamalar                                                                                              |
|------------------------------|-------------------------|----------------------------------------------------------------------------------------------------|
| Mod Zamanlay.<br>(MFC-T810W) | -                       | Makine Ana ekrana dönmeden önce geçmesi gereken süreyi ayarlayın.                                        |
| Çekmece Ayarı                | Kağıt Türü              | Kağıt çekmecesindeki kağıdın türünü ayarlayın.                                                           |
| (DCP-T510W/DCP-T710W/        | Kağıt Boyutu            | Kağıt çekmecesindeki kağıdın boyutunu ayarlayın.                                                         |
|                              | Kağıt Kontr.            | Çekmeceyi makineden çekip çıkardığınızda kağıt türünü ve<br>kağıt boyutunu kontrol edin.                 |
| Ses Seviyesi                 | Zil                     | Zil sesi seviyesini ayarlayın.                                                                           |
| (MFC-T810W)                  | Вір<br>(MFC-T810W)      | Sinyal sesi seviyesini ayarlayın.                                                                        |
|                              | Hoparlör<br>(MFC-T810W) | Hoparlörün ses seviyesini ayarlayın.                                                                     |
| Ekoloji                      | Uyku Modu               | Uyku moduna girmeden önce makinenin ne kadar süre boşta<br>kalması gerektiğini seçin.                    |
|                              | Sessiz Mod              | Yazdırma gürültüsünü azaltın.                                                                            |
|                              | Oto Güç Kapalı          | Uyku Moduna girdikten sonra makinenin kendini otomatik kapatması için ne kadar süre bekleyeceğini seçin. |
|                              |                         | Kapalı olarak ayarlandığında, makine otomatik olarak<br>kapanmayacaktır.                                 |
| LCD Kontrast                 | -                       | LCD kontrastını ayarlar.                                                                                 |
| Güvenlik<br>(MFC-T810W)      | TX Kilidi               | Faks alma dışında çoğu işlevi yasaklayın.                                                                |

| Seviye 1                    | Seviye 2                                  | Açıklamalar                                                                                                    |  |  |
|-----------------------------|-------------------------------------------|----------------------------------------------------------------------------------------------------|--|--|
| Alma Kurulumu               | Alım Modu                                 | İhtiyaçlarınıza en uygun Alım Modu'nu seçin.                                                                                                    |  |  |
|                             | Zil Gecikmesi                             | Makinenin Sadece Faks veya Faks/Tel modunda cevap vermeden<br>önce çalacak zil sayısını ayarlayın.                                                           |  |  |
|                             | F/T Çal Süresi                            | Faks/Tel modunda sahte/çift zil süresinin uzunluğunu ayarlayın.                                                                                              |  |  |
|                             | Faks Algıla                               | Bir aramaya yanıt verdiğinizde ve faks tonlarını duyduğunuzda faks mesajlarını otomatik alın.                                                                |  |  |
|                             | Uzak Kodlar                               | Aramalara bir harici telefondan veya dahiliden cevap verin ve Uzak<br>Kodları açmak veya kapatmak için kodlar kullanın. Kodları<br>kişiselleştirebilirsiniz. |  |  |
|                             | Oto. İndirgeme                            | Gelen faksların boyutunu küçültün.                                                                                                    |  |  |
|                             | PC Faks Alım                              | Makinenizi, faksları bilgisayarınıza göndermesi için ayarlayın.<br>Yedek Yazdırma güvenlik özelliğini açabilirsiniz.                                         |  |  |
|                             | Fks Alm Dmgası                            | Alınan faksların üst bölümünde alınma saatini ve tarihini yazdırın.                                                                                          |  |  |
| Gönderim Kur                | Faks Çözünür.                             | Giden fakslar için çözünürlüğü ayarlayın.                                                                                                    |  |  |
|                             | Kontrast                                  | Kontrastı ayarlayın.                                                                                                    |  |  |
|                             | CamTara.Boyutu                            | Tarayıcı camının tarama alanını belge boyutuna ayarlayın.                                                                                                    |  |  |
|                             | Gerç. Zam. TX                             | Belleği kullanmadan faks gönderin.                                                                                                    |  |  |
|                             | Yurtdışı Modu                             | Denizaşırı faks göndermekte sıkıntı yaşıyorsanız Açık olarak ayarlayın.                                                                                      |  |  |
|                             | Oto Yen.Çevir                             | Makineyi, hat meşgul olduğu için faksın gitmemesi durumunda,<br>son faks numarasını yeniden araması için ayarlayın.                                          |  |  |
| Rapor Ayarı XMIT Raporu İle |                                           | İletim Onay Raporu için ilk kurulumu seçin.                                                                                                    |  |  |
|                             | Faaliyet Dön.                             | Faks Günlüğünü otomatik yazdırmak için aralığı ayarlayın.                                                                                                    |  |  |
|                             |                                           | Kapalı ve Her 50 Faksta dışında bir seçenek seçerseniz, seçenek için süreyi ayarlayabilirsiniz.                                                              |  |  |
|                             |                                           | Her 7 Günde seçeneğini seçerseniz, haftanın gününü ayarlayabilirsiniz.                                                                                       |  |  |
| Kalan İşler                 | -                                         | Makinenin belleğinde hangi programlanmış işlerin olduğunu<br>kontrol edin ve seçilen işleri iptal edin.                                                      |  |  |
| Muhtelif                    | BT Çağrı Siny.                            | Yeni zil sesi deseninizi makineye kaydetmek için telefon şirketinin                                                                                          |  |  |
|                             | (sadece bazı ülkelerde<br>kullanılabilir) | Ayırt Edici Zil abonelik hizmetini açın.                                                                                                    |  |  |

### Menü (Menu) > [Faks] (MFC-T810W)

## Menü (Menu) > [Kopya]

| Seviye 1 | Açıklamalar                                       |
|----------|---------------------------------------------------|
| Yoğunluk | Yoğunluğu ayarlayın.                              |
| Kalite   | Belge türünüz için Kopyalama çözünürlüğünü seçin. |

## Menü (Menu) > [Ağ] (DCP-T510W/DCP-T710W/MFC-T810W)

| Seviye 1                  | Seviye 2 | Seviye 3       | Açıklamalar                                            |
|---------------------------|----------|----------------|--------------------------------------------------------|
| Kablolu Ağ<br>(MFC-T810W) | TCP/IP   | BOOT Metodu    | İhtiyaçlarınıza en uygun Önyükleme yöntemini<br>seçin. |
|                           |          | IP Adresi      | IP adresini girin.                                     |
|                           |          | (MFC-T810W)    |                                                        |
|                           |          | Alt Ağ Maskesi | Alt Ağ maskesini girin.                                |

| Seviye 1    | Seviye 2                      | Seviye 3                      | Açıklamalar                                                                                               |
|-------------|-------------------------------|-------------------------------|----------------------------------------------------------------------------------------------------|
| Kablolu Ağ  | TCP/IP                        | (MFC-T810W)                   |                                                                                                    |
| (MFC-T810W) |                               | Ağ Geçidi<br>(MFC-T810W)      | Ağ Geçidi adresini girin.                                                                                 |
|             |                               | Düğüm Adı<br>(MFC-T810W)      | Düğüm adını girin.                                                                                        |
|             |                               | WINS Yapıland.<br>(MFC-T810W) | WINS yapılandırma modunu seçin.                                                                           |
|             |                               | WINS Sunucusu<br>(MFC-T810W)  | Ana veya yardımcı WINS sunucusunun IP<br>adresini belirtin.                                               |
|             |                               | DNS Sunucusu<br>(MFC-T810W)   | Ana veya yardımcı DNS sunucusunun IP<br>adresini belirtin.                                                |
|             |                               | APIPA<br>(MFC-T810W)          | Makineyi, yerel bağlantı adres erişiminden IP<br>adresini otomatik olarak tayin etmesi için<br>ayarlayın. |
|             |                               | 19 <b>v6</b><br>(MFC-T810W)   | IPv6 protokolünü açın veya kapayın.                                                                       |
|             | Ethernet<br>(MFC-T810W)       | -                             | Ethernet bağlantısı modunu seçin.                                                                         |
|             | Kablolu Durumu<br>(MFC-T810W) | -                             | Geçerli kablolu durumunu görüntüleyin.                                                                    |
|             | MAC Adresi<br>(MFC-T810W)     | -                             | Makinenin MAC adresini görüntüleyin.                                                                      |
| Kablosuz Ağ | TCP/IP                        | BOOT Metodu                   | İhtiyaçlarınıza en uygun Önyükleme yöntemini<br>seçin.                                                    |
|             |                               | IP Adresi                     | IP adresini girin.                                                                                        |
|             |                               | Alt Ağ Maskesi                | Alt Ağ maskesini girin.                                                                                   |
|             |                               | Ağ Geçidi                     | Ağ Geçidi adresini girin.                                                                                 |
|             |                               | Düğüm Adı                     | Düğüm adını girin.                                                                                        |
|             |                               | WINS Yapıland.                | WINS yapılandırma modunu seçin.                                                                           |
|             |                               | WINS Sunucusu                 | Ana veya yardımcı WINS sunucusunun IP<br>adresini belirtin.                                               |
|             |                               | DNS Sunucusu                  | Ana veya yardımcı DNS sunucusunun IP<br>adresini belirtin.                                                |
|             |                               | APIPA                         | Makineyi, yerel bağlantı adres erişiminden IP<br>adresini otomatik olarak tayin etmesi için<br>ayarlayın. |
|             |                               | IPv6                          | IPv6 protokolünü açın veya kapayın.                                                                       |
|             | Kur. Sihirbazı                | -                             | Kablosuz ağ ayarlarınızı manüel olarak<br>yapılandırın.                                                   |
|             | WLAN Yrdmcısı                 | -                             | Brother yükleme diskini kullanarak kablosuz ağ<br>ayarlarınızı yapılandırın.                              |
|             | WPS                           | -                             | Tek dokunuş yöntemini kullanarak kablosuz ağ<br>ayarlarını yapılandırın.                                  |
|             | WPS,PIN Kduyla                | -                             | Bir PIN ile WPS'yi kullanarak kablosuz ağ<br>ayarlarını yapılandırın.                                     |
|             | Kablosz Durumu                | Durum                         | Geçerli kablosuz ağ durumunu görüntüleyin.                                                                |

| Seviye 1                               | Seviye 2       | Seviye 3   | Açıklamalar                                                                                             |
|----------------------------------------|----------------|------------|----------------------------------------------------------------------------------------------------|
| Kablosuz Ağ                            | Kablosz Durumu | Sinyal     | Geçerli kablosuz ağ sinyali gücünü<br>görüntüleyin.                                                     |
|                                        |                | SSID       | Geçerli SSID'yi görüntüleyin.                                                                           |
|                                        |                | İlet. Modu | Geçerli İletişim modunu görüntüleyin.                                                                   |
|                                        | MAC Adresi     | -          | Makinenin MAC adresini görüntüleyin.                                                                    |
| Wi-Fi Direkt                           | İtme Düğmesi   | -          | Tek dokunuş yöntemini kullanarak Wi-Fi Direct<br>ağ ayarlarınızı yapılandırın.                          |
|                                        | PIN Kodu       | -          | Bir PIN koduyla WPS'yi kullanarak Wi-Fi Direct<br>ağ ayarlarını yapılandırın.                           |
|                                        | Manuel         | -          | Wi-Fi Direct ağ ayarlarınızı manüel<br>yapılandırın.                                                    |
|                                        | Grup Sahibi    | -          | Makinenizi Grup Sahibi olarak ayarlayın.                                                                |
|                                        | Aygıt Bilgisi. | Aygıt Adı  | Makinenizin aygıt adını görüntüleyin.                                                                   |
|                                        |                | SSID       | Grup Sahibinin SSID'sini görüntüleyin.<br>Makine bağlı olmadığında, LCD'de Bağlı Değil<br>görüntülenir. |
|                                        |                | IP Adresi  | Makinenizin geçerli IP Adresini görüntüleyin.                                                           |
|                                        | Durum Bilgisi  | Durum      | Geçerli Wi-Fi Direct ağ durumunu görüntüleyin.                                                          |
|                                        |                | Sinyal     | Geçerli Wi-Fi Direct ağ sinyali gücünü görüntüleyin.                                                    |
|                                        |                |            | Makineniz Grup Sahibi olarak çalışırken,<br>LCD'de her zaman güçlü sinyal gösterilir.                   |
|                                        |                | Kanal      | Wi-Fi Direct ağı etkinken kullanılmakta olan kanalı görüntüleyin.                                       |
|                                        |                | HIZ        | Wi-Fi Direct ağı etkinken bağlantı hızını<br>görüntüleyin.                                              |
|                                        | I/F Etkinlştir | -          | Wi-Fi Direct bağlantısını açın veya kapatın.                                                            |
| <b>Ağ I/F</b><br>(MFC-T810W)           | -              | -          | Ağ bağlantısı türünü seçin.                                                                             |
| Kblsz Ağ Etkn<br>(DCP-T510W/DCP-T710W) | -              | -          | Kablosuz ağ bağlantısını Açın veya Kapatın.                                                             |
| Ağ Sıfırlama                           | -              | -          | Tüm ağ ayarlarını fabrika ayarlarına geri<br>döndürün.                                                  |

# Menü (Menu) > [Baskı Raporlrı]

| Seviye 1                        | Açıklamalar                                                              |
|---------------------------------|--------------------------------------------------------------------------|
| XMIT Onay                       | Son iletiminiz için bir İletim Onay Raporu basın.                        |
| (MFC-T810W)                     |                                                                          |
| Adres Defteri                   | Adres Defteri'nde kayıtlı adların ve numaraların bir listesini yazdırın. |
| (MFC-T810W)                     |                                                                          |
| Faks Faaliyeti                  | Son 200 gelen ve giden fakslarınız için bir bilgi listesi yazdırın.      |
| (MFC-T810W)                     | (TX, İletim demektir. RX, Alım demektir.)                                |
| Kul. Ayarları                   | Ayarlarınızın bir listesini yazdırın.                                    |
| Ağ Yapılandır.                  | Ağ ayarlarınızın bir listesini yazdırın.                                 |
| (DCP-T510W/DCP-T710W/MFC-T810W) |                                                                          |
| WLAN Raporu                     | Kablosuz LAN bağlantısı sonuçlarını yazdırın.                            |
| (DCP-T510W/DCP-T710W/MFC-T810W) |                                                                          |

### Menü (Menu) > [Makine Bilg.]

| Seviye 1     | Açıklamalar                                         |
|--------------|-----------------------------------------------------|
| Seri No.     | Makinenin seri numarasını kontrol edin.             |
| Sürüm        | Makinenizin donanım yazılımı sürümünü kontrol edin. |
| Sayfa Sayısı | Yazdırılan sayfaları görüntüleyin.                  |

## Menü (Menu) > [İlk Kurulum]

| Seviye 1                                                            | Seviye 2                                                       | Açıklamalar                                                                                                    |
|---------------------------------------------------------------------|----------------------------------------------------------------|----------------------------------------------------------------------------------------------------|
| Tarih ve Saat                                                       | Tarih ve Saat                                                  | (MFC modelleri)<br>Ekrandaki ve gönderdiğiniz faksın başlığındaki saat ve<br>tarihi ekleyin.<br>(DCP modelleri)<br>Makinenizdeki tarihi ve saati ayarlayın.                                                         |
|                                                                     | Oto. Gunişigi<br>(MFC-T810W)                                   | Makineyi Yaz Saatini otomatik olarak değiştirmeye ayarlayın.                                                                                                    |
| İstasyon ID<br>(MFC-T810W)                                          | -                                                              | Faksladığınız her sayfada görünmesi için adınızı ve faks<br>numaranızı girin.                                                                                                    |
| Ton/Puls<br>(MFC-T810W)<br>(Sadece bazı ülkeler için<br>mevcuttur.) | -                                                              | Çevirme modunu seçin.                                                                                                    |
| Çevirme Tonu<br>(MFC-T810W)                                         | -                                                              | Çevir sesi algılama duraklamasını kısaltın.                                                                                                    |
| Tel. Hat Ayarı<br>(MFC-T810W)                                       | -                                                              | Telefon hattı türünü seçin.                                                                                                    |
| Uyumluluk<br>(MFC-T810W)                                            | -                                                              | İletim sorunları için eşitlemeyi ayarlayın.<br>VolP hizmeti sağlayıcıları çeşitli standartları kullanarak<br>faks desteği sunarlar. Devamlı olarak faks iletim hataları<br>yaşıyorsanız, Temel'i (VoIP için) seçin. |
| Sıfırla                                                             | Mak. Sıfırl.                                                   | Tarih ve Saat ve Zil Erteleme gibi, makinenin<br>değiştirdiğiniz tüm ayarlarını geri getirin.                                                                                                    |
|                                                                     | <b>Ağ Sıfırlama</b><br>(DCP-T510W/<br>DCP-T710W/<br>MFC-T810W) | Tüm ağ ayarlarını fabrika ayarlarına geri döndürün.                                                                                                    |
|                                                                     | Adres & Faks<br>(MFC-T810W)                                    | Tüm kayıtlı telefon numaralarını ve faks ayarlarını silin.                                                                                                    |
|                                                                     | Tüm Ayarlar                                                    | Makinenin tüm ayarlarını fabrika ayarlarına geri döndürür.                                                                                                    |
| Yerel Dil<br>(Sadece bazı ülkeler için<br>mevcuttur.)               | -                                                              | LCD dilini değiştirin.                                                                                                    |

# 🔽 İlgili bilgiler

• Ayarlar ve Özellikler Tablosu

Ana sayfa > Makine Ayarları > Makine Ayarlarını Kumanda Panelinden Değiştirme > Ayarlar ve Özellikler Tablosu > Özellikler Tablosu (1 Satırlı LCD)

# Özellikler Tablosu (1 Satırlı LCD)

İlgili Modeller: DCP-T310/DCP-T510W/DCP-T710W/MFC-T810W

### **FAKS (FAX) > Seçenekler (Options) (MFC modelleri)**

| Seviye 1       | Açıklamalar                                                             |  |
|----------------|-------------------------------------------------------------------------|--|
| Faks Çözünür.  | Giden fakslar için çözünürlüğü ayarlayın.                               |  |
| Kontrast       | Kontrastı ayarlayın.                                                    |  |
| CamTara.Boyutu | Tarayıcı camının tarama alanını belge boyutuna ayarlayın.               |  |
| Gerç. Zam. TX  | Belleği kullanmadan faks gönderin.                                      |  |
| Yurtdışı Modu  | Denizaşırı faks göndermekte sıkıntı yaşıyorsanız Açık olarak ayarlayın. |  |

### TARAMA (SCAN)

| Seviye 1                                                                                                    | Seviye 2           | Açıklamalar                                                                 |
|----------------------------------------------------------------------------------------------------|--------------------|-----------------------------------------------------------------------------|
| PC'ye Tara                                                                                                    | Dosya              | Belgelerinizi tarayın ve onları<br>bilgisayarınızdaki bir klasöre kaydedin. |
|                                                                                                    | ocr<br>(MFC-T810W) | Taranan belgenizi, düzenlenebilir bir metin<br>dosyasına dönüştürün.        |
|                                                                                                    | Resim              | Fotoğrafları veya grafikleri, grafik<br>uygulamalarınıza tarayın.           |
|                                                                                                    | E-posta            | Taranan bir belgeyi e-posta eki olarak<br>gönderin.                         |
| Web Hizmeti                                                                                                    | Tara               | Web Hizmeti protokolünü kullanarak veriyi                                   |
| (Bilgisayarınızın Ağ gezgininde, Web Hizmetleri<br>Tarayıcısı'nı kurarken görünür.)<br>(DCP-T510W/DCP-T710W/MFC-T810W) | E-postaiçinTara    | tarayın.                                                                    |
|                                                                                                    | Faks için Tara     |                                                                             |
|                                                                                                    | Yazdır.içinTara    |                                                                             |

### KOPYALAMA (COPY) > Seçenekler (Options) / Kopyalama / Tarama

### Seçenekleri (Copy / Scan Options)

| Seviye 1        | Seviye 2    | Açıklamalar                                                        |
|-----------------|-------------|--------------------------------------------------------------------|
| Düzen(2/1 ID)   | -           | 1 sayfada N kopya, 1 sayfada 2 Kimlik veya Poster kopyaları yapın. |
| Büyült/Küçült   | -           | Büyütme veya küçültme oranını seçin.                               |
| Yoğunluk        | -           | Yoğunluğu ayarlayın.                                               |
| Kalite          | -           | Belge türünüz için Kopyalama çözünürlüğünü seçin.                  |
| İstifle/Sırala  | -           | Birden fazla kopyayı istiflemeyi veya sıralamayı seçin.            |
| Kağıt Türü      | -           | Çekmece içindeki kağıda uyan kağıt türünü seçin.                   |
| Kağıt Boyutu    | -           | Çekmecedeki kağıda uyan kağıt boyutunu seçin.                      |
| Fon Ren. Kaldır | Siyah Ayarı | Kaldırılan arka plan rengi miktarını değiştirin.                   |
|                 | Renk Ayarı  |                                                                    |

# Yeniden çevir/Duraklat (Redial/Pause) (MFC modelleri)

| Seviye 1    | Açıklamalar                                                                            |
|-------------|----------------------------------------------------------------------------------------|
| Giden Çağrı | Giden Arama geçmişinden bir numara seçin ve ardından bu numaraya bir faks<br>gönderin. |

# ligili bilgiler

• Ayarlar ve Özellikler Tablosu
▲ Ana sayfa > Makine Ayarları > Makine Ayarlarını Kumanda Panelinden Değiştirme > Ayarlar ve Özellikler Tablosu > Ayarlar Tablosu (1,8"(44,9 mm) Renkli LCD)

# Ayarlar Tablosu (1,8"(44,9 mm) Renkli LCD)

### İlgili Modeller: MFC-T910DW

Bu tablolar makinenizin menü seçimlerini ve seçeneklerini anlamanıza yardımcı olacaktır.

### Ayarlar (Settings) > [Genel Ayarlar]

| Seviye 1      | Seviye 2                           | Seviye 3                  | Açıklamalar                                                                                                    |
|---------------|------------------------------------|---------------------------|----------------------------------------------------------------------------------------------------|
| Bakım         | Yüks. Bskı Kalitsi                 | -                         | LCD talimatlarına göre baskı kalitesini, hizasını<br>ve kağıt beslemeyi kontrol edin ve düzeltin.                                   |
|               | Bas. Kafa. Temizl.                 | -                         | LCD talimatlarını izleyerek yazıcı kafasını<br>temizleyin.                                                                          |
|               | Kağıt AlmaMak.Temiz.               | -                         | LCD talimatlarını izleyerek makaraları temizleyin.                                                                                  |
|               | Mür.Az Uyarısı                     | -                         | Makineyi mürekkep düşük mesajlarını<br>görüntüleyecek şekilde ayarlayın.                                                            |
|               | Mür Şişesi Modeli                  | -                         | Mürekkep şişesi numaralarını kontrol edin.                                                                                          |
|               | Baskı Ayarı<br>Seçenekleri         | Lekeleri<br>Azalt         | Yazdırma sırasında kağıda bulaşmayı ya da kağıt<br>sıkışmalarını azaltın.                                                           |
|               |                                    | Yavaş<br>Kuruyan<br>Kağıt | Bu ayarı, mürekkebin üzerinde yavaş kuruduğu<br>bir düz kağıt türü kullanıyorsanız seçin.                                           |
| Çekmece Ayarı | Tepsi #1                           | Kağıt Türü                | Kağıt çekmecesindeki kağıdın türünü ayarlayın.                                                                                      |
|               |                                    | Kağıt Boyutu              | Kağıt çekmecesindeki kağıdın boyutunu<br>ayarlayın.                                                                                 |
|               | ÇA Çek.                            | Kağıt Türü                | Kağıt çekmecesindeki kağıdın türünü ayarlayın.                                                                                      |
|               |                                    | Kağıt Boyutu              | Kağıt çekmecesindeki kağıdın boyutunu<br>ayarlayın.                                                                                 |
|               | Çekmece Ayarı: Kopya               | Çek. Kul.                 | Kopyalama için kullanılacak çekmeceyi seçin.                                                                                        |
|               |                                    | Çek. Öncel.               | Çekmece Kullanımı'nda Otomatik seçildiğinde,<br>makinenin aynı boyutta kağıt içeren kağıt<br>çekmecelerini kullanım sırasını seçin. |
|               | Çekmece Ayarı: Faks                | Çek. Kul.                 | Faks için kullanılacak çekmeceyi seçin.                                                                                             |
|               |                                    | Çek. Öncel.               | Çekmece Kullanımı'nda Otomatik seçildiğinde,<br>makinenin aynı boyutta kağıt içeren kağıt<br>çekmecelerini kullanım sırasını seçin. |
|               | Çekmece Ayarı: Baskı               | Çek. Öncel.               | Makinenin kullandığı kağıt ile aynı boyutta kağıt<br>içeren kağıt çekmecelerinin kullanım sırasını<br>seçin.                        |
|               | Çek. Ayarı: Fot.<br>Baskısı (JPEG) | Çek. Kul.                 | Fotoğraf yazdırma için kullanılacak çekmeceyi seçin.                                                                                |
|               |                                    | Çek. Öncel.               | Çekmece Kullanımı'nda Otomatik seçildiğinde,<br>makinenin aynı boyutta kağıt içeren kağıt<br>çekmecelerini kullanım sırasını seçin. |
|               | Kağıt Kontr.                       | -                         | Çekmeceyi makineden çekip çıkardığınızda kağıt türünü ve kağıt boyutunu kontrol edin.                                               |
| Sessiz Modu   | -                                  | -                         | Yazdırma gürültüsünü azaltın.                                                                                                    |
| Ses Seviyesi  | Zil                                | -                         | Zil sesi seviyesini ayarlayın.                                                                                                    |
|               | Вір                                | -                         | Sinyal sesi seviyesini ayarlayın.                                                                                                   |

| Seviye 1          | Seviye 2       | Seviye 3 | Açıklamalar                                                                                                    |
|-------------------|----------------|----------|----------------------------------------------------------------------------------------------------|
| Ses Seviyesi      | Hoparlör       | -        | Hoparlörün ses seviyesini ayarlayın.                                                                           |
| LCD Ayarları      | Arka ışık      | -        | LCD arka ışığının parlaklığını ayarlayın.                                                                      |
|                   | Kararma Zaman. | -        | Ana ekranınıza geri gittikten sonra LCD arka<br>ışığının ne kadar süre açık kalacağını ayarlayın.              |
| Uyku Modu         | -              | -        | Uyku moduna girmeden önce makinenin ne kadar<br>süre boşta kalması gerektiğini seçin.                          |
| Oto Güç<br>Kapalı | -              | -        | Uyku Moduna girdikten sonra makinenin kendini<br>otomatik kapatması için ne kadar süre<br>bekleyeceğini seçin. |
|                   |                |          | Kapalı olarak ayarlandığında, makine otomatik<br>olarak kapanmayacaktır.                                       |

# Ayarlar (Settings) > [Faks] (MFC modelleri)

| Seviye 1          | Seviye 2             | Seviye 3 | Açıklamalar                                                                                                    |
|-------------------|----------------------|----------|----------------------------------------------------------------------------------------------------|
| Alma Kurulumu     | Zil Gecikmesi        | -        | Makinenin Sadece Faks veya Faks/Tel modunda cevap vermeden önce çalacak zil sayısını ayarlayın.                                                              |
|                   | Alım Modu            | -        | İhtiyaçlarınıza en uygun Alım Modu'nu seçin.                                                                                                    |
|                   | F/T Çal Süresi       | -        | Faks/Tel modunda sahte/çift zil süresinin uzunluğunu ayarlayın.                                                                                              |
|                   | Faks Algıla          | -        | Bir aramaya yanıt verdiğinizde ve faks tonlarını duyduğunuzda faks mesajlarını otomatik alın.                                                                |
|                   | Uzak Kodlar          | -        | Aramalara bir harici telefondan veya dahiliden cevap verin ve<br>Uzak Kodları açmak veya kapatmak için kodlar kullanın. Kodları<br>kişiselleştirebilirsiniz. |
|                   | Oto. İndirgeme       | -        | Gelen faksların boyutunu küçültün.                                                                                                    |
|                   | PC Faks Alım         | -        | Makinenizi, faksları bilgisayarınıza göndermesi için ayarlayın.                                                                                              |
|                   |                      |          | Yedek Yazdırma güvenlik özelliğini açabilirsiniz.                                                                                                    |
|                   | Faks Alım<br>Damgası | -        | Alınan faksların üst bölümünde alınma saatini ve tarihini<br>yazdırın.                                                                                       |
| Rapor Ayarı       | XMIT Raporu          | -        | İletim Onay Raporu için ilk kurulumu seçin.                                                                                                    |
|                   | Faaliyet Dön.        | -        | Faks Günlüğünü otomatik yazdırmak için aralığı ayarlayın.                                                                                                    |
|                   |                      |          | Kapalı ve Her 50 Faksta dışında bir seçenek seçerseniz,<br>seçenek için süreyi ayarlayabilirsiniz.                                                           |
|                   |                      |          | Her 7 Günde seçeneğini seçerseniz, haftanın gününü<br>ayarlayabilirsiniz.                                                                                    |
| Doküman<br>Yazdır | -                    | -        | Makinenin belleğinde depolanan alınan faksları yazdırın.                                                                                                    |
| Kalan İşler       | -                    | -        | Makinenin belleğinde hangi programlanmış işlerin olduğunu<br>kontrol edin ve seçilen işleri iptal edin.                                                      |
| Muhtelif          | TX Kilidi            | -        | Faks alma dışında çoğu işlevi yasaklayın.                                                                                                    |

# Ayarlar (Settings) > [Ağ]

| Seviye 1          | Seviye 2    | Seviye 3                                               | Açıklamalar               |
|-------------------|-------------|--------------------------------------------------------|---------------------------|
| Kablolu Ağ TCP/IP | BOOT Metodu | İhtiyaçlarınıza en uygun Önyükleme<br>yöntemini seçin. |                           |
|                   |             | IP Adresi                                              | IP adresini girin.        |
|                   |             | Alt Ağ Maskesi                                         | Alt Ağ maskesini girin.   |
|                   |             | Ağ Geçidi                                              | Ağ Geçidi adresini girin. |

| Seviye 1     | Seviye 2             | Seviye 3            | Açıklamalar                                                                                               |
|--------------|----------------------|---------------------|----------------------------------------------------------------------------------------------------|
| Kablolu Ağ   | TCP/IP               | Düğüm Adı           | Düğüm adını girin.                                                                                        |
|              |                      | WINS Yapılandırması | WINS yapılandırma modunu seçin.                                                                           |
|              |                      | WINS Sunucusu       | Ana veya yardımcı WINS sunucusunun<br>IP adresini belirtin.                                               |
|              |                      | DNS Sunucusu        | Ana veya yardımcı DNS sunucusunun IP adresini belirtin.                                                   |
|              |                      | АРІРА               | Makineyi, yerel bağlantı adres<br>erişiminden IP adresini otomatik olarak<br>tayin etmesi için ayarlayın. |
|              |                      | IPv6                | IPv6 protokolünü açın veya kapayın.                                                                       |
|              | Ethernet             | -                   | Ethernet bağlantısı modunu seçin.                                                                         |
|              | Kablolu Durumu       | -                   | Geçerli kablolu durumunu görüntüleyin.                                                                    |
|              | MAC Adresi           | -                   | Makinenin MAC adresini görüntüleyin.                                                                      |
| Kablosuz Ağ  | TCP/IP               | BOOT Metodu         | İhtiyaçlarınıza en uygun Önyükleme<br>yöntemini seçin.                                                    |
|              |                      | IP Adresi           | IP adresini girin.                                                                                        |
|              |                      | Alt Ağ Maskesi      | Alt Ağ maskesini girin.                                                                                   |
|              |                      | Ağ Geçidi           | Ağ Geçidi adresini girin.                                                                                 |
|              |                      | Düğüm Adı           | Düğüm adını girin.                                                                                        |
|              |                      | WINS Yapılandırması | WINS yapılandırma modunu seçin.                                                                           |
|              |                      | WINS Sunucusu       | Ana veya yardımcı WINS sunucusunun<br>IP adresini belirtin.                                               |
|              |                      | DNS Sunucusu        | Ana veya yardımcı DNS sunucusunun IP adresini belirtin.                                                   |
|              |                      | APIPA               | Makineyi, yerel bağlantı adres<br>erişiminden IP adresini otomatik olarak<br>tayin etmesi için ayarlayın. |
|              |                      | IPv6                | IPv6 protokolünü açın veya kapayın.                                                                       |
|              | Kur. Sihirbazı       | -                   | Kablosuz ağ ayarlarınızı manüel olarak<br>yapılandırın.                                                   |
|              | WLAN Yardımcısı      | -                   | Brother yükleme diskini kullanarak<br>kablosuz ağ ayarlarınızı yapılandırın.                              |
|              | WPS                  | -                   | Tek dokunuş yöntemini kullanarak<br>kablosuz ağ ayarlarını yapılandırın.                                  |
|              | WPS, PIN Kodu<br>ile | -                   | Bir PIN ile WPS'yi kullanarak kablosuz ağ<br>ayarlarını yapılandırın.                                     |
|              | Kablosz Durumu       | Durum               | Geçerli kablosuz ağ durumunu<br>görüntüleyin.                                                             |
|              |                      | Sinyal              | Geçerli kablosuz ağ sinyali gücünü<br>görüntüleyin.                                                       |
|              |                      | SSID                | Geçerli SSID'yi görüntüleyin.                                                                             |
|              |                      | İlet. Modu          | Geçerli İletişim modunu görüntüleyin.                                                                     |
|              | MAC Adresi           | -                   | Makinenin MAC adresini görüntüleyin.                                                                      |
| Wi-Fi Direkt | İtme Düğmesi         | -                   | Tek dokunuş yöntemini kullanarak Wi-Fi<br>Direct ağ ayarlarınızı yapılandırın.                            |
|              | PIN Kodu             | -                   | Bir PIN koduyla WPS'yi kullanarak Wi-Fi<br>Direct ağ ayarlarını yapılandırın.                             |

| Seviye 1     | Seviye 2        | Seviye 3         | Açıklamalar                                                                           |
|--------------|-----------------|------------------|---------------------------------------------------------------------------------------|
| Wi-Fi Direkt | Manuel          | -                | Wi-Fi Direct ağ ayarlarınızı manüel<br>yapılandırın.                                  |
|              | Grup Sahibi     | -                | Makinenizi Grup Sahibi olarak ayarlayın.                                              |
|              | Aygıt Bilgileri | Aygıt Adı        | Makinenizin aygıt adını görüntüleyin.                                                 |
|              |                 | SSID             | Grup Sahibinin SSID'sini görüntüleyin.                                                |
|              |                 |                  | Makine bağlı olmadığında, LCD'de Bağlı<br>Değil görüntülenir.                         |
|              |                 | IP Adresi        | Makinenizin geçerli IP Adresini<br>görüntüleyin.                                      |
|              | Durum Bilgisi   | Durum            | Geçerli Wi-Fi Direct ağ durumunu<br>görüntüleyin.                                     |
|              |                 | Sinyal           | Geçerli Wi-Fi Direct ağ sinyali gücünü<br>görüntüleyin.                               |
|              |                 |                  | Makineniz Grup Sahibi olarak çalışırken,<br>LCD'de her zaman güçlü sinyal gösterilir. |
|              | I/F Etkinlştir  | -                | Wi-Fi Direct bağlantısını açın veya<br>kapatın.                                       |
| Web Bağlantı | Proxy Ayarları  | Proxy Bağlantısı | Web bağlantısı ayarlarını değiştirin.                                                 |
| Ayarları     |                 | Adres            |                                                                                       |
|              |                 | Port             |                                                                                       |
|              |                 | Kullanıcı Adı    |                                                                                       |
|              |                 | Şifre            |                                                                                       |
| Ağ I/F       | -               | -                | Ağ bağlantısı türünü seçin.                                                           |
| Ağ Sıfırlama | -               | -                | Tüm ağ ayarlarını fabrika ayarlarına geri<br>döndürün.                                |

# Ayarlar (Settings) > [Bask1 Raporlr1]

| Seviye 1           | Açıklamalar                                                                                                    |  |
|--------------------|----------------------------------------------------------------------------------------------------|--|
| XMIT Onay          | Son iletiminiz için bir İletim Onay Raporu basın.                                                                |  |
| Adres Defteri      | Adres Defteri'nde kayıtlı adların ve numaraların bir listesini yazdırın.                                         |  |
| Faks Faaliyeti     | Son 200 gelen ve giden fakslarınız için bir bilgi listesi yazdırın.<br>(TX, İletim demektir. RX, Alım demektir.) |  |
| Kul. Ayarları      | Ayarlarınızın bir listesini yazdırın.                                                                            |  |
| Ağ Yapılandır.     | Ağ ayarlarınızın bir listesini yazdırın.                                                                         |  |
| Kablosuz Ağ Raporu | Kablosuz LAN bağlantısı sonuçlarını yazdırın.                                                                    |  |

# Ayarlar (Settings) > [Makine Bilg.]

| Seviye 1            | Açıklamalar                                            |
|---------------------|--------------------------------------------------------|
| Seri No.            | Makinenin seri numarasını kontrol edin.                |
| Firmware Sürümü     | Makinenizin donanım yazılımı sürümünü kontrol edin.    |
| Firmware Güncelleme | Makinenizi en son donanım yazılımına güncelleyin.      |
| Sür. Oto. Kontrol   | Ana ekranda donanım yazılımı bilgilerini görüntüleyin. |
| Sayfa Sayısı        | Yazdırılan sayfaları görüntüleyin.                     |

### Ayarlar (Settings) > [ilk Kurulum]

| Seviye 1                                 | Seviye 2                | Açıklamalar                                                                                                    |
|------------------------------------------|-------------------------|----------------------------------------------------------------------------------------------------|
| Tarih ve Saat                            | Tarih                   | Ekrandaki ve gönderdiğiniz faksın başlığındaki saat ve tarihi                                                                                                    |
|                                          | Saat                    | ekleyin.                                                                                                    |
|                                          | Saat Türünü             | Saat formatını seçin (12 saat veya 24 saat).                                                                                                    |
|                                          | Oto. Günışığı           | Makineyi Yaz Saatini otomatik olarak değiştirmeye ayarlayın.                                                                                                    |
| İstasyon ID                              | -                       | Faksladığınız her sayfada görünmesi için adınızı ve faks<br>numaranızı girin.                                                                                        |
| Ton/Puls                                 | -                       | Çevirme modunu seçin.                                                                                                    |
| (Sadece bazı ülkeler için<br>mevcuttur.) |                         |                                                                                                    |
| Faks Tekrar Arama                        | -                       | Makineyi, hat meşgul olduğu için faksın gitmemesi durumunda,<br>son faks numarasını yeniden araması için ayarlayın.                                                  |
| Çevirme Tonu                             | -                       | Çevir sesi algılama duraklamasını kısaltın.                                                                                                    |
| Tel. Hat Ayarı                           | -                       | Telefon hattı türünü seçin.                                                                                                    |
| Uyumluluk                                | -                       | İletim sorunları için eşitlemeyi ayarlayın.                                                                                                    |
|                                          |                         | VolP hizmeti sağlayıcıları çeşitli standartları kullanarak faks<br>desteği sunarlar. Devamlı olarak faks iletim hataları<br>yaşıyorsanız, Temel'i (VolP için) seçin. |
| Sıfırla                                  | Makine<br>Sıfırlama     | Tarih ve Saat ve Zil Erteleme gibi, makinenin değiştirdiğiniz tüm ayarlarını geri getirin.                                                                           |
|                                          | Ağ                      | Tüm ağ ayarlarını fabrika ayarlarına geri döndürün.                                                                                                    |
|                                          | Adres Defteri &<br>Faks | Tüm kayıtlı telefon numaralarını ve faks ayarlarını silin.                                                                                                    |
|                                          | Tüm Ayarlar             | Makinenin tüm ayarlarını fabrika ayarlarına geri döndürür.                                                                                                    |
| Yerel Dil                                | -                       | LCD dilini değiştirin.                                                                                                    |
| (Sadece bazı ülkeler için mevcuttur.)    |                         |                                                                                                    |

# İlgili bilgiler

 $\checkmark$ 

• Ayarlar ve Özellikler Tablosu

▲ Ana sayfa > Makine Ayarları > Makine Ayarlarını Kumanda Panelinden Değiştirme > Ayarlar ve Özellikler Tablosu > Özellikler Tablosu (1,8"(44,9 mm) Renkli LCD)

# Özellikler Tablosu (1,8"(44,9 mm) Renkli LCD)

İlgili Modeller: MFC-T910DW

# FAKS (FAX) (MFC modelleri)

| Seviye 1         | Seviye 2       | Açıklamalar                                                                                                    |
|------------------|----------------|----------------------------------------------------------------------------------------------------|
| Faks Çözünür.    | -              | Giden fakslar için çözünürlüğü ayarlayın.                                                                                |
| Kontrast         | -              | Kontrastı ayarlayın.                                                                                                    |
| Cam Tara. Boy.   | -              | Tarayıcı camının tarama alanını belge boyutuna ayarlayın.                                                                |
| Yayın            | -              | Aynı faks mesajını birden fazla faks numarasına gönderin.                                                                |
| Gerç. Zam. TX    | -              | Belleği kullanmadan faks gönderin.                                                                                       |
| Yurtdışı Modu    | -              | Denizaşırı faks göndermekte sıkıntı yaşıyorsanız Açık olarak ayarlayın.                                                  |
| Çağrı Geçmişi    | Tkr Ara        | Aradığınız son numaraya bir faks gönderin.                                                                               |
|                  | Giden Çağrı    | Giden Arama geçmişinden bir numara seçin ve ardından ona faks<br>gönderin, numarayı Adres Defteri'ne ekleyin veya silin. |
| Adres Defteri    | Arama          | Sadece birkaç tuşa basarak arama yapın.                                                                                  |
|                  | Hızlı Ara.Ayr. | Hızlı Arama numaralarını, sadece birkaç düğmeye basarak arama yapabilmeniz için depolayın.                               |
|                  | Grupları Kur   | Yayın için Grup numaralarını oluşturun.                                                                                  |
|                  | Değiştir       | Adres Defteri numaralarını değiştirin.                                                                                   |
|                  | Sil            | Adres Defteri numaralarını silin.                                                                                        |
| Yeni Vars. Ayrla | -              | Ayarlarınızı varsayılan olarak kaydedin.                                                                                 |
| Fabrika Ayarı    | -              | Bütün ayarları, fabrika ayarlarına geri çevirin.                                                                         |

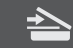

### **TARAMA (SCAN)**

| Seviye 1                                           | Seviye 2        | Açıklamalar                                                                                       |
|----------------------------------------------------|-----------------|---------------------------------------------------------------------------------------------------|
| Ortama<br>(Bir USB Flaş sürücüsü takılı olduğunda) | -               | Belgeleri tarayın ve onları bilgisayar kullanmadan,<br>doğrudan bir USB flaş sürücüsüne kaydedin. |
| PC'ye                                              | Dosyaya         | Belgelerinizi tarayın ve onları bilgisayarınızdaki bir<br>klasöre kaydedin.                       |
|                                                    | OCR'a           | Taranan belgenizi, düzenlenebilir bir metin dosyasına dönüştürün.                                 |
|                                                    | Görüntüye       | Fotoğrafları veya grafikleri, grafik uygulamalarınıza tarayın.                                    |
|                                                    | E-postaya       | Taranan bir belgeyi e-posta eki olarak gönderin.                                                  |
| Web'e                                              | -               | Taranan veriyi bir İnternet hizmetine yükleyin.                                                   |
| WS Tarama                                          | Tara            | Web Hizmeti protokolünü kullanarak veriyi tarayın.                                                |
| (Bilgisayarınızın Ağ gezgininde, Web               | E-postaiçinTara |                                                                                                   |
|                                                    | Faks için Tara  |                                                                                                   |
|                                                    | Baskı için Tara |                                                                                                   |

# KOPYALAMA (COPY) (MFC modelleri) / KOPYALAMA (COPY) (Varsayılan ekran) (DCP modelleri)

| Seviye 1         | Seviye 2                 | Açıklamalar                                                                                                 |
|------------------|--------------------------|----------------------------------------------------------------------------------------------------|
| Kalite           | -                        | Belge türünüz için Kopyalama çözünürlüğünü seçin.                                                           |
| Kağıt Türü       | -                        | Çekmece içindeki kağıda uyan kağıt türünü seçin.                                                            |
| Kağıt Boyutu     | -                        | Çekmecedeki kağıda uyan kağıt boyutunu seçin.                                                               |
| Çekmece Seç      | -                        | Kopya modu için kullanılacak çekmeceyi seçin.                                                               |
| Büyült/Küçült    | 8100                     | -                                                                                                    |
|                  | Büyült                   | Bir sonraki kopya için bir büyütme oranı seçin.                                                             |
|                  | Küçült                   | Bir sonraki kopya için bir küçültme oranı seçin.                                                            |
|                  | Sayfaya Sığdır           | Ayarladığınız kağıt boyutuna uyması için kopyalama boyutunu ayarlayın.                                      |
|                  | Özel (%25-400)           | Bir büyütme veya küçültme oranı girin.                                                                      |
| Yoğunluk         | -                        | Yoğunluğu ayarlayın.                                                                                        |
| İstifle/Sırala   | -                        | Birden fazla kopyayı istiflemeyi veya sıralamayı seçin.                                                     |
| Sayfa Düzeni     | -                        | 1 sayfada N kopya, 1 sayfada 2 Kimlik veya Poster kopyaları<br>yapın.                                       |
| 2-trf Kopya      | -                        | 2 taraflı kopyalamayı kapayın veya açın ve sayfanın uzun<br>kenardan veya kısa kenardan çevrilmesini seçin. |
| Arka Fonu Kaldır | Siyah Kopya Ayarları     | Kaldırılan arka plan rengi miktarını değiştirin.                                                            |
|                  | Renkli Kopya<br>Ayarları |                                                                                                    |
| Yeni Vars. Ayrla | -                        | Ayarlarınızı varsayılan olarak kaydedin.                                                                    |
| Fabrika Ayarı    | -                        | Bütün ayarları, fabrika ayarlarına geri çevirin.                                                            |

### FOTOĞRAF AKTARMA/WEB (PHOTO/WEB)

| Seviye 1    | Seviye 2      | Seviye 3                            | Seviye 4          | Açıklamalar                                                                       |
|-------------|---------------|-------------------------------------|-------------------|-----------------------------------------------------------------------------------|
| JPEG Yazdır | Dosyaları Seç | OK                                  | Baskı<br>Ayarları | Seçenekler ile fotoğraflarınızı<br>düzenleyin.                                    |
|             | Dizin Baskı.  | in Baskı. Dizin Sayfasını<br>Yazdır |                   | Bir küçük resim sayfası yazdırın.                                                 |
|             |               | Fotoğrafları Bas                    | Baskı<br>Ayarları | Dizin numaralarını seçerek<br>fotoğrafları yazdırın.                              |
|             | Tüm. Bas      | Baskı Ayarları                      | -                 | Bellek kartınızdaki veya USB flash<br>sürücüsündeki tüm fotoğrafları<br>yazdırın. |
| Web         | -             | -                                   | -                 | Brother makinesini bir İnternet<br>hizmetine bağlayın.                            |

# $\stackrel{\mbox{\tiny CP}}{\blacktriangle}$ [Adres Defteri] (MFC modelleri)

| Seviye 1       | Açıklamalar                                                                                |
|----------------|--------------------------------------------------------------------------------------------|
| Arama          | Sadece birkaç tuşa basarak arama yapın.                                                    |
| Hızlı Ara.Ayr. | Hızlı Arama numaralarını, sadece birkaç düğmeye basarak arama yapabilmeniz için depolayın. |
| Grupları Kur   | Yayın için Grup numaralarını oluşturun.                                                    |

| Seviye 1 | Açıklamalar                            |
|----------|----------------------------------------|
| Değiştir | Adres Defteri numaralarını değiştirin. |
| Sil      | Adres Defteri numaralarını silin.      |

## Yeniden çevir/Duraklat (Redial/Pause) (MFC modelleri)

| Seviye 1    | Açıklamalar                                                                                                    |
|-------------|----------------------------------------------------------------------------------------------------|
| Tkr Ara     | Aradığınız son numaraya bir faks gönderin.                                                                               |
| Giden Çağrı | Giden Arama geçmişinden bir numara seçin ve ardından ona faks gönderin, numarayı Adres<br>Defteri'ne ekleyin veya silin. |

# WiFi WiFi

Ø

Kablosuz ayarlarını, kontrol panelindeki 🐺 veya **WiFi** düğmesine basarak yapılandırabilirsiniz.

| Seviye 1 |                                                                          | Açıklamalar                                                           |  |  |  |  |
|----------|--------------------------------------------------------------------------|-----------------------------------------------------------------------|--|--|--|--|
| Kur.     | Sihirbazı Kablosuz ağ ayarlarınızı manüel olarak yapılandırın.           |                                                                       |  |  |  |  |
| WLAN     | AN Yardımcısı Brother yükleme diskini kullanarak kablosuz ağ ayarlarınız |                                                                       |  |  |  |  |
| WPS      |                                                                          | Tek dokunuş yöntemini kullanarak kablosuz ağ ayarlarını yapılandırın. |  |  |  |  |

# İlgili bilgiler

• Ayarlar ve Özellikler Tablosu

▲ Ana sayfa > Makine Ayarları > Makine Ayarlarını Bilgisayarınızdan Değiştirme

## Makine Ayarlarını Bilgisayarınızdan Değiştirme

- Uzaktan Kurulum'u Kullanarak Makine Ayarlarını Değiştirme
- Brother Makinemin Ağ Ayarlarını Nerede Bulabilirim?
- Ağ Yönetimi Yazılımı ve Yardımcı Programları

▲ Ana sayfa > Makine Ayarları > Makine Ayarlarını Bilgisayarınızdan Değiştirme > Uzaktan Kurulum'u Kullanarak Makine Ayarlarını Değiştirme

## Uzaktan Kurulum'u Kullanarak Makine Ayarlarını Değiştirme

Uzaktan Kurulum programı, Brother makinenizin ayarlarının pek çok çoğunu bilgisayarınızdan yapılandırmanızı sağlar. Uzaktan Kurulum'u başlattığınızda, Brother makinenizdeki ayarlar bilgisayarınıza indirilecektir ve ekranınızda görüntülenecektir. Bilgisayarınızdaki ayarları değiştirirseniz, doğrudan makinenize yükleyebilirsiniz.

- Uzaktan Ayarlama (Windows)
- Uzaktan Ayarlama (Mac)

▲ Ana sayfa > Makine Ayarları > Makine Ayarlarını Bilgisayarınızdan Değiştirme > Uzaktan Kurulum'u Kullanarak Makine Ayarlarını Değiştirme > Uzaktan Ayarlama (Windows)

### Uzaktan Ayarlama (Windows)

- Bilgisayarınızdan Brother Makinesini Ayarlama (Windows)
- ControlCenter4'ü Kullanarak Brother Makinesini Ayarlama (Windows)
- ControlCenter4'ü Kullanarak Makinenizin Adres Defterini Ayarlama (Windows)

▲ Ana sayfa > Makine Ayarları > Makine Ayarlarını Bilgisayarınızdan Değiştirme > Uzaktan Kurulum'u Kullanarak Makine Ayarlarını Değiştirme > Uzaktan Ayarlama (Windows) > Bilgisayarınızdan Brother Makinesini Ayarlama (Windows)

# Bilgisayarınızdan Brother Makinesini Ayarlama (Windows)

#### İlgili Modeller: MFC-T810W/MFC-T910DW

- 1. Aşağıdakilerden birini yapın:
  - Windows 7

Ø

🚱 (Başlat) > Tüm Programlar > Brother > Brother Utilities öğesini tıklatın.

Açılır listeyi tıklatın ve modelinizin adını seçin (zaten seçili değilse). Sol gezinme çubuğunda **Araçlar** öğesini tıklatın ve sonra **Uzaktan Ayarlama** öğesini tıklatın.

• Windows 8 ve Windows 10

**Brother Utilities**) öğesini başlatın ve ardından aşağı açılır listeyi tıklatıp modelinizin adını seçin (zaten seçili değilse). Sol gezinme çubuğunda **Araçlar** öğesini tıklatın ve sonra **Uzaktan Ayarlama** öğesini tıklatın.

Uzaktan Kurulum Programı penceresi görünür.

<sup>6</sup> Makineniz bir Ağ aracılığıyla bağlandığında gerekirse şifreyi yazın.

2. Ayarları gereken şekilde yapılandırın.

| 🔏 Uzaktan Kurulum Program MFC                               | C-XXXX                                               |                       |                   |          |        |
|-------------------------------------------------------------|------------------------------------------------------|-----------------------|-------------------|----------|--------|
| MFC-XXXX     Genel Ayarlar     Faks     Mrc - Kana Kurulumu | <u>Genel Ayarlar</u><br>Kağıt Kontr.<br>Ses Sevivesi |                       | A     Qk          | ) Kapalı |        |
| Gönderim Kur<br>Adres Defteri<br>Rapor Ayan<br>Ortam        |                                                      | Zil<br>Bip            | Orta •<br>Dūşūk • |          |        |
| TCP/IP(Kblu)<br>Ethernet<br>TCP/IP(Kablsz)<br>Ik Kurulum    | LCD Ayarları                                         | Hoparlör<br>Arka ışık | Orta 🔹            |          |        |
|                                                             | Uyku Modu                                            | Kararma Zaman.        | 30 Sn •<br>5 Dk • |          |        |
|                                                             | Oto Kapatma                                          |                       | 8 saat ▼          |          |        |
|                                                             |                                                      |                       |                   |          |        |
|                                                             |                                                      |                       |                   |          |        |
|                                                             |                                                      |                       |                   |          |        |
| Ver Al                                                      | Yazdr                                                |                       | ТАМАМ             | §ptal    | Uygula |

#### Ver

Geçerli yapılandırma ayarlarını bir dosyaya kaydetmek için tıklayın.

Adres defterini ya da makinenizin tüm ayarlarını kaydetmek için Ver öğesini tıklatın.

#### AI

Bir dosyayı almak için tıklatın ve ayarlarını okuyun.

#### Yazdır

Makinede seçilen öğeleri yazdırmak için tıklayın. Makineye yükleninceye kadar verileri yazdıramazsınız.Yeni verileri makineye yüklemek için **Uygula** öğesine tıklayın ve sonra **Yazdır** öğesine tıklayın.

### Tamam

Verileri makineye yüklemeyi başlatmak için tıklayın ve sonra Uzaktan Kurulum Programından çıkın.Bir hata mesajı görünürse verilerinizin doğru olduğunu doğrulayın ve sonra **Tamam** öğesini tıklatın.

### İptal

Verileri makineye yüklemeden Uzaktan Kurulum Programından çıkmak için tıklayın.

### Uygula

Uzaktan Kurulum Programından çıkmadan verileri makineye yüklemek için tıklayın.

- 3. Tamam öğesine tıklayın.
- Bilgisayarınız bir güvenlik duvarı ile korunuyorsa ve Uzaktan Ayarlama özelliğini kullanamıyorsa, 137 ve 161 numaralı bağlantı noktasından iletişime izin vermek için güvenlik duvarı ayarlarını yapılandırmanız gerekebilir.
- Windows Güvenlik Duvarı kullanıyorsanız ve Brother yükleme diskinden Brother yazılımını ve sürücülerini yüklediyseniz, gerekli güvenlik duvarı ayarları zaten ayarlanmıştır.

### İlgili bilgiler

- Uzaktan Ayarlama (Windows)
- ControlCenter4 (Windows)

▲ Ana sayfa > Makine Ayarları > Makine Ayarlarını Bilgisayarınızdan Değiştirme > Uzaktan Kurulum'u Kullanarak Makine Ayarlarını Değiştirme > Uzaktan Ayarlama (Windows) > ControlCenter4'ü Kullanarak Brother Makinesini Ayarlama (Windows)

# ControlCenter4'ü Kullanarak Brother Makinesini Ayarlama (Windows)

İlgili Modeller: MFC-T810W/MFC-T910DW

- 1. Görev tepsisinde << 4 (ControlCenter4) simgesini tıklatın ve sonra Aç öğesini tıklatın.
- 2. Cihaz Ayarları sekmesini tıklatın.
- 3. Uzaktan Ayarlama düğmesine tıklayın.
- 4. Ayarları gereken şekilde yapılandırın.

| 📳 Uzaktan Kurulum Program MFC           | C-XXXX               |                |          |          |        |
|-----------------------------------------|----------------------|----------------|----------|----------|--------|
|                                         | <u>Genel Ayarlar</u> |                |          |          |        |
| Genel Ayarlar                           | Kağıt Kontr.         |                | Açık     | 🔘 Kapalı |        |
| Alma Kurulumu                           | Ses Seviyesi         |                |          |          |        |
| ···· Gonderim Kur<br>···· Adres Defteri |                      | Zil            | Orta 🔹   |          |        |
| ····· Rapor Ayan<br>····· Ortam         |                      | Вір            | Dūsūk 🔻  |          |        |
| ⊟ Ağ                                    |                      | Hoparlör       | Orta v   |          |        |
| - Ethemet                               | ICD Avarlan          |                | ond      |          |        |
| ik Kurulum                              |                      | Arka ısık      | Hafif w  |          |        |
|                                         |                      | Karama Zaman   |          |          |        |
|                                         | Ibday Mada           | Naramia Zaman. | 30 Sn ▼  |          |        |
|                                         |                      |                | 5 Dk 🔻   |          |        |
|                                         | Oto Kapatma          |                | 8 saat 🔹 |          |        |
|                                         |                      |                |          |          |        |
|                                         |                      |                |          |          |        |
|                                         |                      |                |          |          |        |
|                                         |                      |                |          |          |        |
|                                         |                      |                |          |          |        |
|                                         |                      |                |          |          |        |
|                                         |                      |                |          |          |        |
|                                         |                      |                |          |          |        |
|                                         |                      |                |          |          |        |
|                                         |                      |                |          |          |        |
|                                         |                      |                |          |          |        |
| Ver Al                                  | Yazdır               |                | ТАМАМ    | §ptal    | Uygula |

#### Ver

Geçerli yapılandırma ayarlarını bir dosyaya kaydetmek için tıklayın.

Adres defterini ya da makinenizin tüm ayarlarını kaydetmek için Ver öğesini tıklatın.

### AI

Bir dosyayı almak için tıklatın ve ayarlarını okuyun.

### Yazdır

Makinede seçilen öğeleri yazdırmak için tıklayın. Makineye yükleninceye kadar verileri yazdıramazsınız. Yeni verileri makineye yüklemek için **Uygula** öğesine tıklayın ve sonra **Yazdır** öğesine tıklayın.

### Tamam

Verileri makineye yüklemeyi başlatmak için tıklayın ve sonra Uzaktan Kurulum Programından çıkın.Bir hata mesajı görünürse verilerinizin doğru olduğunu doğrulayın ve sonra **Tamam** öğesini tıklatın.

### İptal

Verileri makineye yüklemeden Uzaktan Kurulum Programından çıkmak için tıklayın.

### Uygula

Uzaktan Kurulum Programından çıkmadan verileri makineye yüklemek için tıklayın.

- 5. Tamam öğesine tıklayın.
- Bilgisayarınız bir güvenlik duvarı ile korunuyorsa ve Uzaktan Ayarlama özelliğini kullanamıyorsa, 137 ve 161 numaralı bağlantı noktasından iletişime izin vermek için güvenlik duvarı ayarlarını yapılandırmanız gerekebilir.
- Windows Güvenlik Duvarı kullanıyorsanız ve Brother yükleme diskinden Brother yazılımını ve sürücülerini yüklediyseniz, gerekli güvenlik duvarı ayarları zaten ayarlanmıştır.

# 🛯 İlgili bilgiler

- ControlCenter4 (Windows)
- Uzaktan Ayarlama (Windows)

▲ Ana sayfa > Makine Ayarları > Makine Ayarlarını Bilgisayarınızdan Değiştirme > Uzaktan Kurulum'u Kullanarak Makine Ayarlarını Değiştirme > Uzaktan Ayarlama (Windows) > ControlCenter4'ü Kullanarak Makinenizin Adres Defterini Ayarlama (Windows)

# ControlCenter4'ü Kullanarak Makinenizin Adres Defterini Ayarlama (Windows)

#### İlgili Modeller: MFC-T810W/MFC-T910DW

Bilgisayarınızda Adres Defteri numaralarını eklemek veya değiştirmek için CC4 üzerinden Uzaktan Kurulum'u kullanın.

- 1. Görev tepsisinde <<< (ControlCenter4) simgesini tıklatın ve sonra Aç öğesini tıklatın.
- 2. Cihaz Ayarları sekmesini tıklatın.
- Brother Adres Defteri düğmesini tıklatın.
   Uzaktan Kurulum penceresinde Adres Defteri açılır.
- 4. Adres Defteri bilgisini gerektiği şekilde ekleyin ve güncelleyin.
- 5. Tamam öğesine tıklayın.

### 🦉 İlgili bilgiler

- Uzaktan Ayarlama (Windows)
- ControlCenter4 (Windows)

▲ Ana sayfa > Makine Ayarları > Makine Ayarlarını Bilgisayarınızdan Değiştirme > Uzaktan Kurulum'u Kullanarak Makine Ayarlarını Değiştirme > Uzaktan Ayarlama (Mac)

## Uzaktan Ayarlama (Mac)

- Brother Makinesini USB Kablo Bağlantısı ile Kurma (Mac)
- Makinenizin Adres Defterini USB Kablo Bağlantısı ile Kurma (Mac)

▲ Ana sayfa > Makine Ayarları > Makine Ayarlarını Bilgisayarınızdan Değiştirme > Uzaktan Kurulum'u Kullanarak Makine Ayarlarını Değiştirme > Uzaktan Ayarlama (Mac) > Brother Makinesini USB Kablo Bağlantısı ile Kurma (Mac)

# Brother Makinesini USB Kablo Bağlantısı ile Kurma (Mac)

İlgili Modeller: MFC-T810W/MFC-T910DW

Brother makinenizi bir USB kablo bağlantısı ile kurmak için Uzaktan Kurulumu kullanın.

Uzaktan Kurulumu kullanmak için <u>support.brother.com</u> adresinde bulunan Brother Solutions Center'da modelinizin **Yüklemeler** sayfasına giderek Uzaktan Kurulumu indirin.

Mac için Uzaktan Kurulum, sadece USB bağlantılarını destekler.

1. Finder (Bulucu) menü çubuğunda, Go (Git) > Applications (Uygulamalar) > Brother öğesine tıklayın ve ardından Uzaktan Kurulum simgesine çift tıklayın.

Uzaktan Kurulum Programı ekranı görünür.

| 000                                                            | Remote Setup Progra       | am              |
|----------------------------------------------------------------|---------------------------|-----------------|
| T MFC-XXXX                                                     | General Setup             |                 |
| General Setup<br>Fax<br>Setup Receive                          | Check Paper<br>Volume     | On Off          |
| Setup Send<br>Address Book<br>Report Setting<br>Remote Fax Opt | Ring<br>Beep<br>Speaker   | g Med O         |
| Media<br>Network<br>TCP/IP(Wired)<br>Ethernet                  | LCD Settings<br>Backlight | it Light        |
| TCP/IP(WLAN)<br>Initial Setup                                  | Dim Timer<br>Sleep Mode   | r 10 Secs 🗢     |
|                                                                | Auto Power Off            | 8h 🗢            |
|                                                                |                           |                 |
|                                                                |                           |                 |
|                                                                |                           |                 |
|                                                                |                           |                 |
|                                                                |                           |                 |
| Export Import                                                  | Print                     | OK Cancel Apply |

2. Ayarları gereken şekilde yapılandırın.

11.

#### Export (Ver)

Geçerli yapılandırma ayarlarını bir dosyaya kaydetmek için tıklayın.

Adres defterinizi veya makineniz için tüm ayarları kaydetmek için Export (Ver) öğesine tıklayın.

#### Import (AI)

Bir dosyayı almak için tıklatın ve ayarlarını okuyun.

#### Print (Yazdır)

Makinede seçilen öğeleri yazdırmak için tıklayın. Makineye yükleninceye kadar verileri yazdıramazsınız. Yeni verileri makineye yüklemek için **Apply (Uygula)** öğesini tıklatın ve sonra **Print (Yazdır)** öğesini tıklatın.

#### OK (TAMAM)

Verileri makineye yüklemeyi başlatmak için tıklayın ve sonra Uzaktan Kurulum Programından çıkın. Bir hata mesajı görünürse, doğru verileri tekrar girin ve sonra **OK (TAMAM)** öğesini tıklatın.

#### Cancel (İptal)

Verileri makineye yüklemeden Uzaktan Kurulum Programından çıkmak için tıklayın.

#### Apply (Uygula)

Uzaktan Kurulum Programından çıkmadan verileri makineye yüklemek için tıklayın.

3. Bittiğinde, OK (TAMAM) öğesini tıklatın.

### İlgili bilgiler

Uzaktan Ayarlama (Mac)

▲ Ana sayfa > Makine Ayarları > Makine Ayarlarını Bilgisayarınızdan Değiştirme > Uzaktan Kurulum'u Kullanarak Makine Ayarlarını Değiştirme > Uzaktan Ayarlama (Mac) > Makinenizin Adres Defterini USB Kablo Bağlantısı ile Kurma (Mac)

# Makinenizin Adres Defterini USB Kablo Bağlantısı ile Kurma (Mac)

#### İlgili Modeller: MFC-T810W/MFC-T910DW

Bilgisayarınızdaki Adres Defteri numaralarını bir USB kablo bağlantısı ile eklemek veya değiştirmek için Uzaktan Kurulumu kullanın.

Uzaktan Kurulumu kullanmak için <u>support.brother.com</u> adresinde bulunan Brother Solutions Center'da modelinizin **Yüklemeler** sayfasına giderek Uzaktan Kurulumu indirin.

- Mac için Uzaktan Kurulum, sadece USB bağlantılarını destekler.
- Finder (Bulucu) menü çubuğunda, Go (Git) > Applications (Uygulamalar) > Brother öğesine tıklayın ve ardından Uzaktan Kurulum simgesine çift tıklayın. Uzaktan Kurulum Programı ekranı görünür.
- Soldaki menüde, Faks öğesinde Address Book (Adres Defteri) öğesine tıklayın.
   Adres Defteri bilgisini gerektiği şekilde ekleyin ve güncelleyin.
- 4. Bittiğinde, OK (TAMAM) öğesini tıklatın.

### İlgili bilgiler

Ø

• Uzaktan Ayarlama (Mac)

### 🔺 Ana sayfa > Ek

### Ek

- Özellikler
- Brother Makinenize Metin Girme
- Geri Dönüştürülmüş Kağıtla İlgili Bilgi
- Brother Numaraları

# Özellikler

# Genel Teknik Özellikler

| Yazıcı Türü               |                      | Inkjet                     |                                               |  |
|---------------------------|----------------------|----------------------------|-----------------------------------------------|--|
| Yazıcı Kafası             | Tek renk             | 210 püskürtücülü Piezo x 1 |                                               |  |
|                           | Renkli               | • DCP-T310/DCP-T510W       |                                               |  |
|                           |                      |                            | 70 püskürtücülü Piezo x 3                     |  |
|                           |                      | •                          | DCP-T710W/MFC-T810W/MFC-T910DW                |  |
|                           |                      |                            | 210 püskürtücülü Piezo x 3                    |  |
| Hafıza Kapasitesi         |                      | 12                         | 128 MB                                        |  |
| Likit Kristal Ekrai       | n (LCD) <sup>1</sup> | •                          | DCP-T310/DCP-T510W/DCP-T710W/MFC-T810W        |  |
|                           |                      |                            | 16 karakter x 1 satır                         |  |
|                           |                      | •                          | MFC-T910DW                                    |  |
|                           |                      |                            | 1,8 inç (44,9 mm) TFT Renkli LCD              |  |
| Güç Kaynağı               |                      | AC                         | C 220 ila 240V 50/60Hz                        |  |
| Güç Tüketimi <sup>2</sup> |                      | •                          | DCP-T310                                      |  |
|                           |                      |                            | <b>Kopyalama</b> <sup>3</sup> : Yaklaşık 14 W |  |
|                           |                      |                            | <b>Hazır</b> <sup>7</sup> : Yaklaşık 2,5 W    |  |
|                           |                      |                            | <b>Uyku</b> <sup>7</sup> : Yaklaşık 0,7 W     |  |
|                           |                      |                            | <b>Kapalı</b> <sup>7 8</sup> : Yaklaşık 0,2 W |  |
|                           |                      | •                          | DCP-T510W                                     |  |
|                           |                      |                            | <b>Kopyalama</b> <sup>3</sup> : Yaklaşık 14 W |  |
|                           |                      |                            | <b>Hazır</b> <sup>7</sup> : Yaklaşık 3,0 W    |  |
|                           |                      |                            | <b>Uyku</b> <sup>7</sup> : Yaklaşık 0,7 W     |  |
|                           |                      |                            | <b>Kapalı</b> <sup>78</sup> : Yaklaşık 0,2 W  |  |
|                           |                      | •                          | DCP-T710W                                     |  |
|                           |                      |                            | <b>Kopyalama</b> <sup>4</sup> : Yaklaşık 14 W |  |
|                           |                      |                            | <b>Hazır</b> <sup>7</sup> : Yaklaşık 3,0 W    |  |
|                           |                      |                            | <b>Uyku</b> <sup>7</sup> : Yaklaşık 0,7 W     |  |
|                           |                      |                            | <b>Kapalı</b> <sup>7 8</sup> : Yaklaşık 0,2 W |  |
|                           |                      | •                          | MFC-T810W                                     |  |
|                           |                      |                            | <b>Kopyalama</b> <sup>4</sup> : Yaklaşık 16 W |  |
|                           |                      |                            | <b>Hazır</b> <sup>7</sup> : Yaklaşık 3,5 W    |  |
|                           |                      |                            | <b>Uyku</b> <sup>7</sup> : Yaklaşık 1,1 W     |  |
|                           |                      |                            | <b>Kapalı</b> <sup>7 8</sup> : Yaklaşık 0,2 W |  |
|                           |                      | •                          | MFC-T910DW                                    |  |
|                           |                      |                            | <b>Kopyalama</b> <sup>6</sup> : Yaklaşık 16 W |  |
|                           |                      |                            | <b>Hazır</b> <sup>7</sup> : Yaklaşık 3,5 W    |  |
|                           |                      |                            | <b>Uyku</b> <sup>7</sup> : Yaklaşık 1,2 W     |  |
|                           |                      |                            | <b>Kapalı</b> <sup>7 8</sup> : Yaklaşık 0,2 W |  |

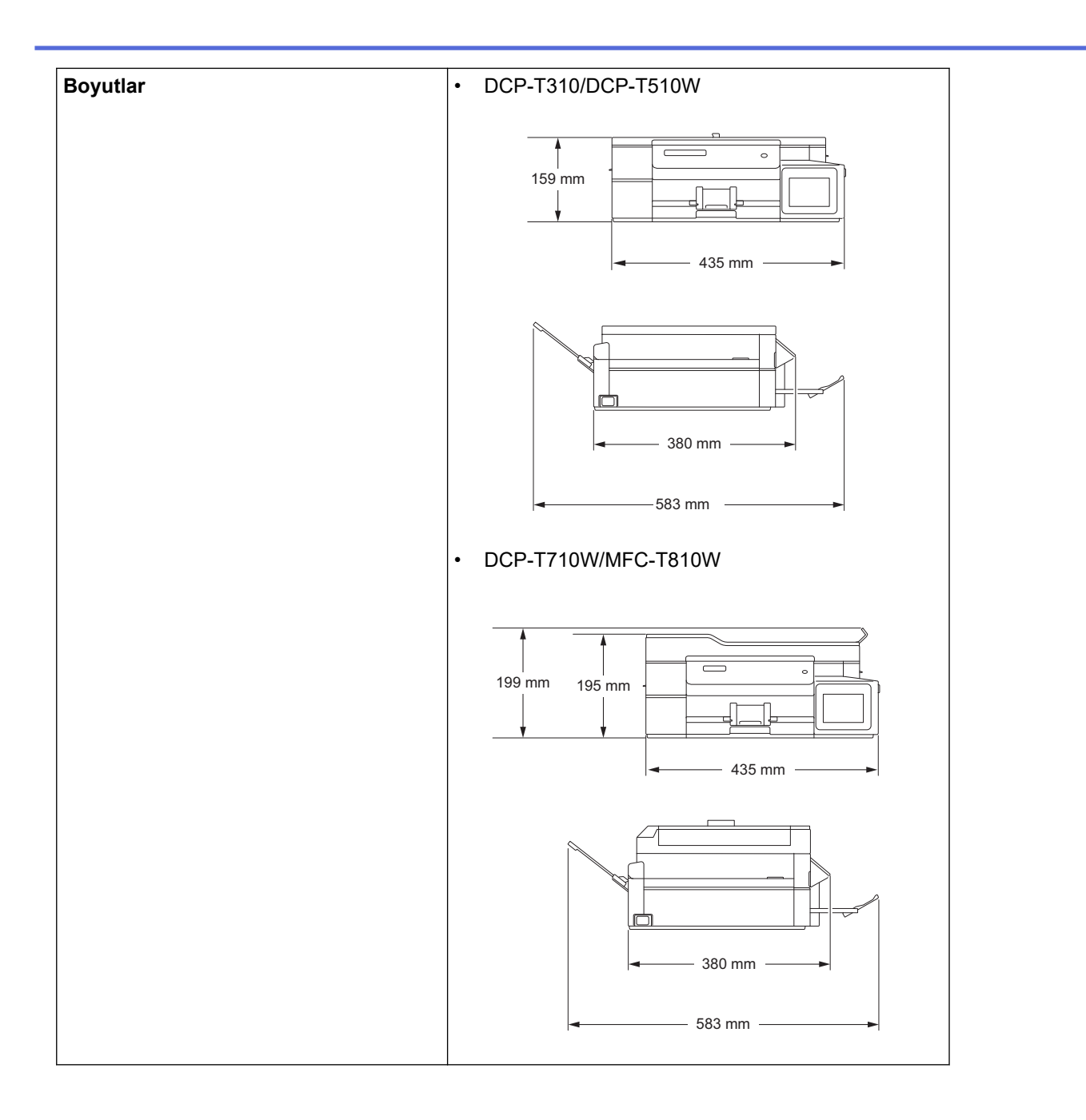

|                                                |                                                                                                    |                            | • MFC-T910DW                              |  |  |
|------------------------------------------------|----------------------------------------------------------------------------------------------------|----------------------------|-------------------------------------------|--|--|
|                                                |                                                                                                    |                            | 309 mm<br>195 mm<br>435 mm                |  |  |
|                                                | 439 mm - 576 mm - 576 |                            |                                           |  |  |
| Ağırlıklar                                     |                                                                                                    |                            | • DCP-T310                                |  |  |
|                                                |                                                                                                    |                            | 7,4 kg                                    |  |  |
|                                                |                                                                                                    |                            | • DCP-T510W                               |  |  |
|                                                |                                                                                                    |                            | 7,4 kg                                    |  |  |
|                                                |                                                                                                    |                            | • DCP-T710W                               |  |  |
|                                                |                                                                                                    |                            | 8,6 Kg                                    |  |  |
|                                                |                                                                                                    |                            | 8.7 kg                                    |  |  |
|                                                |                                                                                                    |                            | • MFC-T910DW                              |  |  |
|                                                |                                                                                                    |                            | 9,8 kg                                    |  |  |
| Gürültü Seviyesi                               | Ses Basıncı                                                                                                    | Çalışma                    | <b>a</b> 50 dB(A) (Yaklaşık) <sup>9</sup> |  |  |
| Sıcaklık                                       | Çalışma                                                                                                    |                            | 10 ila 35°C                               |  |  |
|                                                | En İyi Baskı Kalitesi                                                                                                    |                            | 20 ila 33°C                               |  |  |
| Nem                                            | n Çalışma                                                                                                    |                            | %20 ila 80 (yoğuşmasız)                   |  |  |
| En İyi Baskı Kalitesi                          |                                                                                                    | Kalitesi                   | %20 ila 80 (yoğuşmasız)                   |  |  |
| ADF (otomatik doküman beslevici) <sup>10</sup> |                                                                                                    | <b>yici)</b> <sup>10</sup> | 20 sayfaya kadar                          |  |  |
| • • • • • • • • •                              |                                                                                                    |                            | Kağıt: 80 g/m²                            |  |  |

<sup>1</sup> Çaprazlama ölçülür

<sup>2</sup> Makine, USB arabirimine bağlandığında ölçülmüştür. Güç tüketimi kullanım ortamına veya parçanın aşınmasına göre biraz değişebilir.

- <sup>3</sup> Çözünürlük: standart / belge: ISO/IEC 24712 desen baskılı olduğunda.
- <sup>4</sup> ADF kullanılırken, çözünürlük: standart / belge: ISO/IEC 24712 desen baskılı olduğunda.
- <sup>5</sup> Tek taraflı yazdırmada, çözünürlük: standart / belge: ISO/IEC 24712 desen baskılı olduğunda.
- <sup>6</sup> ADF kullanılırken, tek taraflı yazdırma, çözünürlük: standart / belge: ISO/IEC 24712 desen baskılı olduğunda.
- 7 IEC 62301 Edition 2.0'a göre ölçülmüştür.
- <sup>8</sup> Makine kapalı bile olsa, baskı kafası bakımı için kendini periyodik bir şekilde otomatik olarak açacak ve sonra tekrar kapatacaktır.
- 9 Gürültü yazdırma koşullarına bağlıdır.
- <sup>10</sup> Sadece ADF modelleri

### Belge Boyutu Özellikleri

| Belge Boyutu | ADF Genişliği <sup>1</sup> | 148 ila 215,9 mm |
|--------------|----------------------------|------------------|
|--------------|----------------------------|------------------|

| Belge Boyutu | ADF Uzunluğu <sup>12</sup> | 148 ila 355,6 mm  |
|--------------|----------------------------|-------------------|
|              | Tarayıcı Camı Genişliği    | En fazla 215,9 mm |
|              | Tarayıcı Camı Uzunluğu     | En fazla 297 mm   |

<sup>1</sup> Sadece ADF modelleri

<sup>2</sup> Uzunluğu 297 mm değerinin üzerinde olan belgeler bir seferde bir sayfa olacak biçimde beslenmelidir.

### Yazdırma Ortamı Özellikleri

| Kağıt<br>Girişi           | Kağıt Çekmecesi                                 | Kağıt Türü <sup>1</sup>                   | Düz Kağıt, Inkjet Kağıt (kaplamalı kağıt), Parlak<br>Kağıt, Geri Dönüştürülmüş Kağıt                                                                                         |
|---------------------------|-------------------------------------------------|-------------------------------------------|----------------------------------------------------------------------------------------------------|
|                           |                                                 | Kağıt Boyutu <sup>2</sup>                 | A4, Letter, Executive, A5, A6, Zarflar (C5, Com-10,<br>DL, Monarch), Fotoğraf (10 x 15 cm), Fotoğraf 2L<br>(13 x 18 cm), Dizin kartı (13 x 20 cm)                            |
|                           |                                                 | Maksimum Kağıt<br>Kapasitesi              | En fazla 150 sayfa 80 g/m² Düz kağıt                                                                                                    |
|                           | Çok amaçlı çekmece (ÇA<br>çekmece) <sup>3</sup> | Kağıt Türü <sup>1</sup>                   | Düz Kağıt, Inkjet Kağıt (kaplamalı kağıt), Parlak<br>Kağıt, Geri Dönüştürülmüş Kağıt                                                                                         |
|                           | (MFC-T910DW)                                    | Kağıt Boyutu <sup>24</sup>                | A4, Letter, Executive, A5, A6, Zarflar (C5, Com-10, DL, Monarch), Fotoğraf (10 x 15 cm), Fotoğraf L (9 x 13 cm), Fotoğraf 2L (13 x 18 cm), Dizin kartı (13 x 20 cm)          |
|                           |                                                 | Maksimum Kağıt<br>Kapasitesi <sup>4</sup> | En fazla 80 sayfa 80 g/m² Düz kağıt                                                                                                    |
|                           | Elle Besleme Yuvası<br>(DCP-T310/DCP-T510W/     | Kağıt Türü <sup>1</sup>                   | Düz Kağıt, Inkjet Kağıt (kaplamalı kağıt), Parlak<br>Kağıt, Geri Dönüştürülmüş Kağıt                                                                                         |
|                           | DCP-1710W/MFC-1810W)                            | Kağıt Boyutu <sup>2</sup>                 | A4, Letter, Executive, A5, A6, Zarflar (C5, Com-10,<br>DL, Monarch), Fotoğraf (10 x 15 cm), Fotoğraf L (9<br>x 13 cm), Fotoğraf 2L (13 x 18 cm), Dizin kartı (13<br>x 20 cm) |
|                           |                                                 | Maksimum Kağıt<br>Kapasitesi              | En fazla 1 sayfa                                                                                                    |
| Kağıt Çıkışı <sup>1</sup> |                                                 |                                           | En fazla 50 sayfa 80 g/m² boyutunda Düz kağıt<br>(çıkan kağıt çekmecesine yüzü yukarı bakan baskı<br>gönderimi)                                                              |
|                           |                                                 |                                           |                                                                                                    |

Parlak kağıt için, bulaşmayı önlemek üzere, yazdırılan sayfaları makineden çıktıktan hemen sonra çıkan kağıt çekmecesinden uzaklaştırın.

<sup>2</sup> Legal, Mexico Legal, India Legal, Folyo, B5 (JIS) ve B6 (JIS) boyutlu kağıtlar sadece bazı ülkelerde desteklenir.

<sup>3</sup> Parlak kağıt için ÇA çekmeceyi kullanmanızı öneririz.

<sup>4</sup> ÇA çekmeceye bir seferde Letter/A4 boyutundan büyük sadece bir sayfa kağıt yükleyebilirsiniz.

### Faks Özellikler

Ø

Bu özellik MFC modelleri için kullanılabilir.

| Uyumluluk           | ITU-T Grup 3                    |
|---------------------|---------------------------------|
| Modem Hızı          | Otomatik Geri Dönüş: 14.400 bps |
| Tarama Genişliği    | ADF: 208 mm (A4)                |
| (Tek taraflı belge) | Tarayıcı Camı: 204 mm (A4)      |
| Yazdırma Genişliği  | 204 mm (A4)                     |
| Çözünürlük          | 203 dpi                         |
| (Yatay)             |                                 |
| Çözünürlük          | Standart:                       |

| (Dikey)                  | 98 dpi (Tek Renkli)                 |  |  |  |  |
|--------------------------|-------------------------------------|--|--|--|--|
|                          | Ince:                               |  |  |  |  |
|                          | 196 dpi (Tek Renkli)                |  |  |  |  |
|                          | Süper ince:                         |  |  |  |  |
|                          | 392 dpi (Tek Renkli)                |  |  |  |  |
|                          | Fotoğraf:                           |  |  |  |  |
|                          | 196 dpi (Tek Renkli)                |  |  |  |  |
| Adres Defteri            | • MFC-T810W                         |  |  |  |  |
|                          | 40 numara                           |  |  |  |  |
|                          | • MFC-T910DW                        |  |  |  |  |
|                          | 40 numara                           |  |  |  |  |
| Gruplar                  | En fazla 6 adet                     |  |  |  |  |
| Yayın                    | • MFC-T810W                         |  |  |  |  |
|                          | 90 (40 Adres Defteri/50 Elle Arama) |  |  |  |  |
|                          | • MFC-T910DW                        |  |  |  |  |
|                          | 90 (40 Adres Defteri/50 Elle Arama) |  |  |  |  |
| Otomatik Yeniden Çevirme | 5 dakikalık aralıklarla 3 defa      |  |  |  |  |
| Hafızalı Gönderim        | • MFC-T810W                         |  |  |  |  |
|                          | En fazla 170 sayfa <sup>1</sup>     |  |  |  |  |
|                          | • MFC-T910DW                        |  |  |  |  |
|                          | En fazla 170 sayfa <sup>1</sup>     |  |  |  |  |
| Kağıt Yokken Alım        | • MFC-T810W                         |  |  |  |  |
|                          | En fazla 170 sayfa <sup>1</sup>     |  |  |  |  |
|                          | • MFC-T910DW                        |  |  |  |  |
|                          | En fazla 170 sayfa <sup>1</sup>     |  |  |  |  |

<sup>1</sup> 'Sayfa' ifadesi ile 'ITU-T Test Çizelgesi No. 1' kastedilir (tipik bir iş mektubu, Standart çözünürlük, MMR kodu).

# Kopya Özellikleri

| Renkli/Tek Renkli   | Evet/Evet                         |  |  |
|---------------------|-----------------------------------|--|--|
| Kopyalama Genişliği | 204 mm <sup>1</sup>               |  |  |
|                     |                                   |  |  |
| Birden Fazla Kopya  | 99 sayfaya kadar yığar/sıralar    |  |  |
| Büyüt/Küçült        | %25 ila %400 (%1'lik artışlarla)  |  |  |
| Çözünürlük          | • DCP-T310/DCP-T510W              |  |  |
|                     | En fazla 1200 × 1800 dpi yazdırır |  |  |
|                     | • DCP-T710W/MFC-T810W/MFC-T910DW  |  |  |
|                     | En fazla 1200 × 2400 dpi yazdırır |  |  |

<sup>1</sup> A4 boyutunda kağıda kopyalarken.

Ø

# PhotoCapture Center Teknik Özellikleri

Bu işlev, MFC-T910DW için kullanılabilir.

| Uyumlu Medya <sup>1</sup> |            | USB Flaş sürücü <sup>2</sup> |  |
|---------------------------|------------|------------------------------|--|
| Fotoğraf                  | Çözünürlük | • MFC-T910DW                 |  |
|                           |            | En fazla 1200 × 6000 dpi     |  |

| Fotoğraf       | Kağıt Türü   | Düz Kağıt, Inkjet Kağıt (kaplamalı kağıt), Parlak Kağıt, Brother BP71 kağıt |
|----------------|--------------|-----------------------------------------------------------------------------|
|                | Kağıt Boyutu | A4, Letter, Fotoğraf (10 x 15 cm), Fotoğraf 2L (13 x 18 cm)                 |
|                | Dosya Biçimi | JPEG (Progressive JPEG formati desteklenmez)                                |
| Medyaya Tarama | Dosya Biçimi | JPEG, PDF (Renkli, Gri)                                                     |
|                |              | TIFF, PDF (Siyah Beyaz)                                                     |

1 USB Flaş sürücüler ürün ile birlikte verilmez.

<sup>2</sup> Tam-hızlı USB 2.0. 256 GB'a kadar USB Yığın Depolama standardı. Desteklenen formatlar: FAT12/FAT16/FAT32/exFAT

# Tarayıcı Özellikleri

| Renkli/Tek Renkli            | Evet/Evet                                              |  |  |  |
|------------------------------|--------------------------------------------------------|--|--|--|
| TWAIN Uyumluluğu             | Evet                                                   |  |  |  |
|                              | (Windows 7 SP1 / Windows 8 / Windows 8.1 / Windows 10) |  |  |  |
|                              | (macOS v10.11.6 / 10.12.x /10.13.x)                    |  |  |  |
| WIA Uyumluluğu               | Evet                                                   |  |  |  |
|                              | (Windows 7 SP1 / Windows 8 / Windows 8.1 / Windows 10) |  |  |  |
| Renk Derinliği               | 30 bit renk işleme (Giriş)                             |  |  |  |
|                              | 24 bit renk işleme (Çıkış)                             |  |  |  |
| Gri tonlama                  | 10 bit renk işleme (Giriş)                             |  |  |  |
|                              | 8 bit renk işleme (Çıkış)                              |  |  |  |
| Çözünürlük                   | En fazla 19200 × 19200 dpi (ara değerli) <sup>1</sup>  |  |  |  |
|                              | (Tarayıcı Camından)                                    |  |  |  |
|                              | En fazla 1200 × 2400 dpi (optik)                       |  |  |  |
|                              | (ADF'den) <sup>2</sup>                                 |  |  |  |
|                              | En fazla 1200 × 600 dpi (optik)                        |  |  |  |
| Tarama Genişliği ve Uzunluğu | (Tarayıcı Camı)                                        |  |  |  |
| (Tek taraflı belge)          | Genişlik: En fazla 213,9 mm                            |  |  |  |
|                              | Uzunluk: En fazla 295 mm                               |  |  |  |
|                              | (ADF) <sup>2</sup>                                     |  |  |  |
|                              | Genişlik: En fazla 213,9 mm                            |  |  |  |
|                              | Uzunluk: En fazla 353,6 mm                             |  |  |  |

Windows 7 SP1, Windows 8, Windows 8.1 ve Windows 10'da WIA sürücüsüyle maksimum 1200 × 1200 dpi tarama (tarayıcı yardımcı programı kullanılarak en fazla 19200 × 19200 dpi çözünürlük seçilebilir).

<sup>2</sup> Sadece ADF modelleri

# Yazıcı Teknik Özellikleri

| Çözünürlük                    |                | • DCP-T310/DCP-T510W                                                                                                 |  |  |  |
|-------------------------------|----------------|----------------------------------------------------------------------------------------------------|--|--|--|
|                               |                | En fazla 1200 × 6000 dpi (sadece Windows)                                                                            |  |  |  |
|                               |                | <ul> <li>DCP-T710W/MFC-T810W/MFC-T910DW</li> </ul>                                                                   |  |  |  |
|                               |                | En fazla 1200 × 6000 dpi                                                                                             |  |  |  |
| Yazdırma Genişliğ             | i <sup>1</sup> | 204 mm [210 mm (kenarlıksız)] <sup>2</sup>                                                                           |  |  |  |
| Kenarlıksız <sup>3</sup>      |                | A4, Letter, A6, Fotoğraf (10 x 15 cm), Fotoğraf L (9 x 13 cm), Fotoğraf 2L (13 x<br>18 cm), Dizin Kartı (13 x 20 cm) |  |  |  |
| Otomatik 2 taraflı Kağıt Türü |                | Düz Kağıt, Geri Dönüştürülmüş Kağıt                                                                                  |  |  |  |
| (MFC-T910DW) Kağıt Boyutu     |                | A4, Letter, Executive, A5                                                                                            |  |  |  |
| Baskı Hızı                    |                | Ayrıntılı teknik özellikler için ziyaret edin: <u>www.brother.com</u> .                                              |  |  |  |

- 1 A4 boyutlu kağıda yazdırırken.
- <sup>2</sup> Kenarlıksız özelliği Açık olarak ayarlandığında.
- <sup>3</sup> Fotoğraf 2L boyutlu kağıt sadece belirli modellerde desteklenmektedir.

## Arayüz Özellikleri

| USB <sup>12</sup>                              | 2 m'den daha uzun olmayan bir USB 2.0 arabirim kablosu kullanın. |  |  |  |
|------------------------------------------------|------------------------------------------------------------------|--|--|--|
| LAN                                            | Kategori 5 veya daha üstü Ethernet UTP kablosu kullanın.         |  |  |  |
| (MFC-T810W/MFC-T910DW)                         |                                                                  |  |  |  |
| Kablosuz LAN                                   | IEEE 802.11b/g/n (Altyapı)                                       |  |  |  |
| (DCP-T510W/DCP-T710W/MFC-T810W/<br>MFC-T910DW) | IEEE 802.11g/n (Wi-Fi Direct)                                    |  |  |  |

<sup>1</sup> Makineniz USB 2.0 Yüksek Hızlı arabirimine sahiptir. Makine ayrıca USB 1.1 arabirimine sahip bir bilgisayara da bağlanabilir.

2 Üçüncü taraf USB bağlantı noktaları desteklenmez.

# Ağ Özellikleri

• (DCP-T510W/DCP-T710W)

Ağdan Yazdırma ve Ağdan Tarama için makinenizi bir ağa bağlayabilirsiniz.

• (MFC-T810W/MFC-T910DW)

Ağdan Yazdırma, Ağdan Tarama, PC-Fax Gönderme, PC-Fax Alımı (sadece Windows) ve Uzaktan Kurulum (sadece Windows) için makinenizi bir ağa bağlayabilirsiniz.

- Brother BRAdmin Light (sadece Windows), Brother Solutions Center'dan indirilebilir. <u>support.brother.com</u> adresinde bulunan Brother Solutions Center'da modelinizin Yüklemeler sayfasına gidin ve yazılımı indirin.
- (Windows) Daha gelişmiş bir makine yönetimi istiyorsanız, Brother BRAdmin Professional öğesinin son sürümünü kullanın. <u>support.brother.com</u> adresinde bulunan Brother Solutions Center'da modelinizin Yüklemeler sayfasına gidin ve yazılımı indirin.

| Ağ Güvenliği (Kablolu)                        | SSL/TLS (IPPS, HTTPS) |                                                                                   |
|-----------------------------------------------|-----------------------|-----------------------------------------------------------------------------------|
| Ağ Güvenliği (Kablosuz)                       | SSL/TLS (IPPS, HTTPS) |                                                                                   |
| Kablosuz Ağ Güvenliği                         |                       | SSID (32 karakter), WEP 64/128 bit,<br>WPA-PSK (TKIP/AES), WPA2-PSK<br>(TKIP/AES) |
| Kablosuz Kurulumu Destek<br>Yardımcı Programı | WPS                   | Evet                                                                              |

### Bilgisayar Gereklilikleri Teknik Özellikleri

### Desteklenen İşletim Sistemleri ve Yazılım İşlevleri

| Bilgisayar<br>Platformu ve İşletim<br>Sistemi Sürümü |                                                                                      | PC Arabirimi                              |                                           |                                 | İşlemci                                      | Kurulum için Sabit Disk<br>Alanı |                                             |
|------------------------------------------------------|--------------------------------------------------------------------------------------|-------------------------------------------|-------------------------------------------|---------------------------------|----------------------------------------------|----------------------------------|---------------------------------------------|
|                                                      |                                                                                      | USB <sup>1</sup>                          | 10/100 Base-TX<br>(Ethernet) <sup>2</sup> | Kablosu<br>z<br>802.11b/<br>g/n |                                              | Sürücüler<br>için                | Uygulamalar<br>İçin<br>(Sürücüler<br>Dahil) |
| Wind<br>ows<br>İşleti<br>m<br>Siste<br>mi            | Windows 7<br>SP1 <sup>3 4</sup><br>Windows 8 <sup>3</sup><br>4<br>Windows 8.1<br>3 4 | Yazdırma<br>PC Fax <sup>5</sup><br>Tarama |                                           |                                 | 32 bit (x86)<br>veya 64 bit<br>(x64) işlemci | 650 MB                           | 1,3 GB                                      |

|                  | Windows 10<br>Home <sup>3 4</sup><br>Windows 10<br>Pro <sup>3 4</sup><br>Windows 10<br>Education <sup>3 4</sup><br>Windows 10<br>Enterprise <sup>3 4</sup> |                        |                    |           |                           |       |        |
|------------------|----------------------------------------------------------------------------------------------------|------------------------|--------------------|-----------|---------------------------|-------|--------|
|                  | Windows<br>Server 2008                                                                                                    | G/D                    | Yazdırma           |           |                           | 50 MB | G/D    |
|                  | Windows<br>Server 2008<br>R2                                                                                                    |                        |                    | 64<br>işl | 94 bit (x64)<br>şlemci    |       |        |
|                  | Windows<br>Server 2012                                                                                                    |                        |                    |           |                           |       |        |
|                  | Windows<br>Server 2012<br>R2                                                                                                    |                        |                    |           |                           |       |        |
|                  | Windows<br>Server 2016                                                                                                    |                        |                    |           |                           |       |        |
| Mac<br>İşleti    | macOS<br>v10.11.6                                                                                                    | Yazdırma<br>PC-Fax (Gö | nder) <sup>5</sup> | In        | ntel <sup>®</sup> İşlemci | 80 MB | 550 MB |
| m<br>Siste<br>mi | macOS<br>v10.12.x                                                                                                    | Tarama                 |                    |           |                           |       |        |
|                  | macOS<br>v10.13.x                                                                                                    |                        |                    |           |                           |       |        |

<sup>1</sup> Üçüncü parti USB bağlantı noktaları desteklenmez.

2 MFC-T810W/MFC-T910DW sadece

<sup>3</sup> WIA, 1200 x 1200 çözünürlük için. Brother Tarayıcı Yardımcı Programı, 19200 x 19200 dpi'ye kadar geliştirme sağlar.

<sup>4</sup> Nuance<sup>™</sup> PaperPort<sup>™</sup> 14SE, Windows 7 SP1, Windows 8, Windows 8.1, Windows 10 Home, Windows 10 Pro, Windows 10 Education ve Windows 10 Enterprise'ı destekler.

5 PC-Fax, yalnızca siyah beyazı destekler. (MFC modelleri)

En son sürücü güncellemeleri için, <u>support.brother.com</u> adresindeki Brother Solutions Center'da modelinizin **Yüklemeler** sayfasına gidin ve **Tam Sürücü & Yazılım Paketi** öğesini indirin.

Tüm ticari markalar, marka ve ürün adları ilgili şirketlere aittir.

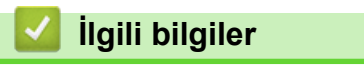

• Ek

## **Brother Makinenize Metin Girme**

Kullanılabilecek karakterler ülkenize göre değişebilir.

>> DCP-T310/DCP-T510W/DCP-T710W

>> MFC-T810W

#### >> MFC-T910DW

### DCP-T310/DCP-T510W/DCP-T710W

Makineye metin girmeniz gerekebilir.

#### Rakamları, harfleri ve sembolleri girme

 Seçmek istediğiniz numara, harf veya sembolü seçmek için ▲ veya ▼ tuşlarına arka arkaya basın ve o karakteri girmek için OK öğesine basın. Rakam veya isim tamamlanıncaya kadar her karakter için tekrarlayın ve ardından OK öğesine basın.

#### Boşluk girme

Bir boşluk girmek için ▲ veya ▼ öğesine ve ardından OK öğesine basın.

#### Düzeltme yapma

 Yanlış bir rakam veya harf girdiyseniz ve onu değiştirmek istiyorsanız, imleci hatalı karakterin altına getirmek için Büyült/Küçült (Enlarge/Reduce), Kopya Sayısı (Number of Copies) (DCP-T310), veya Kopyalama / Tarama Seçenekleri (Copy / Scan Options) öğesine basın. Sonra, doğru harfi girmek için tekrar ▲ veya ▼ tuşlarına basın.

### **MFC-T810W**

İstasyon Kimliği gibi belli menü seçimlerini ayarlarken, makinenize metin girişi yapmanız gerekebilir. Çoğu arama tuşu düğmesinin üzerinde üç veya dört harf bulunur. **0**, **#** ve **\*** düğmeleri özel karakterler için kullanıldıklarından bu düğmelerin basılı harfleri bulunmamaktadır.

İstediğiniz karaktere erişmek için aşağıdaki referans tablosunda gösterilen defa uygun arama öğesine basın.

| Düğmeye<br>Basın | Bir Defa | İki Defa | Üç Defa | Dört Defa | Beş Defa | Altı Defa | Yedi Defa | Sekiz<br>Defa | Dokuz<br>Defa |
|------------------|----------|----------|---------|-----------|----------|-----------|-----------|---------------|---------------|
| 2                | А        | В        | С       | а         | b        | С         | 2         | А             | В             |
| 3                | D        | E        | F       | d         | е        | f         | 3         | D             | E             |
| 4                | G        | Н        | I       | g         | h        | i         | 4         | G             | н             |
| 5                | J        | К        | L       | j         | k        | I         | 5         | J             | К             |
| 6                | М        | Ν        | 0       | m         | n        | 0         | 6         | Μ             | Ν             |
| 7                | Р        | Q        | R       | S         | р        | q         | r         | s             | 7             |
| 8                | Т        | U        | V       | t         | u        | v         | 8         | т             | U             |
| 9                | W        | Х        | Y       | Z         | W        | x         | у         | Z             | 9             |

İmleci sola veya sağa hareket ettirmek için ∢ veya ► öğesine basın.

### Boşluk girme

• Bir ada bir boşluk eklemek için önce \* ve ardından **OK** öğesine basın.

### Düzeltme yapma

- Bir karakter girmek için, imleci doğru yere getirmek amacıyla ∢ veya ► öğesine basın ve ardından karakteri girin.
- Tüm karakterleri silmek için üst üste Sil/Geri (Clear/Back) öğesine basın.

#### Harfleri tekrarlama

 Önceki harfle aynı düğmedeki bir harfe basmak istiyorsanız, düğmeye yeniden basmadan önce imleci sağa hareket ettirmek için ▶ öğesine basın.

### Özel karakterler ve semboller

İstediğiniz özel karakteri veya simgeyi görene kadar \*, # veya 0 öğesine basın.

| ★ öğesine basın | (boşluk)!" # \$ % & ' ( ) * + , / € |
|-----------------|-------------------------------------|
| # öğesine basın | :;<=>?@[]^_                         |
| 0 öğesine basın | Ä Ë Ö Ü À Ç È É 0                   |

### MFC-T910DW

İstasyon Kimliği gibi belli menü seçimlerini ayarlarken, makineye metin girişi yapmanız gerekebilir. Çoğu arama tuşu düğmesinin üzerinde üç veya dört harf bulunur. **0**, **#** ve **\*** düğmeleri özel karakterler için kullanıldıklarından bu düğmelerin basılı harfleri bulunmamaktadır.

İstediğiniz karaktere erişmek için aşağıdaki referans tablosunda gösterilen defa uygun arama öğesine basın.

| Düğmeye<br>Basın | Bir Defa | İki Defa | Üç Defa | Dört Defa | Beş Defa | Altı Defa | Yedi Defa | Sekiz<br>Defa | Dokuz<br>Defa |
|------------------|----------|----------|---------|-----------|----------|-----------|-----------|---------------|---------------|
| 2                | А        | В        | С       | а         | b        | С         | 2         | A             | В             |
| 3                | D        | E        | F       | d         | е        | f         | 3         | D             | E             |
| 4                | G        | н        | I       | g         | h        | i         | 4         | G             | Н             |
| 5                | J        | К        | L       | j         | k        | I         | 5         | J             | К             |
| 6                | Μ        | Ν        | 0       | m         | n        | 0         | 6         | М             | Ν             |
| 7                | Р        | Q        | R       | S         | р        | q         | r         | S             | 7             |
| 8                | Т        | U        | V       | t         | u        | v         | 8         | Т             | U             |
| 9                | W        | Х        | Y       | Z         | w        | x         | у         | Z             | 9             |

İmleci sola veya sağa hareket ettirmek için, ▲, ▼, ◄ veya ► düğmelerine basarak veya > öğesini seçin ve ardından OK düğmesine basın.

### Boşluk girme

öğesini seçmek veya boşluk girmek için ▲, ▼, ◄ veya ► öğesine ve ardından OK öğesine basın.

### Düzeltme yapma

• Hatalı bir rakam veya harf girdiyseniz ve değiştirmek isterseniz, ▲, ▼, < veya ► düğmesine basarak 🧹 veya

> öğesini seçin. İmleci hatalı karakterin altına getirmek için OK düğmesine birkaç defa basın. Ardından A,

▼, < veya ▶ düğmesine basarak 🔀 öğesini seçin ve **OK** öğesine basın. Doğru harfi tekrar girin.

### Özel karakterler ve semboller

İstediğiniz özel karakteri veya simgeyi görene kadar \*, # veya 0 öğesine basın.

| ★ öğesine basın | (boşluk)!" # \$ % & ' ( ) * + , / € |
|-----------------|-------------------------------------|
| # öğesine basın | :;<=>?@[]^_                         |
| 0 öğesine basın | Ä Ë Ö Ü À Ç È É 0                   |

### 🦉 İlgili bilgiler

- Ek
- Aynı Faksı Birden Fazla Alıcıya Gönderme (Yayın)

- Giden Aramalardan Adres Defteri Numaralarını Saklama
- Bir Yayın Grubu Adını Değiştirme
- İstasyon Kimliğinizi Ayarlama

Ana sayfa > Ek > Geri Dönüştürülmüş Kağıtla İlgili Bilgi

# Geri Dönüştürülmüş Kağıtla İlgili Bilgi

- Geri dönüştürülmüş kağıt, orijinal orman kaynaklarından yapılan kağıtla aynı kalitededir. Modern geri dönüştürülmüş kağıdı yöneten standartlar, farklı yazdırma işlemleri için en yüksek kalite gereksinimlerini karşılamasını sağlar. VA imza sahibinin sağladığı görüntüleme ekipmanı, EN 12281:2002 standardını karşılayan geri dönüştürülmüş kağıtla kullanmak için uygundur.
- Geri dönüştürülmüş kağıt satın alma doğal kaynakları kurtarır ve döngüsel iktisadı ilerletir. Kağıt ağaçtan selüloz lifler kullanılarak yapılır. Kağıt toplama ve geri dönüştürme birden fazla yaşam döngüsü ile lifin ömrünü uzatır, kaynakları en iyi şekilde kullanmayı sağlar.
- Geri dönüştürülmüş kağıt üretimi işlemi daha kısadır. Lifler zaten işlenmiştir, bu yüzden daha az su ve enerji ve daha az kimyasal kullanılır.
- Kağıt geri dönüştürme, kağıt ürünleri arazi doldurma ve yakma gibi alternatif elden çıkarma yollarından döndürerek karbon tasarrufu avantajı sağlar. Alan doldurma çöpü, güçlü sera etkisi olan metan gazı yayar.

# 🎽 İlgili bilgiler

• Ek

## **Brother Numaraları**

### ÖNEMLİ

Teknik yardım için Brother Müşteri Hizmetlerini ya da yerel Brother Bayiinizi aramalısınız.

### SSS (Sik Sorulan Sorular)

Brother Solutions Center, tüm Makine gereksinimleriniz için tek noktadan hizmet kaynağımızdır. En son yazılım ve yardımcı programları indirin ve Brother ürününüzden en iyi verimin nasıl alınacağını öğrenmek için **SSS ve Sorun Giderme** ipuçlarını okuyun.

Brother sürücü güncellemeleri için burayı da kontrol edin.

support.brother.com

### Müşteri Hizmetleri

Yerel Brother ofisinizle ilgili irtibat bilgileri için, www.brother.com adresini ziyaret edin.

### Servis merkezi bölgeleri

Avrupa'daki servis yerleri için yerel Brother Ofisiniz ile irtibata geçin. Avrupa ofislerine ait irtibat bilgileri <u>www.brother.com</u> adresinde ülkenizi seçerek bulunabilir.

#### İnternet Adresleri

Brother Global Web Sitesi: www.brother.com

Sık Sorulan Sorular, Ürün Desteği ve Teknik Sorular ve Sürücü Güncellemeleri ve Yardımcı Programlar için: <u>support.brother.com</u>

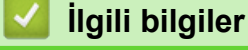

• Ek

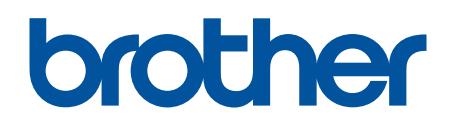

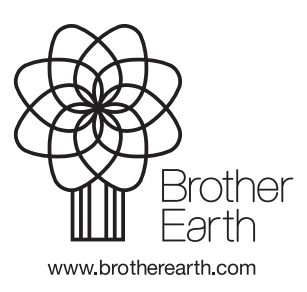

TUR Sürüm F